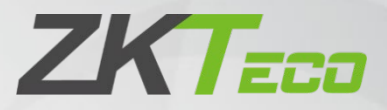

# **User Manual**

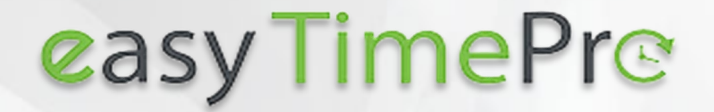

Date: February 2021 Doc Version: 2.0 English

Thank you for choosing our product. Please read the instructions carefully before operation. Follow these instructions to ensure that the product is functioning properly. The images shown in this manual are for illustrative purposes only.

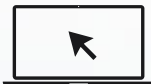

For further details, please visit our Company's website http://www.zkteco.in/.

## Copyright © 2021 ZKTECO CO., LTD. All rights reserved.

Without the prior written consent of ZKTeco, no portion of this manual can be copied or forwarded in any way or form. All parts of this manual belong to ZKTeco and its subsidiaries (hereinafter the "Company" or "ZKTeco").

## Trademark

**ZKTECO** is a registered trademark of ZKTeco. Other trademarks involved in this manual are owned by their respective owners.

## Disclaimer

This manual contains information on the operation and maintenance of the ZKTeco products. The copyright in all the documents, drawings, etc. in relation to the ZKTeco supplied equipment vests in and is the property of ZKTeco. The contents hereof should not be used or shared by the receiver with any third party without express written permission of ZKTeco.

The contents of this manual must be read as a whole before starting the operation and maintenance of the supplied equipment. If any of the content(s) of the manual seems unclear or incomplete, please contact ZKTeco before starting the operation and maintenance of the said equipment.

It is an essential pre-requisite for the satisfactory operation and maintenance that the operating and maintenance personnel are fully familiar with the design and that the said personnel have received thorough training in operating and maintaining the machine/unit/equipment. It is further essential for the safe operation of the machine/unit/equipment that personnel has read, understood and followed the safety instructions contained in the manual.

In case of any conflict between terms and conditions of this manual and the contract specifications, drawings, instruction sheets or any other contract-related documents, the contract conditions/documents shall prevail. The contract specific conditions/documents shall apply in priority.

ZKTeco offers no warranty, guarantee or representation regarding the completeness of any information contained in this manual or any of the amendments made thereto. ZKTeco does not extend the warranty of any kind, including, without limitation, any warranty of design, merchantability or fitness for a particular purpose.

ZKTeco does not assume responsibility for any errors or omissions in the information or documents which are referenced by or linked to this manual. The entire risk as to the results and performance obtained from using the information is assumed by the user.

ZKTeco in no event shall be liable to the user or any third party for any incidental, consequential, indirect, special, or exemplary damages, including, without limitation, loss of business, loss of profits, business interruption, loss of business information or any pecuniary loss, arising out of, in connection with, or relating to the use of the information contained in or referenced by this manual, even if ZKTeco has been advised of the possibility of such damages.

This manual and the information contained therein may include technical, other inaccuracies or typographical errors. ZKTeco periodically changes the information herein which will be incorporated into new additions/amendments to the manual. ZKTeco reserves the right to add, delete, amend, or modify the information contained in the manual from time to time in the form of circulars, letters, notes, etc. for better operation and safety of the machine/unit/equipment. The said additions or amendments are meant for

improvement /better operations of the machine/unit/equipment and such amendments shall not give any right to claim any compensation or damages under any circumstances.

ZKTeco shall in no way be responsible (i) in case the machine/unit/equipment malfunctions due to any noncompliance of the instructions contained in this manual (ii) in case of operation of the machine/unit/equipment beyond the rate limits (iii) in case of operation of the machine and equipment in conditions different from the prescribed conditions of the manual.

The product will be updated from time to time without prior notice. The latest operation procedures and relevant documents are available on <u>http://www.zkteco.in/</u>.

If there is any issue related to the product, please contact us.

## ZKTeco Global R&D Centre India

Address ZKTeco Tower, Survey No 01/01, Outer Ring Road,

Opposite to More Mega Store, Mahadevapura,

Bangalore-560048, Karnataka, India.

Phone 080 6828 1342

For business-related queries, please write to us at india@zkteco.com.

To know more about our global branches, visit <u>www.zkteco.com</u>.

## About the Company

ZKTeco is one of the world's largest manufacturer of RFID and Biometric (Fingerprint, Facial, Finger-vein) readers. Product offerings include Access Control readers and panels, Near & Far-range Facial Recognition Cameras, Elevator/floor access controllers, Turnstiles, License Plate Recognition (LPR) gate controllers and Consumer products including battery-operated fingerprint and face-reader Door Locks. Our security solutions are multi-lingual and localized in over 18 different languages. At the ZKTeco state-of-the-art 700,000 square foot ISO9001-certified manufacturing facility, we control manufacturing, product design, component assembly, and logistics/shipping, all under one roof.

The founders of ZKTeco have been determined for independent research and development of biometric verification procedures and the productization of biometric verification SDK, which was initially widely applied in PC security and identity authentication fields. With the continuous enhancement of the development and plenty of market applications, the team has gradually constructed an identity authentication ecosystem and smart security ecosystem, which are based on biometric verification techniques. With years of experience in the industrialization of biometric verifications, ZKTeco was officially established in 2007 and now has been one of the globally leading enterprises in the biometric verification industry owning various patents and being selected as the National High-tech Enterprise for 6 consecutive years. Its products are protected by intellectual property rights.

## About the Manual

This manual introduces the operations of easyTime Pro software.

All figures displayed are for illustration purposes only. Due to regular updates, figures in this manual may not be exactly consistent with the actual products.

## **Document Conventions**

Conventions used in this manual are listed below:

**GUI** Conventions:

|            | For Software                                                                              |
|------------|-------------------------------------------------------------------------------------------|
| Convention | Description                                                                               |
| Bold font  | Used to identify software interface names e.g. <b>OK</b> , <b>Confirm</b> , <b>Cancel</b> |
| >          | Multi-level menus are separated by these brackets. For example, File > Create > Folder.   |

# Symbols

| Convention | Description                                                                            |
|------------|----------------------------------------------------------------------------------------|
|            | This implies about the notice or pays attention to, in the manual                      |
| Ÿ          | The general information which helps in performing the operations faster                |
| *          | The information which is significant                                                   |
| ۷          | Care taken to avoid danger or mistakes                                                 |
|            | The statement or event that warns of something or that serves as a cautionary example. |

# **Table of Contents**

| Wł | IY E | ASYTIM             | E PRO                                     | 11 |
|----|------|--------------------|-------------------------------------------|----|
| 1  | V    | /ISUALIZ           | ZING ALL IN ONE PLACE                     | 12 |
| 2  | A    | PPLICA             | TION VIEW VIA DISTINCT POSITIONS          | 13 |
|    | 2.1  |                    | ACCOUNT                                   | 13 |
|    | 2.2  | EMPLC              | DYEE ACCOUNT                              | 13 |
| 3  | A    | DMINIS             | TRATIVE MANAGEMENT                        | 13 |
|    | 3.1  | GETTIN             | NG STARTED                                | 14 |
|    |      | 3.1.1 \$           | System Parameters Setup                   | 15 |
|    | 3.2  | How                | O SET UP A USER ACCOUNT                   | 27 |
|    | 3.3  | LOGIN              | то еаsyTime Pro                           | 29 |
|    | 3.4  | How                | TO RESET YOUR PASSWORD                    | 29 |
|    | 3.5  | CREAT              | ION OF USER GROUPS                        | 31 |
|    |      | 3.5.1 A            | Add a User Group                          |    |
|    |      | 3.5.2 E<br>3.5.3 [ | edit a User Group<br>Dei ete a User Group |    |
|    | 3.6  | Dashe              | 30ARD                                     |    |
|    | 3.7  | Сомм               | ION FEATURES USED IN ALL THE MODULES      |    |
|    | 3.8  | INTEG              | RATING OUR SOFTWARE AND THE DEVICE        | 40 |
|    |      | 3.8.1 E            | Device Configuration                      |    |
|    |      | 3.8.2 [            | Device Data Management                    |    |
|    | 2.0  | 3.8.3 V            |                                           |    |
|    | 3.9  | ORGAI              | NIZATION SETUP                            |    |
|    |      | 3.9.1 F            | HOW TO MANAGE MULTIPLE COMPANIES          |    |
|    |      | 4.9.1 (            | Classifying the Department to an Area     |    |
|    |      | 4.9.2 (            | Creating Regions for Holiday              |    |
| 4  | Ρ    | ERSON              |                                           |    |

|   | 5.3  | MANAGING EMPLOYEES' DESIGNATION                 | 108        |
|---|------|-------------------------------------------------|------------|
|   | 5.4  | IMPORT EMPLOYEE DETAILS                         | 110        |
|   | 5.5  | TRANSFERRING PERSONNEL                          | 113        |
|   | 5.6  | SETTING UP THE PROCESS WORK CODE                | 118        |
|   | 5.7  | Employee Data Management                        | 123        |
|   | 5.8  | MANAGING EMPLOYEE'S RESIGNATION                 | 127        |
| 5 | SE   | TTING UP THE EMPLOYEE'S ATTENDANCE              |            |
| - |      |                                                 |            |
|   | 6.1  | CUSTOMIZE ON-DUTY ATTENDANCE                    | 134        |
|   | 6.2  | DEFINE GLOBAL RULES                             | 142        |
|   | 6.3  | DEFINE DEPARTMENT RULES                         | 147        |
|   | 6.4  | Allocate Break time                             | 149        |
|   | 6.5  | SET UP A TIMETABLE                              | 152        |
|   | 6.6  | Assign Shifts                                   | 162        |
|   | 6.7  | SCHEDULE SHIFTS TO THE REQUIRED DEPARTMENTS     | 165        |
|   | 6.8  | SCHEDULE SHIFTS TO THE REQUIRED EMPLOYEES       | 168        |
|   | 6.9  | SCHEDULE SHIFTS TEMPORARILY BASED ON WORKFORCE. | 172        |
|   | 6.10 | SET UP THE ATTENDANCE REPORT SPECIFICS          | 174        |
|   | 6.11 | How to calculate Attendance                     | 177        |
|   | 6.12 | SET UP TRAINING FOR EMPLOYEES                   | 178        |
| 6 | нс   | DLIDAY MANAGEMENT                               | 180        |
|   | 71   |                                                 | 190        |
|   | 7.1  |                                                 | 100<br>19/ |
|   | 1.2  | Advanced Holidat Schedoling                     |            |
| 7 | PA   | YROLL MANAGEMENT                                | 186        |
|   | 8.1  | CONFIGURING PAYMENT DETAILS OF AN EMPLOYEE      | 187        |
|   | 8.2  | Personalizing Salary Components                 | 188        |
|   | 8.3  | EMPLOYEE HIKES, APPRAISALS AND SALARY ADVANCE   | 195        |
|   | 8.4  | DEFINE PAYROLL STRUCTURE                        | 198        |
|   | 8.5  | APPLY CUSTOM DEDUCTIONS                         | 199        |
|   | 8.6  | PROCESSING REIMBURSEMENTS                       | 201        |
|   | 7    | 7.7.1 Allowance Type                            | 201        |
|   | 7    | 7.7.2 PURPOSE OF REIMBURSEMENT                  |            |
|   | 87   |                                                 | 205        |
|   | 2.7  |                                                 |            |

|    | 8.8  | SETTING UP ATTENDANCE PARAMETER FOR PAYROLL |     |
|----|------|---------------------------------------------|-----|
| 8  | Α    | ACCESS CONTROL SETUP                        |     |
|    | 9.1  | Device Configuration for Access Control     |     |
|    |      | 9.1.1 Door Configuration                    |     |
|    |      | 9.1.2 ALARM CONFIGURATION                   |     |
|    | 92   |                                             | 213 |
|    | 9.2  | 921 DELETE DEVICE COMMAND                   | 213 |
|    | 93   |                                             | 214 |
|    | 2.5  | 931 ADD A TIME PERIOD                       | 215 |
|    |      | 9.3.2 EDIT A TIME PERIOD                    |     |
|    |      | 9.3.3 DELETE A TIME PERIOD                  |     |
|    |      | 9.3.4 CLONE TIME PERIOD                     |     |
|    | 9.4  | HOLIDAY ASSIGNMENT                          |     |
|    |      | 9.4.1 ADD A HOLIDAY                         |     |
|    |      | 9.4.3 DELETE A HOLIDAY                      |     |
|    |      | 9.4.4 CLONE TO AREAS                        |     |
|    | 9.5  | Access Groups                               |     |
|    |      | 9.5.1 ADD AN ACCESS GROUP                   |     |
|    |      | 9.5.2 EDIT AN ACCESS GROUP                  |     |
|    |      | 9.5.9 CLONE TO AREAS                        |     |
|    | 9.6  | Access Control Combinations                 |     |
|    |      | 9.6.1 Edit Access Control Combination       |     |
|    |      | 9.6.2 CLONE TO AREAS                        |     |
|    | 9.7  | Privilege                                   |     |
|    |      | 9.7.1 EDIT EMPLOYEES ACCESS PRIVILEGE       |     |
|    |      | 9.7.2 ADJUST EMPLOYEE'S ACCESS PRIVILEGE    |     |
| 10 | S    | ETTING UP THE EMPLOYEE ANNOUNCEMENTS        |     |
|    | 10.1 | 1 How to Push Public Notice                 |     |
|    | 10.2 | 2 How to Push Private Notice                |     |
|    | 10.3 | 3 DISCARDING THE SENT ANNOLINGEMENTS        | 230 |
| 11 |      |                                             |     |
| 11 | A    |                                             | 231 |
|    | 11.1 | 1 DISCARD ANNOUNCEMENT STATUS LOG           | 232 |
| 12 | C    | ONFIGURE EMPLOYEE NOTIFICATIONS ON DEVICE   |     |

|    | 12.1                               | How to Set UP Public Notification                                                                                                | 233  |
|----|------------------------------------|----------------------------------------------------------------------------------------------------|------|
|    | 12.2                               | How to Set UP Private Notification                                                                                               | 236  |
|    | 12.3                               | ENABLE/DISABLE MOBILE APP LOGINS                                                                                                 | 240  |
|    |                                    |                                                                                                    |      |
| 13 | MO                                 | BILE APPLICATION MANAGEMENT                                                                                                    | 242  |
|    | 13.1                               | ΕΝΑΒΙ Ε/DISABI Ε ΜΟΒΙΙ Ε ΑΡΡ ΑCCESS ΤΟ ΕΜΡΙ ΟΥΕΕS                                                                                | 243  |
|    |                                    |                                                                                                    | _ 10 |
|    | 13.2                               |                                                                                                    | 246  |
|    | 13.2                               | SET UP GEO-FENCED CHECK-IN FOR A DEPARTMENT                                                                                      | 249  |
|    | 13.5                               |                                                                                                    | 251  |
|    | 13.4                               |                                                                                                    |      |
|    | 12.5                               |                                                                                                    | 255  |
|    | 15.0                               | MANAGING THE MOBILE APPLICATION OPERATION LOG.                                                                                   | 294  |
| 14 | AP                                 | PROVE REQUESTS                                                                                                    | 256  |
|    |                                    |                                                                                                    |      |
|    | 14.1                               | HOW DOES THE ADMIN PROCESS APPROVAL REQUESTS?                                                                                    | 256  |
| 15 |                                    |                                                                                                    | 274  |
| 15 |                                    |                                                                                                    |      |
|    | 15.1                               | How to Set UP Roles                                                                                                    | 275  |
|    | 15.2                               | SET UP THE APPROVAL PROCESS FLOW                                                                                                 | 278  |
|    | 15.3                               | GENERATE THE PROCESS FLOW                                                                                                    | 284  |
|    |                                    |                                                                                                    |      |
| 16 | LEA                                | VE MANAGEMENT                                                                                                    |      |
|    | 16.1                               | How to configure leave?                                                                                                    |      |
|    | 16.2                               | SCHEDULE LEAVES TO EMPLOYEES                                                                                                    |      |
|    |                                    |                                                                                                    |      |
| 17 | REF                                | ORTS                                                                                                    |      |
|    | 171                                | DETAILED ATTENDANCE REPORT                                                                                                    | 204  |
|    | 17.1                               |                                                                                                    |      |
|    | 17 2                               | Accupate Locs                                                                                                    | 216  |
|    | 17.2                               | ACCURATE LOGS                                                                                                    |      |
|    | 17.2<br>17.3                       | ACCURATE LOGS PAYROLL FRAMEWORK                                                                                                  |      |
|    | 17.2<br>17.3<br>17.4               | ACCURATE LOGS<br>PAYROLL FRAMEWORK<br>EMPLOYEE SCHEDULE                                                                          |      |
| 18 | 17.2<br>17.3<br>17.4<br>EM         | Accurate Logs<br>Payroll Framework<br>Employee Schedule<br>PLOYEE SELF-SERVICE FEATURES                                          |      |
| 18 | 17.2<br>17.3<br>17.4<br>EM         | Accurate Logs<br>Payroll Framework<br>Employee Schedule<br>PLOYEE SELF-SERVICE FEATURES                                          |      |
| 18 | 17.2<br>17.3<br>17.4<br>EM<br>18.1 | Accurate Logs<br>Payroll Framework<br>Employee Schedule<br>PLOYEE SELF-SERVICE FEATURES<br>Where to view my schedule for On-Duty |      |

| 18.3 | WHERE TO VIEW MY ASSIGNED HOLIDAYS                    | .327 |
|------|-------------------------------------------------------|------|
| 18.4 | How to change my assigned schedule                    | .327 |
| 18.5 | How to send overtime and training requests            | .329 |
| 18.6 | WHERE DOES MY ATTENDANCE REPORT APPEAR?               | .332 |
| 18.7 | WHAT TO DO IF I HAVE FORGOTTEN TO DO ATTENDANCE PUNCH | .339 |
| 18.8 | Where to apply for Reimbursement                      | .341 |

# Why easyTime Pro

Our *easyTime Pro* software is designed to measure, analyze and manage employees' working hours and deploy human resources more effectively. The software also aids in organizing and planning of each process in a classic way that assimilates specific activities and delivers the output in no time. Our software eases the tracking of employee productivity and regulates the ways to advance our managerial effectiveness and workforce management.

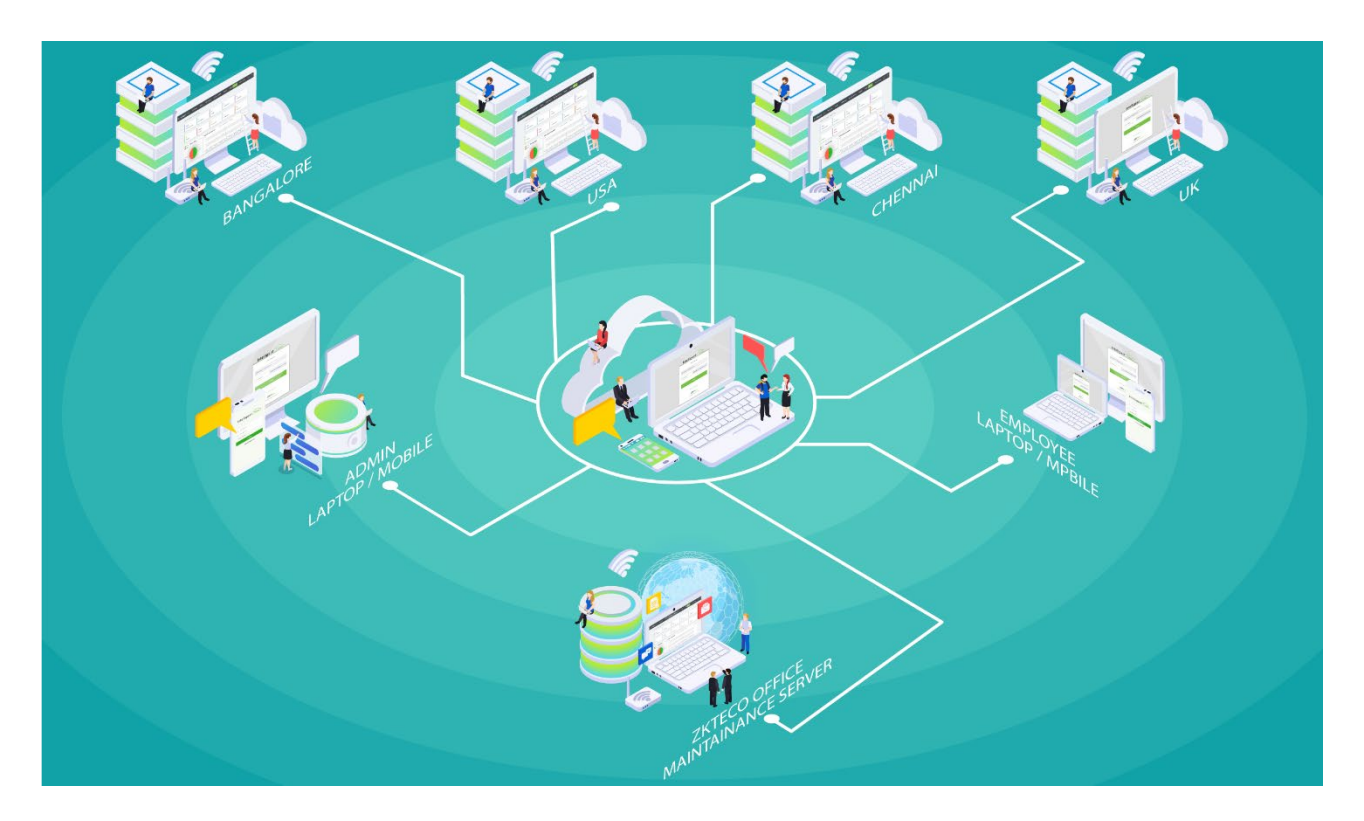

Our software is built on a powerful architecture that integrates several modules, which permits you to manage huge numbers of Personnel/Employees/Staff on a single platform. All you need is to set up your Organization, then add the Biometric Devices, and then add the Users/Employees with their shifts & payroll.

You can integrate the Device to our Software Application, which enables you to retrieve instantaneous Reports and also eases you in the importing and exporting of the data.

Our software gathers all the distinct information and gives you the best interactive view of the data and records on a single interface.

Here in our documentation, you will acquire more information on how to create an admin and how to set up the System and your Organization.

# 1 <u>Visualizing all in one Place</u>

Our easyTime Pro integrates all the jobs in a single platform, which updates the data and delivers the output whenever required. It is a user-friendly software that helps you to maintain the records and also monitors the actions of the users.

It even aids in broadcasting to employees about any important Organizational notifications and even eases the employees to contact the Organization during an emergency situation. This benefits in taking preventative measures and rescues employees from troublesome issues. And also, by handling this kind of precautionary action makes employees feel secured which stabilizes the employees' performance and hastens your product deliverables.

Overall, this improves your Organization standard and facilitates in performance and growth of your Management.

#### Key Features of easyTime Pro software

- Systematization of the Organization
- Synchronization of Device records
- Centrally controlled Employee Network System
- Easy Access to Employee Information
- Quick and Detailed Information Extraction
- Extensive estimates of Attendance
- More efficient Payroll administration
- Enhanced Time and Performance

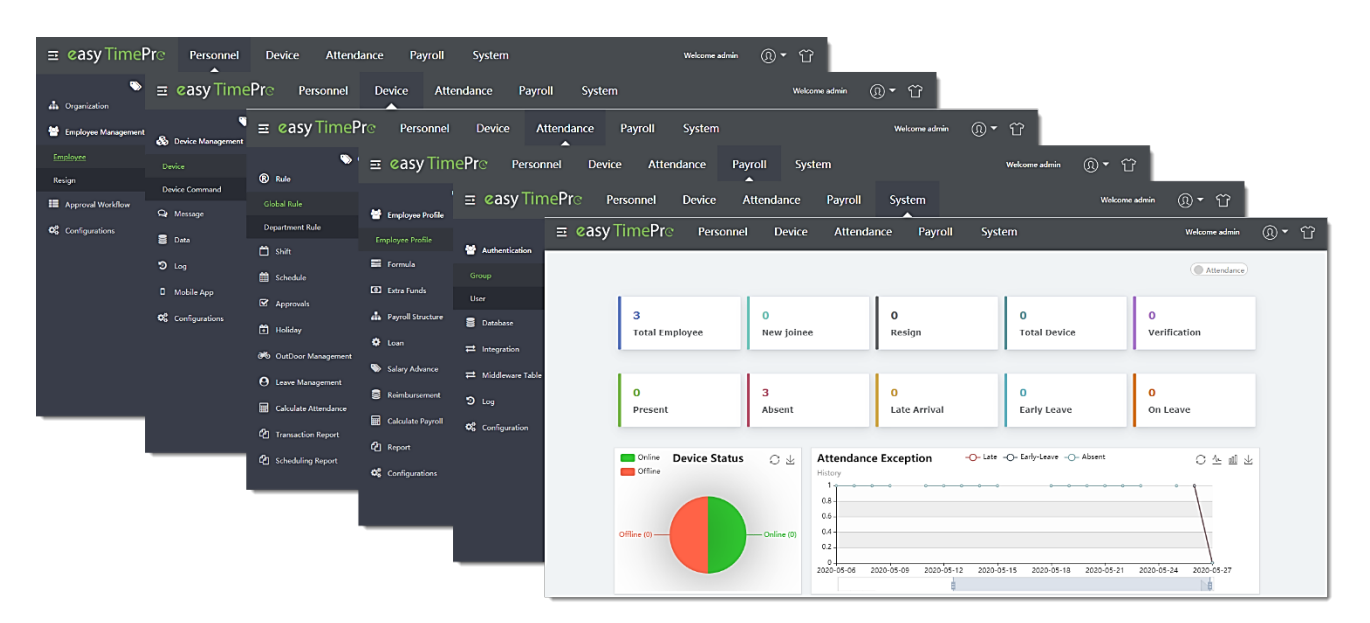

# 2 Application View via Distinct Positions

Viewing our *easyTime Pro* in distinct Positions eases to have a clear view of our different modules and interfaces, which makes it easy to understand the basic and in-depth settings of your Organization in our Software.

These Positions delimit Users' interface activity with login authentication that enables them to view from each Position.

Admin will hold all the Groups and Roles, whereas each user can hold any number of specified roles based on their designation which can be set only by the admin of the respective organization in *easyTime Pro*.

# 2.1 Admin Account

An **Administrator** is an individual who plays a vital role in coordinating and controlling the working of an Organization or Enterprise. An Admin handles the operations of the Company and monitors all the Organizational activities. An administrator plans and organizes the system workflow and responsible for setting up the business goals.

The Administration department is liable in standardizing and making changes to the Company policies which is to be adhered to by all in the Organization.

Not just the HR department but sometimes the department of administration is too prominent in the process of hiring and screening.

## Highlights of the Admin role

- Plans and sets up the Organization
- Setting up the Policies and Global Rules
- Maintaining Employee Records
- Managing Logs and Reports
- Grouping Employees and Roles
- Adding components in Payslip, and more

# 2.2 Employee Account

An Employee account is a simple Employee management platform facilitates the employee to view the assigned schedules, holidays, off-duties, and attendance reports. It also helps the employee to send the training, overtime, and time-off requests.

# 3 Administrative Management

An **Admin** account is a User ID with excessive privileges which is responsible in managing our easyTime Pro.

It is a Superuser account which is accountable in all the Organization activities.

#### Key outlines of an Admin profile in our *easyTime Pro*:

- Managing your Organization's User permissions
- Handles in User Access and Information
- Managing the Services, and more

# 3.1 Getting Started

**System Management** defines the process in which the software and other devices interact with each other based on system settings. The System Management module is designed to manage multiple users, user groups, databases, and other system-related parameters. With its advanced framework, the configuration of system parameters is made simple. You can view all the system logs with associated details that enable efficient management. You can also backup the system data that ensures data security and data availability at any time.

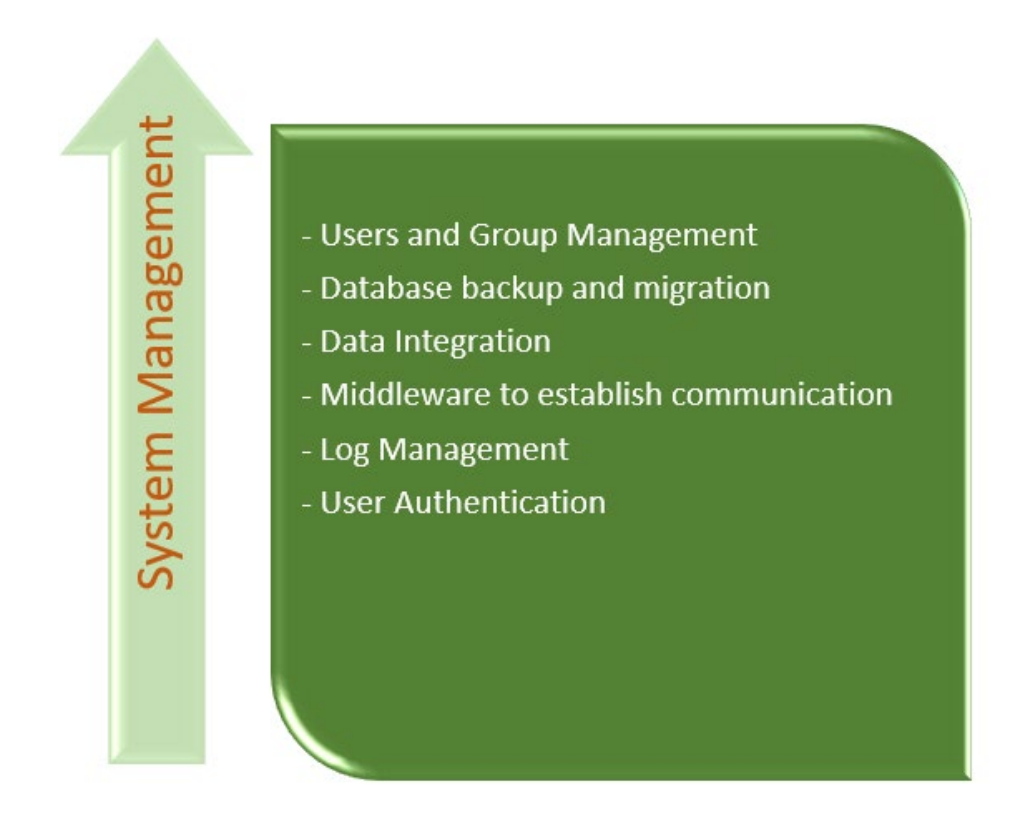

#### **Advantages of System Management**

- Consistent user management
- Back-up options to prevent data loss
- Displays all the transaction logs
- Auto-export the data
- Configuration of Email, SMS, WhatsApp, and Alert settings
- System log details in a single interface.
- Alerts for exceptions

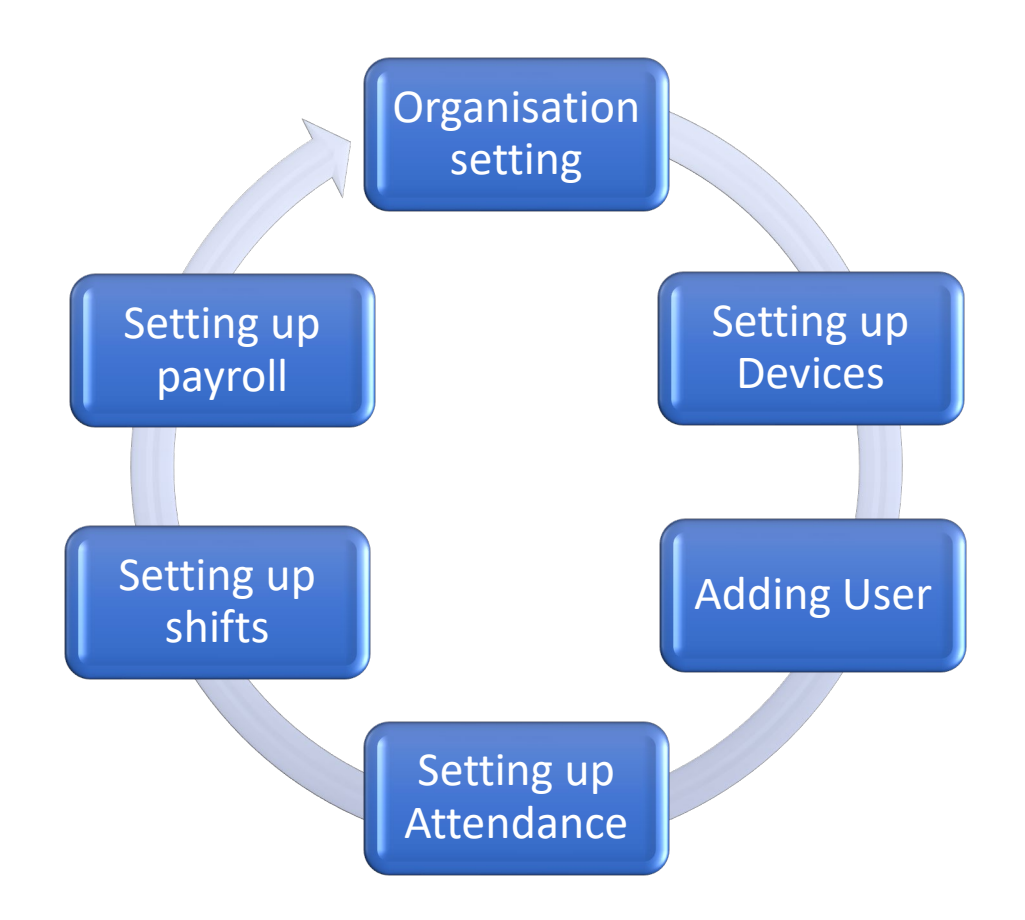

The Setting tab will not be visible in any other normal employee's account. This superuser will be able to assign new users (such as company management personnel, registrars, and more.) for the employees inside the company and configure corresponding user roles. For specific operations, please refer <u>User</u> <u>Management</u>.

# 3.1.1 System Parameters Setup

You can set up the system parameters through the **System Configuration**. It manages the specifications of the given software and its associated processes. In easyTime Pro, you can manage and configure various parameters such as Company, Reports, WhatsApp, SMS, Email, and more.

### **Company Settings**

The Company Settings allows you to add and configure Company Name and Logo. This logo can be used in exported reports.

| च easy TimePrल               | Personnel         | Device                | Attendance | Payroll             | System <       | 1            |          | Welcome admin | ®• û |
|------------------------------|-------------------|-----------------------|------------|---------------------|----------------|--------------|----------|---------------|------|
| ତ 🖉                          | Company Settings  |                       |            |                     |                |              |          |               |      |
| 🐮 Authentication 🛛 🔻         | 📓 Company Logo R  | eview                 |            |                     |                |              |          |               | I    |
| 🛢 Database 🗸 🔻               |                   |                       |            |                     |                |              |          |               | I    |
| ≓ Integration →              |                   |                       |            |                     | 4. Er          | nter your Co | mpany    |               |      |
| ≓ Middleware Table ▼         | Dimensi           | ons 200 x 75.(Only    |            |                     |                | Details      |          |               | I    |
| න Log 🗸 🗸                    | supports.         | ipg, lipeg, and lpng) |            |                     |                |              |          |               |      |
| -                            | 📼 Company Details | in Report             |            |                     |                |              |          |               |      |
| 📽 Configuration 🔺<br>୭ Log 🗸 | Company Lo        | go Click to upload    | d logo     | Logo Displa         | y Do not Displ | ay 👻         |          |               |      |
| 🤹 Configuration 🔺            | Company Nar       | ne                    |            | Company Name Displa | y Do not Displ | ay 👻         |          |               |      |
| ව Log 🗸 🗸                    | 📓 Company Informa | ation                 |            |                     |                |              |          |               |      |
| 🎕 Configuration 📿 🔺          | Pł                | ione                  |            |                     |                |              |          |               |      |
| Company Settings             | Cou               | ntrySelect            | $\nabla$   | Province/State      | •              |              |          |               |      |
| PDF Report Settings          |                   | City                  |            |                     |                |              |          |               |      |
| WhatsApp Settings            | Ado               | ress                  |            |                     |                |              | Location |               |      |
| SMS Settings                 |                   |                       |            |                     |                |              |          |               |      |
| Email Settings               | 🗟 Email Signature |                       |            |                     |                |              |          |               | Л    |
| TD/MD Settings               | Regar             | ds                    |            | Option 1            |                |              | Option 2 |               |      |
| Ftp Settings                 | Submit            |                       | 5. Click t | o Save              |                |              |          |               |      |

## **Company Details in Report**

By using the below section, you can configure the company details that will be displayed on the report.

| l Company Details in R | eport                |                      |                |   |
|------------------------|----------------------|----------------------|----------------|---|
| Company Logo           | Click to upload logo | Logo Display         | Do not Display | ~ |
| Company Name           |                      | Company Name Display | Do not Display | T |

Make sure the logo is of below mentioned size.

| 🗟 Comp | pany Logo Review    | ł. |
|--------|---------------------|----|
|        |                     | ı  |
|        |                     | ı  |
|        | Dimensions 200 x 75 |    |

Logo Display: Select the display position of the logo. It can be aligned to Left/Centre/Right.

Company Name: Enter the company name.

**Company Name Display:** Select the display position of the company name. It can be aligned to Left/Centre/Right

#### **Company Information**

In the company information section, input the required company details such as Phone, Country, State, City and Address. You can also select the company address through the map. Click the **Location** button and select the company address.

| Company Information |        |   |                |                                       |
|---------------------|--------|---|----------------|---------------------------------------|
| Phone               |        |   |                |                                       |
| Country             | Select | ~ | Province/State |                                       |
| City                |        |   |                | Click here to set the company address |
| Address             |        |   |                | Q Location                            |

#### **Email Signature**

Here you can set the email signature of the Admin. Any email correspondence from the Admin will contain this email signature.

| Regards | HR Department | Option 1 | ZKTeco | Option 2 B | Bangalore |
|---------|---------------|----------|--------|------------|-----------|

| (B) Terraria                                                                 | talla Bonatrico Petrutto             |
|------------------------------------------------------------------------------|--------------------------------------|
| Dear Employee Name<br>Employee ID: 1<br>There are some attendance exception: |                                      |
| START DATE                                                                   | 2019-12-20                           |
| END DATE                                                                     | 2019-12-20                           |
| LATE                                                                         | 0                                    |
| EARLY LEAVE                                                                  | 0                                    |
| ABSENT                                                                       | 1                                    |
|                                                                              | HR Department<br>ZKTeco<br>Bangalore |

Click **Submit** after entering all the desired details.

#### **PDF Report Settings**

PDF Report Settings allows you to set the report style settings. You can generate PDF reports such as Transaction Reports, Attendance Summary Reports, Scheduling Reports, Employee Details, Device Details, Payroll Structure, Increment/Deductions and so on. The major advantage of exporting the reports as PDF is, you can configure the page size and report components as per your requirements.

| ≡ easy TimePre         | Personnel           | Device            | Attendance | Payroll | System 1           |
|------------------------|---------------------|-------------------|------------|---------|--------------------|
| <b>)</b> Q 亘           | PDF Report Settings |                   |            |         |                    |
| ₽ Integration          | PDF Report Export   | rt Style Settings |            |         |                    |
| ≓ Middleware Table 🗸 🗸 | Page Size           | A4                | -          | 4. Set  | the desired values |
| ව Log 🗸 🗸              | Orientation         | Portrait          |            |         |                    |
| Configuration 2        | Footer Left         | Page/Total Page   | ~          |         |                    |
| Company Settings       | Footer Right        | Blank             |            |         |                    |
| PDF Report Settings    |                     | ci i              |            |         |                    |
| WhatsApp Settings      | Report style        | Classic           |            |         |                    |
| SMS Settings           |                     |                   |            |         |                    |
| Email Settings         |                     |                   |            |         |                    |
| TD/MD Settings         | Submit              |                   |            |         |                    |

**Page Size:** Select the page size according to your requirements. The **Auto** option generates the report with size which fits the columns. You can also set other page sizes such as A0, A1, A2, A3, A4 etc.

| Page Size    | Auto 🗢 |  |
|--------------|--------|--|
| Orientation  | Auto   |  |
| onentation   | A0     |  |
| Footer Left  | A1     |  |
| rooter Leit  | A2     |  |
| Footer Right | A3     |  |
| rooter Right | A4     |  |
|              | A5     |  |
|              | BO     |  |
|              | B1     |  |
|              | B2     |  |
|              | B3     |  |
| 0.1          | B4     |  |
| Submit       | B5     |  |

**Orientation:** Select the page orientation. It can be a portrait or landscape.

**Footer Left:** Select the content which is to be displayed on the left side of the footer. It can be (Page/Total page) / Username/ Date/ Username+Date.

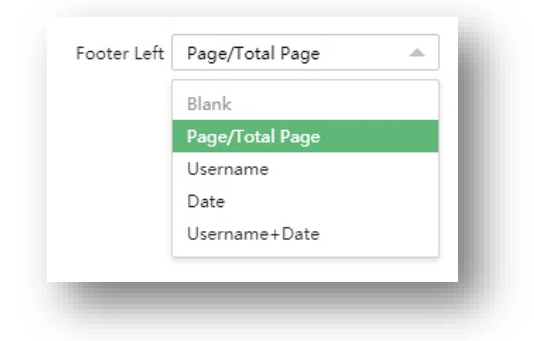

Footer Right: It is the same as Footer Left.

Click Submit after setting PDF report formats.

#### WhatsApp Settings

You must have at least one API key. Enter the API Key to configure WhatsApp. An API interface key is a unique identifier used to authenticate a user to an API. Through this API, you can send and receive WhatsApp messages programmatically via the application.

| ਡ øasy TimePrල             | Personnel         | Device | Attendance | Payroll    | System 1 |
|----------------------------|-------------------|--------|------------|------------|----------|
| >> Q ⊡                     | WhatsApp Settings |        |            |            |          |
| ≓ Integration ▼            | 🗭 WhatsApp Settin | gs     |            |            |          |
| ≓ Middleware Table ▼       | API Key*          |        |            |            |          |
| ூ Log 🗸 🗸 🗸                |                   |        | 4. Enter t | he API key |          |
| Configuration 2            |                   |        |            |            |          |
| Company Settings           |                   |        |            |            |          |
| PDF Report Settings        | Submit            |        |            |            |          |
| WhatsApp Settings <u>3</u> |                   |        |            |            |          |
| SMS Settings               |                   |        |            |            |          |

#### **SMS Settings**

SMS Settings allows you to configure the SMS services.

| ⊒ easy TimePro                                | Personnel      | Device            | Attendance | Payroll  | System 1          |   |
|-----------------------------------------------|----------------|-------------------|------------|----------|-------------------|---|
| 🏷 Q 🗉                                         | Group X SMS    | Settings $\times$ |            |          |                   |   |
| $\rightleftharpoons$ Integration $\checkmark$ | 🗩 Sms Settings |                   |            |          |                   |   |
| ≓ Middleware Table →                          | API Key*       |                   |            |          | Enter the details | _ |
| ්ට Log 🗸 🔫                                    | Sender         |                   |            |          |                   |   |
| Configuration 2                               | Provider       | Text Local        | ~          | <i>,</i> |                   |   |
| Company Settings                              |                |                   |            | J        |                   |   |
| PDF Report Settings                           | Submit         |                   |            |          |                   | _ |
| WhatsApp Settings                             |                |                   |            |          |                   |   |
| SMS Settings                                  |                |                   |            |          |                   |   |
| Email Settings                                |                |                   |            |          |                   |   |
| TD/MD Settings                                |                |                   |            |          |                   |   |
|                                               |                |                   |            |          |                   |   |

**API Key:** You must have at least one API key. Enter the API key to enable the SMS Service. The SMS API allows you to send and receive short messages through the SMS gateway.

Sender: Enter the sender's name of SMS.

**Provider:** It refers to the Service Provider.

Click **Confirm** after entering the details.

#### **Email Settings**

Email settings are used to trigger an email alert if there is an exception.

| ञ easy TimePr⊙                                | Personnel Device Attendance Payroll System 1         |
|-----------------------------------------------|------------------------------------------------------|
| ≫ Q ⊡                                         | Email Settings                                       |
| $\rightleftharpoons$ Integration $\checkmark$ | ✓ Email Settings                                     |
| ≓ Middleware Table ▼                          | SMTP Server* smtp.2002.200                           |
| ්ට Log 🗸 🗸                                    | Port* 25 SSL TLS                                     |
| Configuration 2                               | Email Account* xxxx@xxxx.xxx,domain name/domain user |
| Company Settings                              | Password*                                            |
| PDF Report Settings                           | Email Address* x00xx00xx00x                          |
| WhatsApp Settings                             |                                                      |
| SMS Settings                                  | Enter the required details                           |
| Email Settings                                |                                                      |
| TD/MD Settings                                |                                                      |
| Ftp Settings                                  |                                                      |
| - ip bottings                                 |                                                      |

**SMTP Server:** Enter the Email sending Server's address.

**Port:** Enter the Port number of the email sending server.

**Email Account:** In case if you have an Email ID linked to your domain name, then enter the email account here.

**Password:** Enter the one-time random authorization password from the mailbox provider.

Email Address: Enter the Email address.

**Note:** The domain name of the E-mail address and E-mail sending server (outgoing server) must be the same.

For example, the Email address is test@yahoo.com, and the E-mail sending server must be smtp.mail.yahoo.com.

#### **Temperature Detection/Mask Detection Settings**

The Temperature and Mask Detection Settings are used to configure the temperature and mask detection parameters which will be used to measure the body temperature when an employee is making the attendance punch and it is also helpful to detect whether the employee is wearing the mask or not.

| <b>■</b> easy TimePre             | Personnel       | Device           | Attendance  | Payroll                      | System 1       |
|-----------------------------------|-----------------|------------------|-------------|------------------------------|----------------|
| ♥ Q 📼                             | TD/MD Settings  |                  | Se          | et the High Te               | emperature and |
| ≓ Middleware Table ▼              | Temperature D   | perature Unit    | )°C ()°F    | Warning To                   | emperature     |
| ව් Log 🗸 🗸                        | High Tem        | nperature Limit  | Varning Tem | nperature Lim <sup>®</sup> . |                |
| Configuration Company Settings    | High Tempera    | ature Setting 37 | - ℃(ma      | x)                           |                |
| PDF Report Settings               | Warning Tempera | ature Setting 36 | .5 ⁻ ºC(ma  | x)                           |                |
| WhatsApp Settings<br>SMS Settings | Mask Detection  | ask Detection    |             | e to enable N                | lask detection |
| Email Settings                    | _               |                  |             |                              |                |
| Ftp Settings                      | Submit          |                  |             |                              |                |
| Alert Settings                    |                 |                  |             |                              |                |
| Bookmarks                         | _               | _                | _           | _                            | _              |

- Select the Temperature Unit as Celsius or Fahrenheit.
- Enable the High Temperature Limit and Warning Temperature Limit by clicking on the button.
- Set the High Temperature value and Warning temperature value. You can also specify the color for these values by clicking .
- Toggle the **Mask Detection** button to enable Mask detection.

#### **Alert Settings**

#### **Attendance Alert Settings**

Here, the alert can be set for Attendance exceptions such as late check-in, early check-out and absent. You must set the value for each exception. For example, let the values for Late, Early-Leave and Absent are set as 4,5,6, respectively.

| ≡ easy TimePre       | Personnel Device Attendance Payroll System 1 Wekome admin 🔃 🕆 🛱 |
|----------------------|-----------------------------------------------------------------|
| 🏷 Q 🗉                | Alert Settings                                                  |
|                      | Attendance Alert Settings                                       |
| ≓ Middleware Table ▼ | When number of late exceeds* 0 times                            |
| ව Log 🗸 🗸            | When number of early leave exceeds* 0 times                     |
| Configuration 2      | When number of absent exceeds* 0 times                          |
| Company Settings     | Sending Frequency* No  v Day* 1  v Time* 00:00:00  Sending Day* |
| PDF Report Settings  | Current Day 🔻                                                   |
| WhatsApp Settings    |                                                                 |
| SMS Settings         | ↓ Password Change Alert Settings                                |
| Email Settings       | Admin Password Change Notification                              |
| TD/MD Settings       | △ Approve Alert Settings                                        |
| Ftp Settings         | Email Alart SMS Alart WhatsAnn Alart                            |
| Alert Settings       |                                                                 |
| Bookmarks            | Submit                                                          |
|                      |                                                                 |

- When the late count of an employee exceeds 1 time, an alert will be sent to the corresponding employee.
- When an employee leaves early more than 2 times, an alert will be sent to the corresponding employee.
- When an employee is absent for more than 3 days, an alert will be sent to the corresponding employee.

Sending Frequency: Set the repetition interval for alerts. It can be set to Daily/Weekly/Monthly.

Day: Set the day on which the alert should be sent when the frequency is set to **Monthly**.

Time: Set the time to send the alert.

Sending Day: You can set whether to send the alert on the same day or the next day.

Last Alert Time: It displays the sent time of the last alert.

#### **Password Change Alert Settings**

You can set the alert if the password of Admin account is changed.

#### **Approve Alert Settings**

- Set the mode of alerts. The mode can be SMS/Email/WhatsApp.
- Click **Submit** after entering the details.

#### **Auto Calculation**

- Select the Enable/Disable checkbox to enable the auto attendance calculation process.
- Once enabled, the attendance gets calculated automatically in the defined default time.

Notes: You can also send an alert if the device is offline or the Admin's password is changed.

#### **Bookmarks**

Bookmarks are filtered results to simplify the search operation and they can be used for future references. All the module interface has bookmark options as shown below, once you save, it is reflected here.

Below is an example of adding a bookmark by filtering User in Log page in System Module.

• Open the Log page and then go to filter, enable the toggle button, then click on the desired User(s). Apply the condition for the filter as shown in the image below:

| <b>Ξ easy</b> TimePr⊙ | Personnel     | Device         | Attendar        | nce Payroll            | Syster        | m    |
|-----------------------|---------------|----------------|-----------------|------------------------|---------------|------|
| S Q 🗉                 | Log           |                | 1. Go to F      | Filter                 |               |      |
| Authentication 🗸 🔻    | 🛢 Bookmarks 🗸 | ▼ Filters マ    | 3               | . Select the desired a | action time   |      |
| 曼 Database 🛛 🔻        |               | Ο τ Α          | ction           |                        |               |      |
| ≓ Integration ▼       | 2. Toggle     | <b>О</b> т I   | P Address 🕨 d   | tion Action            | Category Stat | tus  |
|                       | admin 192.168 | 9. 🔪 🕇 A       | action Time ▷   | Any Date 🧹             | Suc           | cess |
| ≓ Middleware Table ▼  | admin 192.168 | 3.1.1 2020-06  | -06 13:33:59 Lo | Choice Date            | Suc           | cess |
|                       | admin 192.168 | 3.1.1 2020-06  | -06 13:14:31 Lo | Date Range             | Suc           | cess |
| 🔊 Log 🔺               | admin 192.168 | 3.1.1 2020-06  | -06 13:03:41 Lo | With Date              | Suc           | cess |
|                       | admin 192.168 | 3.1.1 2020-06  | -06 12:50:38 L  | Today                  | Suc           | cess |
| Log                   | admin 192.168 | 3.1.1 2020-06  | -06 12:50:15 Le | Vesterday              | Suc           | cess |
|                       | admin 192.168 | 3.1.1 2020-06  | -06 11:33:56 Lo | resterday              | Suc           | cess |
| 📽 Configuration 🔹 🔻   | admin -       | 2020-06        | -06 09:31:42 R  | Last 7 Days            | Suc           | cess |
|                       | admin 192.168 | 3.1.1 2020-06  | -05 11:50:17 Lo | This Week              | Suc           | cess |
|                       | admin 192.168 | 3.1.1 2020-06  | -05 11:46:00 Lo | This Month             | Suc           | cess |
|                       | admin 192.168 | 3.1.1 2020-06  | -05 11:15:42 C  | This Year              | e Suc         | cess |
|                       | admin 192.168 | 3.4.40 2020-06 | -05 10:26:27 Lo | gin User               | Suc           | cess |

| ≡ easy TimePre       | Personnel     | Device           | Attendan          | ce Payroll                   | System          |
|----------------------|---------------|------------------|-------------------|------------------------------|-----------------|
| © Q ⊡                | Log           |                  |                   | Click here to apply          | filter          |
| Authentication       | 🛢 Bookmarks 🗸 | <b>T</b> Filters | - 9 2             | <b>Y</b> Action Time is Yest | erday X         |
| 🛢 Database 🔻         |               | Οτ               | Action 🕨          |                              |                 |
|                      | User IP Add   | dre 🔿 🕇 I        | P Address 🔸 🖽     | ion Action                   | Category Status |
|                      | admin 192.16  | 58. 💽 🕇 A        | Action Time 🕨     |                              | Success         |
| ≓ Middleware Table ▼ | admin 192.16  | 58.1.1 2020-06   | 5-06 13:33:59 Lo  |                              | Success         |
|                      | admin 192.16  | 58.1.1 2020-06   | 5-06 13:14:31 Le  |                              | Success         |
| ව Log 🔺              | admin 192.16  | 58.1.1 2020-06   | 5-06 13:03:41 L   |                              | Success         |
|                      | admin 192.16  | 58.1.1 2020-06   | 5-06 12:50:38 L   |                              | Success         |
| Log                  | admin 192.16  | 58.1.1 2020-06   | 5-06 12:50:15 L   | Vertexter                    | Success         |
|                      | admin 192.16  | 58.1.1 2020-06   | 5-06 11:33:56 L   | Yesterday                    | Success         |
| 🕰 Configuration 👻    | admin -       | 2020-06          | 5-06 09:31:42 R   |                              | Success         |
|                      | admin 192.16  | 58.1.1 2020-06   | 5-05 11:50:17 L   |                              | Success         |
|                      | admin 192.16  | 58.1.1 2020-06   | 5-05 11:46:00 L   |                              | Success         |
|                      | admin 192.10  | 58.1.1 2020-06   | 5-05 11:15:42 C   |                              | e Success       |
|                      | admin 192.16  | 58.4.40 2020-06  | 5-05 10:26:27 Log | in User                      | Success         |
|                      | admin 192.16  | 58.1.1 2020-06   | 5-05 10:13:10 Log | in User                      | Success         |

• Then click **Bookmarks** and select New Bookmark as shown below:

| <b>⊒ easy</b> TimePrੁ | Personnel [       | Device Attend       | dance Pay        | yroll Sys               | stem     |                       |
|-----------------------|-------------------|---------------------|------------------|-------------------------|----------|-----------------------|
| ≫ Q 重                 | Log 1             | . Click Bookmarks   |                  |                         |          |                       |
| Authentication 🛛 🔻    | 🛢 Bookmarks 🗸     | ▼ Filters 🚺 🗸 🔍     | Action Ti        | me is Yesterday $	imes$ |          |                       |
| 🛢 Database 🗸 🗸        | No Bookmarks      | 77                  | 3. Enter the c   | lesired Bookma          | irk name |                       |
|                       | + New Bookmark    | Login Time          | n                | Action Category         | Status   | Description           |
| ≓ Middleware Table ▼  | admin 192.168.1.1 | - Is shared         | 4. S             | ave the Bookma          | ark      |                       |
|                       | admin 192.168.1.1 | Save Bookmark       | <                | User                    | Success  |                       |
| එ Log 🔺               | admin 192.168.1.1 |                     |                  | User                    | Success  |                       |
|                       | admin 192.168.1.1 | 2020-06-06 12:50:38 | Logout           | User                    | Success  |                       |
| Log                   | admin 192.168.1.1 | 2020-06-06 12:50:15 | Login            | User                    | Success  |                       |
| 📽 Configuration 📼     | admin 192.168.1.1 | 2020-06-06 11:33:56 | Login            | User                    | Success  | 0.0511.10             |
| A Configuration       | admin -           | 2020-06-06 09:31:42 | Resigned Scanner | -                       | Success  | Success: 0, Failed: 0 |
|                       | admin 192.168.1.1 | 2020-06-05 11:50:17 | Login            | User                    | Success  |                       |
|                       | admin 192.168.1.1 | 2020-06-05 11:46:00 | Login            | User                    | Success  |                       |

- Enter the Bookmark name and click **Save Bookmark.**
- Saved Bookmarks appears as shown below.

| 🛢 Bookmarks 🗸  | T Filters 🕦 🗸 🗾          |
|----------------|--------------------------|
| Login Time     |                          |
| + New Bookm    | ark Enter bookmark title |
| admin 192.168. |                          |
| admin 192.168. | .1.1 Save Bookmark       |
| admin 192.168. | .1.1                     |

#### Delete a Bookmark

For deleting the Bookmarks, you need to navigate to **System → Configuration → Bookmarks**.

Perform the following steps to delete a bookmark:

| <b>≣ øasy TimePr</b> ੁ | Personnel Device Attendance Payroll System                                                                  | Welcome admin   | <u>R</u> •    | Ϋ́ |
|------------------------|----------------------------------------------------------------------------------------------------|-----------------|---------------|----|
| ≫ Q ⊡                  | Bookmarks                                                                                                   |                 |               |    |
|                        | Bookmarks - T Filters - 2. Click either to delete                                                           |                 |               |    |
| ➡ Middleware Table     | Delete                                                                                                    | 1.2             | ື 🗆           | ÷  |
| ව Log 🗸 🗸              | Title     User      Content Type      Filters                                                               | Is Shared Saved | Time          | -  |
| Configuration          | Login nine aumini Log [ Action nine is resteriday :[ 1 , phop_time_gtexsol_today_x22cc-roc_phop_time_tosol, | 🖌 2020-0        | 0-00 13:37:40 |    |
| Company Settings       | 1. Select the Bookmark to be deleted                                                                        |                 |               |    |
| PDF Report Settings    |                                                                                                    |                 |               |    |
| WhatsApp Settings      |                                                                                                    |                 |               |    |
| SMS Settings           |                                                                                                    |                 |               |    |
| Email Settings         |                                                                                                    |                 |               |    |
| TD/MD Settings         |                                                                                                    |                 |               |    |
| Ftp Settings           |                                                                                                    |                 |               |    |
| Alert Settings         |                                                                                                    |                 |               |    |
| Bookmarks 3            | C         20         ✓         1         > Total 1 Records         1         Page         Confirm           |                 |               |    |
|                        |                                                                                                    |                 |               |    |

- Select the bookmark to be deleted and click **Delete** or the **del** icon the **del** of the corresponding bookmark.
- On the appearing pop-up, click **Confirm** to delete the bookmark.

# 3.2 How to set up a User account

The **User Management** option allows you to manage multiple users. You can also assign user roles and set privileges to the users.

| ⊒ easy TimePr©                                                                                    | Personnel         | Devic              | e Atte       | endance Pa | yroll S    | ystem  | 1            |            | Welco       | me admin   | <u>R</u> - | Ϋ́ |
|---------------------------------------------------------------------------------------------------|-------------------|--------------------|--------------|------------|------------|--------|--------------|------------|-------------|------------|------------|----|
| 🃎 Q 🗉                                                                                             | Bookmarks $	imes$ | User ×             |              |            |            |        |              |            |             |            |            |    |
| Authentication 2                                                                                  | 🛢 Bookmark        | s <b>→ ▼</b> Filte | rs 🕶         |            |            |        |              |            |             |            |            |    |
| Group                                                                                             | Add De            | lete Cha           | nge Password |            |            |        |              |            |             | 2 2        | ື 🗆        | ÷  |
| User 3                                                                                            | Username          | First Name         | Last Name    | Email      | Group Name | Enable | Is superuser | Last Login | Login Times | Date of Jo | ining      |    |
| S Datahara                                                                                        | User              |                    |              |            |            | ٢      | False        | -          | 0           | 2020-06-0  | 6 16:42:36 |    |
| ➡ Integration     ▼       ➡ Middleware Table     ▼       ⑦ Log     ▼       0% Configuration     ▼ | Sel               | ect the req        | uired User   | account    |            |        |              |            |             |            |            |    |

| Edit                  |                       |   |  |
|-----------------------|-----------------------|---|--|
| Username*             | admin                 |   |  |
| Pasis Dotails         |                       |   |  |
| Dasic Details         |                       |   |  |
| First Name            |                       |   |  |
| Last Name             |                       |   |  |
| Email                 | admin@zkteco.com      |   |  |
| - Permissions -       |                       |   |  |
| Enable                | <b>~</b>              |   |  |
| Superuser             | ~                     |   |  |
| Company               | default,ZKTeco,Unicor | ~ |  |
| Authorized Department |                       | • |  |
| Authorized Area       |                       | • |  |
| Authorized Position   |                       | • |  |
| Groups                |                       | ~ |  |
| Date of Joining       | 2021-02-03 11:59:32   |   |  |
|                       | 2021-02-03 12:24:27   |   |  |

The columns are explained as follows:

**Username:** This name will be displayed at the top right corner of all the module interface.

First Name, Last Name, Email: The Name and Email ID of the user.

Superuser: Whether the user is Superuser or not.

If the checkbox is selected, the user becomes a Superuser and there is no need to assign permissions. If it is not selected, the user will be a normal user with specified access permissions.

**Company**: Select the required Company names to facilitate access for the user.

Vendor: Whether the user is Vendor or not.

Authorized Dept: If Department(s) is selected, then the User can access data of only that Department(s).

Authorized Area: If Area(s) is selected, then the User can access data of only that Area(s).

Authorized Position: If Position(s) is selected, then the User can access data of only those designation(s).

Date of Joining: The Date on which the user account is created.

Last Login: It displays the latest login of this user.

Click **Confirm** after entering the required details.

#### **Delete a User account**

Perform the following steps to delete a user:

- In the user's list, select the user to be deleted and click Delete.
- On the appearing pop-up, click **Confirm** to delete the user.

| <b>≞ ¢asy</b> TimePrල                                                                                                    | Personnel     | Devid          | ce At       | tendance                           | Payroll S                        | ystem  |                          |            |
|----------------------------------------------------------------------------------------------------|---------------|----------------|-------------|------------------------------------|----------------------------------|--------|--------------------------|------------|
| Second Second Se | Bookmarks ×   | User ×<br>2. C | lick to del | ete                                |                                  |        |                          |            |
| User                                                                                                    | Add De        | First Name     | Last Name   | Email                              | Group Name                       | Enable | ls superuser             | Last Login |
|                                                                                                    | User          |                |             |                                    |                                  | 0      | False                    | -          |
|                                                                                                    | Select the de | sired user     |             | Prompt<br>Are you sure yo<br>item? | ou want to delete the<br>Confirm | cance  | ×<br>III<br>onfirm to de | elete      |

# **3.3** Login to easyTime Pro

Enter the given Username and Password. Click Login.

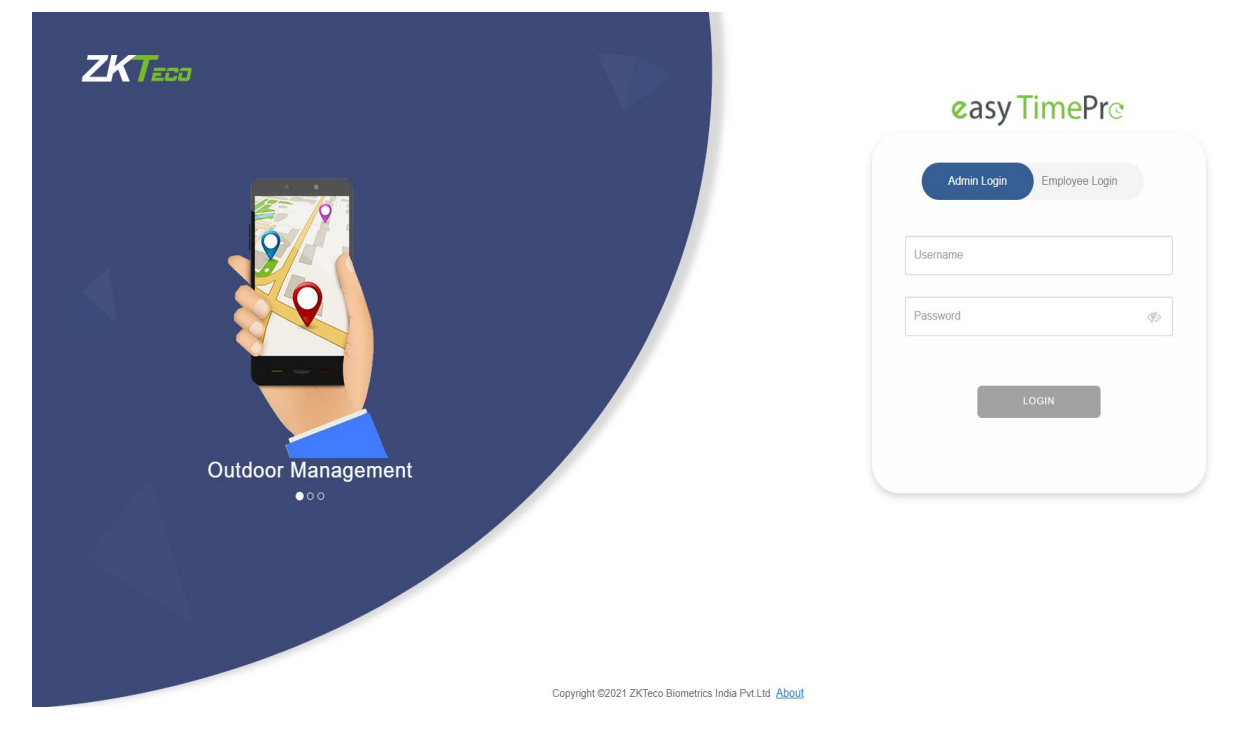

# 3.4 How to reset your Password

You can change the password by performing the following steps:

- In the user's list, select the user to change the password.
- A prompt appears as shown in the image below:

| <b>Ξ easy</b> TimePrœ     | Personnel | Devic                | e At         | tendance                                          | Payroll S                 | ystem   |              |            |
|---------------------------|-----------|----------------------|--------------|---------------------------------------------------|---------------------------|---------|--------------|------------|
| ♥ Q 連<br>著 Authentication | Group X U | lser ×<br>:• ▼ Filte | ers y        | 2. Click here to<br>password                      | change<br>d               |         |              |            |
|                           | Add Del   | ete Cha              | nge Password |                                                   |                           |         |              |            |
|                           | Username  | First Name           | Last Name    | Email                                             | Group Name                | Enable  | Is superuser | Last Login |
| S and a                   | User      |                      |              |                                                   |                           | 0       | False        | -          |
| ≓ Integration             | 1. Select | the user             |              | Prompt<br>Are you sure, you<br>the selected Usern | want to Change P<br>name? | assword | for          |            |
| ව Log 🔻                   |           |                      |              |                                                   | Confirm                   | Cance   | el           |            |
| 📽 Configuration 💌         |           |                      |              |                                                   |                           | T       | 3. Click to  | confirm    |

- Click **Confirm** to change the password.
- In the appearing window, enter the old password, new password and confirm it.

| Change Password          |         | ×      |
|--------------------------|---------|--------|
| Old Password*            |         |        |
| New Password*            |         |        |
| Confirm New<br>Password* |         |        |
|                          | Confirm | Cancel |

• Click **Confirm** after entering the password details.

Alternatively, you can also follow below steps to change password.

| ≡ easyTimePrœ        | Personnel Devi         | ce Attendance I  | Payroll System    |                             | Welcome admin      |            |
|----------------------|------------------------|------------------|-------------------|-----------------------------|--------------------|------------|
| 🃎 Q 🗉                | User                   |                  |                   | 1. Click to enter pro       | ofile              | About      |
| Authentication       | 🛢 Bookmarks 🗸 🛛 🕇 Filt | ers 🔻            |                   |                             | ?                  | Help       |
| Group                | Add Delete Cha         | inge Password    |                   |                             | 7.0                | Language 😤 |
|                      | Username First Name    | Last Name Email  | Group Name Enable | Is superuser Last Login Lo  | gin Times Date o 🕼 | Password   |
| 🛢 Database 🗸 🗸       | User dadmin            | admin@zkteco.com | 0                 | 2. Click to change password | 2020-0<br>2020-0   | Logout 🕜   |
| ≓ Integration –      |                        |                  |                   |                             |                    |            |
| ≓ Middleware Table ▼ |                        |                  |                   |                             |                    |            |
| ව Log 🗸 🗸            |                        |                  |                   |                             |                    |            |
|                      |                        |                  |                   |                             |                    |            |

# **3.5** Creation of User Groups

The Superuser assigns different user levels to different users. To avoid assigning one by one, the Superuser can create a user group and set roles with specific levels of access to other users.

## 3.5.1 Add a User Group

Perform the following steps to add a new user group:

- Click Add to add a new user group.
- A window appears as shown in the image below:

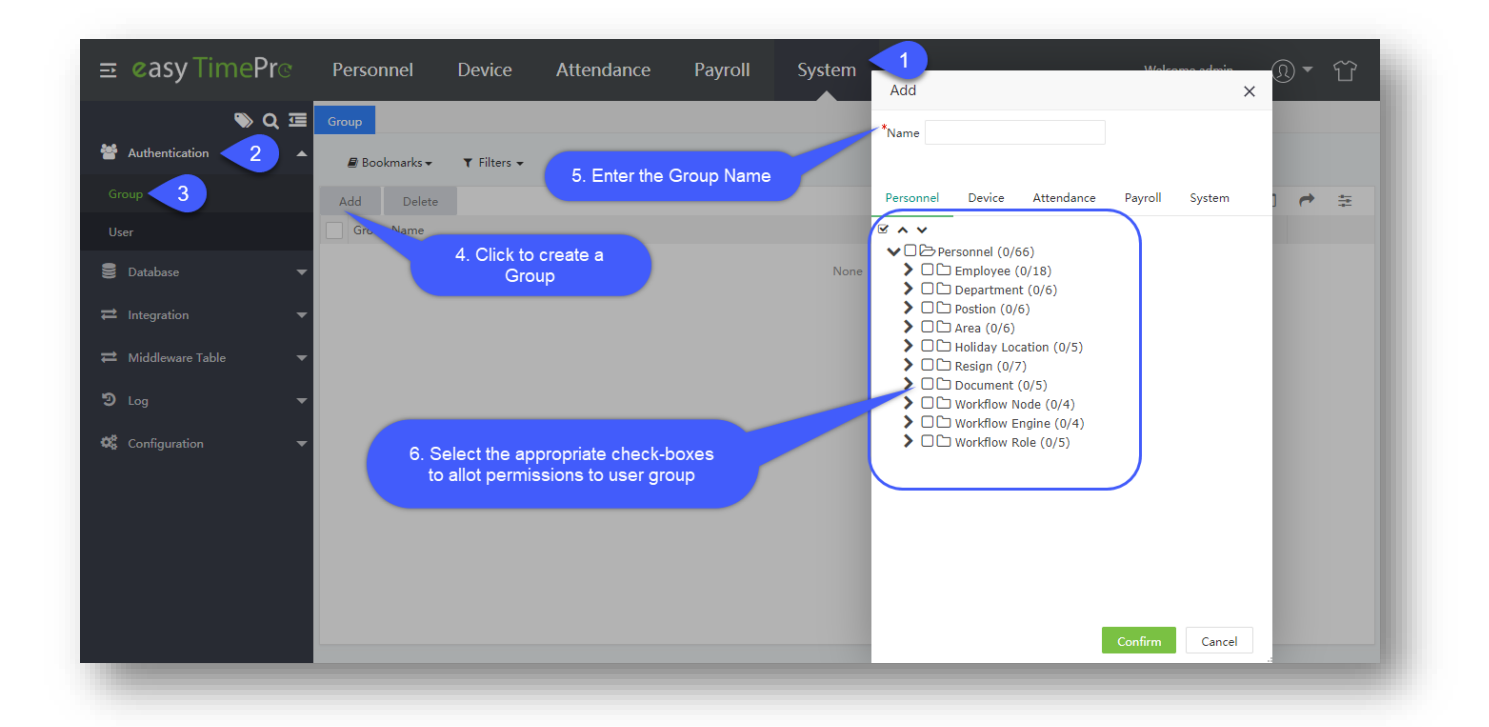

Name: Enter the name of the group.

**Permission:** Under each module, select the permissions to the user by selecting the corresponding checkboxes. Only the corresponding user can use the selected options. If you want to select all the options, select the Master checkbox.

Click **Confirm** after setting the permissions.

## 3.5.2 Edit a User Group

To edit a User Group, perform the below steps:

- In the user groups list, select the group to be edited and click **edit** icon.
- Edit the required details in the user group and click Confirm.

## 3.5.3 Delete a User Group

- In the user groups list, select the group to be deleted and click **Delete**.
- On the appearing pop-up, click **Confirm** to delete the selected user group.

# 3.6 Dashboard

Our dashboard helps in facilitating the display of your Organization's essential data metrics and statistics of the workforce.

It presents real-time information like performance, attendance, schedules, overtime, early leave, late arrival, or other Organizational data instinctively and you can get the report of each metric directly from the dashboard.

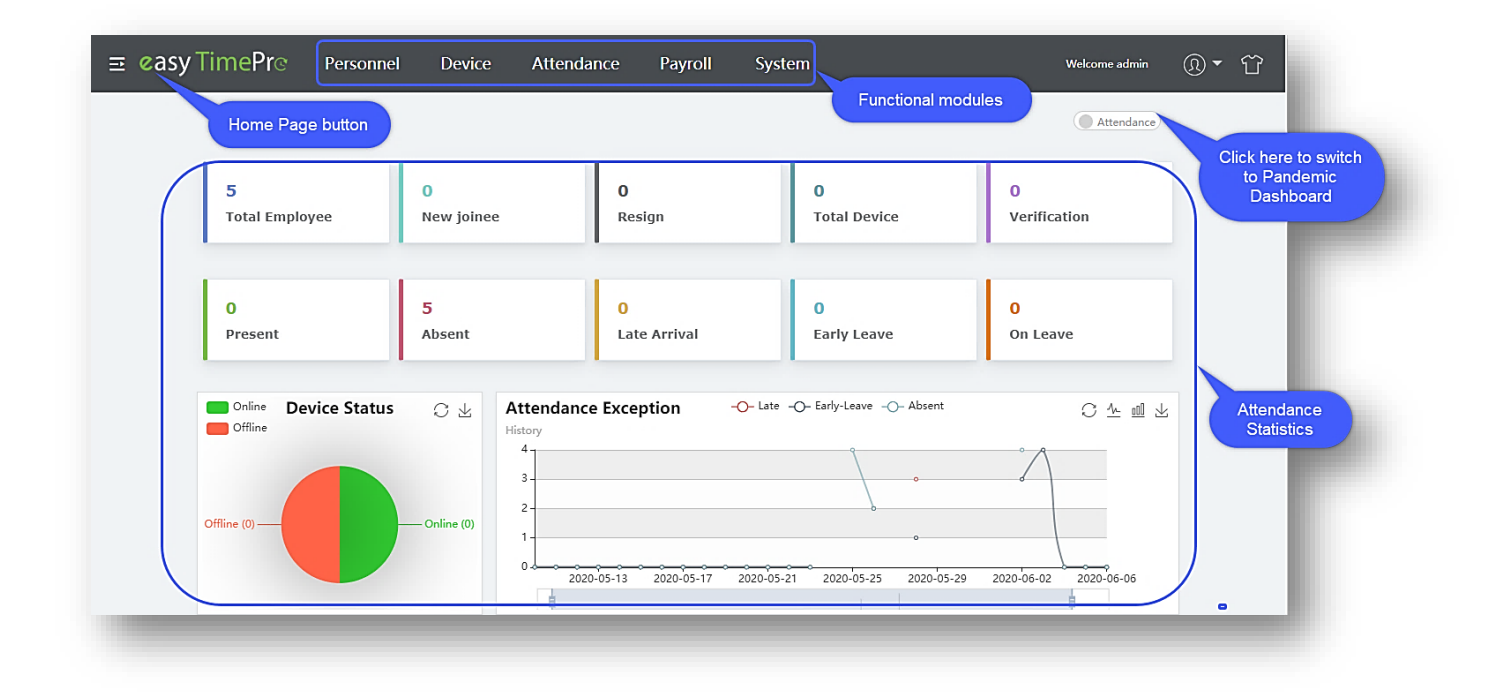

The Dashboard displays the following details:

#### **Real-Time Count**

- Total number of employees.
- Number of attendance verifications on that particular day.
- Total number of devices configured for attendance calculation and access control.
- Number of Employees absent on that particular day.
- Number of Employees present on that particular day.
- Number of Employees who are absent on that particular day.
- Number of Employees who came late on that particular day.
- Number of Employees who left early on that particular day.

| Total Employee | New joinee | Resign       | Total Device | Verification |
|----------------|------------|--------------|--------------|--------------|
| 0              | 4          | 0            | 0            | 0            |
| Present        | Absent     | Late Arrival | Early Leave  | On Leave     |

#### **Present/Absent**

The real-time chart depicts the attendance status for the current day.

Online represents the active devices on the current day.

Offline represents the inactive devices on the current day.

| Online<br>Offline | Device Status | 07 |
|-------------------|---------------|----|
|                   | Online (0)    |    |
|                   |               |    |
|                   |               |    |
|                   |               |    |
|                   | Offline (2)   |    |

## **Attendance Exception**

The Attendance Exception illustrates the real-time attendance exceptions of the employee. Place the cursor at any point on the graph to view the exceptions.

| History<br>60-<br>50-<br>40-                                                            |  |
|-----------------------------------------------------------------------------------------|--|
|                                                                                         |  |
|                                                                                         |  |
| 50-                                                                                     |  |
| 40                                                                                      |  |
| +v -                                                                                    |  |
| 30 -                                                                                    |  |
|                                                                                         |  |
|                                                                                         |  |
| 2020-03-24 2020-03-28 2020-04-01 2020-04-05 2020-04-09 2020-04-13 2020-04-17 2020-04-21 |  |
|                                                                                         |  |

#### **Real-Time Monitor**

The real-time monitor interprets the attendance details timewise. Place the cursor at any place on the graph to view the attendance statistics at that point of time.

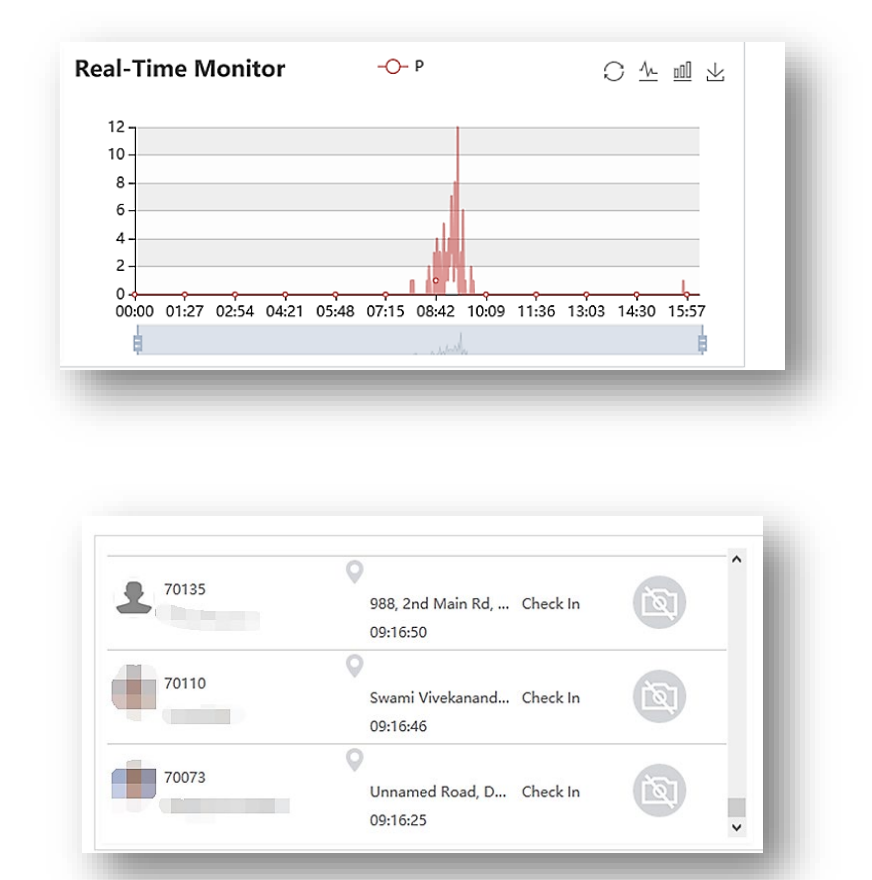

The Pandemic Dashboard appears as shown below:

| Casy TimePr Personnel                                | Device Attendance Payroll | System Welcome admin ① ▼ ☆ |
|------------------------------------------------------|---------------------------|----------------------------|
| High (0)<br>Warning (0)<br>Normal (0)<br>No Mask (0) | Total Employee (5)        |                            |
|                                                      |                           | No Mask Mask Status 📿 🕁    |
|                                                      |                           | Masked (0) No Mask (0)     |

#### **Temperature Status**

The Temperature Status displays the measured temperature of all the employees into three categories namely:

- Normal Temperature
- Warning Temperature
- High Temperature

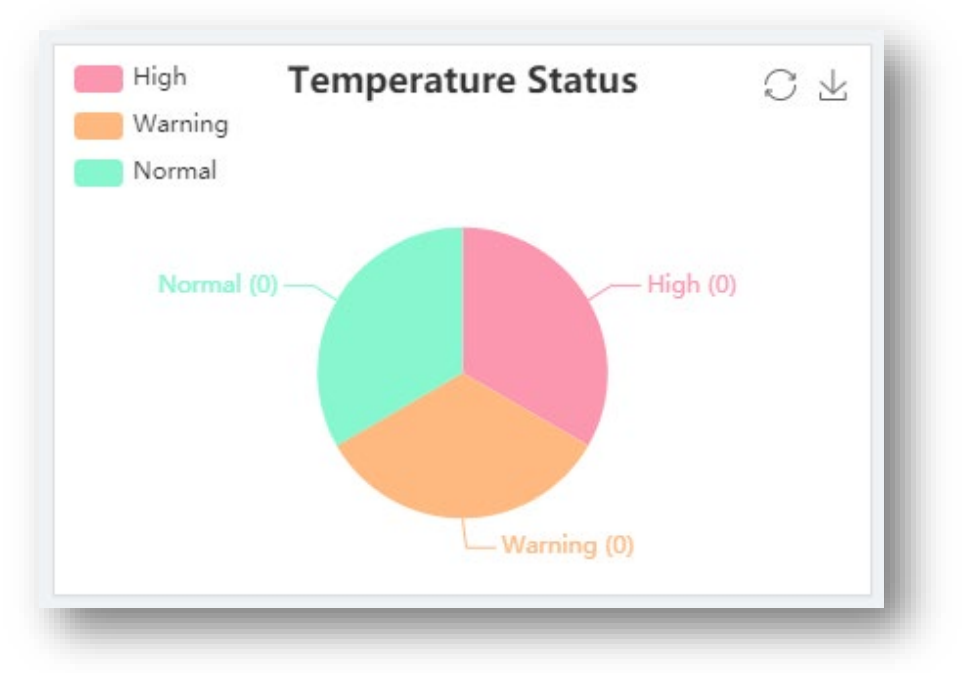

#### **Mask Status**

The Mask status displays the Mask-wearing status of the employee i.e. whether mask is worn or not.

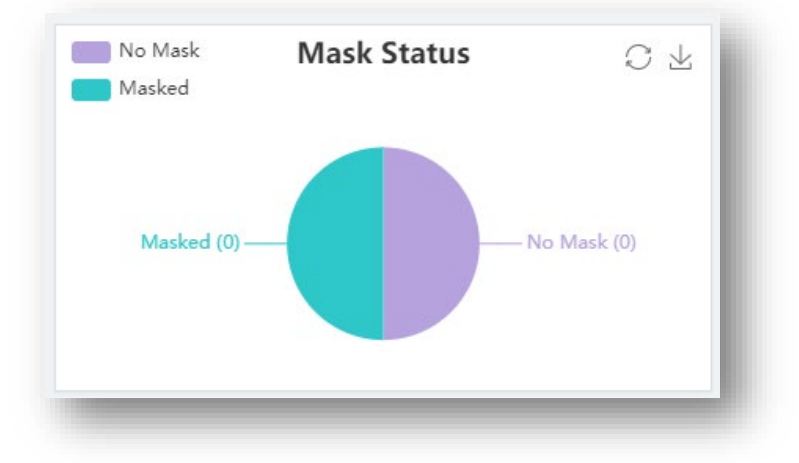

# **3.7** Common Features used in all the modules

| 4 | dd Del e Import Personnel Transfer                 | Fit               | _       | 7 2 3          |          | ÷- | 00         |
|---|----------------------------------------------------|-------------------|---------|----------------|----------|----|------------|
|   | Der Rookmarke                                      | Department Name 💠 | Parent  | Employee Count | Resigned |    | > testing  |
|   | DUOKINAIKS                                         | testing           | -       | 9              | 0        |    | test       |
|   | 2                                                  | test              | 2       | 1000           | 2        | 2  | Export ent |
|   | 3                                                  | Development       | 6       | 2944           | 0        |    | HR1        |
|   | 4                                                  | Technical         | -       | 666            | 0        | 1  | dbbb       |
|   | 5                                                  | HR1               | 3       | 165            | 0        |    | Sales      |
|   | 6                                                  | Manager1          | testing | 165            | 0        | Ø  | test       |
|   | 10                                                 | dbbb              | -       | 0              | 0        | 3  | dept12     |
|   | 68                                                 | Sales             | -       | 0              | 0        |    | SS         |
|   | 9                                                  | test              | 5       | 0              | 1        |    |            |
|   | 7                                                  | dept12            | 2       | 1              | 0        | 1  |            |
|   | 12345678901234567890123456789012345678901234567890 | SS                | 12      | 0              | 0        |    |            |

#### **Bookmarks**

- This function bookmarks the filtered columns.
- At first, a filter needs to be applied using the provided filter options, and then on the Bookmark function, click New Bookmark, provide the new Bookmark name, and then click Save, to bookmark the filtered columns. For more info on Bookmarks <u>click here</u>.

#### Filters

• This function filters and displays only the required columns by selecting the required options provided on the Filter function.

#### Fit

- This function aligns and displays the columns based on the provided options.
- **Best Fit** shrinks all the column's width as much as possible, and **Best Fit with Scale** aligns the column based on the scale.

#### Expand

- This function expands the display of the columns based on the provided options.
- **Full Frame** expands the column only within the frame interface and **Full Screen** expands the whole interface with the size of the monitor

#### History

• This function displays the history of all the activities done by the Administrator.
#### Columns

• This function allows selecting the preferred columns that need to be exported, as well as displays only the selected column on the interface.

### Export

• This function exports the selected columns, and the output format can be selected from the provided options (CSV, PDF, Excel, TXT).

**CSV/TXT:** You can export only the current page or the entire report data.

| CSV Export                              | × |
|-----------------------------------------|---|
| Export Scope:   Current Page   All Data |   |
|                                         |   |
|                                         |   |
|                                         |   |
| Confirm Cancel                          |   |

**Excel:** You can export only the current page or the entire report data. You can also set the export style namely Default/Employee-wise/Department-wise/Date-wise. If the page-wise checkbox is selected, then the report will be generated as individual pages for the selected export style.

| Export Scope: | Current Page      All Data |  |
|---------------|----------------------------|--|
| Export Style: | Default 🔺 🗌 Page Wise      |  |
|               | Default                    |  |
|               | Employee Wise              |  |
|               | Department Wise            |  |
|               | Date Wise                  |  |
|               | Confirm Cancel             |  |
|               |                            |  |

**PDF:** The purpose is to export only the current page or the entire report data. You can also set the export style namely Default/Employee-wise/Department-wise/Date-wise. If the page-wise checkbox is selected, then the report will be generated as individual pages for the selected export style.

| Export Scope: | Current Page | 🔵 All Data |  |
|---------------|--------------|------------|--|
| Export Style: | Default      | Page Wise  |  |
| Page Size     | Default      | ~          |  |
| Orientation   | Default      | ▼          |  |
|               |              |            |  |

The advantage of the PDF format is that you can define the page size according to your requirements. You can also set the page orientation as Default/Portrait/landscape. The default parameters are taken from PDF settings. Click <u>here</u> for further details.

This setup greatly helps when you need to change the layout only at that instant.

#### **Restore Layout**

• This function restores the data to the default.

#### Personalize

• This function changes the view of the display column on the interface, based on the below three options.

| Department Code 🗢                                  | Department Name 🌩 | Parent  | Employ | Highlight identifier |  |  |
|----------------------------------------------------|-------------------|---------|--------|----------------------|--|--|
| 1                                                  | testing           | -       | 9      | Show tabra stripes   |  |  |
| 2 hyperlink click abit                             | test              | -       | 1000   | Show Zebia surpes    |  |  |
| the will highlight the hyper-                      | Development       | -       | 2944   | Show line division ( |  |  |
| 4 It will mis                                      | Technical         | 0       |        |                      |  |  |
| 5                                                  | HR1               | -       | 165    | 0 (                  |  |  |
| 5                                                  | Manager1          | testing | 165    | o (                  |  |  |
| 10                                                 | dbbb              | -       | 0      | o (                  |  |  |
| 58                                                 | Sales             | -       | 0      | o (                  |  |  |
| 9                                                  | test              | -       | 0      | 1 (                  |  |  |
| 7                                                  | dept12            | -       | 1      | 0 (                  |  |  |
| 12345678901234567890123456789012345678901234567890 | SS                | -       | 0      | 0 (                  |  |  |
|                                                    |                   |         |        |                      |  |  |

| dd (     | Delete Import Personnel Transfer           |                   |         | 1 2    | 9 🗆 🄶 🗄              |
|----------|--------------------------------------------|-------------------|---------|--------|----------------------|
| Departme | ent Code 🜲                                 | Department Name 🜲 | Parent  | Employ | Highlight identifier |
| 1        |                                            | testing           | -       | 9      | Channel and stations |
| 2        |                                            | test              | -       | 1000   | C Show Zebra stripes |
| 3        | · •                                        | Development       | -       | 2944   | Show line division   |
| 4        | Disaleurs the recurs in                    | Technical         | -       | 666    | 0                    |
| 5        | Displays the rows in                       | HR1               |         | 165    | 0                    |
| 6        | alternative gray shades                    | Manager1          | testing | 165    | 0                    |
| 10       | L                                          | dbbb              | -       | U      | - 0                  |
| 68       |                                            | Sales             | -       | 0      | 0                    |
| 9        |                                            | test              | -       | 0      | 1                    |
| 7        |                                            | dept12            | -       | 1      | 0                    |
| 12345678 | 901234567890123456789012345678901234567890 | SS                | -       | 0      | 0                    |

| Add       | Delete       | Import       | Personnel Transfer      |                     |         | 1 2    | ່ 🤊               |                    | <b>~</b>             | ** |  |
|-----------|--------------|--------------|-------------------------|---------------------|---------|--------|-------------------|--------------------|----------------------|----|--|
| Depa      | artment Code | \$           |                         | Department Name   🌲 | Parent  | Employ |                   | Highlig            | Highlight identifier |    |  |
| 1         |              |              |                         | testing             | -       | 9      | Chanada and in a  |                    |                      |    |  |
| 2         |              |              |                         | test                | -       | 1000   |                   | Show zebra stripes |                      |    |  |
| 3         |              |              |                         | Development         | -       | 2944   | Show line divisio |                    |                      |    |  |
| 4         |              |              |                         | Technical           | -       | 666    | T                 | 0                  |                      |    |  |
| <u>5</u>  |              |              |                         | HR1                 | -       | 165    |                   | 0                  |                      |    |  |
| <u>6</u>  |              | Displays     | Horizontal &            | Manager1            | testing | 165    |                   | 0                  |                      |    |  |
| <u>10</u> |              | Vertical     | divider lines           | dbbb                | -       | 0      |                   | 0                  |                      |    |  |
| <u>68</u> |              |              |                         | Gales               |         | 0      |                   | 0                  |                      |    |  |
| <u>9</u>  |              |              |                         | test                | -       | 0      |                   | 1                  |                      |    |  |
| Z         |              |              |                         | dept12              | -,      | 1      |                   | 0                  |                      |    |  |
| 1234      | 567890123456 | 789012345678 | 39012345678901234567890 | SS                  | -       | 0      |                   | 0                  |                      |    |  |
|           |              |              |                         |                     |         |        |                   |                    | -                    |    |  |

**Note:** The Preferences function changes the view of the columns only on the interface and does not reflect this change on the exported sheet.

## Edit

• This function enables to revise the created data on the Software.

## Delete

• This function allows you to erase or remove the existing data on the Software.

#### **Column Arrangement**

• This function arranges the columns either according to their position in the alphabets from A to Z or in order of their numerical value.

# 3.8 Integrating our Software and the Device

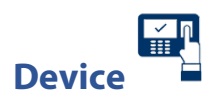

Our **Device** module manages with the implementation and maintenance process of the Biometric Devices, which facilitates the proper tracking of the Employee attendance and transaction details. To know how to add device <u>click here</u>.

It eases the configuration of the Biometric Devices by ensuring the consistency between the physical and the logical assets.

It administrates the setup of mobile applications, Device instructions, Employee announcements, capturing and uploading of Employee data, maintenance of logs, attendance, and the transaction details among the Devices.

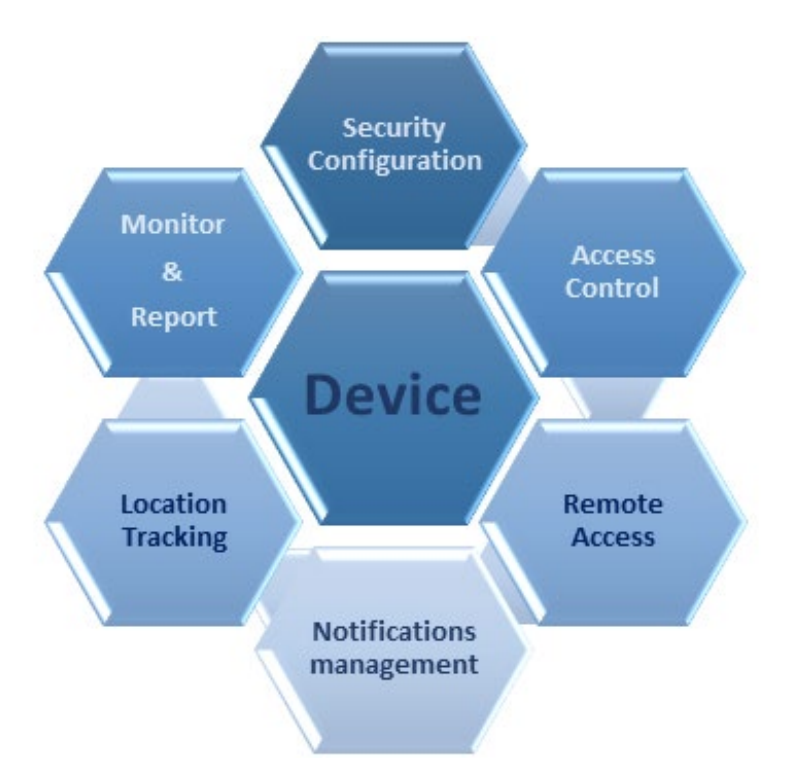

## Features of the Device module

- Centralized Device Management
- Mobile Workforce Management
- Work Code Management
- Device Data synchronicity
- Customized Announcements for individual or all Employees
- Security and Threat Detection
- Tracking down of Anomalies

| <b>≘ easy</b> TimePrල | Personnel       | Device        | Attend | ance F        | ayroll | System              |            |                   |           |
|-----------------------|-----------------|---------------|--------|---------------|--------|---------------------|------------|-------------------|-----------|
| 🃎 Q 🗉                 | Device          |               |        |               |        |                     |            |                   |           |
| 👶 Device Management 🔺 | 🛢 Bookmarks 🗸   | ▼ Filters ▼   |        | Click he      | ere    |                     |            |                   |           |
|                       | Add Delete      | Add New Area  | a Cle  | ear Commands  | Cle    | ar Data 🔰 Data Tra  | ansfer     | Device Menu       |           |
| Device Command        | Serial Number 👙 | Device Name 🜲 | Area 🌲 | Device IP     | Status | Last Activity       | User Count | Fingerprint Count | Face Cour |
|                       | <u>43243</u>    | 423324324     | 2      | -             | •      | -                   | -          | -                 | -         |
| 9 Message ▼           | BWNF183960066   | iClock700     | 2      | 182.73.63.118 | •      | 2020-03-28 11:40:49 | 1949       | 1                 | 0         |
| 🛢 Data 🔻              |                 |               |        |               |        |                     |            |                   |           |
| ව Log 🗸 🗸             |                 |               |        |               |        |                     |            |                   |           |
| 🛚 Mobile App 🛛 🔫      |                 |               |        |               |        |                     |            |                   |           |
| 📽 Configurations 🛛 🔻  |                 |               |        |               |        |                     |            |                   |           |
|                       |                 |               |        |               |        |                     |            |                   |           |

## **Device Management**

Our **Device Management** of simplifies you to mount and manage the Biometric Devices in your Organization with necessary configurations to track and maintain the Time and Attendance data of your Employees.

On the **Device Management**, you can set instructions to the Devices, and add, remove, or modify Devices and its locations.

On the **Device** module, click **Device Management** to go to the Device Management module.

## Device

Our **Device** interface eases you to set up and administrate the Biometric Devices and its locations of your Organization.

**⊒ easy** TimePrહ Personnel Device tendance Access System Welcome admin 见• 行 Payroll 🏷 Q 重 Device 🛢 Bookmarks 🗸 ▼ Filters • Add Delete Add New Area Clear Commands Clear Data Transfer Device Menu 3 Π 4 ~ User Count Fingerprint Count Face Count Palm Count Transaction Cou Serial Number 💠 Device Name 🌲 Area 🌲 Device IP Status Last Activity Device Command Prasanth 192.168.6.147 🖕 2020-06-15 16:56:06 BWNF183560015 Auto add 2020-06-17 17:00:35 2 BWNF183960081 Auto add Prasanth 192.168.4.130 🖕 🛢 Data Э Mobile App Configurat

On the **Device** module, click **Device Management**, and then click **Device** to go to the Device Interface.

On this Interface, you can add a new Device, modify, or delete the existing Devices, manage the existing Device locations, transfer Data and more.

## A brief note about the columns displayed on the Device Interface

**Serial Number:** Displays the unique Serial Number of the Device. By default, the company name will get displayed as default when there is no Company added. Click <u>here</u> to view how to add a Company.

**Company Name:** Displays the Device's company name.

**Device Name**: Displays the Device Name.

Area: Displays the Device's Area Name.

**Device IP**: Displays the Device IP address.

**Real IP**: Displays the actual IP address of the Device.

**Device Model**: Displays the Device model name.

**Timezone**: Displays the Device Time zone.

**Firmware Version**: Displays the Firmware version of the Device.

Push Version: Displays the Push version of the Device.

Status: Displays the Device (Active or Inactive) Status.

Last Activity: Displays the Device's last activity date.

**User Count**: Displays the User count registered in the Device.

**Fingerprint Count**: Displays the registered Fingerprint count stored in the Device.

Face Count.: Displays the registered Face count stored in the Device.

**Palm Count**.: Displays the registered Palm count stored in the Device.

**Transaction Count**.: Displays the total transaction count of the Device.

Last Sync: Displays the last sync date of the Device.

Command: Displays the total Device command count stored in the Device.

## 3.8.1 Device Configuration

Our **Configurations** module facilitates you to accomplish in managing the new or the existing Devices, registration of Bio-Photo, and in the maintenance of the data, which eases your work and increases your productivity.

On the **Device** module, click **Configurations**, and then click **Configuration** to go to the Configuration Interface.

| <b>Ξ easy TimePr</b> œ Ρ | ersonnel          | Device 1                    | tendance Acc                    | ess Payr              | oll Syste           | m                   | Welcome admin         | <u>N</u> • | Ϋ́  |
|--------------------------|-------------------|-----------------------------|---------------------------------|-----------------------|---------------------|---------------------|-----------------------|------------|-----|
| 🔊 Q 🖅 🐻                  | nfiguration       |                             |                                 |                       |                     |                     |                       |            |     |
| 👶 Device Management 🔻 💠  | Device Commun     | ication Settings            |                                 |                       |                     |                     |                       |            |     |
| 🗣 Message 🛛 🔫            | Registration Devi | ce Disable                  | Filter Resigned 🔵 Dis           | able                  | Sync data t         | o the device Enable | )                     |            |     |
| 🛢 Data 🔻                 | Allow Auto Ad     | d Enable A                  | llow Upload New Employee        | Enable                | Allow Name Uploa    | Enable A            | Allow Card Upload Ena | ble 🔵      |     |
| ්ට Log 🗸 🔫               |                   |                             |                                 |                       |                     |                     |                       |            |     |
| 🛛 Mobile App 🗸 🗸         | Bio-Photo Appro   | oval Policy                 |                                 |                       |                     |                     |                       |            |     |
| Configurations 2         | Edit Employee*    | Pending                     | <ul> <li>Batch Impor</li> </ul> | t* Pending            | ~                   |                     |                       |            |     |
| Configuration 3          | Mobile Upload*    | Auto Approved               | - Device Uploa                  | d* Pending            | ~                   |                     |                       |            |     |
|                          |                   |                             |                                 |                       |                     |                     |                       |            |     |
|                          |                   |                             |                                 |                       |                     |                     |                       |            |     |
| •                        | Data Retention S  | Setting(The software will k | eep the recent data accord      | ng to the value set l | iere, setup 9999 to | keep all data)      |                       |            |     |
|                          | Transaction*      | 9999                        | Comman                          | d* 20                 |                     |                     |                       |            |     |
|                          | 2                 | 90 - 9999 Days              |                                 | 15 - 9999 Days        |                     |                     |                       |            |     |
|                          | Device Log*       | 91<br>15 - 9999 Days        | Upload Lo                       | 15 - 9999 Days        |                     |                     |                       | Sub        | mit |

## Functions available on the Configuration Interface

### **Device Communication Setting**

This function lets you set up the Device signal for enrollment and data transmission.

**Registration Device:** Toggle **Enable**, to allow the newly connected Device to automatically consider as the Registered Device.

**Resigned Filter:** Toggle **Enable**, to automatically eliminate or remove the resigned Employees from the connected Devices.

Allow Auto Add: Toggle Enable, to automatically add the new Devices to the Software.

Allow Upload Name: Toggle Enable, to automatically upload the Usernames from the Device to the Software.

Allow Upload Card: Toggle Enable, to automatically upload the Users' Card numbers from the Device to the Software.

## **Bio-Photo Approval Policy**

Bio-photo refers to the employee profile picture. There are several methods to upload it. Below are the several ways to upload. This function lets you set up the approval method for the uploaded Bio-Photo.

**Employee Edit:** Toggle **Auto Approved**, to automatically approve the captured Bio-Photo of the Employees.

Batch Import: Toggle Auto Approved, to automatically approve the batch upload of the Bio-Photo.

Mobile Register: Toggle Auto-Approved to automatically approve photo uploaded via mobile device.

**Device Upload:** Toggle **Auto-Approved** to automatically approve the photo captured via Bio-metric Device.

### **Data Retention Setting**

This function lets you set up Device enrollment and Data transmission.

**Transaction:** Provide the required number of days the transactions need to be retained.

**Command:** Provide the required number of days the commands need to be retained.

**Device Log:** Provide the required number of days the log files in the Device need to be retained.

**Upload Log:** Provide the required number of days the upload log files need to be retained.

## How to Set Up the Device

First, connect the Device to the required network cable and then log in to *easyTime Pro*.

On the **Device** module, click **Device Management**, and then click **Device** interface.

## Add

Add function lets to add the mounted Device to the software.

| easy TimePro          | Personnel Device    | Attendance Access           | Payroll               | System           |             |                              |               |                |          |
|-----------------------|---------------------|-----------------------------|-----------------------|------------------|-------------|------------------------------|---------------|----------------|----------|
| 🏷 Q 🤕                 | Device              |                             |                       |                  |             |                              |               |                |          |
| 👶 Device Management 🔺 | Bookmarks - TFilter | s <b>*</b>                  |                       |                  |             |                              |               |                |          |
|                       | Add Delete Add N    | lew Area Clear Commands     | Clear Data            | Data Transfer    | Device Menu |                              |               |                |          |
|                       | Serial Number       | e Name 💠 🛛 Area 🗢 Area Code | Device IP Stat        | us Last Activity | User Count  | Fingerprint Count Face Court | nt Palm Count | Transaction Co | unt Comm |
|                       |                     | Add                         |                       |                  |             |                              |               | ×              |          |
| 🛢 Data 🔻              |                     |                             | Company*              | default          |             |                              |               |                |          |
| voloci ₹              |                     |                             | Device Name*          |                  | ~           | Serial Number*               |               |                |          |
|                       |                     |                             | Area*                 |                  |             | Device IP                    |               |                |          |
| и морне Арр 👻         |                     |                             | Alca                  | O Charcoal       |             | Device ii                    |               |                |          |
| 📽 Configurations 🛛 🔻  |                     |                             | Transfer Mode*        | Real-Time        | v           | Timezone*                    | Etc/GMT+5:30  |                |          |
|                       |                     |                             | Registration Device*  | No               | -           | Attendance Device*           | Yes           | Ŧ              |          |
|                       |                     | Connection R                | equest Interval(sec)* | 10               |             |                              |               |                |          |
|                       |                     |                             |                       |                  |             |                              |               |                |          |
|                       |                     |                             |                       |                  |             |                              |               |                |          |
|                       |                     |                             |                       |                  |             |                              |               |                |          |
|                       |                     |                             |                       |                  |             |                              |               |                |          |
|                       |                     |                             |                       |                  |             |                              |               |                |          |
|                       |                     |                             |                       |                  |             |                              |               |                |          |
|                       |                     |                             |                       |                  |             |                              | Confirm       | Cancel         |          |
|                       |                     |                             |                       |                  |             |                              |               |                |          |
|                       |                     |                             |                       |                  |             |                              |               |                |          |

#### Add the mounted Device

On the **Device** interface, click **Add** to add the newly mounted Device to the software.

**Company Name:** Select the company name that device belongs to from the drop-down list. By default, the company name will get displayed as default when there is no Company added. Click <u>here</u> to view how to add a Company.

**Device Name:** Enter the unique Device Name.

Serial Number: Enter the Device Serial Number.

Device IP: Enter the Device IP specified in the Device, under Network Settings.

Area: Select the mounted Area name of the Device from the drop-down list.

**Timezone:** Select the common standard time of the specified Area from the drop-down list.

**Registration Device:** Select from the drop-down list whether the Device is for User Registration or not.

Attendance Device: Select from the drop-down list whether the Device is for tracking Attendance or not.

**Connection Request Interval:** Enter the time-interval for the Device's pulse oscillation.

**Transfer mode:** Select from the drop-down list whether to transfer the Device data in real-time or to be sent at the predefined time.

Click **Confirm** to save the newly mounted Device to the software.

# Assigning the Device to an Area

## **New Area**

New Area function lets you create a new name for an Area or a Sub area with a unique Area Code.

| <b>≞ easy</b> Time <b>Pr</b> ⊙ | Personnel Device              | tendance Payroll System                          |
|--------------------------------|-------------------------------|--------------------------------------------------|
| <b>୭</b> ପ୍ 🗉                  | Device                        |                                                  |
| & Device Management 2          | 🛢 Bookmarks 🗸 🔻 Filters 👻     |                                                  |
| Device 3                       | Add Delete Add New Area       | 4 r Commands Clear Data Data Trans               |
| Device Command                 | Serial Number 💠 Device Name 🌩 | Area Device IP Status Last Activity User Count F |
| 🖓 Message 🔻                    |                               |                                                  |
| 🛢 Data 🔻                       |                               | Area Code 5                                      |
| ව Log 👻                        |                               | Parent                                           |
| 🛙 Mobile App 🛛 🔫               |                               | Confirm Cancel                                   |
| 📽 Configurations 🛛 🔫           |                               |                                                  |
|                                |                               |                                                  |
| _                              |                               |                                                  |

### **Create a New Area**

- On the **Device** interface, click **New Area** to create a new Area or a Sub-area name.
- Enter a unique **Area Code** (by default it takes the next Code number from the **Area** interface) and the required **Area Name**.
- On the **Parent** field, select the required Area name from the list to define as the Parent area, if creating a new name for a Sub area.
- After entering the details, click **Confirm** to save and update the newly created Area or the Sub area name.

## 3.8.2 Device Data Management

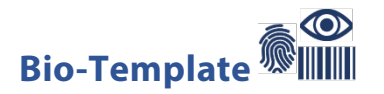

Bio-template means the templates (Fingerprint, Face, Palm, Finger Vein) registered for the Employees. Our **Bio-Template** interface aid you to view the detail (mainly the major version number) information of the Employees bio-templates. It gives an idea about the Major Version of the templates.

On the **Device** module, click **Data**, and then click **Bio-Template** to go to the Bio-Template Interface.

| <b>⊒ easy</b> TimePr©   | Personnel     | Device      | 1 tendance | Payroll   | System            |
|-------------------------|---------------|-------------|------------|-----------|-------------------|
| S Q ⊡                   | Bio-Template  |             |            |           |                   |
| 🍰 Device Management 🛛 ▼ | 🛢 Bookmarks 🗸 | ▼ Filters ▼ |            |           |                   |
| 🞗 Message 🔻             |               |             |            |           |                   |
| 🛢 Data 📿 🔺              | Employee 🌲    | Bio-        | Туре 🌲     | Bio-Index | Major Version   🌲 |
| Work Code               |               |             |            |           | None              |
| Bio-Template            |               |             |            |           |                   |
| Bio-Photo               |               |             |            |           |                   |
| Transaction             |               |             |            |           |                   |
| ්ට Log 🗸 🗸              |               |             |            |           |                   |
| 🛚 Mobile App 🛛 🔫        |               |             |            |           |                   |
| 🤹 Configurations 🛛 👻    |               |             |            |           |                   |

## A brief note about the columns displayed on the Bio-Template Interface

**Employee:** Displays the unique identity number of the Employee.

**Bio-Type:** Displays the type of registered Bio-template.

**Bio-Index:** Displays the arrangement of the registered Bio-template.

Major Version: Displays the algorithm version of the registered Bio-Template.

Serial Number: Displays the Device serial number.

**Update Time:** Displays the last update time of the Bio-template.

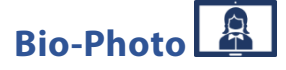

Bio-Photo means the uploaded photos of the employees. During the initial step of adding employee, Admin/HR can upload employees' photo. Apart from this, employees too can also upload their photo using mobile or scanning QR code. Our **Bio-Photo** interface aid you to view the registered Bio-Photo information the Employees.

On the **Device** module, click **Data**, and then click **Bio-Photo** to go to the Bio-Photo Interface.

| ⇒ easy nmepro           | Personnel     | Device       | 1           | tenda   | ance Payroll     | System     |           |                     |        | Welcome admir |       | <u>()</u> -  | Ϋ́     |
|-------------------------|---------------|--------------|-------------|---------|------------------|------------|-----------|---------------------|--------|---------------|-------|--------------|--------|
| S Q 🥶                   | Bio-Photo     |              |             |         |                  |            |           |                     |        |               |       |              |        |
| 👶 Device Management 🛛 🔻 | 🛢 Bookmarks 🕇 | ▼ Filters    | •           |         |                  |            |           |                     |        |               |       |              |        |
| Q Message ▼             | Delete Ap     | prove/Reject | QR Co       | de      | Import Bio-Photo |            |           |                     |        | × .           | 8 . I | າ 🗆          | ÷      |
| 🛢 Data < 🔺              | Employee ID   | First Name   | Last Name   | Email   | Serial Number    | User Photo | Bio-Photo | Register Time   🌲   | Remark | Status        | ,     | Approval Tir | me 🌲   |
| Work Code               | 5             |              | -           | -       | CKJF201760745    |            |           | 2020-06-02 17:22:14 | -      | Auto Approved |       | 2020-06-02   | 17:22: |
| Bio-Template            |               |              |             |         |                  |            |           |                     |        |               |       |              |        |
| Bio-Photo               |               |              |             |         |                  |            | -         |                     |        |               |       |              |        |
| 'D Log ▼                | 2             | PRASANTH     | -           | -       | CKJF201760745    |            |           | 2020-06-02 10:17:25 | -      | Auto Approved | 1     | 2020-06-02   | 10:17: |
| Configurations          | 1             | kavya        | -           | -       | CKJF201760745    |            |           | 2020-06-02 10:17:25 | -      | Auto Approved | 1     | 2020-06-02   | 10:17: |
|                         | C 20 🗸        | < 1          | > Total 5 F | Records | 1 Page Con       | firm       |           |                     |        |               |       |              |        |

## A brief note about the columns displayed on the Bio-Photo Interface

**Employee ID:** Displays the unique identity number of the Employee.

First Name: Displays the first name of the Employee.

Last Name: Displays the last name of the Employee.

**Email:** Displays the E-mail ID of the Employee.

**Serial Number:** Displays the serial number of the Device.

User Photo: Displays the Employee's uploaded photo. (only JPEG, JPG format)

**Bio-Photo:** Displays the Employee's Device captured photo.

**Register Time:** Displays the photo registered time of the Employee.

**Remark:** Displays the comments (Approval or Disapproval reason) updated by the admin.

Approval State: Displays the approval or the disapproval status of the Bio-photo.

Approval Time: Displays the time of the approval or the disapproval status.

# How to Upload User Photo via Mobile phone

## QR Code

**QR Code** function lets you upload the user photo to the software by scanning the machine-readable code by the camera on a smartphone.

| 🔊 Q 🗉                 | Bio | o-Photo       |               |             |       |                 |                                                 |                 |
|-----------------------|-----|---------------|---------------|-------------|-------|-----------------|-------------------------------------------------|-----------------|
| S Device Management 🔹 |     | 🖉 Bookmarks 🕯 | • T Filter    | 's <b>*</b> |       |                 |                                                 |                 |
| 🞗 Message 🔻           |     | Delete Ap     | oprove/Reject | QR Co       | ode < | 4 prt Bio-Photo |                                                 | ¥ 2             |
| 🛢 Data  🖌             |     | Employee ID   | First Name    | Last Name   | Email | Serial Number   | QR Code                                         | × <sup>15</sup> |
| Work Code             |     |               |               |             |       |                 |                                                 |                 |
|                       |     | 5             |               | •           | -     | CKJF201760745   | 国际的项目<br>63%以近20%                               | Approved        |
| Bio-Photo 3           |     |               |               |             |       |                 |                                                 |                 |
| Transaction           |     |               |               |             |       |                 |                                                 |                 |
| ່ງ Log 👻              |     | 2             | PRASANTH      | -           | -     | CKJF201760745   | <i>C</i> <u>Refresh</u> <u><b>≵</b>Download</u> | Approved        |
| 🛛 Mobile App 🛛 🔫      |     |               |               |             |       |                 |                                                 |                 |
| 🗱 Configurations 👻    |     |               |               |             |       |                 |                                                 |                 |
|                       |     | 1             | kavya         | -           | -     | CKJF201760745   | Confirm                                         | Cancel Approved |
|                       | -   |               |               |             |       |                 |                                                 |                 |

## Upload Bio-photo using QR Code

- On the **Bio-Photo** interface, click **QR Code** to scan and upload the User photo via smartphone to the software.
- Use the smartphone to scan the displayed readable code by the camera.
- The URL navigates you to the page displayed below. In case of any error kindly contact your software User admin.

| û (0 ■ I       |
|----------------|
|                |
|                |
| Employee ID* 2 |
| Remark 3       |
|                |
| Submit 4       |
| ZKTEDD         |

**Upload Photo:** Tap the camera button to capture the User's image for Bio-Photo.

**Employee ID:** Enter the Employee Identity Number.

**Remark:** Enter the required information.

Click Submit, to upload the captured photo from mobile device to software.

## How to Import Bio-Photo via System

#### **Import Bio-Photo**

Import Bio-Photo function lets you import the User photo via software.

#### **Import User Bio Photo**

- On the Bio-Photo interface, click Import Bio-Photo to a photo.
- On the Import Bio-Photo window, click +Upload to upload the photo from the local system.

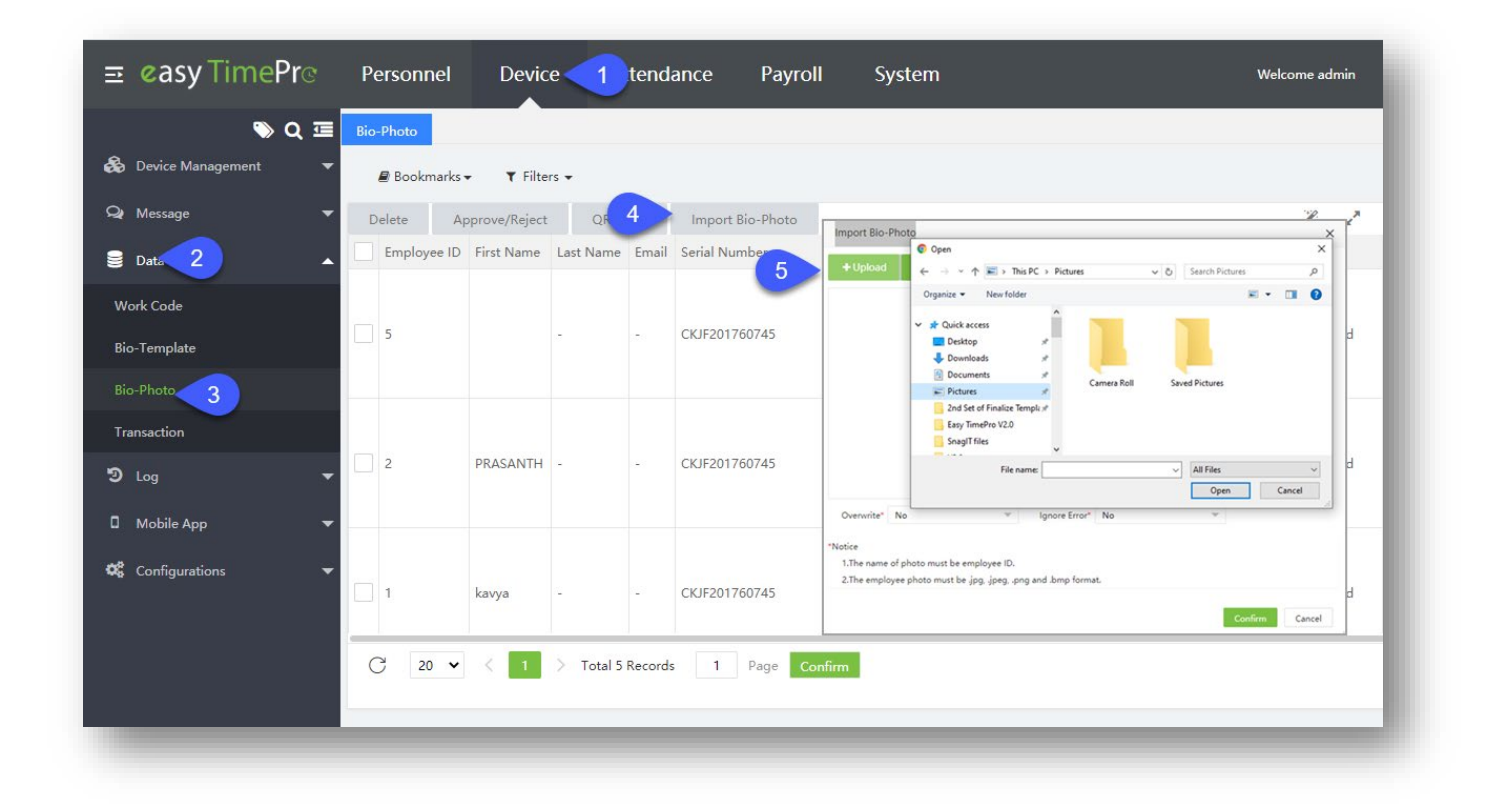

Overwrite: Select either Yes to overwrite or No if the overwrite is not required from the drop-down list.

**Ignore Error:** The filename of the Bio-Photo should be the Employee ID number. When we try to upload the bio-photo, the system will match the filename with all the Employee IDs present in the system. If the filename does not match with any employee ID, then the system will prompt an error "Employee (filename) not found". If you select **Yes**, then system will Ignore this error.

Click **Confirm** to save and update the Bio-Photo.

# Approve/Reject the User's Bio-Photo

# Approve

Approve function lets you approve the User photo as the registered Bio-Photo.

| <b>ਡ ¢asy</b> TimePrੁ | Personnel Device network Payroll System                     |        |
|-----------------------|-------------------------------------------------------------|--------|
| Se Device Management  | Bio-Photo                                                   |        |
| Q Message             | Approve/Reject QR Code Import Bio-Photo                     |        |
| 🛢 Data 🥑 🧳            | Employee ID First Name Last Name Email Seria Approve/Reject | Remark |
| Work Code             | Status*: Approved                                           |        |
| Bio-Template          | 5 CKJF: Overwrite*: Approved                                | K -    |
| Bio-Photo             | 4 Select the Remark                                         |        |
| Transaction           | desired photo                                               |        |
|                       | 2 PRASANTH CKJF.                                            | i -    |
| 🛛 Mobile App          | -                                                           |        |
| Configurations        |                                                             |        |
|                       | 1 kavya CKJF.                                               | iy =   |
|                       | Confirm Cancel                                              |        |
|                       | C 20 V < 1 > Total 5 Records 1 Page Confirm                 |        |
|                       |                                                             |        |

### **Approve the User Photo**

- On the **Bio-Photo** interface, select the required unapproved User photo from the list to approve.
- On the **Bio-Photo** interface, click **Approve** to approve the User photo.
- On the **Approval** window, proceed with the following.

**Status:** Select either Approval Passed or Rejected from the drop-down list.

Overwrite: Select either Yes to overwrite or No if the overwrite is not required from the drop-down list.

**Remark:** Enter the description for the approval or the disapproval of the Photo.

Click **Confirm** to save and update the Bio-Photo.

# Reject

**Reject** function lets you disapprove the User photo as the registered Bio-Photo. The operation is same as Approve above.

### **Approve the User Photo**

- On the **Bio-Photo** interface, select the required unapproved User photo from the list to approve.
- On the **Bio-Photo** interface, click **Approve** to approve the User photo.
- On the **Approval** window, proceed with the following.

Status: Select either Approval Passed or Rejected from the drop-down list.

Overwrite: Select either Yes to overwrite or No if the overwrite is not required from the drop-down list.

**Remark:** Enter the description for the approval or the disapproval of the Photo.

Click **Confirm** to save and update the Bio-Photo.

## **Removing a Bio-Photo**

## Delete

Delete function lets you delete the registered, pending, or approved Bio-Photo from the list.

| 🃎 Q 🗉               | Bio-Photo   |                      |           |       | _                | _               |                  |                 |
|---------------------|-------------|----------------------|-----------|-------|------------------|-----------------|------------------|-----------------|
| & Device Management | Bookmark    | s <b>→ T</b> Filter: | s 🕶       |       |                  |                 |                  |                 |
| 🗣 Message           | Delet 5     | pprove/Reject        | QR Co     | ode   | Import Bio-Photo |                 |                  |                 |
| 🛢 Data 名 🏒          | Employee ID | ) First Name         | Last Name | Email | Serial Number    | User Photo      | Bio-Photo        | Register Time 👙 |
| Work Code           |             |                      |           |       |                  | Prompt          |                  | ×               |
| Bio-Template        | 5           |                      | -         | -     | CKJF201760745    | Are you sure yo | u want to delete | the selected 1  |
| Bio-Photo           |             | 4. Select            | the       |       |                  | item?           |                  |                 |
| Transaction         |             | desired ph           | noto      |       |                  |                 | 6 Confir         | m Cancel        |

#### **Delete Bio-Photo**

- On the **Bio-Photo** interface, select the required Bio-Photo to delete or remove from the list.
- Click **Delete** to delete or remove the selected Bio-Photos.
- Click **Confirm** to delete the selected Bio-Photos from the list.

# **Uploading the Device Data Transaction**

## Transaction

Our **Transaction** interface avails you to view the recorded attendance transaction information of the Employees.

On the **Device** module, click **Data**, and then click **Transaction** to go to the Transaction Interface.

| <u> = easy</u> limePro | Personnel Dev            | rice 1 tendance         | Payroll          | System                  |                    | Welcome admin          | •      |
|------------------------|--------------------------|-------------------------|------------------|-------------------------|--------------------|------------------------|--------|
| 🔊 Q                    | Transaction              |                         |                  |                         |                    |                        |        |
| Device Management      | ▼ Bookmarks → ▼ F        | lters 🕶                 |                  |                         |                    |                        |        |
| 🍳 Message              | ▼ Upload USB Transaction |                         |                  | 2                       | / · · · D 🔲        | 📌 🛱 Cap                | ture   |
| Data 2                 | Employee ID First Nan    | e Department Date       | Time Punch State | Area Serial Number 🌲    | Device Name Upload | d Time 🜲               |        |
|                        | 2 PRASAN                 | H Department 2020-06-03 | 17:04:32 -       | Bangalore CKJF201760745 | Auto add 2020-0    | 06-03 17:25:51         |        |
| Work Code              | 2 PRASAN                 | H Department 2020-06-03 | 17:04:29 -       | Bangalore CKJF201760745 | Auto add 2020-0    | 06-03 17:25:51         |        |
|                        | 2 PRASAN                 | H Department 2020-06-03 | 17:03:55 -       | Bangalore CKJF201760745 | Auto add 2020-0    | 06-03 17:25:51         |        |
| Bio-Template           | 2 PRASAN                 | H Department 2020-06-03 | 17:03:53 -       | Bangalore CKJF201760745 | Auto add 2020-0    | 06-03 17:25:51         |        |
|                        | 2 PRASAN                 | H Department 2020-06-03 | 15:32:39 -       | Bangalore CKJF201760745 | Auto add 2020-0    | 06-03 17:25:51         |        |
| Bio-Photo              | 2 PRASAN                 | H Department 2020-06-03 | 15:32:36 -       | Bangalore CKJF201760745 | Auto add 2020-0    | 06-03 17:25:51         |        |
| Transaction            | 2 PRASAN                 | H Department 2020-06-03 | 15:25:31 -       | Bangalore CKJF201760745 | Auto add 2020-0    | 06-03 17:25:51 Emplo   | yee ID |
|                        | 2 PRASAN                 | H Department 2020-06-03 | 12:14:53 -       | Bangalore CKJF201760745 | Auto add 2020-0    | 06-03 12:14:55 First N | lame   |
| <b>၁</b> Log           | 🚽 🗌 1 🛛 kavya            | Department 2020-06-03   | 11:49:20 -       | Bangalore CKJF201760745 | Auto add 2020-0    | 06-03 11:49:22 Last N  | ame    |
|                        | 3 asish                  | Department 2020-06-03   | 08:57:22 -       | Bangalore CKJF201760745 | Auto add 2020-0    | 06-03 10:57:44 Depar   | tment  |
| Mobile App             |                          | Department 2020-06-03   | 08:57:19 -       | Bangalore CKJF201760745 | Auto add 2020-0    | 06-03 10:57:43 Positio | on     |
|                        | 4 sukanya                | Department 2020-06-03   | 08:53:23 -       | Bangalore CKJF201760745 | Auto add 2020-0    | 06-03 10:53:36 Punch   | Date   |
| Configurations         | ▼ 1 kavya                | Department 2020-06-03   | 08:53:14 -       | Bangalore CKJF201760745 | Auto add 2020-0    | 06-03 10:53:36 Punch   | Time   |
|                        | 2 PRASAN                 | H Department 2020-06-03 | 08:53:04 -       | Bangalore CKJF201760745 | Auto add 2020-0    | 06-03 10:53:36 Area    |        |
|                        | 4 sukanya                | Department 2020-06-02   | 18:51:14 -       | Bangalore CKJF201760745 | Auto add 2020-0    | 06-03 10:52:16 Serial  | Number |
|                        | 4 sukanya                | Department 2020-06-02   | 18:51:02 -       | Bangalore CKJF201760745 | Auto add 2020-0    | 06-03 10:52:16 Uploa   | d Time |

## A brief note about the columns displayed on the Transaction Interface

**Employee ID:** Displays the unique identity number of the Employee.

First Name: Displays the first name of the Employee.

Last Name: Displays the last name of the Employee.

**Department:** Displays the Employee's Department name.

Position: Displays the Employee's Position name.

Date: Displays the last Punch Date of the Employee.

Time: Displays the last Punch Time of the Employee.

**Punch State:** Displays the last Punch State of the Employee.

Verify Type: Displays the Punch verification type of the Employee.

Work Code: Displays the last punched unique Work Code of the Employee.

**GPS:** Displays the Employee's last punched Device's GPS location.

Longitude: Displays the Employee's last punched Device's GPS longitude location.

Latitude: Displays the Employee's last punched Device's GPS latitude location.

Area: Displays the Employee's last punched Area of the Device.

Serial Number: Displays the Device serial number.

**Device Name:** Displays the Device name.

**Upload Time:** Displays the last upload time.

## **Upload USB Transaction**

If you want to upload any transaction downloaded from a device, then you can use this interface.

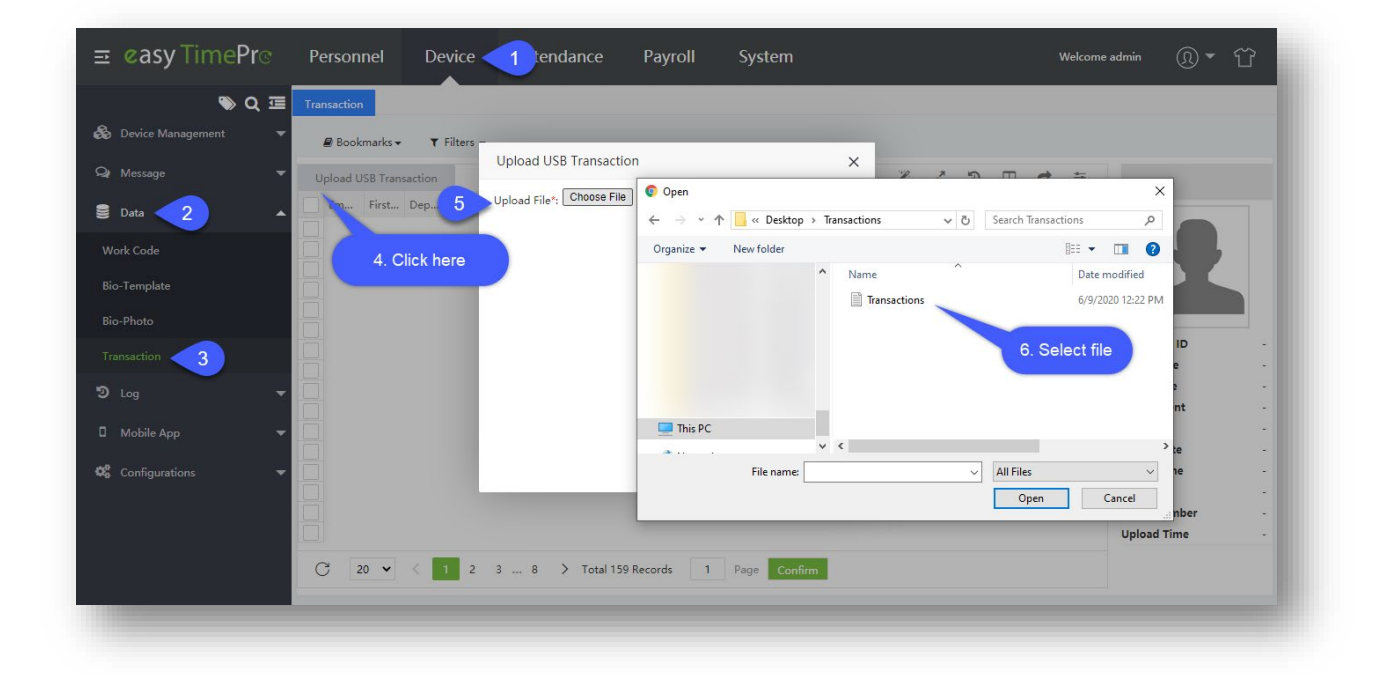

#### **Upload the USB transactions**

- On the **Transaction** interface, click **Upload USB Transaction** to upload the attendance transaction via a USB device to the software.
- On the Upload File, click Choose file to choose the file from your PC or a USB Disk. This filename should be same as Device Serial Number. And make sure the system has the employees for whom all you want to add transaction.
- Click **Confirm**, to upload the attendance transaction from the USB device.

# **Clearing Pending Commands from Device**

**Clear Pending Command** function lets you clear the pending or the awaiting commands or instructions from the Device.

| easy TimePro                                                          | Personnel De      | vice <u>t</u> tendance | Payroll        | System                       |               |                     |
|-----------------------------------------------------------------------|-------------------|------------------------|----------------|------------------------------|---------------|---------------------|
| 🏷 Q 🗉                                                                 | Device            |                        |                |                              |               |                     |
| 🗞 Device Management <                                                 | 2 🖉 Bookmarks 🗸 🕚 | ▼ Filters -            |                |                              |               |                     |
| Device 3                                                              | Add Delete        | New Area Clear Pe      | nding Command  | a Clean Data                 | Transfer      | Device Menu         |
| Device Command                                                        | Serial Number 💠   | Device Name 🜲          | Area 💠         | Device IP                    | Status        | Last Activity       |
|                                                                       | 1223              | Test                   | Not Authorized | 192.168.1.200                |               | 2019-10-12 11:33:11 |
| A Message                                                             | 7899999           | 6868                   | Not Authorized | 192.168.1.98                 |               | 2019-10-12 11:33:07 |
| <b>9</b> D.4                                                          | 79999998          | IN01-A                 | Not Authorized | 192.168.1.98                 |               | -                   |
| <ul> <li>D Log</li> <li>Mobile App</li> <li>Configurations</li> </ul> | Ţ                 |                        |                | Prompt                       |               | ×                   |
|                                                                       |                   |                        |                | Are you sure to<br>commands? | clear all the | e pending           |

## Clear the pending or the awaiting commands

- On the **Device** interface, select the required Devices from the list to clear the pending or the awaiting commands.
- Click **Clear Pending Commands**, to clear the awaiting or the pending commands from the selected Devices.
- Click **Confirm**, to clear the awaiting or the pending commands from the selected Devices.

# How to clear Data from Device

**Clear Data** clears away or erases the stored data from the Devices.

| <b>≖ easy TimePr</b> ©  | P   | ersor         | nnel       | Device        | 1          | ance P        | ay | roll System           |            |       |
|-------------------------|-----|---------------|------------|---------------|------------|---------------|----|-----------------------|------------|-------|
| > Q ⊒                   | Dev | vice          |            |               |            |               |    |                       |            |       |
| 😣 Device Management 🥂 💈 | 2   | 🛢 Boo         | kmarks 🗸   | ▼ Filters ▼   |            |               |    |                       |            |       |
| Device 3                | A   | dd            | Delete     | Add New Area  | Cl         | ear Commands  | l  | Clear Data 5          |            | Devic |
| Device Command          |     | Serial        | Number 🌲   | Device Name 🌲 | Area 🌲     | Device IP     | s  | Clear Attendance Data | User Count | Fing  |
| <u> </u>                |     | <u>4324</u> 3 | 3          | 423324324     | 2          | -             | ÷. | Clear Captured Photo  | -          | -     |
| ♀ Message ▼             |     | AEH2          | 191360078  | Test          | 2          | 192.168.1.9   | 1  | Clear All Data        | -          | -     |
| 🛢 Data                  |     | BWN           | F183960066 | iClock700     | 2          | 182.73.63.118 | 1  | Clear All Data        | 1949       | 1     |
| Mobile App              |     |               |            |               |            |               |    |                       |            |       |
| 📽 Configurations 🛛 🔻    |     |               |            |               |            |               |    |                       |            |       |
|                         |     |               |            |               |            |               |    |                       |            |       |
|                         |     |               |            |               |            |               |    |                       |            |       |
|                         |     |               |            |               |            |               |    |                       |            |       |
|                         |     | ~             |            |               |            |               |    |                       |            |       |
|                         |     | 1             | 20 🔻 <     | 1 > Tota      | I 3 Record | s 1 Pag       | е  | Confirm               |            |       |
|                         |     |               |            |               |            |               |    |                       |            |       |

## Functions available under Clear Data

- Clear Attendance Data
- Clear Captured Photo
- Clear All Data

## **Clear Attendance Data**

This function lets you clear or erases the stored Attendance information from the Device. Clear or erase the stored Attendance data

| 🔊 Q 😇 🗖             |                                |               |          |             | 100000                | Tayron          | System                       |      |
|---------------------|--------------------------------|---------------|----------|-------------|-----------------------|-----------------|------------------------------|------|
| & Device Management | vice<br>Bookmarks <del>•</del> | ▼ Filters →   |          |             |                       | 2. Click h      | ere                          |      |
| Device              | dd Delete                      | Add New Area  | Clea     | ar Command: | s Clear D             | Data Data Trans | fer Device Menu              |      |
| Device Command      | Serial Number                  | Device Name 👙 | Area 🜲   | Device IP   | Status La             | st Activity L   | Jser Count Fingerprint Count | Face |
| 🗣 Message 🗾 🔻 📩     | RWNF183960081                  | Auto add      | Prasanth | 192.168     |                       |                 | ~                            | 0    |
| S Data              | ect the<br>vice                |               |          | S           | tart Time<br>End Time |                 | _                            |      |
| ්ව Log 🗸 🔽          |                                |               | _        |             | Clear All             |                 | _                            |      |
| 🛙 Mobile App 🛛 👻    |                                |               | 3. Er    | nter the    |                       | Confir          | m Cancel                     |      |
| 😂 Configurations 🗢  |                                |               | require  | eu uetalis  |                       |                 |                              |      |
|                     |                                |               |          |             |                       |                 |                              |      |
|                     |                                |               |          |             |                       |                 |                              |      |
|                     |                                |               |          |             |                       |                 |                              |      |
|                     |                                |               |          |             |                       |                 |                              |      |

- On the **Device** interface, select the required Devices from the list to clear or erase the attendance data from the Devices.
- On the **Clear Data** menu, click **Clear Attendance Data** to clear or erase the attendance data from the selected Devices.
- Select the desired period and click **Confirm**, to clear or erase the attendance data from the selected Devices.

### **Clear Captured Photo**

This function lets you clear or erases the Employees captured attendance Photo from the Device. Clear or erase the captured attendance photo.

| <b>⊒ easy</b> Time <b>Pr</b> c | Personnel                      | Device               | Attendance           | Access I             | Payroll  | Syster     | m                 |
|--------------------------------|--------------------------------|----------------------|----------------------|----------------------|----------|------------|-------------------|
| <b>》</b> Q 亘                   | Device                         |                      |                      |                      | _        | _          |                   |
| 👶 Device Management 🛛 🔺        | 🖉 Bookmarks 🗸                  | ▼ Filters ▼          |                      |                      | 2. Clicl | k here     |                   |
| Device                         | Add Delete                     | Add New .            | Area Clear Comman    | ds Clear Data        | Data Tr  | ansfer [   | Device Menu       |
| Device Command                 | Serial Number 🌲                | Device Name          | Area 💠 Device IP     | Status Last Act      | ivity    | User Count | Fingerprint Count |
| Qr Message 🗸                   | BWNF183560015<br>BWNF183960081 | Auto add<br>Auto add | Prompt               |                      | ×        | 1          | 1                 |
| 🛢 Data 🚺                       | Select the device              |                      | Are you sure to clea | r the capture of sel | ected 1  |            |                   |
| ່ງ Log 🗸 🔻                     |                                |                      | device(s)            |                      |          |            |                   |
| 🛛 Mobile App 🛛 👻               |                                |                      |                      | Confirm              | Cancel   |            |                   |
| 📽 Configurations 💌             |                                |                      | 3. Confirm           | here                 |          |            |                   |
|                                |                                |                      |                      |                      |          |            |                   |

- On the **Device** interface, select the required Devices from the list to clear or erase the Employees captured attendance Photo from the Devices.
- On the **Clear Data** menu, click **Clear Captured Photo** to clear or erase the Employees captured attendance Photo from the selected Devices.
- Click **Confirm**, to clear or erase the Employees captured attendance Photo from the selected Devices.

#### **Clear All Data**

This function lets you clear or erases all the stored data from the Device. Clear or erase all the stored data.

| <b>⊒ easy</b> Time <b>Pr</b> © | Personnel                      | Device               | Attenda            | ance A        | ccess     | Payroll                                | System       |
|--------------------------------|--------------------------------|----------------------|--------------------|---------------|-----------|----------------------------------------|--------------|
| 🕒 Q 📼 🗞 Device Management      | Device<br>Bookmarks •          | ▼ Filters -          |                    |               |           | 2. Click he                            | ere          |
| Device                         | Add Delete                     | Add New Are          | ea Cle             | ar Commands   | Clea      | r Data 🔹 Data Tra                      | nsfer Dev    |
| Device Command                 | Serial Number 🌩                | Device Name          | 🕈 Area 🌲           | Device IP     | Status    | Last Activity                          | User Count F |
| 🗣 Message 🗸 🗸                  | BWNF183560015<br>BWNF183960081 | Auto add<br>Auto add | Prasanth<br>Prompt | 192.168.6.147 | 0         | 2020-06-15 16:56:06<br>× <sup>35</sup> | 1 1<br>2 1   |
| Data                           | Select the<br>device           |                      | Are you            | sure to clear | all the d | ata in device?                         |              |
| 🛛 Mobile App 👻                 |                                |                      | 6                  |               | Confirm   | Cancel                                 |              |
| 📽 Configurations 👻             |                                |                      | 3. Cor             | nfirm here    |           |                                        |              |

- On the **Device** interface, select the required Devices from the list to clear or erase all the stored data from the Devices.
- On the **Clear Data** menu, click **Clear All Data** to clear or erase all the stored data from the selected Devices.
- Click **Confirm**, to clear or erase all the stored data from the selected Devices.

# How to transfer Data

Data Transfer lets you send the stored data from the Device to the Software. Functions available under Data Transfer.

| <b>≡ øasy</b> TimePrල | Personnel                  | Device                     | Attendance                         | Access                                   | Payroll                                | System                    |
|-----------------------|----------------------------|----------------------------|------------------------------------|------------------------------------------|----------------------------------------|---------------------------|
| 🗞 Q 🖻                 | Device                     | ▼ Filters ▼                |                                    |                                          |                                        | Click here                |
| Device Device Command | Add Delet                  | e Add New Area             | a Clear Comr<br>Area 💠 Device      | nands Clear<br>IP Status                 | Data <u>Data T</u><br>Last Activ Uploa | ransfer Device Menu       |
| Q Message 	✓          | BWNF1835600<br>BWNF1839600 | Auto add Auto add Auto add | Prasanth 192.16<br>Prasanth 192.16 | 8.6.147 <b>O</b> 3<br>8.4.130 <b>O</b> 3 | 2020-06-<br>2020-06-<br>Sync F         | d Transaction from Device |
| Se Data 🗸             |                            |                            |                                    |                                          | - Sync 2                               |                           |
| ン Log ・               |                            |                            |                                    |                                          |                                        |                           |
| 📽 Configurations 🗸 🗸  |                            |                            |                                    |                                          |                                        |                           |
|                       |                            |                            |                                    |                                          |                                        |                           |
|                       | _                          | _                          | -                                  | _                                        | _                                      |                           |

- Upload User Data from Device
- Upload Transaction from Device
- Sync Data to Device

### **Upload User Data from Device**

This function lets you upload the User's or the Employee's data from the Device to the Software. Upload the User data from the Device to the Software.

| <b>⊒ easy</b> TimePrœ    | Personnel            | Device At                  | tendance       | Access F       | Payroll Sy    | stem                        |
|--------------------------|----------------------|----------------------------|----------------|----------------|---------------|-----------------------------|
| Sevice Management        | Device               | ▼ Filters ▼                |                |                | 2. Clici      | k here                      |
| Device<br>Device Command | Add Delete           | Add New Area               | Clear Commands | Clear Data     | Data Transfer | Device Men<br>unt Fingerpri |
| 🗣 Message 🔫              | BWNF183560015        | Auto add Pr<br>Auto add Pr | Upload User Da | ta from device | ×             | 1                           |
| S Data                   | Select the<br>device |                            | Employee ID    |                |               |                             |
| D Log                    |                      | 3. Enter the               |                |                |               |                             |
| Mobile App               |                      |                            | 5              | Confe          | Cancel        | 1                           |
|                          |                      |                            |                | Com            | Cancer        |                             |
|                          |                      |                            |                |                |               |                             |
|                          |                      |                            |                |                |               |                             |

- On the **Device** interface, select the required Devices from the list to upload the Users or the Employees' data to the software.
- On the **Data Transfer** menu, click **Upload User Data from Device** to upload the Users or the Employees' data from the selected Devices to the software.
- On the Upload User Data from Device window, select from the drop-down list either All to upload all the Users or the Employees data or select Specified to upload only the specific Users' or the Employees' data.
- If you select **Specified**, on the Employee ID, enter the unique Identity number of the Users or the Employees whose data need to be uploaded from the selected Devices to the software.
- Click Confirm, to upload the Users' or the Employees' data from the selected Devices to the software.

## **Upload Transaction from Device**

This function lets you upload the Device transactions to the software. Upload the Device transactions to the software.

| <b>≘ øasy</b> TimePrල | Personnel                      | Device At                | tendance        | Access            | Payroll Syste     | em                   |
|-----------------------|--------------------------------|--------------------------|-----------------|-------------------|-------------------|----------------------|
| 🗞 Q 😇                 | Device<br>Bookmarks 🕶          | ▼ Filters →              |                 |                   | 2. C              | lick here            |
| Device                | Add Delete                     | Add New Area             | Clear Command   | ls Clear Data     | Data Transfer     | Device Menu          |
| Device Command        | Serial Number                  | Device Name 💠 A          | rea 🚔 Device IP | Status Last A     | rtivity Hser Cour | nt Fingerprint Count |
| Q Message 🔻           | BWNF183560015<br>BWNF183960081 | Auto add P<br>Auto add P | n Upload Transa | action from Devic | e X               | 1                    |
| 🛢 Data 🗾              | elect the                      |                          | Transaction* A  | AI                | *                 |                      |
| 50 Lon                | device                         |                          | Start Time      |                   |                   |                      |
|                       |                                | _                        | End Time        |                   |                   |                      |
| 🛛 Mobile App 🛛 🔻      |                                | 3. Enter the             | •               |                   |                   |                      |
| 📽 Configurations 🛛 👻  |                                | required deta            |                 | Conf              | Cancel            |                      |
|                       |                                |                          |                 | Com               | Curreer           |                      |
|                       |                                |                          |                 |                   |                   |                      |
|                       |                                |                          |                 |                   |                   |                      |
|                       |                                |                          |                 |                   |                   |                      |

- On the **Device** interface, select the required Devices from the list to upload the transactions to the software.
- On the **Data Transfer** menu, click **Upload Transactions from Device** to upload the transactions from the selected Devices to the software.
- On the Upload Transactions from Device window, select from the drop-down list either All to upload all the transactions or select Specified to upload only the specific transactions from the selected Devices to the software.
- If you select **Specified**, on the Start Time and the End Time fields select the required time to upload the specific Device transactions to the software.
- Click **Confirm**, to upload the selected Devices' transactions to the software.

## Sync Data to Device

This function lets you synchronize or update the data from the software to the Device. Sync Data to the Device

| <b>Ξ easy</b> TimePr⊙    | Personnel                      | Device               | Attendance                      | Access         | Payroll Sy     | stem                             |
|--------------------------|--------------------------------|----------------------|---------------------------------|----------------|----------------|----------------------------------|
| 🗞 Q 😇                    | Device                         | ▼ Filters →          |                                 |                | 2. Clic        | k here                           |
| Device<br>Device Command | Add Delete                     | Add New Area         | Area                            | ids Clear Data | Data Transfer  | Device Menu<br>t Fingerprint Cou |
| 🗣 Message 🛛 🔻            | BWNF183560015<br>BWNF183960081 | Auto add<br>Auto add | Prasan<br>Prasan<br>Employee    |                | Photo No       | 1                                |
| Data                     | . Select the device            |                      | Fingerprint                     | No Bi          | Face No        |                                  |
| 🛛 Mobile App 👻           | 3. E                           | nable/ Disable       | e the <sup>Finger Vein</sup> es | No             |                |                                  |
| 📽 Configurations 🛛 👻     |                                |                      |                                 |                | Confirm Cancel |                                  |
|                          |                                |                      |                                 |                |                |                                  |

- On the **Device** interface, select the required Devices from the list to sync the Employee Data from the software.
- On the **Data Transfer** menu, click **Sync Data to Device** to sync or update the Employee data from the software to the selected Devices.
- On the Sync Data to Device window, select the required data, by switching the toggle button to either Yes or No for the data options (Employee, Photo, Fingerprint, Face, Palm, Bio-Photo and Finger Vein).
- Click **Confirm**, to sync or update the selected data from the software to the selected Devices.

## **Device Menu**

Device Menu allows you to perform other specific Device functions via software.

| <b>≖ easy TimePr</b> œ | Person   | nel       | Device      | 1 te  | ndaı  | nce A         | ccess  | Pa          | ayroll     | Sys      | tem                    | Welcor | ne admin   |
|------------------------|----------|-----------|-------------|-------|-------|---------------|--------|-------------|------------|----------|------------------------|--------|------------|
| >> Q ⊡                 | Device   |           |             |       |       |               |        |             |            |          |                        |        |            |
| & Device Management 2  | 🛢 Book   | marks 🕶   | ▼ Filters ▼ |       |       |               |        |             |            |          |                        |        |            |
| Device 3               | Add      | Delete    | Add New Are | ea    | Clear | r Commands    | Cle    | ar Data 🗸   | Data Tra   | insfer 🗸 | Device Menu - 4        | P      | ~ D        |
| Device Command         | Serial 1 | Number 💠  | Device Name | Area  | ÷     | Device IP     | Status | Last Activi | ty         | User Cc  | Reboot                 | Count  | Palm Count |
| •                      | BWNF     | 183560015 | Auto add    | Prasa | anth  | 192.168.6.147 | •      | 2020-06-1   | 5 16:56:06 | 1        | Read Information       |        | 0          |
| 😡 Message 🛛 🔻          | BWNF     | 183960081 | Auto add    | Prasa | anth  | 192.168.4.130 | •      | 2020-06-1   | 7 17:00:35 | 2        | Facell Describe        |        | 0          |
| 🛢 Data 🛛 🔻             |          |           |             |       |       |               |        |             |            |          | Enroll Remotely        |        |            |
| -                      |          |           |             |       |       |               |        |             |            |          | Duplicate Punch Period |        |            |
| 🔊 Log 🗸 👻              |          |           |             |       |       |               |        |             |            |          | Capture Settings       |        |            |
| -                      |          |           |             |       |       |               |        |             |            |          | Upgrade Firmware       | )      |            |
| 🖬 Mobile App 🛛 🔻       |          |           |             |       |       |               |        |             |            |          |                        |        |            |
| 📽 Configurations 🗸 🔻   |          |           |             |       |       |               |        |             |            |          |                        |        |            |
|                        |          |           |             |       |       |               |        |             |            |          |                        |        |            |
|                        |          |           |             |       |       |               |        |             |            |          |                        |        |            |
|                        |          |           |             |       |       |               |        |             |            |          |                        |        |            |

## Functions available under Device Menu

- Reboot
- Read Information
- Enroll Remotely
- Duplicate Punch Period
- Capture Setting
- Upgrade Firmware
- Download File

#### Reboot

This function lets you restart or reset the Device. Reboot the Device

| <b>⊒ ¢asy</b> TimePrੁ   | Personnel     | Device         | Attenda  | ance A        | ccess  | Payroll             | Syster                | n                 |
|-------------------------|---------------|----------------|----------|---------------|--------|---------------------|-----------------------|-------------------|
| <b>ର</b> ପ୍ 🖅           | Device        |                |          |               |        |                     |                       |                   |
| 🗞 Device Management 🛛 🔺 | 🛢 Bookmarks 🗸 | ▼ Filters -    |          |               |        |                     |                       |                   |
| Device                  | Add Delete    | Add New Area   | Cle      | ar Commands   | Cle    | ar Data 👘 Data Tra  | ns <mark>f 2</mark> D | )evice Menu       |
| Device Command          | Serial Number | Device Name \$ | Area 🌲   | Device IP     | Status | Last Activity       | User Count            | Fingerprint Count |
|                         | BWNF18356001  | 5 Auto add     | Prasanth | 192.168.6.147 | •      | 2020-06-15 16:56:06 | 1                     | 1                 |
| 🔮 Data 🗸 🔻              | BWNP18590008  | Auto add       | Prasanth | 192.100.4.150 | Pro    | mpt                 | of colocted           | X device(a)2      |
| ව Log 👻 👻               |               |                |          |               | Are    | you sure to reboot  | of selected           | device(s)?        |
| 🛚 Mobile App 🛛 🔫        |               |                |          |               |        | 3                   | Confirm               | Cancel            |
|                         |               |                |          |               |        |                     |                       |                   |

- On the **Device** interface, select the required Devices from the list to restart or reboot.
- On the **Device Menu**, click **Reboot** to restart or reboot the selected Devices.
- Click **Confirm**, to restart or reboot the selected Devices.

#### **Read Information**

This function lets you read or pull Device information. Read Device Information

| <b>⊒ easy</b> Time <b>Pr</b> ⊙ | Personnel     | Device            | Attenda    | nce A          | iccess       | Payroll     | Systen     | n                |
|--------------------------------|---------------|-------------------|------------|----------------|--------------|-------------|------------|------------------|
| \$) Q ⊡                        | Device        |                   |            |                |              |             |            |                  |
| 🝰 Device Management 🛛 🔺        | 🖉 Bookmarks 🗸 | ▼ Filters ▼       |            |                |              |             |            |                  |
| Device                         | Add Delete    | Add New A         | rea Clea   | r Commands     | Clear Da     | ta Data Tra | 2 0        | evice Menu       |
| Device Command                 | Serial Number | Device Name       | 💠 Area 🌲   | Device IP      | Status Last  | Activity    | User Count | Fingerprint Coun |
| & Message                      | BWNF183560015 | Auto add Auto add | Prompt     |                |              | ×           | 1<br>2     | 1                |
| 🛢 Data 🔻                       |               |                   | Are you su | re to read inf | ormation fro | om selected |            |                  |
| ව Log 🗸 🗸                      |               |                   | device     |                |              |             |            |                  |
| 🛛 Mobile App 🛛 🔫               |               |                   |            | 3              | Confirm      | Cancel      |            |                  |
| ଦିଟ୍ଟି Configurations 🗢        |               |                   |            |                |              |             |            |                  |

- On the **Device** interface, select the required Devices from the list.
- On the **Device Menu**, click **Read Information** to read or pull the selected Devices information.
- Click **Confirm**, to read the selected Devices information.

## **Enroll Remotely**

This function lets you communicate with the Device via software, for Employees Bio registration.

| <b>⊒ easy</b> TimePrœ       | Personnel             | Device                    | Attendance                                | Access               | Payroll      | System                                    |
|-----------------------------|-----------------------|---------------------------|-------------------------------------------|----------------------|--------------|-------------------------------------------|
| 🗞 Q 遭 🗞 Device Management 🔺 | Device<br>Bookmarks • | ▼ Filters ▼               |                                           |                      |              |                                           |
| Device Device Command       | Add Delete            | Add New Area              | Clear Command                             | s Clear Data         | Data T       | 2 Device Menu<br>Heer Count Fingerprint C |
| Q Message                   | BWNF183560015         | Auto add<br>Auto add      | Prasar Enroll Remo<br>Prasar<br>Bio Type* | otely<br>Fingerprint | 25           | X 1<br>1                                  |
| ້າ Log 🔻                    |                       |                           | Employee ID*<br>Finger*                   | (Right Hand)For      | e Finger 🔻 🔻 |                                           |
| □ Mobile App                | 3.<br>requ            | Enter the<br>ired details |                                           |                      |              |                                           |
|                             |                       |                           |                                           |                      |              |                                           |
|                             |                       |                           |                                           |                      | Confirm Ca   | incel                                     |

### **Enroll Remotely via software**

- On the **Device** interface, select the required Devices from the list to communicate for Bio registration.
- On the **Device Menu**, click **Enroll Remotely** to start registration.
- On the **Enroll Remotely** window, enter the following.

**Bio Type:** From the drop-down list, select the type of Bio-registration. At present, only the **Fingerprint** option is available to register.

**Employee ID:** Enter the Employee's ID for registration.

Finger: From the drop-down list, select the required hand and the finger for use, to register.

Click **Confirm**, to communicate to the selected Device for registration.

### **Duplicate Punch Period**

This function lets you indicate the Employees about the duplication of the punch on the Device by setting the time duration.

E.g. If the Duplicate Punch Period is set to 2 minute, and the employee punch twice at 18:00 and 18:01, then the system will only consider the punch at 18:00, the punch at 18:01 will be considered as duplicate punch and will not be reflected in the report.

| <b>≡ easy</b> TimePr⊙ | Personnel       | Device        | Attendance       | Access           | Payroll      | System         |
|-----------------------|-----------------|---------------|------------------|------------------|--------------|----------------|
| 🗞 Q 🖻                 | Device          |               |                  |                  |              |                |
|                       | 🛢 Bookmarks 🗸   | ▼ Filters -   |                  |                  |              |                |
| Device                | Add Delete      | Add New Area  | Clear Command    | s Clear Dat      | a 👘 Data Tra | 2 Device Menu  |
| Device Command        | Serial Number 🌩 | Device Name 🌲 | Area : Duplicate | Punch Period     |              | ×              |
| Q Mersana             | BWNF183560015   | Auto add      | Prasan           |                  |              | ~              |
| 🛢 Data 🔻              | BWWF183960081   | Auto add      | 3 Duplicate Pu   | nch Period (m)*: | 1            | Minutes        |
| ව Log 🔻               |                 |               |                  |                  |              |                |
| 🛚 Mobile App 🛛 🔻      |                 |               |                  |                  |              |                |
| 📽 Configurations 🗢    |                 |               |                  |                  |              |                |
|                       | C 20 •          | 1 > Tota      | I 2 Recor        |                  |              | Confirm Cancel |

### Set Duplicate Punch Period

- On the **Device** interface, select the required Devices from the list.
- On the **Device Menu**, click **Duplicate Punch Period** to set the time on the selected Devices.
- On the **Duplicate Punch Period** field, set the time (minutes) until which the Device should consider the repetitive punch as Duplicate Punch.
- Click **Confirm**, to set the time on the selected Devices.

## **Capture Setting**

This function lets you set the image capturing mode in the Device. Some devices let you capture the photo of the employee during verification.

| <b>⊒ easy</b> Time <b>Pr</b> ੁ | Personnel     | Device      | Attendance       | Access           | Payroll      | System                     |
|--------------------------------|---------------|-------------|------------------|------------------|--------------|----------------------------|
| <b>≫</b> Q                     | Device        |             |                  |                  |              |                            |
| 😸 Device Management 🔺          | 🖉 Bookmarks 🕶 | ▼ Filters - |                  |                  |              |                            |
| Device                         | Add Delete    | Add New Are | a Clear Comma    | nds Clear Da     | ta 🔹 Data Tr | 2 Device Menu              |
| Device Command                 | Serial Number | Device Name | Area 💠 Device IP | Status Las       | - Δctivity   | User Count Fingerprint Cou |
| _ 1                            | BWNF183560015 | Auto add    | Prasant Capture  | Settings         |              | ×                          |
| 😪 Message 🛛 🚽                  | BWNF183960081 | Auto add    | Promot           | Contrast of Con- |              |                            |
| 🛢 Data 👻                       |               |             | Capture :        | Capture and save |              |                            |
|                                |               |             |                  |                  |              |                            |
| ອ Log 🔻                        |               |             |                  |                  |              |                            |
| 🛙 Mobile App 🛛 🔫               |               |             |                  |                  |              |                            |
| - <b>A</b>                     |               |             |                  |                  |              |                            |
| 🕰 Configurations 🔻             |               |             |                  |                  |              |                            |
|                                |               |             |                  |                  |              |                            |
|                                |               |             |                  |                  |              |                            |
|                                |               |             |                  |                  |              |                            |
|                                |               |             |                  |                  |              |                            |
|                                | C 20 🗸        | ( 1 > Tot   | al 2 Recon       |                  |              | Confirm Cancel             |
|                                |               |             |                  |                  |              |                            |

- On the **Device** interface, select the required Devices from the list to set the mode.
- On the **Device Menu**, click **Capture Setting** to set the capturing mode in the selected Devices.
- On the **Capture** field, select the required capture mode from the drop-down list.

**Do not capture:** The Device will not capture the image.

Capture photo but don't save: The Device will capture the photo but will not save in the Device.

**Capture and Save:** The Device will verify the captured photo and save it even if the verification is not successful.

**Save only when verification is successful:** The Device will save only those photos whose verification was successful.

Save only when verification is failed: The Device will save only those photos whose verification is failed.

Click **Confirm**, to set the mode on the selected Devices.

#### **Upgrade Firmware**

In case if you need to upgrade the Firmware for whatsoever reason, then this function lets you upgrade or enhance the Firmware of the Device. You must have an upgrade firmware file before operating this function.

| <b>≡ easy</b> TimePrœ   | Personnel       | Device               | Attendance                  | Access         | Payroll     | System                    |
|-------------------------|-----------------|----------------------|-----------------------------|----------------|-------------|---------------------------|
| © Q 重                   | Device          |                      |                             |                |             |                           |
| 😸 Device Management 🛛 🔺 | 🖉 Bookmarks 🕶   | ▼ Filters ▼          |                             |                |             |                           |
| Device                  | Add Delete      | Add New Are          | a Clear Commands            | Clear Data     | Data Tra    | 2 Device Menu             |
| Device Command          | Serial Number 🌩 | Device Name 🌲        | Area 💠 Device IP            | Status Last A  | ctivity     | User Count Fingerprint Co |
| & Message               | BWNF183560015   | Auto add<br>Auto add | Prasa<br>Prasa Upgrade Firr | nware          |             | ×                         |
| 🛢 Data 👻                |                 | (                    | 3 Upgrade File*:            | Choose File No | file chosen | 1.1                       |
| ව Log 🗸 🗸               |                 |                      |                             |                |             | emtw.ctg                  |
| 🛛 Mobile App 🛛 🔫        |                 |                      |                             |                |             |                           |
| 📽 Configurations 🛛 👻    |                 |                      |                             |                |             |                           |
|                         |                 |                      |                             |                |             |                           |
|                         |                 |                      |                             |                |             |                           |
|                         |                 |                      |                             |                |             |                           |
|                         | C 20 🗸          | 1 > Tota             | al 2 Rec                    |                |             | _                         |
|                         |                 |                      |                             |                | Co          | nfirm Cancel              |

- On the **Device** interface, select the required Devices from the list to upgrade the Firmware.
- On the Device Menu, click Upgrade Firmware to upgrade or enhance the Firmware of the selected Devices.
- On the Upgrade File field, click Choose file to select the configuration file from your PC to upgrade.
- Click **Confirm**, to upgrade the Firmware of the selected Devices.

### Upgrade Firmware of the Device

- On the **Device** interface, select the required Devices from the list to download the maintenance file.
- On the **Device Menu**, click **Download File** to download the file.
- On the **File Path** field, enter the path of the folder to save the downloaded file.
- Click **Confirm**, to download the selected Device's maintenance file.

## How to delete Device instructions

## **Device Command**

Our **Device Command** interface facilitates you to set up instructions to the Biometric Devices to take some action.

On the **Device** module, click **Device Management**, and then click **Device Command** to go to the Device Command Interface.

On this Interface, you can view and delete the Device commands that are being initiated to the Devices.

| <b>≡ easy TimePr</b> œ      | Personnel      | Device <    | 1 endance           | Access              | Payroll S        | ystem                    | Welcome admin       |              | Ϋ́ |
|-----------------------------|----------------|-------------|---------------------|---------------------|------------------|--------------------------|---------------------|--------------|----|
| SQ Ⅲ<br>Sevice Management 2 | Device Command | ▼ Filters ▼ |                     |                     |                  |                          |                     |              |    |
| Device                      | Delete Clear C | ommands     |                     |                     |                  |                          | <i>∦ 2</i> 9        | •            | ÷  |
| Device Command              | Serial Number  | Device Name | Content             |                     | Operate Date/Tir | ne 🌲 Transfer Time       | Return Time  🌲      | Return Value |    |
| 0.11                        | BWNF183960081  | Auto add    | REBOOT              |                     | 2020-06-17 17:0  | 2020-06-17 17:03:06      | 2020-06-17 17:03:06 | Successful   | Ŵ  |
| Server Message 🗸 👻          | BWNF183960081  | Auto add    | UPGRADE checksum=46 | 5f74a5b567a46c27c59 | 2020-06-17 17:02 | 2:57 2020-06-17 17:03:00 | 2020-06-17 17:03:01 | Successful   | Ŵ  |
| <b>S</b>                    | BWNF183960081  | Auto add    | DATA USER PIN=70029 | Name=Prasanth Pri=. | 2020-06-17 16:5  | 2020-06-17 16:55:30      | 2020-06-17 16:55:34 | Successful   | 匬  |
| 🛎 Data 🔹 🔻                  | BWNF183960081  | Auto add    | CHECK ALL           |                     | 2020-06-17 16:5  | 5:11 2020-06-17 16:55:30 | 2020-06-17 16:55:34 | Successful   | 匬  |
| <b>n</b> . –                | BWNF183960081  | Auto add    | INFO                |                     | 2020-06-17 16:5  | 5:11 2020-06-17 16:55:30 | 2020-06-17 16:55:31 | Successful   | 匬  |
| J Log 🗸                     | BWNF183560015  | Auto add    | CLEAR LOG           |                     | 2020-06-17 14:5  | 5:09 -                   | -                   | -            | 匬  |
| 🛛 Mobile App 🗸 👻            |                |             |                     |                     |                  |                          |                     |              |    |
| 📽 Configurations 🗸 🔻        |                |             |                     |                     |                  |                          |                     |              |    |
|                             |                | _           | _                   | _                   | _                |                          | _                   |              |    |

## A brief note about the columns displayed on the Device Command Interface

Serial Number: Displays the unique serial number of the Device.

**Device Name:** Displays the Device name.

**Content:** Displays the command content.

**Operate Date/Time:** Displays the last command operated time.

**Transfer Time:** Displays the last command transfer time.

**Return Time:** Displays the last command return time.

**Return Value:** Displays the last command return value.

Functions available on the Device Command Interface

## Delete

**Delete** function lets you delete or remove the successful and the pending Device instructions via software.

| <b>⊒ øasy</b> TimePrල | Personnel      | Device      | Attendance       | Access            | Payroll      | Syste       | m             |
|-----------------------|----------------|-------------|------------------|-------------------|--------------|-------------|---------------|
| >> Q ⊡                | Device Command |             |                  |                   |              |             |               |
| 🗞 Device Management 🔺 | 🖉 Bookmarks 🗸  | ▼ Filters ▼ |                  |                   |              |             |               |
| Device 2              | Delete Clea    | r Commands  |                  |                   |              |             |               |
| Device Command        | Serial Number  | Device Name | Content          |                   | Operate      | Date/Time 👙 | Transfer Time |
|                       | BWNF18396008   | 1 Auto add  |                  |                   | 40           | 17:03:05    | 2020-06-17 1  |
| 🗣 Message 🛛 🗡         | BWNF18396008   | 1 Auto add  | Prompt           |                   | ×            | 17:02:57    | 2020-06-17 1  |
|                       | BWNF18396008   | 1 Auto add  |                  |                   |              | 16:55:14    | 2020-06-17 1  |
| 🗧 Data 🔻 🔻            | BWNF18396008   | 1 Auto add  | Are you sure you | want to delete th | e selected 1 | 16:55:11    | 2020-06-17 1  |
| 2.                    | BWNF18396008   | 1 Auto add  | item?            |                   |              | 16:55:11    | 2020-06-17 1  |
| IJ Log ▼              | BWNF18356001   | 5 Auto add  |                  |                   |              | 14:55:09    |               |
| 🛚 Mobile App 🛛 👻      |                |             | 3                | Confirm           | Cancel       |             |               |
| 0° Configurations     |                |             |                  |                   |              |             |               |
| - Conngalations       |                |             |                  |                   |              |             |               |
|                       |                |             |                  |                   |              |             |               |
|                       |                |             |                  |                   |              |             |               |
|                       |                |             |                  |                   |              |             |               |

## **Delete the Device commands**

- On the **Device Command** interface, select the required Devices from the list to delete or remove the instructions.
- Click **Delete** to delete or remove the pending or successful Device instructions.
- Click **Confirm** to delete or remove the selected pending or successful Device instructions from the list.

## **Clear Commands**

Clear Commands allows you to delete all the device commands.

| <b>⊒ øasy</b> TimePrල   | Personnel      | Device      | Attendance          | Access           | Payroll S                | ystem       |
|-------------------------|----------------|-------------|---------------------|------------------|--------------------------|-------------|
| <b>)</b> Q 正            | Device Command |             |                     |                  |                          |             |
| 🚱 Device Management 🛛 🔺 | 🛢 Bookmarks 🗸  | ▼ Filters - | Click here          |                  |                          |             |
| Device                  | Delete Clear   | Commands    |                     |                  |                          |             |
| Device Command          | Serial Number  | Device Name | Content             |                  |                          | Operate D   |
| -                       | BWNF18396008   | Auto add    | REBOOT              |                  |                          | 2020-06-1   |
| 🖓 Message 🛛 🔻           | BWNF18396008   | Auto add    | UPGRADE checksum=4  | 5f74a5b567a46c27 | c59dc1e28fe2a60,url=fil. | 2020-06-1   |
|                         | BWNF18396008   | Auto add    | DATA USER PIN=70029 | Name=Prasanth P  | ri=0 Passwd= Card= Gr.   | . 2020-06-1 |
| 🗧 Data 🛛 🔻              | BWNF18396008   | Auto add    | CHECK ALL           |                  |                          | 2020-06-1   |
| <b>D</b> .              | BWNF18396008   | Auto add    | INFO                |                  |                          | 2020-06-1   |
| J Log                   | BWNF18356001   | 5 Auto add  | CLEAR LOG           |                  |                          | 2020-06-1   |
| 🛛 Mobile App 🗸 🔫        |                |             |                     |                  |                          | _           |

# **Discontinuing the Device from the Software**

**Delete** function lets you remove or discard the existing Devices from the software.

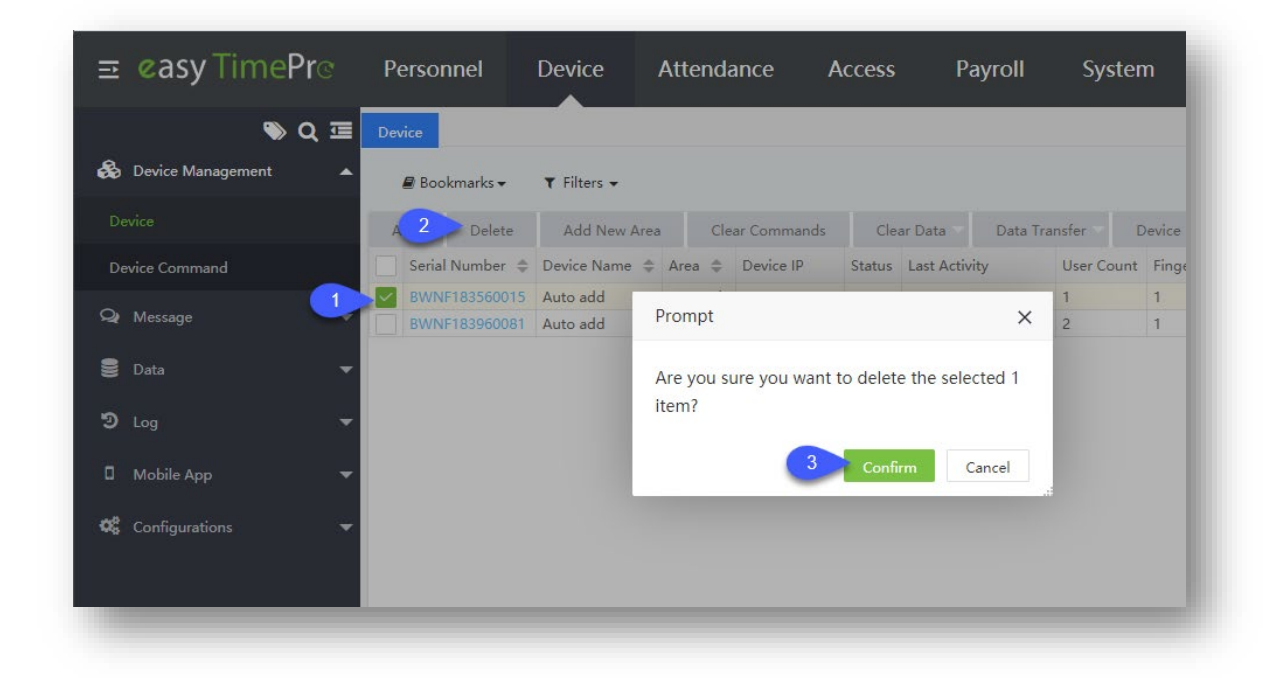

### **Delete the existing Devices**

- On the **Device** interface, select the required Devices to be removed from the list.
- Click **Delete**, to remove the selected Devices.
- Click **Confirm**, to remove the selected Devices from the list.

# **3.8.3** Where to view the Device logs

# Log

Our **Log** module facilitates you to view the recorded events or day-to-day activities that have occurred on the connected Devices.

On the **Log** module, you can view the list of generated logs recorded on the Device.

On the **Device** module, click **Log** to go to the Log module.

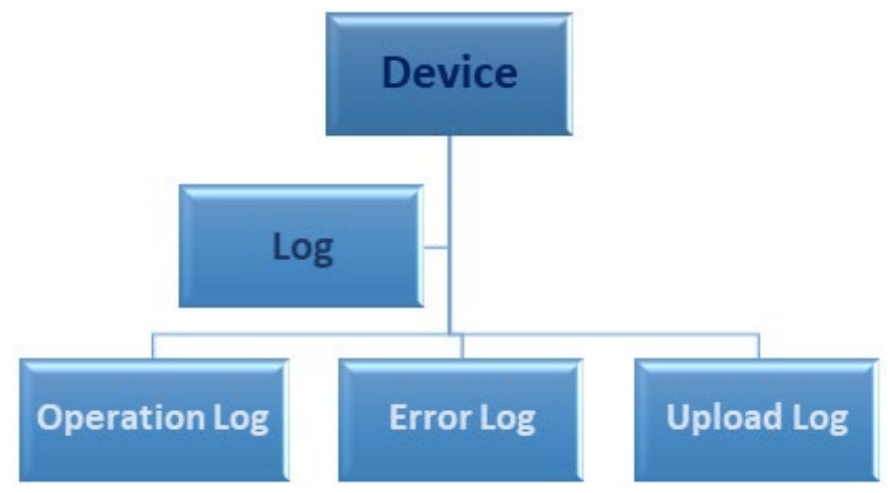

## **Operation Log**

Our **Operation Log** interface aid you to view the events that took place on the connected Devices.

On the **Device** module, click **Log**, and then click **Operation Log** to go to the Operation Log Interface.

| $\equiv$ easy TimePro | § 1        | Personnel     | Device 1 tendance |               | Access     | Payroll System |            | n             |
|-----------------------|------------|---------------|-------------------|---------------|------------|----------------|------------|---------------|
| 🔊 Q                   | • <b>•</b> | peration Log  |                   |               |            |                |            |               |
| 👶 Device Management   | •          | 🛢 Bookmarks 🗸 | ▼ Filters ▼       |               |            |                |            |               |
| 🗣 Message             | •          | Delete        |                   |               |            |                |            |               |
| S Data                | . C        | Serial Number | Timezone          | Administrator | Action     | Object         | Parameters | Action Time   |
| 5 000                 |            | BWNF183960081 | Etc/GMT+5:30      | 0             | Enter menu | 0              | 0          | 2020-06-17 16 |
| 9 Log 2               |            | BWNF183960081 | Etc/GMT+5:30      | 0             | Power on   | 0              | 0          | 2020-06-17 16 |
|                       |            | BWNF183960081 | Etc/GMT+5:30      | 0             | Enter menu | 0              | 0          | 2020-06-17 16 |
| Operation Log 🤇 3     |            | BWNF183960081 | Etc/GMT+5:30      | 0             | Power on   | 0              | 0          | 2020-06-17 16 |
|                       |            | BWNF183560015 | Etc/GMT+5:30      | 0             | Enter menu | 0              | 0          | 2020-06-15 17 |
| Error Log             |            | BWNF183560015 | Etc/GMT+5:30      | 0             | Clear data | 0              | 0          | 2020-06-12 17 |
| Upload Log            |            |               |                   |               |            |                |            |               |
| 1 Mabila App          | _          |               |                   |               |            |                |            |               |
# A brief note about the columns displayed on the Operation Log Interface

**Device:** Displays the Device serial number.

**Timezone:** Displays the Device time zone.

Administrator: Displays the total number of Admin Users of the Device.

Action: Displays the activity or the operation that took on the Device.

**Object:** Displays the description of the activity that took place on the Device.

**Parameters:** Displays the specifications of the activity that took place on the Device.

Action time: Displays the time of the action took place on the Device.

**Upload Time:** Displays the uploaded time of the action that took place on the Device.

# Delete

Delete function lets you remove or discard the Devices' event records via software.

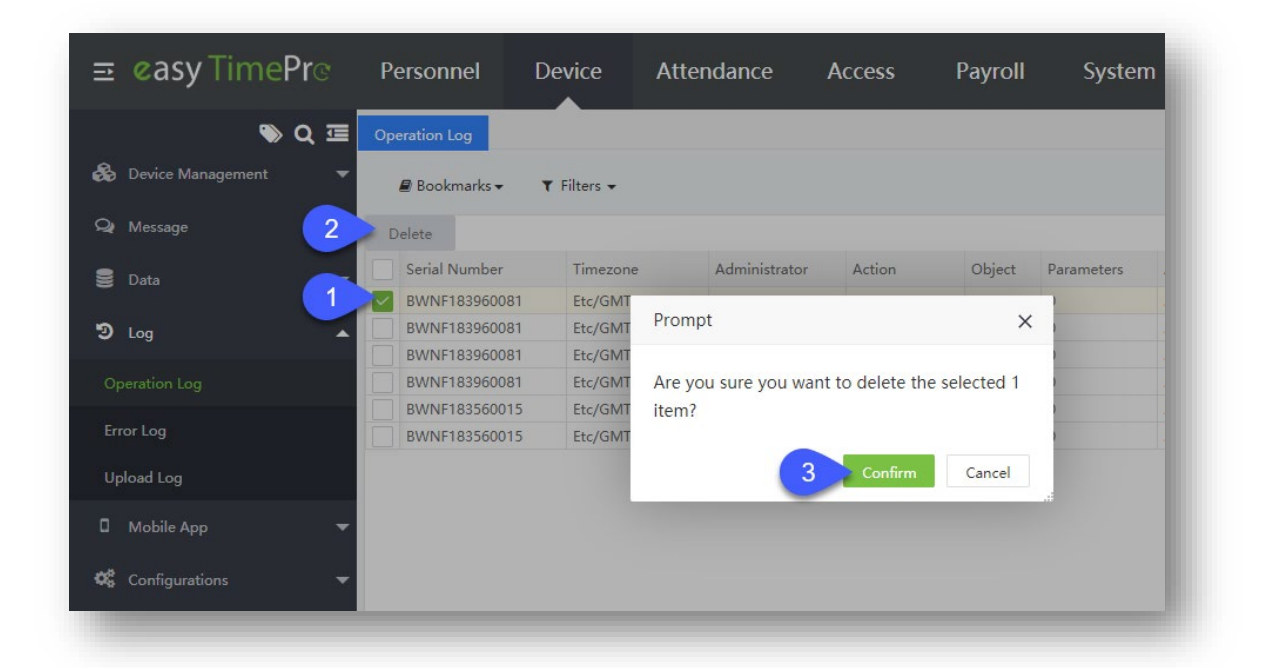

#### Delete the records from the Operation log

- On the **Operation Log** interface, select the required Devices' event records to remove or delete from the log list.
- Click **Delete** to remove or delete the selected Devices' event records from the log list.
- Click **Confirm**, to discard or delete the selected Devices' event records from the log list.

# **Error Log**

Our **Error Log** interface facilitates to maintain a record of critical errors that are encountered by the Devices while in operation.

On the **Device** module, click **Log**, and then click **Error** Log to go to the Error Log Interface.

| <b>≡ easy TimePr</b> ල  | Personnel     | Device 1    | tendance   | Access        | Payroll       | System     |
|-------------------------|---------------|-------------|------------|---------------|---------------|------------|
| s Q ⊡                   | Error Log     |             |            |               |               |            |
| 🗞 Device Management 🛛 🔻 | 🛢 Bookmarks 🗸 | ▼ Filters ▼ |            |               |               |            |
| Q Message ▼             | Delete        |             |            |               |               |            |
| 🛢 Data 🛛 🔻              | Serial Number | Device Name | Error Code | Error Message | Error Command | Command ID |
| ی Log 2                 |               |             |            |               | None          |            |
| Operation Log           |               |             |            |               |               |            |
| Error Log               |               |             |            |               |               |            |
| Upload Log              |               |             |            |               |               |            |
| 🛙 Mobile App 🗸 🗸        |               |             |            |               |               |            |
| 📽 Configurations 🛛 🔻    |               |             |            |               |               |            |

# A brief note about the columns displayed on the Error Log Interface

Serial Number: Displays the Device serial number.

**Device Name:** Displays the Device name.

**Error Code:** Displays the unique code of the Error captured by the Device.

Error Message: Displays the Error message.

Error Command: Displays the Error command.

Command ID: Displays the unique identity number of the error command.

**Extra Message:** Displays any added messages available for the error.

**Upload Time:** Displays the error uploaded time.

# Delete

Delete function lets you remove or discard the event errors detected by the Device. The process of deletion is <u>same</u> as in operation log.

# **Upload Log**

Our **Upload Log** interface facilitates to maintain a record of the transmission of Device commands and instructions from the software to the Devices.

On the **Device** module, click **Log**, and then click **Upload Log** to go to the Upload Log Interface.

| <b>⊒ easy</b> TimePrੁ         | Personnel     | Device 1 tendand | ce Access Pa   | ayroll Sy | /stem       |
|-------------------------------|---------------|------------------|----------------|-----------|-------------|
| ≫ Q 重                         | Upload Log    |                  |                |           |             |
| 😸 Device Management 🛛 🔻       | 🛢 Bookmarks 🗸 | ▼ Filters -      |                |           |             |
| 🞗 Message 🛛 🔻                 | Delete        |                  |                |           |             |
| 🛢 Data 🔍 🔻                    | Serial Number | Event            | Content        | Count     | Error Count |
|                               | BWNF183960081 | Fingerprint      | 70029 Prasanth | 1         | 0           |
| 🔊 Log 📿 🔺                     | BWNF183960081 | Employee Info    | 1 Sukanya      | 2         | 0           |
|                               | BWNF183960081 | TRANSACT         | Duplicate:2    | 2         | 0           |
| Operation Log                 | BWNF183960081 | Operation Log    |                | 6         | 0           |
|                               | BWNF183560015 | Operation Log    |                | 1         | 0           |
| Error Log                     | BWNF183560015 | Operation Log    |                | 1         | 0           |
|                               | BWNF183560015 | Operation Log    |                | 1         | 0           |
| Mobile App     Configurations |               |                  |                |           |             |

# A brief note about the columns displayed on the Upload Log Interface.

**Device:** Displays the Device serial number.

**Event:** Displays the occurrences took place on the Device.

**Content:** Displays the description of the event that took place on the Device.

**Count:** Displays the total count.

Error Count: Displays the total number of errors.

Upload Time: Displays the uploaded time.

# Delete

Delete function lets you remove or discard the transmitted Device commands' logs from the software to the Device. Delete the records from Upload log. The process of deletion is <u>same</u> as in operation log.

# 3.9 Organization Setup

Our Organization module simplifies you to make up major teams of employees structured to achieve in close coordination with each other and to thrive in categorizing a requirement or sustaining collective determinations.

On the **Organization** module, you can create, modify, or delete the Department, Employees and their roles, establishment of the Areas and the Request flows of your Organization.

On the **Personnel** module, click **Organization** to go to the Organization module.

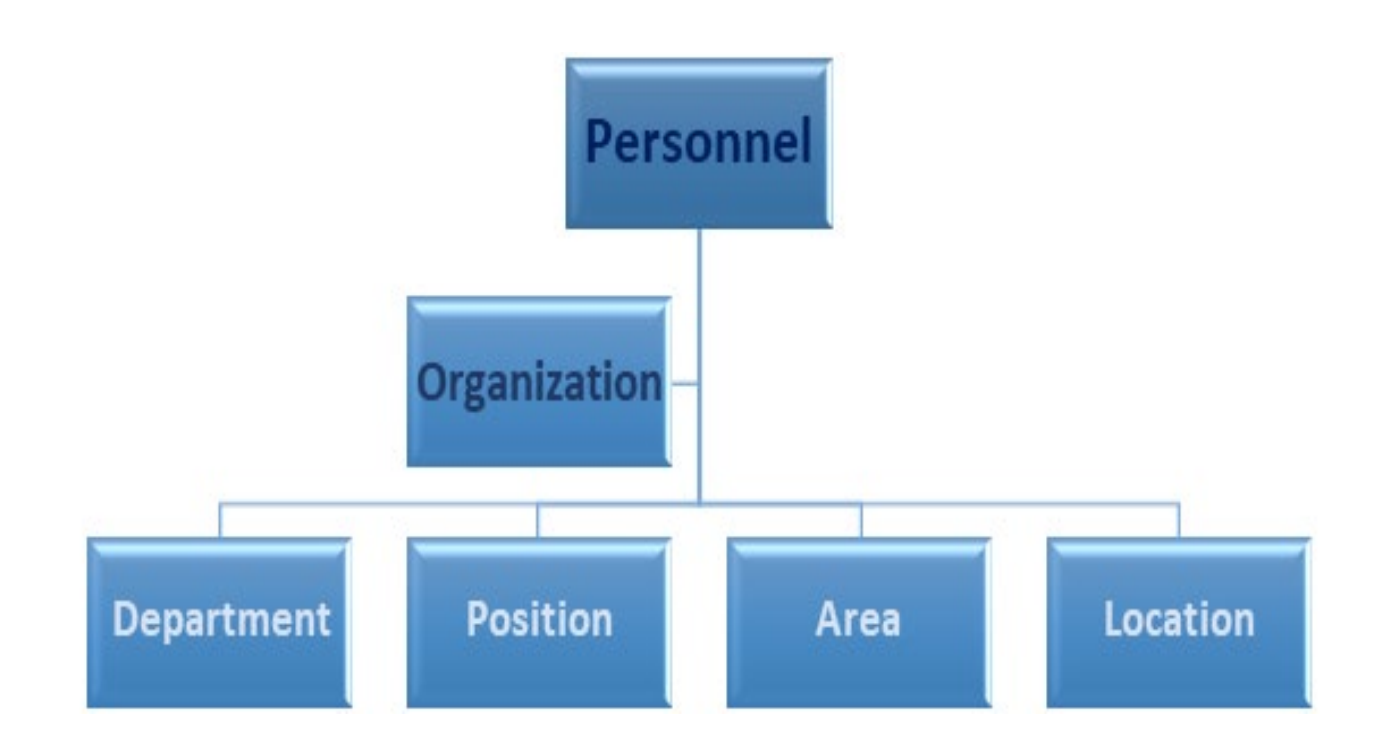

# 3.9.1 How to manage Multiple Companies

Do you want to centralize data of Multiple offices, subsidiaries? This service provides features for creating and maintaining multiple companies. Management of several organizations consists of grouping them into the same application, but their data gets saved in different databases.

Our **easy TimePro** software is equipped with multi-company management expertise to handle the consolidation needed for separate companies, along with multi-company reporting and business intelligence.

Each company/data site is guaranteed. And the user can control the rights of the various interface in the software as per the requirement. For example, it is possible to configure the software to display only the devices that affect them to the various sites.

| ○ Q 亘 🔽                                                                                      | Company           |               |              |               |                 |
|----------------------------------------------------------------------------------------------|-------------------|---------------|--------------|---------------|-----------------|
| 📥 Organization 🔺                                                                             | 🖉 Bookmarks 🗸 🛛 🕇 | -ilters 🗸     |              |               |                 |
| Company                                                                                      | Add Delete        |               |              |               |                 |
| Department                                                                                   | Company Name      | Company Phone | Contact Name | Contact Phone | Company Address |
| Position                                                                                     | Unicorn           | 123456        | Jizz         | 456123        | unicorn.us      |
|                                                                                              | ZKTeco            | 456789        | Ken          | 789456        | zkteco.in       |
| Area                                                                                         | default           | -             | -            | -             | -               |
| Holiday Location                                                                             | Charcoal          | 741258        | Charlie      | 258741        | Charcoal.eu     |
| <ul> <li>Employee Management </li> <li>Approval Workflow </li> <li>Configurations</li> </ul> |                   |               |              |               |                 |

Similarly, businesses that do not use specific data (like employees, devices, etc.) can be made hidden.

# A brief note about the columns displayed on the Company Interface.

**Department Name:** Displays the name of the Department.

**Company Phone:** Displays the Superior Department name.

**Contact Name:** Displays the total count of the Employees in a Department.

**Contact Phone:** Displays the total count of the resigned Employees in a Department.

Company Address: Displays the company address.

**Device Count**: Displays the total device registered in that company.

**Employee Count**: Displays the total employees registered in that company.

**User Count**: Displays the total admin count.

Hex id: Displays the Hex id that gets auto created when adding the company.

# Add

| easy TimePrc<br>Dashboard @ | Personnel                | Device           | Attendance  | Access          | Payroll       | System     |           |              |
|-----------------------------|--------------------------|------------------|-------------|-----------------|---------------|------------|-----------|--------------|
| S Q 🖅                       | Company                  |                  |             |                 |               |            |           |              |
| 📥 Organization 🔺            | 🛢 Bookmarks <del>-</del> | <b>T</b> Filters | •           |                 |               |            |           |              |
| Company                     | Add Delete               | e                |             |                 |               |            |           |              |
| Department                  | Company Nan              | ne Com           | ipany Phone | Contact Name    | Contact Phone | e Company  | y Address | Device Count |
| Position                    | Unicorn                  | 1234             | 156         | Jizz            | 456123        | unicorn.u  | IS        | 0            |
|                             | ZKTeco                   | 4567             | 789         | 1°              | 700100        |            |           | 0            |
| Area                        | default                  | -                |             | Add             |               |            | ×         | 0            |
| Holiday Location            | Charcoal                 | /412             | 258         | Company Name    | * Frag        |            |           | 0            |
| 嶜 Employee Management 🕶     |                          |                  |             | Company Phone   | e 852456      |            |           |              |
| 📰 Approval Workflow 🔫       |                          |                  |             | Contact Name    | e Fin         |            |           |              |
| 📽 Configurations 👻          |                          |                  |             | Contact Phone   | e 456852      |            |           |              |
|                             |                          |                  |             | Company Address | s Frag.fi     |            |           |              |
|                             |                          |                  |             |                 |               |            |           |              |
|                             |                          |                  |             |                 |               |            |           |              |
|                             |                          |                  |             |                 | Со            | nfirm Canc | el        |              |
|                             |                          |                  |             |                 |               |            |           |              |

Add function lets to add a new Company with the company details.

#### Adding a new Company

On the **Company** interface, click **Add** to add a new Company and enter the following details.

- **Company Name**: Entre the name of the company.
- **Company Phone**: Enter the company phone number.
- **Contact Name**: Enter the point of contact person name.
- **Contact Phone**: Enter the point of contact person's contact number.
- **Company Address**: Enter the address of the company.

After entering the details, click **Confirm** to save and update the newly Company name.

# **Removing a Company**

Delete function lets you remove the existing Company and its data from the list.

#### Delete the existing Department or a Sub Department

• On the **Company** interface, select the required Company name from the list.

- Click **Delete**, to delete the selected Company data.
- Click **Confirm**, to ensure and delete the selected Company data from the list.

# **Switch Companies**

This function facilitates the admin to switch to the required Company data.

| easy Time           | Pro Personnel Device | Attendance Access Pa                                                  | yroll System                                              |                       |                         | admin/ZKTeco                         |
|---------------------|----------------------|-----------------------------------------------------------------------|-----------------------------------------------------------|-----------------------|-------------------------|--------------------------------------|
|                     |                      |                                                                       |                                                           | Attendance Dashboard  | Pandemic<br>Dashboard   | <ul><li>About</li><li>Help</li></ul> |
|                     | 0<br>Total Employees | 0<br>New Joinee (Last 7 Orga)                                         | 0<br>Resign                                               | 0 O<br>Total Device V | erification             | ◆ <u>Company</u>                     |
|                     | 0<br>Present         | 0<br>Absent                                                           | 0<br>Company                                              |                       | n Leave                 | 🕒 Logout                             |
|                     | Online Device Status | C ± Attendance E<br>History<br>0.8<br>0.6<br>0.6<br>0.4<br>0.4<br>0.2 | Select Company<br>default<br>ZKTeco<br>Unicom<br>Charcoal | e -O-Absent           | C 不明不                   |                                      |
|                     |                      | 0                                                                     | Confirm                                                   | Cancel                | 8 2021-01-31 2021-02-03 |                                      |
| jevascript:void(0); |                      |                                                                       | Real-Time Mor                                             | nitor -O-P            | ○ ≁ 때 쏘                 |                                      |

- Click on the **User profile** icon and click **Company** from the drop-down list.
- On the **Company** interface, select the required Company name from the list to switch accordingly.

# **3.9.2** How to set up the Department

Our **Department** interface facilitates you to enhance and manage the functional space, such as accounting, marketing, planning, which adds value to the overall strategy and targets of your organization.

On the **Personnel** module, click **Organization**, and then click **Department** to go to the Department Interface.

| ਡ easy TimePr©            | Personnel       | evice       | Attendance         | Payrol | I System       |                |   |     |
|---------------------------|-----------------|-------------|--------------------|--------|----------------|----------------|---|-----|
| 🄊 Q 🗉                     | Department      |             |                    |        |                |                |   |     |
| Organization              | 🛢 Bookmarks 🗸   | ▼ Filters ▼ |                    |        |                |                |   |     |
| Department 3              | Add Delete      | Import      | Personnel Transfer |        |                | n 🗸 🖉          |   | =   |
| Position                  | Department Code | \$ D        | epartment Name   🌲 | Parent | Employee Count | Resigned Count |   |     |
| Area                      | 1               | D           | epartment          | -      | 5              | 0              | ( | 3 🛍 |
| Holiday Location          |                 |             |                    |        |                |                |   |     |
| 曫 Employee Management 🛛 🔻 |                 |             |                    |        |                |                |   |     |
| 📰 Approval Workflow 🗸     |                 |             |                    |        |                |                |   |     |
| 🗱 Configurations 🗸 🗸      |                 |             |                    |        |                |                |   |     |

On this Interface, you can create a new Department or a Sub-department, modify or delete the existing Departments or the Sub-department and can manage employees in existing Departments or the Sub departments.

With design to the Corporate Structure; "Marketing", "Finance", "Operations management", "Human Resource", and "IT" are some of the common Departments.

# A brief note about the columns displayed on the Department Interface.

**Department Code:** Displays the unique code number of the Department.

**Department Name:** Displays the name of the Department.

**Parent:** Displays the Superior Department name.

**Employee Qty.:** Displays the total count of the Employees in a Department.

**Resigned Qty.:** Displays the total count of the resigned Employees in a Department.

#### Functions available on the Department Interface.

# Add

**Add** function lets to create a new name for a Department or a Sub-department, with a unique Department Code.

| ਤ easy TimePrœ                   | Personnel Device             | Attendance Payroll         | System                        |   |
|----------------------------------|------------------------------|----------------------------|-------------------------------|---|
| • Q ⊡                            | Department                   |                            |                               |   |
| 🖬 Organization 🛛 🖌               | Bookmarks → Y Filters →      |                            |                               |   |
|                                  | Add Delete Import            | Personnel Transfer         | × × ⊃ □ ¢ ÷                   | * |
| Position                         | Department Code 🗢 D          | epartm Add                 | X d Count                     |   |
| Area 1. Cliv<br>Holiday Location | ck here to add<br>Department | Departm Department Code* 2 |                               |   |
| Employee Management              |                              | Parent                     | 2. Enter the required details |   |
| Configurations                   |                              | 3. Click Confirm to finish |                               |   |
|                                  |                              |                            | Confirm Cancel                |   |
|                                  |                              |                            |                               |   |

#### Create a new name for a Department or a Sub-department

On the **Department** interface, click **Add** to create a new Department or a Sub-department name.

Enter the unique **Department Code** and the required **Department Name**.

On the **Parent** field, select the required Department name from the list to define as the Parent department if creating a new name for a Sub-department.

After entering the details, click **Confirm** to save and update the newly created Department or the Subdepartment name.

# **Removing a Department**

**Delete** function lets you remove the existing data of the Departments or the Sub departments from the list.

| <b>⊒ easy</b> TimePrੁ                                              | Personnel  | Device           | Attendance                           | Access        | Payroll      | System  |
|--------------------------------------------------------------------|------------|------------------|--------------------------------------|---------------|--------------|---------|
| 🗞 Q 🖻                                                              | Department | ▼ Filters →      |                                      |               |              |         |
| Department Position                                                | 2 Delete   | Import<br>+ Depa | Personnel Transfer<br>Irtment Name 🌩 | Parent Employ | yee Count Re | 🖍 ම 🔲 🏓 |
| Area 1                                                             | 1          | Dep              | Prompt                               |               | ×            | C       |
| <ul> <li>Employee Management</li> <li>Approval Workflow</li> </ul> |            |                  | Are you sure you<br>item?            | Confirm       | Cancel       |         |
| 📽 Configurations 🗸                                                 |            |                  |                                      |               |              |         |
|                                                                    |            |                  |                                      |               |              |         |

#### **Delete the existing Department or a Sub Department**

On the **Department** interface, select the required Department or the Sub-department data from the list.

Click **Delete**, to delete the selected Department or the Sub-department data.

Click **Confirm**, to ensure and delete the selected Department or the Sub-department data from the list.

# How to import Department details from the system

**Import** function lets you add a new or update the existing Department or the Sub-department data to the Software.

| <b>ੜ easy</b> TimePrල     | Personnel     | Device                 | Atte                                     | ndance                                                                            | Access                                                                     | Payrol                                                              | 11 9                          | System              | Welco |
|---------------------------|---------------|------------------------|------------------------------------------|-----------------------------------------------------------------------------------|----------------------------------------------------------------------------|---------------------------------------------------------------------|-------------------------------|---------------------|-------|
| <b>シ</b> Q 運              | Department    |                        |                                          |                                                                                   |                                                                            |                                                                     |                               |                     |       |
| 📥 Organization 🔺          | 🛢 Bookmarks 🗸 | ▼ Filters <del>-</del> | Impo                                     | ort                                                                               |                                                                            |                                                                     |                               |                     | ×     |
|                           |               |                        |                                          | Import File:                                                                      | hoose File No                                                              | file chosen                                                         |                               |                     |       |
|                           | Department Co | de 🗢 Depar             |                                          | Ple                                                                               | ase download s                                                             | amp. 3.                                                             | Upload                        | the                 | D     |
| Area                      | 1             | Depar                  | Ex                                       | isting Data:                                                                      | gnore                                                                      |                                                                     | file                          |                     | - 8   |
| Holiday Location          |               |                        | Sample                                   | e Template:                                                                       |                                                                            |                                                                     |                               | Download Template   | - 1   |
| 曫 Employee Management 🛛 🔻 |               |                        |                                          | ٨                                                                                 |                                                                            | R                                                                   |                               |                     |       |
| 📕 Approval Workflow 🗸     |               |                        | 1                                        | Departmer                                                                         | t Code                                                                     | Departmen                                                           | 2. Dow                        | nload the template, |       |
|                           |               |                        | 2                                        | NO.1                                                                              |                                                                            | department                                                          | ade                           | d data and save     |       |
| 📽 Configurations 🛛 🔻      |               |                        | 3                                        | NO.2                                                                              |                                                                            | department2                                                         |                               |                     |       |
|                           |               |                        | 4                                        | NO.3                                                                              |                                                                            | department3                                                         |                               |                     | - 11  |
|                           | C 20 V        | < 1 > To               | Descrip<br>1. Tl<br>2. D<br>3. Tl<br>Not | tion<br>he header in fil<br>epartment Coo<br>he Parent Depa<br>e: Only 'txt','xls | e template is re<br>le and Departm<br>rtment must be<br>','csv' and 'xlsx' | equired<br>tent Name are Re<br>e Department's C<br>formats are supp | equired fiel<br>ode<br>ported | ds                  |       |
|                           | 20 •          |                        |                                          |                                                                                   |                                                                            |                                                                     |                               | Confirm Ca          | ncel  |
|                           |               |                        |                                          |                                                                                   |                                                                            |                                                                     |                               |                     |       |

#### Import a new or update the existing Department or the Sub-department details.

- On the **Department** interface, click **Import** to import a new or update the existing Department or the Sub-department details on the Software.
- Click **Download Template**, to view and imply the same structure format specified on the template document.
- Please make sure that the document, which is to import, follows the guidelines specified on the description of the Import window.
- On the Import window, click Choose File to select the file from the PC to import.
- Based on the import type, there are two options available on the **Existing Data** field.
- Choose **Overwrite**, if the existing Department and the Sub-department on the Software need to be updated with the imported data.
- Choose **Ignore**, if the modification is not required for the existing Department or the Subdepartment on the Software.
- Click **Confirm**, to ensure and import the saved data file to the software.

#### How to allocate Employees to Departments

On the **Personnel** module, click **Organization**, and then click **Department** to allocate Employees to the departments.

# **Personnel Transfer**

**Personnel Transfer** function lets you transfer the existing Employees from another Department or the Subdepartment to the specified Department or the Sub-department based on the Organization system.

**Note:** Only one Department or a Sub-department can be selected at a time to modify.

| ,                    |                | Device        | Attendanc                | e Aco         | ess       | Payroll     | System     |                    | Welcome admin |
|----------------------|----------------|---------------|--------------------------|---------------|-----------|-------------|------------|--------------------|---------------|
| <b>》</b> Q 亘         | Department     |               |                          |               |           |             |            |                    |               |
| rganization 🔺        | 🖉 Bookmarks 🗸  | ▼ Filters ▼   |                          | 2. CI         | ick here  |             |            |                    |               |
| Department           | Add Delete     | Import        | Personnel Tran           | sfer          |           | 1 2         | ອ 🗆        | e =                | 00            |
| Position             | Department Cod | le 🌲 🛛 Depart | tm <del>p=+N==== A</del> | Darrah        | E         |             |            |                    | Denartment    |
| Aroa                 | 1              | Depart        | Personnel Tra            | nsfer         |           |             |            |                    | ×             |
| Alea                 |                |               | Department               | - Emp         | oyee      | Q           | Selected 1 | l.                 |               |
| Holiday Location     |                |               | Employee                 | First Name    | Last Name | Department  | Emp        | loyee First Name 💠 | Last Name 💠   |
| 1. Sei               | ecthere        |               | 1                        | Sukanya       |           | Department  | 100        | 05 Michael         |               |
| Employee Management  |                |               | 10005                    | Michael       |           | Department  |            |                    |               |
|                      |                |               | 1001                     | jay           |           | Department  |            |                    |               |
| Approval Workflow 🗸  |                |               | 1002                     | rashmi        |           | Department  |            |                    |               |
|                      | 3. Se          | elect         | 1003                     | bharath       |           | Department  |            |                    |               |
| 📽 Configurations 🔍 🔻 | Empl           | oyee          | 1004                     | daya          |           | Department  |            |                    |               |
|                      |                |               | 1005                     | zero          |           | Department  |            |                    |               |
|                      |                |               | 1006                     | shanth        |           | Department  |            |                    |               |
|                      |                |               | 1007                     | manish        |           | Department  |            |                    |               |
|                      |                |               | 70001                    |               |           | Department  |            |                    |               |
|                      |                |               | 70002                    |               |           | Department  |            |                    |               |
|                      |                |               | 70002                    |               |           | Danactmont  |            |                    |               |
|                      |                |               | 20 🗙 Total               | 134 Records < | > 1 P     | age Confirm |            |                    |               |
|                      | € 20 ¥         | < 1 > To      | tal                      |               |           |             |            |                    |               |
|                      |                |               |                          |               |           |             |            | Co                 | nfirm Cancel  |

# Manage and modify Employees Departments.

- On the Department interface, select the required Department or the Sub-department from the list to move in the Employees.
- Click **Personnel Transfer** to transfer the required Employees into that selected Department or the Sub-department.
- On the **Personnel Transfer** window, select the required Employees from the list displayed on the left.
- The selected Employees list will reflect on the right side of the Adjust Employee window.
- Use the Department drop-down list or the **Search** option (search by Employee name or Employee ID) to search for Employees.
- Click **Confirm**, to ensure and adjust the Employees to the selected Department or the Subdepartment.

# 4.9.1 Classifying the Department to an Area

#### Area

Our **Area** interface benefits you to shape the workplace zone and the Department space, which in turn have a remarkable effect on both the employees and the business as a whole.

On the **Personnel** module, click **Organization**, and then click **Area** to go to the Area Interface.

| <b>≘ easy TimePr</b> ੁ                           | Personnel     |                | Attendan      | ce Acc       | cess Payro     | ll System      |     |
|--------------------------------------------------|---------------|----------------|---------------|--------------|----------------|----------------|-----|
| <b>∿</b> Q ⊡                                     | Area          |                |               |              |                |                |     |
| A Organization 2                                 | 🛢 Bookmarks 🗸 | ▼ Filters ▼    |               |              |                |                |     |
| Department                                       | Add Delete    | Import         | Personnel Tra | nsfer        |                | ″ ~ ⊃ □        | e = |
| Position                                         | Area Code 🌲   | Area Name   🌩  | Parent        | Device Count | Employee Count | Resigned Count |     |
| Area                                             | 1             | Not Authorized | -             | 0            | 0              | 0              | 📝 🛍 |
|                                                  | 2             | Banglore       | -             | 0            | 124            | 1              | 📝 🛍 |
| Holiday Location                                 | 7             | Area A         | -             | 0            | 0              | 1              | 📝 🛍 |
|                                                  | 8             | Test           | -             | 0            | 125            | 1              | 📝 💼 |
| 警 Employee Management 🛛 🔻                        | 9             | rachana        | -             | 0            | 8              | 0              | 📝 🛍 |
|                                                  | 10            | Prasanth       | -             | 2            | 2              | 0              | 📝 🛍 |
| Approval Workflow     ▼     Configurations     ▼ |               |                |               |              |                |                |     |

On this interface, you can create a new Area or a Sub-area, edit or delete the existing Areas or the Sub-areas, based on the rules and requirements of the Organization.

Area defines your Employee's service location whether geographically or by sector such as, "Manufacturing Floor", "Experience Centre", "Server Room", "Development", "Marketing", and more.

# A brief note about the columns displayed on the Area Interface

Area Code: Displays the unique code number of the Area.

Area Name: Displays the name of the Area.

Parent: Displays the Superior Area name.

**Device Count:** Displays the total count of the Devices connected in an Area.

**Employee Count:** Displays the total number of Employees in each Area.

**Resigned Count:** Displays the total number of Employees resigned in each Area.

#### **Creating an Area**

Add function lets you create a new name for an Area or a Sub-area with a unique Area Code.

| $\equiv$ easy TimePr <sub>©</sub>            | Personnel           | 1) vice                | Attendance Access | Payroll | System         |          |
|----------------------------------------------|---------------------|------------------------|-------------------|---------|----------------|----------|
| © Q 쿄<br>♣ Organizatio                       | Area<br>Bookmarks • | ¥ Filters →            |                   |         |                |          |
| Department 4                                 | Add Delete          | Import                 | Add               | ×       | 2 9 0          | r =      |
| Position                                     | 📃 Area Code 🌲       | Area Name 🌲            | Area Code*: 11    |         | Resigned Count |          |
| Are 3                                        | 1                   | Not Authorized         | Area Name*:       |         |                | <b>a</b> |
|                                              | 2                   | Banglore               |                   |         |                |          |
| Holiday Location                             | 7                   | Area A                 | Parent:           | -       |                |          |
| 嶜 Employee Management 🛛 🔻                    | 8                   | Test<br>rachana        |                   |         | 5              |          |
| E Approval Workflow     ✓     Configurations | 5. Er<br>require    | nter the<br>ed details |                   |         | >              |          |
|                                              |                     |                        | Confirm           | Cancel  |                |          |

#### Create a New Area or a Sub Area name

- On the **Area** interface, click **Add** to create a new Area or a Sub-area name.
- Enter a unique Area Code and the required Area Name.
- On the **Parent** field, select the required Area name from the list to define as the Parent area, if creating a new name for a Sub-area.
- After entering the details, click **Confirm** to save and update the newly created Area or the Sub-area name.

#### How to remove an Area

**Delete** function lets you remove the existing data of the Area or the Sub-areas from the list.

| <b>⊒ easy TimePr</b> e    | Personnel     | Device        | Attendance           | Access           | Payroll    | Systen         |   |          |
|---------------------------|---------------|---------------|----------------------|------------------|------------|----------------|---|----------|
| <b>≫</b> Q                | Area          |               |                      |                  |            |                |   |          |
| 📥 Organization 🔺          | 🖉 Bookmarks 🗸 | ▼ Filters -   |                      |                  |            |                |   |          |
| Department                | 2 Delete      | Import        | Personnel Transfer   |                  | Ŷ          | 2 3            |   | 主        |
| Position                  | Area Code 🖨   | Area Name 👙   | Parent Device Co     | unt Employ       | ee Count   | Resigned Count |   |          |
|                           | 1             | Not Authorize | Prompt               |                  | ~          |                | Ø | <b></b>  |
|                           | 2             | Banglore      | Tompe                |                  | ^          |                | Ø | <b></b>  |
| Holiday Location          | 7             | Area A        |                      |                  |            |                | Ø | <u>ش</u> |
|                           | 8             | Test          | Are you sure you war | nt to delete the | selected 1 |                | Ø | Ŵ        |
| 🖀 Employee Management 🛛 🔻 | 9             | rachana       | item?                |                  |            |                | Ø | <b>D</b> |
|                           | 10            | Prasanth      |                      |                  |            |                | Ø | Û        |
| 📰 Approval Workflow 🛛 🔻   |               |               | 3                    | Confirm          | Cancel     |                |   |          |
|                           |               |               | -                    |                  |            | .#             |   |          |
| Ma Configurations 🗸 🗸     |               |               |                      |                  |            |                |   |          |
|                           |               |               |                      |                  |            |                |   |          |
|                           |               |               |                      |                  |            |                |   |          |
|                           |               |               |                      |                  |            |                |   |          |
|                           |               |               |                      |                  |            |                |   |          |

# Delete the existing Area or a Sub-area:

- On the Area interface, select the required Area or the Sub-area data from the list.
- Click **Delete**, to delete the selected Area or the Sub-area data.
- Click **Confirm**, to ensure and delete the selected Area or the Sub-area data from the list.

# Importing the Area details from System

**Import** function lets you add a new or update the existing Area data to the Software.

| <b>Ξ easy</b> Time <b>Pr</b> ⊚  | Personnel     | Device         | Attendance     | e Access                                                  | Payroll Sys                                                                             | tem Welco                         |
|---------------------------------|---------------|----------------|----------------|-----------------------------------------------------------|-----------------------------------------------------------------------------------------|-----------------------------------|
| > Q ⊡                           | Area          |                |                | Import                                                    |                                                                                         | ×                                 |
| 📥 Organization 🔺                | 🛢 Bookmarks 🗸 | ▼ Filters ▼    |                | Import File:                                              | Choose Fit. 3 chosen                                                                    |                                   |
| Department                      | Add D 1       | Import         | Personnel Trar | F                                                         | Please download sample templat                                                          | e, add your data, and then import |
| Position                        | 📄 Area Code 🌲 | Area Name 🌲    | Parent         | 51.0 D .                                                  | -                                                                                       |                                   |
| Area                            | 1             | Not Authorized | -              | Existing Data:                                            | Ignore                                                                                  |                                   |
| Анеа                            | 2             | Banglore       | -              | Sample Template:                                          |                                                                                         | Download Template                 |
| Holiday Location                | 7             | Area A         | -              |                                                           |                                                                                         | -                                 |
|                                 | 8             | Test           | -              | А                                                         | В                                                                                       | С                                 |
| 🖀 Employee Management 🛛 🔻       | 9             | rachana        | -              | 1 Area Code                                               | Area Name                                                                               | Parent                            |
|                                 |               | Prasanth       | -              | 2 NO.1                                                    | area1                                                                                   |                                   |
| Approval Workflow               |               |                |                | 3 NO.2                                                    | area2                                                                                   |                                   |
| Mar -                           |               |                |                | 4 NO.3                                                    | area3                                                                                   |                                   |
| ₩ <sub>4</sub> Configurations ▼ |               |                |                | Description                                               |                                                                                         |                                   |
|                                 |               |                |                | 1. The header in<br>2. The Area Code<br>3. The Parent Are | file template is required<br>e and Area Name is Required fiel<br>ea must be Area's Code | ds                                |
|                                 |               |                |                | Note: Only 'txt','                                        | xls','csv' and 'xlsx' formats are su                                                    | pported                           |
|                                 |               |                |                |                                                           | _                                                                                       |                                   |
|                                 | C 20 ¥        | < 1 > To       | tal 6 Records  |                                                           | 4                                                                                       | Confirm Cancel                    |

#### Import a new or update the existing Area or the Sub-area details on the Software

- On the **Area** interface, click **Import** to import a new or update the existing Area or the Sub-area details on the Software.
- Click **Download Template**, to view and imply the same structure format specified on the template document.
- Please make sure that the document, which is to import, follows the guidelines specified on the description of the Import window.
- On the **Import** window, click **Choose File** to select the file from the PC to import.
- Based on the import type, there are two options available on the Existing Data field.
- Choose **Overwrite**, if the existing Area or the Sub-area on the Software needs to be updated with the imported document.
- Choose **Ignore**, if the modification is not required for the existing Area or the Sub-area on the Software.
- Click **Confirm**, to ensure and import the saved data file to the software.

#### How to move Employees between Areas

**Personnel Transfer** function lets you transfer the existing Employees from another Area or the Sub-area to the specified Area or the Sub-area based on the Organization system.

Only one Area or a Sub-area can be selected at a time to modify.

| <b>≞ easy</b> TimePrତ | Personnel | Device                     | Atter     | idance         | Access       | Payroll      | System        |        | w        | elcome admin  | <u>R</u> - | ΰ  |
|-----------------------|-----------|----------------------------|-----------|----------------|--------------|--------------|---------------|--------|----------|---------------|------------|----|
| © Q .                 | Area      |                            |           |                |              |              |               |        |          |               |            |    |
| 📩 Organization 🛛 🔺    | 🛢 Bookmar | ks∓ ▼ Filters <del>-</del> |           |                | 2. Click her | e )          |               |        |          |               |            |    |
| Department            | Add D     | elete Import               | Person    | nel Transfer   |              | Ÿ.           | v 🤊 🗆         | et ::  | E (      | с <b>6</b>    |            |    |
| Position              | Area Code | Area Name 3                | ÷ P       | nt Davica C    | ount Empl    | Page Count D | orignod Count |        |          | Not Authorize | d          |    |
| Area                  | 1         | Not Authoriz               | ed        | ersonnel Trans | fer          |              |               |        |          |               |            | ×  |
|                       | 2         | Banglore                   |           | Department     | - Emple      | iyee         | م             | Sele   | ected 1  |               |            |    |
| Holiday Location      | 7 7       | Area A                     |           | Employee       | First Name   | Last Name    | Department    |        | Employee | First Name 💠  | Last Name  | ¢  |
| 1. Select             | t Area    | Test                       |           | 1              | Sukanya      |              | Department    | $\sim$ | 1        | Sukanya       |            |    |
| Employee Manage       |           | rachana                    |           | 10005          | Michael      |              | Department    |        |          |               |            |    |
| -                     | 10        |                            |           | 1001           | Jay          |              | Department    |        |          |               |            |    |
| Approval Workflow     | 5.        |                            | ee        | 1003           | bharath      |              | Department    |        |          |               |            |    |
|                       |           |                            |           | 1004           | daya         |              | Department    |        |          |               |            |    |
| 📽 Configurations 🛛 🔻  |           |                            | [         | 1005           | zero         |              | Department    |        |          |               |            |    |
|                       |           |                            |           | 1006           | shanth       |              | Department    |        |          |               |            |    |
|                       |           |                            |           | 1007           | manish       |              | Department    |        |          |               |            |    |
|                       |           |                            |           | 70001          |              |              | Department    |        |          |               |            |    |
|                       |           |                            |           | 70002          |              |              | Department    |        |          |               |            |    |
|                       |           |                            |           | 70002          |              |              | Donardmont    |        |          |               |            |    |
|                       |           |                            |           | 20 V Total 13  | 4 Records <  | > 1 Page     | Confirm       |        |          |               |            |    |
|                       |           |                            |           |                |              |              |               |        |          |               |            |    |
|                       |           |                            |           |                |              |              |               |        |          |               |            |    |
|                       | C 20      | < 1 > 1                    | Total 6 F |                |              |              |               |        |          | Confi         | rm Cano    | el |
|                       |           |                            |           |                |              |              |               |        |          |               |            |    |
|                       |           |                            |           |                |              |              |               |        |          |               |            |    |
|                       |           |                            |           |                |              |              |               |        |          |               |            |    |

#### Manage and modify Employees Areas

- On the Area interface, select the required Area or the Sub-area from the list to move in the Employees.
- Click **Personnel Transfer** to transfer the required Employees into that selected Area or the Sub-area.
- On the **Personnel Transfer** window, select the required Employees from the list displayed on the left.
- The selected Employees information will reflect on the right side of the Adjust Employee window.
- Use the Department drop-down list or the **Search** option (search by Employee name or Employee ID) to search for Employees.
- Click **Confirm**, to ensure and adjust the Employees to the selected Area or the Sub-area.

# 4.9.2 Creating Regions for Holiday

If you have multiple branches of your company in different location. Then you can configure holiday according to different locations. You can create location here and assign personnel to the particular location.

| <b>⊒ easy</b> TimePrල       | Personnel 1      | evice                | Attendance       | Access              | Payroll | System   |     |
|-----------------------------|------------------|----------------------|------------------|---------------------|---------|----------|-----|
| Q \Xi<br>🛔 Organization 2 🔺 | Holiday Location | <b>r</b> Filters →   |                  |                     |         |          |     |
| Department 4                | Add Delete       | Personnel Ti         | Add              |                     | ×       | 5        | e = |
| Position                    | Location Code 💠  | Location<br>Location | Location Code* 4 |                     |         | ed Count | C D |
| Holiday Locatio             | 3                | blr<br>Guntur        | Location Name*   |                     |         |          |     |
| 🖀 Employee Management 🛛 🔻   |                  |                      | Parent -         | <u>899-0000-005</u> |         |          |     |
| 📰 Approval Workflow 🛛 🔻     | 5. Enter         | the                  |                  |                     |         |          |     |
| 📽 Configurations 🗢          | required d       | etails               |                  | Confirm             | Cancel  |          |     |
|                             |                  |                      |                  |                     | Curren  |          |     |
|                             |                  |                      |                  |                     |         |          |     |

# **Create a New Holiday Location**

- On the **Holiday Location** interface, click **Add** to create.
- Enter a unique **Code** and the required **Name**.
- On the **Parent** field, select the required Holiday Location from the list to define as the Parent Location, if creating a new location for a Sub-location.
- After entering the details, click **Confirm** to save and update the newly created Location or the Sublocation name.

#### Manage and modify Holiday Location

The operation is same as shown in <u>Personnel Transfer</u>.

# 4 Personnel Management

Our **Personnel** module eases the employee creation in the system by directing you only to the relevant and the mandatory fields.

This feature allows updating employee details; manage request flow, area, job title, department, joined date, and add or remove positions of each employee.

The powerful reporting tools create both productive and pre-defined reports.

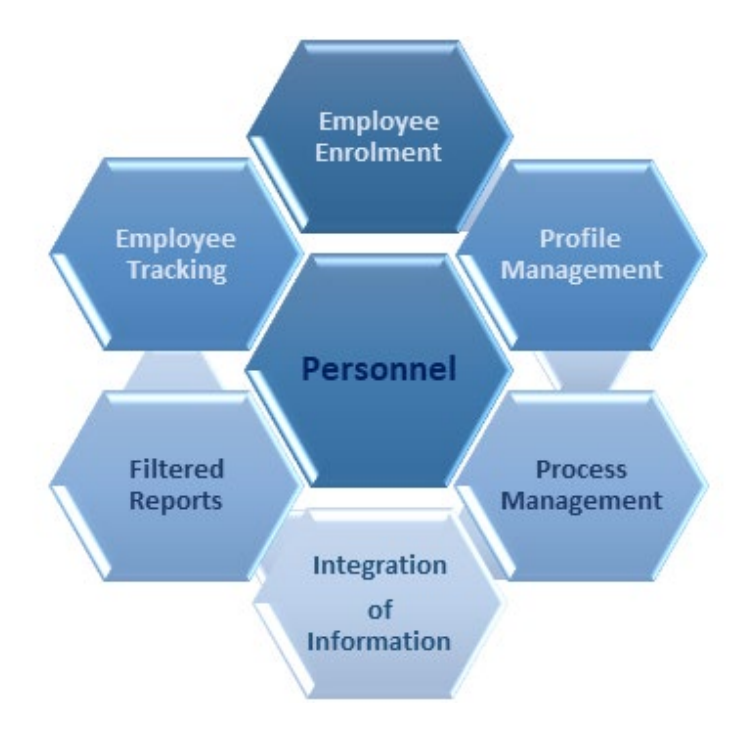

# **Features of Personnel module**

- Area-based Check-In and Check-Out
- Biometric Device synchronicity
- Customized access for different Roles
- Tracking of Employees process requests and workflows
- Centralized System of Employee information
- Quick and accurate retrieval of information
- Easy (and paperless) arrangement of Employee records

# 5.1 How to set up Document ID

# Configurations

Our **Configurations** module facilitates you to accomplish in managing the successful verification of Employees document, which eases your work and reduces the confusion on documents that need to be submitted and left pending.

On the **Configuration** module, you can add the type of Document and unique ID based on your Organization's requirement.

On the **Personnel** module, click **Configurations** to go to the Configurations module.

# Employee Document

Our **Employee Document** interface eases you to manage paperless documents more proficiently and retrieve them in no time.

It also maintains concealment by providing access only to the relevant Employees and also manages in purging trivial documents.

On the **Personnel** module, click **Configurations**, and then click **Employee Document** to go to the Employee Document Interface.

| easy TimePr 1           | Personnel      | Device                      | Attendance | Payroll | System |
|-------------------------|----------------|-----------------------------|------------|---------|--------|
| 🃎 Q 亘                   | Employee Docum | nent                        |            |         |        |
| 📥 Organization 🛛 👻      | Bookmarks      | <ul> <li>Filters</li> </ul> |            |         |        |
| 曫 Employee Management 🔻 | Add Dele       | te Import                   |            |         |        |
| Approval Workflow       | Document N     | 0. \$                       |            |         |        |
| Configurations          | 1              |                             |            |         |        |
| Employee Document 3     |                |                             |            |         |        |

On this Interface, you can add a new document type, remove the existing document type, and even can import the document.

#### A brief note about the columns displayed on the Employee Document Interface

**Document No:** Displays the unique code number of a Document.

**Document Title:** Display the name of a Document.

#### Functions available on the Employee Document Interface

### Add

**Add** function lets you create a new document template, for the submission or the update of your Employee's document.

| <b>≘ easy</b> ⊺imePrੁ     | Personnel Device              | Attendance      | Access  | Payroll        | System |
|---------------------------|-------------------------------|-----------------|---------|----------------|--------|
| ■ p @                     | Employee Document             |                 |         |                |        |
| 📥 Organization 🛛 🔻        | 🖉 Bookmarks 🗸 🛛 🕇 Filters 🗸   |                 |         |                |        |
| 🕈 Employee Management 🛛 🧿 | Add Delete Import             |                 |         |                |        |
| 📰 Approval Workflow 🛛 👻   | Document No. 🜩                |                 |         | Document Title | ÷      |
| 🎕 Configurations 🔁 🔺      | PAN Card                      | Add             |         | ×              |        |
| Employee Document         |                               | Document Title* |         |                |        |
|                           | 5. Enter the required details |                 | Confirm | Cancel         |        |

#### Add a new Document:

- On the **Employee Document** interface, click **Add** to add a new Document type.
- On the **Document No** field, enter the unique Document number for the new Document type.
- On the **Document Title** field, enter the name of the Document.
- Click **Confirm**, to update the new Document type.

# Delete

**Delete** function lets you delete the existing document template, which is not required, from the list.

| <b>≡ easy</b> TimePrੁ     | Personnel                | Device      | Attendance         | Payroll           | System           |
|---------------------------|--------------------------|-------------|--------------------|-------------------|------------------|
| 🄊 Q 運                     | Employee Documen         | t           |                    |                   |                  |
| 📥 Organization 🗸 🔻        | 🛢 Bookmarks <del>v</del> | ▼ Filters - |                    |                   |                  |
| 🐮 Employee Management 🛛 🔻 | Add Delete               | e 2 ort     |                    |                   |                  |
| Approval Workflow         | Document No.             | ÷           |                    |                   | Document Title 🌲 |
|                           | 1                        |             | Descent            |                   | Driving License  |
|                           |                          |             | Prompt             |                   | ×                |
|                           |                          |             | Are you sure you v | want to delete th | e selected 1     |
|                           |                          |             | item?              |                   |                  |
|                           |                          |             |                    | 3 Confirm         | Cancel           |
|                           |                          |             |                    |                   |                  |

## **Delete the existing Document**

- On the **Employee Document** interface, select the required Document types from the list to remove.
- Click **Delete** to delete the selected Document types.
- Click **Confirm**, to remove the existing Document types from the list.

### Import

**Import** function lets you add a new or update the existing Document type details to the Software.

| <b>⊒ øasy</b> TimePrਫ     | Personnel         | Device      | Attendance            | Payroll                                         | System                                             |
|---------------------------|-------------------|-------------|-----------------------|-------------------------------------------------|----------------------------------------------------|
| ≫ Q 🥶                     | Employee Document |             |                       |                                                 | 3 Upload the file                                  |
| 🖶 Organization 🗸 🔻        | 🛢 Bookmarks 🗸     | ▼ Filters - | Import                |                                                 | ×                                                  |
| 曫 Employee Management 🛛 🔻 | Add C 1           | Import      | Impo                  | rt File: Choose File                            | No file chosen                                     |
| 📰 Approval Workflow 🔻     | Document No.      | ÷           |                       | Please downloa                                  | id sample template, add your data, and then import |
| 🥵 Configurations 🔺        |                   |             | Existing              | Data: Ignore                                    | ·                                                  |
| Employee Document         |                   |             | Sample Ten            | plate:                                          | <b>≛</b> Download Template                         |
|                           |                   |             | A                     |                                                 | 2. Download the template                           |
|                           |                   |             | 1 Docum               | ent No.                                         | and fill the details                               |
|                           |                   |             | 2 10001               |                                                 | PASSPORT                                           |
|                           |                   |             | Description           |                                                 |                                                    |
|                           |                   |             | 1.The hea<br>2.The Do | der in the file templat<br>cument No. and the D | te is required<br>ocument Title is required        |
|                           |                   |             |                       |                                                 | 4 Confirm Cancel                                   |
|                           |                   |             |                       |                                                 |                                                    |

#### Import a new or update the existing Document type details.

- On the **Employee Document** interface, click **Import** to import a new or update the existing Document type details.
- Click **Download Template**, to view and imply the same structure format specified on the template document.
- Please make sure that the document, which is to import, follows the guidelines specified on the description of the Import window.
- On the Import window, click Choose File to select the file from the PC to import.
- Based on the import type, there are two options available on the **Existing Data** field.
- Choose **Overwrite**, if the existing Document type details on the Software needs to be updated with the imported document.
- Choose **Ignore if** the modification is not required for the existing Document type on the Software.
- Click **Confirm**, to ensure and import the saved data to the software.

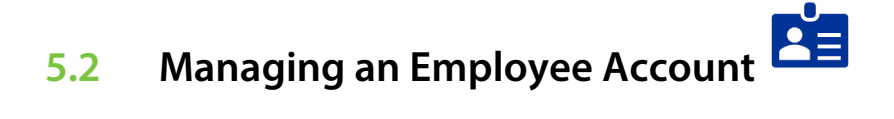

Our **Employee Management** module helps you to stay organized by maintaining all your employee data up to date, which saves you an ample amount of time and also helps you to retrieve employee information of your Organization at any point in

time. On the **Employee Management** module, you can add, modify, terminate, or revive the Employee details of your Organization.

On the **Personnel** module, click **Employee Management** to go to the Employee Management module.

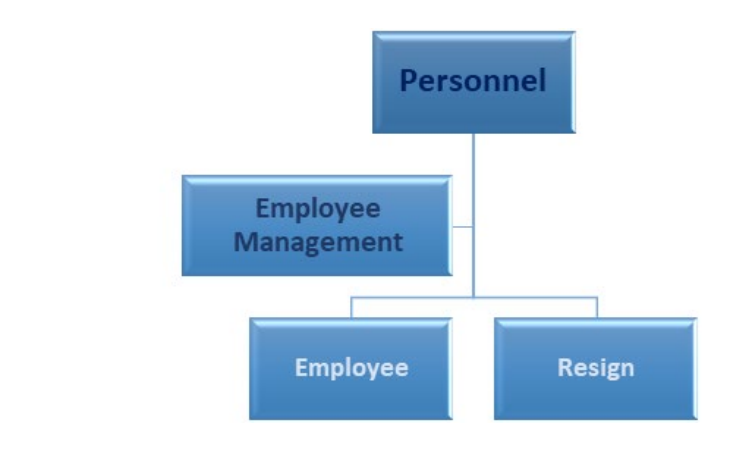

# Employee 🍈

Our **Employee** interface facilitates you to update, sync, upload and retrieve Employees' personal, medical, and identity information so that you need not delve into multiple papers and documents; and thus, eases your work and saves your time.

On the **Personnel** module, click **Employee Management**, and then click **Employee** to go to the Employee Interface.

| <b>≡ easy</b> TimePrල       | Personnel     | 1 vice                 | Attend     | ance A           | ccess P          | ayroll      | Syst | em   |         | Welcome           | admin | • (1)        | Ϋ́ |
|-----------------------------|---------------|------------------------|------------|------------------|------------------|-------------|------|------|---------|-------------------|-------|--------------|----|
| >> Q ⊡                      | Employee      |                        |            |                  |                  |             |      |      |         |                   |       |              |    |
| 🛔 Organization 🗸 🗸          | 🛢 Bookmarks 🗸 | ▼ Filters <del>-</del> |            |                  |                  |             |      |      |         |                   |       |              |    |
| 🛛 😁 Employee Management 📿 2 | Add Delete    | Import 🔻               | Personnel  | Transfer 🗸 🗛     | pp More set      | tings 🔻     |      |      |         | ×                 | " "D  | •            | ÷. |
| Employee 3                  | Employee ID 💠 | First Name 👙           | Department | Device Privilege | Area             | Fingerprint | Face | Palm | VL Face | Employee Role Nam | Mobil | e App Status |    |
|                             | 1             | bishesh                | Department | Employee         | rachana,Prasanth |             | -    | -    | -       |                   | •     |              |    |
| Resign                      | 10005         | Michael                | Department | Employee         | Banglore,Test    | Ver 10:1    | -    | -    | -       |                   | •     |              |    |
|                             | 1001          | jay                    | Department | Employee         | rachana          | -           | -    | -    | -       |                   | •     |              |    |
| Approval Workflow           | 1002          | rashmi                 | Department | Employee         | rachana          | -           | -    | -    | -       |                   | •     |              |    |
|                             | 1003          | bharath                | Department | Employee         | rachana          | -           | -    | -    | -       |                   | •     |              |    |
| 🕰 Configurations 🛛 🔻        | 1004          | daya                   | Department | Employee         | rachana          | -           | -    | -    | -       |                   | •     |              |    |
|                             | 1005          | zero                   | Department | Employee         | rachana          | -           | -    | -    | -       |                   | •     |              |    |
|                             | 1006          | shanth                 | Department | Employee         | rachana          | -           | -    | -    | -       |                   | •     |              |    |

On this Interface, you can add a new or delete the existing Employee information and even enables you to transfer, modify and terminate a temporary or permanent Employee of your Organization.

Some common examples of the Employee Information include "Employee Name", "Identity Proof", "Biometric details", "Personnel Information" and more.

# A brief note about the columns displayed on the Employee Interface.

**Employee ID:** Displays the identity number of each Employee.

First Name: Displays the First name of each Employee.

Local Name: Displays the defined common name of each Employee.

Last Name: Displays the Last name of each Employee.

Card NO: Displays the Card number of Employee if the Card access is registered.

**Date of joining:** Displays the joining date of each Employee.

**Department:** Displays the Department names of each Employee.

Department Code: Displays the unique Department Code of each Employees' Department.

**Position:** Displays the Position name of each Employee.

Holiday Location: Displays each Employee's work or Organization location.

Gender: Displays each Employees' Gender details.

**Email:** Displays the Electronic Mail ID of each Employee.

**Device Privilege:** Displays the Employees' Device privilege.

Area: Displays the located Area of each Employee.

Area Code: Displays the unique Area code of each Employee's located Area.

Mobile App Status: Displays the Mobile Application (Active or Inactive) Status of each Employee.

**Fingerprint:** Displays the registered Fingerprint count of each Employee.

Face: Displays the registered Face count of each Employee.

Palm: Displays the registered Palm count of each Employee.

**VL Face:** Displays the registered Face count captured from the Visible Light Devices.

WhatsApp Status: Displays the WhatsApp (Active or Inactive) Status of each Employee.

SMS Status: Displays the SMS (Active or Inactive) Status of each Employee.

# How to create an Employee Account

On the **Personnel** Module, go to **Employee Management**, click **Employee** Interface to create an Employee Account.

#### Add

**Add** function lets you add the new Employee details with the unique Employee ID and to update the Employee's personal information.

| <b>⊒ easy TimePr</b> ङ    | Personnel     | Device      | Attend     | ance A           | ccess l         | <sup>o</sup> ayroll | Sys  | tem  |
|---------------------------|---------------|-------------|------------|------------------|-----------------|---------------------|------|------|
| <b>》</b> Q 正              | Employee      |             |            |                  |                 |                     |      |      |
| n Organization 🗸 🗸        | 🛢 Bookmarks 🗸 | ▼ Filters ▼ |            |                  |                 |                     |      |      |
| 🚰 Employee Management 🛛 🔺 | Add Delete    | Import      | Personnel  | Transfer 🗸 🗛     | pp 🔻 More s     | ettings 💎           |      |      |
| Employee                  | Employe       | Click hore  | Copartment | Device Privilege | Area            | Fingerprint         | Face | Palm |
|                           | 1             | Click here  | artment    | Employee         | rachana, Prasan | th -                | -    | -    |
| Resign                    | 10005         | Michael     | Department | Employee         | Banglore,Test   | Ver 10:1            | -    | -    |
|                           | 1001          | jay         | Department | Employee         | rachana         | -                   | -    | -    |
| Approval Workflow         | 1002          | rashmi      | Department | Employee         | rachana         | -                   | -    | -    |
| - *                       | 1003          | bharath     | Department | Employee         | rachana         | -                   | -    | -    |
| 🕰 Configurations 🗸 🔻      | 1004          | daya        | Department | Employee         | rachana         | -                   | -    | -    |
|                           | 1005          | zero        | Department | Employee         | rachana         | -                   | -    | -    |

#### Add a New Employee

| Employee ID*                                                                                          |                        | First Name*                                                       |                                      |                                                                                |                                                                                                    |          |
|----------------------------------------------------------------------------------------------------|------------------------|-------------------------------------------------------------------|--------------------------------------|--------------------------------------------------------------------------------|----------------------------------------------------------------------------------------------------|----------|
| Department* -                                                                                         |                        | Last Name                                                         |                                      |                                                                                |                                                                                                    |          |
| Position -                                                                                            |                        | Area*                                                             |                                      |                                                                                |                                                                                                    |          |
| mployment Type                                                                                        |                        | Date of joining                                                   |                                      |                                                                                |                                                                                                    |          |
|                                                                                                    | _                      | 0.10                                                              |                                      | η i                                                                            | DI I                                                                                                    |          |
| ersonal Information                                                                                   | Device Settings Attend | lance Settings Mobile                                             | Disable<br>e App Settings WhatsApp S | ettings SMS Setting<br>Gender                                                  | photo<br>gs Payroll Settings                                                                                                    | ~        |
| ersonal Information                                                                                   | Device Settings Attend | lance Settings Mobile                                             | Disable<br>e App Settings WhatsApp S | ettings SMS Setting<br>Gender                                                  | gs Payroll Settings                                                                                                    | <b>•</b> |
| ersonal Information<br>Aadhaar No.<br>Passport NO.                                                    | Device Settings Attend | Local Name<br>Automobile License                                  | Disable e App Settings WhatsApp S    | ettings SMS Setting<br>Gender<br>Motorcycle License                            | gs Payroll Settings                                                                                                    | <b>v</b> |
| ersonal Information<br>Aadhaar No.<br>Passport NO.<br>Contact no.                                     | Device Settings Attend | Automobile License                                                | Disable App Settings WhatsApp S      | ettings SMS Setting<br>Gender<br>Motorcycle License<br>Mobile                  | photo payroll Settings                                                                                                    |          |
| ersonal Information<br>Aadhaar No.<br>Passport NO.<br>Contact no.<br>Nationality                      | Device Settings Attend | Automobile License<br>Office Tel<br>Religion                      | Disable WhatsApp S                   | ettings SMS Setting<br>Gender<br>Motorcycle License<br>Mobile<br>City          | gs Payroll Settings                                                                                                    |          |
| ersonal Information<br>Aadhaar No.<br>Passport NO.<br>Contact no.<br>Nationality<br>Permanent Address | Device Settings Attend | Automobile License Automobile License Office Tel Religion Pincode | Disable WhatsApp S                   | ettings SMS Setting<br>Gender<br>Motorcycle License<br>Mobile<br>City<br>Email | photo proto proto |          |

- On the **Employee** interface, click **Add** to add a new Employee.
- Enter the mandatory fields, the unique Employee ID, Employee's First Name, and then select the Department, Position, and the Area (Employee's work department, position, and location) from the drop-down list.
- After entering the mandatory details, click Confirm to save created Employee Account.

#### Where and how to update Employee Information

On the **Personnel** module, go to **Employee Management**, click **Employee** interface and then either click **Edit** or click the required **Employee ID** to update Employee Information.

#### Profile

On the **Add** window, under **Profile**, you can enter the following data.

| Employee ID*     | 70034       |          | First Name*     | Achal          |          |       |
|------------------|-------------|----------|-----------------|----------------|----------|-------|
| Department*      | Development | ~        | Last Name       | Abhishek       |          |       |
| Position         | Manager     | ~        | Area*           | Not Authorized | -        |       |
| Employment Type  |             | ~        | Date of joining | 2015-06-23     |          |       |
| Holiday Location |             | $\nabla$ | OutDoor Mng     | Disable        | $\nabla$ | Photo |

**Position:** Select the Organization Position or the designation of the Employee from the drop-down list.

**Employment Type:** Select the required Employment Type **Permanent** or **Temporary** for the Employee, based on the Employment discussion.

**Date of joining:** Choose the **date of joining** or the joined date of the Employee from the calendar.

**Photo:** Click on the photo to upload the image of the Employee.

Holiday Location: Location of the employee where he is working.

**Outdoor Mng:** This function is for the employees who visit the client's place for business/service purposes. It tracks the attendance and location of the employees who have been to the client's location. It is primarily used by sales, support, service teams when comparing to other teams.

#### **Personal Information**

On the **Personal Information** tab, you can update the Employee's specific data.

|  | Gender             | Local Name         |            | Aadhaar No.                   |
|--|--------------------|--------------------|------------|-------------------------------|
|  | Motorcycle License | Automobile License |            | Passport NO.                  |
|  | Mobile             | Office Tel         |            | Contact no.                   |
|  | City               | Religion           |            | Nationality                   |
|  | Email              | Pincode            |            | Permanent Address             |
|  |                    |                    | 2020-04-15 | Birthday                      |
|  | Email              | Pincode            | 2020-04-15 | Permanent Address<br>Birthday |

Aadhaar No: Enter the Employee's 12-digit unique identification Aadhaar number issued by the government.

Gender: Select the sociocultural expression of the Employee from the drop-down list.

**Passport No.:** Enter the Employee's official travel document number issued by the government.

Motorcycle License: Enter the Employee's driving authorization number issued by the government.

Automobile License: Enter the Employee's driving authorization number issued by the government.

**Contact No.:** Enter the personal or official contact number of the Employee.

**Mobile:** Enter the alternative or the wireless cellular phone number of the Employee.

Nationality: Enter the legal Nation or the Country name of the Employee.

**City:** Enter the Employee's city name.

Permanent Address: Enter the Employee's permanent address.

**Email:** Enter the Employee's official Email ID.

Birthday: Enter the Employee's birth date. User can generate the Birthday report in Attendance Module.

**Office Tel:** Enter the Employee's Office desk contact number.

**Religion:** Enter the religious practice of the Employee.

**Pin Code:** Enter the postal code number of the Employee.

#### **Device Settings**

On the **Device Settings** tab, you can set the Employee's Device Registration data.

| Verification Mode | Any           | $\overline{\nabla}$ | Device Privilege   | Employee | $\nabla$ |  |
|-------------------|---------------|---------------------|--------------------|----------|----------|--|
| Card NO.          |               |                     | Device Password    |          |          |  |
| Enroll Device     | A6F5183960381 |                     | FP Registered(v10) | 1        | Enroll   |  |
|                   |               |                     |                    | _        |          |  |

**Verification Mode:** This will be the mode of authentication through the device. Select the Employee's Device verification mode from the list.

Card No.: Enter the Card number which will be used of authentication of the Employee.

**Device Password:** Set the personnel password for the device. The black-and-white T&A device supports passwords with only five digits. The color-screen T&A device supports passwords with only eight digits. Passwords with digits exceeding the specified length are cut out by the system automatically. When you change a password, clear the old password in the text box and then enter the new password.

**Enroll Device:** This field is automatically updated with the Device Serial Number after the Employee is registered in that Device.

**Device Privilege:** Select the Device authorization type of the Employee.

**PIN:** Enter the Employee's Device verification password.

**FP Registration(v10):** Using this function, you can remotely enroll personnel fingerprint. For this, you need to connect a USB fingerprint reader to your PC. Once reader is successfully connected to the PC, click **Enroll**, to register the Employee's Fingerprint.

The below interface appears after clicking Enroll.

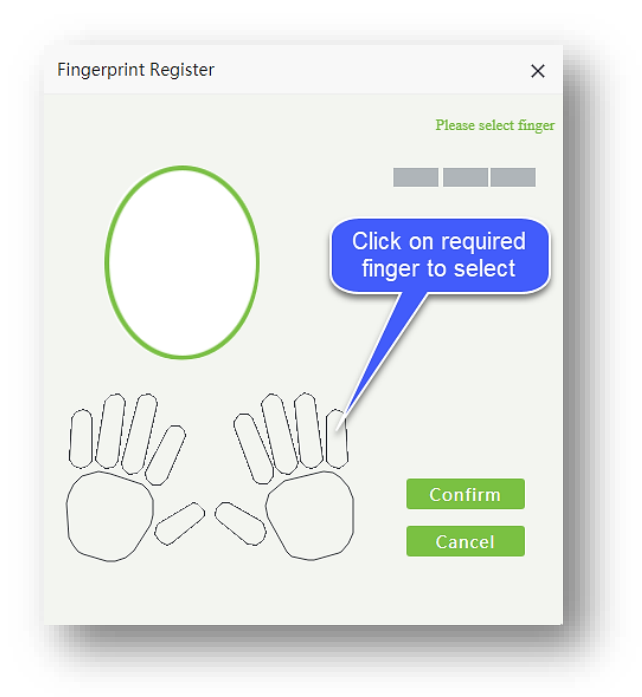

# **Attendance Settings**

On the **Attendance Settings** tab, you can set up the presence and absence settings for the Employee.

| Enable Attendance | Yes | $\nabla$ | Enable Holiday | Yes | ~ |  |  |
|-------------------|-----|----------|----------------|-----|---|--|--|
| Password          |     |          | Workflow Role  |     | ~ |  |  |
|                   |     |          |                |     |   |  |  |
|                   |     |          |                |     |   |  |  |

**Enable Attendance:** The attendance will be enabled for the Employee by default. You can disable the attendance by selecting **No** from the list.

**Enable Holiday:** The holidays will be enabled for the Employee by default. You can disable the holidays by selecting **No** from the list.

Self-Password: Enter the password for the Employee login.

Workflow Role: Select the required request process administration flow for the Employee.

# **Mobile App Settings**

On the Mobile App Settings tab, you can set mobile application access for the Employee.

| Personal Information | Device Settings | Attendance Settir | ngs Documen | t Mobile App Settings | WhatsApp Settings | SMS Settings | Payroll Sett 🧹 |
|----------------------|-----------------|-------------------|-------------|-----------------------|-------------------|--------------|----------------|
| Mobile App Status    | Disable         | ~                 | APP Role    | Employee              | ~                 |              |                |
| Client Id            | Not set         | Re                | set Client  |                       |                   |              |                |
|                      |                 |                   |             |                       |                   |              |                |

**Mobile App Status:** It lets the Employee view the Organization's message or status through the mobile application interface. The Status will be in Disable mode by default, and you can enable for the Employee if required.

**App Role:** Here you can select the privilege of the Employee on the mobile application interface as "**Employee**" or "**Administrator**".

**Client ID:** This feature is used to restrict the usage of credentials to a single device. When it is enabled, you will be logged out of the current device and you can login in another device.

#### WhatsApp Settings

On the WhatsApp Settings, you can set WhatsApp application access for the Employee.

| WhatsApp Push | No | ~ | Exception Option | No | ~ |  |
|---------------|----|---|------------------|----|---|--|
| Status        |    |   | exception option |    |   |  |
| Punch Option  | No |   |                  |    |   |  |
|               |    |   |                  |    |   |  |

**WhatsApp Push Status:** If this action is enabled for Organization WhatsApp message, it automatically reports in the Employee's mobile, about the organization message through push notification. The Status will be in **Inactive/No** mode by default, and you can select **Yes** to enable it for the Employee if required.

**Punch Option:** This action allows the Employee to punch for attendance through the WhatsApp message link. This option will be in **disabled/No** state by default, and you can select **Yes** to enable it for the Employee if required.

**Exception Option:** It lets the Employee send or notify their Organization message or status through the WhatsApp application. The Status will be in **disabled/No** mode by default, and you can select **Yes** to enable it for the Employee if required.

## **SMS Settings**

On the SMS Settings, you can set the SMS access for the Employee.

| SMS Push Status | No | Exception Option | No | ~ |  |
|-----------------|----|------------------|----|---|--|
| Punch Option    | No |                  |    |   |  |
|                 |    |                  |    |   |  |

**SMS Push Status:** If this action is enabled for Organization SMS message, it automatically reports in the Employee's mobile, about the organization message through push notification. The Status will be in **Inactive/No** mode by default, and you can select **Yes** to enable it for the Employee if required.

**Punch Option:** This action allows the Employee to punch for attendance through the SMS message link. This option will be in **disabled/No** state by default, and you can select **Yes** to enable it for the Employee if required.

**Exception Option:** It lets the Employee send or notify their Organization message or status through the SMS. The Status will be in **disabled/No** mode by default, and you can select **Yes** to enable it for the Employee if required.

#### **Payroll Settings**

On the **Payroll Settings**, you can update the payroll details of the Employee.

| Payment Cycle* | Monthly | Payment N  | 1ode* Cash | ▼ |  |
|----------------|---------|------------|------------|---|--|
| Bank Name      |         | Account Nu | mber       |   |  |
| Agent ID       |         | Agent Ace  | count      |   |  |
| Personnel ID   |         |            |            |   |  |

Payment Cycle: Currently, the default option is Monthly.

Bank Name: Enter the Employee's Bank Name to deposit salary.

**Payment Mode:** Select the (**Cash, Check, Bank Transfer**) means by which the payment is to be made to the Employee.

Account Number: Enter the Salary Account Number of the Employee.

**Agent ID:** This is a banking information about the person who is involved in opening the salary account of the employee. Enter his/her ID for reference.

Click **Confirm**, to save the updated information.

# Where to update the Employee's Original Certificates and Documents

On the **Personnel** module, go to **Employee Management**, click **Employee** interface and then either click edits **Edit** or click the required **Employee ID** to update Employee documents. Refer Employee Doc for more info.

#### Document

- On the **Document** tab, you can update the verified or submitted document details of the Employee.
- This option gets enabled only when the new Employee is added successfully.

| Employee ID      | 70034                                  | First Name*     | Achal            |
|------------------|----------------------------------------|-----------------|------------------|
| Department*      | Development 🔍                          | Last Name       | Abhishek         |
| Position         | Manager 🔍                              | Area*           | Not Authorized   |
| imployment Type  | v                                      | Date of joining | 2015-06-23       |
| Holiday Location | ······································ | OutDoor Mng     | Disable Photo    |
| Certification h  | valid up to                            | Email Ale       | ert Alert Before |
|                  |                                        |                 | None             |
|                  |                                        |                 |                  |
|                  | 2 Click                                | to add          |                  |

| 1              |            | ×           |
|----------------|------------|-------------|
| Certification* |            | -           |
| Valid up to*   | 2020-04-16 |             |
| Email Alert    | No         | Select from |
| Alert Before*  | 0          | dropdown    |
|                |            |             |
|                |            |             |
|                |            |             |
|                | Confirm    | Cancel      |

- On the **Employee** Interface, on the **Employee ID column**, click **Employee ID** to update the documents of the required Employee.
- On the Edit window, on the Document tab, click Add to add the required documents.
- Please make sure that the specific Documents' ID, to be submitted, is already added in the <u>Configurations</u> console.

**Employee Documents:** Enter the Document ID number that has been provided while adding the Document name under <u>Configurations</u>.

Valid Up to: Select the Employee's submitted or verified document's validity.

**Email Alert:** Select either **YES** or **NO** from the drop-down list to acknowledge when the document's validity ends.

Alert Before: To intimate the expiry date of the specific document, select the days from the Alert Before field.

Click **Confirm**, to save the updated information.

#### **Deleting an Employee Account**

On the **Personnel** module, click **Employee Management**, and then click **Employee** interface to remove or delete an Employee account.

#### Delete

**Delete** function lets you remove the existing data of the Employee from the list.

| <b>≡ easy</b> TimePrœ          | Personnel   | Device         | Attendance             | Access           | Payroll               | System    |  |
|--------------------------------|-------------|----------------|------------------------|------------------|-----------------------|-----------|--|
| 🗞 Q ত্রে<br>🏭 Organization 🛛 🗢 | Employee    | 2. Cl          | ick here               |                  |                       |           |  |
| 曫 Employee Management 🛛 🔺      | Add Delete  | e Import       | Personnel Transfer     | App N            | lore settings         |           |  |
| Employee                       | Employee ID | 🛊 First Name 🌲 | Department Device Priv | vilege Area      | Fingerprint           | Face Palm |  |
|                                | 1           | bishesh        | Department Employee    | rachana, F       | Prasanth -            |           |  |
| Resign                         | 10005       | Michael        | Prompt                 |                  | ×                     |           |  |
|                                | 1001 jay    |                | ~                      |                  |                       |           |  |
| 📰 Approval Workflow 🔻          | 1002        | rashmi         |                        |                  |                       |           |  |
|                                | 1003        | bharath        | Are you sure you wa    | ant to delete ti | delete the selected 1 |           |  |
| Configurations 1. Select the   | e 1004      | daya           | item?                  |                  |                       |           |  |
| Employee                       | 1005        | zero           |                        |                  | · · · · · · · · · ·   | 120       |  |
|                                | 1006        | shanth         |                        | Confirm          | Cancel                |           |  |
|                                | 1007        | 3 Cont         | irm to Delete          | raciiana         |                       |           |  |
|                                | 2           | J. Com         | ee ee                  | Prasanth         | -                     |           |  |
|                                | 3           |                | Department Employee    | Prasanth         | -                     | -         |  |

# Delete the existing data of the Employee

- On the **Employee** interface, select the required Employee data from the list.
- Click **Delete**, to delete the selected Employees' data.
- Click **Confirm**, to ensure and delete the selected Employee's data from the list.

# 5.3 Managing Employees' Designation

Our **Position** interface helps you to manage and maintain the nomination, selection, or ranking of an employee into a distinct category from one another.

On the **Personnel** module, click **Organization**, and then click **Position** to go to the Position Interface.

On this interface, you can create a new Position or a Sub position, edit or delete the existing Positions or the Sub positions, based on the rules and requirements of the Organization.

| ਡ easy TimePrਫ            | Personnel 🥣     | evice       | Attendance        | Access      | Payro     | II S     | bystem |   |   |
|---------------------------|-----------------|-------------|-------------------|-------------|-----------|----------|--------|---|---|
| >> Q 正                    | Position        |             |                   |             |           |          |        |   |   |
| 🚠 Organizatio 2 🔺         | 🛢 Bookmarks 🗸   | ▼ Filters ▼ |                   |             |           |          |        |   |   |
| Department                | Add Delete      | Import      | Personnel Transfe | r           | 3         | P. 27    | າ 🗆    | * | ÷ |
| Position 3                | Position Code 🌲 | Position Na | me 🗢 🏻 Par        | ent 🗢 Emplo | yee Count | Resigned | Count  |   |   |
| Area                      | 1               | Position    | -                 | 0           |           | 0        |        | Ø | ŵ |
| Holiday Location          | 2               | Product de  | pt -              | 0           |           | 0        |        |   | Ē |
| 👑 Employee Management 🛛 🔻 |                 |             |                   |             |           |          |        |   |   |
| Approval Workflow 🗸       |                 |             |                   |             |           |          |        |   |   |
| Configurations 🗸          |                 |             |                   |             |           |          |        |   |   |

Position reveals both the role and the job responsibility of an employee in the Organization such as "Director", "Head Chief", "Manager", "Lead Accountant", "Developer", "Project Engineer", and more.

# A brief note about the columns displayed on the Position Interface

**Position Code:** Displays the unique code number of the Position.

**Position Name:** Displays the name of the Position.

Parent: Displays the Superior Position name.

**Employee Count.:** Displays the total count of the Employees in a Position.

**Resigned Count.:** Displays the total count of the resigned Employees in a Position.
## How to create Designations for the Employees

On the **Personnel** module, click **Organization**, and then click **Position** to create Employee designation.

## Add

Add function lets you create a new title for a Position or a Sub position with a unique Position Code.

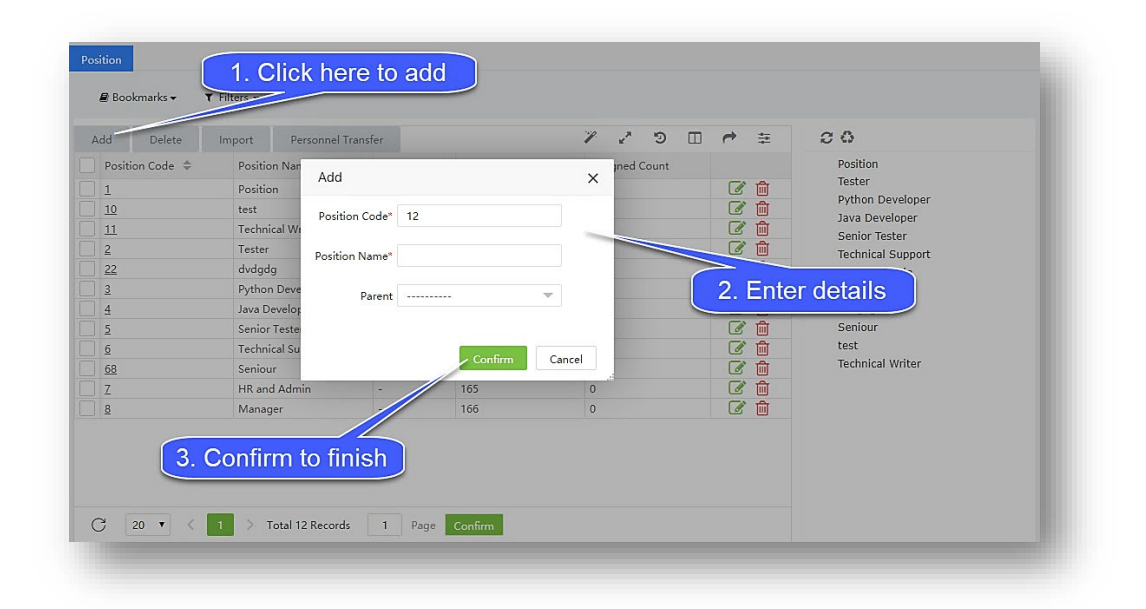

#### Create a New Position or a Sub position name

- On the **Position** interface, click **Add** to create a new Position or a Sub position name.
- Enter a unique **Position Code** and the required **Position Name**.
- On the **Parent** field, select the required Position name from the list to define as the Parent position, if creating a new name for a Sub position.
- After entering the details, click **Confirm** to save and update the newly created Position or the Sub position name.

#### Removing the Designation of an Employee

On the **Personnel** module, click **Organization**, and then click **Position** to remove the Employee designation.

#### Delete

**Delete** function lets you remove the existing data of the Positions or the Sub potions from the list. The operation is similar like the common <u>delete</u> in our software.

## Importing Employees' Designation

On the **Personnel** module, click **Organization**, and then click **Position** to import Employee designation to the software.

#### Import

Import function lets you add a new or update the existing Position data to the Software. The operation is similar like <u>import</u> function on other interfaces.

#### How to move an Employees' Designation

**Personnel Transfer** function lets you transfer the existing Employees from another Position or the Sub positions to the specified Positions or the Sub positions based on the Organization system. The operation is similar like <u>personnel transfer</u> function on other interfaces.

Only one Position or a Sub position can be selected at a time, to modify.

## 5.4 Import Employee Details

Import function lets you add a new or update the existing data to the Software.

| <b>e</b> asy TimePrଙ      | Personnel 1     | evice Attenda   | ince Payrol       | System               |
|---------------------------|-----------------|-----------------|-------------------|----------------------|
| <b>》</b> Q 亘              | Department × Em | iployee ×       |                   |                      |
| 🛔 Organization 🛛 👻        | 🛢 Bookmarks 🗸   | ▼ Filters -     |                   |                      |
| 🛛 😁 Employee Management 🧠 | Add Delete      | Import - 4 nr   | nel Transfer 🚽 Ap | op – More settings – |
| Employee 3                | Employee ID 💠   | Import Employee | rst Name 💠        | Department [         |
| Resign                    | 456879123654789 | Import Document | lera              | Department E         |
| Approval Workflow         | l               |                 | 1                 |                      |
| 📽 Configurations 👻        |                 |                 |                   |                      |

#### Functions available under Import

- Import Employee
- Import Document
- Import Photo

#### Importing Employees from Device to the Software

On the **Personnel** module, click **Employee Management**, and then click **Employee** interface, to import the newly registered Employee from the Device to the Software.

## Import Employee

**Import Employee** function lets you add a new or update the existing Employee data to the Software. The operation is similar like <u>import</u> function on other interfaces.

#### Import a new or update the existing Employee data on the Software

- On the **Employee** interface, click **Import**, and then select **Import Employee** from the drop-down list to import a new or update the existing Employee data on the Software.
- Click **Download Template**, to view and imply the same structure format specified on the template document.
- Please make sure that the employee details, which is to import, follows the guidelines specified on the description of the Import window.
- On the **Import** window, click **Choose File** to select the file from the PC to import.
- Based on the import type, there are two options available on the **Existing Data** field.
- Choose Overwrite, if the existing Employee data on the Software needs to be updated with the imported document.
- Choose **Ignore** if the modification is not required for the existing Employee data on the Software.
- Click **Confirm**, to ensure and import the saved data file to the software.

#### Importing Employee documents from the System

On the **Personnel** module, click **Employee Management**, and then click **Employee** interface, to import the Employee documents to the Software.

#### Import Document

**Import Document** function lets you add a new or update the existing Employee verification document submission to the Software. The operation is similar like <u>import</u> function on other interfaces.

#### Import a new or update the existing Employee verification document on the Software

- On the Employee interface, click Import, and then select Import Document from the drop-down list to import a new or update the existing Employee verification document submission on the Software.
- Click **Download Template**, to view and imply the same structure format specified on the template document.
- Please make sure that the document, which is to import, follows the guidelines specified on the description of the Import window and the specific Documents' ID, to be imported, is already added in the <u>Configurations</u> console.
- On the Import window, click Choose File to select the file from the PC to import.
- Based on the import type, there are two options available on the **Existing Data** field.
- Choose **Overwrite**, if the existing Employee verification document information on the Software needs to be updated with the imported document.
- Choose **Ignore**, if the modification is not required for the existing Employee verification document on the Software.
- Click **Confirm**, to ensure and import the saved data file to the software.

## Importing Employees' Photo from the System

On the **Personnel** module, click **Employee Management**, and then click **Employee** interface, to import the Employee photo to the Software.

## Import Photo

**Import Photo** function lets you add a new or change the existing Employee's Photo to the Software. The operation is similar like <u>import</u> function on other interfaces.

#### Import a new or change the existing Employee Photo

- On the **Employee** interface, click **Import**, and then select **Import Photo** from the drop-down list to import a new or to change the Employee's existing Image.
- Please make sure that the image, which is to import, follows the guidelines specified on the description of the Import window.
- On the **Import** window, click **Upload** to select the image file from the PC to import.
- Click **Clear** if the image uploaded is not needed or does not meet the standards provided on the description.
- Based on the import type, there are two options available on the **Overwrite** field.
- Choose **Yes** if it is required to revise the Employee's existing image with the imported image.
- Choose **No** if it is not required to revise the Employee's existing image with the imported image.
- Choose **Ignore Error**, if the modification is not required for the existing Employee's image on the Software.
- Click **Confirm**, to ensure and import the saved image to the software.

## 5.5 Transferring Personnel

Personnel Transfer function eases the employee's migration or transference from one area, team, department, or one position to another at the same or different location, which helps an employee gain extensive and wide-ranging experience within the Organization.

| <b>≞ easy TimePr</b> œ | Personnel     | 1)evice        | Attendance          | Access        | Payroll     | System    |
|------------------------|---------------|----------------|---------------------|---------------|-------------|-----------|
| 🄊 Q I                  | Employee      |                |                     |               |             |           |
| 📥 Organization         | 🖉 Bookmarks 🗸 | ▼ Filters -    |                     |               |             |           |
| Employee Managemen: 2  | Add Delete    | In 4           | Personnel Transfer  | App More      | settings 💎  |           |
| Employe                | Employee ID   | 🗧 First Name 🌲 | Department Transfer | ge Area       | Fingerprint | Face Paln |
|                        | 1             | bishesh        | Position Transfer   | rachana,Prasa | nth -       |           |
| Resign                 | 10005         | Michael        | Position transfer   | Banglore,Test | Ver 10:1    |           |
|                        | 1001          | jay            | Area Transfer       | rachana       |             |           |
| Approval Workflow      | 1002          | rashmi         | Holiday Transfer    | rachana       |             | 153 150   |
|                        | 1003          | bharath        | Pass Probation      | rachana       | ÷           |           |
| 🕰 Configurations       | 1004          | daya           |                     | rachana       | 20          |           |
|                        | 1005          | zero           | Resignation         | rachana       | -           |           |
|                        | 1005          | chanth         | Department Employee | rachana       |             | 100       |

## **Functions available under Personnel Transfer**

- Department Transfer
- Position Transfer
- Area Transfer
- Location Transfer
- Pass Probation
- Resignation

## How to move Employees between Departments

On the **Personnel** module, click **Employee Management**, and then click **Employee** to move Employees between Departments.

## **Department Transfer**

This function lets you transfer the Employees between Departments or the Sub departments within the Organization. The operation is similar like <u>Personnel import</u> function on other interfaces.

| <b>≖ easy</b> TimePrœ     | Personnel     | Device      | Attenda             | ance              | Access    | Payrol        | I S     | ystem |         | Welc | ome ad | lmin  | • ®        | Û |
|---------------------------|---------------|-------------|---------------------|-------------------|-----------|---------------|---------|-------|---------|------|--------|-------|------------|---|
| N Q 🗉                     | Employee      |             |                     |                   |           |               |         |       |         |      |        |       |            |   |
| 📥 Organization 🗸 🔻        | 🛢 Bookmarks 🗸 | ▼ Filters ▼ |                     |                   |           |               |         |       |         |      |        |       |            |   |
| 😁 Employee Management 🛛 🔺 | Add Delete    | Import      | Personnel           | <u>Transfer</u> 🛆 | App       | More settings |         |       |         | P    | ×*     | Ð     |            | * |
|                           | Employee ID 🗧 | First Na 2  | Departme            | nt Transfer       | ge Area   | Department T  | ransfer |       |         |      | ×      | obile | App Status |   |
| n-si-s                    |               | bishesh     | Position Tr         | ransfer           | rach      |               |         |       |         |      |        | 1     |            |   |
| Kesign                    | 10005         | Michael     | Area Trans          | fer               | Ban       | Department*:  |         |       | ~       |      |        |       |            |   |
| 📕 Approval Workflow 👻     | 1001          | rashmi      | Holiday Tr          | ang               | rach      | emarks;       |         |       |         |      |        | -     |            |   |
|                           | 1003          | bharath     | Dees Deeks          | 3. Se             | elect the |               |         |       |         |      |        |       |            | Ø |
| 📽 Configurations 🗸 🔻      | 1004          | daya        | Pass Proba          | " Dep             | artment   |               |         |       |         |      |        |       |            |   |
|                           | 1005          | zero        | Resignatio          | n                 | rach      |               |         |       |         |      |        |       |            | Ø |
|                           | 1006          | shanth      | Department          | Employee          | rach      |               |         |       | 11      |      |        |       |            | Ø |
|                           | 1007          | manish      | Department          | Employee          | rach      |               |         |       |         |      |        |       |            |   |
|                           | 2             |             | Department          | Employee          | Pras      |               |         |       |         |      |        |       |            |   |
|                           | 3             |             | Department          | Employee          | Pras      |               |         |       |         |      |        |       |            | Ø |
|                           | 4             |             | Department          | Employee          | Pras      |               |         |       |         |      |        |       |            | Ø |
|                           | 70001         |             | Department          | Employee          | Ban       |               |         |       |         |      |        |       |            | Ø |
|                           | 70002         |             | Department          | Employee          | Ban       |               |         |       |         |      |        |       |            | Ø |
|                           | 70003         |             | Department          | Employee          | Ban       |               |         |       | Confirm | Can  | cel    |       |            | Ø |
|                           | 70005         | liten       | Danartmant          | Employee          | Ran       |               |         |       | Commit  | Can  |        |       |            |   |
|                           | C 20 V        | litan       | Danartmant<br>3 7 ♪ | Total 137         | Records   | 1 Page Co     | onfirm  |       | Comm    | Can  | cei    |       |            |   |

#### **Transfer Employees Department or the Sub-department**

- On the **Employee interface**, select the required Employees from the list to move to another Department or the Sub-department.
- On the **Personnel Transfer** menu, click **Department Transfer** to transfer the selected Employees.
- On the **Department** field, select the required Department or the Sub-department from the dropdown list.
- Use the **Expand/Collapse** option or the **Search** option to search for the specific Department or the Sub-department.
- On the **Remarks** field, write the reason for transferring the Employees.
- Click Confirm, to ensure and transfer the selected Employees to the required Department or the Sub-department.

#### How to move Employees' Positions

On the **Personnel** module, click **Employee Management**, and then click **Employee** to move Employees' positions.

## **Position Transfer**

This function lets you move the Employees from the existing Position or the Sub position to another Position or the Sub position within the Organization. The operation is similar like <u>Department Transfer</u> function on other interfaces.

#### Transfer Employees Position or the Sub position

- On the **Employee** interface, select the required Employees from the list to modify their Position or the Sub position.
- On the **Personnel Transfer** menu, click **Position Transfer** to transfer the required Employees' existing Position or the Sub position
- On the **Position** field, select the required Position or the Sub position from the drop-down list.
- Use the Expand/Collapse option or the Search option to search the specific Position or the Sub position.
- On the **Remarks** field, write the reason for moving the Employees.
- Click **Confirm**, to ensure and move the selected Employees to the required Position or the Subdepartment.

#### **Transferring Employees' Area**

On the **Personnel** module, click **Employee Management**, and then click **Employee** to move Employees between Areas.

#### Area Transfer

This function lets you shift the Employees from the existing Area or the Sub-area to another Area or the Subarea within the Organization. The operation is similar like <u>Department Transfer</u> function on other interfaces.

#### Transfer Employees Area or the Sub-area

- On the **Employee** interface, select the required Employees from the list to modify their Area or the Sub-area.
- On the **Personnel Transfer** menu, click **Area Transfer** to shift the required Employees' existing Area or the Sub-area
- On the Area field, select the required Area or the Sub-area from the drop-down list.
- Use the **Expand/Collapse** option or the **Search** option to search the specific Area or the Sub-area.
- On the **Remarks** field, write the reason for shifting the Employees.
- Click **Confirm**, to ensure and shift the selected Employees to the required Area or the Sub-area.

#### Transferring Employees' Location for Holiday Update

On the **Personnel** module, click **Employee Management**, and then click **Employee** to move Employees' Location

#### **Location Transfer**

This function lets you migrate the Employees from the existing Location or the Sub location to another Location or the Sub location in order to update the Employees Holiday calendar. The operation is similar like <u>Department Transfer</u> function on other interfaces.

#### Transfer Employees Location or the Sub-Location

- On the **Employee** interface, select the required Employees from the list to modify their Location or the Sub-Location.
- On the **Personnel Transfer** menu, click **Location Transfer** to transfer the required Employees' existing Location or the Sub-Location
- On the Location field, select the required Location or the Sub location from the drop-down list.
- Use the **Expand/Collapse** option or the **Search** option to search the specific Location or the Sub location.
- On the **Remarks** field, write the reason for migrating the Employees.
- Click **Confirm**, to ensure and migrate the selected Employees to the required Location or the Sub location.

#### How to move Employees to Permanent

On the **Personnel** module, click **Employee Management**, and then click **Employee** to move Employees to Permanent.

#### **Pass Probation**

This function lets you offer the Employees a regular or permanent position after the successful completion of one's trail period served in your Organization.

| <b>⊇ ©</b> ∂ | asy TimePro        | Р  | ersonnel      | Device         | Attend           | ance                        | Acces  | ss P           | ayroll        | Sys    | tem    |          |        | Wel        | come a         | Idmin | C       | ) -   | Û  |
|--------------|--------------------|----|---------------|----------------|------------------|-----------------------------|--------|----------------|---------------|--------|--------|----------|--------|------------|----------------|-------|---------|-------|----|
|              | ∿ Q ⊡              | Em | nployee       |                |                  |                             |        |                |               |        |        |          |        |            |                |       |         |       |    |
| 📥 Orga       | inization 🔻        |    | 🛢 Bookmarks 🗸 | ▼ Filters ▼    |                  |                             |        |                |               |        |        |          |        |            |                |       |         |       |    |
| 警 Empl       | loyee Management 🔺 | Å  | Add Delete    | Import 🗸       | <u>Personnel</u> | <u>Transfer</u> $	riangleq$ | Арр    | More set       | ttings        |        |        |          |        | V          | e <sup>p</sup> | Э     |         | ~     | ** |
|              | e                  |    | Employee ID 👙 | First Name   🌲 | Departme         | nt Transfer                 | ge Are | a              | Fingerprint   | Face   | Palm   | VL Face  | Employ | ree Role I | Name           | Mobil | e App S | tatus |    |
|              |                    |    | 1             | bishesh        | Position T       | ransfer                     | rac    | hana, Prasantł | h -           | -      | -      | -        |        |            |                | •     |         |       |    |
| Resign       | 1                  | N. | 10005         | Michael        | . caldon n       | ,                           | Bar    | nglore,Test    | Ver 10:1      | -      | -      | -        |        |            |                | •     |         |       | Ø  |
|              | 1.1.1.1.1          |    | 1001          | jay            | Area Trans       | ster                        | rac    | hana           | -             | -      | -      | -        |        |            |                | •     |         |       | Ø  |
| 📰 Appr       | roval Workflow 🔻   |    | 1002          | rashmi         | Holiday Tr       | ansfer                      | rac    | hana           | -             | -      | -      | -        |        |            |                | •     |         |       | Ø  |
| Me Cant      | iourstions —       |    | 1003          | bharath 2      | Pass Proba       | ation                       | 1      | Prompt         |               |        |        |          | ×      |            |                | •     |         |       | Ø  |
| wa Cont      |                    |    | 1004          | daya 💙         | Resignatio       | 10                          |        |                |               |        |        |          |        |            |                | •     |         |       |    |
|              |                    |    | 1005          | zero           | Resignatio       |                             |        | Are you sure   | e Probation p | period | of the | selected |        |            |                | •     |         |       |    |
|              |                    |    | 1006          | shanth         | Department       | Employee                    |        | employee is    | over?         |        |        |          |        |            |                | •     |         |       |    |
|              |                    |    | 1007          | manish         | Department       | Employee                    |        |                |               |        |        |          |        |            |                | •     |         |       |    |
|              |                    |    | 2             |                | Department       | Employee                    |        |                | 3             | 0      |        |          |        |            |                | •     |         |       |    |
|              |                    |    | 3             |                | Department       | Employee                    |        |                |               | Cont   | irm -  | Cancel   |        |            |                | •     |         |       |    |
|              |                    |    | 4             |                | Department       | Employee                    | Pra    | santh          | -             | -      | -      | -        |        |            |                | •     |         |       |    |
|              |                    |    | 70001         |                | Department       | Employee                    | Bar    | nglore,Test    | -             | -      | -      | 1        |        |            |                | •     |         |       |    |
|              |                    |    | 70002         |                | Department       | Employee                    | Bar    | nglore,Test    | -             | -      | -      | -        |        |            |                | •     |         |       |    |
|              |                    |    | 70003         |                | Department       | Employee                    | Bar    | nglore,Test    | -             | -      | -      | -        |        |            |                | •     |         |       |    |
|              |                    |    | 70005         | liten          | Danartmant       | Employee                    | Rar    | alora Tart     | Var 10-/      | 1      | 1      | -        | 1      |            |                | •     |         |       |    |

#### Pass Employees' Probation

- On the **Employee** interface, select the required Employees from the list to pursue as their position permanently.
- On the **Personnel Transfer** menu, click **Pass Probation** to give the selected Employees, the permanent or regular role.
- Click **Confirm**, to grant the selected Employees' job to a permanent role.

#### How to move Employees Profile to Terminated Account

On the **Personnel** module, click **Employee Management**, and then click **Employee** to terminate Employees' Accounts.

#### Resignation

This function lets you authoritatively terminate, relocate the Employees' regular or permanent position based on your Organization standards.

| <b>⊒ easy TimePr</b> ੁ    | Personnel     | Device       | Attendance          | Access  | Payroll Sys                  | tem        | Welcome adm | in 🕠 🕶           | Ŷ   |
|---------------------------|---------------|--------------|---------------------|---------|------------------------------|------------|-------------|------------------|-----|
| 🄊 Q 亘                     | Employee      |              |                     |         |                              |            |             |                  |     |
| 📥 Organization 🗸 🗸        | 🛢 Bookmarks 🗸 | ▼ Filters -  |                     |         |                              |            |             | 1                |     |
| 😁 Employee Management 🛛 🔺 | Add Delete    | Import       | Personnel Transfer  | App 🚽   | Resignation                  |            | ×           | 9 🗆 e            | **  |
| Employee                  | Employee ID 👙 | First Name 🌲 | Department Transfer | ge Area | Resignation Date*:           | 2020-06-18 |             | obile App Status |     |
| Resign 1                  | 1             | bishesh      | Position Transfer   | racha   | Resignation Type*:           | Quit       | T           |                  |     |
|                           | 10005         | jay          | Area Transfer       | racha   |                              | 2022 25 12 |             |                  |     |
| Approval Workflow 🔻       | 1002          | rashmi       | Holiday Transfer    | racha   | Report Generation End Date*: | 2020-06-18 |             |                  | Ø   |
| 💏 Configurations 🚽        | 1003          | bharath      | Pass Probation      | racha   | Attendance*:                 | Disable    | T           |                  | Ø   |
| Va Configurations V       | 1004          | daya         | Resignation         | racha   |                              |            |             |                  |     |
|                           | 1005          | zero 2       |                     | racha   | Resign Reason:               |            |             |                  |     |
|                           | 1006          | shanth       | Department Employee | racha   |                              |            |             |                  |     |
|                           |               | manisn       | Department Employee | racha   |                              |            |             |                  |     |
|                           |               |              | Department 3. En    | ter the |                              |            | 11          |                  |     |
|                           |               |              | Department de       | tails   |                              |            |             |                  |     |
|                           | 70001         |              | Department Employee | Bang    |                              |            |             |                  | - C |
|                           | 70002         |              | Department Employee | Bang    |                              |            |             |                  |     |
|                           | 70003         |              | Department Employee | Bang    |                              |            |             |                  | R   |
|                           | 70005         | litan        | Denartment Employee | Rano    |                              |            |             |                  |     |
|                           | C 20 🗸        | < 1 2        | 3 7 > Total 137     | Records | comm                         | Confirm    | Cancel .    |                  |     |

#### **Employees' Resignation**

- On the **Employee** interface, select the required Employees from the list to terminate or transfer their position permanently.
- On the **Personnel Transfer** menu, click **Resignation** to officially terminate or transfer the selected Employees.
- On the **Resignation Date** field, select the last working day of the Employee and on the Resignation Type, select the mode of Resignation.
- On the Attendance field select Enable to calculate attendance till the last working date or select
   Disable to stop the attendance calculation and on the Reason field, write the reason for resigning or transferring the selected Employees.
- Click Confirm, to grant the selected Employees either the transfer or the resignation from their responsibility.

## 5.6 Setting Up the Process Work Code

Our **Data** module facilitates you in obtaining, authenticating, storing, protecting, and processing required data to ensure the accessibility, reliability, and timeliness of the data for its users.

On the **Data** module, you can view and maintain the registered Biodata, add, modify, or delete a Work Code and upload transactions via USB.

On the **Device** module, click **Data** to go to the Data module.

#### Work Code

Our **Work Code** interface aid you to create labour codes that are relevant to the services provided by your organization which eases to identify the different sections of work carried out by the Employees.

On the **Device** module, click **Data**, and then click **Work Code** to go to the Work Code Interface.

| <b>⊒ easy TimePr</b> ੁ  | Personnel     | Device 1.tt      | endance Access     | Payroll | System |
|-------------------------|---------------|------------------|--------------------|---------|--------|
| 🃎 Q 亘                   | Work Code     |                  |                    |         |        |
| 👶 Device Management 🛛 🔻 | 🛢 Bookmarks 🗸 | ▼ Filters ▼      |                    |         |        |
| 🞗 Message 🗸 🔻           | Add Delete    | e Send To Device | Remove From Device |         |        |
| 🛢 Data 🧹 🔺              | Work Code     |                  | Work Code Name     |         | L      |
| Work Code               | 5             |                  | abc                |         |        |
| Bio-Template            |               |                  |                    |         |        |
| Bio-Photo               |               |                  |                    |         |        |
| Transaction             |               |                  |                    |         |        |
| ් Log 🗸 🗸               |               |                  |                    |         |        |
|                         |               |                  |                    |         |        |

On this Interface, you can create a new Work code, modify, or delete the existing Work Codes, and even can set up or remove the Work Code to the required Devices.

## A brief note about the columns displayed on the Work Code Interface

Work Code: Displays the unique work code number.

Work Code Name: Displays the work code name.

Last Activity: Displays the time of the last activity of each work code.

#### Functions available on the Work Code Interface

## Add

Add function lets you create a new Work Code.

| <b>⊒ easy</b> TimePrල    | Personnel Device         | ttendance Access Payroll | System |
|--------------------------|--------------------------|--------------------------|--------|
| S Q 🖻                    | Work Code                |                          |        |
| 🔉 Message 🛛 🛃            | Add Delete Send To Devic | e Remove From Device     |        |
| 🛢 Data 🔽 🔺               | Work Code                | Work Code Name           | Las    |
| Work Coc                 | 5                        | Add ×                    | -      |
| Bio-Template             |                          | Work Code*:              |        |
| Bio-Photo<br>Transaction | 5. Enter the details     | Work Code Name*:         |        |
| ව Log 👻                  |                          | Confirm Cancel           | .e     |
| 🛛 Mobile App 🗸 🗸         |                          |                          |        |
| 📽 Configurations 👻       |                          |                          |        |
|                          |                          |                          |        |

#### Add or create a new Work Code

- On the **Work Code** interface, click **Add** to add or create a new Work Code.
- On the **Work Code** field, enter a unique code number.
- On the Work Code Name field, enter the name for the Work type.
- Click **Confirm** to save the newly created Work Code.

## Delete

Delete function lets you delete the required existing Work Codes.

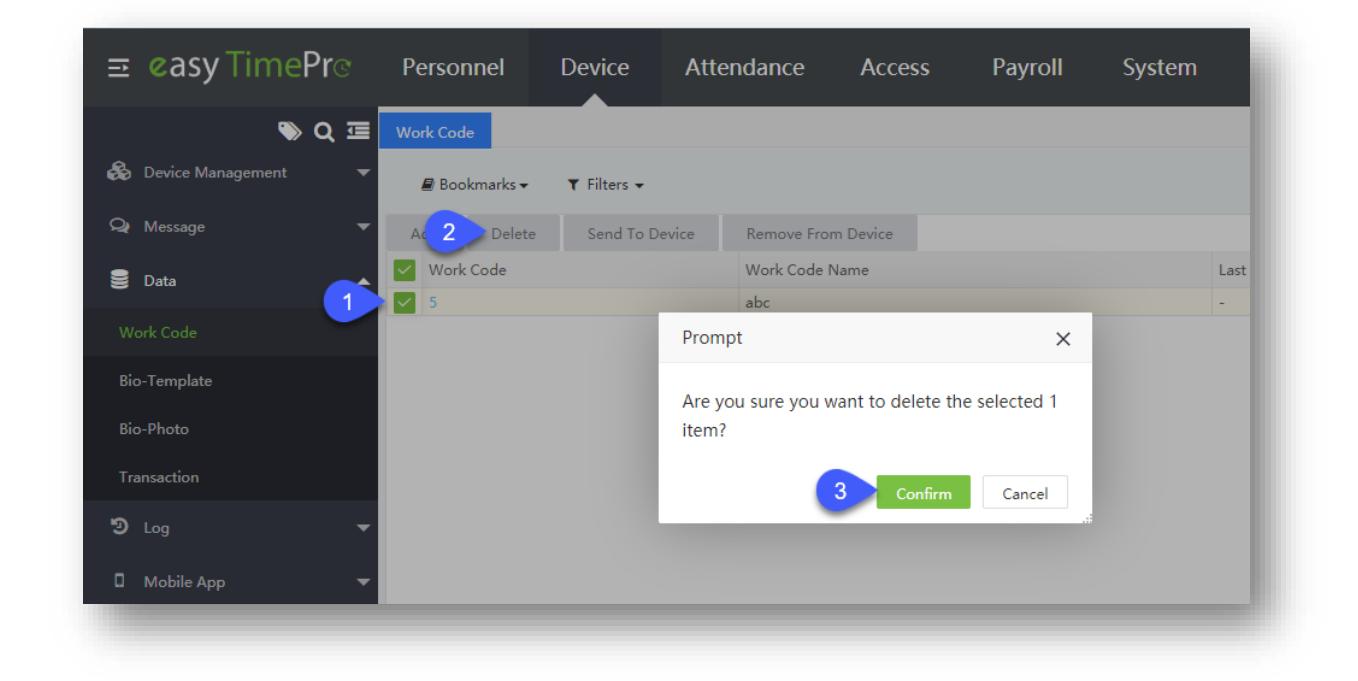

#### **Delete a Work Code**

- On the Work Code interface, select the required Work Code to delete or remove from the list.
- Click **Delete** to delete or remove the selected Work Codes.
- Click Confirm to delete the selected Work Codes from the list.

## Send to Device

Send to Device function lets you send or transmit the required Work Codes to the connected Device.

After transferring to the Device, you can set up the Work Code based attendance registration in the Device which eases to identify your Employees' different type of work process.

| <b>≡ øasy</b> Time <b>Pr</b> ੁ | Personnel     | Device       | Attendance        | Access      | Payroll  | System |
|--------------------------------|---------------|--------------|-------------------|-------------|----------|--------|
| 🗞 Q 🗉                          | Work Code     |              |                   |             |          |        |
| 👶 Device Management 🛛 🔻        | 🛢 Bookmarks 🗸 | ▼ Filters -  |                   |             |          |        |
| 🗣 Message 🛛 🔻                  | Add Del       | 2 Send To D  | evice Remove From | n Device    |          |        |
| 🛢 Data 😽                       | Work Code     |              | Send To Device    | d           | ×        | L      |
| Work Code                      |               |              | Device*           |             | -        |        |
| Bio-Template                   |               |              | 1                 |             |          |        |
| Bio-Photo                      |               | 3. Select th | e                 |             |          |        |
| Transaction                    |               | device       |                   |             |          |        |
| ව Log 🗸 🗸                      |               |              | Co                | nfirm Cance | E        |        |
| 🛙 Mobile App 🛛 👻               |               |              |                   |             | <u> </u> |        |
|                                |               |              |                   |             |          |        |

#### Send the Work Code to Device

- On the **Work Code** interface, select the required Work Code from the list.
- Click **Send to Device** to send the selected Work Codes to the required connected Device.
- On the **Device** field, select the required Device from the drop-down list.
- Click **Confirm** to send the selected Work Codes to the Device.

## **Remove from Device**

**Remove from Device** function lets you to remove or eliminate the transmitted Work Codes from the Device.

| <b>≡ easy</b> TimePrœ   | Personnel                | Device      | Attendance     | Access      | Payroll | System |
|-------------------------|--------------------------|-------------|----------------|-------------|---------|--------|
| <b>&gt;</b> Q ⊡         | Work Code                |             |                |             |         |        |
| 😸 Device Management 🛛 🔻 | 🛢 Bookmarks <del>v</del> | ▼ Filters - |                |             |         |        |
| 🗣 Message 🛛 🔻           | Add Delete               | Send To D   | 2 Remove From  | n Device    |         |        |
| 🛢 Data 🚺                | Work Code                |             | Remove From De | evice       | ×       | L      |
| Work Code               |                          |             | Device*        |             | -       |        |
| Bio-Template            |                          |             |                |             |         |        |
| Bio-Photo               | (                        | 3. Select   |                |             |         |        |
| Transaction             |                          | the device  |                |             |         |        |
| ව Log 🗸 🗸               |                          |             | Co             | nfirm Cance | 1       |        |
| 🛙 Mobile App 🛛 👻        |                          |             | -              |             |         |        |
|                         |                          |             |                |             |         |        |

#### **Remove the Work Code from Device**

- On the **Work Code** interface, select the required Work Code from the list.
- Click Remove from Device to remove the selected Work Codes from the Device.
- On the **Device** field, select the required Device from the drop-down list.
- Click **Confirm** to remove the selected Work Codes from the Device.

# 5.7 Employee Data Management

On the **Personnel** module, click **Employee Management**, and then click **Employee** to manage Employee data in Device and Software.

## More Settings

More Settings lets you to the following functions.

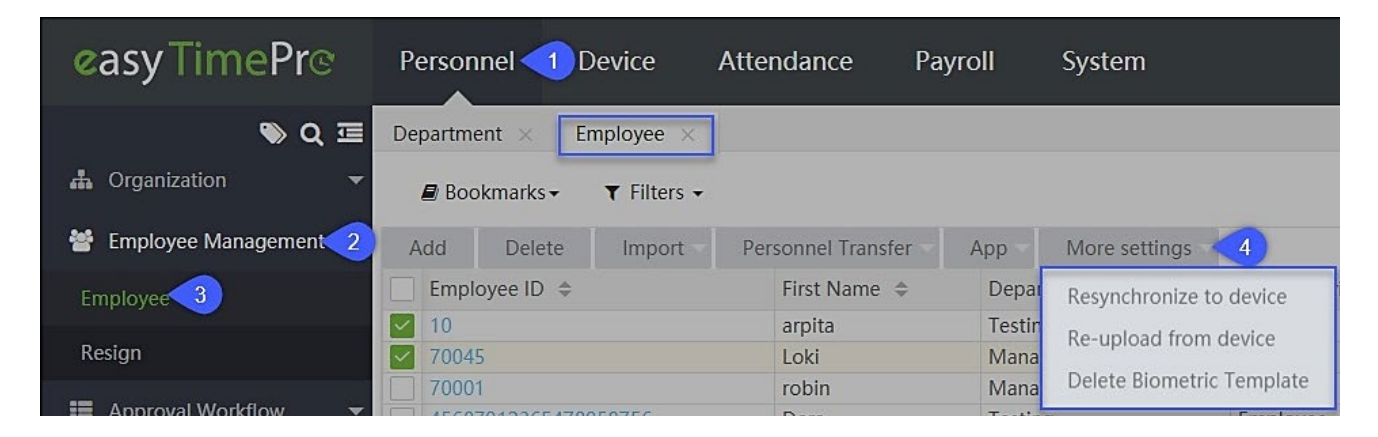

## Functions available under More Settings

- Resynchronize to Device
- Re-upload from Device
- Delete Biometric Template

## How to Resynchronize Data to Device

On the **Personnel** module, click **Employee Management**, and then click **Employee** to resynchronize Employee data to Device.

## **Resynchronize to Device**

This function lets you sync or merge the Employees' data from the Software to the Device.

| Ē   | <b>easy</b> Time <b>Pr</b> ଙ | Per   | sonnel                 | Device         | Attend     | ance           | Access     | Ра                | yroll         | Sys   | tem  |         |            | Welcor  | me ad          | min    | R        |          | Û |
|-----|------------------------------|-------|------------------------|----------------|------------|----------------|------------|-------------------|---------------|-------|------|---------|------------|---------|----------------|--------|----------|----------|---|
|     | ≫ Q ⊡                        | Emplo | yee                    |                |            |                |            |                   |               |       |      |         |            |         |                |        |          |          |   |
| *   | Organization 🗸               |       | Bookmarks <del>v</del> | ▼ Filters ▼    |            |                |            |                   |               |       |      |         |            |         |                |        |          |          |   |
| *   | Employee Management          | Add   | Delete                 | Import         | Personnel  | Transfer 🗸     | App 🚽      | <u>More setti</u> | ngs 🛆         |       |      |         |            | ¥       | e <sup>n</sup> | Э      |          | <b>~</b> | ÷ |
| Em  | ployee                       | E     | mployee ID 🎄           | First Name   🌲 | Department | Device Privile | ege 2      | Resynchro         | nize to devid | e     | Palm | VL Face | Employee I | Role Na | me I           | Mobile | App Stat | tus      |   |
|     |                              | 1     |                        | bishesh        | Department | Employee       | rach       | Re-upload         | from device   |       | -    | -       |            |         |                | •      |          |          | Ø |
| Res | ign                          | 1     | 0005                   | Michael        | Department | Employee       | Bang       | D L . D'          |               |       | -    | -       |            |         |                | •      |          |          | Ø |
|     |                              | 1     | 001                    | jay            | Department | Employee       | rach       | Delete Bio        | metric Temp   | olate | •    | -       |            |         |                | •      |          |          | Ø |
| =   | Approval Workflow            | 1     | 002                    | rashmi         | Department | Employee       | rachan     | a                 | -             | -     | -    | -       |            |         |                | •      |          |          | Ø |
|     | Canfinuations 1              | ✓ 1   | 003                    | bharath        | Department | Employee       | rachan     | a                 | -             | -     | -    | -       |            |         |                | •      |          |          | Ø |
| **  | Configurations               | 1     | 004                    | daya           | Departmer  | Prompt         |            |                   |               | ×     |      | -       |            |         |                | •      |          |          | Ø |
|     |                              | 1     | 005                    | zero           | Departmer  |                |            |                   |               |       |      | -       |            |         |                | •      |          |          | Ø |
|     |                              | 1     | 006                    | shanth         | Departmer  | Are you sur    | re vou war | nt to resvn       | chronize U    | ser   |      | -       |            |         |                | •      |          |          | Ø |
|     |                              | 1     | 007                    | manish         | Departmer  | data to dev    | rice?      |                   |               |       |      | -       |            |         |                | •      |          |          | Ø |
|     |                              | 2     |                        |                | Departmer  | data to det    |            |                   |               |       |      | -       |            |         | •              | •      |          |          | Ø |
|     |                              | 3     |                        |                | Departmer  |                | 3          |                   |               |       |      | -       |            |         |                | •      |          |          | Ø |
|     |                              | 4     |                        |                | Departmer  |                |            | Confi             | rm Ca         | ncel  |      | -       |            |         | •              | •      |          |          | Ø |
|     |                              | 7     | 0001                   |                | Department | Employee       | Banglo     | ore, l'est        | -             | -     | -    | 1       |            |         |                | •      |          |          | Ø |
|     |                              | 7     | 0002                   |                | Department | Employee       | Banglo     | ore,Test          | -             | -     | -    | -       |            |         |                | •      |          |          | Ø |
|     |                              | 7     | 0003                   |                | Department | Employee       | Banglo     | ore,Test          | -             | -     | -    | -       |            |         |                | •      |          |          | Ø |
|     |                              | - 7   | 0005                   | liten          | Denartment | Employee       | Ranala     | vra Tart          | Ver 10-/      | -     | -    | -       |            |         |                | •      |          | _        |   |

#### Resynchronize Employee Data from Software to Device

- On the **Employee** interface, select the required Employees' data from the list to sync or merge to the Device.
- On the **More Settings** menu, click **Resynchronize to device**, to sync or merge the selected Employees' data to the Device.
- Click **Confirm**, to sync the selected Employees' data to the Device.

#### **Re-uploading Employee Data from Device**

On the **Personnel** module, click **Employee Management**, and then click **Employee** to re-upload Employee data from Device.

#### **Re-upload from Device**

This function lets you sync or merge the Employees' data from the Device to the Software.

| <b>⊒ easy TimePr</b> ੁ   | Personnel                | Device         | Attendance            | Access       | Payroll                | Syste | m           | w            | elcome | admin  | • (1)      | Ϋ́ |
|--------------------------|--------------------------|----------------|-----------------------|--------------|------------------------|-------|-------------|--------------|--------|--------|------------|----|
| ∿ Q ⊡                    | Employee                 |                |                       |              |                        |       |             |              |        |        |            |    |
| 📥 Organization 🗸 🗸       | 🛢 Bookmarks <del>v</del> | ▼ Filters ▼    |                       |              |                        |       |             |              |        |        |            |    |
| \\ Employee Management 🔺 | Add Delete               | Import 🗸       | Personnel Transfer 🗸  | App          | More settings          |       |             | 2            | Р. "Л  | Э      | •          | ÷  |
| Employee                 | Employee ID 🌲            | First Name   🌲 | Department Device Pri | ivilege Area | Resynchronize to devic | Pa    | alm VL Face | Employee Rol | e Name | Mobile | App Status |    |
|                          | 1                        | bishesh        | Department Employee   | 2            | Re-unload from device  | -     | -           |              |        | •      |            | Ø  |
| Resign                   | 10005                    | Michael        | Department Employee   | bang         |                        | -     | -           |              |        | •      |            | Ø  |
|                          | 1001                     | jay            | Department Employee   | rach         | Delete Biometric Temp  | ate - | -           |              |        | •      |            |    |
| Approval Workflow        | 1002                     | rashmi         | Department Employee   | rachar       | ia -                   |       | -           |              |        | •      |            | ľ  |
| Configurations           | 1003                     | bharath        | Department Employee   | rac          | Re-upload from devic   | е     |             | ×            |        | •      |            |    |
|                          | 1004                     | daya           | Department Employee   | rac          |                        |       |             |              |        | •      |            |    |
|                          | 1005                     | zero           | Department Employee   | 3            | Device* All            |       | $\nabla$    |              |        | •      |            |    |
|                          | 1006                     | shanth         | Department Employee   | rac          | erial Number           |       |             |              |        | •      |            |    |
|                          | 1007                     | manish         | Department Employee   | rac          |                        |       |             |              |        | •      |            |    |
|                          |                          |                | Department Employee   | Pra          |                        |       |             |              |        | •      |            |    |
|                          | 3                        |                | Department Employee   | Pra          |                        |       |             |              |        | •      |            |    |
|                          | 70001                    |                | Department Employee   | Pri<br>D-    |                        |       |             | - I-         |        | •      |            |    |
|                          | 70007                    |                | Department Employee   | Ba           |                        |       |             |              |        |        |            |    |
|                          | 70002                    |                | Department Employee   | Ba           |                        | Co    | nfirm       | Cancel       |        | -      |            |    |
|                          | 70005                    | liten          | Department Employee   | Rangl        | Var 10-4               | I. I. | _           |              |        | -      |            |    |
|                          | C 20 🗸                   | < 1 2          | 3 7 💙 Total 137       | 7 Records    | 1 Page Confirm         |       |             |              |        |        |            |    |

#### **Re-upload Employee Data from Device to Software**

- On the **Employee** interface, select the required Employees' data from the list to sync or merge from the Device.
- On the **More Settings** menu, click **Re-upload from device**, to sync or merge the selected Employees' data from the Device.
- On the **Device** field, select from the drop-down list either **All**, to sync or merge the selected Employees' data from all the connected Devices, or select **Specified**, to sync or merge the selected Employees' data from the specific Devices only.
- On the **Device** field, if you select **Specified**, then on the **Serial Number** field enter the serial numbers of the Devices from which you need to sync the Employees' data to the Software.
- Click **Confirm**, to sync the selected Employees' data from the Device to the Software.

## How to remove Bio-metric Template of an Employee

On the **Personnel** module, click **Employee Management**, and then click **Employee** to delete the Bio-metric template of the Employees.

## **Delete Biometric Template**

This function lets you delete or remove the Employees' retained Biometric Impression from the Device.

| Ξ easy TimePre            | Personnel     | Device                 | Attendance             | Access P            | ayroll           | System              | Welcome ad        | dmin 🤇       | ) <b>-</b> T |
|---------------------------|---------------|------------------------|------------------------|---------------------|------------------|---------------------|-------------------|--------------|--------------|
| 🃎 Q 🖅                     | Employee      |                        |                        |                     |                  |                     |                   |              |              |
| 📩 Organization 🗸 🗸        | 🛢 Bookmarks 🗸 | ▼ Filters <del>-</del> |                        |                     |                  |                     |                   |              |              |
| 🐸 Employee Management 🛛 🔺 | Add Delete    | e Import               | Personnel Transfer     | App More se         | ttings 🔶         |                     | 2 Z               | ົງ 🗆         | € #          |
|                           | Employee ID 🗧 | 🖗 First Name   🖨       | Department Device Priv | vilege Area Resynch | ronize to device | Palm VL Face Er     | mployee Role Name | Mobile App S | Status       |
|                           | 1             | bishesh                | Department Employee    | rach                |                  |                     |                   | •            |              |
| Resign                    | 10005         | Michael                | Department Employee    | Ke-upio             | ad from device   | Delete Biometric Te | emplate           |              | ×            |
|                           | 1001          | jay                    | Department Employee    | 2 Delete E          | Biometric Templ  | a                   |                   |              |              |
| Approval Workflow -       | 1002          | rashmi                 | Department Employee    | rachana             | -                | Fingerprint*: No    |                   | r            |              |
|                           | 1003          | bharath                | Department Employee    | rachana             | -                |                     |                   |              |              |
| Q Configurations          | 1004          | daya                   | Department Employee    | rachana             | -                | Face*: No           |                   | r            |              |
|                           | 1005          | zero                   | Department Employee    | rachana             | -                |                     |                   |              |              |
|                           | 1006          | shanth                 | Department Employee    | rachana             | -                | Finger Vein*: No    |                   |              |              |
|                           | 1007          | manish                 | Department Employee    | rachana             |                  | Palm*: No           |                   | r            |              |
|                           | 2             |                        | Department Employee    |                     |                  |                     |                   |              |              |
|                           | 3             |                        | Department Employee    | 3. Enter th         | e                |                     |                   |              |              |
|                           | 4             |                        | Department Employee    | details             |                  |                     |                   |              |              |
|                           | 70001         |                        | Department Employee    | Banglore,Test       |                  |                     |                   |              |              |
|                           | 70002         |                        | Department Employee    | Banglore,Test       | -                |                     |                   |              |              |
|                           | 70003         |                        | Department Employee    | Banglore,Test       | -                |                     |                   |              |              |
|                           | 70005         | liten                  | Department Employee    | Ranalore Test       | Var 10-A         |                     |                   |              |              |

#### **Delete Biometric Template from the Device**

- On the **Employee** interface, select the required Employees from the list to delete their Biometric Impression from the Device.
- On the **More Settings** menu, click **Delete Biometric Template** to delete the retained Biometric Impression of the selected Employees from the Device.
- On the **Fingerprint, Face, Finger Vein,** and **Palm** drop-down list boxes, select **Yes**, to delete the retained Biometric Impression or select **No**, to keep the same (it is **No** by default).
- Click **Confirm**, to remove or delete the unrequired Biometric Impressions of the selected Employees.

## 5.8 Managing Employee's Resignation

Our **Resign** interface manages the discrete resignations professionally and systematically, which simplifies your work and avoids unnecessary interruptions and obstructions. Resignation plays a crucial role in proficient organizations primarily in thriving enterprises.

On the **Personnel** module, click **Employee Management**, and then click **Resign** to go to the Resign Interface.

| <b>e</b> asyTimePr©   | Personnel • | 1)evice          | Attendance | Payroll         | System  |               |       |
|-----------------------|-------------|------------------|------------|-----------------|---------|---------------|-------|
| 🃎 Q 亘                 | Resign      |                  |            |                 |         |               |       |
| 🛔 Organization 🛛 👻    | 🛢 Bookmark  | xs ← ¥ Filters ← |            |                 |         |               |       |
| Employee Management 2 | Add De      | ete Reinstate    | Import     | Disable Attenda | nce     |               |       |
| Employee              | Employee    | ÷                | Department | Po              | osition | Resign Type 🌲 | Resig |
| Resign 3              | 10014 wipr  | D                | Testing    | Po              | os1     | Dismissed     | 10/07 |
| Approval Workflow     |             |                  |            |                 |         |               |       |
| 📽 Configurations 👻    |             |                  |            |                 |         |               |       |

On this Interface, you can add a new, delete or restore the resigned Employee information and even enables you to transfer, modify and terminate a temporary or permanent Employee of your Organization.

## A brief note about the columns displayed on the Resign Interface

**Employee:** Displays the Employee name.

**Department:** Displays the Employee's Department.

**Position:** Displays the Employee's Position.

**Resign Type:** Displays the Employee's Resignation type.

**Resign Date:** Displays the Employee's Resign or the last working date.

Attendance: Displays the Employee's Attendance status.

**Resign Reason:** Displays the Employee's relieving reason.

#### How to Terminate the Employees

On the **Personnel** module, click **Employee Management**, and then click **Resign** to terminate the Employee's Account.

#### Add

**Add** function lets you add the Employees' data who are getting dismissed from their responsibility in your Organization.

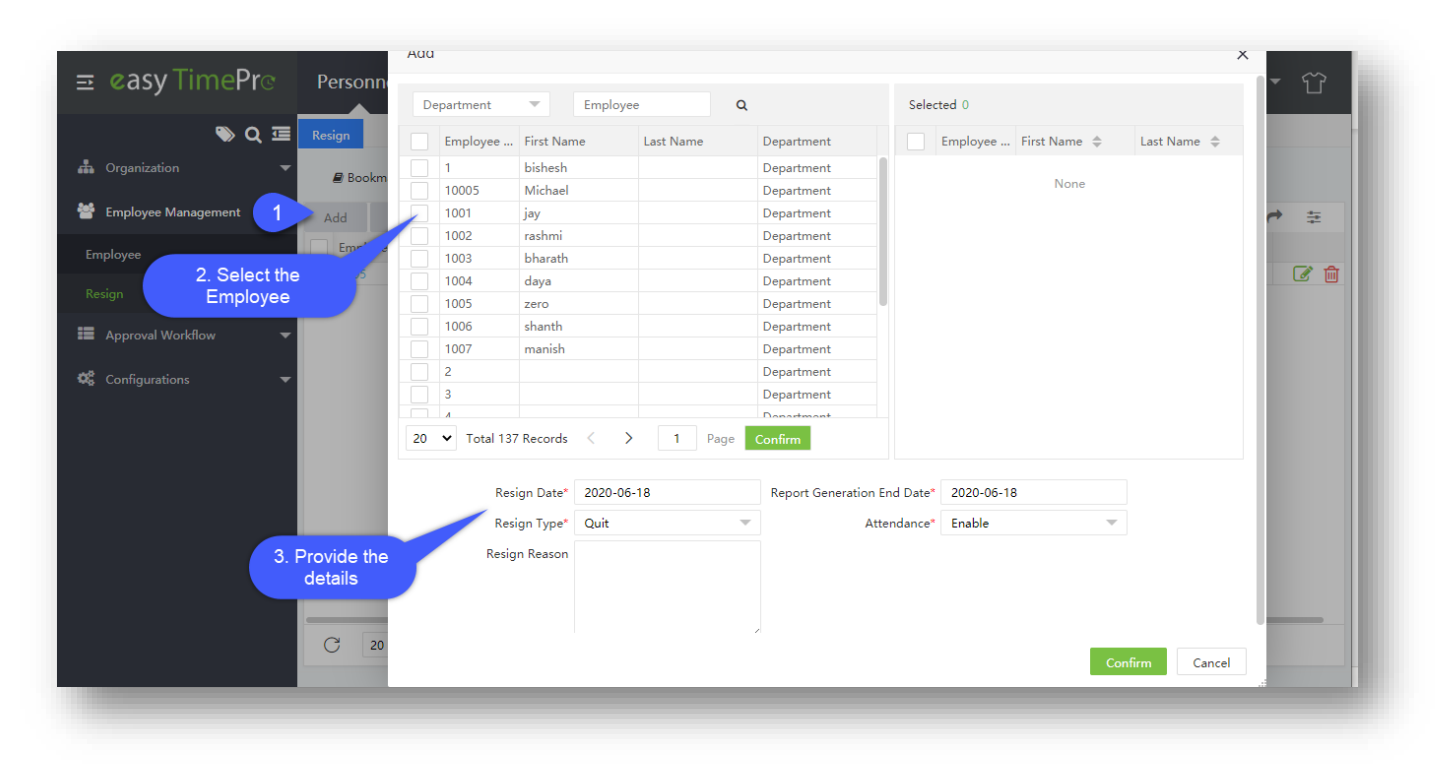

#### Add the Employee's Resignation details

- On the **Resign** interface, click **Add** to include the Employees' resignation information.
- On the Add window, select the required Employees' names from the list on the left.
- The selected Employees' names will reflect on the right side of the **Add** window.
- Use the **Department** drop-down list or the **Search** option (search by Employee name or Employee ID) to search for the required Employees.
- On the Resign Date field, select the last working date of the selected Employees.
- On the Resign Type field, select the kind of resignation from the drop-down list.
- On the Attendance field select **Enable** to calculate attendance till the last working date or select **Disable** to stop the attendance calculation.
- On the **Resign Reason** field, based on the type of resignation write the reason for resigning the selected Employees.
- Click **Confirm**, to update the resignation details for the selected Employees.

## **Deleting Employees from the Terminated list**

On the **Personnel** module, click **Employee Management**, and then click **Resign** to delete the Employee's Account from the terminated list.

## Delete

**Delete** function lets you remove or discard the existing resignation details of the Employees from the list.

| <b>⊒ easy</b> TimePrල   | Personnel     | Device     | e At      | ttendance           | Ac          | ccess       | Pa   | ayroll      | System        |
|-------------------------|---------------|------------|-----------|---------------------|-------------|-------------|------|-------------|---------------|
| >> Q ⊡                  | Resign        |            |           |                     |             |             |      |             |               |
| 📥 Organization 🛛 🔻      | 🛢 Bookmarks 🗸 | ▼ Filter   | 'S 🔻      |                     |             |             |      |             |               |
| 曫 Employee Management 🔺 | A 2 Delete    | e Rehi     | re Im     | port Dis            | able Attenc | lance       |      |             |               |
| Employee                | 🔽 Employee 🜲  | First Name | Last Name | Department          | Position    | Resign Type | \$   | Resign Date | Resign Reason |
| Resign                  | 0605          |            | -         | Department          | -           | Dismissed   |      | 2020-05-29  |               |
| Resign                  |               |            | Pro       | ompt                |             |             |      | ×           |               |
| 🖬 Approval Workflow 🔻   |               |            |           |                     |             |             |      |             |               |
| Configurations =        |               |            | Are       | e you sure yo<br>m² | u want to   | delete the  | sele | ected 1     |               |
|                         |               |            | ite       |                     |             |             |      |             |               |
|                         |               |            |           |                     | 3           | Confirm     | C    | Cancel      |               |
|                         |               |            |           |                     | _           |             |      |             |               |
|                         |               |            |           |                     |             |             |      |             |               |
|                         |               |            |           |                     |             |             |      |             |               |

#### Delete the existing Department or a Sub Department

- On the **Resign** interface, select the required Employees' resignation details from the list.
- Click **Delete**, to delete the selected Employees' resignation details.
- Click **Confirm**, to delete the selected Employees' resignation details from the list.

## How to Reinstate the Terminated Employee's Account

On the **Personnel** module, click **Employee Management**, and then click **Resign** to reinstate the terminated Employee's Account.

### Rehire

Rehire function lets you revive or restore the Employees from the resignation list.

| <b>Ξ easy</b> TimePr⊙     | Personnel     | Devic      | e At      | tendance      | A          | ccess         | Payroll     | System            |
|---------------------------|---------------|------------|-----------|---------------|------------|---------------|-------------|-------------------|
| <b>●</b> Q 🥶              | Resign        |            |           |               |            |               |             |                   |
| 📥 Organization 🛛 🔻        | 🖉 Bookmarks - | Filte      | rs 🕶      |               |            |               |             |                   |
| 😁 Employee Management 🛛 🔺 | Add De        | 2 Rehi     | ire Imp   | port Dis      | able Atten | dance         |             |                   |
| Employee                  | Employee 🖨    | First Name | Last Name | Department    | Position   | Resign Type   | Resign Date | 🗢 🗢 Resign Reason |
| Resign                    | 0605          |            | -         | Department    | -          | Dismissed     | 2020-05-29  |                   |
| 📕 Approval Workflow 🛛 🔫   |               |            | Pr        | ompt          |            |               | ×           |                   |
| 📽 Configurations 🛛 🔻      |               |            | Ar        | e you sure to | o rehire t | he selected e | employee?   |                   |
|                           |               |            |           |               | 3          | Confirm       | Cancel      |                   |
|                           |               |            |           |               | -          |               |             |                   |
|                           |               |            |           |               |            |               |             |                   |
|                           |               |            |           |               |            |               |             |                   |

#### **Reinstate the Employees from the Resignation list**

- On the **Resign** interface, select the required Employees from the resignation list.
- Click Reinstate, to restore the selected Employees from the resignation list.
- Click Confirm, to restore the selected Employees from the resignation list.

## Disabling Employees' Attendance

On the **Personnel** module, click **Employee Management**, and then click **Resign** to disable the Employee's Attendance.

## **Disable Attendance**

**Disable Attendance** function lets you end the attendance calculation for the resigned or the transferred Employees based on your Organization standards.

| <b>≡ ∉asy</b> Time <b>Pr</b> ઙ | Personnel     | Device            | Attendance      | Acces           | s Payroll            | System         |
|--------------------------------|---------------|-------------------|-----------------|-----------------|----------------------|----------------|
| <b>%</b> Q                     | Resign        |                   |                 |                 |                      |                |
| Grganization 🗸                 | 🛢 Bookmarks 🗸 | ▼ Filters -       |                 |                 |                      |                |
| 曫 Employee Management 🔺        | Add Delete    | e Rehire          | Im 2 Dis        | able Attendance |                      |                |
| Employee                       | Employee 🜲    | First Name Last N | Name Department | Position Resig  | n Type 🌲 Resign Date | e 🌲 Resign Rea |
| Resign                         | 0605          |                   | Prompt          | - Dism          | issed 2020-05-29     |                |
| 📕 Approval Workflow 🔻          |               |                   | Are you cure to | dicable Attend  | lance function for   |                |
| 📽 Configurations 🛛 🔫           |               |                   | 1 item selected | l employee?     |                      |                |
|                                |               |                   |                 |                 |                      |                |
|                                |               |                   |                 | Con             | firm Cancel          | :              |
|                                |               |                   |                 |                 |                      |                |
|                                |               |                   |                 |                 |                      |                |

#### **Disable attendance for the Employees**

- On the **Resign** interface, select the required Employees from the resignation list.
- Click **Disable Attendance**, to stop the attendance calculation of the selected Employees from the resignation list.
- Click **Confirm**, to disable or end the selected Employees' attendance calculation from the resignation list.

## Importing Employee's Account to Termination

On the **Personnel** module, click **Employee Management**, and then click **Resign** to import the Employee's Account to termination.

#### Import

**Import** function lets you add a new or update the existing Employees' resignation details to the Software.

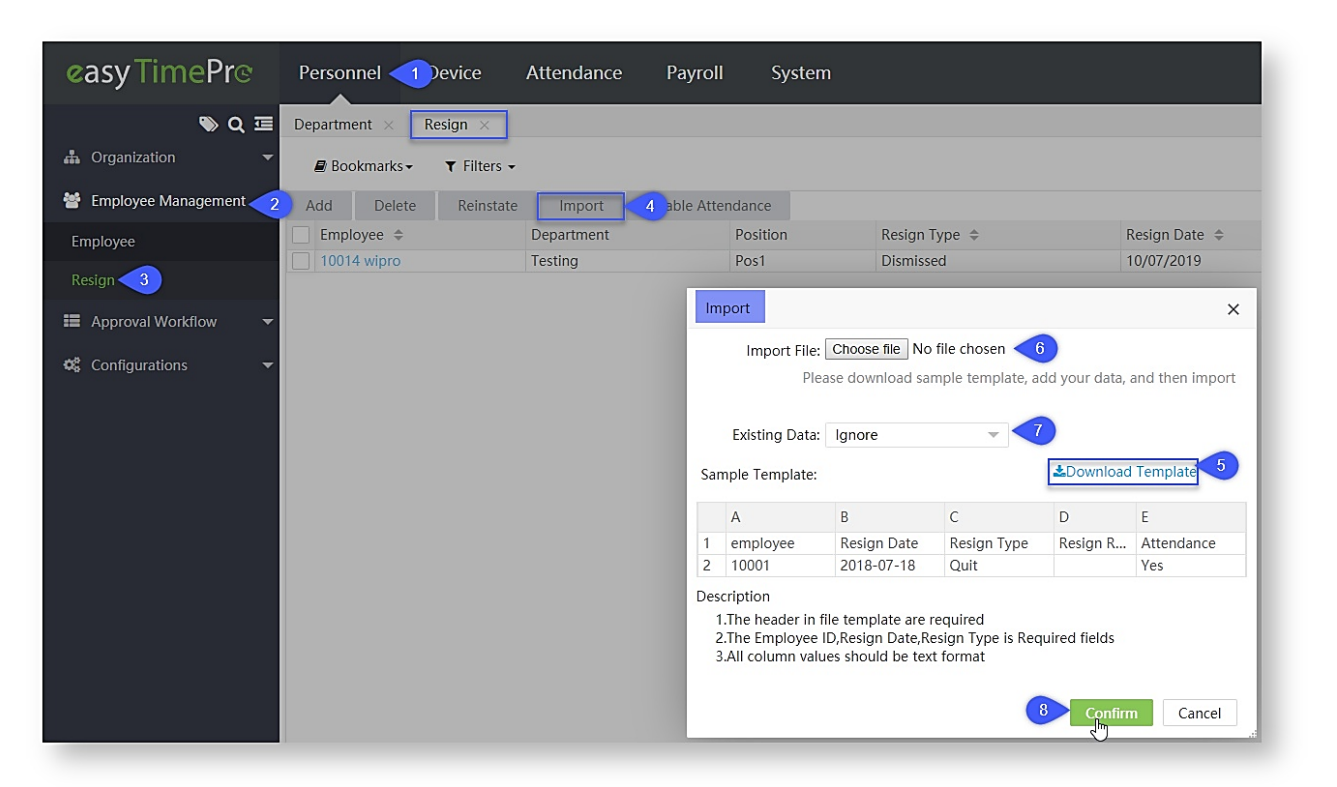

#### Import a new or update the existing Employees' Resignation details

- On the **Resign** interface, click **Import** to import a new or update the existing Employees' resignation details.
- Click Download Template, to view and imply the same structure format specified on the template document.
- Please make sure that the document, which is to import, follows the guidelines specified on the description of the Import window.
- On the **Import** window, click **Choose File** to select the file from the PC to import.
- Based on the import type, there are two options available on the **Existing Data** field.
- Choose **Overwrite**, if the existing Employees' resignation details on the Software needs to be updated with the imported document.
- Choose **Ignore** if the modification is not required for the existing Employee data on the Software.
- Click **Confirm**, to ensure and import the saved data file to the software.

# 5 Setting up the Employee's Attendance

The **Attendance Management** module is an effective and efficient platform to track and manage all the attendance related operations such as Employee's attendance, Overtime calculations, Leave Calculations, Shift Details, Holiday Details, Employee Schedules, and more. This is a hassle-free and user-friendly interface that displays all the attendance related information and corresponding reports on a single screen.

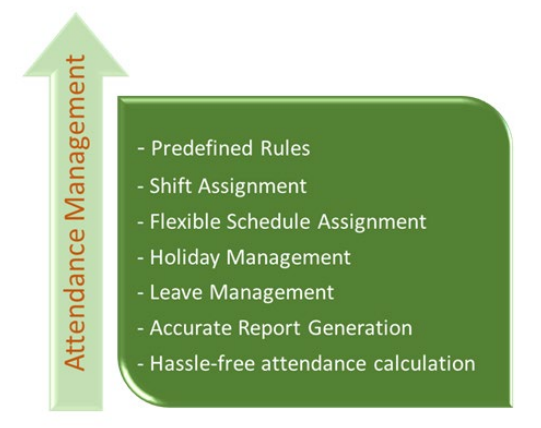

## **Advantages of Attendance Management**

- Easy to access
- Biometric Integration
- Up-to-date attendance statistics
- Absence/Leave Management
- Flexible scheduling
- Payroll Integration
- Configured policies
- Comprehensive attendance reports

|                       | C                                | lick here to configure<br>Attendance rules |                          |
|-----------------------|----------------------------------|--------------------------------------------|--------------------------|
| 137<br>Total Employee | 0<br>New joinee (Last 7<br>Days) | <b>O</b><br>Resign                         | <b>1</b><br>Total Device |

## 6.1 Customize On-Duty Attendance

The Outdoor Management under Attendance module deals with the employees who visit the client's place for business/service purposes. It tracks the attendance and location of the employees who have been to the client's location. It is primarily used by sales and support teams when comparing to other teams.

## **Client Details**

The Client Details displays the names of client places where the employees are scheduled to visit.

| ⊒ easy          | Time <b>Pr</b> ଙ | Personnel      | Device                                                                                                    | e Attendance                 | 1 cess                | Payroll          | Syst   | em             | Welco         | me admin   | • (1)     | Ϋ́     |
|-----------------|------------------|----------------|----------------------------------------------------------------------------------------------------|------------------------------|-----------------------|------------------|--------|----------------|---------------|------------|-----------|--------|
|                 | 🏷 Q 運            | Client Details |                                                                                                    |                              |                       |                  |        |                |               |            |           |        |
| R Rule          | -                | 🛢 Bookmarl     | <s filter<="" td="" ▼=""><td>5 🕶</td><td></td><td></td><td></td><td></td><td></td><td></td><td></td><td></td></s> | 5 🕶                          |                       |                  |        |                |               |            |           |        |
| 🗂 Shift         | -                | Add De         | elete                                                                                                    |                              |                       |                  |        |                | <b>*</b>      | 2° D       | •         | ŧ      |
| 🛱 Schedule      | <b>-</b>         | Client ID      | Company Name                                                                                                    | Address                      |                       |                  | Branch | Contact Person | Contact Numbe | Longitude  | Latitude  | Punc   |
|                 |                  | 1              | Gulmohar                                                                                                    | Sony Electronics, Shrey Pala | ace, Shop No 17,, San | toshi Mata Road, | 1      | Vijay Chavan   | 9908456317    | 73.1374736 | 19.242045 | 8 50.0 |
| 🗹 Approvals     | -                |                |                                                                                                    |                              |                       |                  |        |                |               |            |           |        |
| 런 Holiday       | -                |                |                                                                                                    |                              |                       |                  |        |                |               |            |           |        |
| 💑 OutDoor Ma    | inagement 2      |                |                                                                                                    |                              |                       |                  |        |                |               |            |           |        |
| Client Details  | 3                |                |                                                                                                    |                              |                       |                  |        |                |               |            |           |        |
| Schedule Planne | er               |                |                                                                                                    |                              |                       |                  |        |                |               |            |           |        |
| Outdoor Schedu  | ıle              |                |                                                                                                    |                              |                       |                  |        |                |               |            |           |        |
|                 |                  |                |                                                                                                    |                              |                       |                  |        |                |               |            |           |        |

## The columns are described as follows:

**Client ID:** Displays the ID of the client.

**Company Name:** Displays the name of the client.

Address, Branch: Displays the address and branch name of the client location.

**Contact Person:** Displays the name of the person whom to be contacted in the client location.

**Contact Number:** Displays the Contact number of the corresponding contact person.

**Longitude**, Latitude: Displays the geographical coordinates of the client location.

Punch Radius (mtrs): Displays the distance range in which the employee can make the attendance punch.

Company Logo: You can upload the client's company logo here.

## **Add Client Details**

Perform the following step to add a new client:

• Click Add to add a new client. A window appears as shown in the below image:

|                                                                                                    | Device Attendance   | Access Payroll      | System Welcome admin 🔊 🔻           | Ϋ́                       |
|----------------------------------------------------------------------------------------------------|---------------------|---------------------|------------------------------------|--------------------------|
| 📎 Q 😇 Client Details                                                                                                    | Add                 |                     | Enter the client Name              | ×                        |
| Rule Bookmarks                                                                                                    | - T Client ID*      |                     | Search Map                         |                          |
| 🗂 Shift 🛛 🗸 Add Del                                                                                                    | Company Name*       |                     |                                    | IHAR                     |
|                                                                                                    | ompany v Branch*    |                     | GUJARAT                            | AND VEST BENG            |
| G Approvals                                                                                                    | Address*            |                     | Ahmedabad<br>अमहादाह<br>o<br>Surat | <mark>Kolk</mark><br>কলক |
| 🗄 Holiday 🗸                                                                                                    |                     | 11                  | MAHARASHTRA                        |                          |
| Monte Contract Contract Content Conten | ed Contact Person*  |                     | Mumbai<br>मुंबई<br>TELANGANA       |                          |
| Client Details                                                                                                    | Contact Number*     |                     | Hyderabad<br>హైదరాబాద్             |                          |
| Schedule Planner                                                                                                    | Longitude* xxxxxxx  |                     | GUA ANDHRA                         |                          |
| Outdoor Schedule                                                                                                    | Punch Radius(mtrs)* |                     |                                    |                          |
| Schedule Report                                                                                                    | Company Logo 🗭      | Browse              |                                    |                          |
| Un-Schedule Report                                                                                                    |                     |                     |                                    |                          |
| 😌 Leave Management 🗸                                                                                                    | Only Supports       | ipg and .png format |                                    |                          |
|                                                                                                    |                     |                     | Confirm C                          | ancel                    |
|                                                                                                    |                     |                     |                                    |                          |

## Enter the following details:

**Client ID:** Enter the ID of the client.

**Company Name:** Enter the name of the company.

Branch: Enter the branch name to which the employee will be visiting.

Address: Enter the address of the company (automatically updated after selecting the location on map).

**Contact Person:** Enter the name of the contact person who can be contacted for queries.

**Contact Number:** Enter the contact number of the contact person.

**Latitude and Longitude:** Enter the geographical coordinates of the company (automatically updated after selecting the location on map).

**Punch Radius:** Enter the distance range within which the employee is allowed to make the attendance punch.

- If you do not know the geographical coordinates exactly, you can search the company name in the google map and the coordinates will be automatically fetched by the system.
- Click **Confirm** after entering the details.

## **Edit Client Details**

Perform the following steps to edit the client details:

- Click the Client ID or 🕝 icon.
- The client details window appears as shown in the image below:

| easy TimePrତ               | Personnel            | Device              | Attendar |                      | System                        |                             |                                            |
|----------------------------|----------------------|---------------------|----------|----------------------|-------------------------------|-----------------------------|--------------------------------------------|
| 🗞 Q 🗉                      | Global Rule $\times$ | Client Details      | ×        | Edit                 |                               |                             |                                            |
| 🔞 Rule 🔻                   | 🖉 Bookmarks 🗸        | ▼ Filters •         |          | Client ID*           | ghry45                        | Company Name*               | 45435                                      |
| 🛱 Shift 👻                  | Add Delete           | 2                   |          |                      |                               | Address*                    | 45454                                      |
| 🛗 Schedule 🔫               | Client ID            | Company Na<br>45435 | me       | Branch*              | 5435                          |                             |                                            |
| 🗹 Approvals 🗸 🚽            |                      |                     |          |                      |                               |                             | li li                                      |
| 🛱 Holiday 👻                |                      |                     |          | Contact Person*      | 5454354                       | Contact Number*             | 54543                                      |
| 🋪 OutDoor Management 🧹     | 2                    |                     |          | Latitude*            | 20.3466620955662              | Longitude*                  | 77.33690343750004                          |
| Client Details             |                      |                     |          |                      |                               |                             | Browse                                     |
| Schedule Planner           |                      |                     |          | Punch Radius(Mtr's)* | 45435.0                       | Company Logo                |                                            |
| Schedule Employee          |                      |                     |          | Court Mar            | For the standard standard     |                             |                                            |
| Schedule Report            |                      |                     |          | Search Map           | Enter a location              | V c A                       |                                            |
| Un-Schedule Report         |                      |                     |          |                      | Map Satellite                 |                             |                                            |
| 🛛 Leave Management 🛛 👻     |                      |                     |          |                      | याजीर<br>जिन्ना Icha          |                             |                                            |
| 🖬 Calculate Attendance 🛛 👻 |                      |                     |          |                      | 241                           | Mozari<br>मोझरी             | · · · · 👧 🏝                                |
| 🖞 Transaction Report 🛛 👻   |                      |                     |          |                      | Kanzara Hisai<br>कंझारा हिसाई | Wadha<br>चर्था              | ر<br>با                                    |
| 街 Scheduling Report 🛛 👻    |                      |                     |          |                      |                               | Mangrulpir                  | Swasin<br>स्वासिण                          |
| 쉽 Summary Report 🔹         |                      |                     |          |                      | Google                        | मांगूळपिर<br>2009 (197) Map | data ©2019 Terms of Use Report a map error |
| 🗱 Configurations 🛛 👻       |                      |                     |          |                      | Unnamed Road, Wadha, Mał      | narashtra 444402, India     |                                            |
|                            |                      |                     |          |                      |                               |                             |                                            |
|                            |                      |                     |          |                      |                               |                             | Confirm Cance                              |

• Make necessary changes and click Confirm.

## **Delete Client Details**

Perform the following steps to delete the client details:

- Select the Client and click **Delete** or click <sup>1</sup> icon of the corresponding client.
- On the appearing pop-up, click **Confirm** if you are sure to delete the client details.

## Schedule Planner

The schedule Planner enables you to create a schedule by incorporating multiple clients at the same time. E.g.: If a schedule is created for 3 clients, it will be assigned to an employee who needs to visit all three client places on the same day.

|                        |                  |             |          | ruyron | System |
|------------------------|------------------|-------------|----------|--------|--------|
| > Q 重                  | Schedule Planner |             |          |        |        |
| 🕅 Rule 🔻               | 🛢 Bookmarks 🗸    | ▼ Filters - |          |        |        |
| 🗂 Shift 🛛 🔫            | Add Delete       |             |          |        |        |
| 🛗 Schedule 🛛 🔻         | Schedule Name    |             | Map Viev | v      |        |
| 🗹 Approvals 🗸 🗸        |                  |             | •        |        |        |
| 🗄 Holiday 🗸 👻          |                  |             |          |        |        |
| 💑 OutDoor Management 2 |                  |             |          |        |        |
| Client Details         |                  |             |          |        |        |
| Schedule Planne        |                  |             |          |        |        |
| Outdoor Schedule       |                  |             |          |        |        |
| Schedule Report        |                  |             |          |        |        |

## The columns are described as follows:

**Schedule Name:** Displays the name of the created schedule.

Map View: Displays the location of the client.

**Text View:** Displays the check-in and check-out time of the employee in the client's location.

## Add a Schedule Planner

Perform the following steps to add a schedule planner:

• Click Add to create a new schedule. A window appears as shown in the image below:

| ⊒ «           | zasy Tir       | mePrଙ               | Personnel           | Device      | Attendance | Access | Payroll         | System | Welcome adm     |
|---------------|----------------|---------------------|---------------------|-------------|------------|--------|-----------------|--------|-----------------|
|               |                | 🔊 Q 🗉               | Add<br>Schedule Pla | ł           |            |        |                 |        | ×               |
|               |                | <b>.</b>            | Sche<br>Bookm       | edule Name* |            |        |                 |        |                 |
| 📛 Sh          |                | 1                   | Add                 |             | e          |        |                 |        |                 |
| 🛗 Sc          |                | -                   | Schedul Com         | pany Name*  | Select     | ×      | Date 2020-      | 06-01  |                 |
|               |                | 2. Ente<br>required | er the<br>details   | In Time 0   | 0:00:00    |        | Out Time 00:00: | 00     | ♦ Location      |
|               |                |                     |                     | d Pemovo    |            |        |                 |        |                 |
| <b>7</b> 6 Oi | utDoor Manage  | ement 🔺             | Ad                  | Remove      |            |        |                 |        |                 |
|               |                | 3. Click            | to add<br>lients    |             |            |        |                 |        |                 |
|               |                |                     |                     |             |            |        |                 |        |                 |
|               |                |                     |                     |             |            |        |                 |        |                 |
| Sched         | dule Report    |                     |                     |             |            |        |                 |        |                 |
|               | chedule Report |                     |                     |             |            |        |                 |        |                 |
| <b>⊖</b> Le   |                | ent 🔻               | C 20                |             |            |        |                 |        | Confirm Control |
| -             |                |                     |                     |             |            |        |                 |        | Confirm Cancel  |
|               |                |                     |                     |             |            |        |                 |        |                 |

## Enter the following details:

Schedule Name: Enter the Schedule name.

**Company Name:** Select the Client Name from the drop-down list.

Date: Select the schedule created date.

In Time: Select the time at which the employee should check-in in the client's place.

**Out Time:** Select the time at which the employee should check-out in the client's place.

Location: This is for reference about the location of the company.

If you want to add more client locations to the same schedule, click Add.

Another field to add client details appears as shown in the image below:

| dd           |            |   |          |            |         | ×        |
|--------------|------------|---|----------|------------|---------|----------|
| hedule Name* | Schedule 1 |   |          |            |         |          |
| mpany Name*  | Gulmohar   | Ŧ | Date     | 2020-06-01 |         |          |
| In Time      | 00:00:00   |   | Out Time | 00:00:00   |         | Location |
| ompany Name  | Select     | Ŧ | Date     | 2020-06-01 |         |          |
| In Time      | 00:00:00   |   | Out Time | 00:00:00   |         | Location |
| dd Remov     | /e         |   |          |            |         |          |
|              |            |   |          |            |         |          |
|              |            |   |          |            |         |          |
|              |            |   |          |            | Confirm | Cancel   |

Enter similar details and click Confirm.

In a schedule, you can add a maximum of 4 clients apart from the default one. If you wish to remove a company's details, click **Remove.** 

#### Edit a Schedule Planner

Perform the following steps to edit a schedule planner:

• Click the Schedule Name or *icon*. A window appears as shown in the image below:

| easyTimePrତ              | Personnel Device Attendance                       |       |
|--------------------------|---------------------------------------------------|-------|
| s q 🗉                    | Global Rule × Client Details × Schedule Planner × |       |
|                          | Bookmarks ▼ Tilters ▼                             |       |
| 🗂 Shift 👻                | Add Delete Edit                                   | ×     |
|                          | Schedule Name S545 4 Schedule Name* 5545          |       |
|                          |                                                   |       |
|                          | Company Name 45435 Create Date 2019-11-01         |       |
| a OutDoor Management     | 2                                                 |       |
|                          | In Time 00:00:00 Out Time 00:00:00 Q Location     | n     |
| Schedule Planner 🦪       | ADD REMOVE                                        |       |
| Schedule Employee        |                                                   |       |
|                          |                                                   |       |
|                          |                                                   |       |
|                          |                                                   |       |
| 📰 Calculate Attendance 👻 |                                                   |       |
|                          |                                                   |       |
|                          |                                                   |       |
|                          |                                                   |       |
| 📽 Configurations 👻       | Contrm                                            | ancel |

• Make necessary changes and click **Confirm.** 

## **Delete a Schedule Planner**

Perform the following steps to delete a schedule:

- Select the Client and click **Delete** or click 🔟 icon of the corresponding client
- On the appearing pop-up, click **Confirm** if you are sure to delete the schedule.

#### **Outdoor Schedule**

Outdoor Employee allows you to assign schedules to employees. You can assign schedules which are previously created in Schedule Planner. Make sure Outdoor Mng for the desired employee(s) is enabled <u>here</u>.

| Employee ID*     | 70034       |          | First Name*     | Achal          |          |
|------------------|-------------|----------|-----------------|----------------|----------|
| Department*      | Development | $\nabla$ | Last Name       | Abhishek       |          |
| Position         | Manager     | $\nabla$ | Area*           | Not Authorized | $\nabla$ |
| mployment Type   |             | ~        | Date of joining | 2015-06-23     |          |
| Holiday Location |             | $\nabla$ | OutDoor Mng     | Enable         | $\nabla$ |

| <b>≡ easy</b> TimePrල  | Personnel        | Device      | Attendance | 1 cess        | Payroll | System     |
|------------------------|------------------|-------------|------------|---------------|---------|------------|
| <b>》</b> Q 運           | Outdoor Schedule |             |            |               |         |            |
| R Rule 🔻               | 🛢 Bookmarks 🗸    | ▼ Filters ▼ |            |               |         |            |
| 🗂 Shift 🗸 🔻            | Add Delete       |             |            |               |         |            |
| 🛗 Schedule 🛛 🔫         | Employee ID      | First Name  | Last Name  | Schedule Name | e       | Start Date |
| 🗹 Approvals 🗸 🗸        |                  |             |            |               | None    |            |
| 🕂 Holiday 🗸            |                  |             |            |               |         |            |
| 🆚 OutDoor Management 2 |                  |             |            |               |         |            |
| Client Details         |                  |             |            |               |         |            |
| Schedule Planner       |                  |             |            |               |         |            |
| Outdoor Schedul        |                  |             |            |               |         |            |
| Schedule Report        |                  |             |            |               |         |            |
|                        |                  |             |            |               |         |            |

#### The columns are described as follows:

**Employee**: Displays the name of the employee to whom the schedule is assigned.

Schedule Name: Displays the name of the schedule which is assigned to the employee.

**Start Date**: Displays the start date of the schedule.

End Date: Displays the end date of the schedule.

**Text View**: Displays the check-in and check-out time of the employee in the client location.

#### Add Employee Schedule

Perform the following steps to assign a schedule to an employee:

• Click Add to assign a schedule to an employee. A window appears as shown in the image below:

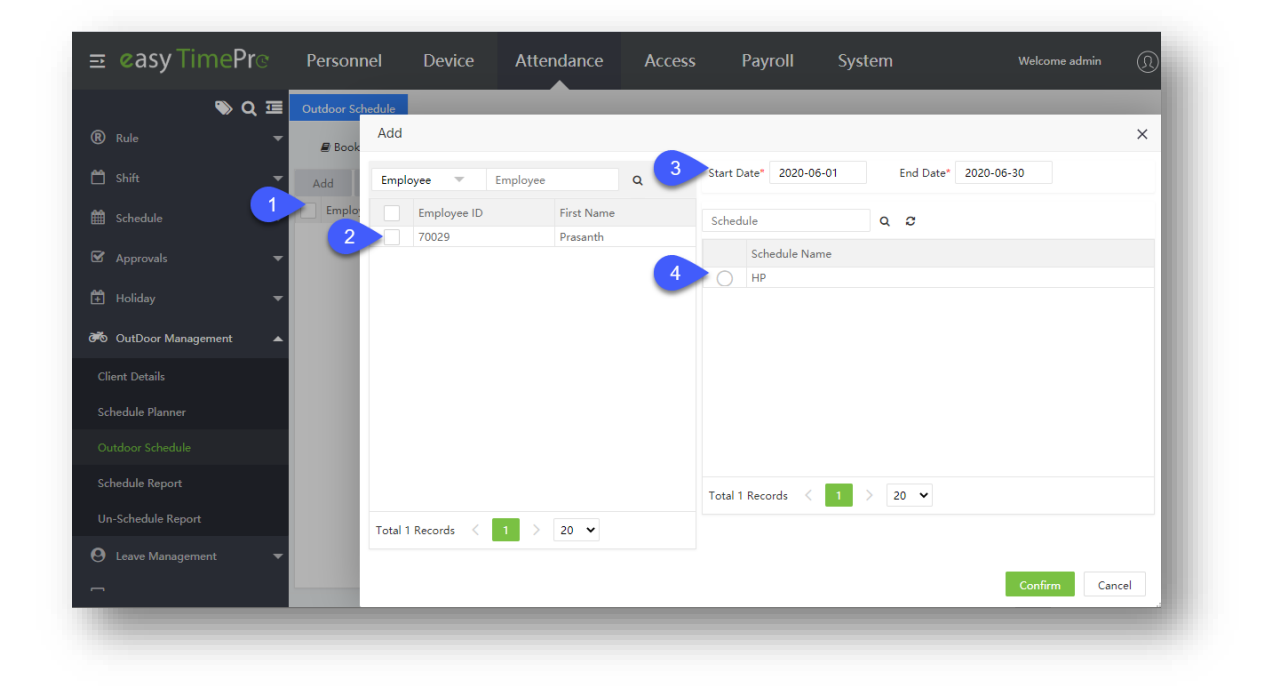

#### **Enter the following details:**

**Employee:** Select the employee to whom the schedule is to be assigned.

Start Date and End Date: Enter the Start Date and End Date of the schedule.

Schedule: Select the schedule from the schedule list.

• Click **Confirm** after entering the details.

## Delete an Employee Schedule

Perform the following steps to delete an employee schedule:

- Select the employee and click **Delete** or click <sup>III</sup> icon of the corresponding employee.
- On the appearing pop-up, click **Confirm** if you are sure to delete the employee schedule.

## 6.2 Define Global rules

Rules are the set of predefined parameters that apply to an organization's employees. The **Global Rule** is applicable to all employees in the organization. It incorporates a tab menu with Basic Settings, Weekend Settings, Overtime Settings, Calculation Settings, and App Settings.

The Global Rule page will be displayed as shown in the image below:

## **Basic Settings:**

| 🗣 Q 🍱                | Slobal Rule × Client Details × Schedule | Planner × Schedule Employee ×              |
|----------------------|-----------------------------------------|--------------------------------------------|
| Rule     Clobal Rule | Basic Setting 4 end Settings Overtime   | Settings Calculation Settings APP Settings |
| Department Rule      | Duplicate Punch Period* 1               |                                            |
| 🗂 Shitt 🗸 👻          | Save                                    |                                            |
| 🛗 Schedule 🛛 🚽       |                                         |                                            |

**Duplicate Punch Period:** The duplicate punch period defines the time duration in which the system considers only punching for the first time, even if the user punches several times within the defined punch period. The unit is **minutes.** 

**Example:** Assume that the duplicate punch period is 2 minutes. If you make several punches within 2 minutes, the system considers only the first punch time.

Click **Save** after setting the value.

## Weekend Settings:

Weekend Settings enables you to set the weekend for the Employees.

| 🗣 Q 🏛                      | Global Rule × | Client Det | tails × Schedule Plann | er 😤 Schedule Emp     | loyee ×             |                     |  |
|----------------------------|---------------|------------|------------------------|-----------------------|---------------------|---------------------|--|
| 8 Rule 2 -                 | Basic Setting | Weekend S  | iettings 👍 me Settin   | gs Calculation Settin | ngs APP Settings    |                     |  |
| Global Rule 3              |               | Weekend    | Working On Day         | OT Level 1 (Hours)*   | OT Level 2 (Hours)* | OT Level 3 (Hours)* |  |
| Department Rule            | Monday        | (@ No)     | Ignore                 | 0                     | 0                   | 0                   |  |
| 🗄 Shitt 😽                  | Tuesday       | O No       | Ignore                 | 0                     | 0                   | 0                   |  |
| 🗎 Schedule 🗸 👻             | Wednesday     | ( No       | Ignore                 | 0                     | 0                   | 0                   |  |
|                            | Thursday      | ( No       | Ignore                 | - 0                   | 0                   | 0                   |  |
| 🗟 Approvals 🗧              | Friday        | No No      | Ignore                 | 0                     | 0                   | 0                   |  |
| 🛱 Holiday 🚽                | Saturday      | (Yes)      | Move To Weekend 01     | 1                     | 2                   | 3                   |  |
| (j) ((s)(s))               | Sunday        | Yes        | Move To Weekend 01     | 1                     | 2                   | 3                   |  |
| 🕫 OutDoor Management 📼     |               |            |                        |                       |                     |                     |  |
| 😝 Leave Management 🛛 👻     |               |            |                        |                       |                     |                     |  |
| 🖬 Calculate Attendance 🛛 👻 | Same          |            |                        |                       |                     |                     |  |
| a secondaria da la         | - Alere       |            |                        |                       |                     |                     |  |

#### The columns are explained as follows:

Weekend: A day can be set as a weekend by enabling the toggle button.

**Working on Day**: If Employees work on weekends, then you can define that worktime by choosing; Do not calculate/Calculate as Normal Work/ Calculate as Normal OT/ Calculate as Weekend OT/ Calculate as Holiday OT as per your company's policy.

**Do not calculate:** Working on the weekend will be ignored by the system.

Calculate as Normal Work Time: Working on the weekend will be moved to normal work.

**Calculate as Normal OT**: Working on the weekend will be moved to normal overtime.

Calculate as Weekend OT: Working on the weekend will be moved to weekend overtime.

**Calculate as Holiday OT:** Working on the weekend will be moved to holiday overtime.

OT Level 1/OT Level 2/OT Level 3: You can set the levels for overtime according to the worked hours.

## What are Overtime levels?

When an employee works more than the needed hours, the company management sets overtime levels such that, the employee gets paid according to his worked overtime level. Overtime levels must be in hours and must be set in such a way that OT Level 3> OT Level 2 > OT Level 1.

E.g.: OT Level 1 - 3 hours OT Level 2 - 5 hours OT Level 3 - 7 hours

For each OT level, you may set distinct pay levels. Consider an employee A works for 3 hours and employee B works for 5 hours. The worked hours of employee A falls under Level 1. The worked hours of employee B falls under both Level 1 and Level 2. So, employee B gets consolidated pay by considering both levels.

Click **Save** after scheduling the weekend.

#### **Overtime Settings**

Overtime Settings helps you to set a framework based on the attendance punch or OT application to calculate the overtime of an employee. Using the option, overtime can also be disabled.

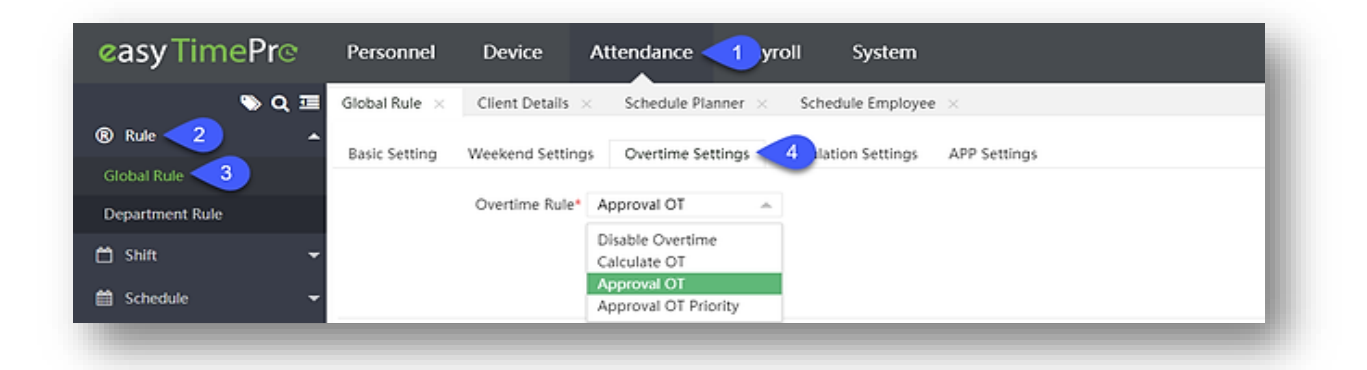

**Disable Overtime:** Disables the overtime function so that overtime is not calculated for the employee.

**Calculate OT:** Calculates overtime based on the attendance punch of the Employee i.e. based on check-in/check-out.

**Approval OT:** Calculates overtime based on the overtime request raised by the employee.

**Approval OT Priority:** Preferentially calculates overtime based on the overtime request over the attendance punch of the employee.

Click **Save** to save the Overtime settings.
# **Calculation Settings**

The Calculation Settings enables you to calculate the employee's attendance by including exceptions such as late arrival, early Leave, missed check-in, missed check-out, and more.

| <b>≡ easy</b> TimePrੁ                                                     | Personnel Device                                                | Attendance        | 1 cess                                        | Payroll S                           | System             | Welcome admin | <u>n</u> • | Ϋ́ |
|---------------------------------------------------------------------------|-----------------------------------------------------------------|-------------------|-----------------------------------------------|-------------------------------------|--------------------|---------------|------------|----|
| © Q ॼ<br>® Rule                                                           | Global Rule                                                     |                   |                                               |                                     |                    |               |            |    |
| Global Rul                                                                | Basic Settings Weekend Settings — Calculation Rule —            | Overtime Settings | Calculation Set                               | tings 4 ettings                     |                    |               |            |    |
| 🗂 Shift 🗸 🗸                                                               | When late exceeds*                                              | 540               | minutes, c                                    | ount as absence                     |                    |               |            |    |
| <ul> <li>Schedule</li> <li>Approvals</li> </ul>                           | When early-leave exceeds*<br>When work duration is less than*   | 400               | minutes, c                                    | ount as absence<br>ount as half day |                    |               |            |    |
| 🗄 Holiday 🗸 🔻                                                             | Calculate Missed Check-In as*<br>Calculate Missed Check-Out as* | Incomplete        | <ul><li><i>60</i></li><li><i>€0</i></li></ul> |                                     | minutes<br>minutes |               |            |    |
| <ul> <li>OutDoor Management</li> <li>Leave Management</li> </ul>          | — Calculation Item —                                            |                   |                                               |                                     |                    |               |            |    |
| 📰 Calculate Attendance 🔻 🔻                                                | Check In*<br>Break (Out)*                                       | 0                 |                                               | Check O<br>Break (I                 | ut* 1              |               |            |    |
| <ul> <li>ℓ Transaction Report ▼</li> <li>ℓ Scheduling Report ▼</li> </ul> |                                                                 |                   |                                               |                                     |                    |               |            |    |
|                                                                           |                                                                 | _                 |                                               | _                                   |                    | _             |            |    |

Calculation Rule: The calculation rule must be set to the following exceptions:

• When late exceeds: When the employee is late by N minutes, the system will check the defined minimum and maximum times and calculates either as half-day or absent.

**For example**, suppose if the late exceed value is 120 minutes and consider that the actual check-in time is 9:00 am. But if the employee checks-in at 11:05 am, the system checks for the defined minimum and maximum times and calculates either as half-day or absent. Here, the user has to set the minimum and maximum values accordingly and select the "More than" checkbox to enable this process.

• When early-leave exceeds: When the employee leaves the workspace by N minutes early, the system will check the defined minimum and maximum times and calculates either as half-day or absent.

**For example**, if the early-leave exceeds value is 180 minutes and consider the actual check-out time is 6:00 pm. But if the employee leaves the office at 2.50 pm, the system checks for the defined minimum and maximum times and calculates either as half-day or absent. Here, the user has to set

the minimum and maximum values accordingly and select the "More than" checkbox to enable this process.

- When the total working hours of an employee is less than N minutes, it will be counted as half working day. **E.g**.: Consider that the value is set to 600 minutes. When the total working hours of the employee is less than 600 minutes, it will be considered as half-a-day of working.
- If the employee forgets to check-in, it will be considered as Late/Absent/Incomplete if the missed check-in exceeds by N minutes (based on configuration)
- If the employee forgets to check-out, it will be considered as Early Leave/Absent/Incomplete if the missed check-out exceeds by N minutes (based on configuration)

**Calculation Item:** These are the default function key values for the attendance parameters based on the attendance status. In normal usage, it is not recommended to change this value.

Click **Save** after setting the attendance parameters.

## **App Settings:**

The App Settings enables you to decide whether the Attendance Photo, Work code, and the Function Key to be uploaded in the application or not.

| <b>⊒ easy</b> TimePrੁ | Personnel      | Device         | Attendance           | 1 cess               | Payroll Sys  | stem         | Wel |
|-----------------------|----------------|----------------|----------------------|----------------------|--------------|--------------|-----|
| <b>)</b> Q 亘          | Global Rule    |                |                      |                      |              |              |     |
| Rule 2                | Basic Settings | Weekend Settin | gs Overtime Settings | Calculation Settings | APP Settings | 4            |     |
| Department Rule       |                | Capture*       | Required             | ~                    | Work Code*   | Not Required | -   |
| 🗂 Shift 🛛 🔫           |                | Function Key*  | Not Required         | ~                    |              |              |     |
| 🛗 Schedule 🗸 🗸        | Save           |                |                      |                      |              |              |     |
| 🗹 Approvals 🗸 🗸       |                |                |                      |                      |              |              |     |
|                       |                |                |                      |                      |              |              |     |

Capture: You can select whether or not the attendance photos can be uploaded.

Work Code: You can select whether or not the Work code of the Employees can be uploaded.

**Function Key:** When the employee wants to punch using the Mobile App, then on the mobile interface he has the option to select the function key (check-in/out, Break In/Out, Overtime In/out, etc). This will be considered as the attendance state. You can select whether or not the Attendance Status can be uploaded.

Click **Save** after setting the parameters.

# 6.3 Define Department Rules

The **Department Rule** is Applicable to an employee group. E.g.: Employees in a specific department. You may set the rules that apply to a group of employees who work within a particular department.

| easy TimePre      | Personnel Device Attendance 1 roll System                                        |
|-------------------|----------------------------------------------------------------------------------|
| ® kuto 🔽 🔹        | Global Rule × Client Details × Schedule Planner × Schedule Employee × Department |
| Global Rule       | ₽ Bookmarks - T Filters -           Add         Delete                           |
| Department Rule 3 | Department                                                                       |
| 🛗 Shift 🗸 👻       |                                                                                  |
|                   |                                                                                  |

## Add a Department Rule

Perform the following steps to add a new department rule:

- Click **Add** to add a new department rule.
- Enter the required fields such as Rule Name, applicable Department and Attendance calculation rules in the appearing window as shown in the image below:

| <b>≞ easy TimePr</b> હ   | Personnel       | Device                 | Attendance               | 1 cess | Payroll                 | System                    | Welcome admin  |     |
|--------------------------|-----------------|------------------------|--------------------------|--------|-------------------------|---------------------------|----------------|-----|
| 💊 Q 🗉                    | Department Rule |                        |                          |        |                         |                           |                |     |
| Rule 2                   | 🛢 Bookmarks 🗸   | ▼ Filters <del>-</del> |                          |        |                         |                           |                |     |
| Global Rule              | Add Delete      | Add                    |                          |        |                         |                           | >              | < ) |
| Department Rul           | Department      |                        | Name*                    |        |                         |                           |                |     |
| 💾 Shift 🗾 🔻              |                 |                        | Department*              |        | $\overline{\mathbf{v}}$ |                           |                |     |
| 🛗 Schedule 🔻             |                 | Calculatio             | n Rule Overtime S        | etting |                         |                           |                |     |
|                          |                 |                        |                          |        |                         |                           |                |     |
|                          |                 |                        | When late exceeds*       | 540    | m                       | inutes, count as absence  |                |     |
| 🕷 OutDoor Management 🛛 🔻 | 5. Enter        | Whe                    | n early-leave exceeds*   | 540    | m                       | inutes, count as absence  |                |     |
| eave Management ▼        | the details     | When work              | < duration is less than* | 270    | m                       | inutes, count as half day |                | 1   |
| Calculate Attendance     |                 | Calculat               | e Missed Check-In as*    | Late   | V                       | 60                        | minutes        |     |
| A Transaction Report     |                 |                        |                          |        |                         |                           | Confirm Cancel |     |
|                          |                 |                        |                          |        |                         |                           |                |     |
| Le Scheduling Report ▼   |                 |                        |                          |        |                         |                           |                |     |

## **Calculation Rule**

- For setting the calculation rule, kindly refer to Calculation Settings.
- Click **Confirm** after defining the calculation rules.

## **Overtime Settings**

• Select the **Overtime Settings** tab to set the Overtime Settings as shown in the image below:

|                  | Name*<br>Department* |                                     | 7 |  |
|------------------|----------------------|-------------------------------------|---|--|
| Calculation Rule | Overtime Se          | tting                               |   |  |
|                  | Overtime Rule*       | Calculate OT                        | A |  |
|                  |                      | Disable Overtime                    |   |  |
|                  |                      | Calculate OT                        |   |  |
|                  |                      | Approval OT<br>Approval OT Priority |   |  |
|                  |                      |                                     |   |  |
|                  |                      |                                     |   |  |

- For setting the overtime rule, kindly refer to <u>Overtime Settings</u>.
- Click **Confirm** after setting the overtime rule.

## Edit a Department Rule

Perform the following steps to edit an existing department rule:

- Click on the Department or edit icon.
- On the appearing rule page, make the necessary changes and click **Confirm.**

### **Delete a Department Rule**

Perform the following steps to delete a department rule:

- Select the department rule and click **Delete** or click **del** icon in of the corresponding department rule.
- Click **Confirm** if you are sure to delete the department rule.

# 6.4 Allocate Break time

Break time is a scheduled time period when the employees stop working for a brief period. It can be set in between the employee's normal work routine. The columns are described as follows:

| <b>≖ easy</b> TimePrල | Personnel  | Device        | Attendance | 1 cess   | Payroll | System | Welco          | me admin | () | ) -      |
|-----------------------|------------|---------------|------------|----------|---------|--------|----------------|----------|----|----------|
| 🏷 Q 重                 | Break Time |               |            |          |         |        |                |          |    |          |
| R Rule 🗸              | 🖉 Bookmark | s ▼ Filters ▼ |            |          |         |        |                |          |    |          |
| 🗂 Shift < 🔺           | Add De     | lete          |            |          |         |        | P              | 2 D      |    | <b>e</b> |
| Break Time            | Name       |               | Start Time | End Time | Durati  | ion    | Calculate Type |          |    |          |
|                       | Lunch Time |               | 13:00:00   | 14:00:00 | 60      |        | Auto Deduct    |          |    | Ø        |
| Timetable             | Break time |               | 13:30:00   | 14:30:00 | 60      |        | Auto Deduct    |          |    | Ø        |
| Shift                 |            |               |            |          |         |        |                |          |    |          |
| <b>Å</b> Å            |            |               |            |          |         |        |                |          |    |          |
| 🏢 Schedule 🛛 🔻        |            |               |            |          |         |        |                |          |    |          |
|                       |            |               |            |          |         |        |                |          |    |          |

Name: Displays the Name of the break time.

**Start Time**: Displays the starting time of the break.

End Time: Displays the ending time of the break.

**Duration**: Displays the total duration of the break time.

**Calculation Type**: Displays the method by which the break time is calculated.

## Add a Break Time

Perform the following steps to set the break time:

- Click Add to set the employee's break time.
- Enter the required fields in the appearing window as shown in the image below:

| <b>≘ easy</b> TimePrල    | Personnel                | Device                 | Attendance     | Access | Payroll | System          | Welcome adm   | in ( <u>)</u> |
|--------------------------|--------------------------|------------------------|----------------|--------|---------|-----------------|---------------|---------------|
| 💊 Q 🗉                    | Break Time               |                        |                |        |         |                 |               |               |
| 🔞 Rule 👻 👻               | 🛢 Bookmarks <del>-</del> | ▼ Filters <del>-</del> |                |        |         |                 |               |               |
| 🗂 Shift 🛛 🔺              | Add Add                  |                        |                |        |         |                 |               | × 🗉           |
| Break Time               | Name                     | N                      | lame*          |        |         | Calculate Type* | Auto Deduct 👻 |               |
| Timetable                | Break                    |                        |                |        |         |                 |               |               |
| Shift                    | Basic                    | settings Rules         | settings       |        |         |                 |               | - 88          |
| 🛗 Schedule 🛛 👻           |                          | Start                  | Time* 12:00:00 |        |         | End Time*       | 13:00:00      |               |
| 🗹 Approvals 🗸 👻          |                          | Dur                    | ation* 60      |        |         |                 |               |               |
| 🛱 Holiday 🗸 🔻            |                          |                        | Minute(s)      |        |         |                 |               |               |
| 🕶 OutDoor Management 🛛 🔻 |                          |                        |                |        |         |                 |               |               |
| O Leave Management       |                          |                        |                |        |         |                 |               |               |
| -<br>Eaculate Attendance |                          |                        |                |        |         |                 | Confirm       | el            |
|                          |                          |                        |                |        |         |                 |               |               |

Name: Enter the Name of Break Time.

**Calculation Type:** Select the Calculation Type of Break Time. If it is **Auto Deduct**, the time will be deducted automatically from the total working time. If it is Required Punch, the employee must punch for both in and out time.

### **Basic Settings**:

Start Time: Enter the start time of the break.

**End Time:** Enter the end time to the break.

**Duration:** The duration must fall between the Start time and End time. Enter the total duration of the break.

E.g. If you want to give a tea break of 15 min in between 10 AM to 11 AM, then enter 10AM in Start time, 11 AM in End Time and 15 in Duration.

# **Rule Settings:**

|               | Name*          |            |          | Calculate Type*              | Auto Deduct 🔍  |  |
|---------------|----------------|------------|----------|------------------------------|----------------|--|
| asic Settings | Rule Settings  | ;          |          |                              |                |  |
| Duplicate     | Punch Period*  | Rule Based | V        | Duplicate Punch Period(min)* | 7<br>Minute(s) |  |
| Pun           | ch State Type* | No         | $\nabla$ |                              |                |  |
|               |                |            |          |                              |                |  |
|               |                |            |          |                              |                |  |

**Duplicate Punch Period:** Select whether the Duplicate Punch Period is User-defined or rule-based. Rule defined is the setting according to the <u>Global Rule</u>.

**Based on Punch State:** Select whether or not the break duration is calculated based on the attendance punch state.

**Duplicate Punch Period(min):** If the Duplicate Punch Period is user-defined, enter the duration of the duplicate punch period. The unit is minutes.

Click **Confirm** after setting the parameters.

### Edit a Break Time

Perform the following steps to edit an existing Break Time:

- Click edit on the Break Time name or icon.
- On the appearing break time page, make the necessary changes and click **Confirm**.

## **Delete a Break Time**

Perform the following steps to delete an existing Break Time:

- Select the break time and click **Delete** or click **del** icon 🔟 of the corresponding break time.
- On the appearing pop-up, click **Confirm** if you are sure to delete the break time.

# 6.5 Set up a Timetable

The Timetable enables you to set a Framework within which the employee's work will be carried out. There is a default timetable from 9:00 to 18:00, which gets auto assigned to the newly added employees. So, the user can either create a new time table and move the employees according to their requirement or modify the time in the default time table.

Please note, the user cannot delete this default time table but can change the time according to the business requirement.

The columns are described as follows:

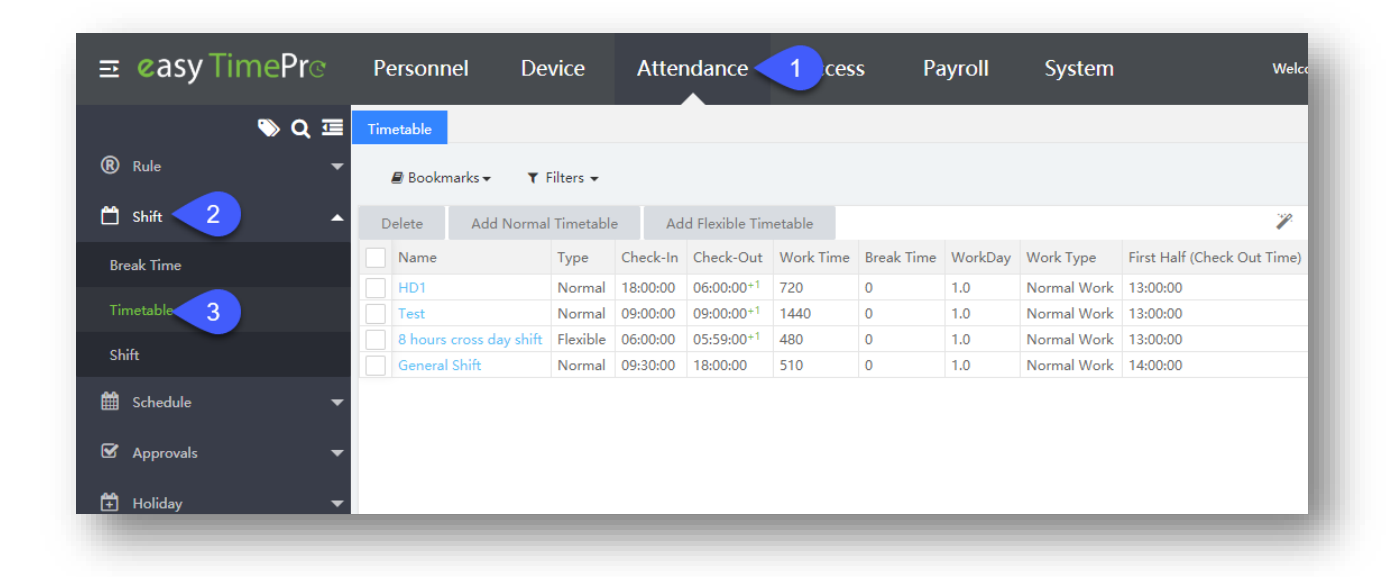

Name: Displays the name of the timetable.

**Type**: Displays the type of shift.

Check-in: Displays the check-in time of the shift.

**Check-out:** Displays the check-out time of the shift.

Work Time: Displays the total working hours of the shift.

**Break Time:** Displays the break-time allotted for the shift.

WorkDay: Displays the unit of working hours.

Work Type: Displays the type of work assigned to the shift.

## Add Normal Timetable

Perform the following steps to add a normal timetable:

- Click Add Normal Timetable.
- Enter the required details in the appearing window as shown in the image below:

| <b>⊒ easy</b> TimePrœ | Personnel Dev                            | ice Attendance                                                                                                  | Access               | Payroll         | System           |            | Welcome admin        | <u> (</u> ) - | ŕÛ     |
|-----------------------|------------------------------------------|----------------------------------------------------------------------------------------------------|----------------------|-----------------|------------------|------------|----------------------|---------------|--------|
| 🔊 Q 🗄                 | Timetable                                |                                                                                                    |                      |                 |                  |            |                      |               |        |
| R Rule                | Bookmarks - TF                           | lters 👻                                                                                                    |                      |                 |                  |            |                      |               |        |
| 🛱 Shift               | Delete Add Normal                        | The second second second second second second second second second second second second second second second se |                      |                 |                  |            | 2 7 5                |               |        |
| Break Time            | Nap                                      | Add Normal Timetable                                                                                            |                      |                 |                  |            |                      |               | ×      |
| Timetable             | Click here                               | Name*                                                                                                    |                      |                 |                  |            |                      |               |        |
| Shift                 | 8 hours cross day shift<br>General Shift | Basic Settings BreakTi                                                                                          | me Settings Uns      | cheduled Time S | ettings OT Level | Settings R | ule Settings Half Da | ay Settings   |        |
| 🛗 Schedule            | -                                        |                                                                                                    |                      |                 |                  |            |                      |               |        |
| 🗹 Approvals           | -                                        | Check-In* 09:00                                                                                                 | :00                  |                 | Check-Out*       | 18:00:00   | Cross Day(s) 0       | Ŧ             |        |
| 🛱 Holiday             | -                                        | Check-In Start* 08:00                                                                                           | :00 Cross Day        | r(s) 0 💌        | Check-Out Start* | 17:00:00   | Cross Day(s) 0       | V             |        |
| 👼 OutDoor Management  | -                                        | Check-In End* 10:00                                                                                             | :00 Cross Day        | r(s) 0 💌        | Check-Out End*   | 19:00:00   | Cross Day(s) 0       | w.            |        |
| A Leave Management    | •                                        | WorkDay* 1.0                                                                                                    |                      |                 |                  |            |                      |               |        |
|                       |                                          | Minute                                                                                                    | (s)                  |                 |                  |            |                      |               |        |
| Calculate Attendance  |                                          | *Notice<br>1.All the cross-days setti                                                                           | ng is based on check | -in.            |                  |            |                      |               |        |
| 쉽 Transaction Report  | C 20 ✓ < 1                               |                                                                                                    |                      |                 |                  |            | Co                   | onfirm        | Cancel |
|                       |                                          |                                                                                                    |                      |                 |                  |            | _                    |               |        |

Name: Enter the Timetable name.

### **Basic Setting**

**Check-In:** Enter the time of check-in.

**Check-Out:** Enter the time to check-out.

**Check-In Start:** Enter the start time of check-in for a day.

**Check-Out Start:** Enter the start time of check-out for a day.

**Check-In End:** Enter the end time of check-in for a day.

**Check-Out End:** Enter the end time of check-out for a day.

Click **Save** after entering the time details.

## **Break Time Setting**

This allows you to set the Break Time for the Timetable.

|   | Name*                   |                        |                       |                             |                   | 14:00:00 | 6       |
|---|-------------------------|------------------------|-----------------------|-----------------------------|-------------------|----------|---------|
|   | Basic Settings BreakTir | me Settings Unschedule | ed Time Settings OT L | evel Settings Rule Settings | Half Day Settings | 14:00:00 |         |
| - |                         |                        |                       |                             |                   | 14:00:00 |         |
|   | Name                    | Start Time             | End Time              | Duration                    | Calculate Type    | 14:00:00 | <b></b> |
|   | Coffee                  | 12:00:00               | 14:00:00              | 60                          | Auto Deduct       | 14:00:00 | 🖉 🗊     |
| - | Tea                     | 11:00:00               | 11:15:00              | 15                          | Auto Deduct       | 14:00:00 | 🖉 🚺     |
| - | Lunch                   | 13:00:00               | 14:00:00              | 60                          | Auto Deduct       | 14:00:00 | 🖉 🖉 🗖   |
| - | br                      | 12:00:00               | 13:00:00              | 60                          | Auto Deduct       | 14:00:00 | 🖉 🗹     |
| - |                         | 12.00.00               | 10.00.00              |                             |                   | 02:00:00 | - C t   |
|   |                         |                        |                       |                             |                   | 14:00:00 | 🖉 🖉 🛍   |
|   |                         |                        |                       |                             |                   | 14:00:00 | 🔄 🗹 🛍   |
|   |                         | Page Confirm Total 4   | Records 10 V          |                             | Confirm Cance     |          |         |

- Enter the break time name.
- From the list, select the applicable break time and click Confirm.

## **Unscheduled Time Setting**

This allows you to set the operation to be performed when the check-in and check-out are unscheduled. All the work time after the defined Check-In and Check-Out falls under unscheduled time, to set or define that work time, you need to set the settings on this interface.

**Early In/Late Out**: When an employee arrives early or leaves late, it can be handled in compliance with your company's policy. You can choose not to calculate it or consider as Normal Work or Normal OT or Weekend OT or Holiday OT.

|                |                              |                                    |               |                   | 1. 2                  | 9 11 6 | •          |
|----------------|------------------------------|------------------------------------|---------------|-------------------|-----------------------|--------|------------|
| e Nar          | ne*                          |                                    |               |                   | Second Half (Check In | Time)  |            |
| F              |                              |                                    |               |                   | 14:00:00              |        | <b>3</b> ( |
| Basic Settings | BreakTime Settings Unschedul | ed Time Settings OT Level Settings | Rule Settings | Half Day Settings | 14:00:00              |        | I t        |
|                |                              |                                    |               |                   | 14:00:00              |        |            |
|                |                              |                                    |               |                   | 14:00:00              |        |            |
| I.             | Early In* Do not calculate   | Minimum Early In                   | 60            |                   | 14:00:00              |        | <u> </u>   |
| ie .           |                              |                                    | Minute(s)     |                   | 14:00:00              |        |            |
|                |                              | Minimum Late Out(min)              | • 60          |                   | 14:00:00              |        |            |
|                | Late Out* Do not calculate   | ÷                                  | Minute(s)     |                   | 14:00:00              |        | 1          |
| a              |                              |                                    |               |                   | 02:00:00              |        | 1          |
| a              |                              |                                    |               |                   | 14:00:00              |        | 3 [        |
| a              |                              |                                    |               |                   | 14:00:00              |        | <b>3</b> [ |
|                |                              |                                    |               |                   |                       |        |            |
|                |                              |                                    |               |                   |                       |        |            |
|                |                              |                                    |               |                   |                       |        |            |
|                |                              |                                    |               |                   |                       |        |            |
|                |                              |                                    |               |                   |                       |        |            |

**Do not calculate:** If this option is set, then the system will ignore the extra time.

Calculate as Normal Work: If this option is set, then the extra time will be moved to normal work.

Calculate as Normal OT: If this option is set, then the extra time will be moved to normal overtime.

Calculate as Weekend OT: If this option is set, then the extra time will be moved to weekend overtime.

Calculate as Holiday OT: If this option is set, then the extra time will be moved to holiday overtime.

You can also set the minimum time for early check-in/late check-out (in minutes).

Click **Confirm** after making the necessary changes.

## **OT Level Settings**

You can set the level of OT working hours in OT level settings.

|               |                  |          |                            |                   |               |                   | / / 🤊 🗆                     |            |
|---------------|------------------|----------|----------------------------|-------------------|---------------|-------------------|-----------------------------|------------|
| • N           | me*              |          |                            |                   |               |                   | Second Half (Check In Time) |            |
| FI            |                  |          |                            |                   |               |                   | 14:00:00                    | 🕑 f        |
| Pasis Cotting | PropleTime       | Cattings | Unschooluled Time Settings | OT Loval Sattings | Dulo Cottings | Half Day Settings | 14:00:00                    | 🕑 t        |
| basic setting | breaktime        | Settings | Unscheduled Time Settings  | OT Level settings | Kule Settings | Hall Day Settings | 14:00:00                    | I (        |
|               |                  |          |                            |                   |               |                   | 14:00:00                    | <b>S</b> t |
|               | 07.1             |          | _                          | OT Level 1(hrs)   | 0             |                   | 14:00:00                    | I (        |
| le            | OT Level*        | Ignore   | v                          |                   | Hour(s)       |                   | 14:00:00                    | 1          |
|               |                  |          |                            |                   |               |                   | 14:00:00                    | 1          |
|               | OT Level 2(hrs)* | 0        |                            | OT Level 3(hrs)   | 0             |                   | 14:00:00                    | 6          |
|               |                  | Hour(s)  |                            |                   | Hour(s)       |                   | 14:00:00                    | 6          |
| a             |                  |          |                            |                   |               |                   | 02:00:00                    | 🖉 🚺        |
| a             |                  |          |                            |                   |               |                   | 14:00:00                    | 🖉 🚺        |
| ra            |                  |          |                            |                   |               |                   | 14:00:00                    | 🖉 🚺        |
|               |                  |          |                            |                   |               | Confirm Cancel    |                             |            |

**OT Level:** Select whether the Overtime level depends on the number of hours worked or overtime.

OT Level 1/OT Level 2/OT Level 3: Define the number of hours per level.

## How to calculate overtime?

Assume that the OT Level 1 is 8 hours, OT Level 2 is 11 hours and OT Level 3 is 13 hours.

- If an employee worked for 9 hours in a day, he/she will have 1-hour OT Level 1 overtime.
- If an employee worked for 12 hours in a day, he/she will have 1-hour OT Level 2 overtime and 4 hours OT Level 1 overtime.
- If an employee worked for 14 hours in a day, he/she will have 1-hour OT Level 3 overtime, 3 hours OT Level 2 overtime and 6 hours OT Level 1.

## **Rule Setting**

The Rule Setting enables you to set the rules regarding employee's check-in/check-out.

|                            |                              |                              |               |                   |       |                | r D           | ШС |
|----------------------------|------------------------------|------------------------------|---------------|-------------------|-------|----------------|---------------|----|
| Name*                      |                              |                              |               |                   |       | Second Half (C | heck In Time) |    |
|                            |                              |                              |               |                   |       | 14:00:00       |               | Ø  |
| Basic Settings BreakTime S | Settings Unscheduled Time Se | ttings OT Level Settings     | Rule Settings | Half Day Settings |       | 14:00:00       |               | 6  |
|                            |                              |                              |               |                   |       | 14:00:00       |               | 6  |
|                            |                              |                              |               |                   |       | 14:00:00       |               |    |
| Clock-In Required*         | Yes 🔍                        | Clock-Out Required*          | Yes           | ~                 |       | 14:00:00       |               |    |
|                            | -                            |                              |               |                   |       | 14:00:00       |               |    |
| Allow Late-In*             | 0                            | Allow Early-Out              | • 0           |                   |       | 14:00:00       |               |    |
|                            | Minute(s)                    |                              | Minute(s)     |                   |       | 14:00:00       |               |    |
|                            |                              | Duplicate Punch Period(min)* | 1             |                   |       | 02:00:00       |               |    |
| Punch Interval Type*       | Rule Based 🔍                 | Suprease Function enoughing  | Minute(s)     |                   |       | 14:00:00       |               |    |
|                            |                              |                              |               |                   |       | 14:00:00       |               | Ø  |
| Punch State Type*          | No 👻                         | Day Change Time*             | 00:00:00      |                   |       |                |               |    |
|                            |                              |                              |               |                   |       |                |               |    |
|                            |                              |                              |               |                   |       |                |               |    |
|                            |                              |                              |               |                   |       |                |               |    |
|                            |                              |                              |               | Confirm           | ancel |                |               |    |
|                            |                              |                              |               | Comm              | incer |                |               |    |

**Necessary Clock-In/Clock-Out:** Select whether the Clock-In/Clock-Out is required for the predefined time range.

Allow Late-In/Allow Early-Out: This allows you to set the relaxation time for Late coming and Early going.

**Punch Interval Type:** The time interval between two attendance punches can be user-defined or rule-based.

**Duplicate Punch Period:** If the punch interval is user-defined, then you must set the duplicate punch period.

**Based on Punch State:** This option enables you to calculate the attendance based on the punch state like check-in, check-out, and more. If "no" is selected, attendance will be calculated automatically based on the time.

Day Change Time: Set the time when the day changes.

Click **Confirm** after making the necessary changes.

# Half Day Setting

The Half Day Setting enables you to set the rules regarding check-in/check-out for Half Day calculation.

| ete            | Add Normal Limetable                                                                                          | <         |
|----------------|----------------------------------------------------------------------------------------------------|-----------|
| Name           | Name*                                                                                                    | Second Ha |
| Test (Fl       |                                                                                                    | 14:00:00  |
| Flex           | Basic Sattings BreakTime Settings Unscheduled Time Settings OT Level Settings Pula Settings Half Day Settings | 14:00:00  |
| nt             | basic settings breakhine settings on scheduled hime settings on settings kulle settings                       | 14:00:00  |
| flex           |                                                                                                    | 14:00:00  |
| testt          | First Half (Check In Time) * 09:00:00 Second Half (Check In Time) * 14:00:00                                  | 14:00:00  |
| Flexible       |                                                                                                    | 14:00:00  |
| flex3          | Second Half (Check Out Time) 18:00:00                                                                         | 14:00:00  |
| flex2          | First Half (Check Out Time)* 13:00:00                                                                         | 14:00:00  |
| flex1          |                                                                                                    | 14:00:00  |
| <u>Timetal</u> |                                                                                                    | 02:00:00  |
| Timeta         |                                                                                                    | 14:00:00  |
| Genera         |                                                                                                    | 14:00:00  |
|                |                                                                                                    |           |
|                |                                                                                                    |           |
|                | Confirm                                                                                                    |           |

## Add Flexible Timetable

Perform the following steps to add a flexible timetable:

- Click Add Flexible Timetable.
- Enter the required details in the appearing window as shown in the image below:

| <b>≖ easy</b> TimePro | Personnel D       | evice Attendance                   | Access Payroll                 | System            | Welcome admin  🕥 🔻 🏠 |
|-----------------------|-------------------|------------------------------------|--------------------------------|-------------------|----------------------|
| 🔊 Q                   |                   |                                    |                                |                   |                      |
| Rule Rule             | 🖉 🖉 Bookmarks 🗸 📢 | Filters 👻                          | Click h                        | ere               |                      |
| 🛱 Shift               | Delete Add Norm   | nal Timetable Add Flexible Tir     | netable                        |                   | 2 2 D 🗆 🕈 🛱          |
| Break Time            | Add Flexible Time | etable                             |                                |                   | If (Check In Time)   |
| Timetable             | Nama              |                                    |                                |                   |                      |
| Shift                 | Name              |                                    |                                |                   |                      |
| 🛗 Schedule            | Basic Settings    | Unscheduled Time Settings O        | T Level Settings Rule Settings | Half Day Settings |                      |
| ☑ Approvals           | Check-In          | * 00:00:00                         | Check-Out* 00:00:00            | Cross Day(s) 1 💌  |                      |
| 🛱 Holiday             | - Work Time       | * 480                              | WorkDay* 1.0                   |                   |                      |
| 🍋 OutDoor Management  | -                 | Minutes                            | Day(s)                         |                   |                      |
| O Leave Management    | Work Type         | * Normal Work 👻                    |                                |                   |                      |
| Calculate Attendance  | *Notice           | lavs setting is based on check-in. |                                |                   |                      |
| C Transaction Report  |                   | ays seeing to based of check-in    |                                | Co                | nfirm Cancel         |
|                       |                   |                                    |                                |                   |                      |

Name: Enter the Flexible Timetable name.

### **Basic Setting**

**Check-In:** Enter the time of check-in.

Check-Out: Enter the time to check-out.

**Cross-Day:** Some company's Check-In and Check-Out falls on two different date. Suppose the Check-In is at 11:00 PM and Check-Out is at 9:00 AM on next day. So, in this case we need to select Cross Day as 1.

Work Time: Enter the Total Worktime in minutes.

Work Type: Select the Work Type from the drop-down list.

**Work Day:** Enter the number of Working days. It refers to how many workdays are calculated for each shift. If a value is set for it, the workday will be calculated according to the preset value. Otherwise, the workday will be calculated according to settings in the attendance rules.

• Click **Confirm** after making the necessary changes.

# **Unscheduled Time Setting**

This enables you to set the operation to be carried out when the and Check-Out is unscheduled. When the Overtime is not set, then in the Normal and Flexible shift, whatever time falls after the defined Check-Out, is considered as Unscheduled Time. So, for defining the Overtime, you need to define the Unscheduled Time.

| Name    |                |                              |                   |                       |              |        | Second Half (Check In Time) |          |
|---------|----------------|------------------------------|-------------------|-----------------------|--------------|--------|-----------------------------|----------|
| est (El | Name           | *                            |                   |                       |              |        | 14:00:00                    | <b>1</b> |
| lex     |                |                              |                   |                       |              |        | 14:00:00                    |          |
| t       |                | and the last of the stations | 071               | Difference and        |              |        | 14:00:00                    |          |
| lex     | Basic Settings | Unscheduled Time Settings    | OI Level Settings | Rule Settings Half    | Day Settings |        | 14:00:00                    |          |
| estt    |                |                              |                   |                       |              |        | 14:00:00                    | <b></b>  |
| lexible |                | Late Out                     | _                 | Minimum Late Out(min) | * 60         |        | 14:00:00                    | 📝 🗇      |
| lex3    |                | Late Out* Do not calculate   | Ť                 |                       | Minute(s)    |        | 14:00:00                    | 🛛 🕑 🛍    |
| lex2    |                |                              |                   |                       |              |        | 14:00:00                    | 📝 🗇      |
| lex1    |                |                              |                   |                       |              |        | 14:00:00                    | 🛛 🕜 🛍    |
| imeta   |                |                              |                   |                       |              |        | 02:00:00                    | 🛛 📝 🛍    |
| imetal  |                |                              |                   |                       |              |        | 14:00:00                    | 🖉 🗹      |
| Genera  |                |                              |                   |                       |              |        | 14:00:00                    | 🔄 🕑 🛍    |
|         |                |                              |                   |                       | Confirm      | Cancel |                             |          |

**Late Out:** When the employee leaves late, it can be processed in compliance with your company policy. You can choose not to calculate it or consider as Normal Work or Normal OT or Weekend OT or Holiday OT. You can also set the minimum time (in minutes) for Late Check-Out.

**Minimum Late Out:** This value is the minimum value to consider Late Out during attendance calculation. Suppose we have set the value as 60 minutes, and the employee Check-Out 50 minutes after the defined Check-out time, then it will not be considered during attendance calculation.

Click **Confirm** after making the necessary changes.

# **OT Level Setting**

In OT Level Setting, you can set the level of OT working hours.

|               |                           |                      |                                 |           | Second Half (Check In Time) |          |
|---------------|---------------------------|----------------------|---------------------------------|-----------|-----------------------------|----------|
| 1             | lame*                     |                      |                                 |           | 14:00:00                    | <b>i</b> |
|               |                           |                      |                                 |           | 14:00:00                    |          |
| Basic Setting | s Unscheduled Time Settin | gs OT Level Settings | Rule Settings Half Day Settings |           | 14:00:00                    |          |
|               |                           |                      |                                 |           | 14:00:00                    |          |
|               |                           |                      | OT Level 1/brs)*                |           | 14:00:00                    |          |
|               | OT Level* Ignore          | $\nabla$             | Hour(s)                         |           | 14:00:00                    |          |
|               |                           |                      | 11001(0)                        |           | 14:00:00                    |          |
|               | OT Level 2(hrs)* 0        |                      | OT Level 3(hrs)*                |           | 14:00:00                    | 🖉 🖥      |
|               | Hour(s)                   |                      | Hour(s)                         |           | 02:00:00                    | 6        |
|               |                           |                      |                                 |           | 14:00:00                    | 🖉 🗹      |
|               |                           |                      |                                 |           | 14:00:00                    | 🔄 🗹 🗖    |
|               |                           |                      | Confi                           | rm Cancel |                             |          |

**OT Level:** Select whether the Overtime level depends on the number of hours worked or overtime.

OT Level 1/OT Level 2/OT Level 3: Define the number of hours per level.

## **Rule Setting**

The Rule Setting enables you to set the rules for employee's check-in/check-out.

|           |                     |                       |                   |                       |          |                |   | ~ |         | * *         |          | ш ( | · - |
|-----------|---------------------|-----------------------|-------------------|-----------------------|----------|----------------|---|---|---------|-------------|----------|-----|-----|
| e         |                     |                       |                   |                       |          |                |   |   | econd H | Half (Check | In Time) |     |     |
| <u>(F</u> | Name*               |                       |                   |                       |          |                |   |   | 4:00:00 |             |          |     |     |
|           |                     |                       |                   |                       |          |                |   |   | 4:00:00 |             |          |     |     |
|           | Basic Settings Unsc | heduled Time Settings | OT Level Settings | Rule Settings         | Half D   | ay Settings    |   |   | 4:00:00 |             |          |     |     |
|           |                     |                       |                   |                       |          |                |   |   | 4:00:00 |             |          |     |     |
| ble       | Clock In Roa        | virodt Voc            | -                 | Clock Out Ba          | a virad* | Vor            | - |   | 4:00:00 |             |          |     |     |
|           | Clock-III Req       | incu inco             |                   | CIOCK OUT NO          | quircu   | 103            |   |   | 4:00:00 |             |          |     |     |
|           |                     |                       |                   | Duplicate Dupch Bario | d(min)*  | 1              |   |   | 4:00:00 |             |          |     |     |
|           | Punch Interval      | Type* Rule Based      | <b>–</b>          | Duplicate Functi Feno | u(mm)    | /<br>Minute(c) |   |   | 4:00:00 |             |          |     | J 🖥 |
| tal       |                     |                       |                   |                       |          | wintuce(s)     |   |   | 2:00:00 |             |          |     | I 💼 |
| tal       | Punch State         | Type* No              | ~                 | Multiple              | In/Out*  | No             | ~ |   | 4:00:00 |             |          |     | 1   |
| era       |                     |                       |                   |                       |          |                |   |   | 4:00:00 |             |          |     | 3 🖞 |
|           | Day Change          | Time* 00:00:00        |                   |                       |          |                |   |   |         |             |          |     |     |
|           |                     |                       |                   |                       |          |                |   |   |         |             |          |     |     |
|           |                     |                       |                   |                       |          |                |   |   |         |             |          |     |     |
|           |                     |                       |                   |                       |          |                |   |   |         |             |          |     |     |

**Necessary Clock-In/Clock-Out:** Select whether the Clock-In/Clock-Out is required for the predefined time range.

**Punch Interval Type:** The time interval between two attendance punches can be user-defined or rule-based.

**Duplicate Punch Period:** If the punch interval is user-defined, then you must set the duplicate punch period.

**Based on Punch State:** This option enables you to calculate the attendance based on the punch state like check-in, check-out, and more. If "no" is selected, attendance will be calculated automatically based on the time.

**Multiple In/Out:** If this is enabled, employees can check-in or check-out multiple times. The first check-in and last check-out will be considered for attendance calculation.

Day Change Time: Set the time at which the day changes.

Click **Confirm** after making the necessary changes.

## Half Day Setting

The Half Day Setting enables you to set the rules regarding check-in/check-out for Half Day calculation.

|                                                           |                                       |        | Second Half (Che | ck In Time)  | - · |
|-----------------------------------------------------------|---------------------------------------|--------|------------------|--------------|-----|
| Name*                                                     |                                       |        | 14:00:00         | ex in thirdy |     |
|                                                           |                                       |        | 14:00:00         |              |     |
| Basic Settings Unscheduled Time Settings OT Level Setting | ns Rule Settings Half Day Settings    |        | 14:00:00         |              | ß   |
| basic settings onscheduled nine settings of Level setting | gs Rule Settings Than Day Settings    |        | 14:00:00         |              | Ø   |
|                                                           |                                       |        | 14:00:00         |              | Ø   |
| First Half (Check In Time) * 00:00:00                     | Second Half (Check In Time)* 14:00:00 |        | 14:00:00         |              |     |
|                                                           |                                       |        | 14:00:00         |              | ß   |
| First Half (Check Out Time)* 13:00:00                     | Second Half (Check Out Time) 00:00:00 |        | 14:00:00         |              |     |
|                                                           | *                                     |        | 14:00:00         |              |     |
|                                                           |                                       |        | 14:00:00         |              |     |
|                                                           |                                       |        | 14:00:00         |              |     |
|                                                           | Confirm                               | Cancel |                  |              |     |

### Edit a Timetable

Perform the following steps to edit an existing timetable:

- Click on the Timetable name or **edit** icon.
- Make the necessary changes and click **Confirm.**

## Delete a Timetable

Perform the following steps to delete a timetable:

- Select the timetable and click **Delete** or click del icon  $\overline{\mathbb{I}}$  of the corresponding timetable.
- On the appearing pop-up, click **Confirm** if you are sure to delete the timetable.

# 6.6 Assign Shifts

Shift Management helps you to streamline your workflow without affecting the company. The Shift option enables you to add Break time, Shift Timings and Timetable to the Employees. There is a default shift from 9:00 to 18:00, which gets auto assigned to the newly added employees. So, the user can either create a new shift and move the employees according to their requirement or modify the time in the default shift.

Please note, the user cannot delete this default shift but can change the time according to the business requirement.

| <b>⊒ easy TimePr</b> ਫ                          | Personnel Device            | Attendance 1 cess       | Pa   | yroll | S    | ysten   | n |   |   |
|-------------------------------------------------|-----------------------------|-------------------------|------|-------|------|---------|---|---|---|
| 🄊 Q 運                                           | Shift                       |                         |      |       |      |         |   |   |   |
| Rule 🗸                                          | 🛢 Bookmarks 🗸 🛛 🕇 Filters 🗸 |                         |      |       |      |         |   |   |   |
| 🗂 shift 2 🔺                                     | Add Delete                  |                         |      | Y     | 2    | 9       |   | e | ÷ |
| Break Time                                      | Shift Name                  | Timetable               | Unit | Cycle | Auto | o Shift |   |   |   |
|                                                 | Testing1                    | HD1                     | Week | 1     | No   |         |   |   | ŵ |
| Timetable                                       | Genral                      | General Shift           | Week | 4     | No   |         |   |   | Ŵ |
| Shift 3                                         | 8 hours for cross day shift | 8 hours cross day shift | Week | 1     | No   |         |   | Ø | 圃 |
|                                                 | Test                        | Test                    | Week | 1     | No   |         |   | Ø | 圃 |
| <ul> <li>Schedule</li> <li>Approvals</li> </ul> |                             |                         |      |       |      |         |   |   |   |

## The columns are described as follows:

**Shift Name**: Displays the name of the shift.

**Timetable**: Displays the timetable which is assigned to the shift.

**Unit**: Displays the unit of shift. It can be daily/weekly/monthly.

Cycle: Displays the repetition cycle of the shift.

Auto-Shift: Displays whether the auto-shift is enabled or not.

# Add a New Shift

Perform the following steps to add a new shift:

- Click **Add** to add a new shift.
- Enter the required details in the appearing window as shown in the image below:

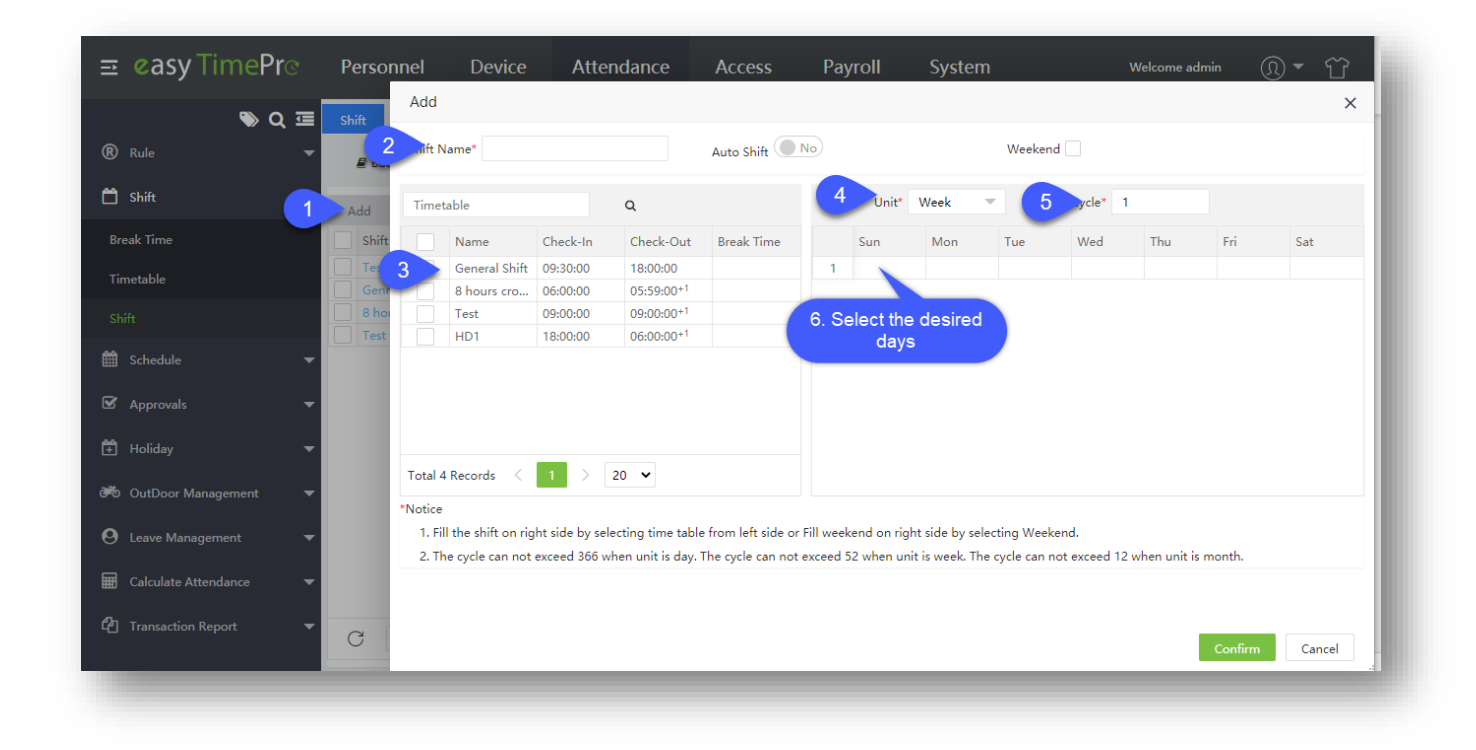

Shift Name: Enter the Shift name.

**Auto-Shift:** It is useful when HR has to assign multiple shifts to an employee. In that case, the HR has to schedule shifts for each day separately, but this function allows system to automatically select the shift from different random shifts based on the employees' punch timing.

#### For example, in a company:

Morning shift is 8 AM - 16 PM; (MS) Afternoon shift is 16 PM - 23:59:59 PM; (AS) Night shift is 00:00:00 AM – 8 AM. (NS)

Now, HR or Admin has assigned all these above shifts to an employee. Employee Clock-In at 8 AM & Clock-Out at 16 PM, then while calculation, the system will automatically consider the Morning Shift for this employee and it will be reflected in the report. Weekend: For defining a day as Weekend, select the Weekend checkbox, and then click on the Day name.

| Sun Mon Tue Wed Thu Fri Sat |
|-----------------------------|
|                             |
|                             |
|                             |

To remove the weekend, follow as shown below:

| ft N | lame*     |          |            | Auto Shift | No  |         |        | Weeken | d 🔽      |       |        |         |
|------|-----------|----------|------------|------------|-----|---------|--------|--------|----------|-------|--------|---------|
| met  | able      |          | Q          |            |     | Unit*   | Week   | T      | Cycle* 1 |       |        |         |
|      | Name      | Check-In | Check-Out  | Break Time |     | Sun     | Mon    | Tue    | Wed      | Thu   | Fri    | Sat     |
|      | General   | 09:30:00 | 18:00:00   | 75         | 1   | Weekend |        |        |          |       |        | Weekend |
| 1    | imetable  | 09:00:00 | 18:00:00   | 75         |     |         |        |        |          |       |        |         |
|      | Time, le2 | 21:00:00 | 06:00:00+1 |            |     |         |        |        |          |       |        |         |
|      | flex1     | 00:00:00 | 00:00:00+1 |            |     |         |        |        |          |       |        |         |
| Ī    | 2 Tł      | nen sel  | lect the   | Timetak    | ale |         | о т    |        | liels en |       |        |         |
|      | 2. 11     | ien sei  |            | Innetat    |     |         | - 3. H | nen c  | lick on  | the a | esired | iday    |

Timetable: Select a timetable.

**Unit:** Select the time duration of the shift as Day/ Week/Month. E.g.: If the unit is a day, you can assign the shift to a day. If the unit is week, you can assign a shift to a week. If the unit is month, you can assign a shift to a month.

**Cycle:** It refers to the repetition interval of the shift. E.g.: If the cycle is 2 and the unit is week, a shift can be assigned for 2 weeks.

Click **Confirm** after adding shift details.

#### Edit a Shift.

Perform the following steps to edit an existing shift:

- Click the Shift name or 🕝 icon.
- Make the necessary changes and click **Confirm.**

## Delete a Shift.

Perform the following steps to delete a shift:

- Select the Shift and click **Delete** or click <sup>iii</sup> icon of the corresponding shift.
- On the appearing pop-up, click **Confirm** if you are sure to delete the shift.

# 6.7 Schedule Shifts to the required Departments

The Schedule option enables you to set the predefined time frames to an employee/a group of employees on the same shift.

The Department Schedule allows you to create a schedule for the employees in the same department.

| <b>≡ easy TimePr</b> ⊙ | Personnel           | Device      | Attendan  |                | Payroll    | Syste      | em    |
|------------------------|---------------------|-------------|-----------|----------------|------------|------------|-------|
| ≫ Q 重                  | Department Schedule |             |           |                |            |            |       |
| R Rule 🔻               | 🛢 Bookmarks 🗸       | ▼ Filters ▼ |           |                |            |            |       |
| 💾 Shift 🗾 🔻            | Add Delete          |             |           |                | Ÿ          | 2 D        |       |
| 🛗 Schedule < 🔺         | Department Code     | e Departr   | nent Name | Employee Count | Shift Name | Start Date | End D |
| Department Schedul     |                     |             |           | None           |            |            |       |
| Employee Schedule      |                     |             |           |                |            |            |       |
| Temporary Schedule     |                     |             |           |                |            |            |       |
| Schedule View          |                     |             |           |                |            |            |       |
| 🗹 Approvals 🗸 🔻        |                     |             |           |                |            |            |       |
|                        |                     |             |           |                |            |            |       |

### The columns are described as follows:

**Department Code**: Displays the Department Code to which the schedule is assigned.

**Department Name**: Displays the Department name to which the schedule is assigned.

**Employee Quantity**: Displays the number of employees in the Department.

**Shift Name**: Displays the Shift name which is assigned to the Department.

Start Date: Displays the starting time of the shift.

End Date: Displays the ending time of the shift.

# Add a Department Schedule

Perform the following steps to add a new department schedule:

- Click Add to add a new department schedule.
- On the appearing window, enter the required details as shown in the image below:

| 🗞 Q 🗉                  | Department Sche | dule       |         |                |               |           |         |             |
|------------------------|-----------------|------------|---------|----------------|---------------|-----------|---------|-------------|
| R Rule •               | Bookma          | Add        |         |                | _             | _         |         | ×           |
| 🗂 shift 🔹              | Add [           | ⊠ ≡ #      | Start D | ate* 2020-06-0 | 1 End         | Date* 202 | 0-06-30 | 2           |
| Schedule 1. Click      | Departme        | Department | Shift   |                | Q S           |           |         | -           |
| Department Schedule    |                 |            |         | Shift Name     | Name          | Unit      | Cycle   | Auto Shift  |
| Employee Schedule      |                 |            | 0       | Test           | Test          | Week      | 1       | 0           |
| Temporani Schedule     |                 |            | 3 0     | 8 hours for cr | 8 hours cross | Week      | 1       | 0           |
|                        |                 |            | 0       | Genral         | General Shift | Week      | 1       | 0           |
| ☑ Approvals •          |                 |            |         |                |               |           |         |             |
| 🕉 OutDoor Management 🔹 |                 |            | Total 4 | Records <      | 1 > 20        | •         |         |             |
| Calculate Attendance   |                 |            |         |                |               |           | Con     | firm Cancel |

- Select the Department.
- Enter the schedule start date and end date.
- Select the Shift to assign a schedule.
- Click **Confirm.**

## **Delete a Department Schedule**

Perform the following steps to delete an existing department schedule:

- Select the department schedule and click **Delete** or <sup>1</sup>/<sub>10</sub> icon of the corresponding schedule.
- On the appearing pop-up, click **Confirm** if you are sure to delete the Department schedule.

## How to import Department Schedule details.

**Import** function lets you add a new or update the existing Department schedule data to the Software.

| easy TimePro                | Personnel                                         | Device                                                   | Attendance                                                   | Access                             | Payroll          | System |                    |      |
|-----------------------------|---------------------------------------------------|----------------------------------------------------------|--------------------------------------------------------------|------------------------------------|------------------|--------|--------------------|------|
| <b>●</b> Q 🥶                | Department Sch                                    | edule                                                    |                                                              |                                    |                  |        |                    |      |
| 🕐 Rule 🔺                    | 🖉 Bookmark                                        | s <b>  ▼</b> Filters                                     | S <del>*</del>                                               |                                    |                  |        |                    |      |
| Global Rule                 | Add Dal                                           | ata Impor                                                |                                                              |                                    |                  |        |                    |      |
| Department Rule             | Add Dei                                           | ete impor                                                |                                                              |                                    | _                |        |                    | t Da |
| 💾 Shift 🗸 🗸                 | Import                                            |                                                          |                                                              |                                    |                  |        |                    | ×    |
| <br>∰ Schedule ▲            | Impo                                              | ort File:* Choos                                         | e file departments                                           | Template.xlsx<br>ate. add your dat | a, and then impo | rt     |                    |      |
| Department Schedule         |                                                   |                                                          |                                                              | ato, add your ad                   | ana cromine o    |        |                    | - 8  |
| Employee Schedule           | Existing                                          | g Data:* Overv                                           | write 💌                                                      |                                    |                  |        |                    | - 8  |
| Temporary Schedule          | Sample Te                                         | mplate:                                                  |                                                              |                                    |                  |        | ▲Download Template |      |
| Schedule View               |                                                   | A                                                        | В                                                            |                                    | С                |        | D                  | - 8  |
| 🗹 Approvals 🗸 🗸             | S.No                                              | Departme                                                 | Shift                                                        |                                    | Start Date       |        | End Date           | - 8  |
|                             | 1                                                 | 10001                                                    | First Shift                                                  |                                    | 2020-01-01       |        | 2020-01-31         |      |
| 🛱 Holiday 🛛 👻               | 2                                                 | 10002                                                    | Second Shift                                                 |                                    | 2020-01-01       |        | 2020-01-31         |      |
|                             | 3                                                 | 10003                                                    | Third Shift                                                  |                                    | 2020-01-01       |        | 2020-01-31         |      |
| OutDoor Management          | Description<br>1. The h<br>2. Depar<br>3. All col | eader in file tem<br>tment Id, Shift,<br>lumns should be | iplate is required<br>Start Date, and End I<br>e text format | Date are required                  | fields           |        |                    |      |
| Harman Calculate Attendance |                                                   |                                                          |                                                              | _                                  | _                |        | Confirm Car        | ncel |
| 省 Scheduling Report 🗸 🗸     |                                                   |                                                          |                                                              |                                    |                  |        |                    |      |

### Import a new or update the existing Department Schedule details.

- On the **Department Schedule** interface, click **Import** to import a new or update the existing Department Schedule details in the Software.
- Click **Download Template**, to view and imply the same structure format specified on the template document.
- Please make sure that the document, which is to import, follows the guidelines specified on the description of the Import window.
- On the **Import** window, click **Choose File** to browse and select the file from the PC to import.
- Based on the import type, there are two options available on the **Existing Data** field.
- Choose **Overwrite**, if the existing Department Schedule in the Software need to be updated with the imported data.
- Choose **Ignore** if the modification is not required for the existing Department Schedule on the Software.
- Click **Confirm**, to ensure and import the saved data file to the software.

# 6.8 Schedule Shifts to the required Employees

Employee Scheduling ensures that the workflow is maintained by the employees during their scheduled working hours.

| 🏷 Q                 | Employee Schedu | ıle         |           |                             |            |            |   |
|---------------------|-----------------|-------------|-----------|-----------------------------|------------|------------|---|
| Rule                | Bookmarks       | ▼ Filters ▼ |           |                             |            |            |   |
| ) Shift             | Delete A        | dd Schedule |           |                             | 2 Z        | າ 🗆 🔿      | ŧ |
| 🖞 Schedule          | Employee ID     | First Name  | Last Name | Shift Name                  | Start Date | End Date   |   |
|                     | 10005           | Michael     | -         | 8 hours for cross day shift | 2020-06-01 | 2020-06-30 | ŵ |
| Department Schedule | 1               | bishesh     | -         | Testing1                    | 2020-06-01 | 2020-06-30 | Ŵ |
|                     | 4               |             | -         | Testing1                    | 2020-06-01 | 2020-06-30 | 匬 |
|                     | 3               |             | -         | Testing1                    | 2020-06-01 | 2020-06-30 | 匬 |
| Temporary Schedule  | 2               |             | -         | Testing1                    | 2020-06-01 | 2020-06-30 | 匬 |

## The columns are described as follows:

Employee ID, First Name, Last Name: Displays the Employee ID and Name of the Employee.

**Shift Name:** Displays the shift name which is assigned to the employee.

**Start Date:** Displays the starting date of the shift.

End Date: Displays the ending date of the shift.

# Add an Employee Schedule

Perform the following steps to add an Employee schedule:

• Click **Add Schedule** and enter the required details in the appearing window as shown in the image below:

| <b>≡ easy</b> TimePrੁ      | Personnel                | Device  | Attendance               | Access Pa  | yroll   | System         |               | Welco       | ome admin | ⑨ <b>・</b> 谷 |
|----------------------------|--------------------------|---------|--------------------------|------------|---------|----------------|---------------|-------------|-----------|--------------|
| > Q ⊡                      | Employee Schedule        | _       |                          |            |         |                |               |             |           |              |
| 🕅 Rule 🔫                   | 🛢 Bookmarks <del>-</del> | Add     | Schedule                 |            | _       |                |               |             |           | ×            |
| 🛱 Shift 🔫                  | De 1 Add Sc              | Empl    | oyee 👻 Employe           | e Q 3      | Start D | Date* 2020-06- | 01 E          | nd Date* 20 | 020-06-30 |              |
| 🛗 Schedule 🔺               | Employee ID              | Fir 🗌   | Employee ID              | First Name | 0v      | verwr          |               |             |           |              |
|                            | 10005                    | 2       | 1                        | bishesh    |         |                |               |             |           |              |
| Department Schedule        | 1                        | bis     | 10005                    | Michael    | Shift   |                | Q             | C           |           |              |
| Employee Schedule          | 4                        |         | 1001                     | jay        |         | Shift Name     | Name          | Unit        | Cycle     | Auto Shift   |
|                            | 3                        |         | 1002                     | bharath    | 0       | Test           | Test          | Week        | 1         | 0            |
| Temporary Schedule         | Z                        |         | 1004                     | daya 4     |         | 8 hours for    | 8 hours cro   | Week        | 1         | 0            |
| Schedule View              |                          |         | 1005                     | zero       | 0       | Genral         | General Shift | Week        | 1         | 0            |
|                            |                          |         | 1006                     | shanth     |         | Testing1       | HD1           | Week        | 1         | 0            |
| 🗹 Approvals 🛛 👻            |                          |         | 1007                     | manish     |         | )              |               |             |           |              |
|                            |                          |         | 2                        |            |         |                |               |             |           |              |
| 🗄 Holiday 🛛 🔻              |                          |         | 3                        |            |         |                |               |             |           |              |
|                            |                          |         | 4                        |            |         |                |               |             |           |              |
| 🏹 OutDoor Management 🛛 🔻   |                          |         | 70001                    |            |         |                |               |             |           |              |
| O Leave Management ▼       |                          | Total 1 | 70002<br>137 Records < 1 | . 7 > 20 🗸 | Total 4 | 4 Records 🛛 <  | 1 > 20        | •           |           |              |
| 🖬 Calculate Attendance 🛛 🔻 | C 20 • <                 |         |                          |            |         |                |               |             | Confir    | m Cancel     |

**Employee:** Select the Employee(s) from the list. The user can search for Employees using the search option (search by Employee, Department, Area or Position) situated above.

**Date:** Select the Start Date and End Date of the schedule.

**Overwrite Schedule:** If you want to replace the schedule, select the overwrite schedule checkbox.

**Shift:** Select a shift from the list.

Click **Confirm** after entering the required details.

• If you select the checkbox next to the employee, the corresponding schedule will be displayed as shown in the image below:

| <b>≡ øasy</b> TimePrල    | Personnel         | Device      | Attenda         | nce Access                  | Payroll S  | ystem      |          | Welcome admin        | <u>છ</u> - દ              | ĩ |
|--------------------------|-------------------|-------------|-----------------|-----------------------------|------------|------------|----------|----------------------|---------------------------|---|
| ∾ Q ⊡                    | Employee Schedule |             |                 |                             |            |            |          |                      |                           |   |
| 🖲 Rule 🔻                 | 🛢 Bookmarks 🗸     | ▼ Filters ▼ |                 |                             |            |            |          |                      |                           |   |
| 🗂 Shift 🛛 🔫              | Delete Add        | Schedule    |                 |                             | ¥ 2        | 9 🗆 r      | ÷        | Testing1             |                           |   |
| 🛗 Schedule 🔺             | Employee ID       | First Name  | Last Name       | Shift Name                  | Start Date | End Date   |          | 2020-06-01 -         | 2020-06-30                |   |
|                          | 10005             | Michael     | -               | 8 hours for cross day shift | 2020-06-01 | 2020-06-30 | 匬        | Q                    |                           |   |
| Department Schedule      | 1                 | bishesh     | -               | Testing1                    | 2020-06-01 | 2020-06-30 | <u>ل</u> |                      |                           |   |
| Employee Schedule        |                   |             | -               | Testing1                    | 2020-06-01 | 2020-06-30 | Ŵ        | 06.01 <sup>Mon</sup> | 18:00-06:00+1             |   |
|                          | 3                 |             | -               | Testing1                    | 2020-06-01 | 2020-06-30 |          | 06.02 <sup>Tue</sup> | 18:00-06:00+1             |   |
| Temporary Schedule       | 2                 |             |                 | Testing1                    | 2020-06-01 | 2020-06-30 | U        | 06.03 <sup>Wed</sup> | 18:00-06:00+1             |   |
| C-L-J.J- V               |                   |             |                 |                             |            |            |          | 06.04 <sup>Thu</sup> | 18:00-06:00+1             |   |
| Schedule View            |                   |             |                 |                             |            |            |          | 06.05 <sup>Fri</sup> | 18:00-06:00+1             |   |
| 🗹 Approvals 🗸 🗸          |                   |             |                 |                             |            |            |          | 06.06 <sup>Sat</sup> |                           |   |
|                          |                   |             |                 |                             |            |            |          | 06.07 <sup>Sun</sup> |                           |   |
| 🗄 Holiday 🛛 🔻            |                   |             |                 |                             |            |            | _        | 06.08 <sup>Mon</sup> | 18:00-06:00 <sup>+1</sup> |   |
|                          |                   |             |                 |                             |            |            |          | 06.09 <sup>Tue</sup> | 18:00-06:00+1             |   |
| 🆚 OutDoor Management 🛛 🔻 |                   |             |                 |                             |            |            |          | 06.10 <sup>Wed</sup> | 18:00-06:00+1             |   |
|                          |                   |             |                 |                             |            |            |          | 06.11 <sup>Thu</sup> | 18:00-06:00+1             |   |
| O Leave Management       |                   |             |                 |                             |            |            |          | 06.12 <sup>Fri</sup> | 18:00-06:00+1             |   |
|                          |                   |             |                 |                             |            |            |          | 06.13 <sup>Sat</sup> |                           |   |
| Calculate Attendance 🔹 🔻 | € 20 ¥            |             | Total 5 Records | 1 Page Confirm              |            |            |          | 06.14 <sup>Sun</sup> |                           |   |
|                          |                   |             |                 |                             |            |            |          | 06.15 <sup>Mon</sup> | 18:00-06:00+1             |   |

# Delete an Employee Schedule

Perform the following steps to delete an existing employee schedule:

- Select the employee and click **Delete** or click **del** icon 🔟 of the corresponding employee schedule.
- On the appearing pop-up, click **Confirm** if you are sure to delete the employee schedule.

# How to import Employee Schedule details.

Import function lets you add a new or update the existing Employee schedule data to the Software.

| easy TimePro             | Personnel     | Device                  | Attendance               | Access Payroll                 | System        |                   |      |            |     |                           |  |
|--------------------------|---------------|-------------------------|--------------------------|--------------------------------|---------------|-------------------|------|------------|-----|---------------------------|--|
| ● Q 運                    | Global Rule 🛛 | Employee Sch            | edule ×                  |                                |               |                   |      |            |     |                           |  |
| 🛞 Rule 🔺                 | Bookmarks     | - T Filters -           |                          |                                |               |                   |      |            |     |                           |  |
| Global Rule              | Delete Im     | nort Arid S             |                          |                                |               |                   |      | 2 2 D m #  | *** |                           |  |
| Department Rule          | Employee Id   |                         | Eirst Name               | Last Name                      | Shift Name    | Start Date        |      | End Date   | +-  | Detail                    |  |
| 100 mm                   | New 001       |                         | Maux Franc               | Last Hame                      | Cananal Chift | 2021 01 27        |      | 2021 01 21 | -   | 2021-02-01 - 2021-02-28 Q |  |
| 🗆 Shift 👻                | Revio 1       |                         | New Emp                  | -<br>Tester                    | Convert Child | 2021-01-27        |      | 2021-01-51 |     |                           |  |
| 🖮 Schedule               | Import        |                         |                          |                                |               |                   | ×    | 2021-02-28 | 4   |                           |  |
|                          |               |                         |                          |                                |               |                   |      | 2022-01-31 |     |                           |  |
| Department Schedule      | 1 Imp         | ort File:* Choos        | e file No file chosen    |                                |               |                   | - 10 | 2021-02-28 | 自   |                           |  |
| Employee Schedule        | 2             | Please dov              | nload sample templa      | ite, add your data, and then i | mport         |                   | - 11 | 2021-12-31 | Û   |                           |  |
| Employee Schedule        | 8             |                         |                          |                                |               |                   | - 10 | 2021-12-31 | ê   |                           |  |
| Temporary Schedule       | Evictin       | a Data:* Janon          |                          |                                |               |                   | - 18 | 2021-12-31 | ê   |                           |  |
| Schedule View            |               | g bata. Ignor           |                          |                                |               |                   | - 18 | 2021-12-31 | ê   |                           |  |
|                          | Sample Te     | mplate:                 |                          |                                |               | Download Template | - 18 | 2021-12-31 | ê   |                           |  |
| 🗹 Approvals 🛛 👻          | 7             |                         |                          |                                |               |                   | - 18 | 2021-12-31 |     |                           |  |
|                          | 3             | A                       | В                        | C                              |               | D                 |      | 2021-12-31 |     |                           |  |
| 🛨 Holiday 👻              | S.No          | Employee Id             | Shift                    | Start Date                     |               | End Date          |      | 2021-12-31 |     |                           |  |
|                          | 1             | 10001                   | First Shift              | 2020-01-01                     |               | 2020-01-31        |      | 2021-12-31 |     |                           |  |
| Ges OutDoor Management ▼ | 2             | 10002                   | Second Shift             | 2020-01-01                     |               | 2020-01-31        | - 18 | 2021-12-31 |     |                           |  |
| A Leave Management       | 3             | 10003                   | Third Shift              | 2020-01-01                     |               | 2020-01-31        | - 18 | 2021-12-31 |     |                           |  |
| O Leave management       | Description   |                         |                          |                                |               |                   | - 18 | 2021-12-31 |     |                           |  |
| 🖩 Calculate Attendance 👻 | Description   | I design for the second | whether the second stand |                                |               |                   | - 18 | 2021-12-31 |     |                           |  |
|                          | 1 2. Emplo    | ovee Id. Shift. Sta     | art Date and End Date    | are required fields            |               |                   | - 1  | 2021-12-31 | 俞   |                           |  |
| 🔁 Transaction Report 🛛 👻 | 3. All co     | lumns should be         | text format              |                                |               |                   | - 1  |            |     |                           |  |
| 엽 Scheduling Report 👻    |               |                         |                          |                                |               | Confirm Cano      | el   |            |     |                           |  |

#### Import a new or update the existing Department Schedule details.

- On the Department Schedule interface, click Import to import a new or update the existing Employee Schedule details in the Software.
- Click **Download Template**, to view and imply the same structure format specified on the template document.
- Please make sure that the document, which is to import, follows the guidelines specified on the description of the Import window.
- On the **Import** window, click **Choose File** to browse and select the file from the PC to import.
- Based on the import type, there are two options available on the **Existing Data** field.
- Choose **Overwrite**, if the existing Employee Schedule in the Software need to be updated with the imported data.
- Choose **Ignore** if the modification is not required for the existing Employee Schedule on the Software.
- Click **Confirm**, to ensure and import the saved data file to the software.

# 6.9 Schedule Shifts temporarily based on Workforce.

A temporary schedule complements the existing schedule. It is usually scheduled for overtime, such as overtime at night, overtime on weekends, overtime during holidays, and more.

| <b>≡ easyTimePr</b> ⊙ | Personnel          | Device           | Attendance |          | Payroll  | System    |
|-----------------------|--------------------|------------------|------------|----------|----------|-----------|
| 🃎 Q 亘                 | Temporary Schedule |                  |            |          |          |           |
| 🕅 Rule 🔻              | 🛢 Bookmarks 🗸      | ▼ Filters ▼      |            |          |          |           |
| 💾 Shift 🛛 🔻           | Delete Add         | Temporary Schedu | le         |          |          |           |
| 🛗 Schedul 📿 🔺         | Employee           | Timetable I      | D St       | art Time | End Time | Work Type |
| Department Schedule   |                    |                  |            |          | None     |           |
| Employee Schedule     |                    |                  |            |          |          |           |
| Temporary Scheduk     |                    |                  |            |          |          |           |
| Schedule View         |                    |                  |            |          |          |           |
| 🗹 Approvals 🗸 🗸       |                    |                  |            |          |          |           |
|                       |                    |                  |            |          |          |           |

## The columns are described as follows:

**Employee**: Displays the Employee Name.

**Timetable ID**: Displays the Timetable ID which is assigned to the employee.

**Start Time**: Displays the starting time of the temporary schedule.

**End Time**: Displays the ending time of the temporary schedule.

Temporary Schedule Rule: Displays the rule which is applicable to the temporary schedule.

# Add a Temporary Schedule

Perform the following steps to add a temporary schedule:

- Click Add Temporary Schedule to add a new temporary schedule.
- Enter the required details in the appearing window as shown in the image below:

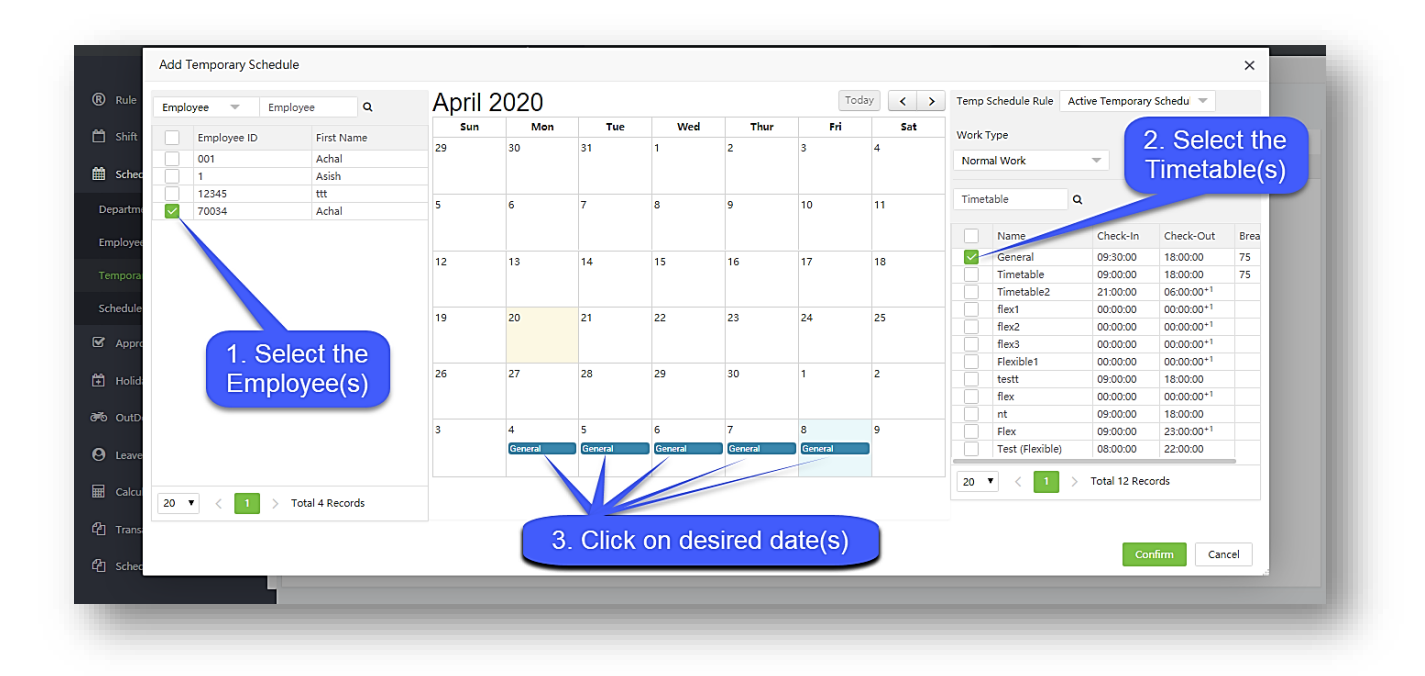

**Employee:** Select Employee(s) to assign a temporary schedule.

Date: The default date is the current date.

**Temporary Schedule Rule:** This Rule decides the priority or importance of the temporary schedule which we are about to add.

- Active Temporary Schedule: This option will enable only this schedule to be in active state. Another schedule assigned to the selected employee(s) will not be considered for the selected period. And only this temporary schedule will be included in attendance calculation.
- Add Additional Schedule: This schedule will be added to the schedule already assigned to the selected employee(s). The attendance data will include both the current schedule and the temporary schedule.

**Work Type:** This is used to classify the work done during this Temp Schedule. If you are adding this schedule to compensate a temporary change in shift, then you can choose Normal Work. If you are adding this schedule for just Overtime, then you can choose from the OT options.

**Timetable:** Select a timetable for the temporary schedule from the list.

### Click Confirm.

**Notes:** If the Temporary schedule rule is selected as an additional rule, the temporary schedule overlaps with the existing schedule and the existing schedule will only be considered for

attendance calculation. Multiple Timetables may be selected for a temporary schedule, but their starting dates must not be the same.

## Delete a Temporary Schedule

Perform the following steps to delete a temporary Schedule:

- Select the temporary schedule and click **Delete** or del icon III click icon of the corresponding temporary schedule.
- On the appearing pop-up, click **Confirm** if you are sure to delete the temporary schedule.

# 6.10 Set up the Attendance Report specifics

The Configurations option allows you to configure the settings for Reports. The Report Settings enables you to configure the Display, function key settings, and the displayed report details.

## **Basic Display**

The basic display settings facilitate you to set the Date format, time format and decide whether to display the resigned employees.

| <b>e</b> asy TimePrଙ                     | Personnel Devid              | ce Attendance 1                            | oll System         |                   |
|------------------------------------------|------------------------------|--------------------------------------------|--------------------|-------------------|
| ∿ Q                                      | Global Rule $	imes$ Client [ | Details $\times$ Schedule Planner $\times$ | Schedule Employee  | × Department Rule |
| R Rule     ▼                             | Basic Display                | Nev Display Report Items Displa            | v                  |                   |
| 💾 Shift 🛛 🔫                              |                              |                                            | 2                  |                   |
| 🛗 Schedule 🛛 🔫                           | Short Date Format*           | yyyy-MM-DD 🔍                               | Short Time Format* | HH:mm             |
| 🗹 Approvals 🗸 🗸                          | Resign Employee Display*     | Yes 👻                                      |                    |                   |
| 🛱 Holiday 🗸 🔻                            |                              |                                            |                    |                   |
| 🕷 OutDoor Management 🔻                   |                              |                                            |                    |                   |
| <ul> <li>❷ Leave Management ▼</li> </ul> | Save                         |                                            |                    |                   |
| 🖬 Calculate Attendance 🛛 🔫               |                              |                                            |                    |                   |
| C₁ Transaction Report ▼                  |                              |                                            |                    |                   |
| C <sup>2</sup> Scheduling Report ▼       |                              |                                            |                    |                   |
| 🛱 Summary Report 🔹 🔻                     |                              |                                            |                    |                   |
| Configurations 2                         |                              |                                            |                    |                   |
| Training Type                            |                              |                                            |                    |                   |
| Report Setting 3                         |                              |                                            |                    |                   |

## **Function Key Display**

A function key is a key on a terminal keyboard which can be programmed so as to cause an operating system command interpreter or application program to perform certain actions. By default, below shown value are

the default value. The Function Key display settings enable you to set function names for various function keys.

| easy TimePr®                          | Personnel     | Device A                    | Attendance 1 yro          | ll System                 |                 |
|---------------------------------------|---------------|-----------------------------|---------------------------|---------------------------|-----------------|
| ∾ Q 重                                 | Global Rule   | imes Client Details $	imes$ | Schedule Planner $~	imes$ | Schedule Employee $	imes$ | Department Rule |
| 🔞 Rule 🗸 👻                            | Desis Disales | Evention Key Direl          |                           |                           |                 |
| 🗂 Shift 🛛 👻                           | Basic Display | Function Key Displ          | ay 4 It items Display     |                           |                 |
| 🚔 Schedule 📼                          | ID            | Value                       | Name                      |                           |                 |
|                                       | 1             | 0                           | Check In                  |                           |                 |
| Sector Approvals -                    | 2             | 1                           | Check Out                 |                           |                 |
| 🛱 Holiday 🗸 🔫                         | 3             | 2                           | Break Out                 |                           |                 |
|                                       | 4             | 3                           | Break In                  |                           |                 |
| • OutDoor Management                  | 5             | 4                           | Overtime In               |                           |                 |
| <ul> <li>eave Management ▼</li> </ul> | 6             | 5                           | Overtime Out              |                           |                 |
| 🖬 Calculate Attendance 🗸              | 7             | 6                           | 6                         |                           |                 |
| _                                     | 8             | 7                           | 7                         |                           |                 |
| 역 Transaction Report -                | 9             | 8                           | 8                         |                           |                 |
| ජී Scheduling Report ▼                | 10            | 9                           | 9                         |                           |                 |
| 🖓 Summany Report 🗸                    | 11            | 10                          | 10                        |                           |                 |
|                                       | 12            | 11                          | 11                        |                           |                 |
| Configurations 2                      | 13            | 255                         | 255                       |                           |                 |
| Training Type                         |               |                             |                           |                           |                 |
| Report Setting                        |               |                             |                           |                           |                 |
|                                       |               |                             |                           |                           |                 |
|                                       |               |                             |                           |                           |                 |

## **Report Items Display**

The Report Items Display Settings enables you to set the statistical rules and display units for various attendance parameters.

| <b>e</b> asy TimePrତ       | Person    | nel Device Att                      |                           | System                          |                         |             |
|----------------------------|-----------|-------------------------------------|---------------------------|---------------------------------|-------------------------|-------------|
| ∿ Q ⊡                      | Global Ru | le $\times$ Client Details $\times$ | Schedule Planner $\times$ | Schedule Employee $	imes$ Depar | tment Rule × Break Time | × Timetable |
| 🔞 Rule 🔻                   |           |                                     |                           |                                 |                         |             |
| 🗂 <u>Shift</u> 🗸 🔻         | Basic Dis | play Function Key Display           | Report Items Display      | 4                               |                         |             |
| 🛱 Schedule 👻               | ID        | Name                                | Minimum Unit              | Unit                            | Round Off               | Symbol      |
|                            | 1         | Duty Duration                       | 1                         | Minute                          | Round-Off -             |             |
| ☑ Approvals                | 2         | BreakTime Duration                  | 1                         | Minute                          | Round-Off -             |             |
| 🗄 Holiday 🛛 👻              | 3         | Unscheduled                         | 1                         | Minute                          | Round-Off 👻             |             |
|                            | 4         | Remaining                           | 1                         | Minute                          | Round-Off 💌             |             |
| 🏽 OutDoor Management 🔻     | 5         | Late                                | 1                         | Minute                          | Round-Off 💌             | <           |
| \rm 🛛 Leave Management 🛛 👻 | 6         | Early Leave                         | 1                         | Minute                          | Round-Off -             | >           |
|                            | 7         | Absence                             | 1                         | Minute                          | Round-Off -             | А           |
|                            | 8         | Leave                               | 1                         | Minute                          | Round-Off -             |             |
| 🕰 Transaction Report 🛛 👻   | 9         | Overtime                            | 1                         | Minute                          | Round-Off -             | +           |
| 🖓 Scheduling Report 🛛 💌    | 10        | Miss In                             | 1                         | Minute                          | Round-Off -             | [           |
|                            | 11        | Miss Out                            | 1                         | Minute                          | Round-Off -             | 1           |
| 省 Summary Report 🔹 🔻       | 12        | Present                             | 1                         | Minute                          | Round-Off -             | Р           |
| 🗱 Configurations           | 13        | Day Off                             | 1                         | Minute                          | Round-Off -             | D           |
|                            | 14        | Weekend                             | 1                         | Minute                          | Round-Off -             | W           |
| Training Type              | 15        | Holiday                             | 1                         | Minute                          | Round-Off -             | Н           |
| Report Setting 3           | 16        | Half Day                            | 1                         | Minute                          | Round-Off -             | HD          |
|                            |           |                                     |                           |                                 |                         | _           |

**Minimum Unit:** It will define the output value of attendance parameter in report. The output value will always be in the multiple of the Minimum Unit Value. E.g. if the minimum unit value is set as 1 for Early Leave, and the actual value of Early leave is 100, the output value will remain same as 100 (Since 100 is a multiple of 1). Now, if we change minimum unit value to 3. And the actual value is 100, then the output value will be displayed as 99 (nearest multiple of 3).

**Unit:** Set the display unit for attendance parameter.

**Round off:** Select whether to round-off the attendance unit. The round-off method can be round-down/round-off/round-up.

**Round-down:** Omit the decimal part smaller than the minimum unit.

Round-off: Count the minimum unit if the decimal part reaches half of the minimum unit.

**Round-up:** Count the minimum unit if the decimal part is smaller than the minimum unit.

Symbol: Set the symbol for each attendance parameter to display in the report.

# 6.11 How to calculate Attendance

The Calculate option enables you to calculate the attendance for employees. To calculate the attendance of an employee, perform the following steps:

• Select the department to calculate the attendance by selecting the corresponding checkbox as shown in the below image:

| easy TimePrତ             | Personnel            | Device             | Attendance 1 roll | System         |                                |                      |
|--------------------------|----------------------|--------------------|-------------------|----------------|--------------------------------|----------------------|
| > Q ⊡                    | Global Rule $\times$ | Calculate $\times$ |                   |                |                                |                      |
| Rule 🔻                   | ☞ 🔳 👫                |                    | Employee ID First | Name Q         | Start Date 2019-11-01 End Date | 2019-11-29 Calculate |
| 🗂 Shift 🛛 👻              | Department           |                    | Employee ID       | First Name     | Last Name                      | Date of joining      |
|                          |                      |                    | 1                 | sara           | sara                           | 2019-11-29           |
| 🛗 Schedule 👻             |                      |                    | 10889             | Arthas         |                                | 2019-11-29           |
| ~                        |                      |                    | 2                 | test           | xyz                            | 2018-11-28           |
| Approvals •              |                      |                    | 7000              | test           | ksr                            | 2019-11-29           |
| A                        |                      |                    | 70001             | Boopalan       |                                | 2019-11-29           |
| 🕂 Holiday 🗸 🗸            |                      |                    | 70002             | Sankar         |                                | 2019-11-29           |
| 🛪 OutDeer Management 📼   |                      |                    | 70003             | Sameer         |                                | 2019-11-29           |
| •6 OutDoor Management •  |                      |                    | 70005             | Jiten          |                                | 2019-11-29           |
| O Logia Managament       |                      |                    | 7001              | test1          |                                | 2019-11-29           |
| G Leave Management +     |                      |                    | 70015             | Prathamesh     |                                | 2019-11-29           |
| Calculate Attendance     |                      |                    | 7002              | test2          |                                | 2019-11-29           |
|                          |                      |                    | 70029             | Prasanth kumar |                                | 2019-11-29           |
| Calculate                |                      |                    | 7003              | test3          |                                | 2019-11-29           |
|                          |                      |                    | 70034             | Achal Abhishek |                                | 2019-11-29           |
| 街 Transaction Report 🛛 👻 |                      |                    | 70037             | Anjali         |                                | 2019-11-29           |
|                          |                      |                    | 7004              | test4          |                                | 2019-11-29           |

- The employees in the selected department will be displayed.
- Select the employee and click Calculate.
- A pop-up will appear after calculating the attendance as shown in the below image:

| Area       Employee ID       First Name       Last Name       Date of joining       Department       Position         Image: Image: Imag          |                                                   | Employee ID        | First Name                 | Q Start Date | 2020-04-01 End Da | ate 2020-04-20 Ca | lculate        |
|----------------------------------------------------------------------------------------------------|---------------------------------------------------|--------------------|----------------------------|--------------|-------------------|-------------------|----------------|
| Employee ID       First Name       Last Name       Date of joining       Department       Position         Image: Solution of the state of the state o | Department Area                                   |                    |                            |              |                   |                   |                |
| Oti       Achal       2019-03-cfi       Development       Java Developer         I testing       I Asish       2019-03-cfi       test       Image: Constraint of the state of the state of t                            |                                                   | Employee ID        | First Name                 | Last Name    | Date of joining   | Department        | Position       |
| <ul> <li>Testing         <ul> <li>test</li> <li>test</li></ul></li></ul>                                                                                                    | · · · · ·                                         | 001                | Achal                      |              | 2019-03-01        | Development       | Java Developer |
| test       12245       tt       2019-03 p1       Development         Development       Image: Constraint of the state of the state of th  | Testing                                           | 1                  | Asish                      |              |                   | test              |                |
| Construction       Coose       Achal       Abhishek       2015-06 23       Development       Mchager         Internical       HR1       Sales       Est       Est       Est       Est       Est       Est       Est       Employee(s) or All       2. Select period       3. Click to calculate                                                                                                    | test                                              | 12345              | ttt                        |              | 2019-03 01        | Development       |                |
| <ul> <li>Technical</li> <li>HR1</li> <li>Sales</li> <li>test</li> <li>depti2</li> <li>SS</li> <li>Technical Writing</li> <li>1. Select desired<br/>Employee(s) or All</li> <li>2. Select period</li> <li>3. Click to calculate</li> </ul>                                                                                                    | <ul> <li>Development</li> </ul>                   | 20034              | Achal                      | Abhishek     | 2015-06 23        | Development       | Mager          |
|                                                                                                    | ☐ test<br>☐ dept12                                |                    |                            |              |                   |                   |                |
|                                                                                                    | ☐ test<br>☐ dept12<br>☐ SS<br>☐ Technical Writing | 1. Sele<br>Employe | ct desired<br>ee(s) or All | 2. Select    | t period          | 3. Click          | to calculate   |

You can filter the employee by the employee ID or First Name.

# 6.12 Set up Training for Employees

The Training Type option enables you to configure the training sessions which are given to the employees.

## Add a Training Type

To add a training type, perform the following steps:

• Click Add to add a new training type. A window appears as shown in the image below:

| easy TimePrତ                   | Personnel            | Device             | Attendance    |      | System       |
|--------------------------------|----------------------|--------------------|---------------|------|--------------|
| 🏷 Q 🍱                          | Global Rule $\times$ | Calculate $\times$ | Training Type | ×    |              |
| 🔞 Rule 👻                       | Bookmarks -          | T Filters -        |               |      |              |
| 🛱 Shift 🛛 👻                    | Add Delete           | ÷                  |               |      |              |
| 🛗 Schedule 🛛 👻                 | Training Name        | 2                  |               | Unit | Minimum Unit |
| 🐼 Approvals 🗸 👻                |                      |                    |               |      |              |
| 🛱 Holiday 🗸 👻                  |                      |                    |               |      |              |
| 🍽 OutDoor Management 🗢         |                      |                    |               |      |              |
| \varTheta Leave Management 🛛 👻 |                      |                    |               |      |              |
| 🖩 Calculate Attendance 📼       |                      |                    |               |      |              |
| 🕲 Transaction Report 🛛 👻       |                      |                    |               |      |              |
| 🙆 Scheduling Report 🛛 👻        |                      |                    |               |      |              |
| 🙆 Summary Report 🛛 👻           |                      |                    |               |      |              |
| 🌣 Contigurations 🥑 🔺           |                      |                    |               |      |              |
| Training Type 3                |                      |                    |               |      |              |
| Report Setting                 |                      |                    |               |      |              |

Training Name: Enter the Leave Name.

Minimum Unit: Enter the minimum day(s) or Hour(s) of training.

Unit: Select the unit of training days. It may be Minute/Hour/Working Day/HH: MM.

Round Off: Select whether to round-off the training.

**Report Symbol:** Enter the symbol for training which should appear in reports.

Click **Confirm** after making the necessary changes.

# Delete a Training Type

Perform the following steps to delete a training type:

- Select the Training Type and click **Delete** or click **del** icon in of the corresponding training type.
  On the appearing pop-up, click **Confirm** if you are sure to delete the training type.

# 6 Holiday Management

The Holiday Management gives a wide range of flexibility to define global holidays and restricted holidays which gives flexibility to the Employees and Management to selectively choose the holidays. It avoids irregular processing errors and holiday entitlements.

The holiday management module further can be customized as per your business processes and you can validate the number of leaves automatically from one department to another.

Further, Holiday Management helps the employees to view their number of leaves and create further plans accordingly.

# 7.1 How to set up Location-based Holidays

Our **Holiday Location** interface facilitates you to set up the location-based holidays to your Employees in different regions by specifying the geographical place.

On the **Personnel** module, click **Organization**, and then click **Holiday Location** to go to the Location Interface.

| easyTimePrତ             | Personnel 1 Device Attendance | Payroll System  |
|-------------------------|-------------------------------|-----------------|
| 🄊 Q 🖅                   | Location                      |                 |
| A Organization 2        | 🛢 Bookmarks 🗸 🔻 Filters 🗸     |                 |
| Department              | Add Doloto Porconnol Transfor |                 |
| Position                | Location Code \$              | Location Name 💠 |
| Area                    | 100                           | 8888            |
| Location 3              | 101<br>102                    | L190<br>Pune    |
| 👻 Employee Management 🔻 |                               |                 |
| 📰 Approval Workflow 👻   |                               |                 |
| 📽 Configurations 🗸      |                               |                 |

On this interface, you can create a new Location or a Sub-location, edit or delete the existing Locations or the Sub-location, based on the necessity of the Organization.

Location defines your Organization territory and the service location whether geographically or by sector such as "Head Office, Bangalore, India", "Manufacturing,", "Server Room, Dunedin", "Development, India", "Marketing, Los Angeles", "Sales, Seattle" and more.

## A brief note about the columns displayed on the Location Interface

**Location Code**: Displays the unique code number of the Location.

**Location Name**: Displays the name of the Location.

**Employee Count**: Displays the total number of Employees in each Location.
## **Creating a Location**

Add function lets you create a new name for a Location or a Sub-Location with a unique Location Code.

| <b>⊒ easy</b> TimePrੁ     | Personnel        | Device      | Attendance       | Access  | Payroll | System   |     |
|---------------------------|------------------|-------------|------------------|---------|---------|----------|-----|
| <b>&gt;</b> Q ⊡           | Holiday Location |             |                  |         |         |          |     |
| n Organization 🔺          | 🛢 Bookmarks 🗸    | ▼ Filters - |                  |         |         |          |     |
| Department 1              | Add Delete       | Personnel T |                  |         | ·*/2    | 1 9 🗆    | e = |
| Position                  | Location Code    | Location    | Add              |         | ×       | ed Count |     |
| Area                      | 1                | Location    | Location Code* 4 |         |         |          |     |
| Holiday Location          | 2                | Guntur      | Location Name*   |         |         |          |     |
| 👹 Employee Management 🛛 🔻 |                  |             | Parent           |         | *       |          |     |
| 📰 Approval Workflow 🛛 🔻   |                  |             |                  |         |         |          |     |
| Maria -                   | 2. Ei<br>require | nter the    |                  |         |         |          |     |
| ₩s Configurations ▼       | require          |             |                  | 6 F     |         |          |     |
|                           |                  |             |                  | Confirm | Cancel  |          |     |
|                           |                  |             |                  |         |         |          |     |
|                           |                  |             |                  |         |         |          |     |

#### Create a New Location or a Sub Location name

On the **Holiday Location** interface, click **Add** to create a new Location or a Sub-Location name.

Enter a unique Location Code and the required Location Name.

On the **Parent** field, select the required Location name from the list to define as the Parent location if creating a new name for a Sub location.

After entering the details, click **Confirm** to save and update the newly created Location or the Sub-Location name.

#### How to remove the created Location

**Delete** function lets you remove the existing data of the Location or the Sub-Locations from the list.

| Personnel        | Device                        | Attendance                                                                                                    | Access                                                                                                    | Payrol                                                                                                    |                                                                                   | Syste                                                                                                    | m                                                                                                    |                                                                                                    |                                                                                                    |
|------------------|-------------------------------|----------------------------------------------------------------------------------------------------|----------------------------------------------------------------------------------------------------|----------------------------------------------------------------------------------------------------|-----------------------------------------------------------------------------------|----------------------------------------------------------------------------------------------------|----------------------------------------------------------------------------------------------------|----------------------------------------------------------------------------------------------------|----------------------------------------------------------------------------------------------------|
| Holiday Location |                               |                                                                                                    |                                                                                                    |                                                                                                    |                                                                                   |                                                                                                    |                                                                                                    |                                                                                                    |                                                                                                    |
| 🛢 Bookmarks 🗸    | ▼ Filters ▼                   |                                                                                                    |                                                                                                    |                                                                                                    |                                                                                   |                                                                                                    |                                                                                                    |                                                                                                    |                                                                                                    |
| 2 Delete         | Personnel 1                   | ransfer                                                                                                    |                                                                                                    | 7                                                                                                    | P. 2 <sup>34</sup>                                                                | 9                                                                                                    |                                                                                                    | +                                                                                                    | 4                                                                                                    |
| Location Code 🖨  | Location                      | Name 🗢 Par                                                                                                    | rent Employee                                                                                                    | count                                                                                                    | Resigne                                                                           | d Count                                                                                                    |                                                                                                    |                                                                                                    |                                                                                                    |
| 1                | Location                      |                                                                                                    | 0                                                                                                    |                                                                                                    | 0                                                                                 |                                                                                                    |                                                                                                    | đ                                                                                                    | Ŵ                                                                                                    |
| 2                | blr                           | Prompt                                                                                                    |                                                                                                    |                                                                                                    | ×                                                                                 |                                                                                                    |                                                                                                    | Ø                                                                                                    | 圃                                                                                                    |
| 3                | Guntur                        |                                                                                                    |                                                                                                    |                                                                                                    |                                                                                   |                                                                                                    |                                                                                                    | Ø                                                                                                    | Ŵ                                                                                                    |
|                  |                               | Are you sure you<br>item?                                                                                                | want to delete th                                                                                                    | e selected 1                                                                                                    |                                                                                   |                                                                                                    |                                                                                                    |                                                                                                    |                                                                                                    |
|                  |                               |                                                                                                    | 3 Confirm                                                                                                    | Cancel                                                                                                    |                                                                                   |                                                                                                    |                                                                                                    |                                                                                                    |                                                                                                    |
|                  |                               |                                                                                                    |                                                                                                    |                                                                                                    |                                                                                   |                                                                                                    |                                                                                                    |                                                                                                    |                                                                                                    |
|                  | Personnel<br>Holiday Location | Personnel Device<br>Holiday Location<br>Bookmarks  Filters  Personnel T<br>Location Code  Location<br>Location<br>Guntur | Personnel Device Attendance   Holiday Location   Bookmarks -   Bookmarks -   Personnel Transfer   Location Code +   Location Name +   Pare   Location   Prompt   3   Guntur   Are you sure you item? | Personnel Device Attendance Access   Holiday Location   Bookmarks +   T Filters +   2   Delete   Personnel Transfer   Location Code +   Location   Name +   Parent   Employee   1   Location   2   bir   Prompt   3   Guntur   Are you sure you want to delete the item? 3 Confirm | Personnel     Device     Attendance     Access     Payroll       Holiday Location | Personnel Device Attendance Access Payroll   Holiday Location   Bookmarks +   Filters +     2   Delete   Personnel Transfer   Location   Location   Delete   Personnel Transfer   Location   Delete   Personnel Transfer   V   Location   Delete   Personnel Transfer   V   Location   Sountur   Are you sure you want to delete the selected 1 item?   3   Confirm   Cancel | Personnel     Device     Attendance     Access     Payroll     System       Holiday Location       Bookmarks +     • Filters +       2     Delete     Personnel Transfer       2     Delete     Location Name +       Location Code +     Location Name +       2     blr       Prompt     ×       3     Guntur       Are you sure you want to delete the selected 1 item?       3     Confirm | Personnel Device Attendance Access Payroll System     Holiday Location              Bookmarks <ul> <li>Filters         <ul> <li>Filters         <ul> <li>Personnel Transfer</li> <li>Cocation Name</li> <li>Parent</li> <li>Employee count</li> <li>Resigned Count</li> <li>Resigned Count</li> <li>Are you sure you want to delete the selected 1 item?</li> <li>Confirm</li> <li>Cancel</li> </ul></li></ul></li></ul> | Personnel Device Attendance Access Payroll System     Holiday Location     Bookmarks      Filters    Personnel Transfer   Location Name   Parent   Employee count   Resigned Count   I   Location   Suntur   Are you sure you want to delete the selected 1   Item?   Item? |

#### Delete the existing Location or a Sub location

On the **Location** interface, select the required Location or the Sub-location data from the list.

Click **Delete**, to delete the selected Location or the Sub-location data.

Click **Confirm**, to ensure and delete the selected Location or the Sub-Location data from the list.

#### How to move Employees between Locations

**Personnel Transfer** function lets you transfer the existing Employees from another Location or the Sub-Location to the specified Location or the Sub-Location based on the Organization system.

| Only one Location or a | Sub-location | can be selected | at a time to modify. |
|------------------------|--------------|-----------------|----------------------|
|------------------------|--------------|-----------------|----------------------|

| Department            |                 |                    |            |           |             |                                   |    |
|-----------------------|-----------------|--------------------|------------|-----------|-------------|-----------------------------------|----|
|                       | Add Delete      | Personnel Transfer |            |           |             | ∕∕⊃ ⊡ # ≆ 20                      |    |
| osition               | Location Code 💠 | Personnel Trans    | fer        |           |             | ×                                 | 'n |
| Area                  | 1               |                    |            |           |             |                                   |    |
| foliday Location      | 4               | Department         | - Emple    | oyee      | ۹           | Selected 0                        |    |
|                       |                 | Employee           | First Name | Last Name | Department  | Employee First Name 💠 Last Name 💠 |    |
| Employee Management 🔻 |                 | 001                | Achal      |           | Development |                                   |    |
| Approval Workflow     |                 | 1                  | Asish      |           | test        | None                              |    |
|                       |                 | 12345              | ttt        |           | Development |                                   |    |
| Configurations 🔫      |                 | 70034              | Achal      | Abhishek  | Development |                                   |    |
|                       |                 | 20 V Total 4 F     | Necords <  | 1 Page    | Confirm     |                                   |    |
|                       |                 |                    |            |           |             |                                   |    |
|                       |                 |                    |            |           |             | Confirm                           |    |
|                       |                 |                    |            |           |             | conten                            |    |

#### **Manage and modify Employees Locations**

On the **Location** interface, select the required Location or the Sub-location from the list to move in the Employees.

Click **Personnel Transfer** to transfer the required Employees into that selected Location or the Sub-Location.

On the **Personnel Transfer** window, select the required Employees from the list displayed on the left.

The selected Employees information will reflect on the right side of the Adjust Employee window.

Use the Department drop-down list or the **Search** option (search by Employee name or Employee ID) to search for Employees.

Click **Confirm**, to ensure and adjust the Employees to the selected Location or the Sub-location.

# 7.2 Advanced Holiday Scheduling

The holiday option enables you to set the attendance framework for holidays. You may allocate holidays to specific departments together with the Overtime levels.

| easy TimePr©           | Personnel Devi        | ce Attendance                          | roll System |     |
|------------------------|-----------------------|----------------------------------------|-------------|-----|
| 🏷 Q 🖅                  | Global Rule 🔀 Calcula | ate $\times$ Training Type $\times$ Ho | liday ×     |     |
| 🖲 Rule 🔻               | 🖉 Bookmarks 👻 🔻       | Filters +                              |             |     |
| 🛱 Shift 🔫              | Add Delete            |                                        |             |     |
| 🛗 Schedule 🛛 🔫         | Name                  | Location                               | Start Date  | Dur |
| 🛛 Approvals 🗸 👻        |                       |                                        |             |     |
| 🗄 Holiday < 🔺          |                       |                                        |             |     |
| Holiday 3              |                       |                                        |             |     |
| 🍽 OutDoor Management 👻 |                       |                                        |             |     |
|                        |                       |                                        |             |     |

## The columns are described as follows:

Name: Displays the Holiday Name.

**Location**: Displays the location to which the holiday is applicable. Because the holiday may vary for each location.

**Start Date**: Displays the starting date of the holiday.

**Duration**: Displays the holiday duration.

**Working on Holiday**: If an employee works during the defined holiday, it can be ignored or moved to overtime. It displays the stated option.

#### Add Holiday

Perform the following steps to add a holiday:

- Click **Add** to add a holiday.
- Enter the required details in the appearing window as shown in the image below:

| easyTimePrତ                | Personnel              | Device            | Attendance             | 1 roll Syste        | m                  |                |         |              |
|----------------------------|------------------------|-------------------|------------------------|---------------------|--------------------|----------------|---------|--------------|
| s 🖉                        | Global Rule $\times$ C | alculate $\times$ | Training Type $\times$ | Holiday ×           |                    |                |         |              |
| 🛞 Rule 🔻                   | 🛢 Bookmarks 🗸          | ▼ Filters -       |                        |                     |                    |                |         |              |
| 🗂 Shift 🗾 👻                | Add 4 ete              |                   |                        |                     |                    |                |         |              |
| 🛗 Schedule 🗸 👻             | Name                   | Loca              | tion                   | Start Date          |                    | Duration(Day)  |         | Working On I |
| 🗹 Approvals 🗸 🗸            |                        |                   |                        |                     |                    | None           |         |              |
| 🗄 Holiday 🔶 🔺              |                        |                   |                        |                     |                    |                |         |              |
| Holiday 3                  |                        |                   |                        | Add                 |                    |                |         | ×            |
| 🍽 OutDoor Management 👻     |                        |                   |                        | Name*               |                    | Location       |         | Ŧ            |
| 😌 Leave Management 🛛 👻     |                        |                   |                        | Start Date*         | 2019-11-29         | Duration(Day)* | 1       |              |
| 🖬 Calculate Attendance 🛛 🔻 |                        |                   |                        | Working On Holiday* | Move To Holiday OT | OT Level 1*    | 0       |              |
| 😋 Transaction Report 🛛 👻   |                        |                   |                        | OT Level 2*         | 0                  | OT Level 3*    | 0       |              |
| 🕲 Scheduling Report 🛛 👻    |                        |                   |                        |                     |                    |                |         |              |
| 🕼 Summary Report 🛛 👻       |                        |                   |                        |                     |                    |                | Confirm | Cancel       |
| Configurations 🗸           |                        |                   |                        |                     |                    |                |         |              |

Name: Enter the Employee name.

Holiday Location: Select the corresponding Location where this Holiday is applicable.

Start Date: Enter the start date of the Holiday.

**Duration:** Enter the duration of the holiday: E.g.: 1 day.

Working on Holiday: Select if you want to consider this worktime as overtime or normal work time option.

**OT Level 1/OT Level 2/OT Level 3:** By default, the values are 0, that means OT levels are not defined <u>here</u>. If you follow overtime calculation on level basis, then you can provide the values here or else leave it default as 0.

Click **Confirm** after entering the required details.

#### **Edit a Holiday**

Perform the following steps to edit a holiday:

- Click the name of the holiday or **edit** icon.
- Make necessary changes and click Confirm.

#### Delete a Holiday

Perform the following steps to delete a holiday:

- Select the holiday and click **Delete** or click **del** icon 🔟 of the corresponding holiday.
- On the appearing pop-up, click **Confirm** if you are sure to delete the holiday.

# 7 Payroll Management

**Payroll Management** system efficiently manages the financial records of the employees. This keeps track of all information related to payroll such as Salary calculation, Bonus, Deduction, Loan, Reimbursement, and more.

The organization's financial stability will be enhanced as it streamlines and centralizes the payroll method.

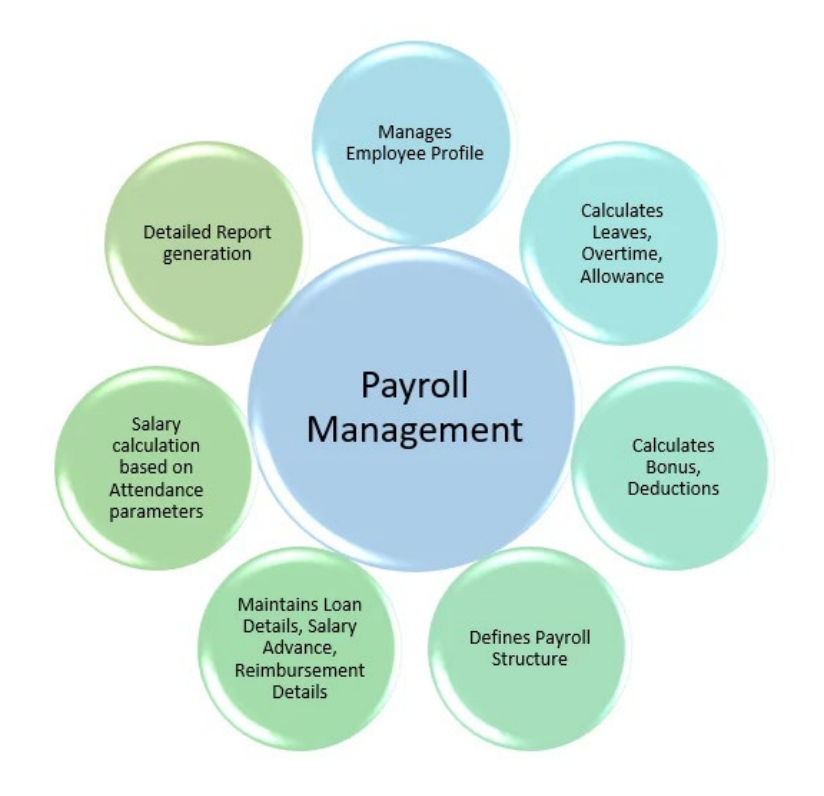

#### **Advantages of Payroll Management**

- Automated payroll system
- Extensive reporting features
- Timesaving
- Cost-effective
- Process optimization
- Ensure security of Employee data
- Reduces the burden of compiling

# 8.1 Configuring Payment details of an Employee

The **Employee Profile** displays the financial details of employees.

| <b>e</b> asy TimePrତ | Personnel        | Device      | Attend | ance Pa     | yroll 1 sten   | n         |            |               |     |
|----------------------|------------------|-------------|--------|-------------|----------------|-----------|------------|---------------|-----|
| ତ ପ୍ 🗉               | Employee Profile |             |        |             |                |           |            |               |     |
| Employee Profile     | 🛢 Bookmarks 🗸    | ▼ Filters - |        |             |                |           |            |               |     |
| Employee Profile 3   | ⊠ ≡ #            |             |        |             |                |           |            |               |     |
| 📰 Formula 🛛 🔻        | Department       |             |        | Employee ID | First Name     | Last Name | Department | Payment Cycle | F   |
|                      |                  |             |        | 1           | sara           | sara      | Department | Monthly       |     |
| Extra Funds          |                  |             |        | 70057       | sarada         | -         | Department | Monthly       | -   |
|                      |                  |             |        | 70056       | ClarissaThomas | -         | Department | Monthly       |     |
| A Payroll Structure  |                  |             |        | 70055       | Poornima       | -         | Department | Monthly       |     |
| <b>.</b>             |                  |             |        | 70054       | Vasanthi       | -         | Department | Monthly       |     |
| 🕈 Loan 🗸 👻           |                  |             |        | 70053       | Kavya          | -         | Department | Monthly       | - ( |

#### The columns are described as follows:

Employee ID, First Name, Last Name, Department: Details of the employee.

Payment Cycle: Payment period of the employee.

Bank Name: Bank Name where the employee holds the account.

Account Number: Bank Account Number of the employee.

#### **Edit an Employee Profile**

This employee profile is generated after we add Employee Payroll details here.

Perform the following steps to edit an employee profile:

- Click the Employee ID or 🕝 icon.
- A window appears as shown in the image below:

|                          |                       |                |                                                                                                    |           |            |               |              |           |                |          |               | <u> </u> |
|--------------------------|-----------------------|----------------|----------------------------------------------------------------------------------------------------|-----------|------------|---------------|--------------|-----------|----------------|----------|---------------|----------|
| • - · · · · ·            | Employee Profile      |                |                                                                                                    |           |            |               |              |           |                |          |               |          |
| Employee Profile         | 🖉 Bookmarks 🗸 🔻 Filte | s <del>•</del> |                                                                                                    |           |            |               |              |           |                |          |               |          |
| mployee Profile <u>3</u> | REA                   |                |                                                                                                    |           |            |               |              |           |                |          | 7 2 D T       | n e      |
|                          |                       | Employee ID    | First Name                                                                                                    | Last Name | Department | Payment Cycle | Payment Mode | Bank Name | Account Number | Agent ID | Agent Account |          |
|                          | Department            |                | cara                                                                                                    | sara      | Department | Monthly       | Cash         |           |                |          |               | 1        |
|                          | -                     |                | sarada                                                                                                    | -         | Department | Monthly       | Cash         |           |                |          | 4             |          |
|                          |                       |                | ClarissaThomas                                                                                                    |           | Department | Monthly       | Cash         |           |                |          |               | 1        |
|                          | -                     |                | Poornima                                                                                                    | -         | Department | Monthly       | Cash         |           |                |          |               | 1        |
|                          |                       | 70054          | Vasanthi                                                                                                    | -         | Department | Monthly       | Cash         |           |                |          |               | đ        |
|                          | ~                     | 70053          | 11+                                                                                                    |           |            |               |              | ×         |                |          |               | ľ        |
| C-1                      | -                     | 70052          | in the second second seco |           |            |               |              | ^         |                |          |               | Ø        |
| salary Auvance           |                       | 70050          | Payment Cycle Mon                                                                                                    | thly      | - Paym     | ent Mode Cash | *            |           |                |          |               | đ        |
| Reimbursement            | -                     | 70049          |                                                                                                    |           |            |               |              |           |                |          |               | ľ        |
|                          |                       | 70048          | Bank Name                                                                                                    |           | Accourt    | t Number      |              |           |                |          |               | Ø        |
| Calculation              | <b>~</b>              | 70047          |                                                                                                    |           |            |               |              |           |                |          |               |          |
|                          |                       | 70046          | Agent ID                                                                                                    |           | Ager       | t Account     |              |           |                |          |               |          |
|                          | -                     | 70045          |                                                                                                    |           |            |               |              |           |                |          |               |          |
|                          |                       | 70042          |                                                                                                    |           |            |               |              |           |                |          |               | 8        |
|                          | -                     | 70041          |                                                                                                    |           |            |               |              |           |                |          |               |          |
|                          |                       | 70037          |                                                                                                    |           |            |               |              |           |                |          |               |          |
|                          |                       | 70034          |                                                                                                    |           |            |               | Confirm      |           |                |          |               |          |
|                          |                       | 70015          | Prathamesh                                                                                                    | -         | Department | Monthly       | Cash         |           |                |          |               | 1        |
|                          |                       |                |                                                                                                    |           | Bepartment | monuny        |              |           |                |          |               | -        |

Payment Cycle: Select the payment period. The monthly cycle is currently supported.

**Payment Mode:** Select the Payment mode. It could be Cash/Cheque/Bank Transfer.

Bank Name: Enter the name of the bank where the employees have their accounts.

Account Number: Enter the number of the bank account.

Click **Confirm** after entering the payment details.

# 8.2 Personalizing Salary Components

**Formula** enables you to add predefined calculation structure for Leave, Deductions, Overtime, Exceptions such as Absent, Late arrival, Early going, and more. These formulas are helpful in calculating the salary of employees.

## **Overtime Formula**

The Overtime Formula allows you to define a formula to calculate the amount to be paid for the overtime worked by the employee.

| <b>easy</b> TimePrତ | Personnel Device                  | Attendance Payroll 1 tem |
|---------------------|-----------------------------------|--------------------------|
| >> Q Œ              | Employee Profile $\times$ Overtin | e Formula X              |
| Employee Profile    | Bookmarks - Tilters               | •                        |
| 🖀 Formula 🔰 🔺       | Add Delete                        |                          |
| Overtime Formula    | Name                              | Overtime Level           |
| Exception Formula   | OT2                               | OT Level 2               |
|                     |                                   | OT LEVELT                |
|                     |                                   |                          |
| Allowance Formula   |                                   |                          |
| Deduction Formula   |                                   |                          |

## The columns are described as follows:

Name: Name of the overtime formula.

**Overtime Level**: Overtime level to which the formula is applicable.

Formula: Displays the defined overtime formula.

**Remarks**: Remarks for the formula.

## Add an Overtime Formula

Perform the following steps to add an overtime formula:

- Click Add to add a new overtime formula.
- A window appears as shown in the image below:

|                    | Employee Profile Overtime | e Formula × Exception Formula × Leav | ve Formula 🗵                                                                                                    |               |
|--------------------|---------------------------|--------------------------------------|----------------------------------------------------------------------------------------------------|---------------|
| Employee Profile   | Bookmarks - T Filters -   |                                      |                                                                                                    |               |
| Formula            | Add Delete                |                                      |                                                                                                    |               |
| Overtime Formula   | Name                      | Overtime Level                       | Formula                                                                                                    |               |
|                    | OT Level 2                | OT Level 1                           | (10000/9                                                                                                    | *{OT1]}+(OT2) |
| Exception Formula  | OT Level 1                | OT Level 1                           | (10000/9                                                                                                    | ]*[OT1]       |
| Leave Formula      |                           |                                      |                                                                                                    |               |
| Allowonce Formula  |                           |                                      | Adid                                                                                                    | ×             |
| Allowance rotinuta |                           |                                      | Nama*                                                                                                    |               |
| Deduction Formula  |                           |                                      | Wante                                                                                                    |               |
| 81 Extra Funds     |                           |                                      | Overtime Level* OT Level 1                                                                                                    |               |
|                    |                           |                                      | Formula* Of Level 1                                                                                                    |               |
| Payroll Structure  | ~                         |                                      | OT Level 2                                                                                                    | HELL I        |
| A Loss             |                           |                                      | Remarks OT Level 3                                                                                                    |               |
| w Loan             |                           |                                      | Weekend OT                                                                                                    |               |
| Salary Advance     | -                         |                                      | Holiday OT                                                                                                    |               |
|                    |                           |                                      | La constitución de la constitución de la constituci |               |
| Reimbursement      | · ·                       |                                      |                                                                                                    |               |
| Calculation        | -                         |                                      |                                                                                                    |               |
|                    |                           |                                      | Confirm                                                                                                    | Cancel        |
| 2] Report          | -                         |                                      |                                                                                                    |               |

Name: Enter the Name of the Overtime formula.

**Overtime Level:** Select the Overtime level.

Formula: To enter the formula, click is icon. Click the respective buttons in the calculator to define the formula.

| alculator      |       |            |          |                     | ×   |
|----------------|-------|------------|----------|---------------------|-----|
| Input          |       |            |          |                     |     |
| С              | ÷     | (          | )        | Basic Salary        |     |
| 7              | 8     | 9          | +        | Schedule Days       |     |
| 4              | 5     | 6 -<br>3 * |          | Schedule Period     |     |
| 1              | 2     | 3          | *        | Check               |     |
| X <sup>2</sup> | 0     |            | 1        | Save                |     |
| OT Le          | vel 1 | OT Le      | evel 2   | Required Work       | ı I |
| OT Le          | vel 3 | Norm       | al OT    | Actual Work         |     |
| Weeker         | nd OT | Holid      | ay OT    | Absence             |     |
| Lat            | te    | Early      | Leave    | Sick Leave          |     |
| Casual         | Leave | Materni    | ty Leave | Compassionate Leave |     |
| Annual         | Leave | Busine     | ss Trip  |                     |     |
|                |       |            |          |                     |     |

**Remarks:** Enter the remarks for the formula.

Click **Confirm** after defining the overtime formula.

#### **Exception Formula**

Exception formula allows you to define a formula to deduct the amount from employee's salary in case of any exceptions such as late arrival, early going, absent, and more.

#### Add an Exception Formula

Perform the following steps to add an exception formula:

- Click Add to add a new exception formula.
- A window appears as shown in the image below:

| easy TimePrତ        | Personnel        | Device           | Attendance     | Payroll                    | 1)ster | n               |         |      |         |
|---------------------|------------------|------------------|----------------|----------------------------|--------|-----------------|---------|------|---------|
| 🃎 Q 🗉               | Employee Profile | × Overtim        | ie Formula 🛛 🕹 | Exception Formula $\times$ |        |                 |         |      |         |
| 👑 Employee Profile  | Bookmarks 🗸      | <b>▼</b> Filters | •              |                            |        |                 |         |      |         |
| 🖀 Formula 📿 🦯       | Add 4 te         |                  |                |                            |        |                 |         |      |         |
| Overtime Formula    | Exception Nam    | ie               |                |                            | Exce   | eption Type     |         |      |         |
| Exception Formula   |                  |                  |                |                            |        |                 |         | None |         |
| Leave Formula       |                  |                  |                |                            |        | Add             |         |      | ×       |
| Allowance Formula   |                  |                  |                |                            |        | Exception Name* |         |      |         |
| Deduction Formula   |                  |                  |                |                            |        | Exception Type* | Late    | ~    |         |
| 🖸 Extra Funds       | -                |                  |                |                            |        | Formula*        | 2010    |      | <b></b> |
| 🛔 Payroll Structure |                  |                  |                |                            |        | Remarks         |         |      | ⊞       |
| 🖨 Loan 🦷            |                  |                  |                |                            |        |                 |         |      |         |
| Salary Advance      | -                |                  |                |                            |        |                 |         | h    |         |
| Seimbursement       | -                |                  |                |                            |        |                 |         |      |         |
| Calculation         |                  |                  |                |                            |        |                 |         |      |         |
| CP1 Report          |                  |                  |                |                            |        |                 | Confirm | Cano | el      |

Name: Enter the Name of the Exception formula.

**Exception Type:** Select the Exception Type.

Formula: To enter the formula, click iicon and define the exception formula.

**Remarks:** Enter the remarks for the formula.

Click **Confirm** after defining the exception formula.

#### Leave Formula

Leave formula allows you to define a formula to deduct the amount from the employee's salary for the leave taken which is unpaid.

#### Add a Leave Formula

Perform the following steps to add a new leave formula:

- Click Add to add a new leave formula.
- A window appears as shown in the image below:

| easy TimePrଙ            | Personnel Device                | Attendance Pa                 | yroll 1st    | em               |
|-------------------------|---------------------------------|-------------------------------|--------------|------------------|
| 🔊 Q 🗉                   | Employee Profile $\times$ Overt | ime Formula $	imes$ Exception | Formula × Le | eave Formula 🛛 🗙 |
| 👹 Employee Profile 🛛 👻  | 🛢 Bookmarks 🗸 🔻 Filte           | rs 🕶                          |              |                  |
| 🛢 Formula 📿 🔺           | Add 4 te                        |                               |              |                  |
| Overtime Formula        | Leave Name                      |                               | Leave Typ    | De               |
| Exception Formula       | sick leave                      |                               | Sick Leave   | e                |
| Leave Formula 3         |                                 |                               |              |                  |
| Allowance Formula       |                                 |                               |              | Add ×            |
| Deduction Formula       |                                 |                               |              | Leave Name*      |
| 🖸 Extra Funds 👻         |                                 |                               |              | Leave Type*      |
| 🛔 Payroll Structure 🗸 🗸 |                                 |                               |              | Formula*         |
| 🗘 Loan 👻                |                                 |                               |              | Remarks          |
| 🗞 Salary Advance 🗸      |                                 |                               |              |                  |
| Reimbursement           |                                 |                               |              | /                |
| E Calculation -         |                                 |                               |              | Confirm Cancel   |
|                         |                                 |                               |              |                  |

Name: Enter the Name of the Leave formula.

Category: Select Leave Type.

Formula: To enter the formula, click iicon and define the leave formula.

Remarks: Enter the remarks for the formula.

Click **Confirm** after defining the leave formula.

#### **Allowance Formula**

Allowance Formula allows you to define a formula to add incentives/allowances to an employee's salary.

#### Add an Allowance Formula

Perform the following steps to add a new allowance formula:

- Click Add to add a new allowance formula.
- A window appears as shown in the image below:

| 🔊 Q 🗄               | Employee Profile X Overtime Fo | rmula $	imes$ Exception Formula $	imes$ Leave Formula $	imes$ Allowar | nce Formula × |
|---------------------|--------------------------------|-----------------------------------------------------------------------|---------------|
| Employee Profile    | ▼ Bookmarks • ▼ Filters •      |                                                                       |               |
| 🗄 Formula 🥑         | Add 4 e                        |                                                                       |               |
| Overtime Formula    | Allowance Name                 | Formula                                                               |               |
| Exception Formula   |                                |                                                                       | None          |
| Leave Formula       |                                |                                                                       |               |
| Allowance Formula   |                                | Add                                                                   | ×             |
| Deduction Formula   |                                | Allowance Name*                                                       |               |
| 🖸 Extra Funds       | ÷                              | Formula*                                                              |               |
| L Payroll Structure | -                              | Remarks                                                               |               |
| 🗘 Loan              | -                              |                                                                       |               |
| Salary Advance      | •                              | Note:This increase is effect                                          | tive every    |
| Reimbursement       | •                              | instat.                                                               |               |
|                     | -                              |                                                                       |               |

Name: Enter the Name of the Allowance.

Formula: To enter the formula, click iicon and define the allowance formula.

Click **Confirm** after defining the allowance formula.

#### **Deduction Formula**

Deduction formula allows you to define a formula to deduct an amount from an employee's salary for loan or to repay salary advance.

## Add a Deduction Formula

Perform the following steps to add a new deduction formula:

- Click **Add** to add a new deduction formula.
- A window appears as shown in the image below:

| <b>easy</b> TimePrତ     | Personnel        | Device      | Attendance        | e Payroll 🚺                | stem                         |                         |
|-------------------------|------------------|-------------|-------------------|----------------------------|------------------------------|-------------------------|
| <b>●</b> Q ⊡            | Employee Profile | < Overtime  | e Formula $	imes$ | Exception Formula $\times$ | Leave Formula $	imes$ Allowa | nce Formula × Deduction |
| 嶜 Employee Profile 🛛 👻  | 🛢 Bookmarks 🗸    | ▼ Filters • | -                 |                            |                              |                         |
| 📰 Formula  -            | Add 4            |             |                   |                            |                              |                         |
| Overtime Formula        | Deduction Nan    | ne          |                   |                            | Formula                      |                         |
| Exception Formula       |                  |             |                   |                            |                              | None                    |
| Leave Formula           |                  |             |                   |                            |                              |                         |
| Allowance Formula       |                  |             |                   |                            | Add                          | ×                       |
| Deduction Formula       |                  |             |                   |                            | Deduction Name*              |                         |
| 🖸 Extra Funds 🛛 👻       |                  |             |                   |                            | Formula*                     | III                     |
| 🛔 Payroll Structure 🛛 👻 |                  |             |                   |                            | Remarks                      |                         |
| 🗘 Loan 👻                |                  |             |                   |                            |                              |                         |
| 📎 Salary Advance 🛛 🔻    |                  |             |                   |                            | Note:This deduction is ef    | fective every           |
| Reimbursement           |                  |             |                   |                            | month.                       |                         |
| Galculation             |                  |             |                   |                            |                              |                         |
|                         |                  |             |                   |                            |                              | Confirm Cancel          |

Name: Enter the Name of the Deduction.

Formula: To enter the formula, click iii icon and define the deduction formula.

Click **Confirm** after defining the deduction formula.

# 8.3 Employee Hikes, Appraisals and Salary Advance

**Extra funds** may be the bonus granted to the employee. An employee can also take salary advance which will be deducted from his next month's salary.

#### Bonus

This option enables you to add bonus details to the employee.

#### Add Bonus Details

Perform the following steps to add bonus details:

- Click Add to add bonus details.
- A window appears as shown in the image below:

| <ul> <li>Employee Profile</li> <li>Formula</li> <li>Extra Funds</li> <li>Bonus</li> <li>Extra Deduction</li> <li>Payroll Structure</li> <li>Caan</li> <li>Salary Advance</li> <li>Catalary Advance</li> </ul> | arks • <b>T</b> Filters •<br>4 e<br>e ID Add | d<br>Department<br>Employe<br>5<br>10<br>10889 | <ul> <li>Empl.</li> <li>First Name</li> <li>sara</li> <li>arpita</li> </ul>    | oyee C<br>Last Name<br>sara | Department<br>Testing | Selected 0                    | Last Name 🗘 |  |  |
|----------------------------------------------------------------------------------------------------|----------------------------------------------|------------------------------------------------|--------------------------------------------------------------------------------|-----------------------------|-----------------------|-------------------------------|-------------|--|--|
| <ul> <li>Formula</li> <li>Extra Funds</li> <li>Bonus</li> <li>Constra Funds</li> <li>Extra Deduction</li> <li>Payroll Structure</li> <li>Loan</li> <li>Salary Advance</li> </ul>                              | 4 e Adu                                      | d<br>Department<br>Employe<br>5<br>10<br>10889 | <ul> <li>First Name</li> <li>sara</li> <li>arpita</li> </ul>                   | oyee C<br>Last Name<br>sara | Department<br>Testing | Selected 0                    | Last Name 🗢 |  |  |
| Extra Funds     2     A     Bonus     3     Extra Deduction     Payroll Structure     Loan     Salary Advance                                                                                                 |                                              | a<br>Department<br>Employe<br>5<br>10<br>10889 | <ul> <li>Employed</li> <li>First Name</li> <li>sara</li> <li>arpita</li> </ul> | oyee C<br>Last Name<br>sara | Department<br>Testing | Selected 0                    | Last Name 🗢 |  |  |
| Bonus 3<br>Extra Deduction<br>Payroll Structure<br>Loan<br>Salary Advance                                                                                                    |                                              | Employe<br>5<br>10<br>10889                    | <ul> <li>First Name</li> <li>sara</li> <li>arpita</li> </ul>                   | oyee C<br>Last Name<br>sara | Department<br>Testing | Selected 0 Employe First Name | Last Name 🗘 |  |  |
| Bonus     3       Extra Deduction       Payroll Structure       Loan       Salary Advance                                                                                                    |                                              | Employe<br>5<br>10<br>10889                    | . First Name<br>sara<br>arpita                                                 | Last Name<br>sara           | Department<br>Testing | Employe First Name 🗢          | Last Name 🗘 |  |  |
| Extra Deduction    Payroll Structure  Loan  Salary Advance                                                                                                    |                                              | 5<br>10<br>10889                               | sara<br>arpita                                                                 | sara                        | Testing               | 0                             |             |  |  |
| A Payroll Structure      ✓     Loan      ✓     Salary Advance                                                                                                    |                                              | 10<br>10889                                    | arpita                                                                         |                             |                       |                               |             |  |  |
| na Payroll Structure ▼<br>to Loan ▼<br>Salary Advance ▼                                                                                                    |                                              | 10889                                          |                                                                                |                             | Department            | None                          |             |  |  |
| 🗘 Loan 🗸 🗸                                                                                                    |                                              |                                                | Arthas                                                                         |                             | Testing               | -                             |             |  |  |
| <ul> <li>Loan</li> <li>Salary Advance</li> </ul>                                                                                                    |                                              | 11                                             | vijay                                                                          |                             | Department            |                               |             |  |  |
| 🔊 Salary Advance 🛛 🗸                                                                                                    |                                              | 12                                             | asin                                                                           |                             | Department            | -                             |             |  |  |
| Salary Advance                                                                                                    |                                              | 13                                             | akshay                                                                         |                             | Department            |                               |             |  |  |
|                                                                                                    |                                              | 14                                             | justin                                                                         |                             | Department            | U                             |             |  |  |
| S Doimhursomant -                                                                                                    |                                              | 15                                             | kate                                                                           |                             | Department            |                               |             |  |  |
| e Keinbursement +                                                                                                    |                                              | 16                                             | madhu                                                                          |                             | Department            |                               |             |  |  |
|                                                                                                    |                                              | 17                                             | Joshua                                                                         |                             | Department            |                               |             |  |  |
|                                                                                                    |                                              | 18                                             | madhu                                                                          |                             | Department            |                               |             |  |  |
| 🖓 Report 👻                                                                                                    |                                              | 10                                             | kate                                                                           |                             | Department            |                               |             |  |  |
|                                                                                                    | 20                                           | <ul> <li>Total 81</li> </ul>                   | I Records 🧹                                                                    | > 1 Page                    | Confirm               |                               |             |  |  |
| 🗱 Configurations 👻                                                                                                    |                                              | \mount*                                        |                                                                                | 6                           | Timet                 |                               |             |  |  |
|                                                                                                    | · · · · · · · · · · · · · · · · · · ·        | anount                                         |                                                                                | Ussue                       | Inne                  |                               |             |  |  |
|                                                                                                    | ŗ                                            | Remarks                                        |                                                                                |                             |                       |                               |             |  |  |
|                                                                                                    |                                              | CTHUR AS                                       |                                                                                | 0                           |                       |                               |             |  |  |
|                                                                                                    |                                              |                                                |                                                                                | <b>~</b>                    |                       |                               |             |  |  |
|                                                                                                    |                                              |                                                |                                                                                |                             |                       |                               |             |  |  |
|                                                                                                    |                                              |                                                |                                                                                | 11                          |                       |                               |             |  |  |
|                                                                                                    |                                              |                                                |                                                                                |                             |                       | Cont                          | irm         |  |  |

Employee: Select the employee to add bonus details.

Amount: Enter the bonus amount.

**Issued Time:** Enter the time of issuing the bonus.

**Remarks:** Enter the remarks for the bonus.

Click **Confirm** after entering the required details.

#### Salary Advance

The Salary Advance will be issued to an employee in case of any emergency or necessity. It will be deducted from the employee's next month's salary. This Salary advance option enables you to add the advance amount to the employee's salary.

#### Add Salary Advance Details

Perform the following steps to add a salary advance amount:

- Click **Add** to add a salary advance.
- A window appears as shown in the below image:

| easy TimePro           | C Personnel      | Device    | Attendance     | Payroll      | 1 stem    |            |                                  |
|------------------------|------------------|-----------|----------------|--------------|-----------|------------|----------------------------------|
| 🐃 🖸 🚰 Employee Profile | Employee Profile | × Bonus × | Salary Advance | ×            |           |            |                                  |
| 🛢 Formula              | Add 4 te         | 2         | Add            |              |           |            | ×                                |
| Extra Funds            |                  |           | Department     | - Empl       | oyee      | Q          | Selected 0                       |
| Payroll Structure      | -                |           | Employe.       | . First Name | Last Name | Department | Employe First Name 🗢 Last Name 🗢 |
| 🗘 Loan                 | -                |           | 5              | sara         | sara      | Testing    |                                  |
|                        |                  |           | 10             | arpita       |           | Department | None                             |
| Salary Advance 2       |                  |           | 10889          | Arthas       |           | Testing    |                                  |
|                        |                  |           | 11             | vijay        |           | Department |                                  |
| Salary Advance 🛛 🤇 🌏   |                  |           | 12             | asin         |           | Department |                                  |
|                        |                  |           | 13             | akshay       |           | Department |                                  |
| Reimbursement          | <b>•</b>         |           | 14             | justin       |           | Department |                                  |
|                        |                  |           | 15             | kate         |           | Department |                                  |
|                        |                  |           | 16             | madhu        |           | Department |                                  |
| h Papart               | _                |           | 17             | Joshua       |           | Department |                                  |
|                        |                  |           | 18             | madhu        |           | Department |                                  |
| Configurations         | -                |           | 20 V Total 8   | 1 Records <  | > 1 Page  | Confirm    |                                  |
|                        |                  |           | Amount*        |              | 6 Issue   | Time*      | ~7                               |
|                        |                  |           | Remark         |              |           |            |                                  |
|                        |                  |           |                |              | 8         |            |                                  |
|                        |                  |           |                |              | 11        |            |                                  |
|                        |                  |           |                |              |           |            | Confirm Cancel                   |

Employee: Select the employee.

Amount: Enter the advance amount issued to the employee.

**Issue Time:** Select the issuing time of salary advance. When this date is set, the advance will be added to the salary for the selected month. The advance amount will be deducted from the employee's next month's salary.

**Remarks:** Enter the remarks for the advance amount.

Click **Confirm** after entering the required details.

# 8.4 Define Payroll Structure

The payroll structure plays a vital role in the calculation of Employee salary and compensation. It helps in the mitigation of manual errors in salary calculation.

| easy TimePre                                                              | Personnel        | Device       | Attendance   | Payroll         | 1 stem    |            |              |                |       |
|---------------------------------------------------------------------------|------------------|--------------|--------------|-----------------|-----------|------------|--------------|----------------|-------|
| S Q 🗉                                                                     | Employee Profile | × Overtime F | ormula × Exc | eption Formula  | × Leave I | Formula ×  | Allowance F  | ormula × I     | Deduc |
| 嶜 Employee Profile 🛛 👻                                                    | 🛢 Bookmarks 🗸    | ▼ Filters -  |              |                 |           |            |              |                |       |
| 🚍 Formula 🛛 🔫                                                             | ☞ ≡ ♣            |              | Add [        | Delete          |           |            |              |                |       |
| 🖸 Extra Funds 🛛 👻                                                         | Department       |              | Employe      | e ID First Name | Last Name | Department | Basic Salary | Effective Date | Crea  |
| Payroll Structure     Payroll Structure     3     Coan     Salary Advance |                  |              | 2            | test            | xyz       | Department | 10000.0      | 2019-09-01     | 2019  |

## Add Payroll Structure

Perform the following steps to add a new payroll structure:

- Click Add to add a new payroll structure.
- A window appears as shown in the image below:

| • c                   | Image: Contract of the second second seco | Dvertime Formula × Exception Fo                                                                                                    | rmula × Leave    | Formula $	imes$ Al | lowance Formula $	imes$ Deduction Formula $	imes$ Bonus $	imes$ | Payroll Struc   |
|-----------------------|----------------------------------------------------------------------------------------------------|----------------------------------------------------------------------------------------------------|------------------|--------------------|-----------------------------------------------------------------|-----------------|
| 嶜 Employee Profile    | 🖉 🖉 Bookmarks 🗸 🔻 🕇                                                                                                    | Filters -                                                                                                    |                  |                    |                                                                 |                 |
| Formula               |                                                                                                    | Add 4 te                                                                                                    |                  |                    |                                                                 |                 |
| Extra Funds           | Department                                                                                                    | Employee ID Firs                                                                                                    | t Name Last Name | e Department Ba    | sic Salary Effective Date Create Time Deduction F               | ormula Exceptio |
| 🛔 Payroll Structure 🧹 | 2                                                                                                    | Add                                                                                                    |                  |                    |                                                                 | ×               |
| Payroll Structure     |                                                                                                    | Department 👻 Empl                                                                                                    | oyee Q           | 1                  | Selected 0                                                      |                 |
| 🌣 Loan                | -                                                                                                    | Employe First Name                                                                                                    | Last Name        | Department         | Employe First Name 🗘 Last Name 🗘                                |                 |
|                       |                                                                                                    | 1 sara                                                                                                    | sara             | Department         | None                                                            |                 |
| Salary Advance        | Ť                                                                                                    | 2 test                                                                                                    | ¥V7              | Department         |                                                                 |                 |
| Reimbursement         | -                                                                                                    | 7000 test                                                                                                    | ksr              | Department         |                                                                 |                 |
|                       |                                                                                                    | 70001 Boopalan                                                                                                    |                  | Department         |                                                                 |                 |
| Calculation           | -                                                                                                    | 20 🔻 < 🚺 2 > Tota                                                                                                    | l 32 Records     |                    |                                                                 |                 |
| 원 Report              | -                                                                                                    |                                                                                                    |                  |                    | Remark                                                          |                 |
| Configurations        | -                                                                                                    | Basic Salary*                                                                                                    | Effe             | ctive Date*        |                                                                 |                 |
|                       |                                                                                                    | Overtime     Exception     Leavenue       Covertime Formula (0/2)     Covertime Formula (0/2)       Covertime Formula (0/2)       Covertime Formula (0/2)       Covertime Formula (0/2)       Covertime Formula (0/2)       Covertime Formula (0/2)       Covertime Formula (0/2)       Covertime Formula (0/2)       Covertime Formula (0/2)       Covertime Formula (0/2)       Covertime Formula (0/2)       Covertime Formula (0/2)       Covertime Formula (0/2) | e Increase D     | eduction           | Confirm                                                         | Cancel          |

**Employee:** Select the employee to add a payroll structure.

**Basic Salary:** Enter the basic salary of the employee.

**Effective Date:** Select the effective date of the new salary structure.

**Formula:** Select the Overtime/Exception/Leave/Increase/Deduction Formula set <u>here</u> according to the employee's attendance and compensation by selecting the respective checkboxes.

Click **Confirm** after entering the required details.

# 8.5 Apply custom Deductions

Deductions can be made from the employee's salary for attendance exceptions or loan repayments.

#### Loan

The loan option enables you to add the details of the loan taken by an employee.

#### Add Loan Details

Perform the following steps to add new loan details:

- Click Add to add a new deduction structure.
- A window appears as shown in the image below:

| s o 🥶                   | Loan                                  | De | partment      | - Employe     | e Q       |                       | Sele | ected 0             |                 |      |  |
|-------------------------|---------------------------------------|----|---------------|---------------|-----------|-----------------------|------|---------------------|-----------------|------|--|
| 🖉 – 🛀 —                 |                                       |    | Employee      | First Name    | Last Name | Department            |      | Employee First Name | 🗘 🕹 Last Name 🗘 |      |  |
| - Employee Promo        | Booki Booki                           |    | 1             | bishesh       |           | Department            |      |                     |                 |      |  |
| 🖥 Formula 🛛 👻           | b b b b b b b b b b b b b b b b b b b |    | 10005         | Michael       |           | Department            |      | None                |                 | * =  |  |
|                         | Add                                   |    | 1001          | jay           |           | Department            |      |                     |                 | 11   |  |
| Extra Fund 1 Click here | Employ                                |    | 1002          | rashmi        |           | Department            |      |                     |                 | mark |  |
| T. Olick Here           | 2                                     |    | 1003          | bharath       |           | Department            |      |                     |                 |      |  |
| 🖌 Payroll Structure 🛛 🔻 |                                       |    | 1004          | daya          |           | Department            |      |                     |                 |      |  |
|                         |                                       |    | 1005          | zero          |           | Department            |      |                     |                 |      |  |
| 🗘 Loan 🔺                |                                       |    | 1006          | shanth        |           | Department            |      |                     |                 |      |  |
|                         |                                       |    | 1007          | manish        |           | Department            |      |                     |                 |      |  |
|                         |                                       |    | 2             |               |           | Department            |      |                     |                 |      |  |
|                         |                                       |    | 3             |               |           | Department            |      |                     |                 |      |  |
| Salary Advance          |                                       |    | А             |               |           | Dopartment            |      |                     |                 |      |  |
| Reimbursement 🔻         |                                       | 20 | ✓ Total 137   | 7 Records <   | 1 Page    | Confirm               |      |                     |                 |      |  |
| 🖬 Calculate Payroll 🛛 👻 |                                       |    | 3 Jan Amo     | ount*         |           | 4 Jued Dat            | e*   |                     |                 |      |  |
| වී Report 👻             |                                       | 5  | installment C | ycle* 1 Month | 6         | Payment Per Installme | ent  |                     |                 |      |  |
| 📽 Configurations 😽      |                                       |    | Re            | mark          |           |                       |      |                     |                 |      |  |
|                         |                                       |    |               |               |           |                       |      |                     |                 |      |  |

**Employee:** Select the Employee.

Loan Amount: Enter the loan amount given to the employee.

Issued Date: Enter the loan issued date.

Instalment Cycle: Enter the number of instalments. It can be from 1 to 12 periods.

Payment per period: Enter the amount that has to be repaid by the employee in each instalment.

Remarks: Enter the remarks for the loan amount.

Click **Confirm** after entering the required details.

#### **Extra Deduction**

This option allows you to add the deduction details for the employee.

#### Add Extra Deduction Details

Perform the following steps to add deduction details:

- Click Add to add deduction details.
- A window appears as shown in the image below:

**Employee:** Select the employee to add deduction details.

**Amount:** Enter the amount to be deducted.

Issue Time: Enter the time to deduct the amount.

**Remarks:** Enter the remarks for the deduction.

| <b>easyTimePr</b> ଙ                                                                                                    | Personnel Device       | Attendance Pa                                                                                                    |                                                                                                    |                                                                                                    |                                    |        |
|----------------------------------------------------------------------------------------------------|------------------------|----------------------------------------------------------------------------------------------------|----------------------------------------------------------------------------------------------------|----------------------------------------------------------------------------------------------------|------------------------------------|--------|
| Image: Second state       Image: Second state       Image: Second state | Employee Profile × Ove | rtime Formula × Exception<br>ers •                                                                                                    | n Formula × Leave                                                                                                    | Formula × Allowance F                                                                                                    | formula × Deduction Formula × Bonu | is × I |
| Extra Funds 2                                                                                                    | Employee ID            | Add Department                                                                                                    | Employee                                                                                                    | Q                                                                                                    | Selected 0                         | ×      |
| Bonus<br>Extra Deduction 3<br>A Payroll Structure<br>Loan<br>Salary Advance<br>Reimbursement<br>Calculation<br>Payroll Structure<br>Report                                                                                                    |                        | Employe Fi<br>1 sa<br>10889 A<br>2 te<br>7000 te<br>70001 B<br>70002 S<br>70003 S<br>70003 S<br>70005 Ji<br>7001 te<br>70015 P<br>70015 P<br>70015 V<br>70015 V<br>70 | irst Name Last Na<br>ara sara<br>irthas est xyz<br>est xyz<br>est ksr<br>oopalan<br>ankar ankar<br>ankar en<br>ankar<br>ankar est1<br>ten est1<br>rathamesh<br>esst2<br>cords $\langle \rangle$ 1 | Department           Department           Department | Employe First Name 🗢 Last Na       | me \$  |
| <b>¢</b> <sup>®</sup> Configurations →                                                                                                    |                        | Amount*                                                                                                    |                                                                                                    | Issue Time*                                                                                                    | Confirm                            | Cancel |

# **8.6 Processing Reimbursements**

Reimbursement is the repayment for work-related expenses. The reimbursement option allows you to add the repayment details to an employee.

## 7.7.1 Allowance Type

The Allowance Type facilitates to define the category of allowances applicable to the employees in your company.

| <b>⊒ easy</b> Time <b>Pr</b> © | Personnel      | Device      | Attendance                                                                                                    | Access | Payroll 1, stem |
|--------------------------------|----------------|-------------|----------------------------------------------------------------------------------------------------|--------|-----------------|
| 🗞 Q 運                          | Allowance Type |             |                                                                                                    |        |                 |
| 👑 Employee Profile 🛛 🔻         | 🖉 Bookmarks 🗸  | ▼ Filters - |                                                                                                    |        |                 |
| 📰 Formula 🔻                    | Add Delete     |             |                                                                                                    |        |                 |
| 🖸 Extra Funds 👻                | Allowance code |             |                                                                                                    |        | Allowance Name  |
| 🔹 Payroll Structure 🗸 🔻        |                |             | Add                                                                                                    |        | ×               |
| 🗘 Loan 👻                       |                |             | Allowance Name*:                                                                                               |        | _               |
| 📎 Salary Advance 🔹 🔻           | 4.             | Enter the   | - and the second second second second second second second second second second second second second second se |        |                 |
| Reimbursement 2                |                | uetalis     |                                                                                                    | Confi  | rm Cancel       |
| Allowance Type 3               |                |             |                                                                                                    | - Com  | Curren          |
| Purpose Type                   |                |             |                                                                                                    |        |                 |
| Reimbursement                  |                |             |                                                                                                    |        |                 |

Enter the Allowance Code and Allowance Name. Then click **Confirm**.

## Edit an Allowance Type

To edit an allowance type, perform the following steps:

- Click the Allowance Type you want to edit or click Edit icon.
- Edit the fields namely Allowance Code and Name.

Click **Confirm** after making necessary changes.

#### **Delete an Allowance Type**

To delete an allowance type, perform the following steps:

• Select allowance type which you want to delete and click **Delete**.

Click **Confirm** to delete the allowance type.

## 7.7.2 Purpose of Reimbursement

The reimbursement purpose states the scope of the reimbursement procedure that can be utilized to issue the reimbursements.

| <b>⊒ easyTimePr</b> ऌ   | Personnel     | Device      | Attendance | Access | Payroll 1/stem |
|-------------------------|---------------|-------------|------------|--------|----------------|
| ≫ Q ⊡                   | Purpose Type  |             |            |        |                |
| 誉 Employee Profile 🛛 🔻  | 🛢 Bookmarks 🗸 | ▼ Filters - |            |        |                |
| 📰 Formula 🔹 🔻           | Add Delete    |             |            |        |                |
| Extra Funds             | Purpose code  |             |            |        | Purpose Name   |
| 🔹 Payroll Structure 🗸 🗸 | 1             |             |            |        | OD             |
| 🌣 Loan 🗸 🗸              |               |             |            |        |                |
| 🌑 Salary Advance 🗸      |               |             |            |        |                |
| 🗟 Reimburseme. 2 🔺      |               |             |            |        |                |
| Allowance Type          |               |             |            |        |                |
| Purpose Type            |               |             |            |        |                |
| Reimbursement           |               |             |            |        |                |
|                         |               |             |            |        |                |

## Add a Reimbursement Purpose

Perform the following steps to add a reimbursement purpose:

| <b>⊒ easy</b> Time <b>Pr</b> ⊙                        | Personnel    | Device                 | Attendance     | Access  | Payroll      | System |
|-------------------------------------------------------|--------------|------------------------|----------------|---------|--------------|--------|
| <b>●</b> Q 查                                          | Purpose Type |                        |                |         |              |        |
| <ul> <li>Employee Profile</li> <li>Formula</li> </ul> | Bookmarks -  | ▼ Filters ▼            |                |         |              |        |
| 🖸 Extra Funds 🔹                                       | Purpose code |                        |                |         | Purpose Name |        |
| 🛱 Payroll Structure 🗸 🗸                               | 1            |                        | Add            |         | ×            |        |
| 🏟 Loan 🗸 🗸                                            |              |                        | Purpose code*: |         |              |        |
| Salary Advance 🗸 🗸                                    |              |                        | Purpose Name*: |         |              |        |
|                                                       | (            | 2. Enter ti<br>details | he             | Confirm | Cancel       |        |
| Purpose Type                                          |              | actuito                |                |         |              |        |
| Reimbursement                                         |              |                        |                |         |              |        |

- Click **Add** to add a new reimbursement type.
- Enter the Purpose Code and Purpose Name.

Click **Confirm** after entering the required details.

## Edit a Reimbursement Purpose

You can edit a reimbursement purpose by incorporating the following steps:

- Click the Reimbursement purpose you need to edit or click the **Edit** icon.
- Edit the required details.

Click **Confirm** after entering the required details.

#### **Delete a Reimbursement Purpose**

To delete an allowance type, perform the following steps:

- Select the Reimbursement Purpose which you want to delete.
- Click **Delete.** On the appearing pop-up, click **Confirm**.

#### 7.7.3 Reimbursement Details

Perform the following steps to add reimbursement details:

- Click Add to add reimbursement details.
- A window appears as shown in the image below:

| De | epartment   | <ul> <li>Employe</li> </ul> | e Q       |                   | Sele         | cted 1   |                |               |
|----|-------------|-----------------------------|-----------|-------------------|--------------|----------|----------------|---------------|
|    | Employee    | First Name                  | Last Name | Department        | $\checkmark$ | Employee | First Name   🗘 | Last Name   🗘 |
| 1  | 1           | bishesh                     |           | Department        | $\checkmark$ | 1        | bishesh        |               |
|    | 10005       | Michael                     |           | Department        |              |          |                |               |
|    | 1001        | jay                         |           | Department        |              |          |                |               |
|    | 1002        | rashmi                      |           | Department        |              |          |                |               |
|    | 1003        | bharath                     |           | Department        |              |          |                |               |
|    | 1004        | daya                        |           | Department        |              |          |                |               |
|    | 1005        | zero                        |           | Department        |              |          |                |               |
|    | 1006        | shanth                      |           | Department        |              |          |                |               |
|    | 1007        | manish                      |           | Department        |              |          |                |               |
|    | 2           |                             |           | Department        |              |          |                |               |
|    | 3           |                             |           | Department        |              |          |                |               |
|    | А           |                             |           | Doportmont        |              |          |                |               |
| 0  | ▼ Total 137 | 7 Records < 🚿               | 1 Page    | Confirm           |              |          |                | _             |
|    | Ame         | ount*                       |           | Additional Employ |              |          | ~              |               |
|    | Anto        | June                        |           | Additional Employ |              |          |                |               |
|    |             |                             |           |                   |              |          |                |               |
|    |             |                             |           |                   |              |          |                |               |

**Employee:** Select the Employee.

Amount: Enter the reimbursement amount which is to be issued to the employee.

Additional Employee: Use this option if you need to keep a record of another employee who all were included in the expenses. This is just for reference.

**Reimbursement Time:** Select the reimbursement time. When this is set, the amount will be added while calculating the salary of the selected month.

**Reimbursement Receipt:** Upload the receipts and bills which are to be considered for reimbursement.

**Remarks:** Enter the remarks for the reimbursement amount.

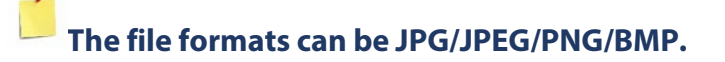

Click **Confirm** after entering the required details.

**Note:** When an additional employee is added, this interface does not include any calculation to divide the amount between the employees. This can be used as a reference only.

#### Approve/Reject a Reimbursement request

| To Approve/Reject a Reimbursement request, perform t | the following steps: |
|------------------------------------------------------|----------------------|
|------------------------------------------------------|----------------------|

|                     | 🄊 Q 🗉 | Reimbursement $	imes$   | Payroll Structure |                | -     |           |                |                |         |
|---------------------|-------|-------------------------|-------------------|----------------|-------|-----------|----------------|----------------|---------|
| 📸 Employee Profile  | •     | 🛢 Bookmarks 🗸           | ▼ Filters -       |                | 2     | . Click h | ere            |                |         |
| 📰 Formula           | -     | Add Delete              | Revoke            | Approve/Reject |       | Approve   | e/Reject       | 3. Select the  |         |
| • Extra Funds       | -     | Employee ID Fir         | rst Name Last Nam | e Department   | Allow | Status*:  | Approved       | status         | tart Da |
| A Payroll Structure | -     | 1 AC                    | CHAL -            | Department     | Test  | Remarks:  | Approved       |                | 020-06  |
| 🗘 Loan              | -     | 1. Select<br>reimburser | the<br>ment       |                |       |           |                |                |         |
| Salary Advance      | -     |                         |                   |                |       |           |                | 1              |         |
| Seimbursement       | *     |                         |                   |                |       |           |                |                |         |
| Allowance Type      |       |                         |                   |                |       |           |                |                |         |
|                     |       |                         |                   |                |       |           |                |                |         |
|                     |       |                         |                   |                |       |           |                | Confirm Cancel |         |
| Calculate Payroll   | *     |                         |                   |                |       |           |                |                |         |
| C Report            | -     | C 20 ×                  | ( Total           | 1 Pacordo      | 1 0   | ane Con   | George Barrier |                |         |

• Select the reimbursement which you need to approve/reject and then click the Approve/Reject button.

• In the appearing pop-up, select the status as Approve or Reject.

Then, click **Confirm**.

#### **Edit a Reimbursement**

To edit the existing details of a reimbursement, follow the below given steps:

- Select the reimbursement which you need to edit and click the **Edit** button.
- Edit the necessary details and click **Confirm**.

#### **Revoke a Reimbursement**

To revoke a reimbursement request, perform the following steps:

| <ul> <li>Carlowance Type</li> <li>Reimbursement</li> <li>Reimbursement</li> <li>Reimbursement</li> </ul> | Reimbursement X Payroll Str<br>Bookmarks T Filt<br>Add Delete Revolv<br>Employee ID First Name L<br>ACHAL - | 2. Click here<br>to revoke<br>Revoke<br>Revoke Reason*: | 3.<br>rev | Enter the<br>oke reason<br>sement wedept<br>TEEReimbursementbill.xlsx |
|----------------------------------------------------------------------------------------------------|----------------------------------------------------------------------------------------------------|---------------------------------------------------------|-----------|-----------------------------------------------------------------------|
|                                                                                                    |                                                                                                    |                                                         | Confirm   |                                                                       |
| E Calculate Payroll 🔻                                                                                    |                                                                                                    |                                                         |           |                                                                       |
| 4] Report                                                                                                | C 20 V < 1 >                                                                                                | Total 1 Records 1 Page                                  | Confirm   |                                                                       |

- Select the reimbursement request which you need to revoke.
- Click the **Revoke** button.
- Enter the reason to revoke and click **Confirm**.

#### Delete a Reimbursement request

To delete a reimbursement request, perform the following steps:

- Select the reimbursement which you need to delete.
- Click the **Delete** button.
- On the appearing pop-up, click **Confirm** to delete the reimbursement.

# 8.7 Employee's salary calculation

The Salary Calculation option enables you to calculate the salary for the employees.

Perform the following steps to calculate the salary:

- Select the department on the right side of the interface to calculate the salary for a particular department. The employee list will be displayed.
- Select the employee and click **Calculate.**

| easy TimePro       | C Personnel Device       | Attendance Payroll                    | em               |                        |                 |
|--------------------|--------------------------|---------------------------------------|------------------|------------------------|-----------------|
| <b>S</b> 0         | Employee Profile × Bonus | × Salary Advance × Salary Calculation | ı ×              |                        |                 |
| 嶜 Employee Profile | 4 ≥ ⊠ ≞ ₼                | Employee ID First Name                | e <b>Q</b> Selec | t Date 2019-11 Calcula | ate 5           |
| 📑 Formula          | - Department             | Employee ID                           | First Name       | Last Name              | Date of joining |
|                    | Testing                  | 10                                    | arpita           |                        | 2019-12-02      |
| Extra Funds        |                          | 11                                    | vijay            |                        | 2019-12-02      |
|                    |                          | 12                                    | asin             |                        | 2019-12-02      |
| Payroll Structure  | -                        | 13                                    | akshay           |                        | 2019-12-02      |
|                    |                          | 14                                    | justin           |                        | 2019-12-02      |
| 🌻 Loan             | <b>•</b>                 | 15                                    | kate             |                        | 2019-12-02      |
| <b>.</b>           |                          | 16                                    | madhu            |                        | 2019-12-02      |
| Salary Advance     | •                        | 17                                    | Joshua           |                        | 2019-12-02      |
| • • • • •          | -                        | 18                                    | madhu            |                        | 2019-12-02      |
| S Reimbursement    | •                        | 19                                    | kate             |                        | 2019-12-02      |
|                    |                          | 20                                    | ironman          |                        | 2019-12-02      |
|                    | <b>^</b>                 | 21                                    | leopold          |                        | 2019-12-02      |
| Salany Calculation |                          | 22                                    | hugh             |                        | 2019-12-02      |
|                    |                          | 23                                    | mag              |                        | 2019-12-02      |
| CP1 Report         | -                        | 24                                    | hale             |                        | 2019-12-02      |
|                    |                          | 25                                    | apple            |                        | 2019-12-02      |
| Configurations     | -                        | 26                                    | arpita           |                        | 2019-12-02      |
| and configurations |                          |                                       | 1 .i             |                        |                 |

# The <u>payroll structure</u> must be added to an employee before calculating the salary.

• The message "Calculation Finished" on the screen denotes that the salary calculation is completed for all the employees. You can also select a particular employee from the department to calculate the salary.

| Employee Profile    |                                     | Employee ID First Na | me O Select            | Date 2019-09 Cold | late            |            |           |
|---------------------|-------------------------------------|----------------------|------------------------|-------------------|-----------------|------------|-----------|
| -                   |                                     |                      |                        |                   |                 |            |           |
| ii Formula          | C Testing                           | Employee ID          | First Name             | Last Name         | Date of joining | Department | Position  |
|                     | - > Admin                           | 70001                | robin                  | chen              | 2013-10-03      | Manager    | Positionn |
| Extra Funds         | Developer                           | 70045                | Loki                   | k                 | 2019-05-10      | Manager    | Positionn |
|                     | <ul> <li>Test Department</li> </ul> | 964                  | asin                   |                   | 2019-10-15      | Manager    |           |
| Payroll Structure   | - dev                               | 965                  | akshay                 |                   | 2019-10-15      | Manager    |           |
|                     | -                                   | 966                  | Justin                 |                   | 2019-10-15      | Manager    |           |
| Loan                |                                     | 967                  | kate                   |                   | 2019-10-15      | Manager    |           |
|                     |                                     | 968                  | madhu                  |                   | 2019-10-15      | Manager    |           |
| Salary wavance      | Ň                                   | 969                  | apples                 |                   | 2019-10-15      | Manager    |           |
| 0 - Instances and 1 | -                                   | 97                   | akshay                 |                   | 2019-10-15      | Manager    |           |
| Keimpursement       |                                     | 970                  | ball                   |                   | 2019-10-15      | Manager    |           |
| Colorialism         | ~                                   | 971                  | cat                    |                   | 2019-10-15      | Manager    |           |
| Calculation         | -                                   | 972                  | dog                    |                   | 2019-10-15      | Manager    |           |
| alary Calculation   |                                     | 973                  | elepha 👝               |                   | 2019-10-15      | Manager    |           |
| any carcalation     |                                     | 974                  | fish Calculation Finis | hed               | 2019-10-15      | Manager    |           |
| Report              | -                                   | 975                  | loecrea                |                   | 2019-10-15      | Manager    |           |
|                     |                                     | 976                  | arpita                 |                   | 2019-10-15      | Manager    |           |
| Configurations      | +                                   | 977                  | vijay                  |                   | 2019-10-15      | Manager    |           |
|                     |                                     | 978                  | asin                   |                   | 2019-10-15      | Manager    |           |
|                     |                                     | 979                  | akshay                 |                   | 2019-10-15      | Manager    |           |
|                     |                                     | 98                   | Justin                 |                   | 2019-10-15      | Manager    |           |

• You can also select the month to calculate the salary.

|                                                                |       | 1. Cli              | ck here to se<br>the month | elect         |         |           | 3. Ca        | lculate                    |
|----------------------------------------------------------------|-------|---------------------|----------------------------|---------------|---------|-----------|--------------|----------------------------|
| Calculate                                                      | Emplo | yee ID              | First Name                 | Q Select Date | 2020-04 | Calculate |              |                            |
| Department Area                                                |       | Employee ID         | First Name                 | Last Name     | «       | 2020      | >> :         | Position<br>Java Developer |
| <ul> <li>Testing</li> <li>test</li> <li>Development</li> </ul> |       | 1<br>12345<br>70034 | Asish<br>ttt<br>Achal      | Abhishek      | Jan     | Feb Mar   | Apr nt<br>nt | Manager                    |
| Technical HR1 Sales test                                       |       |                     |                            |               | May     | Jun Jul   | Aug          |                            |
| dept12     SS     Technical Writing                            |       |                     |                            |               | Sep     | Oct Nov   | Dec          | 2. Select                  |
|                                                                |       |                     |                            |               |         | Clear Now | Confirm      |                            |

# 8.8 Setting up Attendance Parameter for Payroll

Configurations allows you to set the payroll parameters.

#### **Payroll Setting**

In Payroll settings, you can set the attendance parameter unit. It is linked to our Attendance Module, and while calculation this unit will be considered. In the report section you can view the <u>Attendance parameters</u>. The attendance unit can be set as Hour/Minute.

| ⊒   | <b>easy</b> Time <b>Pr</b> ଙ | Personnel       | Device | Attendance | Access | Payroll 1 stem |
|-----|------------------------------|-----------------|--------|------------|--------|----------------|
|     | ≫ Q ⊡                        | Payroll Setting |        |            |        |                |
| 쓭   | Employee Profile 🔹 🔻         | Attendance      | Hour   | - 4        |        |                |
| 100 | Formula 🔻                    | Parameter Unit  |        | -          |        |                |
| 0   | Extra Funds 🔹 🔻              |                 |        |            |        |                |
| #   | Payroll Structure 🗸 🔻        |                 |        |            |        |                |
| ٠   | Loan 🗸                       | Save            |        |            |        |                |
| ۱   | Salary Advance 🗸 🔻           |                 |        |            |        |                |
| 8   | Reimbursement <b>v</b>       |                 |        |            |        |                |
| Ħ   | Calculate Payroll 🗸 🗸        |                 |        |            |        |                |
| ආ   | Report 🔻                     |                 |        |            |        |                |
| 08  | Configuration 2              |                 |        |            |        |                |
| Pay | vroll Setting 3              |                 |        |            |        |                |
|     |                              |                 |        |            |        |                |

# 8 Access Control Setup

The Access control module enables the user to perform various operations such as door settings, device commands, setting holidays in devices, assigning user groups, access combinations, and other access related privileges. The Access Control module regulates the user access within the organization which is the critical factor while considering the safety of the organization. To use these functions, the users must install devices and connect them to the network first, then set corresponding parameters, so that they can manage devices, upload access control data, download configuration information, output reports and achieve digital management of the enterprise.

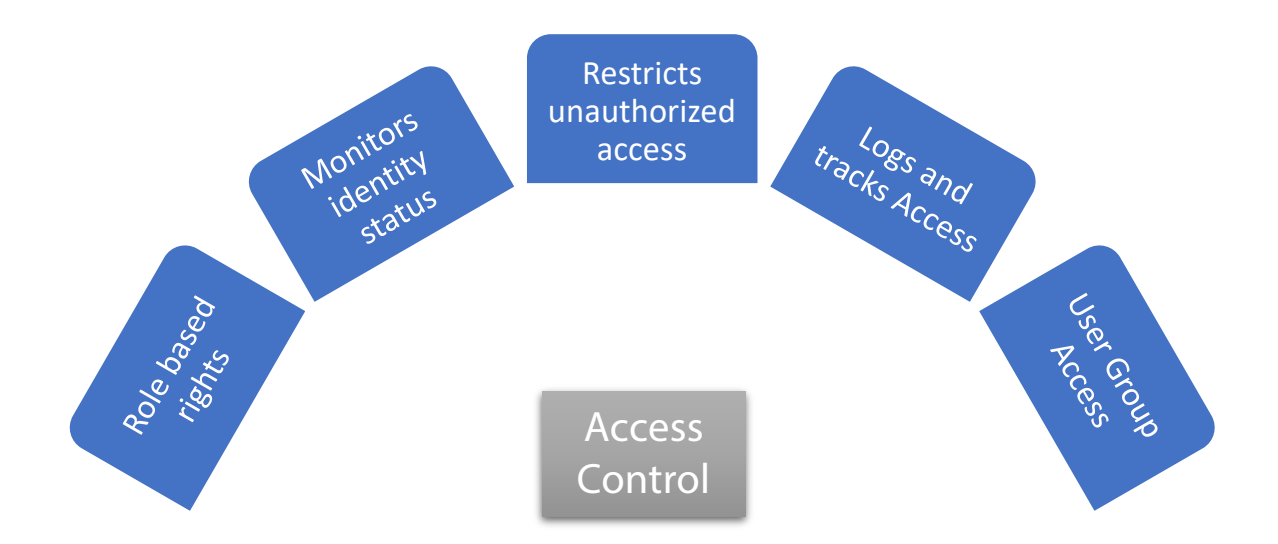

# 9.1 Device Configuration for Access Control

Initially, you need to add an access device, then set the communication parameters of the connected devices, including the system settings and device settings. When the communication is successful, you can view here the information of the connected devices, and perform remote monitoring, upload, and download operations etc.

Once the device is added successfully, you can view here.

| <b>⊒ easy</b> TimePr© | Personnel     | Device      | Atten     | dance Ac        | cess 1 ayro       | oll System       |                  | Welcome zkservice_in | u <u>(</u> ) ▼ | Ϋ́ |
|-----------------------|---------------|-------------|-----------|-----------------|-------------------|------------------|------------------|----------------------|----------------|----|
| ୍ତ Q 🗉                | Device        |             |           |                 |                   |                  |                  |                      |                |    |
| 🗞 Device 2            | 🛢 Bookmarks 🗸 | ▼ Filters ▼ |           |                 |                   |                  |                  |                      |                |    |
| Device 3              | Open Door C   | ancel Alarm | Set Parar | neter           |                   |                  |                  | 1 2                  | ອ 🗆 🥐          | ÷  |
| Device Command        | Serial Number | Device Name | Status    | Door Lock Delay | Door Sensor Delay | Door Sensor Type | Door Alarm Delay | Retry Times To Alarm | Valid Holidays |    |
| <b>M</b>              | CJHW201260363 | Auto add    | 0         | 10              | 10                | Normal Close(NC) | 30               | 3                    | No             | 1  |
| Access Control 🔹      |               |             |           |                 |                   |                  |                  |                      |                |    |
|                       |               |             |           |                 |                   |                  |                  |                      |                |    |
|                       |               |             |           |                 |                   |                  |                  |                      |                |    |
|                       |               |             |           |                 |                   |                  |                  |                      |                |    |
|                       |               |             |           |                 |                   |                  |                  |                      |                |    |
|                       |               |             |           |                 |                   |                  |                  |                      |                |    |
|                       |               |             |           |                 |                   |                  |                  |                      |                |    |

The fields are described as follows:

Serial Number: This displays the Serial Number of the device.

**Device Name:** This displays the Name of the device.

Status: The status of the device whether it is enabled or disabled.

Door Lock Delay: The delay time to lock the door (in seconds)

Door Sensor Delay: The delay time to enable sensor if the door is not locked (in seconds)

Door Sensor Type: The type of sensor connected to the door

**Door Alarm Delay:** The Door alarm delay displays the time after which the alarm will be triggered because of an exception.

Valid Holidays: Displays whether holidays are applicable to the device.

## 9.1.1 Door Configuration

The **Open Door** feature enables to open the door which is connected to the Access Controller without locking.

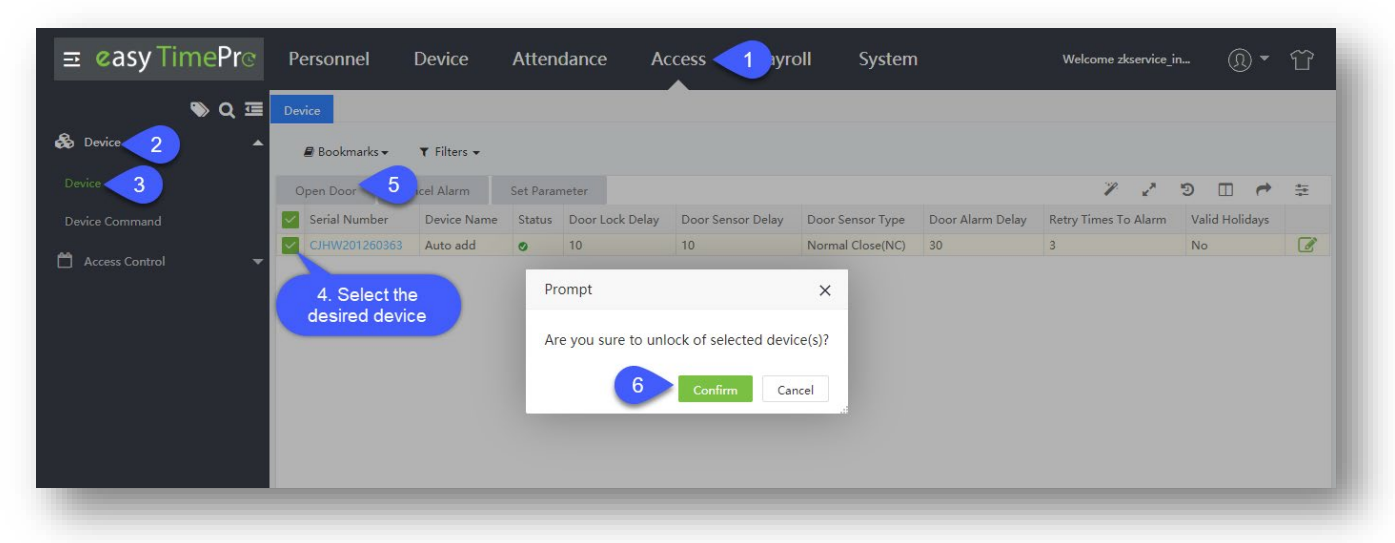

- Select the required device and click **Open Door**.
- In the appearing prompt, click **Confirm** to open the door.

## 9.1.2 Alarm Configuration

The **Cancel Alarm** feature is used to disable the alarm of the door associated with the selected device. If this feature is disabled, the alarm will not be triggered if the door is left open.

| <b>⊇</b> easy TimePro | Personnel                    | Device      | Atten  | dance A           | ccess 1 yr           | oll System             | )                | Welcome zkservice_ir | n              | Ŷ |
|-----------------------|------------------------------|-------------|--------|-------------------|----------------------|------------------------|------------------|----------------------|----------------|---|
| 🔍 Q 🖅                 | Device                       |             |        |                   |                      |                        |                  |                      |                |   |
| & Device 2            | 🗐 Bookmarks 🗸                | ▼ Filters - |        |                   |                      |                        |                  |                      |                |   |
| Device 3              | Open Door Ca                 | ncel Alarm  | Paran  | neter             |                      |                        |                  | 1 Z                  | ⇒ ⊡ ¢          | ŧ |
|                       | Serial Number                | Device Name | Status | Door Lock Delay   | Door Sensor Delay    | Door Sensor Type       | Door Alarm Delay | Retry Times To Alarm | Valid Holidays |   |
| A                     | CJHW201260363                | Auto add    | 0      | 10                | 10                   | Normal Close(NC)       | 30               | 3                    | No             |   |
|                       | 4. Select the desired device |             | Pro    | e you sure to una | larm of selected dev | x<br>rice(s)?<br>ancel |                  |                      |                |   |
|                       |                              |             |        |                   |                      |                        |                  |                      |                |   |

- Select the required device and click **Cancel Alarm**.
- In the appearing prompt, click **Confirm** to cancel the alarm.

## 9.1.3 Edit Device Details

The **Set Parameter** feature is used to set the access control parameters of the device. You can set the following device features:

- Access Control parameters
- Duress parameters
- Anti-Passback features

| <b>ॼ easy</b> TimePrœ | Personnel     | Device                         | Atten     | dance Ac        | ccess 1 ayro      | oll System                           |                  | Welcome zkservice_ir |     | <b>()</b> - | Ϋ́ |
|-----------------------|---------------|--------------------------------|-----------|-----------------|-------------------|--------------------------------------|------------------|----------------------|-----|-------------|----|
| ≫ Q 重                 | Device        |                                |           |                 |                   |                                      |                  |                      |     |             |    |
| & Device 2            | 🛢 Bookmarks 🗸 | ▼ Filters ▼                    |           |                 | 4. 8              | Select either to s<br>device paramet | set the<br>ers   |                      |     |             |    |
| Device 3              | Open Door Ca  | ancel Alarm                    | Set Parar | neter           |                   |                                      |                  | 2                    | ୭   | •           | ÷  |
| Device Command        | Serial Number | Device Name                    | Status    | Door Lock Delay | Door Sensor Delay | Door Sensor Type                     | Door Alarm Delay | Retry Times To Alarm | V 0 | Holidays    |    |
| <b>49</b>             | CJHW201260363 | Auto add                       | 0         | 10              | 10                | Normal Close(NC)                     | 30               | 3                    | No  |             |    |
| Access Lontrol V      | de            | 3. Select the<br>esired device |           |                 |                   |                                      |                  |                      |     |             | _  |

# **Access Control Parameters**

| ≡ ¢asy TimePre       | Personnel                | Device                             | Attendance    | Access                 | yroll Syst                  | em Welco                                  | ome zkservice_in <u>(</u> ) 🔻  | Ϋ́ |
|----------------------|--------------------------|------------------------------------|---------------|------------------------|-----------------------------|-------------------------------------------|--------------------------------|----|
| Bevice 2 A           | Bookmarks  Open Door Car | ▼ Filters <del>▼</del><br>ncel A 5 | Set Parameter | Edit                   |                             |                                           | 7 Enter the details            | ×  |
| Device Command       | Serial Number            | Device Name                        | Status 6      | Access Control Options | Duress Options              | Anti-PassBack Setup                       |                                |    |
| 💾 Access Control 🛛 🔫 | CJHW201260363            | Auto add                           | <b>O</b> 10   | Door Lock Delay*       | 10<br>0 - 10 Second(s)      | Door Sensor Delay*                        | 10<br>1 - 255 Second(s)        |    |
|                      | 4. Sele<br>desired       | ect the<br>device                  |               | Door Sensor Type*      | Normal Close(NC)            | - Door Alarm Delay*                       | <b>30</b><br>0 - 999 Second(s) |    |
|                      |                          |                                    |               | NC Time Period*        | 0<br>Timezone Number(0 - 50 | NO Time Period*                           | 0<br>Timezone Number(0 - 50)   |    |
|                      |                          |                                    |               | Retry Times To Alarm*  | 3                           | <ul> <li>Verify mode by RS485*</li> </ul> | Fingerprint/Card 🔍             |    |
|                      |                          |                                    |               | Valid Holidays         | No                          | Speaker Alarm                             | No                             |    |
|                      | C 20 V <                 | 1 > Tota                           | l 1 Records   |                        |                             | Click here to confirm                     | Confirm Cance                  | el |

**Door Lock Delay:** Set the door lock delay for the device. The range is 0-10 second(s).

**Door Sensor Delay:** Set the door sensor delay for the device. The range is 1-255 second(s).

**Door Sensor Type:** Select the door sensor type for the device. The types are Normal Open (NO), Normal Close (NC) and None.

Door Alarm Delay: Set the door alarm delay for the device. The range is 0-999 second(s).

NC Time Period: Set the normal close time period. The range is 0-50.

NO Time Period: Set the normal open time period. The range is 0-50.

**Retry Times to Alarm:** When the number of failed verifications reaches the pre-set value (the value range is 1-9 times), an alarm will be triggered. If there is no pre-set value, an alarm will be triggered after a failed verification.

Verify mode by RS485: Select the verification mode by RS485.

**Valid Holiday:** Select whether the NC Time Period or NO Time Period settings are valid in the pre-set holiday time period. Disable this button to apply the NC or NO time period to the holiday.

Speaker Alarm: When it is enabled, the buzzer will raise an alarm when the device is dismantled.

Click **Confirm** after entering the required details.

## **Duress Parameters**

The Duress option is used at the time of emergencies. Initially, it is required to register the duress fingerprint/password on the access control device before using this feature.

| ait                                  | ×                                      |
|--------------------------------------|----------------------------------------|
| ccess Control Options Duress Options | Anti-PassBack Setup                    |
| Duress Function Yes                  | Enable or disable the desired features |
| Alarm on 1:1 Match Yes               | Alarm on 1:N Match Yes 🔵               |
| Alarm on Password Yes                | Alarm Delay* 10<br>0 - 999 (Seconds)   |
|                                      |                                        |
|                                      |                                        |
|                                      |                                        |
|                                      | Confirm Cancel                         |

Duress Function: Select whether to enable the duress function for the device or not.

Alarm on 1:1 Match: If it is enabled and a user performs 1:1 verification method to verify any registered fingerprint, then the alarm will be triggered.

Alarm on 1:N Match: If it is enabled and a user performs 1:N verification method to verify any registered fingerprint, the alarm will be triggered.

Alarm on Password: If it is enabled and the user performs the password verification method, the alarm will be triggered.

Alarm Delay: Set the alarm delay for the device. The range is 1-999 second(s).

# Anti-Passback options

| Duress Options An<br>nti-passback<br>Anti-passback<br>Anti-passback<br>nti-passback<br>Dut Anti-passback<br>Anti-passback save do | nti-Passen c | k Setup<br>Do | oor Direction* | Out | ~ |  |
|----------------------------------------------------------------------------------------------------|--------------|---------------|----------------|-----|---|--|
| nti-passback<br>Anti-passback<br>Anti-passback<br><mark>nti-passback</mark><br>Dut Anti-passback<br>Anti-passback save do         | bor status   | Do            | oor Direction* | Out | ~ |  |
| nti-passback<br>Anti-passback<br>Anti-passback<br><b>nti-passback</b><br>Dut Anti-passback<br>Anti-passback save do               | Dor status   | Do            | or Direction*  | Out | ~ |  |
| Anti-passback<br>Anti-passback<br>nti-passback<br>Dut Anti-passback<br>Anti-passback save do                                      | oor status   |               |                |     |   |  |
| Anti-passback<br><mark>nti-passback</mark><br>Dut Anti-passback<br>Anti-passback save do                                          | por status   |               |                |     |   |  |
| nti-passback<br>Dut Anti-passback<br>Anti-passback save do                                                                        | oor status   |               |                |     |   |  |
| )ut Anti-passback<br>Anti-passback save do                                                                                        | oor status   |               |                |     |   |  |
| Anti-passback save do                                                                                                    | oor status   |               |                |     |   |  |
|                                                                                                    |              |               |                |     |   |  |
|                                                                                                    |              |               |                |     |   |  |
|                                                                                                    |              |               |                |     |   |  |
|                                                                                                    |              |               |                |     |   |  |
|                                                                                                    |              |               |                |     |   |  |
|                                                                                                    |              |               |                |     |   |  |
|                                                                                                    |              |               |                |     |   |  |
|                                                                                                    |              |               |                |     |   |  |
|                                                                                                    |              |               |                |     |   |  |
|                                                                                                    |              |               |                |     |   |  |
|                                                                                                    |              |               |                |     |   |  |

Anti-PassBack Type: Select the type of Anti-Passback mode.

**Door Direction:** Set the door direction. It can be none, in or out.

Click **Confirm** after setting the parameters.

# 9.2 Check Device Commands

This section is used to check the commands issued by the software to the device during communication.

| <b>≖ easy TimePr</b> œ | Personnel                                                                                                    | Device                                                   | Attendance Access 1 ayroll Sy                                                                                                    | ystem                                                                                                    | Welcome admir                                                                                                    | · ®• ℃                                                                                        |
|------------------------|----------------------------------------------------------------------------------------------------|----------------------------------------------------------|----------------------------------------------------------------------------------------------------|----------------------------------------------------------------------------------------------------|----------------------------------------------------------------------------------------------------|-----------------------------------------------------------------------------------------------|
| © Q Ⅲ & Device 2       | Device Command                                                                                                    | ▼ Filters ▼                                              |                                                                                                    |                                                                                                    |                                                                                                    |                                                                                               |
| Device                 | Delete Clear (                                                                                                    | Commands                                                 |                                                                                                    |                                                                                                    | 7 2 3                                                                                                    | > □ 🕈 🕸                                                                                       |
| Device Command         | Serial Number                                                                                                    | Device Name                                              | Content                                                                                                    | Operate Date/Time 🌩                                                                                                    | Transfer Time                                                                                                    | Return Time 🌲                                                                                 |
| 🛱 Access Control 🛛 👻   | BWNF183960081           BWNF183960081           BWNF183960081           BWNF183960081           BWNF183960081           BWNF183960081           BWNF183960081           BWNF183960081 | Auto add<br>Auto add<br>Auto add<br>Auto add<br>Auto add | REBOOT<br>UPGRADE checksum=46f74a5b567a46c27c59dc1e28fe2a60,url=fil.<br>DATA USER PIN=70029 Name=Prasanth Pri=0 Passwd= Card= Gr<br>CHECK ALL<br>INFO<br>CLEAR LOG | 2020-06-17 17:03:05<br>2020-06-17 17:02:57<br>2020-06-17 16:55:14<br>2020-06-17 16:55:11<br>2020-06-17 16:55:11<br>2020-06-17 14:55:09 | 2020-06-17 17:03:00<br>2020-06-17 17:03:00<br>2020-06-17 16:55:30<br>2020-06-17 16:55:30<br>2020-06-17 16:55:30<br>- | 2020-06-17 17:03:06<br>2020-06-17 17:03:01<br>2020-06-17 16:55:34<br>2020-06-17 16:55:31<br>- |

# 9.2.1 Delete Device Command

This feature is used to clear the commands issued by the software to the device during communication.

|                  | Personnei      | Device      | Attendance          | Access           | Payroll S                | ystem                 |
|------------------|----------------|-------------|---------------------|------------------|--------------------------|-----------------------|
| <b>)</b> Q 運     | Device Command |             |                     |                  |                          |                       |
| 👶 Device 🔺       | 🛢 Bookmarks 🗸  | ▼ Filters ▼ |                     |                  |                          |                       |
| Device 2         | Delete Clear ( | Commands    |                     |                  |                          |                       |
| Device Command   | Serial Number  | Device Name | Content             |                  |                          | Operate Date/Time   🌲 |
|                  | BWNF183960081  | Auto add    | REBOOT              |                  |                          | 2020-06-17 17:03:05   |
| 💾 Access Control | BWNF183960081  | Auto add    | UPGRADE checksum=46 | 6f74a5b567a46c27 | 7c59dc1e28fe2a60,url=fil | . 2020-06-17 17:02:57 |
|                  | BWNF183960081  | Auto add    | DATA USER PIN=70029 | Name=Prasanth P  | Pri=0 Passwd= Card= Gr   | 2020-06-17 16:55:14   |
|                  | BWNF183960081  | Auto add    | CHECK ALL           |                  |                          | 2020-06-17 16:55:11   |
|                  | BWNF183960081  | Auto add    | INFO                |                  |                          | 2020-06-17 16:55:11   |
|                  | BWNF183560015  | Auto add    | CLEAR LOG           |                  |                          | 2020-06-17 14:55:09   |
|                  |                |             |                     |                  |                          |                       |

• Select the command which is to be deleted and click **Delete**.

# 9.3 Time Period Configuration

The Time Period is usually set to define the operating hours of the access control device. It can be assigned for every week. The time format is HH: MM: SS – HH: MM: SS.

| <b>⊒ easyTimePr</b> œ | Personnel           | Device      | Attendance     | Access <b>1</b> Payrol | I System             |
|-----------------------|---------------------|-------------|----------------|------------------------|----------------------|
| S Q 🗉                 | Time Period         |             |                |                        |                      |
| 👶 Device 🔹 🔻          | 🛢 Bookmarks 🗸       | ▼ Filters ▼ |                |                        |                      |
| 🛗 Access Control 📿 🔺  | C                   | Add         | Delete Clo     | ne To Areas            |                      |
| Time Period <u>3</u>  | Banglore            | Tim         | e Period No. 🌲 |                        | Time Period Name   🌩 |
| Holiday               | Area A<br>Test      | 1           |                |                        | Test                 |
| Groups                | rachana<br>Prasanth |             |                |                        |                      |
| Combination           |                     |             |                |                        |                      |
| Privilege             |                     |             |                |                        |                      |
|                       |                     |             |                |                        |                      |
|                       |                     |             |                |                        |                      |

# 9.3.1 Add a Time Period

| <b>≡ easy</b> TimePrœ                 | Personnel Device Atter                  | Add                  |               |                                           | ×      |
|---------------------------------------|-----------------------------------------|----------------------|---------------|-------------------------------------------|--------|
| » Q آ                                 | Time Period                             | Ar<br>Time Period Na | ea * Banglore | Time Period 2. Enter the required details |        |
| B Device ▼                            | 🖉 Bookmarks 👻 🗡 Filters 👻               |                      | Start Time    | End Time                                  | Status |
| Time Period                           | Add Dele<br>Bangl<br>Area 1. Click here | Sunday               | 00:00:00      | 23:59:00                                  | Yes    |
| Holiday                               | Test to Add 1<br>rachana                | Monday               | 00:00:00      | 23:59:00                                  | Yes    |
| Groups                                | Prasanth                                | Tuesday              | 00:00:00      | 23:59:00                                  | Yes    |
| Combination<br>Privilege              |                                         | Wednesday            | 00:00:00      | 23:59:00                                  | Yes    |
| , , , , , , , , , , , , , , , , , , , |                                         | Thursday             | 00:00:00      | 23:59:00                                  | Yes    |
|                                       |                                         | Friday               | 00:00:00      | 23:59:00                                  | Yes    |
|                                       |                                         | Saturday             | 00:00:00      | 23:59:00                                  | Yes    |
|                                       | C 20 ~                                  |                      |               | Confirm                                   | Cancel |

Set the following details:

Area: It displays the area name. It cannot be modified in the interface.

Time Period Number: Enter the time period number. The time period number is unique for each area.

Time Period Name: Enter the time period name.

**Start Time/End time:** Set the start and end time for each time period within a week.

**Status:** The default is ON. Turn off the toggle button to disable the time period, the door cannot be open for the whole day for a specific employee.

Click **Confirm** after entering the required details.

## 9.3.2 Edit a Time Period

If you want to edit the time period, perform the following steps:

• Click the corresponding area on the left of the interface. The time period list of the corresponding area will be displayed.

| <b>⊒ easy</b> TimePrල  | Personnel                      | Device         | Edit      |                  |                             | ×                       |          |
|------------------------|--------------------------------|----------------|-----------|------------------|-----------------------------|-------------------------|----------|
| 🗞 Q 運                  | Tim<br>2. Edit the r<br>detail | required<br>Is | Area      | Banglore<br>Test | Time Period No. 1<br>Remark |                         |          |
| 🛱 Access Control 🔺     | C                              | Add            |           | Start Time       | End Time                    | Status                  | € #      |
| Time Period<br>Holidav | Banglore<br>Area A<br>Test     | Tim            | Sunday    | 00:00:00         | 23:59:00                    | Yes                     | <b>a</b> |
| Groups                 | rachana<br>Prasanth            |                | Monday    | 00:00:00         | 23:59:00                    |                         | 2        |
| Combination            |                                |                | Tuesday   | 00:00:00         | 23:59:00                    | 1. Click here t<br>edit | •        |
| Privilege              |                                |                | Wednesday | 00:00:00         | 23:59:00                    | Yes                     |          |
|                        |                                |                | Thursday  | 00:00:00         | 23:59:00                    | Yes                     |          |
|                        |                                |                | Friday    | 00:00:00         | 23:59:00                    | Yes                     |          |
|                        |                                |                | Saturday  | 00:00:00         | 23:59:00                    | Yes                     |          |
|                        |                                |                |           |                  | Cor                         | nfirm Cancel            |          |

- In the time period list, select the time period number or click *list* icon.
- Modify the parameter settings based on the requirements.

Click **Confirm** to save the modified time period information.

## 9.3.3 Delete a Time Period

In the time period list, select the time period and click **Delete** on the upper part of the interface or click 间 icon.
| <b>≡ easy</b> TimePrœ | Personnel                    | Device      | Attendance                  | Access            | Payroll      | System           |
|-----------------------|------------------------------|-------------|-----------------------------|-------------------|--------------|------------------|
| 🗞 Q 🖻                 | Time Period<br>Bookmarks 🗸   | ▼ Filters ▼ | 2                           | . Click here      |              |                  |
| Access Control        | C                            | Add         | Delete Clo                  | ne To Areas       |              |                  |
| Time Period           | Banglore<br>Area A           | Tim         | ne Period No. 🌩             |                   | Tin          | ne Period Name 🗢 |
| Holiday               | Test                         |             | Prompt                      |                   | ×            | it               |
| Groups<br>Combination | 1. Select the<br>Time Period |             | Are you sure you<br>item?   | want to delete th | e selected 1 |                  |
| Privilege             |                              |             |                             | Confirm           | Cancel       |                  |
|                       |                              |             | 3. Click here<br>to Confirm |                   |              |                  |

Note: The Time Period which is in use cannot be deleted.

## 9.3.4 Clone Time Period

The Clone option is used to copy the time period of one particular area to another area. It saves the time of creating individual time period to each area.

Select the time period to be cloned. Click **Clone To Areas** to open the following interface.

| <b>Ξ easy</b> TimePr© | Personnel                          | Device       | Attendance     | Access       | Payroll        | System | Welco      | ome admin |
|-----------------------|------------------------------------|--------------|----------------|--------------|----------------|--------|------------|-----------|
| 🗞 Device 🗸 🐨          | Time Period                        |              |                |              | 2. Click here  |        |            |           |
| Access Control        | Bookmarks +                        | ▼ Filters →  | Delete Clo     | ne To Areas  | Clone To Areas |        |            | ×         |
|                       | Banglore<br>Area A                 | Time         | e Period No. 🌩 |              | Area*:         | ~      |            |           |
| Groups                | rachan <sup>-</sup><br>Pra 1. Sele | ect the Time | 3              | . Select the | Area           |        |            |           |
| Combination           |                                    | Period       |                |              |                |        |            |           |
| Privilege             |                                    |              |                |              |                |        |            |           |
|                       |                                    |              |                |              |                |        |            |           |
|                       |                                    |              |                |              |                |        |            | _         |
|                       |                                    |              |                |              |                |        | Confirm Ca | incel     |
|                       |                                    |              |                |              |                |        |            |           |

Enter the parameters as shown below:

Area: Select the area (multiple areas can be selected)

**Remark:** Enter the remarks.

Click **Confirm** to save the clone details.

# 9.4 Holiday Assignment

The Holiday settings can be configured to control the door access on holidays. On holidays, special access control may be required. To facilitate this requirement, the access control time on holidays can be set which applies to all the employees of the corresponding area.

| <b>≡ easy TimePr</b> ⊚ | Personnel      | Device                 | Attenda | nce Access     | 1 yr | oll System    | Welco       | ome adr | nin | R | • ũ | ſ |
|------------------------|----------------|------------------------|---------|----------------|------|---------------|-------------|---------|-----|---|-----|---|
| ≫ Q 亘                  | Holiday        |                        |         |                |      |               |             |         |     |   |     |   |
| 🗞 Device 🗸 🗸           | 🛢 Bookmarks 🗸  | ▼ Filters <del>▼</del> |         |                |      |               |             |         |     |   |     |   |
| Access Control 2       | C              | Add                    | Delete  | Clone To Areas |      |               |             | 27      | ๖   |   | e = | E |
| Time Period            | Banglore       | Nar                    | ne      | Start Date     |      | Duration(Day) | Time Period |         |     |   |     |   |
| Holiday 3              | Area A<br>Test | Diw                    | ali     | April 29, 2020 |      | 1             | 1(Test)     |         |     |   | 🕑 💼 |   |
| Groups                 | rachana        |                        |         |                |      |               |             |         |     |   |     |   |
| Gloups                 | Prasantn       |                        |         |                |      |               |             |         |     |   |     |   |
| Combination            |                |                        |         |                |      |               |             |         |     |   |     |   |
| Privilege              |                |                        |         |                |      |               |             |         |     |   |     |   |
|                        |                |                        |         |                |      |               |             |         |     |   |     |   |
|                        |                |                        |         |                |      |               |             |         |     |   | _   |   |
|                        |                |                        |         |                |      |               |             |         |     |   |     |   |

## 9.4.1 Add a Holiday

| <b>≡ easy</b> TimePr© | Personnel     | Device      | Attendance      | Access   | Payroll   | System   |
|-----------------------|---------------|-------------|-----------------|----------|-----------|----------|
| <b>&gt;</b> Q ⊡       | Holiday       |             |                 |          |           |          |
| 👶 Device 👻            | 🖉 Bookmarks 👻 | ▼ Filters - |                 | 2. E     | inter the |          |
| Access Control        | c             | Add         | Add             | °        | etalls X  |          |
|                       | 1. Click her  | e to Na     | Area *          | Banglore |           | ion(Day) |
|                       | add a Holio   |             | Holiday Name*   |          | v         |          |
|                       | Prasanth      |             | Start Date *    |          |           |          |
| Combination           |               |             |                 |          |           |          |
| Privilege             |               |             | Duration(Day) * |          |           |          |
|                       |               |             | Time Period *   | Test     | *         |          |
|                       |               |             |                 | Co-Free  | Consul    |          |
|                       |               |             |                 | Confirm  | Cancel    |          |
|                       |               |             |                 |          |           |          |
|                       |               |             |                 |          |           |          |

Enter the parameters as shown below:

Area: Select the area from the area list.

Holiday Name: Select the holiday name from the drop-down list. These holidays are those added in the Attendance Module.

Start Date: It will be automatically filled after selecting the holiday name and cannot be modified.

**Duration:** It will be automatically filled after selecting the holiday name and cannot be modified.

**Time Period Name:** Select the time period applicable to the holiday. The door opening time period depends on this parameter.

Click **Confirm** to save the holiday details.

## 9.4.2 Edit a Holiday

If you want to change the holiday details in the corresponding area, perform the following steps:

In the holiday list, click the holiday name or click 📝 icon.

| <b>⊒ easy</b> TimePrਫ | Personnel                   | Device      | Attendance                                | Access                         | Payroll                       | System               | We     | come admin | ®• î         |   |
|-----------------------|-----------------------------|-------------|-------------------------------------------|--------------------------------|-------------------------------|----------------------|--------|------------|--------------|---|
| Sevice V              | Holiday<br>Bookmarks •      | ▼ Filters • |                                           |                                |                               |                      |        |            |              |   |
| Time Period           | C<br>Banglore<br>Area A     | Add Na      | Delete Clo<br>ame Start D<br>wali April 2 | ne To Areas<br>Date<br>9, 2020 | Edit<br>Area                  | Banglore             | ×      | 2× D       |              | ₽ |
|                       | Test<br>rachana<br>Prasanth |             | 2. Edit<br>detail                         | the<br>s                       | Holiday Name*<br>Start Date * | Diwali<br>2020-04-29 | •      | 1. Click   | here to edit |   |
| Combination           |                             |             |                                           |                                | Duration(Day) *               | 1<br>Tect            | ~      |            |              |   |
|                       |                             |             |                                           |                                |                               | Confirm              | Cancel |            |              |   |
|                       |                             |             |                                           |                                |                               |                      |        |            |              |   |

Modify the parameter settings as per your requirements and Click **Confirm** to save the modified holiday information.

## 9.4.3 Delete a Holiday

Select the holiday and click **Delete** on the upper part of the interface or click  $\widehat{\blacksquare}$  icon.

| 🗞 Q 🖅 📑              | loliday        |             |                     |            |                  |               |         |
|----------------------|----------------|-------------|---------------------|------------|------------------|---------------|---------|
| 👶 Device 🛛 👻         |                |             |                     |            |                  |               |         |
|                      | 🖉 Bookmarks 🗸  | ▼ Filters - |                     | 2. C       | lick here        |               |         |
| 🛗 Access Control 🛛 🔺 | c              | Add         | Delete              | Clone      | To Areas         |               |         |
| Time Period          | Banglore       | Na          | me                  | Start Dat  | e                | Duratio       | on(Day) |
| Holiday              | Area A<br>Test | Di          | Prompt              | April 20   | 2020             | ×             |         |
| Groups               | 1. Select th   | пе          |                     |            |                  |               |         |
| Combination          | Holiday        |             | Are you su<br>item? | ire you wa | int to delete th | ie selected 1 |         |
| Privilege            |                |             |                     |            | 0.5              |               |         |
|                      |                |             |                     |            | Confirm          | Cancel        |         |
|                      |                |             |                     |            |                  |               |         |
|                      |                |             |                     |            |                  |               |         |

## 9.4.4 Clone to Areas

Click here to know more about the Clone process.

## 9.5 Access Groups

The Group option enables you to manage the employees in groups. The access parameters specified here are applicable to all the employees belonging to the specific group.

| <b>≖ easy TimePr</b> ⊙ | Personnel           | Device      | Attendan     | ce Access        | ayı           | roll Sy       | stem      |
|------------------------|---------------------|-------------|--------------|------------------|---------------|---------------|-----------|
| ∾Q 亘<br>義 Device ・     | Groups              | ▼ Filters ▼ |              |                  |               |               |           |
| Access Control 2       | C                   | Add         | Delete       | Group Menu 🔻     | Z 2           | ہ 🗆 🕈         | 4<br>-+-  |
| Time Period            | Banglore            | Gro         | up No. Group | Name Verify Mode | Time Period 1 | Time Period 2 | Time Peri |
| Holiday                | Test                | 1           | Test         | Any              | 1             | 0             | 0         |
| Groups 3               | rachana<br>Prasanth |             |              |                  |               |               |           |
| Combination            |                     |             |              |                  |               |               |           |
| Privilege              |                     |             |              |                  |               |               |           |

## 9.5.1 Add an Access Group

To create a new access group, follow the below procedure.

| <b>⊒ easy</b> TimePrੁ | Personnel                 | Device      | Attendance      | Access           | Payroll                   | System       |
|-----------------------|---------------------------|-------------|-----------------|------------------|---------------------------|--------------|
| 🗞 Q 😇                 | Groups                    |             | Add             |                  | 2. Enter t<br>required de | he<br>etails |
| 💾 Access Control 🔺    | Bookmarks 🗸               | ▼ Filters ▼ | Area *          | Banglore         |                           |              |
| Time Period           | Banglore                  | Add Gr      | Group No.*      |                  |                           | D            |
| Holiday               | Area A<br>Test<br>rachana | 1           | Group Name*     |                  |                           | 0            |
| Groups                | Prasanth                  |             | Time Period 1 * | Test             |                           |              |
| Combination           |                           |             | Time Period 2   |                  | -                         |              |
| Tringe                |                           |             | Time Period 3   |                  | *                         |              |
|                       |                           |             | Verity Mode*    | Any              |                           |              |
|                       |                           |             | Include Holiday | NO               |                           |              |
|                       |                           |             |                 | Confirm          | Cancel                    |              |
|                       |                           | C           | 20 🗸 <          | 1 > Total 1 Reco | ords 1 Pag                | confirm      |
|                       |                           | 0           |                 |                  |                           |              |

Initially, select the area in which you want to create the user group. Enter the following details.

Area: Select the area name.

Group Number: Enter a unique group number.

Group Name: Enter the name of the group.

**Time Period:** Set the time period of the group. Each group can have a maximum of 3 time periods. As long as one of them is valid, the group can be verified successfully.

**Verify Mode:** Set the verification mode of the group. When the group verification mode overlaps the user verification mode, then the user verification mode prevails.

**Include Holiday:** If it is set as [Yes], the door opening time period on holiday subjects to the time period set in holidays.

Click **Confirm** to save the settings.

## 9.5.2 Edit an Access Group

Perform the following steps to edit an Access Group.

| <ul> <li>Coroups</li> <li>Coroups</li> <li>Coroups</li> <li>Coroups</li> <li>Coroups</li> <li>Combination</li> <li>Privilege</li> <li>Combination</li> <li>Coroups</li> <li>Coroups</li> <li>Coro</li></ul> | <b>ੜ easy</b> TimePrල  | Personnel Device                                  | Attendance Access            | ; Payroll System         |
|----------------------------------------------------------------------------------------------------|------------------------|---------------------------------------------------|------------------------------|--------------------------|
| Access Control     Time Period   Holiday   Groups   Combination   Privilege     Privilege     Area   Bangl   2. Edit the   Area, required details   Torup Name*   Test   rachana   Prasanth     Time Period 1*   Test   Time Period 2   Time Period 3   Verify Mode*   Any   Include Holiday*                                                                                                    | 🗞 Q 📼                  | Groups<br>■ Bookmarks ▼ ▼ Filters ▼               | Edit                         | ×                        |
| Time Period   Bangl   Bangl   Area , required details   Test   rachana   Prasanth                                                                                                    | 🛗 Access Control 🔺     |                                                   | Area Banglore<br>Group No. 1 | <b>→</b> ±               |
| Groups     Prasanth     Time Period 1 * Test     1. click here to edit       Combination     Time Period 2     Time Period 3       Privilege     Time Period 3     Verify Mode* Any       Include Holiday*     No     Include Holiday*                                                                                                    | Time Period<br>Holiday | Bangl 2. Edit the<br>Area required detail<br>Test | Group Name* Test             | C 🛍                      |
| Privilege Time Period 2 Time Period 3 Verify Mode* Any Include Holiday* No                                                                                                    | Groups                 | rachana<br>Prasanth                               | Time Period 1 * Test         | 1. click here to<br>edit |
| Verify Mode* Any  Include Holiday* No                                                                                                    | Privilege              |                                                   | Time Period 3                | ~                        |
| Include Holiday* No 🔻                                                                                                    |                        |                                                   | Verify Mode* Any             | ~                        |
|                                                                                                    |                        |                                                   | Include Holiday* No          | · ·                      |
| Confirm Cancel                                                                                                    |                        |                                                   |                              | Confirm Cancel           |

- Click the corresponding area on the left side of the interface. The list of all the groups in the corresponding area will be displayed on the right side of the interface.
- In the group list, click the group name or click *lice* icon.
- Modify the parameters as per your requirements.

Click **Confirm** to save the modified group information.

## 9.5.3 Clone to Areas

Click <u>here</u> to know more about the Clone process.

## 9.5.4 Personnel Transfer

If you need to transfer the employees to a specific group, perform the below given steps:

| <b>ਡ ¢asy</b> TimePrਫ | Personnel          | Device                       | Attend        | ance /         | Access        | Payroll           | System     | Welcome admin   🕥 🔻 🏠                                 |
|-----------------------|--------------------|------------------------------|---------------|----------------|---------------|-------------------|------------|-------------------------------------------------------|
| l> Q 運                | Groups             |                              |               |                |               |                   |            |                                                       |
| 🗞 Device 🔻            | 🛢 Bookmarks 🗸      | ▼ Filters ▼                  |               |                | 2. 0          | lick here         |            |                                                       |
| Access Control        | C                  | Add                          | Delete        | Group M        | enu 🗸 🏸       | 2 9 🗆             | e =        | Move To Group 1                                       |
| Time Period           | Banglore<br>Area A | <b>~</b> e                   | Time Period 1 | Time Period 2  | 2 Time Period | 3 Include Holiday | ·          | Employee First Name 💠 🛛 Last Name 💠                   |
| Holiday               | Test               |                              | 1             | 0              | 0             | No                |            | None                                                  |
| Groups                | P 1. Sele          | ect the                      |               | Personnel Trar | isfer         |                   |            | ×                                                     |
| Combination           | Gro                | oup                          |               | Department     | Emp           | loyee             | ۹          | Selected 1                                            |
|                       |                    |                              |               | 10005          | Michael       | Last Name         | Department | Employee First Name      Last Name      Tours Michael |
| Privilege             |                    |                              |               | 70001          |               |                   | Department |                                                       |
|                       |                    |                              |               | 70002          |               |                   | Department |                                                       |
|                       |                    | <ol><li>Select the</li></ol> |               | 70003          |               |                   | Department |                                                       |
|                       |                    | Employee                     |               | 70005          | Jiten         |                   | Department |                                                       |
|                       |                    |                              |               | 70015          | Prathamesh    |                   | Department | _                                                     |
|                       |                    |                              |               | 70021          | Abdur         |                   | Department | -                                                     |
|                       |                    |                              |               | 70033          | 70053         |                   | Department |                                                       |
|                       |                    |                              |               | 70034          |               |                   | Department |                                                       |
|                       |                    |                              |               | 70039          |               |                   | Department |                                                       |
|                       |                    |                              |               | 70041          |               |                   | Donartmont |                                                       |
|                       |                    |                              |               | 20 🖌 <         | 1 2 3         | 7 > Total 124 Re  | ecords     |                                                       |
|                       |                    | С                            | 20 🗸          |                |               |                   |            | Confirm Cancel                                        |
|                       |                    |                              |               |                |               |                   |            |                                                       |

- Select the area in which you need to transfer the employees.
- Then, select the Group and click Group Menu -> Personnel Transfer. The interface appears as shown below:
- Now, select the employee whom you need to transfer to the selected group and click **Confirm**.

# 9.6 Access Control Combinations

Access groups can be used with different unlock combinations to enable multiple authentications and to improve security.

For each area, the maximum number of unlocking combinations is 10. When an area is created, 10 unlock combinations are automatically created. The unlock combination with combination No. 1 will be set in a way that one employee from Access-Group 1 can open the door by default. Other unlock combinations do not include any employee from the access group.

| <b>⊒ easy TimePr</b> œ | Personnel     | Device At   | tendance Acces            | s 1 ayroll          | System              | Welcome             | admin <u>N</u> 🔻    | Ϋ́     |
|------------------------|---------------|-------------|---------------------------|---------------------|---------------------|---------------------|---------------------|--------|
| l> Q 運                 | Combination   |             |                           |                     |                     |                     |                     |        |
| 🗞 Device 👻             | 🛢 Bookmarks 🗸 | ▼ Filters ▼ |                           |                     |                     |                     |                     |        |
| Access Control 2       | C             | Clone To Ar | eas                       |                     |                     |                     | ' D 🗆 🏲             | ÷:     |
| Time Period            | Banglore      | Combina     | tion No. Combination Name | Employee from Group | Employee from Group | Employee from Group | Employee from Group | Employ |
| Hallaha.               | Area A        | 1           | 1                         | 1                   | 0                   | 0                   | 0                   | 0      |
| поноау                 | rachana       | 2           | 2                         | 0                   | 0                   | 0                   | 0                   | 0      |
| Groups                 | Prasanth      | 3           | 3                         | 0                   | 0                   | 0                   | 0                   | 0      |
|                        |               | 4           | 4                         | 0                   | 0                   | 0                   | 0                   | 0      |
| Combination < 3        |               | 5           | 5                         | 0                   | 0                   | 0                   | 0                   | 0      |
|                        |               | 6           | 6                         | 0                   | 0                   | 0                   | 0                   | 0      |
| Privilege              |               | 7           | 7                         | 0                   | 0                   | 0                   | 0                   | 0      |
|                        |               | 8           | 8                         | 0                   | 0                   | 0                   | 0                   | 0      |
|                        |               | 9           | 9                         | 0                   | 0                   | 0                   | 0                   | 0      |
|                        |               | 10          | 10                        | 0                   | 0                   | 0                   | 0                   | 0      |
|                        |               |             |                           |                     |                     |                     |                     |        |
|                        |               |             |                           |                     |                     |                     |                     | _      |
|                        |               |             |                           |                     |                     |                     |                     |        |
|                        |               |             |                           |                     |                     |                     |                     |        |

## 9.6.1 Edit Access Control Combination

To edit the Access Control Combination, perform the following steps:

- Click the corresponding area on the left side of the interface. The combinations belonging to this area will be displayed on the right side of the interface.
- Click the corresponding combination number to edit the combination.

| = easy TimePro     | Dorcoppol                | Douico                 | Edit                |          | ×      | tom          | 14/-            |                   | <b>-</b>   | ~  |
|--------------------|--------------------------|------------------------|---------------------|----------|--------|--------------|-----------------|-------------------|------------|----|
|                    | reisonnei                | Device                 | Area *              | Prasanth | Ì      |              | 2 Edit the      |                   | <b>W</b> * | Ъ  |
| <b>》</b> Q 亘       | Combination              |                        | Combination No. *   | 1        |        |              | details         | )                 |            |    |
| 🗞 Device 🔻 🔻       | 🛢 Bookmarks <del>v</del> | ▼ Filters <del>-</del> | Combination Name    | 1        |        |              |                 |                   |            |    |
| 🛗 Access Control 🔺 | 2                        | Clone                  | Combination Name    | 1        |        |              | ·/·             | , " "D            |            | *= |
| Time Period        | Banglore                 | ibina                  | Remark              |          | e      | e from Group | Employee from G | roup Employee f   | rom Group  |    |
| Holiday            | Area A<br>Test           |                        | Employee from Group | 1        | Ŧ      |              | 0               | 0                 |            |    |
|                    | rachana                  |                        | Employee from Group |          | ~      |              | 0 10            | 0<br>lick here to | 1          |    |
| Groups             | Prasantn                 |                        |                     |          |        |              | 0               | edit              |            |    |
|                    |                          |                        | Employee from Group |          | ~      |              | 0               | 0                 |            |    |
| Privilege          |                          |                        | Employee from Group |          | Ŧ      |              | 0               | 0                 |            |    |
|                    |                          |                        | Employee from Group |          | v      |              | 0               | 0                 |            | 8  |
|                    |                          |                        |                     |          |        |              | 0               | 0                 |            |    |
|                    |                          |                        |                     |          |        |              |                 |                   |            |    |
|                    |                          |                        |                     |          |        |              |                 |                   |            |    |
|                    |                          |                        |                     |          |        |              |                 |                   |            |    |
|                    |                          |                        |                     |          |        |              |                 |                   |            |    |
|                    |                          | C                      |                     | Confirm  | Cancel | firm         |                 |                   |            |    |
|                    |                          |                        | _                   | Confirm  | Cancel |              |                 |                   |            |    |

Enter the parameters as shown below:

Area: Select the area name.

Combination Number: The combination number cannot be edited.

**Combination Name:** Set the name of the combination.

**Employee from Group:** Select the group which the employee belongs to. For example, If the selected group is Group 1, one of the employees from Group 1 can open the door in the specified area. In a combined verification, the range of **user number is**  $0 \le N \le 5$ . You can combine two or more employees to achieve multi-verification and security advancement.

Click **Confirm** to save the settings.

## 9.6.2 Clone to areas

Click here to know more about the Clone process.

## 9.7 Privilege

The privilege option is used to view and assign access privileges to all the employees.

| <b>Ξ easy TimePr</b> ⊙ | Personnel                | Device      | Attendance           | Acces     | s 🤇   | 1 ayroll         | System        |               | Welcome adr   | nin    | ₽ ₪        | Ϋ́    |
|------------------------|--------------------------|-------------|----------------------|-----------|-------|------------------|---------------|---------------|---------------|--------|------------|-------|
| ● Q 亘<br>& Device ・    | Privilege<br>Bookmarks • | ▼ Filters ▼ |                      |           |       |                  |               |               |               |        |            |       |
| Access Control         | C                        | Adjust      | t                    |           |       |                  |               |               | ¥ 2*          | 9      | •          | 4<br> |
| Time Period            | Banglore                 | Em          | ployee ID First Name | Last Name | Group | Time Period Mode | Time Period 1 | Time Period 2 | Time Period 3 | Verify | Mode       |       |
| u-li                   | Area A                   | 700         | 029 Prasanth         | -         | 1     | Group            | 0             | 0             | 0             | Apply  | Group Mode | e 🧕   |
| пошау                  | rachana                  | 1           | bishesh              | -         | 1     | Group            | 0             | 0             | 0             | Apply  | Group Mode | e 🧕   |
| Groups                 | Prasanth                 | 2           |                      | -         | 1     | Group            | 0             | 0             | 0             | Apply  | Group Mode | ə 🛛   |
|                        |                          | 3           |                      | -         | 1     | Group            | 0             | 0             | 0             | Apply  | Group Mode | e 🛛   |
| Combination            |                          | 4           |                      | -         | 1     | Group            | 0             | 0             | 0             | Apply  | Group Mode | e 🛛   |
| Privileg               |                          |             |                      |           |       |                  |               |               |               |        |            |       |

## 9.7.1 Edit Employees Access Privilege

If you need to edit an employees' access privilege, you can do as per the following:

- Click the corresponding area on the left side of the interface. The privilege information of employees who are belonging to this area will be shown on the right side of the interface.
- Click the corresponding employee ID or *icon* to edit the employee privilege.

| <b>≡ øasy</b> TimePrੁ | Personnel                   | Device      | Attendance      | Access          | Payroll  | System               | Welcome admin      | <u>()</u> -                  |               |
|-----------------------|-----------------------------|-------------|-----------------|-----------------|----------|----------------------|--------------------|------------------------------|---------------|
| s Q 🗉                 | Privilege                   |             |                 |                 |          |                      |                    |                              |               |
| 🐼 Device 🔻            | 🛢 Bookmarks 🕶               | ▼ Filters ▼ |                 |                 |          |                      |                    |                              |               |
| 🛗 Access Control 🔺    | c                           | Adjust      |                 |                 |          | 2 Edit the           | 1 2 3              |                              | 4<br>++<br>+- |
| Time Period           | Banglore<br>Area A          | Er. 70      | Edit            |                 |          | required details     | X Ag               | erify Mode<br>oply Group Mod | le 📝          |
| Holiday<br>Groups     | Test<br>rachana<br>Prasanth | 1           | Employee* 7002  | 9 Prasanth      |          |                      | Ar<br>1. Click hor | oply Group Mod               |               |
| Combination           |                             | 3           | Group * 1       |                 | *        |                      | Ar                 | oply Group Mod               | le 🕜          |
| Privilege             |                             |             | Verify Mode     | L               |          | Time Period          | _                  |                              |               |
|                       |                             | C           | ) Personnel (   | Group           | (        | ) Personnel () Group |                    |                              |               |
|                       |                             |             | Verify Mode Any |                 | ×        | Time Period 1 1      | <u></u>            |                              |               |
|                       |                             |             |                 |                 |          | Time Period 2        |                    |                              |               |
|                       |                             |             |                 |                 |          | Time Period 3        | ×                  |                              |               |
|                       |                             |             |                 |                 |          | Confirm              | Cancel             |                              |               |
|                       |                             | C           | 20 •            | / Total J Necon | 45 I F ( |                      |                    |                              |               |
|                       |                             |             |                 |                 |          |                      |                    |                              |               |

Edit the details as shown below:

**Employee:** The employee field cannot be edited.

**Group:** Adjust the access group for the employee from the drop-down list. The corresponding verification mode and time period will be updated automatically.

**Verify Mode:** If Group is selected, the employee can be verified by using the verification mode of the group to which this employee belongs. If Personnel is selected, you can customize the verification mode for this employee from the drop-down list of verifying mode.

**Time Period:** If Group is selected, the time period of the group will be applicable to the employee. If Personnel is selected, then set the unlocking time period for this employee. The time period of this employee does not affect the time period of any other employee in this group.

Click **Confirm** to save the details.

## 9.7.2 Adjust Employee's Access Privilege

The employee's access privilege can be altered as per your requirements. Perform the following steps:

- Click the corresponding area on the left side of the interface.
- The privilege information of employees who are belonging to this area will be displayed on the right side of the interface.
- Click **Adjust** to access the adjust privilege interface:

| 🗉 🧧 easy TimePro | Personnel      | Device      | Attendance         | Acces     | s     | Payroll          | System        |               | Welcome adı   | min <u>R</u> |          | Ϋ́       |
|------------------|----------------|-------------|--------------------|-----------|-------|------------------|---------------|---------------|---------------|--------------|----------|----------|
| ≫ Q ⊡            | Privilege      |             |                    |           |       |                  |               |               |               |              |          |          |
| 🕏 Device 🔻       | 🛢 Bookmarks 🗸  | ▼ Filters ▼ | 2. Click           | here      |       |                  |               |               |               |              |          |          |
| Access Control   | C              | Adjust      |                    |           |       |                  |               |               | × 2           | Э П          | <b>~</b> | <u>+</u> |
| Time Period      | Banglore       | Emplo       | oyee ID First Name | Last Name | Group | Time Period Mode | Time Period 1 | Time Period 2 | Time Period 3 | Verify Mode  |          |          |
|                  | Area A         | 70029       | Prasanth           | -         | 1     | Group            | 0             | 0             | 0             | Apply Group  | Mode     | ß        |
| Holiday          | rachana        | 1           | bishesh            | -         | 1     | Group            | 0             | 0             | 0             | Apply Group  | Mode     | Ø        |
| Groups           | Prasanth       | 2           |                    | -         | 1     | Group            | 0             | 0             | 0             | Apply Group  | Mode     | Ø        |
|                  |                | 3           |                    | -         | 1     | Group            | 0             | 0             | 0             | Apply Group  | Mode     | Ø        |
| Combination      | 1. 0 - 1 + + + | 4           |                    | -         | 1     | Group            | 0             | 0             | 0             | Apply Group  | Mode     | ß        |
| Privilege        | area           |             |                    |           |       |                  |               |               |               |              |          |          |

Enter the parameters as shown below:

**Employee:** Select the employee from the list to whom the privilege must be adjusted.

**Group:** Select the access group for the employee from the drop-down list. The corresponding verification mode and time period will be updated automatically.

**Verify Mode:** If Group is selected, the employee can be verified by using the verification mode of the group to which this employee belongs. If Personnel is selected, you can customize the verification mode for this employee for the drop-down list of verifying mode.

**Time Period:** If Group is selected, the time period of the group will be applicable to the employee. If Personnel is selected, then set the unlocking time period for this employee. The time period of this employee does not affect the time period of any other employee in this group.

Click **Confirm** to save the details.

# **10** Setting Up the Employee Announcements

Our **Announcement** interface enables you to send both Organizational announcements and confidential messages to your Employees connected through our mobile software within the same network.

On the **Device** module, click **Mobile App**, and then click **Announcement** to go to the Announcement Interface.

#### A brief note about the columns displayed on the Announcement Interface

Subject: Displays the subject of the message sent.

Category: Displays the type (Private or Public) of the message sent.

**Employee ID**: Displays the message receiver's unique Employee Identity number.

**Content**: Displays the message content.

Sender: Displays the sender's User name.

System Sender: Displays the Admin sender's User name.

| Notice 1 | Time: Displays | the acknowledgment | time of the message |
|----------|----------------|--------------------|---------------------|
|          |                | <u> </u>           | <u> </u>            |

| <b>øasy TimePr</b> ଙ    | Personnel Device          | tendance Pay        | yroll System |                      |
|-------------------------|---------------------------|---------------------|--------------|----------------------|
| ∿ Q                     | Announcement              |                     |              |                      |
| 🙈 Device Management 🛛 👻 | Bookmarks ▼ ▼ Filters ▼   |                     |              |                      |
| 🗣 Message 🛛 🔻           | Delete Push Public Notice | Push Private Notice |              |                      |
| 🛢 Data 🛛 🔻              | Subject                   | Category            | Employee ID  | Content              |
| 5 544                   | Test                      | Private             | 70064        | Test                 |
| 🔊 Log 🗸 👻               | Test                      | Private             | 70064        | Test                 |
| Ĵ                       | holiday                   | Private             | 9            | Have a great weekend |
| 🛛 Mobile App  🔷 🔺       | good afternoon            | Public              | All          | good afternoon       |
|                         | hello                     | Public              | All          | good afternoon       |
| Geo-fence Of Employee   | У                         | Private             | 1            | уу                   |
| a ( <b>a</b> (b ) )     | У                         | Private             | 12           | уу                   |
| Geo-fence Of Department | У                         | Private             | 1            | уу                   |
| Accounts                | У                         | Private             | 1            | уу                   |
| Accounts                | r                         | Public              | All          | gg                   |
| Announcement < 3        |                           |                     |              |                      |
| Notice                  |                           |                     |              |                      |

# **10.1** How to Push Public Notice

Push Public Notice lets you broadcast Organizational public messages or announcements to the Employees.

| easy TimePro                       | Personnel  | Device 🔰                 | ttendance Pa     | yroll  | System         |                     |           |
|------------------------------------|------------|--------------------------|------------------|--------|----------------|---------------------|-----------|
|                                    | Announceme | nt                       |                  |        |                |                     |           |
| 👶 Device Management 🛛 🔻            | 🛢 Bookma   | arks• <b>T</b> Filters • |                  |        |                |                     |           |
| 🗣 Message 🛛 🔻                      | Delete     | Push Public Notice       | 4 Private Notice |        |                |                     |           |
| 🛢 Data 🗸 👻                         | Subject    |                          | Category         | Employ | ee ID          | Content             |           |
|                                    | hi         |                          | Private          | 10     |                | there               |           |
| න Log 🗸 🗸                          | df         |                          | Private          | 1      |                | df                  |           |
| - v                                | good afte  | ernoon                   | Public           | All    |                | come to office tmrw |           |
| 🛛 Mobile App <mark>&lt; 2</mark> 🔺 | Test       |                          | Private          | 70064  | Duch Dublic No | tico                | ×         |
|                                    | Test       |                          | Private          | 70064  | Push Public NO | ute                 | ^         |
| Geo-fence Of Employee              | holiday    |                          | Private          | 9      | Subject*:      |                     |           |
| Cap for so Of Dar artmont          | good afte  | ernoon                   | Public           | All    | ousjoeri       |                     |           |
| Geo-ience Of Department            | hello      |                          | Public           | All    |                |                     |           |
| Accounts                           | У          |                          | Private          | 1      |                |                     |           |
|                                    | У          |                          | Private          | 12     |                | 18                  |           |
| Announcemen 🤇 3                    | У          |                          | Private          | 1      | Content*:      |                     |           |
| Notico                             | У          |                          | Private          | 1      |                |                     |           |
| Nouce                              | I I I      |                          | Public           | All    |                |                     |           |
| Operation Log                      |            |                          |                  |        |                | 11                  |           |
| 📽 Configurations 🛛 🔻               |            |                          |                  |        |                |                     |           |
|                                    |            |                          |                  |        |                |                     |           |
|                                    |            |                          |                  |        |                |                     |           |
|                                    |            |                          |                  |        |                | 7 Confi             | rm Cancel |
|                                    |            |                          |                  |        |                |                     |           |

#### Send public notice to the Employees

- On the **Announcement** interface, click **Push Public Notice** to send Organizational public messages or announcements to the Employees.
- On the **Subject** field, enter the caption of the message.

- On the **Content** field, enter the detailed information.
- Click Confirm to send the public messages or announcements to the Employees.

# **10.2** How to Push Private Notice

Push Private Notice lets you send Organizational personal or confidential messages to exclusive Employees.

| easy TimePrଙ                    | Personnel Device          | ttendance      | Payroll      | System          |            |     |         |              |                 |
|---------------------------------|---------------------------|----------------|--------------|-----------------|------------|-----|---------|--------------|-----------------|
| <b>●</b> Q 重                    | Announcement              |                |              |                 |            |     |         |              |                 |
| 👶 Device Management 🛛 🔻         | 🖉 Bookmarks 🗸 🔻 Filters 🗸 |                |              |                 |            |     |         |              |                 |
| 🗣 Message 🛛 🔻                   | Delete Push Public Notice | Push Private N | lotice 4     |                 |            |     |         |              |                 |
| 🛢 Data 🛛 🔻                      | Subject                   | Push Private   | Employee     | D               | Contont    |     |         | Sanda        | r Curtam C<br>X |
| ື່ງ Log 🗸 🗸                     | df good afternoon         | Departmen      | t 👻 Emplo    | yee             | ۹          | Sel | ected 3 |              |                 |
| 🛛 Mobile App 🤁 🔺                | Test                      | 5              | e First Name | Last Name       | Department |     | Employe | First Name ≑ | Last Name 🗢     |
| Geo-fence Of Employee           | holiday                   | 1              | Joshua       | Liam            | Android    | 1   | 1       | Joshua       | Liam            |
| oco fonco of Employee           | good afternoon            | 10             | arpita       | Baby            | Android    |     | 12      | asin         | winslet         |
| Geo-fence Of Department         | hello                     | 12             | asin         | winslet         | Android    |     | 10      | arpita       | Baby            |
|                                 | Г у                       | 13             | akshay       | part2           | Android    |     |         |              |                 |
| Accounts                        | Гу                        | 14             | justin       | timberlake      | Android    |     |         |              |                 |
| Announcement                    | р                         | 15             | kate         | winslet         | Android    |     |         |              |                 |
|                                 | У                         | 16             | madhu        | bhala           | Android    |     |         |              |                 |
| Notice                          | 🗌 r                       | 17             | Joshua       | berry           | Android    |     |         |              |                 |
|                                 |                           | 18             | madhu        | berry           | Android    |     |         |              |                 |
| Operation Log                   |                           | 19             | kate         | Baby            | Android    |     |         |              |                 |
| n <sup>o</sup> Configurations - |                           | 2              | madhu        | bhala           | Android    |     |         |              |                 |
| way configurations +            |                           | 20             | Ironmon      | hhala           | Android    |     |         |              |                 |
|                                 |                           | 20 V Total     | 40 Records < | ▶ <u>1</u> Page | Confirm    | _   |         |              | _               |
|                                 |                           | subject*       |              | 6               |            |     |         |              |                 |
|                                 |                           |                |              | li              |            |     |         |              |                 |
|                                 |                           | Content*       |              | ~7              |            |     |         | -            |                 |
|                                 |                           |                |              |                 |            |     |         | 8 Cont       | irm Cancel      |

Send private notice to an Employee

- On the Announcement interface, click Push Private Notice to send Organizational personal or confidential messages to the required Employees.
- On the **Push Private Notice** window, select the required Employees' names from the list on the left.
- The selected Employees' names will reflect on the right side of the **Push Private Notice** window.
- Select from the **Department** drop-down list or use the **Employee** search option (search by Employee name or Employee ID) to search for the required Employees.
- On the **Subject** field, enter the caption of the message.
- On the **Content** field, enter the detailed information.
- Click **Confirm** to send the confidential or the private message to the selected Employees.

# **10.3** Discarding the Sent Announcements

Delete function lets you delete or remove the required unessential messages from the registry.

| easyTimePrତ             | Personnel Device       | 1 ttendance Pay       | vroll Sys   | stem     |                                       |
|-------------------------|------------------------|-----------------------|-------------|----------|---------------------------------------|
| <b></b> ♥ Q 至           | Announcement           |                       |             |          |                                       |
| 👶 Device Management 🛛 👻 | Bookmarks → ▼ Filters  | -                     |             |          |                                       |
| 🗣 Message 🛛 🔻           | Delete 5 Public Notice | e Push Private Notice |             |          |                                       |
| 🛢 Data 🛛 👻              | Subject                | Category              | Employee ID |          | Content                               |
| <b>2</b> 544            | Test                   | Private               | 70064       |          | Test                                  |
| 🔊 Log 🗸 👻               | 🔽 Test                 | Private               | 70064       |          | Test                                  |
|                         | holiday                | Private               | 9           |          | Have a great weekend                  |
| 🛛 Mobile App 🔁 🔺        | good afternoon         | Public                | All         |          | good afternoon                        |
|                         | hello                  | Public                | All         |          | good afternoon                        |
| Geo-fence Of Employee   |                        | Private               | 1           |          | УУ                                    |
| 0 ( D ) .               | y                      | Private               | 12          |          | уу                                    |
| Geo-fence Of Department | У                      | Private               | 1           |          | уу                                    |
| Accounts                | У                      | Private               | 1           | Prompt   | ×                                     |
| Accounts                | r                      | Public                | All         |          |                                       |
| Announcement < 3        |                        |                       |             | A        |                                       |
| Netter                  |                        |                       |             | items?   | are you want to delete the selected 2 |
| Nouce                   |                        |                       |             | rearras. |                                       |
| Operation Log           |                        |                       |             |          | 6 Confirm Cancel                      |

#### Delete the messages

- On the **Announcement** interface, select the required unessential messages to delete or remove from the list.
- Click **Delete**, and then click **Confirm** to delete or remove the selected unessential messages from the list.

# 11 Announcement Status

Our **Notice** interface eases you to view whether the Employees see the message sent by your Organization.

On the **Device** module, click **Mobile App**, and then click **Notice** to go to the Notice Interface.

| ≡ easy TimePro           | Personnel De         | vice         | 1 Payroll System                                                                      |        |                    | Welcome rachana     | Q •         | Ϋ́ |
|--------------------------|----------------------|--------------|---------------------------------------------------------------------------------------|--------|--------------------|---------------------|-------------|----|
| N Q 🗉 🗖                  | Notice               |              |                                                                                       |        |                    |                     | ,           |    |
| 🖧 Device Management 🔻    |                      | -11          |                                                                                       |        |                    |                     |             |    |
|                          | BOOKMarks • •        | Filters 🗸    |                                                                                       |        |                    |                     |             |    |
| 🖓 Message 🛛 🔻            | Delete               |              |                                                                                       |        |                    | 1 2                 | ອ 🗆         | ÷  |
| <b>3</b> bet             | Receiver             | Category     | Content                                                                               | Source | Sender             | Send Time           | Read Status |    |
|                          | 1 Asish              | Announcement | {"subject": "Wishes", "content": "Wish you a very Happy Birthday!!!!"}                | 64     | rachana@zkteco.com | 2020-04-20 20:59:15 | Unread      | Ŵ  |
|                          | 70034 Achal          | Announcement | {"subject": "Gathering", "content": "Please assemble at the Conference Hall at 5 PM"} | 63     | rachana@zkteco.com | 2020-04-20 20:53:27 | Unread      | 俞  |
|                          | 1 Asish              | Announcement | {"subject": "Gathering", "content": "Please assemble at the Conference Hall at 5 PM"} | 63     | rachana@zkteco.com | 2020-04-20 20:53:27 | Unread      | Î  |
|                          | 12345 ttt            | Announcement | {"subject": "Gathering", "content": "Please assemble at the Conference Hall at 5 PM"} | 63     | rachana@zkteco.com | 2020-04-20 20:53:27 | Unread      | Ŵ  |
|                          | 001 Achal            | Announcement | {"subject": "Gathering", "content": "Please assemble at the Conference Hall at 5 PM"} | 63     | rachana@zkteco.com | 2020-04-20 20:53:27 | Unread      | Ŵ  |
| Care former Of Employees | 10203 Subbarao       | Announcement | {"subject": "Gathering", "content": "Please assemble at the Conference Hall at 5 PM"} | 63     | rachana@zkteco.com | 2020-04-20 20:53:26 | Unread      | 匬  |
| Geo-lence Of Employee    | 10258 Vasanthi       | Announcement | {"subject": "Gathering", "content": "Please assemble at the Conference Hall at 5 PM"} | 63     | rachana@zkteco.com | 2020-04-20 20:53:26 | Unread      | Ŵ  |
| Geo-fence Of Department  | 10274 Kavya          | Announcement | {"subject": "Gathering", "content": "Please assemble at the Conference Hall at 5 PM"} | 63     | rachana@zkteco.com | 2020-04-20 20:53:26 | Unread      | Ŵ  |
| ded lence of beparation  | 10096extra1 Vasanthi | Announcement | {"subject": "Gathering", "content": "Please assemble at the Conference Hall at 5 PM"} | 63     | rachana@zkteco.com | 2020-04-20 20:53:26 | Unread      | Ŵ  |
| Accounts                 | 10275 Subbarao       | Announcement | {"subject": "Gathering", "content": "Please assemble at the Conference Hall at 5 PM"} | 63     | rachana@zkteco.com | 2020-04-20 20:53:26 | Unread      | Ŵ  |
|                          | 10277 Asish          | Announcement | {"subject": "Gathering", "content": "Please assemble at the Conference Hall at 5 PM"} | 63     | rachana@zkteco.com | 2020-04-20 20:53:26 | Unread      | Ŵ  |
| Announcement             | 10281 Saradha        | Announcement | {"subject": "Gathering", "content": "Please assemble at the Conference Hall at 5 PM"} | 63     | rachana@zkteco.com | 2020-04-20 20:53:26 | Unread      | 圃  |
|                          | 10278 Dibyajit       | Announcement | {"subject": "Gathering", "content": "Please assemble at the Conference Hall at 5 PM"} | 63     | rachana@zkteco.com | 2020-04-20 20:53:26 | Unread      | 圃  |
| Notice < 3               | 10280 Madhu          | Announcement | {"subject": "Gathering", "content": "Please assemble at the Conference Hall at 5 PM"} | 63     | rachana@zkteco.com | 2020-04-20 20:53:26 | Unread      | Ŵ  |
|                          | 10282 Prashanth      | Announcement | {"subject": "Gathering", "content": "Please assemble at the Conference Hall at 5 PM"} | 63     | rachana@zkteco.com | 2020-04-20 20:53:26 | Unread      | Ŵ  |
| Operation Log            | 10283 Amreeta        | Announcement | {"subject": "Gathering", "content": "Please assemble at the Conference Hall at 5 PM"} | 63     | rachana@zkteco.com | 2020-04-20 20:53:26 | Unread      | Ŵ  |
|                          | 10594 Sukanya        | Announcement | {"subject": "Gathering", "content": "Please assemble at the Conference Hall at 5 PM"} | 63     | rachana@zkteco.com | 2020-04-20 20:53:26 | Unread      | Ē  |
| 📽 Configurations 🛛 👻     | 10607 Amreeta        | Announcement | {"subject": "Gathering", "content": "Please assemble at the Conference Hall at 5 PM"} | 63     | rachana@zkteco.com | 2020-04-20 20:53:26 | Unread      | 匬  |
|                          | 10643 Amreeta        | Announcement | {"subject": "Gathering", "content": "Please assemble at the Conference Hall at 5 PM"} | 63     | rachana@zkteco.com | 2020-04-20 20:53:26 | Unread      | Ē  |
|                          | 10706 Kavya          | Announcement | {"subject": "Gathering", "content": "Please assemble at the Conference Hall at 5 PM"} | 63     | rachana@zkteco.com | 2020-04-20 20:53:26 | Unread      | Ē  |
|                          | C 20 • < 1           | 2 3 14       | 22 > Total 28424 Records 1 Page Confirm                                               |        |                    |                     |             |    |

## A brief note about the columns displayed on the Notice Interface

**Receiver**: Displays the receiver's unique Identity number.

- **Category**: Displays the sent message type.
- **Content**: Displays the content of the message.
- **Source**: Displays the source where the message commenced.

Sender: Displays the sender's User name.

- Send Time: Displays the messages sent duration.
- **Read Status**: Displays the read condition or the status of the message.

# **11.1 Discard Announcement status log**

Delete function lets you delete or remove the required inessential messages from the registry.

| ⊒ easy TimePrc ℙ        | ersonnel De          | vice Att     | endano    | e Payroll System                           |                      |                  |        |                    | Welcome rach    | ana  |             | Ϋ́       |
|-------------------------|----------------------|--------------|-----------|--------------------------------------------|----------------------|------------------|--------|--------------------|-----------------|------|-------------|----------|
| 📎 Q 💷 N                 | tice                 |              |           |                                            |                      |                  |        |                    |                 |      |             |          |
| 💩 Device Management 🔻   | 🖉 Bookmarks 🗸 🛛 🔻    | Filters 👻    |           |                                            |                      |                  |        |                    |                 |      |             |          |
| Q Message 2             | Delete               |              |           |                                            |                      |                  |        |                    | 7               | 2    | າ 🗆         | =        |
|                         | Receiver             | Category     | Content   |                                            |                      |                  | Source | Sender             | Send Time       |      | Read Status |          |
|                         | 1 Asish              | Announcement | {"subject | ": "Wishes". "content": "Wish you a very H | appy Birthday!!!!"   |                  | 64     | rachana@zkteco.com | 2020-04-20 20:5 | 9:15 | Unread      | î        |
| - T                     | 70034 Achal          | Announcement | {"subject | ": "Gathering", "content": "Please assemb  | le at the Conference | e Hall at 5 PM"} | 63     | rachana@zkteco.com | 2020-04-20 20:5 | 3:27 | Unread      | 前        |
|                         | 1 Asish              | Announcement | {"subject | ": "Gathering", "content": "Please assemb  | le at the Conference | e Hall at 5 PM*} | 63     | rachana@zkteco.com | 2020-04-20 20:5 | 3:27 | Unread      | Î        |
|                         | 12345 ttt            | Announcement | {"subje   |                                            |                      | Hall at 5 PM"}   | 63     | rachana@zkteco.com | 2020-04-20 20:5 | 3:27 | Unread      | Î        |
| U Mobile App            | 001 Achal            | Announcement | {"subje   | Prompt                                     | ×                    | Hall at 5 PM*}   | 63     | rachana@zkteco.com | 2020-04-20 20:5 | 3:27 | Unread      | Â        |
|                         | 10203 Subbarao       | Announcement | {"subje   |                                            |                      | Hall at 5 PM"}   | 63     | rachana@zkteco.com | 2020-04-20 20:5 | 3:26 | Unread      | <b>D</b> |
| Geo-tence Of Employee   | 10258 Vasanthi       | Announcement | {"subje   | Are you sure you want to delete t          | the selected 3       | Hall at 5 PM"}   | 63     | rachana@zkteco.com | 2020-04-20 20:5 | 3:26 | Unread      | Â        |
| Can frage Of Department | 10274 Kavya          | Announcement | {"subje   | items?                                     |                      | Hall at 5 PM"}   | 63     | rachana@zkteco.com | 2020-04-20 20:5 | 3:26 | Unread      | Ê        |
| Geo-ience of Department | 10096extra1 Vasanthi | Announcement | {"subje   |                                            |                      | Hall at 5 PM*}   | 63     | rachana@zkteco.com | 2020-04-20 20:5 | 3:26 | Unread      | Ô        |
| Accounts                | 10275 Subbarao       | Announcement | {"subje   | 3                                          |                      | Hall at 5 PM"}   | 63     | rachana@zkteco.com | 2020-04-20 20:5 | 3:26 | Unread      | Û        |
|                         | 10277 Asish          | Announcement | {"subje   | Confirm                                    | Cancel               | Hall at 5 PM*}   | 63     | rachana@zkteco.com | 2020-04-20 20:5 | 3:26 | Unread      | Û        |
| Announcement            | 10281 Saradha        | Announcement | {"subject | ": "Gathering", "content": "Please assemb  | le at the Conference | e Hall at 5 PM"} | 63     | rachana@zkteco.com | 2020-04-20 20:5 | 3:26 | Unread      | Û        |
|                         | 10278 Dibyajit       | Announcement | {"subject | ": "Gathering", "content": "Please assemb  | le at the Conference | e Hall at 5 PM"} | 63     | rachana@zkteco.com | 2020-04-20 20:5 | 3:26 | Unread      | Ŵ        |
| Notice                  | 10280 Madhu          | Announcement | {"subject | ": "Gathering", "content": "Please assemb  | le at the Conference | e Hall at 5 PM"} | 63     | rachana@zkteco.com | 2020-04-20 20:5 | 3:26 | Unread      | ŵ        |
|                         | 10282 Prashanth      | Announcement | {"subject | ": "Gathering", "content": "Please assemb  | le at the Conference | e Hall at 5 PM"} | 63     | rachana@zkteco.com | 2020-04-20 20:5 | 3:26 | Unread      | Û        |
| Operation Log           | 10283 Amreeta        | Announcement | {"subject | ": "Gathering", "content": "Please assemb  | le at the Conference | e Hall at 5 PM"} | 63     | rachana@zkteco.com | 2020-04-20 20:5 | 3:26 | Unread      | Û        |
|                         | 10594 Sukanya        | Announcement | {"subject | ": "Gathering", "content": "Please assemb  | le at the Conference | e Hall at 5 PM"} | 63     | rachana@zkteco.com | 2020-04-20 20:5 | 3:26 | Unread      | Û        |
| 📽 Configurations 📼 🚺    | 10607 Amreeta        | Announcement | {"subject | ": "Gathering", "content": "Please assemb  | le at the Conference | e Hall at 5 PM"} | 63     | rachana@zkteco.com | 2020-04-20 20:5 | 3:26 | Unread      | Û        |
|                         | 10643 Amreeta        | Announcement | {"subject | ": "Gathering", "content": "Please assemb  | le at the Conference | e Hall at 5 PM"} | 63     | rachana@zkteco.com | 2020-04-20 20:5 | 3:26 | Unread      | ŵ        |
|                         | 10706 Kavya          | Announcement | {"subject | ": "Gathering", "content": "Please assemb  | le at the Conference | e Hall at 5 PM"} | 63     | rachana@zkteco.com | 2020-04-20 20:5 | 3:26 | Unread      | Û        |
|                         | C 20 ▼ <             | 1 2 3 14     | 422 >     | Total 28424 Records 1 Page                 | Confirm              |                  |        |                    |                 |      |             |          |

#### **Delete the notes**

- On the **Notice** interface, select the required inessential records to delete or remove from the list.
- Click **Delete**, and then click **Confirm** to delete or remove the selected inessential records from the list.

# 12 <u>Configure Employee Notifications on Device</u>

Our **Message** module eases you, to convey your Organizational announcements to the Employees. It enables you to set messages to the Employees both as a public announcement and as a private message.

On the **Message** module, you can add or remove the Device Messages, select the Employees to send a message, set the retain duration for the public announcement or private messages.

On the **Device** module, click **Message** to go to the Message module.

| <b>≡ easyTimePr</b> ੁ   | Personnel     | Device 1ttendanc       | e Access   | Payroll | System   |        |
|-------------------------|---------------|------------------------|------------|---------|----------|--------|
| <b>シ</b> Q 亘            | Public        |                        |            |         |          |        |
| 👶 Device Management 🛛 🔻 | 🛢 Bookmarks 🗸 | ▼ Filters ▼            |            |         |          |        |
| A Message 2             | Add Delete    | Send Message to Device |            |         |          |        |
| Public 3                | Device Name   | Serial Number          | Start Time | [       | Ouration | Conter |
| Private                 |               |                        |            | None    |          |        |
| 🛢 Data 🔻 🔻              |               |                        |            |         |          |        |
| 🔊 Log 🗸 👻               |               |                        |            |         |          |        |
| 🛙 Mobile App 🛛 🔫        |               |                        |            |         |          |        |
| 📽 Configurations 👻      |               |                        |            |         |          |        |

## **12.1** How to Set Up Public Notification

Our **Public** interface benefits you to set up and convey the Organizational announcements to the Employees.

On the **Device** module, click **Message**, and then click **Public** to go to the Public Interface.

On this Interface, you can add a new Device, modify, or delete the existing messages, and set public messages to the required Devices.

#### A brief note about the columns displayed on the Public Interface

**Device Name**: Displays the Device name.

Serial Number: Displays the unique Device serial number.

**Start Time**: Displays the message start time.

**Duration**: Displays the message transfer duration.

**Content**: Displays the content of the message.

#### Functions available on the Public Interface

#### Add

Add function lets you add and set messages to the connected Devices.

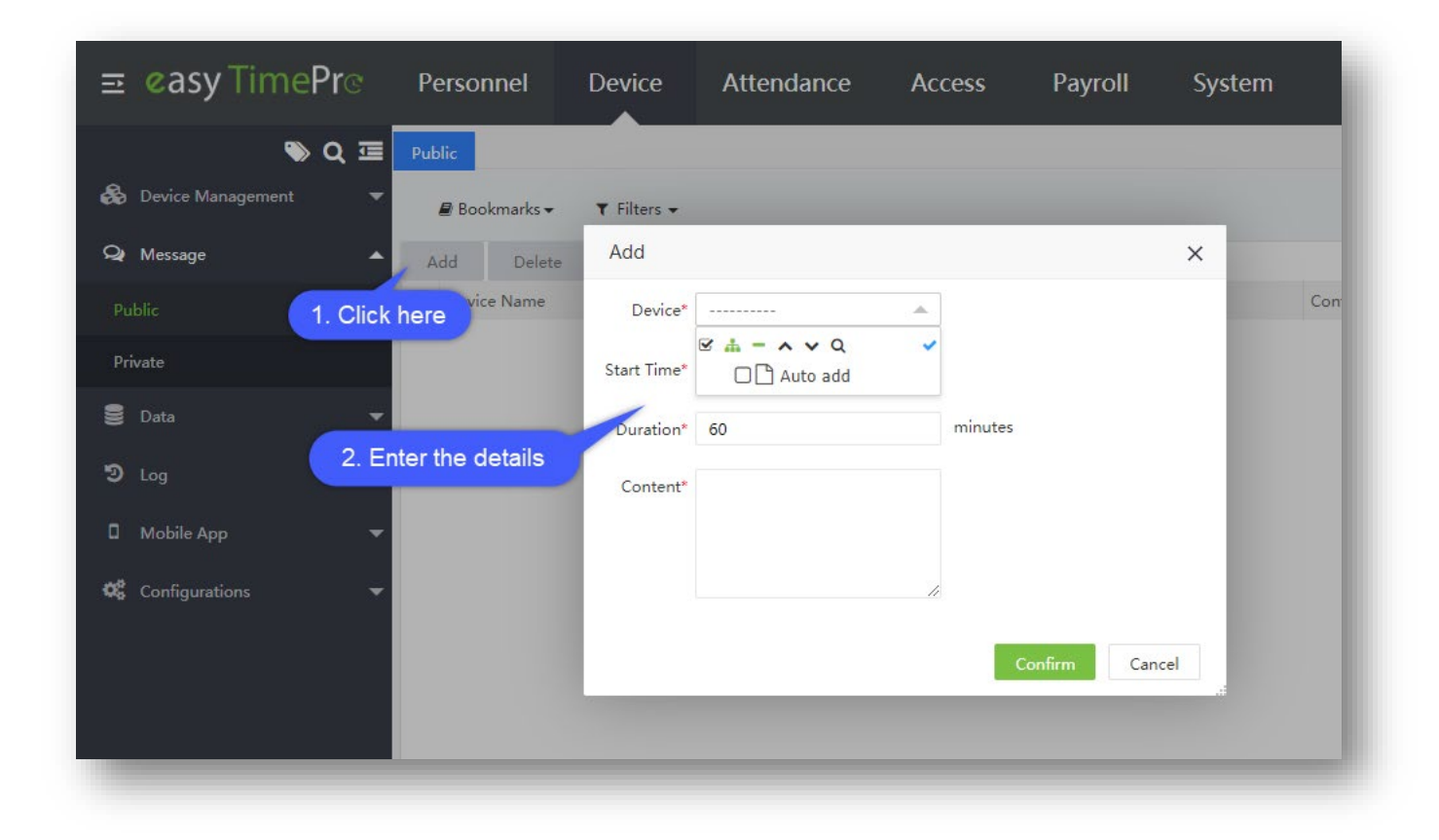

#### Add the newly mounted Device

- On the **Public** interface, click **Add** to add the connected Device to set the message.
- On the **Add** window, proceed with the following.

Device: Select the required connected Device from the drop-down list.

**Start Time:** On the **Start Time** field click and select from the calendar, to commence the created message to Device.

Duration: Set the retainment duration for that message on the Device.

**Content:** Enter the message to announce.

Click **Confirm** to save the newly created message.

#### Delete

**Delete** function lets you delete or remove the successful and the pending announcements via software.

#### Delete the public announcements

- On the **Public** interface, select the required Device announcements to delete or remove from the list.
- Click **Delete** to delete or remove the selected pending or successful Device announcements.
- Click **Confirm** to delete the selected pending or successful Device announcements from the list.

#### Send Message to Device

**Send Message to Device** function, lets you send that created message announcement to the respective Device via software.

| <b>≞ easy</b> Time <b>Pr</b> ⊙ | Personnel             | Device      | Attendance    | Access           | Payroll | System   |
|--------------------------------|-----------------------|-------------|---------------|------------------|---------|----------|
| 🗞 Q 📼                          | Public<br>Bookmarks 🗸 | ▼ Filters ▼ |               |                  |         |          |
| 🗣 Message 🔺                    | Add Del               | 2 Send Mess | age to Device |                  |         |          |
| Public                         | Device Name           | Seria       | Number        | Start Time       |         | Duration |
| Private                        | Auto add              | CKJF        | Prompt        | 2020-06-19 00:0  | ×       | 60       |
| S Log                          |                       |             | Are you sur   | e to send the me | essage? |          |
| 🛛 Mobile App 🗸 🔫               |                       |             | 3             | Confirm          | ancel   |          |
| 📽 Configurations 👻             |                       |             |               |                  |         |          |

#### Send Message to the Device

- On the **Public** interface, select the required message announcements to send to the respective Devices from the list.
- Click Send Message to Device to send the selected message to the respective Devices.
- Click **Confirm** to send the selected message to the respective Devices.

# **12.2** How to Set Up Private Notification

Our **Private** interface benefits you to set up and convey the messages to the Employees privately or individually.

On the Device module, click Message, and then click Private to go to the Private Interface.

| <b>≞ easy</b> TimePrੁ   | Personnel     | Device 1     | tendance  | Access | Payroll | System   |
|-------------------------|---------------|--------------|-----------|--------|---------|----------|
| 🄊 Q 運                   | Private       |              |           |        |         |          |
| 👶 Device Management 🛛 🔻 | 🛢 Bookmarks 🗸 | ▼ Filters ▼  |           |        |         |          |
| Q Message 2             | Add Delete    | Send Message | to Device |        |         |          |
| Public                  | Employee      | First Name   | Last Name | Star   | t Time  | Duration |
| Private 3               |               |              |           |        | None    |          |
| 🛢 Data 🗸 🗸              |               |              |           |        |         |          |
| ව Log 🗸 🗸               |               |              |           |        |         |          |
| 🛛 Mobile App 🛛 👻        |               |              |           |        |         |          |
| 🗱 Configurations 🗸 🔻    |               |              |           |        |         |          |

On this Interface, you can add a new Device, modify, or delete the existing Devices, and set individual or private messages to the required Employees.

#### A brief note about the columns displayed on the Private Interface

**Employee**: Displays the unique Employee ID.

**Start Time**: Displays the message start time.

**Duration**: Displays the message transfer duration.

**Content**: Displays the content of the message.

Last Send: Displays the time of the last sent message.

Functions available on the Private Interface

### Add

Add function lets you add and set private messages for the Employees to the connected Devices.

| 🔊 Q 🖅             | Private | Department | Emplo       | oyee C      | 2          | Selected 0 |                 |             |   |   |
|-------------------|---------|------------|-------------|-------------|------------|------------|-----------------|-------------|---|---|
| Douico Managament |         | Employee   | First Name  | Last Name   | Department | Employ     | ee First Name 🌲 | Last Name 👙 |   |   |
|                   | Bookm.  | 1          | bishesh     |             | Department |            |                 |             |   |   |
| Message           |         | 10005      | Michael     |             | Department |            | None            |             | - | - |
|                   | Add     | 1001       | jay         |             | Department |            |                 |             |   |   |
| Public 1 Click    | E 2     | 1002       | rashmi      |             | Department |            |                 |             |   |   |
| 1. Olick          |         | 1003       | bharath     |             | Department |            |                 |             |   |   |
| Private           |         | 1004       | daya        |             | Department |            |                 |             |   |   |
| -                 |         | 1005       | zero        |             | Department |            |                 |             |   |   |
|                   |         | 1006       | shanth      |             | Department |            |                 |             |   |   |
| ) log 👻           |         | 1007       | manish      |             | Department |            |                 |             |   |   |
|                   |         | 2          |             |             | Department |            |                 |             |   |   |
| Mobile App        |         | 3          |             |             | Department |            |                 |             |   |   |
|                   |         | 1          |             |             | Donartmont |            |                 |             |   |   |
| Configurations 🗢  | 2       | 20 V Total | 137 Records | > 1 Page    | Confirm    |            |                 |             |   |   |
|                   |         |            |             |             |            |            |                 |             |   |   |
|                   | 3 Sta   | art Time*  |             | 4 Juration* | 60         | minutes    |                 |             |   |   |
|                   | 5       | Content*   |             | -           |            |            |                 |             |   |   |
|                   |         |            |             |             |            |            |                 |             |   |   |
|                   |         |            |             |             |            |            |                 |             |   |   |
|                   |         |            |             |             |            |            |                 |             |   |   |
|                   |         |            |             | 11          |            |            |                 |             |   |   |

#### Add the Employee's Resignation details

- On the **Private** interface, click **Add** to add the Employees, set the message and the duration.
- On the **Add** window, select the required Employees' names from the list on the left.
- The selected Employees' names will reflect on the right side of the **Add** window.
- Use the **Department** drop-down list or the **Search** option (search by Employee name or Employee ID) to search for the required Employees.

**Start Time:** On the **Start Time** field click and select from the calendar, to start the created message to Device.

**Content:** Enter the message to announce.

Duration: Set the retainment duration for that message on the Device.

Click **Confirm** to save the newly created message.

#### Delete

**Delete** function lets you delete or remove the successful and the pending private messages via software.

| <b>⊒ easy</b> TimePrੁ   | Personnel     | Device                 | Attendance         | Access             | Payroll      | System   |
|-------------------------|---------------|------------------------|--------------------|--------------------|--------------|----------|
| <b>ର</b> ପ୍ 🗉           | Private       |                        |                    |                    |              |          |
| 🗞 Device Management 🛛 🔻 | 🛢 Bookmarks 🕶 | ▼ Filters <del>-</del> |                    |                    |              |          |
| 🗣 Message 🔺             | 2 Delete      | Send Mess              | age to Device      |                    |              |          |
| Public                  | Employee      | First Name             | Last Name          | Start Time         |              | Duration |
|                         | 1 bishesh     | bishesh                | -                  | 2020-06-19         | 00:00:00     | 1        |
| Private                 |               |                        | Prompt             |                    | ×            |          |
| 🛢 Data 🛛 🔻              |               |                        |                    |                    |              |          |
| ່າ<br>ອຸ                |               |                        | Are you sure you v | vant to delete the | e selected 1 |          |
| J Log +                 |               |                        | nem                | 0.0                |              |          |
| 🛙 Mobile App 🛛 🔫        |               |                        |                    | 3 Confirm          | Cancel       |          |
| 💏 Configurations 📼      |               |                        | _                  |                    | .#           |          |
|                         |               |                        |                    |                    |              |          |
|                         |               |                        |                    |                    |              |          |
|                         |               |                        |                    |                    |              |          |

#### Delete the private messages

- On the **Private** interface, select the required Employee messages to delete or remove from the list.
- Click **Delete** to delete or remove the selected pending or successful Employee's private messages.
- Click Confirm to delete the selected pending or successful Employee's private messages from the list.

#### Send Message to Device

**Send Message to Device** function, lets you send that created private message to the respective Device via software.

| <b>⊒ easy</b> Time <b>Pr</b> ©                  | Personnel                         | Device      | Attendance   | Access                         | Payroll         | System   |
|-------------------------------------------------|-----------------------------------|-------------|--------------|--------------------------------|-----------------|----------|
| 🗞 Q 📼                                           | Private<br>Bookmarks <del>-</del> | ¥ Filters → |              |                                |                 |          |
| 🝳 Message 🔺                                     | Add 2                             | Send Messag | ge to Device |                                |                 |          |
| Public                                          | Employee                          | First Name  | Last Name    | Start Time                     |                 | Duration |
| Private                                         | 1 bishesh                         | bishesh     | Prompt       | 2020-06-19                     | ×               | 1        |
| <ul> <li>D Log</li> <li>T Mobile App</li> </ul> |                                   |             | Are you sure | e to send the me<br>Confirm Ca | ssage?<br>ancel |          |
| 📽 Configurations 👻                              |                                   |             |              |                                |                 |          |

#### Send Message to the Device

- On the **Private** interface, select the required private messages to be sent to the respective Devices from the list.
- Click Send Message to Device to send the selected message to the respective Devices.
- Click **Confirm** to send the selected message to the respective Devices.

# **12.3** Enable/Disable Mobile App logins

#### Disable

Disable function, lets you change an Active Employee's mobile device account to the disabled state.

| <b>easy TimePr</b> ଙ    | Personnel     |                     | endance Pay         | roll Syster      | n                         |                   |
|-------------------------|---------------|---------------------|---------------------|------------------|---------------------------|-------------------|
| <b>&gt;</b> Q           | Accounts      |                     |                     |                  |                           |                   |
| 🚳 Device Management 🔻   | 🛢 Bookmarks   | - T Filters -       |                     |                  |                           |                   |
| 🗣 Message 🛛 🔻           | Delete Pu     | sh Notification Fo  | orce Offline Disa   | ble 5 le         |                           |                   |
| 🛢 Data 🛛 👻              | 🔲 User Name 🗧 | Login Time          | Last Active         | ClientId         |                           | Device Token      |
|                         | 70064         | 2019-11-04 17:51:15 | 2019-11-04 18:04:54 | aid8e311233-efbd | -4871-9077-df8d815ff9d6   | cmCbC0oFRtA:APA9  |
| 🤊 Log 🗸 👻               | 9             | 2019-11-04 17:55:10 | 2019-11-04 17:58:37 | aandroidldc97318 | f61ae60bc6                | e3-v0z3QKoU:APA91 |
|                         | 9             | 2019-11-04 17:45:57 | 2019-11-04 17:45:58 | aid8e311233-efbd | -4871-9077-df8d815ff9d6   | cmCbC0oFRtA:APA9  |
| 🛛 🛛 Mobile App 🥢 🔺      | 8             | 2019-11-04 17:54:47 | 2019-11-04 17:55:05 | aandroidldc97318 | f61ae60bc6                | e3-v0z3QKoU:APA91 |
|                         | 5             | 2019-11-04 17:37:43 | 2019-11-04 17:37:43 | aandroidldd0f626 | 29809b911c                | e5wcS7mgmS4:APA   |
| Geo-fence Of Employee   | - 4           | 2019-11-04 17:38:30 | 2019-11-05 12:38:11 | aandroidld944aac | 4ddf93cacb                | f-SWCwm-jiY:APA91 |
|                         | 4             | 2019-11-04 17:28:50 | 2019-11-04 17:28:51 | aandroidldc97318 | f61ae60bc6                | e3-v0z3QKoU:APA91 |
| Geo-fence Of Department | 1             | 2019-11-04 17:58:41 | 2019-11-04 17:58:42 | aandroidldc97318 | f61ae60bc6                | e3-v0z3QKoU:APA91 |
|                         | 41            | 2019-10-26 18:38:33 | 2019-10-26 18:38:55 | aandroidldd0f626 | 0000060112                | c+DhZm2EkuM4ADAQ  |
| Accounts                | 40            | 2019-10-26 18:37:57 | 2019-10-26 18:38:27 | aandroidldd0f626 | Prompt                    | × .s              |
|                         | 14            | 2019-10-26 18:39:00 | 2019-10-29 16:41:41 | aandroidldd0f620 |                           | 9.                |
|                         | _             |                     |                     |                  | Are you sure to disable t | he device 2 items |
| 140026                  |               |                     |                     |                  |                           |                   |
| Operation Log           |               |                     |                     |                  | Confir                    | m Cancel          |

#### Make an Active Employee's mobile device account to the Disabled state

- On the **Accounts** interface, select the required Employees' mobile device accounts to change to disabled state from the list.
- Click **Disable**, and then click **Confirm** to change the selected Active Employee's mobile device accounts to the disabled state.

## Enable

Enable function, lets you change an inactive Employee's mobile device account to the active state.

| <b>∾</b> Q              | Accounts  |                  |                  |              |                |                          |                   |
|-------------------------|-----------|------------------|------------------|--------------|----------------|--------------------------|-------------------|
| 🗞 Device Management 🛛 🔻 | Bookmarks | ▼ Filters ▼      |                  |              |                |                          |                   |
|                         | Delete Pi | ush Notification | Force Offline    | Disable      | Enable         | 5                        |                   |
| S Data                  | User Name | Login Time       | Last Active      | CII          | ientId         |                          | Device Token      |
| g Data 🔹                | 70064     | 2019-11-04 17:51 | :15 2019-11-04 * | 18:04:54 aid | d8e311233-efbd | -4871-9077-df8d815ff9d6  | cmCbC0oFRtA:APAS  |
|                         | 9         | 2019-11-04 17:55 | :10 2019-11-04 * | 17:58:37 aa  | ndroidldc97318 | f61ae60bc6               | e3-v0z3QKoU:APA9  |
|                         | 9         | 2019-11-04 17:45 | :57 2019-11-04   | 17:45:58 aid | d8e311233-efbd | -4871-9077-df8d815ff9d6  | cmCbC0oFRtA:APA9  |
| Mobile App              | 8         | 2019-11-04 17:54 | :47 2019-11-04   | 17:55:05 aa  | ndroidldc97318 | f61ae60bc6               | e3-v0z3QKoU:APA9  |
|                         | 4         | 2019-11-04 17:37 | :43 2019-11-04   | 17:37:43 aa  | ndroidldd0f626 | 29809b911c               | e5wcS7mgmS4:APA   |
|                         | 4         | 2019-11-04 17:38 | :30 2019-11-05   | 12:38:11 aa  | ndroidld944aac | 4ddf93cacb               | f-SWCwm-JIY:APA9  |
|                         | 4         | 2019-11-04 17:28 | 50 2019-11-04    | 17:28:51 aa  | ndroidldc97318 | f61ae60bc6               | e3-v0z3QKoU:APA9  |
|                         | 1         | 2019-11-04 17:58 | :41 2019-11-04 1 | 17:58:42 aa  | ndroidldc97318 | f61ae60bc6               | e3-v0z3QKoU:APA9  |
| A                       | 41        | 2019-10-26 18:38 | :33 2019-10-26   | 18:38:55 aa  | ndroidldd0f62@ | 0000060112               | dDb7m3EkuMADA     |
| Accounts                | 40        | 2019-10-26 18:37 | :57 2019-10-26   | 18:38:27 aa  | ndroidldd0f626 | Prompt                   | ×                 |
|                         | 14        | 2019-10-26 18:39 | :00 2019-10-29   | 16:41:41 aa  | ndroidldd0f626 |                          |                   |
|                         | _         |                  |                  |              |                | Are you sure to enable t | he device 2 items |
|                         |           |                  |                  |              |                | 6 Confir                 | m Cancel          |

#### Make an Inactive Employee's mobile device account to Active state

- On the **Accounts** interface, select the required Employees' mobile device accounts to change to active or enabled state from the list.
- Click **Enable**, and then click **Confirm** to change the selected Active Employee's mobile device accounts to the disabled state.

# 13 Mobile Application Management

Our Mobile App module makes it easier to use our mobile device software with defined services PCs.

On the **Mobile App** module, you can make specific operations available for mobile users and manage mobile device notifications.

On the **Device** module, click **Mobile App** to go to the Mobile App module.

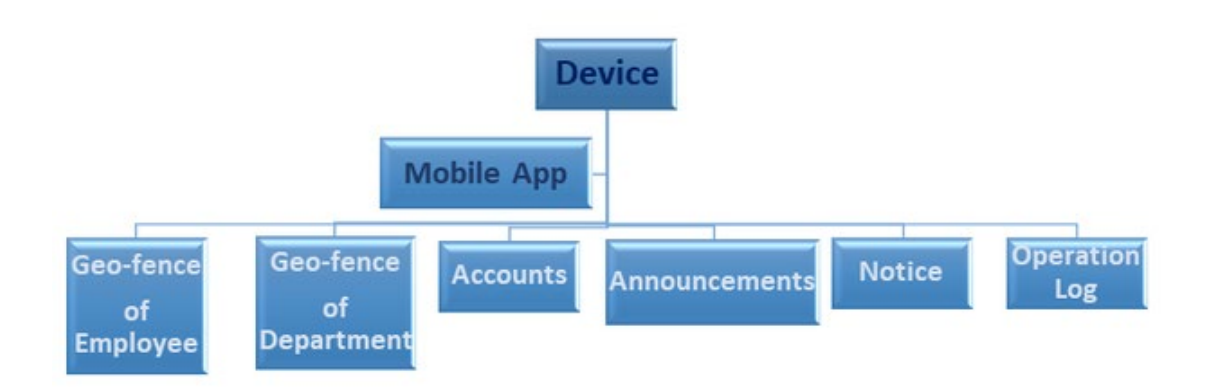

#### Accounts

Our **Accounts** interface is designed to view and deliver your Employees helpful and timely information that keeps your Employees engaged with their process.

On the **Device** module, click **Mobile App**, and then click **Accounts** to go to the Accounts Interface.

| easy TimePrତ                                  | Personnel   | Device           | tendance      | Payroll     | System   |
|-----------------------------------------------|-------------|------------------|---------------|-------------|----------|
| <b>∾</b> Q                                    | Accounts    |                  |               |             |          |
| 🚳 Device Management 🛛 👻                       | 🛢 Bookmarks | ▼ Filters ▼      |               |             |          |
| 🗣 Message 🛛 🔻                                 | Delete Pu   | ush Notification | Force Offline | Disable     | Enable   |
| 🛢 Data 🛛 🔻                                    | User Name   | ¢ Lo             | gin Time      | Last Active | ClientId |
| <ul> <li>D Log</li> <li>Mobile App</li> </ul> |             |                  |               |             |          |
| Geo-fence Of Employee                         |             |                  |               |             |          |
| Geo-fence Of Department                       |             |                  |               |             |          |
| Accounts <3                                   |             |                  |               |             |          |
| Announcement                                  |             |                  |               |             |          |

#### A brief note about the columns displayed on the Accounts Interface

User Name: Displays the User's name.

Login Time: Displays the Login or the Check in Time of each Employee.

Last Active: Displays the Mobile account's last active date.

**Client ID:** Displays the Employee's mobile Device unique identity number.

**Device Token:** Displays the encoded unique identifier for the app-device combination issued by the push notification gateway.

**Client Category:** Displays the connected mobile Device software platform.

Running Status: Displays the (Active/Inactive) status of the connected Mobile Devices.

**Mobile App Status:** Displays the (Active/Inactive) status of the Mobile Application.

## **13.1** Enable/Disable Mobile App Access to Employees

On the **Personnel** module, click **Employee Management**, and then click **Employee** to enable or disable Mobile Application Access to Employees.

#### Арр

**App** function lets you authorize the Employees to operate our Application Software on the mobile device.

| <b>⊒ easy</b> TimePrල | Perso    | nnel                 | 1 evice        | Attend     | ance        | Access  | Pa                | yroll       | Sys  | tem  |
|-----------------------|----------|----------------------|----------------|------------|-------------|---------|-------------------|-------------|------|------|
| >> Q ⊡                | Employee |                      |                |            |             |         |                   |             |      |      |
| r Organization        | 🔊 Boo    | okmarks <del>v</del> | ▼ Filters ▼    |            |             |         |                   |             |      |      |
| Employee Managemen 2  | Add      | Delete               | Import         | Personnel  | Transfer 🗸  | App     | 4 <sub>sett</sub> | ings 🗸      |      |      |
| Employ 3              | Empl     | oyee ID 🌲            | First Name   🌲 | Department | Device Priv | Enable  | _                 | Fingerprint | Face | Palm |
|                       | 1        |                      | bishesh        | Department | Employee    | Dicabla | ,Prasanth         | -           | -    | -    |
| Resign                | 1000     | 5                    | Michael        | Department | Employee    | Disable | e,Test            | Ver 10:1    | -    | -    |
|                       | 1001     |                      | jay            | Department | Employee    | rachar  | па                | -           | -    | -    |
| Approval Workflow     | 1002     |                      | rashmi         | Department | Employee    | rachar  | na                | -           | -    | -    |
|                       | 1003     |                      | bharath        | Department | Employee    | rachar  | na                | -           | -    | -    |
| 🕰 Configurations 🗸 🔻  | 1004     |                      | daya           | Department | Employee    | rachar  | na                | -           | -    | -    |
|                       | 1005     |                      | zero           | Department | Emplovee    | rachar  | па                |             | -    | -    |

#### **Functions available under App**

- Enable
- Disable

### Enable

This function lets you allow the Employees to operate our Application Software on the mobile device.

| <b>ॼ  øasy</b> TimePr©    | Personnel     | Device       | Attendance               | Access P            | ayroll      | Syst | tem  |         |
|---------------------------|---------------|--------------|--------------------------|---------------------|-------------|------|------|---------|
| <b>&gt;</b> Q ⊡           | Employee      |              |                          |                     |             |      |      |         |
| 📥 Organization 🔹          | 🛢 Bookmarks 🗸 | ▼ Filters ▼  |                          |                     |             |      |      |         |
| 👑 Employee Management 🛛 🔺 | Add Delete    | Import       | Personnel Tra            | App More se         | ttings      |      |      |         |
| Employee                  | Employee ID   | First Name 💠 | Department Device Privil | ege Area            | Fingerprint | Face | Palm | VL Face |
|                           | 1             | bishesh      | Department Employee      | rachana, Prasanti   | h -         |      | -    | -       |
| Resign                    | 10005         | Michael      | Prompt                   |                     | ×           | -    | ÷    | -       |
|                           | 1001          | jay          |                          |                     | ~~          |      | -    | -       |
| Approval Workflow         | 1002          | rashmi       |                          | the Fredrik Madelle |             | 54   | -    | 1.5     |
| -                         | 1003          | bharath      | Are you sure you wa      | nt to Enable Mobile | App         | 121  | -    | -       |
| Q Configurations ▼        | 1004          | daya         | for 1 item               |                     |             | -    | 4    | -       |
|                           | 1005          | zero         |                          |                     |             | -    | -    | -       |
|                           | 1006          | shanth       | 3                        | Confirm             | Cancel      | -    | -    | -       |
|                           | 1007          | manish       | Берагипени стрюуее       | rachana             | -           | -    | -    | -       |
|                           | 2             |              | Department Employee      | Prasanth            | -           | -    | -    | -       |

#### Enable Mobile App

- On the **Employee** interface, select the required Employees from the list to permit the use of Application Software in their mobile device.
- On the **App** menu, click **Enable** to function the Application Software on the selected Employees' mobile device.
- Click **Confirm**, to allow the selected Employees to operate the Application Software on the mobile device.

### Disable

This function lets you disallow the Employees to operate our Application Software on the mobile device.

| <b>≡ easy</b> TimePrœ   | Personnel     | Device                 | Attendance               | Access          | Payroll     | Sys  | tem  |
|-------------------------|---------------|------------------------|--------------------------|-----------------|-------------|------|------|
| 📎 Q 🗉                   | Employee      |                        |                          |                 |             |      |      |
| 📥 Organization 🗸 🔻      | 🛢 Bookmarks 🗸 | ▼ Filters <del>•</del> |                          |                 |             |      |      |
| 嶜 Employee Management 🔺 | Add Delete    | Import                 | Personnel Trar 2         | App Mo          | re settings |      |      |
| Employee                | Employee ID 💠 | First Name 🌲           | Department Device Privil | ege Area        | Fingerprint | Face | Palm |
|                         | 1             | bishesh                | Department Employee      | rachana,Pra     | isanth -    | -    | -    |
| Resign                  | 10005         | Michael                | Prompt                   |                 | ×           | -    | -    |
|                         | 1001          | jay                    | Tompt                    |                 | ^           | -    | -    |
| Approval Workflow       | 1002          | rashmi                 |                          |                 |             | -    | -    |
|                         | 1003          | bharath                | Are you sure you war     | nt to Disable M | obile App   | -    | -    |
| 📽 Configurations 🔻      | 1004          | daya                   | for 1 item               |                 |             | 15/2 | -    |
|                         | 1005          | zero                   |                          |                 |             | 8265 | 2    |
|                         | 1006          | shanth                 | 3                        | Confirm         | Cancel      | -    | -    |
|                         | 1007          | manish                 | Department employee      | raciiana        |             | -    | -    |
|                         | 2             |                        | Department Employee      | Prasanth        | -           | 40   | -    |

#### Enable Mobile App

- On the **Employee** interface, select the required Employees from the list to deny the use of Application Software in their mobile device.
- On the **App** menu, click **Disable** to stop the Application Software on the selected Employees' mobile device.
- Click **Confirm**, to disallow the selected Employees to operate the Application Software on the mobile device.

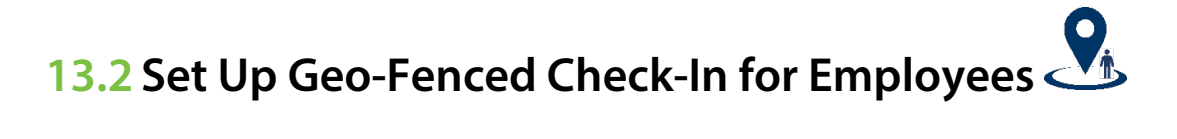

Our **Geo-fence of Employee** interface eases you to set a geographical boundary using GPS or RFID technology which limits your Employee to access Attendance Punch via mobile devices.

On the **Device** module, click **Mobile App**, and then click **Geo-fence Of Employee** to go to the Geo-fence of Employee Interface.

| <b>e</b> asyTimePrତ     | Personnel        | Device               | 1 tendance | Payroll  | System |
|-------------------------|------------------|----------------------|------------|----------|--------|
| <b>&gt;</b> Q           | Geo-fence Of Emp | oloyee               |            |          |        |
| 👶 Device Management 🛛 🔻 | 🛢 Bookmarks •    | ► <b>T</b> Filters - |            |          |        |
| 🗣 Message 🛛 🔻           | Add Delet        | e                    |            |          |        |
| 🛢 Data 🛛 👻              | Employee         |                      | Location   | Longitud | de     |
| 🔊 Log 🗸 🗸               |                  |                      |            |          |        |
| 🛛 Mobile App 🔁 🔺        |                  |                      |            |          |        |
| Geo-fence Of Employee 🤜 |                  |                      |            |          |        |
| Geo-fence Of Department |                  |                      |            |          |        |

### A brief note about the columns displayed on the Geo-fence Of Employee Interface

**Employee:** Displays the unique identity number of the Employee.

Location: Displays the Employee's location.

Longitude: Displays the Employee's location's longitudinal coordinates.

Latitude: Displays the Employee's location's latitudinal coordinates.

Range (Meters): Displays the Employee's geo-fenced punch access distance in meters.

Start Date: Displays the Employee's geo-fenced punch access start date.

**End Date:** Displays the Employee's geo-fenced punch access last valid date.

### Add

**Add** function lets you set the attendance punch limit for the Employees to access Attendance Punch from the mobile device based on the work location.

|                         | Add              |               |           |            |                | ×                    |
|-------------------------|------------------|---------------|-----------|------------|----------------|----------------------|
| <b>&gt;</b> Q           | Department       | Employ        | /ee       | Q          | Selected 0     |                      |
| . Device Management     | Employee         | First Name    | Last Name | Department | Employee First | Name 🗢 🛛 Last Name 🗢 |
| ••• v                   | 1                | bishesh       |           | Department |                |                      |
| Q Message               | 10005            | Michael       |           | Department |                | None                 |
|                         | 1001             | jay           |           | Department |                |                      |
| 🛢 Data                  | 1002             | rashmi        |           | Department |                |                      |
|                         | 1003             | bharath       |           | Department |                |                      |
| 9 1 Soloct the          | 1004             | daya          |           | Department |                |                      |
| employee                | 1005             | zero          |           | Department |                |                      |
|                         | 1006             | shanth        |           | Department |                |                      |
|                         | 1007             | manish        |           | Department |                |                      |
| Geo-fence Of Employee   | 2                |               |           | Department |                |                      |
|                         | 3                |               |           | Department |                |                      |
| Geo-ience Of Department |                  |               |           | Dopartment |                |                      |
| Accounts                | 20 ¥ Total 13    | 7 Records 🛛 < | > 1 Pa    | ge Confirm |                |                      |
| Announcement            | Range(Meters)* 5 | 0             |           | Search M   | ар             |                      |
| Notico                  |                  |               |           |            |                |                      |
| Nouce                   | Location*        |               |           |            |                |                      |
| Operat 2. Enter the     |                  |               |           |            |                |                      |
| details                 | Latitude* 2      | 0 593684      |           |            |                |                      |
| 🗱 Configurations        | Eartoure 2       | 0.00000       |           |            |                |                      |
|                         |                  |               |           |            |                | Confirm              |
|                         |                  |               |           |            |                | Confirm              |

#### Add the Geo-fence Of Employee

- On the Add window, select the required Employees' names from the list on the left.
- The selected Employees' names will reflect on the right side of the Add window.
- Select from the **Department** drop-down list or use the **Employee** search option (search by Employee name or Employee ID) to search for the required Employees.
- On the Add window, drag down the scroll box to enter the following fields.

**Search Map:** Enter the address or the name of the place and select the exact location name from the search results.

**Range (Meters):** Enter the required perimeter distance to provide access to the attendance punch on the mobile device, for the selected geographical area.

Location: Automatically updated after selecting the location on map.

Latitude: By default, it takes the automatic latitude coordinates based on the selected location.

Longitude: By default, it takes the automatic longitude coordinates based on the selected location.

**Start Date:** Select the mobile attendance access start date.

End Date: Select the mobile attendance access end date.

Click **Confirm**, to save the update.

#### Deleting the Geo-fenced Check-In of an Employee

Delete function lets you delete or remove the geographical access limit provided to the Employees for using attendance punch via mobile devices.

| <b>e</b> asy TimePrତ                 | Personnel          | Device 1 ttendance | Payroll Sy  | stem                     |                       |
|--------------------------------------|--------------------|--------------------|-------------|--------------------------|-----------------------|
| <b>●</b> Q                           | Geo-fence Of Emplo | byee               |             |                          |                       |
| 🚳 Device Management 🛛 🔻              | 🖉 Bookmarks 🗸      | ▼ Filters ▼        |             |                          |                       |
| 🗣 Message 🛛 🔻                        | Add Delete         | 5                  |             |                          |                       |
| 🛢 Data 🗸 🗸                           | Employee           | Location           | Longitude   |                          | Latitude              |
|                                      | 🗹 <u>(4</u> ta     | Mahadevapura       | 77.68855280 | 000002                   | 12.9890961            |
| 🔊 Log 🗸 👻                            |                    | Mahadevapura       | 77.68855280 | 0000002                  | 12.9890961            |
| Mobile App     Geo-fence Of Employee |                    |                    |             |                          |                       |
| Geo-fence Of Department              |                    |                    |             | _                        |                       |
| Accounts                             |                    |                    |             | Prompt                   | ×                     |
| Announcement                         |                    |                    |             | Are you sure you want to | delete the selected 1 |
| Notice                               |                    |                    |             | item?                    | I                     |
| Operation Log                        |                    |                    |             | 6 c                      | on firm Cancel        |

#### **Delete the Geo-fence Of Employee**

- On the **Geo-fence Of Employee** interface, select the required geographical access limit to remove or delete from the list.
- Click **Delete** to delete or remove the selected geographical access limit.
- Click **Confirm** to delete or remove the selected geographical access limit from the list.

# 13.3 Set up Geo-fenced Check-In for a Department

Our Geo-fence of Department interface eases you to set a geographical boundary using GPS or RFID technology which limits all your Employees of each Department to access Attendance Punch via mobile devices.

On the **Device** module, click **Mobile App**, and then click **Geo-fence Of Department** to go to the Geo-fence of Department Interface.

| easy TimePrତ                                                                                                    | Personnel         | Device 🗾    | tendance | Payroll | System  |
|----------------------------------------------------------------------------------------------------|-------------------|-------------|----------|---------|---------|
| ∿ Q                                                                                                    | Geo-fence Of Depa | rtment      |          |         |         |
| 🚳 Device Management 🛛 🔻                                                                                                    | 🛢 Bookmarks 🗸     | ▼ Filters - |          |         |         |
| 🗣 Message 🛛 🔻                                                                                                    | Add Delete        |             |          |         |         |
| 🛢 Data 🛛 🔻                                                                                                    | Department        |             | Location | Lor     | ngitude |
| ව Log 🗸 🗸                                                                                                    |                   |             |          |         |         |
| Mobile App     App     Ap |                   |             |          |         |         |
| Geo-fence Of Employee                                                                                                    |                   |             |          |         |         |
| Geo-fence Of Department                                                                                                    |                   |             |          |         |         |
| Accounts                                                                                                    |                   |             |          |         |         |

#### A brief note about the columns displayed on the Geo-fence of Department Interface

Department: Displays the Department name.
Location: Displays the geographical location name.
Longitude: Displays the longitudinal coordinates.
Latitude: Displays the latitudinal coordinates.
Range (Meters): Displays the access zone in meters.
Start Date: Displays the access activation start date.
End Date: Displays the access activation end date.

### Add

**Add** function lets you set the attendance punch limit for all the Employees in each Department to access Attendance Punch from the mobile device based on the work location.

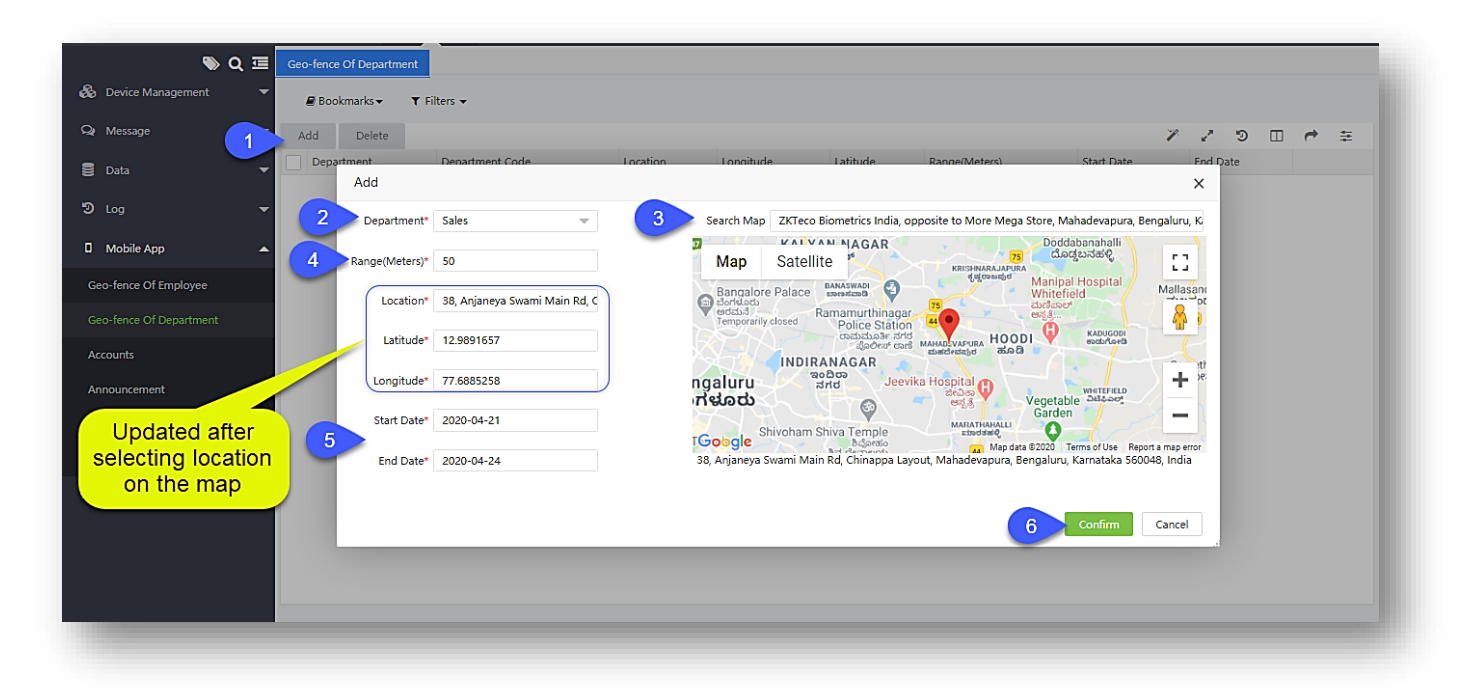

#### Add the Geo-fence Of Department

On the **Add** window, enter the following fields.

**Department:** Select the required Departments from the drop-down list.

**Search Map:** Enter the address or the name of the place and select the exact location name from the search results.

**Range (Meters):** Enter the required perimeter distance to provide access to the attendance punch on the mobile device, for the selected geographical area.

Location: Automatically updated after selecting the location on map.

Latitude: Normally it takes the automatic latitude coordinates based on the selected location.

Longitude: Normally it takes the automatic longitude coordinates based on the selected location.

Start Date: Select the mobile attendance access start date.

**End Date:** Select the mobile attendance access end date.

Click **Confirm**, to save the update.

#### How to delete the Geo-fenced Check-In of a Department

**Delete** function, lets you delete or remove the geographical access limit provided to all the Employees in each Department for using attendance punch via mobile devices.

#### **Delete the Geo-fence Of Department**

- On the **Geo-fence Of Department** interface, select the required geographical access limit to remove or delete from the list.
- Click **Delete** to delete or remove the selected geographical access limit.
- Click **Confirm** to delete or remove the selected geographical access limit from the list.

# **13.4 Send a Push Notification**

**Push Notifications** lets you send Organizational messages to your Employees both as public and private notifications as per the requirement.

| <b>ॼ  øasy</b> TimePrऌ  | Personnel     | Device      | tendance     | Access | Payroll     | Sys   | tem     |
|-------------------------|---------------|-------------|--------------|--------|-------------|-------|---------|
| ତ ହ 🗉                   | Accounts      |             |              |        |             |       |         |
| 🚳 Device Management 🛛 🔻 | 🛢 Bookmarks 🗸 | ▼ Fil       | lotification | _      |             | ×     |         |
| 🗣 Message 🛛 🔻           | D 4 Pus       | sh Netterat | vouncation.  |        |             | ^     |         |
| 🛢 Data 🔻                | User Name 🌲   | L 5 Content | *:           |        |             | - 1   | Mobile  |
| 0.000                   | 70029         | 2020-06-    |              |        |             |       |         |
| 🔊 Log 🔻                 | AV199         | 2020-05-    |              |        |             |       | cHGFL   |
|                         | 70013         | 2020-05-    |              | 11     |             |       | fMhU8   |
| 🛛 Mobile App 🔁 🔺        | 70015         | 2020-04-    |              |        |             |       | frWfVr  |
|                         | 711           | 2020-04-    |              |        |             |       | cqfQC   |
| Geo-fence Of Employee   | 711           | 2020-04-    |              |        |             |       | ckilix5 |
| Geo-fence Of Department | 123456        | 2020-04-    |              |        |             | 59    | {lengt  |
| Accounts 3              |               |             |              |        |             | - 1   |         |
| Announcement            |               |             |              |        |             | - 1   |         |
| Notice                  |               |             |              | C      | onfirm Cano | el .: |         |
| Operation Log           |               |             |              |        |             | - 066 |         |

#### **Send a Push Notification**

- On the Accounts interface, select the required Employees from the list to send the message.
- Click **Push Notification** to send the message to the selected Employees' mobile devices.
- On the **Content** field, enter the required message to be sent.
- Click **Confirm** to send the message to the selected Employees' mobile devices.

## **Deleting the Notification records**

**Delete** function lets you delete or remove the required Active or Inactive Employee mobile device accounts based on the necessity of the Records.

| <b>e</b> asyTimePrଙ     | Personnel                                      | Device 🕂            | endance      | Payroll      | Syste        | em                       |                     |  |
|-------------------------|------------------------------------------------|---------------------|--------------|--------------|--------------|--------------------------|---------------------|--|
| <b>●</b> Q              | Accounts                                       |                     |              |              |              |                          |                     |  |
| 🚳 Device Management 🛛 👻 | 🛢 Bookmarks <del>-</del>                       | ▼ Filters -         |              |              |              |                          |                     |  |
| 🗣 Message 🛛 🔻           | Delete 5                                       | Notification F      | orce Offline | Disable      | Enable       |                          |                     |  |
| 🛢 Data 🛛 🔻              | 🔲 User Name 💠                                  | Login Time          | Last Active  | Clier        | ntld         |                          | Device Token        |  |
|                         | 70064                                          | 2019-11-04 17:51:15 | 2019-11-04 1 | 8:04:54 aid8 | le311233-efb | d-4871-9077-df8d815ff9d6 | cmCbC0oFRtA:APA91b  |  |
| න Log 👻 👻               | 9 4                                            | 2019-11-04 17:55:10 | 2019-11-04 1 | 7:58:37 aan  | droidldc9731 | 8f61ae60bc6              | e3-v0z3QKoU:APA91b  |  |
| ů –                     | 9                                              | 2019-11-04 17:45:57 | 2019-11-04 1 | 7:45:58 aid8 | le311233-efb | d-4871-9077-df8d815ff9d6 | cmCbC0oFRtA:APA91b  |  |
| 🛛 Mobile App <u>2</u> 🔺 | 8                                              | 2019-11-04 17:54:47 | 2019-11-04 1 | 7:55:05 aan  | droidldc9731 | 8f61ae60bc6              | e3-v0z3QKoU:APA91b  |  |
|                         | 5                                              | 2019-11-04 17:37:43 | 2019-11-04 1 | 7:37:43 aan  | droidldd0f62 | 629809b911c              | e5wcS7mgmS4:APA91   |  |
| Geo-fence Of Employee   | 4                                              | 2019-11-04 17:38:30 | 2019-11-05 1 | 2:38:11 aan  | droidld944aa | ac4ddf93cacb             | f-SWCwm-jiY:APA91bl |  |
|                         | 4                                              | 2019-11-04 17:28:50 | 2019-11-04 1 | 7:28:51 aan  | droidldc9731 | 8f61ae60bc6              | e3-v0z3QKoU:APA91b  |  |
| Geo-fence Of Department | 1                                              | 2019-11-04 17:58:41 | 2019-11-04 1 | 7:58:42 aan  | droidldc9731 | 8f61ae60bc6              | e3-v0z3QKoU:APA91b  |  |
| Accounts 3              | 41                                             | 2019-10-26 18:38:33 | 2019-10-26 1 | 8:38:55 aan  | droidldd0f   | Prompt                   | ×                   |  |
|                         | 40                                             | 2019-10-26 18:37:57 | 2019-10-26 1 | 8:38:27 aan  | droidldd0f   | Frompt                   |                     |  |
| Announcement            | 14                                             | 2019-10-26 18:39:00 | 2019-10-29 1 | 6:41:41 aan  | droidldd0f   |                          |                     |  |
|                         | Are you sure you want to delete the selected 2 |                     |              |              |              | elete the selected 2     |                     |  |
| Notice                  |                                                |                     |              |              |              | items?                   |                     |  |
| Operation Log           |                                                |                     |              |              |              |                          | nfirm Cancel        |  |

**Delete the records in Accounts** 

- On the **Accounts** interface, select the required Employees' mobile device account to delete or remove from the list.
- Click **Delete**, and then click **Confirm** to delete or remove the selected Employees' mobile device account from the list.
# **13.5** How to forcefully disable active Mobile login

If you want to revoke a mobile account login of any employee, then you can Force Offline. If a user is active in multiple mobile phones, you can use Force Offline Function to turn the other mobile phones inactive. It lets you forcefully change the current Active status to offline.

| s o 📼 🗖                | accounts                 |                     |                                                                                                    |                    |        |                    |                 |                |                     |
|------------------------|--------------------------|---------------------|----------------------------------------------------------------------------------------------------|--------------------|--------|--------------------|-----------------|----------------|---------------------|
| Device Management      | 🖉 Bookmarks <del>v</del> | ▼ Filters ▼         |                                                                                                    |                    |        |                    |                 | Mak            | e sure the          |
| Message 🔻              | Delete Pusł              | n Notificati 2 F    | orce Offline Disal                                                                                                    | ble Enable         |        |                    |                 | acco           | unt is active       |
| Data 🗸                 | User Name 🌲              | Login Time          | Last Active                                                                                                    | Client Id          |        | Mobile Token       | Client Category | Run ung Status | Mobile App Status 👙 |
|                        | 70029                    | 2020-06-18 19:12:43 | 2020-06-18 19:16:55                                                                                                    | aandroidId9a0f0213 | a665   |                    | Android         | Active         | Enable              |
| Log                    | AVI99                    | 2020-05-22 21:01:21 | 2020-05-29 18:21:47                                                                                                    | aandroidIdf42471fc | 0bfa7  | cHGFLId3pZ4:APA91b | Android         | Active         | Enable              |
| 1 Select               | 70013                    | 2020-05-05 19:27 77 |                                                                                                    | 1                  |        | WhU8k4nPbU:APA91   | Android         | Active         | Enable              |
| Mobile App the acount  | 70015                    | 2020-04-30 12:3 P   | rompt                                                                                                    |                    | ×      | WfVrXaBlk:APA91bF  | Android         | Active         | Enable              |
| the acount             | 711                      | 2020-04-22 12:3     |                                                                                                    |                    |        | qfQCIEqSDE:APA91b  | Android         | Inactive       | Enable              |
| ieo-fence Of Employee  | 711                      | 2020-04-22 12:4 A   | re you sure to force                                                                                                    | the device offline | 1 item | kilix5PYOg:APA91bH | Android         | Active         | Enable              |
|                        | 123456                   | 2020-04-09 11:2     | 50 CO. 10 CO. 10 |                    |        | ength=32,bytes=0x1 | IOS             | Active         | Enable              |
| eo-fence Of Department |                          |                     | 3                                                                                                    | Confirm            | ancel  |                    |                 |                |                     |
| ccounts                |                          |                     |                                                                                                    |                    |        |                    |                 |                |                     |
|                        |                          |                     |                                                                                                    |                    |        |                    |                 |                |                     |

Make an Active Employee's mobile device account to the Inactive state

- On the **Accounts** interface, select the required active login to change to offline from the list.
- Click Force Offline, and then click Confirm to change the selected Active Employee's messages to the inactive state.

# **13.6** Managing the Mobile Application Operation Log

Our **Operation Log** interface aid you to view the events that took place on the connected Mobile Devices of the Employees.

On the **Device** module, click **Mobile App**, and then click **Operation Log** to go to the Operation Log Interface.

| <b>easy TimePr</b> ଙ    | Personnel     | Device 1 endance Payroll System         |
|-------------------------|---------------|-----------------------------------------|
| <b>∾</b> Q              | Operation Log |                                         |
| 🗞 Device Management 🔻   | Bookmarks     | ▼ T Filters ▼                           |
| 🗣 Message 🛛 🔻           | Delete        |                                         |
| 🛢 Data 🗸 🗸              | User          | Client                                  |
| 5 5444 -                | 4             | aan droidl d944aac4dd f93 cacb          |
| න Log 🗸 🗸               | 4             | aandroidid944aac4ddf93cacb              |
| - 0                     | 4             | aandroidld944aac4ddf93cacb              |
| 🛛 Mobile App  🔺         | 4             | aan droidl d944aac4dd f93 cacb          |
|                         | 4             | aandroidld944aac4ddf93cacb              |
| Geo-fence Of Employee   | 70064         | aid8e311233-efbd-4871-9077-df8d815ff9d6 |
|                         | 70064         | aid8e311233-efbd-4871-9077-df8d815ff9d6 |
| Geo-fence Of Department | 70064         | aid8e311233-efbd-4871-9077-df8d815ff9d6 |
| Accounts                | 70064         | aid8e311233-efbd-4871-9077-df8d815ff9d6 |
| Accounts                | 70064         | aid8e311233-efbd-4871-9077-df8d815ff9d6 |
| Announcement            | 1             | aandroidldc97318f61ae60bc6              |
|                         | 1             | aandroidldc97318f61ae60bc6              |
| Notice                  | 1             | aandroididc97318f61ae60bc6              |
|                         | 1             | aandroidldc97318f61ae60bc6              |
|                         | 1             | aandroidldc97318f61ae60bc6              |

# A brief note about the columns displayed on the Operation Log Interface

**User:** Displays the User's unique identity number.

**Client:** Displays the client ID or the name.

Action: Displays the activity taken place.

Action Time: Displays the time of the activity.

**Status:** Displays the status of the activity.

**Describe:** Displays the description of the activity.

# Delete

**Delete** function lets you remove or discard the Mobile Devices' event records via software.

| easyTimePro             | Personnel Devic      | e 🚺 ttendance P   | ayroll S | ystem                             |                |
|-------------------------|----------------------|-------------------|----------|-----------------------------------|----------------|
| <b>∿</b> Q              | Device × Transaction | × Operation Log × |          |                                   |                |
| 😸 Device Management 🛛 🔻 | 🛢 Bookmarks 🗸 🔻 F    | ilters 🗸          |          |                                   |                |
| 🗣 Message 🛛 🔻           | Delete 5             |                   |          |                                   |                |
| 🗢 Diata 🚽               | Device               |                   |          |                                   |                |
|                         | P 183960062          | Etc/GMT+5:30      | 0        | Enter menu                        | 0              |
| 🤊 Loa 🗸 🗸               | BWNF183960062        | Etc/GMT+5:30      | 0        | Enter menu                        | 0              |
| e;                      | BWNF183960062        | Etc/GMT+5:30      | 0        | Enter menu                        | 0              |
| 🛛 Mobile App 🥢 🔺        | BWNF183960062        | Etc/GMT+5:30      | 0        | Enter menu                        | 0              |
|                         | BWNF183960062        | Etc/GMT+5:30      | 0        | Enter menu                        | 0              |
| Geo-fence Of Employee   | BWNF183960062        | Etc/GMT+5:30      | 0        | Enter menu                        | 0              |
|                         | BWNF183960062        | Etc/GMT+5:30      | 0        | Enter menu                        | 0              |
| Geo-fence Of Department | BWNF183960062        | Etc/GMT+5:30      | 0        | Enter menu                        | 0              |
| Accounts                | BWNF183960062        | Etc/GMT+5:30      | 0        | Prompt                            | ~              |
| Accounts                | BWNF183960062        | Etc/GMT+5:30      | 0        | riompe                            | ~              |
| Announcement            | BWNF183960062        | Etc/GMT+5:30      | 0        |                                   |                |
|                         | BWNF183960062        | Etc/GMT+5:30      | 0        | Are you sure you want to delete t | the selected 2 |
| Notice                  | BWNF183960062        | Etc/GMT+5:30      | 0        | items?                            |                |
|                         | BWNF183960062        | Etc/GMT+5:30      | 0        |                                   |                |
| Operation Log 3         | BWNF183960062        | Etc/GMT+5:30      | 0        | 6 Confirm                         | Cancel         |
|                         | BWNF183960062        | Etc/GMT+5:30      | 0        |                                   |                |

Delete the records from the Operation log

- On the **Operation Log** interface, select the required Mobile Devices' event records to remove or delete from the log list.
- Click **Delete**, and then click **Confirm** to remove or delete the selected Mobile Devices' event records from the log list.

# 14 <u>Approve Requests</u>

The requests raised by the employees will be processed by the Approving Authority based on the hierarchy. To create a hierarchy of approval, please refer <u>Approval Workflow</u>.

The major advantages of Approval Workflow are

- Simplified seamless online approval process
- Keep everyone in the loop notified
- Accurate approval records

# 14.1 How does the Admin process Approval requests?

The **Approvals** option facilitates the Admin to Add/ Delete/ Approve/Reject the Manual Logs, Leaves requests, Overtime requests, Training requests.

### Manual Log

When the employee forgets to punch for check-in/check-out/break time-out/break time-in, the attendance details can be logged in manually. The appropriate Approver will process it.

| easy TimePro | Personnel            | Device        | Attenda   | nce 🔨               | roll Sj   | ystem      |
|--------------|----------------------|---------------|-----------|---------------------|-----------|------------|
| 🄊 Q 🗉        | Global Rule $\times$ | Leave Setting | ps × Leav | e Schedule $\times$ | Leave Det | ail Report |
| 🕲 itule 👻 👻  | Bookmarks            | T Filters     | •         |                     |           |            |
| 🗂 Shift 🗸 👻  | Add Delet            | e Approv      | e/Reject  | Revoke              |           |            |
| 🛱 Schadula 📼 | Employee ID          | First Name    | Last Name | Department          | Position  | Punch 1    |
| a schedule • | 1                    | sara          | sara      | Testing             | Employee  | 2019-1     |
|              | 1                    | sara          | sara      | Testing             | Employee  | 2019-11    |
|              | 2                    | test          | xyz       | Testing             | Employee  | 2019-10    |
| Manual Log   | 2                    | test          | xyz       | Testing             | Employee  | 2019-10    |
|              | 2                    | test          | xyz       | Testing             | Employee  | 2019-10    |
| Leave        | 2                    | test          | xyz       | Testing             | Employee  | 2019-10    |
| Question .   | 2                    | test          | xyz       | Testing             | Employee  | 2019-1     |
| Overtime     | 2                    | test          | xyz       | Testing             | Employee  | 2019-11    |

#### The columns are described as follows:

**Employee ID, First Name, Last Name, Department, Position:** Displays the Employee ID, Name, Department, and Position of the employee who applied for the manual log.

Punch Time: Displays the attendance punch time.

**Punch State:** Displays the attendance punch state.

Apply Reason: Displays the reason for manual punch.

Apply Time: Displays the time of the manual log.

Approval Status: Displays the status of approval of the manual log.

**Remarks:** Displays the remarks for the processed manual log.

**Approval Time:** Displays the time of approval of the manual log.

**Approver:** Displays the name of the approver.

#### Add a Manual Log

Perform the following steps to add a manual log:

- Click **Add** to add a new manual log.
- Enter the required details in the appearing window as shown in the image below:

| ♥ Q ☲ Global Rule × Leave Settings × Leave Schedule × Leave Detail Report × Manual Log ×       |               |
|------------------------------------------------------------------------------------------------|---------------|
|                                                                                                |               |
| B Bookmarks • • • Filters •                                                                    |               |
| Add Approve/Reje Add                                                                           |               |
|                                                                                                | l Status<br>d |
| 🕼 Approvals 2 🔺 🗌 1 sara sara 🔄 Employe First Name Last Name Department 📄 Employe First Name 💠 | d             |
| 2 test xyz 1 sara sara Testing                                                                 | d<br>d        |
| Manual Log 3 2 test XVZ 10 arpita Department None                                              | d             |
| Leave 2 test xy2 10889 Arthas Testing                                                          | d             |
| 2 test xyz in vijay Department                                                                 | d             |
| Overtime 2 test xyz 13 clubar Department                                                       | d             |
| Training 2 test XYZ 14 Include Department                                                      | d             |
| 2 test xyz 15 kate Department                                                                  | d             |
| Schedule Adjustment 16 madhu Department                                                        |               |
| 17 Joshua Department                                                                           |               |
| la Holiday                                                                                     |               |
| T 10 kate Department                                                                           |               |
| 20 V Total 81 Records < > 1 Page Confirm                                                       |               |
|                                                                                                |               |
| Punch Time* Punch State* Check In                                                              |               |
| I Calculate Attendance ▼ Work Code                                                             |               |
| Hork Code                                                                                      |               |
| ℓ2     Transaction Report     ▼     Apply Reason                                               |               |
|                                                                                                |               |
| Ć⊉ Scheduling Report                                                                           |               |
|                                                                                                |               |
|                                                                                                |               |
| Configurations Configurations                                                                  |               |
|                                                                                                |               |
|                                                                                                |               |

**Employee:** Select the Employee(s) from the list.

Punch Time: Enter Punch Time.

Punch State: Select the Punch state from the drop-down for which you are applying.

Work Code: Enter the Work code of the Employee.

Apply Reason: Enter the reason for applying.

Click Confirm.

#### Approve or Reject a Manual Log

Perform the following steps to approve/reject a manual log:

| <b>⊒ easy</b> TimePrœ    | Personnel   | Device                 | Attendance        | Access       | Payroll | System      |
|--------------------------|-------------|------------------------|-------------------|--------------|---------|-------------|
| <b>&gt;</b> Q ⊡          | Manual Log  |                        |                   |              |         |             |
| 🕅 Rule 🔻                 | Bookmarks   | ▼ Filters ▼            |                   |              |         |             |
| 🗂 Shift 🛛 🔻              | J bbA       | 2 Approve/I            | Reject Revoke     |              |         |             |
| 🛗 Schedule               | Employee ID | First Name Last        | Approve/Reject    |              |         | ode Apply F |
| The Approvals            |             | bishesh 3              | Status*: Approved |              |         |             |
| Manual Log               | 10005       | Michael -              | Remarks:          |              |         |             |
| Leave                    | 10005       | Michael -<br>Michael - |                   |              |         |             |
| Overtime                 |             |                        |                   | /            |         |             |
| Training                 |             |                        |                   |              |         |             |
| Schedule Adjustment      |             |                        |                   |              |         |             |
| 💾 Holiday 🔻              |             |                        |                   |              |         |             |
| 🂑 OutDoor Management 🛛 🔻 |             |                        |                   |              |         |             |
| 😌 Leave Management 🛛 🔻   | C 20 🗸      | < 1 >                  | Total 6 Records 1 | Page Confirm | Confirm | Cancel      |

• Select the manual log and click **Approve/Reject.** A pop-up will appear as shown in the image below:

- Select the state as Approved/Rejected.
- Enter the remarks of approval.
- Click Confirm.

### Edit a Manual Log

Only the logs which are not Approved/Rejected can be modified.

Perform the following steps to edit a manual log:

- Click the Employee ID or edit icon.
- A window will appear as shown in the image below:

| <b>⊒ easy</b> TimePrල    | Personnel   | Devi               | ce        | Attendance   | e Access            | Payroll | System          |
|--------------------------|-------------|--------------------|-----------|--------------|---------------------|---------|-----------------|
| <b>&gt;</b> Q ⊡          | Manual Log  |                    |           |              |                     |         |                 |
| 🕅 Rule 🗸 🗸               | Bookmark    | s <b>- T</b> Filte | ers 🔻     |              |                     | -       | -               |
| 🗂 Shift 🛛 🔫              | Add De      | lete Apr           | prove/Rej | Edit         |                     | ×       |                 |
| 🛱 Schedule 🚽             | Employee ID | First Name         | Last Na   | Employee*    | 1 bishesh           |         | State Work Code |
|                          | 1 >1        | bishesh            | -         | Punch Time*  | 2020-06-17 06:00:00 |         | Out             |
| ☑ Approvals              | 1           | bishesh            | -         |              |                     |         | In              |
|                          | 10005       | Michael            | - 2       | Punch State* | Check Out           |         | In              |
|                          | 10005       | Michael            |           | -            |                     |         | In              |
|                          | 10005       | Michael            | 5         | Work Code    |                     |         | Out             |
| Leave                    | 10005       | Michael            | -         | Apply Reason |                     |         | In              |
| Overtime                 |             |                    |           | Арру Кеазон  |                     |         |                 |
|                          |             |                    |           |              |                     |         |                 |
| Training                 |             |                    |           |              |                     |         |                 |
| Cebadula Adjustment      |             |                    |           |              |                     | 11      |                 |
| Schedule Adjustment      |             |                    |           |              |                     |         |                 |
| 🛱 Holiday 🗸 🔻            |             |                    |           |              | 3 Confirm           | Cancel  |                 |
|                          |             |                    |           |              |                     |         |                 |
| 💑 OutDoor Management 🛛 🔻 |             |                    |           |              |                     |         |                 |
|                          |             |                    |           |              |                     |         |                 |
| 🙁 Leave Management 🛛 🔻   | a m         |                    |           |              |                     |         |                 |
|                          | G 20 ♥      |                    | > l'ot    | al 6 Records | Page Confirm        |         |                 |
|                          |             |                    |           |              |                     |         |                 |

• Make necessary changes and click **Confirm.** 

#### **Delete a Manual Log**

Perform the following steps to delete a manual log:

- Select the manual log and click **Delete** or click del icon 🗰 of the corresponding manual log.
- On the appearing pop-up, click **Confirm** if you are sure to delete the manual log.

#### Revoke a Manual Log

Using Revoke, we can cancel an Approved or Rejected request. To revoke a manual log, perform the following steps:

- Select the Manual log to revoke and click **Revoke**.
- A window will appear as shown below:

| <b>e</b> asy TimePrତ     | Personnel            | Device        | Attenda   | nce 1 yr           | oll Sy     | ystem               |             |              |       |
|--------------------------|----------------------|---------------|-----------|--------------------|------------|---------------------|-------------|--------------|-------|
| <b>ର</b> ସ               | Global Rule $\times$ | Leave Setting | s × Leav  | e Schedule $	imes$ | Leave Deta | ail Report × Manual | Log ×       |              |       |
| 🖻 Rule 🔻                 | 🖉 Bookmarks 🗸        | ▼ Filters     | •         |                    |            |                     |             |              |       |
| 🛱 Shift 🗾 👻              | Add Delete           | Approve       | e/Reject  | Revoke 5           |            |                     |             |              |       |
| 🛱 Schedule 🛛 🔻           | Employee ID          | First Name    | Last Name | Department         | Position   | Punch Time          | Punch State | Apply Reason | Ар    |
|                          | 4                    | sara          | sara      | Testing            | Employee   | 2019-11-02 18:00:00 | Check Out   |              | 201   |
| Approvals     Approvals  | 1                    | sara          | sara      | Testing            | Employee   | 2019-11-02 09:00:00 | Check In    |              | 201   |
|                          | 2                    | test          | xyz       | Testing            | Employee   | 2019-10-02 21:00:00 | Check Out   |              | 201   |
| Manual Log < 3           | 2                    | test          | хуz       | Testing            | Emplo      | evoke               |             |              | × 1   |
| Lanva                    | 2                    | test          | ХУΖ       | Testing            | Emplo      |                     |             |              | 1     |
| Leave                    | 2                    | test          | xyz       | Testing            | Emplo Re   | voke Reason*:       |             |              | 01    |
| Overtime                 |                      | test          | xyz       | Testing            | Emplo      |                     |             |              | 21    |
|                          |                      | test          | xyz       | Testing            | Emplo      |                     |             |              | 11    |
| Training                 |                      | test          | XyZ       | Testing            | Emplo      |                     |             | 1            | 1     |
| Schedule Adjustment      | <u> </u>             | lest          | ЛУZ       | resting            | Emplo      |                     |             |              |       |
| 🗄 Holiday 👻              |                      |               |           |                    |            |                     |             |              |       |
| ळे OutDoor Management 🔻  |                      |               |           |                    |            |                     |             |              |       |
| O Leave Management       |                      |               |           |                    |            |                     |             |              |       |
| 🖩 Calculate Attendance 🔻 |                      |               |           |                    |            |                     | Conf        | irm Cancel   |       |
|                          |                      |               |           |                    |            |                     | com         |              | -<br> |

• Enter the reason to revoke and click **Confirm.** 

## Leave

**Leave** option facilitates an employee to apply for leave. It can be a Sick Leave/Casual Leave/Maternity Leave/Business Trip, and more.

The appropriate Administrator will process the leave request.

| <b>≖ easy</b> TimePrœ | Personnel     | Device        | Att       | tendance   | 1        | cess           | Payroll         | System             |
|-----------------------|---------------|---------------|-----------|------------|----------|----------------|-----------------|--------------------|
| ) Q 正                 | Leave         |               |           |            |          |                |                 |                    |
| R Rule 🔫              | 🛢 Bookmarks 🗸 | ▼ Filters     | •         |            |          |                |                 |                    |
| 💾 Shift 🗾 🔻           | Add Delete    | e Approv      | ve/Reject | Revoke     |          |                |                 |                    |
| 🛗 Schedule 🛛 🔻        | Employee ID   | First Name La | ast Name  | Department | Position | Leave Category | Start Time      | End Time           |
| _                     | 70029         | Prasanth -    |           | Department | -        | Sick Leave     | 2020-02-15 09:3 | 0:00 2020-02-15 18 |
| Approvals 3           |               |               |           |            |          |                |                 |                    |
| Manual Log            |               |               |           |            |          |                |                 |                    |
| Leave 4               |               |               |           |            |          |                |                 |                    |
| Overtime              |               |               |           |            |          |                |                 |                    |
| Training              |               |               |           |            |          |                |                 |                    |
|                       |               |               |           |            |          |                |                 |                    |

## The columns are described as follows:

**Employee ID, First Name, Last Name, Department, Position:** Displays the Employee ID, Name, Department, and Position of the employee who applied for leave.

Leave Category: Displays the category of the applied leave.

**Start Time:** Displays the starting time of the leave.

**End Time:** Displays the ending time of the leave.

**Day Type:** Displays the type of leave as half-day or full day.

Leave Type: Displays the payment type of leave as paid or unpaid.

Apply Reason: Displays the reason for leave application.

**Apply Time:** Displays the time at which the leave was applied.

**Approval Status:** Displays the status of approval of the leave.

Approval Remarks: Displays the remarks for processed leave.

**Approval Time:** Displays the time of approval.

**Approver:** Displays the name of the approver.

# Add a Leave

Perform the following steps to add a leave:

- Click **Add** to add a leave.
- Enter the required details in the appearing window as shown in the image below:

| Shift                | 1   | Add       | Delete     | Approve/Reject | Revoke              |      |               |          |               |      |       |     |              |              | 1 2 | າ 🗆 | e =         |
|----------------------|-----|-----------|------------|----------------|---------------------|------|---------------|----------|---------------|------|-------|-----|--------------|--------------|-----|-----|-------------|
| Schedule             | Add |           |            |                |                     | -    |               | -        |               | -    |       |     |              |              |     | ×   | Approval Re |
| Approvals            | Dep | artment   | - Employe  | e Q            |                     | Apri | 1 202         | 20       |               |      | Today | < > | Full Day     |              |     |     | -           |
| anual Log            |     | Employee  | First Name | Last Name      | Department          | Sun  | Mon           | Tue      | Wed           | Thur | Fri   | 3*  |              |              |     |     |             |
| ave 2                | ~   | 001       | Achal      |                | Development         | 29   | 30            | 31       | 1             | 2    | 3     |     | Hirst Half   |              |     |     |             |
|                      |     | 1         | Asish      |                | test<br>Development |      | c             | 7        | 0             | 0    | 10    |     | O Second H   | alf          |     |     |             |
| ertime               |     | 70034     | Achal      | Abhishek       | Development         | 4    | o<br>Full Day | Full Day | o<br>Full Day | n i  | 10    |     |              |              |     |     |             |
| aining               |     |           |            |                |                     | 12   | 13            | 14       | 15            | 16   | 17    | 18  | Leave Type*  | Paid Leave   |     | )   |             |
| hedule Adjustment    |     |           |            |                |                     |      |               |          |               |      |       |     | course type  |              |     | _   |             |
|                      |     |           |            |                |                     | 19   | 20            | 21       | 22            | 23   | 24    | 5   | Category*    | Annual Leave |     | -   |             |
| Holiday              |     |           |            |                |                     |      |               |          |               |      |       |     | Davs*        | 3            |     | _   |             |
| OutDoor Manageme     |     |           |            |                |                     | 26   | 27            | 28       | 29            | 30   | 1     | 2   | Days         | <b>,</b>     |     | _   |             |
|                      |     |           |            |                |                     |      |               |          |               |      |       |     | Apply Reason | Vacation     |     |     |             |
| Leave Management     | 20  | Total 4 R | ecords < > | 1 Page C       | onfirm              | 3    | 4             | 5        | 6             | 7    | 8     | 9   |              |              |     |     |             |
| Calculate Attendance |     |           |            |                |                     |      |               |          |               |      |       |     |              |              |     |     |             |
|                      |     |           |            |                |                     |      |               |          |               |      |       |     |              |              |     | //  |             |

**Employee:** Select the Employee to add a leave.

Day Type: Select the day as Full day/First Half/Second Half.

**Date:** Select the date from the calendar.

Leave Type: Select the leave type as Paid Leave/Unpaid Leave.

**Category:** Select the Leave category.

**Days:** This field will be auto entered when you select the date from the calendar.

Apply Reason: Enter the reason for the leave request.

Click **Confirm** after entering the required details.

### Delete a Leave

Perform the following steps to delete a leave request:

- Select the leave and click **Delete** or click **del** icon 🗰 of the corresponding leave request.
- On the appearing pop-up, click **Confirm** if you are sure to delete the leave request.

#### Approve or Reject a Leave

Perform the following steps to approve/reject a leave request:

• Select the leave request and click **Approve/Reject**. A pop-up will appear as shown in the image below:

| <b>e</b> asy TimePrତ       | Personnel            | Device       | Atten          | dance         | yroll    | System           |                     |                     |          |
|----------------------------|----------------------|--------------|----------------|---------------|----------|------------------|---------------------|---------------------|----------|
| <b>୭</b> ପ୍ ତ୍ର            | Global Rule $\times$ | Leave Settin | igs × L        | eave Schedule | e × Lea  | ve Detail Report | × Manual Log ×      | Leave ×             |          |
| 🔞 Rule 🔻                   | 🛢 Bookmarks          | - T Filters  | s <del>•</del> |               |          |                  |                     |                     |          |
| 💾 Shift 🗾 👻                | Add Delet            | e Appro      | ve/Reject <    | 4 oke         |          |                  |                     |                     |          |
| 🛗 Schedule 🛛 🔻             | Employee ID          | First Name   | Last Name      | Department    | Position | Leave Category   | Start Time          | End Time            | Day Ty   |
|                            | 1                    | sara         | sara           | Testing       | Employee | Sick Leave       | 2019-11-02 09:00:00 | 2019-11-02 18:00:00 | Full Da  |
| 🗹 Approvals < 2 🔹 🔺        | 1                    | sara         | sara           | Testing       | Employee | Sick Leave       | 2019-11-01 09:00:00 | 2019-11-01 18:00:00 | Full Da  |
| Manual Log                 | 1                    | sara         | sara           | Testing       | Employee | Sick Leave       | 2019-12-04 09:00:00 | 2019-12-04 18:00:00 | Full Da  |
|                            |                      |              |                |               |          | Approve/Re       | ject                |                     | ×        |
| Leave 3                    |                      |              |                |               |          | State*: A        | pproved             | •                   |          |
| Overtime                   |                      |              |                |               |          |                  |                     |                     |          |
| Training                   |                      |              |                |               |          | Remarks:         |                     |                     |          |
| Schedule Adjustment        |                      |              |                |               |          |                  |                     |                     |          |
| 🛱 Holiday 👻                |                      |              |                |               |          |                  |                     |                     |          |
| 👼 OutDoor Management 🔻     |                      |              |                |               |          |                  |                     |                     |          |
| O Leave Management         |                      |              |                |               |          |                  |                     |                     |          |
| 🖬 Calculate Attendance 🛛 🔫 |                      |              |                |               |          |                  |                     | Confirm Canc        | el       |
| A Transaction Papart -     |                      |              |                |               |          |                  |                     | Canc                | <u> </u> |

- Select the state as Approved/Rejected.
- Enter the remarks of approval. Click **Confirm.**

### Overtime

Overtime option enables you to add overtime to an employee. The Overtime can be Normal Overtime/Weekend Overtime/Holiday Overtime. It can be done in two ways:

- 1. The Administrator can add overtime to the employees through Admin login.
- 2. The Employee can raise overtime requests through employee login.

| <b>⊒ ¢asy TimePr</b> ઙ | Personnel     | Devic      | e At        | ttendance  | 1        | cess          | Payroll S          | ystem               |
|------------------------|---------------|------------|-------------|------------|----------|---------------|--------------------|---------------------|
| <b>シ</b> Q 運           | Overtime      |            |             |            |          |               |                    |                     |
| 🕅 Rule 🔻               | 🛢 Bookmarks 🗸 | ▼ Filte    | rs 🕶        |            |          |               |                    |                     |
| 🗂 Shift 🛛 🔫            | Add Delete    | Арр        | rove/Reject | Revoke     |          |               |                    |                     |
| 🛗 Schedule 🛛 🔻         | Employee ID   | First Name | Last Name   | Department | Position | Overtime Type | Start Time         | End Time            |
|                        | 1 k           | oishesh    | -           | Department | -        | Normal OT     | 2020-06-19 18:00:0 | 2020-06-19 20:00:00 |
| Approval 2             |               |            |             |            |          |               |                    |                     |
| Manual Log             |               |            |             |            |          |               |                    |                     |
| Leave                  |               |            |             |            |          |               |                    |                     |
| Overtime 3             |               |            |             |            |          |               |                    |                     |
| Training               |               |            |             |            |          |               |                    |                     |
| Schedule Adjustment    |               |            |             |            |          |               |                    |                     |
| 🗄 Holiday 🗸 🔻          |               |            |             |            |          |               |                    |                     |
|                        |               |            |             |            |          |               |                    | _                   |

#### The columns are described as follows:

**Employee ID, First Name, Last Name, Department, Position:** Displays the Employee ID, Name, Department, and Position of the employee who applied for overtime.

**Overtime Type:** Displays the type of overtime application.

**Start Time:** Displays the starting date and time of overtime.

**End Time:** Displays the ending date and time of overtime.

- **Apply Reason:** Displays the reason for overtime application.
- **Apply Time:** Displays the time at which the overtime approval is requested.

**Approval Status:** Displays the status of approval of the overtime.

Approval Remarks: Displays the remarks for the processed overtime request.

**Approval Time:** Displays the time of approval.

**Approver:** Displays the name of the approver.

### Add an Overtime Request

Perform the following steps to raise an overtime request:

- Click **Add** to raise overtime request.
- Enter the required details in the appearing window as shown in the image below:

|                           | C Personnel     | Add                    |                      |                       | × Û           |
|---------------------------|-----------------|------------------------|----------------------|-----------------------|---------------|
| <b>&gt;</b> Q             | Overtime        | Department 🔻 月         | Employee Q           | Selected 1            |               |
|                           | 🖉 🖉 Bookmarks 🗸 | Employee First Name    | Last Name Department | Employee First Name 🌲 | Last Name 🌲   |
| 🖰 Shift                   |                 | 1 bishesh              | Department           | 10005 Michael         | +             |
|                           | 1 Add 2         | 10005 Michael          | Department           |                       |               |
| Schedule                  | Employee ID     | 1001 jay               | Department           |                       | pproval       |
|                           | 1               | 1002 rashmi            | Department           |                       | ending        |
|                           |                 | 1003 bharath           | Department           |                       |               |
|                           |                 | 1004 daya              | Department           |                       |               |
| Manual Log                |                 | 1005 zero              | Department           |                       |               |
|                           |                 | 1006 shanth            | Department           |                       |               |
|                           |                 | 1007 manish            | Department           |                       |               |
|                           |                 | 2                      | Department           |                       |               |
|                           |                 | 3                      | Department           |                       |               |
| Training                  |                 |                        | Danartmant           |                       |               |
|                           |                 | 20 V Total 137 Records | < > 1 Page Confirm   |                       |               |
| Schedule Adjustment       | 3               | Start Time*            | End Time*            | Overtime Type* Norm   | al OT         |
| 🛱 Holiday                 |                 | Apply Rescon           |                      |                       |               |
|                           |                 | Apply Reason           |                      |                       |               |
| outDoor Management        | -               |                        |                      |                       |               |
| <b>O</b> Leave Management | - C 20 -        |                        | 1                    |                       |               |
|                           |                 |                        |                      | Co                    | onfirm Cancel |
|                           |                 |                        |                      |                       |               |

**Employee:** Select the Employee to raise overtime requests.

**Start Time:** Enter the start time of overtime.

End Time: Enter the end time of overtime.

**Category:** Select the overtime category.

Apply Reason: Enter the reason for the overtime request.

Click **Confirm** after entering the required details.

# Approve or Reject an Overtime Request

Perform the following steps to approve/reject an overtime request:

• Select the overtime request and click **Approve/Reject**. A pop-up will appear as shown in the below image.

| (R) Rule                                                                          | Q ⊡ ⊂  | overtime  |                 |              |            |          |            |                 |                           |                 |
|-----------------------------------------------------------------------------------|--------|-----------|-----------------|--------------|------------|----------|------------|-----------------|---------------------------|-----------------|
|                                                                                   |        | Bookmarks | s <b>▼ ▼</b> Fi | ilters 👻     |            |          |            |                 |                           |                 |
| 🛗 Shift                                                                           | -      | Add I     | <b>2</b> A      | pprove/Rejec | t Revo     | ke       |            |                 |                           |                 |
| Schedule                                                                          | I      | Employee  | First Na        | Last Na      | Department | Position | Overtime T | Start Time      | End Time                  | Apply Reason    |
|                                                                                   |        | 70034     | Achal           | Abhishek     | Developm   | Mana     | Normal OT  | 2020-04-21 18:0 | 2020-04-21 23:0           | Technical Train |
| Approvals                                                                         |        | 70034     | Achal           | Approve      | e/Reject   |          |            |                 | × <sup>0-04-14 23:0</sup> |                 |
| Manual Log                                                                        |        |           | 3               | Status*:     | Approved   |          | ~          |                 |                           |                 |
| Leave                                                                             |        |           |                 | Remarks:     |            |          |            |                 |                           |                 |
|                                                                                   |        |           |                 |              |            |          |            |                 |                           |                 |
| Training                                                                          |        |           |                 |              |            |          | 11         |                 |                           |                 |
| Schedule Adjustment                                                               |        |           |                 |              |            |          |            |                 |                           |                 |
| بى مە                                                                             | -      |           |                 |              |            |          |            |                 |                           |                 |
| + Holiday                                                                         |        |           |                 |              |            |          |            |                 |                           |                 |
| I Holiday I Holiday IIII Holiday IIIII Holiday IIIIIIIIIIIIIIIIIIIIIIIIIIIIIIIIII | -      |           |                 |              |            |          |            |                 |                           |                 |
| Holiday     OutDoor Management     Leave Management                               | -<br>- |           |                 |              |            |          | Δ          | onfirm Cancel   |                           |                 |

- Select the state as Approved/Rejected.
- Enter the remarks of approval. Click **Confirm.**

## Edit an Overtime request

Perform the following steps to edit an overtime request:

- Click the Employee ID or **edit** icon.
- A window appears as shown in the below image.

| y Nule                    | Ť        | 🛢 Bookmarks | <b>▼</b> ₹ ₽ | ilters 👻     |                |          |               |                 |                 |                 |
|---------------------------|----------|-------------|--------------|--------------|----------------|----------|---------------|-----------------|-----------------|-----------------|
| ືງ Shift                  | -        | Add Del     | ete A        | Approve/Reje | ect Revol      | ce       |               |                 |                 |                 |
| Schedule                  | <b>–</b> | Employee    | First Na     | Last Na      | Department     | Position | Overtime T    | Start Time      | End Time        | Apply Reason    |
|                           |          | 70034       | Achal        | Abhishek     | Developm       | Mana     | Normal OT     | 2020-04-21 18:0 | 2020-04-21 23:0 | Technical Train |
| Approvals                 |          | 70034       | Achal        | Abhish       | Edit           |          |               | ×               | 2020-04-14 23:0 |                 |
| Manual Log                |          |             |              |              | Employee*      | 70034    | Achal         | _               |                 |                 |
| Leave                     |          |             |              | 0            | Start Time*    | 2020-0/  | 1-14 18:00:00 |                 |                 |                 |
| Overtime                  |          |             |              | 4            | - 1-:          | 2020-0-  |               | _               |                 |                 |
|                           | - 1      |             |              |              | End Time*      | 2020-04  | -14 23:00:00  |                 |                 |                 |
| Training                  |          |             |              |              | Overtime Type* | Normal   | от            | -               |                 |                 |
| Schedule Adjustment       |          |             |              |              | Apply Reason   |          |               |                 |                 |                 |
| ) Holiday                 | -        |             |              |              |                |          |               |                 |                 |                 |
| ර් OutDoor Management     | -        |             |              |              |                |          |               |                 |                 |                 |
| Leave Management          | -        |             |              |              |                |          |               |                 |                 |                 |
| - and a standard generate |          |             |              |              |                | 3        | Confirm       | Cancel          |                 |                 |

• Make necessary changes and click Confirm.

#### **Delete an Overtime Request**

Perform the following steps to delete an overtime request:

- Select the overtime request and click **Delete** or click **del** icon in of the corresponding overtime request.
- On the appearing pop-up, click **Confirm** if you are sure to delete the leave request.

### **Revoke an Overtime request**

Perform the following steps to revoke an overtime request:

- Select the overtime request to be revoked and click **Revoke**.
- A window will appear as shown in the image below:

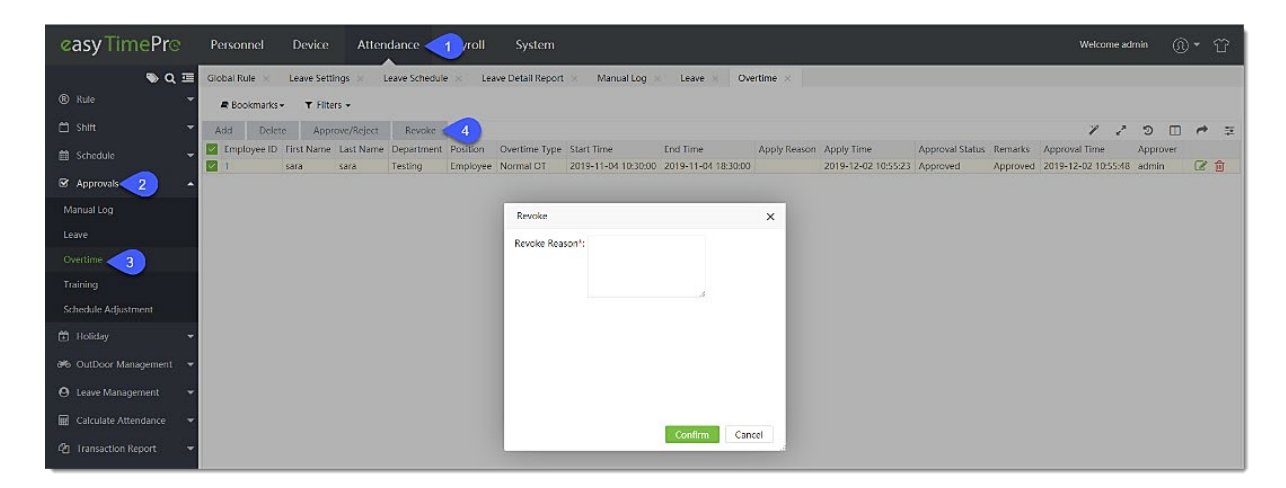

• Enter the revoke reason and click Confirm.

## Training

The Training option enables you to add training requests. The appropriate Administrator will approve the training requests.

| <b>⊒ easy TimePr</b> ऌ | Personnel     | Device        | Attendance      | 1        | cess          | Payroll    | Sys      | tem        |
|------------------------|---------------|---------------|-----------------|----------|---------------|------------|----------|------------|
| ≫ Q ⊡                  | Training      |               |                 |          |               |            |          |            |
| 🛞 Rule 🔻               | 🛢 Bookmarks 🗸 | ▼ Filters ▼   |                 |          |               |            |          |            |
| 💾 Shift 🗾 🔻            | Add Delete    | Approve/      | Reject Revoke   |          |               |            |          |            |
| 🛗 Schedule 🛛 🔻         | Employee ID F | rst Name Last | Name Department | Position | Training Type | Start Time | End Time | Apply Reas |
| ☑ Approval: 2          |               |               |                 |          |               | None       |          |            |
| Manual Log             |               |               |                 |          |               |            |          |            |
| Leave                  |               |               |                 |          |               |            |          |            |
| Overtime               |               |               |                 |          |               |            |          |            |
| Training 3             |               |               |                 |          |               |            |          |            |
| Schedule Adjustment    |               |               |                 |          |               |            |          |            |
|                        |               |               |                 |          |               |            |          |            |

## The columns are described as follows:

**Employee ID, First Name, Last Name, Department, Position:** Displays the Employee ID, Name, Department, and Position of the employee who applied for training request.

**Training Type:** Displays the training type which the employee applied for.

**Start Time:** Displays the starting date and time of the training.

**End Time:** Displays the ending date and time of the training.

Apply Reason: Displays the reason for the training application.

**Apply Time:** Displays the time at which the training is requested.

Approval Status: Displays the status of approval of the training.

**Approval Remarks:** Displays the remarks for the processed training request.

**Approval Time:** Displays the time of approval.

Approver: Displays the name of the approver.

## Add a Training Request

Perform the following steps to raise a training request:

- Click Add to request training.
- Enter the required details in the appearing window as shown in the image below:

|                      | Bookma   | r Departme     | ent 🔍         | Employe      | e         | Q         |                 | Sele  | cted 1   |                 |             |        |
|----------------------|----------|----------------|---------------|--------------|-----------|-----------|-----------------|-------|----------|-----------------|-------------|--------|
| 🗂 Shift              | 1 Add I  | Emplo          | oyee First    | Name         | Last Name | D         | epartment       |       | Employee | First Name 💠    | Last Name 💠 |        |
| Cohodula             | Employee | . 001          | Acha          | al           |           | D         | evelopment      |       | 70034    | Achal           | Abhishek    | al Sta |
| = schedule           | 75       | 1              | Asish         | ı            |           | te        | st              |       |          |                 |             |        |
| Approvale            | 2        | 12345          | i ttt         |              |           | D         | evelopment      |       |          |                 |             |        |
| B Approvais          |          | 70034          | Acha          | al           | Abhishek  | D         | evelopment      |       |          |                 |             |        |
| Manual Log<br>Leave  |          |                |               |              |           |           |                 |       |          |                 |             |        |
| Overtime             |          |                |               |              |           |           |                 |       |          |                 |             |        |
|                      |          |                |               |              |           |           |                 |       |          |                 |             |        |
| Schedule Adjustment  |          |                |               |              |           |           |                 |       |          |                 |             |        |
| +<br>Holidav         | -        | 20 <b>v</b> To | tal 4 Records | 5 < >        | 1 Pag     | ge Confir | m               | _     |          |                 | _           |        |
|                      |          | Start Time     | 2020-04       | -22 13:00:00 |           | End Time* | 2020-04-22 15:0 | 00:00 | Trainir  | g Type* Testing |             |        |
| outDoor Management   | -        | Apply Reaso    | n Technica    | Il Training  |           |           |                 |       |          |                 |             |        |
| 9 Leave Management   | -        |                |               |              |           |           |                 |       |          |                 |             |        |
| Calculate Attendance | -        |                |               |              | 11        |           |                 |       |          |                 |             |        |
|                      |          |                |               |              |           |           |                 |       |          | 4 Cont          | irm Cancel  |        |

**Employee:** Select the Employee to raise training requests.

**Start Time:** Enter the Start time of Training.

**End Time:** Enter the End time of Training.

**Category:** Select Training Type.

**Apply Reason:** Enter the reason for the training request.

Click **Confirm** after entering the required details.

## Approve or Reject a Training Request

Perform the following steps to approve/reject a training request:

• Select the training request and click **Approve/Reject.** A pop-up will appear as shown in the below image.

| Q 亘                                                                               | Training                                                                                                    |              |
|-----------------------------------------------------------------------------------|----------------------------------------------------------------------------------------------------|--------------|
| 🕏 Rule 🔻 🔻                                                                        | Bookmarks ▼ ▼ Filters ▼                                                                                           |              |
| 🗂 Shift 🛛 🔫                                                                       | Add Delete Approve/Reject 2                                                                                       |              |
| 🛱 Schedule                                                                        | Employee First Na Last Na Department Position Training T Start Time End Time                                      |              |
| ☑ Approvals                                                                       | 20034         Achal         Approve/Reject         >4-22           20034         Achal         Achal         4-15 | 15:0<br>15:0 |
| Manual Log                                                                        | Status*: Approved                                                                                                 |              |
| Leave                                                                             | Remarks:                                                                                                    |              |
| Overtime                                                                          |                                                                                                    |              |
|                                                                                   |                                                                                                    |              |
| Schedule Adjustment                                                               |                                                                                                    |              |
|                                                                                   |                                                                                                    |              |
| 💾 Holiday 👻                                                                       |                                                                                                    |              |
| • Holiday · · · · · · · · · · · · · · · · · · ·                                   |                                                                                                    |              |
| <ul> <li>Holiday</li> <li>OutDoor Management</li> <li>Leave Management</li> </ul> | 4 Confirm Cancel                                                                                                  |              |

- Select the state as Approved/Rejected.
- Enter the remarks of approval. Click **Confirm.**

## Edit a Training request

Perform the following steps to edit a training request:

- Click the Employee ID or **edit** icon.
- A window will appear as shown in the below image.

| s @                  |                                                                                                    |
|----------------------|----------------------------------------------------------------------------------------------------|
| R Rule               | Bookmarks - T Filters -                                                                                                    |
| 🛱 Shift              | Add Delete Approve/Reject Revoke                                                                                                    |
| 🛗 Schedule           | Employee First Na Last Na Department Position Training T Start Time End Time                                                                                                    |
| Approvals            | Z0034         Achal         A         Edit         X         13:0         2020-04-22         15:0           Z0034         Achal         A         Edit         X         13:0         2020-04-15         15:0 |
| Manual Log           | Employee* 70034 Achal                                                                                                    |
| leave                | 2 Start Time* 2020-04-15 13:00:00                                                                                                    |
|                      | End Time* 2020-04-15 15:00:00                                                                                                    |
| Overtime             | Training Type* Testing                                                                                                    |
|                      |                                                                                                    |
| Schedule Adjustment  | Apply Reason                                                                                                    |
| 🛱 Holiday            | · ·                                                                                                    |
| 💑 OutDoor Management |                                                                                                    |
| O Leave Management   | Confirm Cancel                                                                                                    |
| Calculate Attendance | · ·                                                                                                    |

• Make necessary changes and click Confirm.

## **Delete a Training Request**

To delete a training request, perform the following steps:

- Select the training request and click **Delete** or click **del** icon in of the corresponding training request.
- On the appearing pop-up, click **Confirm** if you are sure to delete the training request.

## Revoke a training request

To revoke a training request, perform the following steps:

- Select the training request to be revoked and click **Revoke.**
- A window will appear as shown below:

| <b>କ୍ତ</b> ପ୍        | Training |                      |                    |            |            |           |                 |                 |                 |
|----------------------|----------|----------------------|--------------------|------------|------------|-----------|-----------------|-----------------|-----------------|
| Rule                 | - Boo    | okmarks 🗸 🔳          | Filters 👻          |            |            |           |                 |                 |                 |
| 🛱 Shift              | Add      | Delete               | Approve/Reject     | t Revol    | ce 2       |           |                 |                 |                 |
| 🛗 Schedule 🦰         | Emp      | loyee First Na       | Last Na            | Department | Position T | raining T | Start Time      | End Time        | Apply Reason    |
| C Approvals          | 7003     | 34 Achal<br>34 Achal | Abhishek<br>Revoke | Developm   | Mana T     | esting    | 2020-04-22 13:0 | 2020-04-22 15:0 | Technical Train |
| Manual Log           |          |                      | Revoke Reas        | on*:       |            |           |                 |                 |                 |
| Leave                |          |                      |                    |            |            |           | 3               |                 |                 |
| Overtime             |          |                      |                    |            |            | h         |                 |                 |                 |
|                      |          |                      |                    |            |            |           |                 |                 |                 |
| Schedule Adjustment  |          |                      |                    |            |            |           |                 |                 |                 |
| 💾 Holiday            | -        |                      |                    |            |            |           |                 |                 |                 |
| 🍋 OutDoor Management | -        |                      |                    |            |            |           |                 |                 |                 |
| O Leave Management   | -        |                      |                    |            |            | Can       | firm Cancel     |                 |                 |
| Calculate Attendance | -        |                      |                    |            | 4          | Con       | Cancel          |                 |                 |
|                      |          |                      |                    |            |            |           |                 |                 |                 |

• Enter the revoke reason and click **Confirm.** 

# 15 Approval Rules

Our **Approval Workflow** module ease you to manage the most complex process with a dedicated approval administration plan, so you need not invest time sticking to emails, tracking down records for auditing purposes, sharing Excel or Word documents and making phone calls.

This completely evades the impossibility of tracking the progress of the request and increases the transparency in your Organization.

On the **Approval Workflow** module, you can create a request and approver process flows, for Employees, Leads, and Managers to submit requests for approvals or to track the approval workflow and the progress of the approval, which eases the Auditors to get the complete records of every request.

On the **Personnel** module, click **Approval Workflow** to go to the Approval Workflow module.

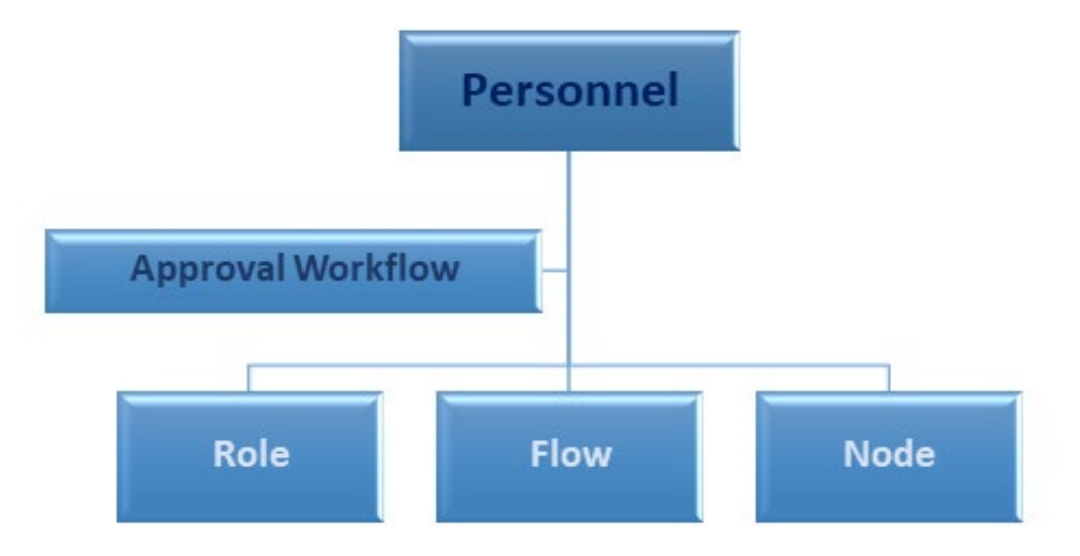

# **15.1** How to Set Up Roles

Our **Role** interface eases for you to assign more than one employee for a single or the multiple workflows with the approval authority which equips greater flexibility and helps to reduce the number of requests left pending without approval.

On the **Personnel** module, click **Approval Workflow**, and then click **Role** to go to the Role Interface.

| easy TimePrତ            | Personnel Device Attendance | Payroll System   |          |
|-------------------------|-----------------------------|------------------|----------|
| 🃎 Q 亘                   | Role                        |                  |          |
| 🛔 Organization 🛛 🔻      | Bookmarks 	 Y Filters       |                  |          |
| 醟 Employee Management 🔻 | Add Delete Assign Employee  |                  |          |
| Approval Workflow 2     | Role Code 🗢                 | Role Name 🗢 Desc | criptior |
|                         | 27                          | Leadall -        |          |
| Role 🥣                  | 3                           | - Dev            |          |
| -                       | 2                           | Manager -        |          |
| F1                      |                             |                  |          |

On this Interface, you can add a new or delete the existing approver Roles and even enables you to switch or move a new or assigned Employees between Roles.

Some common examples of approver Roles include "Senior Manager", "Manager", "Team Lead", "HR" and more.

## A brief note about the columns displayed on the Role Interface

Role Code: Displays the unique Role code number.

Role Name: Displays the Role name.

**Description:** Displays a brief explanation about the Role.

Total No. of Employees: Displays the total Employee count in a Role.

## **Creating the Roles**

**Add** function lets you create an approver Role, with the description of the Role, and unique Role Code in your Organization.

| <b>easy</b> TimePrତ          | Personnel Device Attendan  | ce Payroll Sys | stem         |                |
|------------------------------|----------------------------|----------------|--------------|----------------|
| S Q 🗐                        | Role  Bookmarks  T Filters |                |              |                |
| 👹 Employee Management 👻      | Add 4 Hete Assign Employee |                |              |                |
| Approval Workflow            | Role Code 💠                | Role Name 💠    |              | Description    |
|                              | 27                         | Team Lead      |              | -              |
| Role 3                       |                            | Manager        |              | -              |
| Flow                         |                            | Lead           |              | -              |
| Node<br>Ø\$ Configurations - |                            |                | Add          | ×              |
|                              |                            |                | Role Code*:  | 5              |
|                              |                            |                | Role Name*:  | 6              |
|                              |                            |                | Description: | ~7             |
|                              |                            |                |              | Confirm Cancel |

#### Create a new approver Role

On the **Role** interface, click **Add** to create a new approver Role.

On the **Role Code** field, enter the unique Role Code for the new approver Role.

On the **Role Name** field, enter the name the new approver Role.

On the **Description** field, provide the details about the new approver Role.

Click **Confirm**, to update the newly created approver Role.

# Assigning Employees to the Roles

**Assign Employees** function lets you allot the Employees to the existing approver Roles based on your Organization standards.

| <b>easyTimePr</b> ଙ     | Personnel 1 Device | Attenda        | nce l      | Payroll S       | System    |              |              |         |              |                    |     |
|-------------------------|--------------------|----------------|------------|-----------------|-----------|--------------|--------------|---------|--------------|--------------------|-----|
| <b>ର</b> ପ୍ 🗉           | Role               |                |            |                 |           |              |              |         |              |                    |     |
| 🛔 Organization 🛛 👻      | Bookmarks T Filter | ; <del>•</del> |            |                 |           |              |              |         |              |                    |     |
| 嶜 Employee Management 🔻 | Add Delete Assign  | Employee       | 5          |                 |           |              |              |         |              |                    |     |
| Approval Workflow 2     | Role Code 🗢        |                | Role       | Name ≑<br>mlead |           | Descriptio   | n            |         | _            | Total No. of Emplo | oye |
| Role                    | 3                  | Assi           | gn Employe | e               |           |              |              |         |              | ×                  |     |
| Flow                    |                    | D              | epartment  | - Emplo         | yee       | Q            | Sel          | ected 3 |              |                    | l   |
| Node                    |                    |                | Employe    | First Name      | Last Name | Department   | $\checkmark$ | Employe | First Name 💠 | Last Name 💠        |     |
| 🗱 Configurations 🛛 👻    |                    |                | 6          | Joshua          | bhala     | Testing      | $\checkmark$ | 1       | Joshua       | bhala              |     |
|                         |                    |                | 10         | arpita          | tamil     | Testing      | $\sim$       | 10      | arpita       | tamil              |     |
|                         |                    |                | 100        | madhu           | Fisher    | Test Departm | $\sim$       | 100     | madhu        | Fisher             |     |
|                         |                    |                | 1000       | dog             | food      | Testing      |              |         |              |                    |     |
|                         |                    |                | 10000      | mister          | cat       | Testing      |              |         |              |                    |     |
|                         |                    |                | 10001      | natalie         | portman   | Testing      |              |         |              |                    |     |
|                         |                    |                | 10002      | vin             | diesel    | Testing      |              |         |              |                    |     |
|                         |                    |                | 10003      | deepika         | padakone  | Testing      |              |         |              |                    |     |
|                         |                    |                | 10004      | priyanka        | cnopra    | Testing      |              |         |              |                    |     |
|                         |                    |                | 10005      | nick            | Jonas     | Testing      |              |         |              |                    |     |
|                         |                    |                | 10000      | opran           | mandini   | Testing      |              |         |              |                    |     |
|                         |                    | 20             | ▼ Total 29 | 644 Records 🛛 < | > 1 Pa    | ge Confirm   | _            |         |              |                    |     |
|                         |                    |                |            |                 |           |              |              |         | Confi        | rm Cancel          | .5  |

Assign Employees to the existing approver Roles

On the **Role** interface, select the required approver Roles from the list to assign Employees.

Click Assign Employees to assign the required Employees to the selected approver Roles.

On the **Assign Employees** window, select the required Employee names from the list on the left.

The selected Employee names will reflect on the right side of the Assign Employees window.

Use the **Department** drop-down list or the **Search** option (search by Employee name or Employee ID) to search for a specific Employee.

Click **Confirm**, to assign the Employees to the selected Role names.

# **Deleting the Roles**

**Delete** function lets you remove or discard the existing approver Role from the list.

| <b>easy</b> TimePrଙ        | Personnel 1 Device Attendanc | e Payroll Sy | ystem                                                    |
|----------------------------|------------------------------|--------------|----------------------------------------------------------|
| <b>ର</b> ସ                 | Role                         |              |                                                          |
| 🛔 Organization 🗸 🗸         | 🖉 Bookmarks 🗸 🔻 Filters 🗸    |              |                                                          |
| 嶜 Employee Management 🔻    | Add Delete 5 sign Employee   |              |                                                          |
| Approval Workflow          | Role Code 🗢                  | Role Name 🌲  | Description                                              |
|                            | 27                           | Team Lead    | -                                                        |
| Role 3                     |                              | Dev          | -                                                        |
| Flow                       |                              | Manager      |                                                          |
| Node<br>🕫 Configurations 👻 |                              |              |                                                          |
|                            |                              |              | Prompt X                                                 |
|                            |                              |              | Are you sure you want to delete the selected 2<br>items? |

#### Delete the existing approver Roles

On the **Role** interface, select the required approver Roles from the list to delete.

Click **Delete**, to delete the selected approver Roles.

Click **Confirm**, to delete the selected approver Roles from the list.

# **15.2 Set Up the Approval Process Flow**

Our **Flow** interface facilitates for you to generate an end-to-end approval process which creates an automatic routing that transfers the request from one approver to the other which does not require any manual supervision and drives down any unstructured approval progression.

On the **Personnel** module, click **Approval Workflow**, and then click **Flow** to go to the Flow Interface.

| easy TimePrତ            | Personnel Device Attendance Pay  | roll System                    |
|-------------------------|----------------------------------|--------------------------------|
| S Q 🗉                   | Flow                             |                                |
| 📥 Organization 🛛 🔫      | ■ Bookmarks ▼ Filters ▼          |                                |
| 曫 Employee Management 👻 | Add Delete                       |                                |
| Approval Workflow       | Flow Code 🗢 Name 🗢               | Start Date End Date Request    |
|                         | 112     Change Schedule Approval | 10/01/2019 11/30/2019 Schedule |
| Role                    | 116 OT approval                  | 10/01/2019 10/31/2019 Overtime |
|                         | 113 Manual Log Approval          | 10/01/2019 10/31/2019 Manual L |
| Flow 3                  | 456 testing                      | 10/09/2019 10/14/2019 Manual L |
| Node                    | 333 kavz                         | 10/12/2019 10/12/2020 Training |
| Noue                    |                                  |                                |

On this Interface, you can add a new Flow, delete the existing Flow, create, or delete approver nodes, and assign or adjust employees for different request types.

Some common examples of approval Flow include "Compensation Leave Approval", "Medi-Claim Approval", "Holiday Approval", "Travel Approval" and more.

## A brief note about the columns displayed on the Flow Interface

Flow Code: Displays the unique Flow code number.

Name: Displays the Flow name.

**Start Date:** Displays the start date of a Flow.

**End Date:** Displays the end date of a Flow.

**Request Type:** Displays the reason or the type of request of a Flow.

Approval Seeker: Displays the selected Employees in a Flow.

**Position:** Displays the selected Employees' Position.

**Department:** Displays the selected Employees' Department.

# **Creating a New Flow**

**Add** function lets you create a new approver Flow for the distinct available requests with unique Flow code and also allows you to create multiple approvers based on your Organization guidelines.

| SQ \Xi Flow                   |                           |                            |
|-------------------------------|---------------------------|----------------------------|
| Organization     Organization | ▼ Filters ▼               |                            |
| Employee Management Add       | Edit                      | ×                          |
| Approval Workflow             | \$ Start Date* 2020-04-01 | End Date* 2021-04-22       |
| Role                          | Flow Code <sup>®</sup> 1  | Name* Leave Approval (R&D) |
| Flow                          | Request Type* Leave A     | Approval Seeker            |
| Node                          | Position Java Developer 💌 | Department Development 💌   |
| Configurations                | Add Node                  |                            |
|                               | Node Number 🗢 Node Name   | Operation                  |
| 4                             | 1 Lead                    | <u>©</u>                   |
|                               | 2 Manager                 | <u> </u>                   |
|                               |                           | 5 Confirm Cancel           |
|                               |                           | 5 Confirm Cancel           |
|                               | 1                         | t.                         |

#### **Create a new approver Flow**

On the **Flow** interface, click **Add** to create a new approval Flow.

Enter the following mandatory fields.

**Start Date:** Select the required Start Date for the new approval Flow.

**End Date:** Select the required End Date for the new approval Flow.

Flow Code: Enter the unique Flow Code for the new approval Flow.

Name: Enter the name for the new approval Flow.

**Request Type:** Select the required request type from the drop-down list.

After entering the mandatory details, you can either click **Confirm** to save or follow the below procedures to create the approval process Flow based on your Organization standards.

**Approval Seeker:** In this field, you can select those required Employees who can raise the request for the workflow process.

#### Selecting Employees as Approval Seekers:

Select Employees from Approval Seeker field

Update Employees by selecting through their Position and Department.

#### First Method: Select Employees from Approval Seeker field.

| -             |                |          |                 |                      |   |
|---------------|----------------|----------|-----------------|----------------------|---|
| Flow Code*    | 1              |          | Name*           | Leave Approval (R&D) |   |
| Request Type* | Leave          | $\nabla$ | Approval Seeker |                      |   |
| Position      | Java Developer | $\nabla$ | Department      | Development          | ~ |

Click **Approval Seeker** field and follow the below steps.

| hange Schedule Ar<br>Fapproval<br>anual Log Approva | Add             |        |                               |             |    | End Data*      |          |              |         | ×          |       |           | Po:<br>Po:<br>Po: |
|-----------------------------------------------------|-----------------|--------|-------------------------------|-------------|----|----------------|----------|--------------|---------|------------|-------|-----------|-------------------|
| sting                                               | Start Date.     |        |                               |             |    | End Date.      |          |              |         |            |       |           | -                 |
| vz                                                  | Flow Code*      |        |                               |             |    | Name*          |          |              |         |            | 3756  |           | Po                |
|                                                     | Request Type* - |        | -                             | ~           | Ap | oproval Seeker |          |              |         |            |       |           |                   |
|                                                     |                 |        |                               |             |    | •              |          |              |         |            |       |           |                   |
| Approval Seeker                                     | 2               |        |                               |             |    |                |          |              |         |            |       |           | ×                 |
| ⊠ ≡ ₼                                               |                 | Em     | ployee                        | c           | 2  |                |          | Sele         | ected 4 |            |       |           |                   |
| 🗋 Manager                                           |                 |        | Employe                       | First Nan   | ne | Last Name      | Departme | ~            | Employe | First Name | ÷     | Last Name | \$                |
| Testing                                             |                 |        | 1                             | Joshua      |    | bhala          | Testing  | $\checkmark$ | 1       | Joshua     |       | bhala     |                   |
| Admin                                               | 3               | $\sim$ | 10                            | arpita      |    | tamil          | Testing  | $\checkmark$ | 10      | arpita     |       | tamil     |                   |
| Test Department                                     | nt              | $\sim$ | 100                           | madhu       |    | Fisher         | Test Der | $\checkmark$ | 100     | madhu      |       | Fisher    |                   |
| □ dev                                               |                 |        | 1000                          | dog         |    | food           | Testing  | $\checkmark$ | 1000    | dog        |       | food      |                   |
| 0                                                   |                 |        | 10000                         | mister      |    | cat            | Testing  |              |         |            |       |           |                   |
|                                                     |                 |        | 10001                         | natalie     |    | portman        | Testing  |              |         |            |       |           |                   |
|                                                     |                 |        | 10002                         | vin         |    | diesel         | Testing  |              |         |            |       |           |                   |
|                                                     |                 |        | 10003                         | deepika     |    | padakone       | Testing  |              |         |            |       |           |                   |
|                                                     |                 |        | 10004                         | priyanka    |    | chopra         | Testing  |              |         |            |       |           |                   |
|                                                     |                 |        | 10005                         | nick        |    | jonas          | Testing  |              |         |            |       |           |                   |
|                                                     |                 |        | 10006                         | oprah       |    | winfrey        | Testing  |              |         |            |       |           |                   |
|                                                     |                 | 20     | <ul> <li>Total 296</li> </ul> | 544 Records | <  | > 1 Page       | Confirm  |              |         | 4 100      | nfirn | n Canc    | el                |

On the Approval Seeker window, select the required Employees' names from the list on the left.

The selected Employees' names will reflect on the right side of the Approval Seeker window.

Use the Department drop-down list or the Search option (search by Employee name or Employee ID) to search for the required Employees.

Click **Confirm**, to update the selected Employees as Approval Seekers for the workflow process.

## Second Method: Update Employees by selecting through their Position and Department

| Start Date*   | 2020-04-01 |          | End Date*       | 2021-04-22           |   |
|---------------|------------|----------|-----------------|----------------------|---|
| Flow Code*    | 1          |          | Name*           | Leave Approval (R&D) |   |
| Request Type* | Leave      | ~        | Approval Seeker |                      |   |
| Position      |            | $\nabla$ | Department      | 7                    | ~ |

Update the required Employees as approval seekers by selecting their Position and the Department name from the drop-down list.

#### **Create Approval Flow for the Workflow process**

| lode Number 🗢 | Node Name      | Operation |  |
|---------------|----------------|-----------|--|
|               | Lead 2 🕻 Add N | ame 🗎 🛍   |  |
|               | Manager        |           |  |

Click **Add Node**, to create an approval Flow and set the approvers. Please note that you can create multiple approvers for a workflow process.

On the **Node Name** column, set the names of the approvers from lower to higher levels based on the approval hierarchy.

| Add Node      |           |           |  |
|---------------|-----------|-----------|--|
| Iode Number ≑ | Node Name | Operation |  |
|               | Lead      | <b>m</b>  |  |
|               | Manager   | <b>m</b>  |  |
|               |           |           |  |

On the **Operation** column, click **Trash** button to remove any specific approver from the Flow.

Click **Confirm** to update the framed approver Flow.

### **Deleting the Flow**

**Delete** function lets you remove or discard the existing approval Flow from the list.

| <b>e</b> asy TimePrତ    | Personnel   | Device    | Attendance           | Payroll | System           |                    |                       |
|-------------------------|-------------|-----------|----------------------|---------|------------------|--------------------|-----------------------|
| ତ 🖉                     | Flow        |           |                      |         |                  |                    |                       |
| 📥 Organization 🗸 🗸      | Bookmaring  | ▼ Filters | -                    |         |                  |                    |                       |
| 😁 Employee Management 🔻 | 2 dd Delete |           |                      |         |                  |                    |                       |
| Approval Workflow       | Flow Code 🗢 | Name      | ÷ ‡                  |         | Start Date       | End Date           | Request Type 💠        |
|                         | 101         | Flow      |                      |         | 10/02/2019       | 10/26/2019         | Training              |
| Role                    | 112         | Chang     | ge Schedule Approval |         | 10/01/2019       | 11/30/2019         | Schedule Adjustment   |
|                         | 116         | OT ap     | proval               |         | 10/01/2019       | 10/31/2019         | Overtime              |
| Flow                    | 113         | Manu      | al Log Approval      |         | 10/01/2019       | 10/31/2019         | Manual Log            |
| Note                    | 456         | testin    | g                    |         | 10/09/2019       | 10/14/2019         | Manual Log            |
| Node                    | 333         | kavz      |                      |         | 10/12/2019       | 10/12/2020         | Training              |
| 🕫 Configurations 🗢      |             |           |                      |         | Promp            | ıt                 | ×                     |
|                         |             |           |                      |         | Are yo<br>items? | u sure you want to | delete the selected 3 |
|                         |             |           |                      |         |                  | 3 c                | Cancel                |

#### Delete the existing approval Node

On the **Flow** interface, select the required approval Flows from the list.

Click **Delete**, to delete the selected approval Flows.

Click **Confirm**, to delete the selected approval Flows from the list.

# **15.3 Generate the Process Flow**

Our Node interface has been dedicated to run each request approval task from one approver to the other. A workflow is rendered by the sequence of nodes, and these nodes are the categorization of instructions that shape the workflow.

On the **Personnel** module, click **Approval Workflow**, and then click **Node** to go to the Node Interface.

| easy TimePre            | Personnel Device Attenda                                                                                                    | nce Payroll | System    |                                       |
|-------------------------|----------------------------------------------------------------------------------------------------|-------------|-----------|---------------------------------------|
| 🏷 Q 🗉                   | Node                                                                                                    |             |           |                                       |
| 📥 Organization 🛛 👻      | Bookmarks • T Filters •                                                                                                    |             |           |                                       |
| 嶜 Employee Management 🔻 |                                                                                                    |             |           |                                       |
| E Approval Workflow     | Workflow Name                                                                                                    | Code 🌩      | Name 🌩    | Approver                              |
|                         | Flow                                                                                                    | 1           | Test      | Lead                                  |
| Role                    | OT approval                                                                                                    | 3           | 1         |                                       |
|                         | OT approval                                                                                                    | 2           | Manager   |                                       |
| Flow                    | OT approval                                                                                                    | 1           | Lead      |                                       |
|                         | Change Schedule Approval                                                                                                    | 3           | Team Lead |                                       |
| Node 3                  | Change Schedule Approval                                                                                                    | 2           | 0         |                                       |
| of Configurations       | Change Schedule Approval                                                                                                    | 1           | Lead      |                                       |
| ve configurations +     | Color and a second second seco | 2           |           | 1 1 1 1 1 1 1 1 1 1 1 1 1 1 1 1 1 1 1 |

On this Interface, you can view and modify the individual Nodes created for each flow and adjust the approvers or notifiers and the acknowledgment scopes of each Node.

## A brief note about the columns displayed on the Node Interface

Workflow Name: Displays the Workflow name.

**Code:** Displays the unique code number of the Workflow.

Name: Displays Employee name of request approval.

**Approver:** Displays the Employee's Position of request approval.

Approver Scope: Displays the Employees' Department scope of request approval.

**Notifier:** Displays the notifiers of a request process.

**Notifier Scope:** Displays the notifiers' scope of a request process.

Modify the Approver or Notifier approval acknowledgment Scope

| Approval Workflow                                           | ame 🗢        | Code ¢ | Name 💠   | Approver         | Approver Scope                 | Notifier           |
|-------------------------------------------------------------|--------------|--------|----------|------------------|--------------------------------|--------------------|
| Leave Appril                                                | oval (R&D)   | 1      | Lead     |                  | Own Departmen<br>Own Departmen | 4. Choose the      |
|                                                             |              | 2      | mgr      | Mgr11            | All                            | extent of Approver |
| can select more than one in                                 | Edit         |        |          |                  |                                |                    |
| ase if you want someone else<br>approve on Approver behalf. | Node Number* | 1      |          | Node Name* Le    | ad                             |                    |
| When multiple Approver is<br>elected, then either Approver  | Approver     |        | <b>~</b> | Approver Scope O | wn Department                  | <b>*</b>           |
| can approve the request                                     | Notifier     |        | ~        | Notifier Scope O | wn Department                  |                    |
|                                                             |              |        |          |                  |                                |                    |
| 3 Notification of reques                                    | t            |        |          |                  |                                |                    |
| 3. Notification of reques                                   | st           |        |          |                  |                                |                    |

On the **Node** interface, click **Workflow Name** on the Workflow Name column to modify the required Workflow.

Node Number: The system takes the Node Number of each Node by default and cannot be modified.

**Node Name:** You can either keep the existing Node Name, which was provided under Flow or can modify if required.

**Approver:** You can select more than more one approver from the drop-down list for each Node.

**Approver Scope:** You select either select Own Department or All from the drop-down list for the approval acknowledgment.

Notifier: You can select more than more one notifier from the drop-down list for each Node.

**Notifier Scope:** You select either select Own Department or All from the drop-down list for the notification acknowledgment.

Click **Confirm**, to update the modifications.

# 16 Leave Management

The Leave Management is the set of processes that manages the leave request, approval and tracking of the employee leave in the organization. This efficient leave management system significantly reduces the work disruptions and maintains accurate leave records.

The salient features of Leave Management are:

- Ensures smooth functioning of the company's operation
- Eliminates Paperwork
- Removes manual interventions
- Realistic concern on work schedules

# 16.1 How to configure leave?

### Leave Type

The Leave Type option enables you to configure the leaves which are added.

| easy TimePrଙ         | Personnel Device         | Attendance         | System |
|----------------------|--------------------------|--------------------|--------|
| 🔊 Q 🛙                | Global Rule × Leave Type | × Leave Settings × |        |
| Rule                 | 🖉 Bookmarks - 🔻 Filters  | -                  |        |
| 🗂 Shift              | Add Delete               |                    |        |
| 曽 Schedule           | Leave Name               |                    |        |
| G Approvals          | Casual Leave             |                    |        |
| 🗄 Holiday            | Compassionate Leave      |                    |        |
| 🦝 OutDoor Management | Business Trip            |                    |        |
| 😟 Leave Management   |                          |                    |        |
| Leave Type           | 1                        |                    |        |
| Lanua Cattinen       |                          |                    |        |

#### The columns are described as follows:

Leave Name: Displays the Name of the leave which will be allotted to the employees.

**Report Symbol:** Displays the symbol for each leave which will be utilized in report generation.

## Add a Leave Type

Perform the following steps to add a leave type:

• Click Add to add a new leave type. A window appears as shown in the image below:

| easyTimePrତ                | Personnel     | Device      | Attendance 1/roll | System          |         |          |
|----------------------------|---------------|-------------|-------------------|-----------------|---------|----------|
| 🗞 Q 🗉                      | Global Rule × | Leave Type  | ĸ                 |                 |         |          |
| Rule 👻                     | Bookmarks     | - T Filters | •                 |                 |         |          |
| 🗂 Shift 🛛 👻                | Add 4         | e           |                   |                 |         |          |
| 🛱 Schedule 🛛 👻             | Leave Name    |             |                   |                 |         | Report   |
|                            | Sick Leave    |             |                   |                 |         | SL       |
| 🗹 Approvals 🛛 🔻            | Casual Leave  |             |                   |                 |         | CAL      |
|                            | Maternity Lea | ive         |                   |                 |         | ML       |
| 🗄 Holiday 👻                | Compassiona   | te Leave    |                   |                 |         | COL      |
| 🍽 OutDoor Management 👻     | Business Trip |             |                   | Add             |         | ×        |
| Leave Management           |               |             |                   | Leave Name*:    |         |          |
| Leave Type 3               |               |             |                   | Minimum Unit*:  | 1.0     |          |
| Leave Settings             |               |             |                   | Unit*:          | Hour    | ~        |
| Leave Schedule             |               |             |                   | Round-Off*:     | Yes     | <b>v</b> |
| Leave Detail Report        |               |             |                   | Report Symbol*: |         |          |
| 🖬 Calculate Attendance 🛛 🔫 |               |             |                   |                 |         |          |
|                            |               |             |                   |                 | Confirm | ancel    |

Leave Name: Enter the Leave Name.

**Minimum Unit:** Enter the minimum day(s) of leave.

**Unit:** Select the unit of leave. It may be Minute/Hour/Workday/ HH: MM.

**Round Off:** Rounding means making a number simpler but keeping its value close to what it was. Select whether or not to round-off the leave. E.g. Suppose total leave is around 5.77 hour, then enabling round-off to Yes will make 5.77 to 5.8.

**Report Symbol:** Enter the symbol for leave which should appear in reports.

Click **Confirm** after entering the required details.

#### Delete a Leave Type

Perform the following steps to edit a leave type:

- Select the Leave Type and click **Delete** or click **del** icon 🔟 of the corresponding leave type.
- On the appearing pop-up, click **Confirm** if you are sure to delete the leave type.

## Edit a Leave Type

Perform the following steps to edit a leave type:

- Click the Leave name or icon.
- Make the necessary changes and click **Confirm.**

# **16.2 Schedule leaves to employees**

#### **Leave Settings**

The Leave Settings option helps you to assign leaves to employees. You can set various parameters like allotment type, number of days, carry-forward, and more.

| easy TimePrତ     | Personnel            | Device        | Attendan  | ce 🔰 ro    | oll Sys  | item                 |
|------------------|----------------------|---------------|-----------|------------|----------|----------------------|
| 🏷 Q 🍱            | Global Rule $\times$ | Leave Setting | s ×       |            |          |                      |
| ® Rule 💌         | Bookmarks            | T Fliters     | •         |            |          |                      |
| 🗂 Shift 🔫        | Add Delet            | e             |           |            |          |                      |
| 🛱 Schedule 🔻     | Employee ID          | First Name    | Last Name | Department | Position | Leave Allotment Type |
|                  | 10                   | arpita        | -         | Department |          | Yearly               |
| 🗹 Approvals 👻    | 1                    | sara          | sara      | Testing    | Employee | Yearly               |
| 🗄 Holiday 🔹      |                      |               |           |            |          |                      |
| Leave Management |                      |               |           |            |          |                      |
| Leave Type       |                      |               |           |            |          |                      |
| Leave Settings 🦪 |                      |               |           |            |          |                      |
| Leave Schedule   |                      |               |           |            |          |                      |
|                  |                      |               |           |            |          | _                    |

#### The columns are described as follows:

**Employee ID, First Name, Last Name, Department, Position:** Displays the Employee ID, Name, Department, and Position of the employee.

Leave Allotment Type: Displays the type of leave allotted to the employee.

Leave Effective From: Displays the starting date of the leave allotment.

Total Days: Displays the total number of leaves allotted to the employee.

**Maximum allowed leave per month:** Displays the number of leaves that an employee is allowed to take each month.
**Carry Forward Limit:** Displays the number of leaves that an employee can carry forward to next month/year.

Auto Carry-Forward: Displays whether the leaves will be automatically carrying forwarded or not.

#### Add Leave to employees

Perform the following steps to add leaves to employees:

• Click Add. In the appearing window select the employee to add leaves.

| <b>easy</b> TimePrଙ    | Personnel     | Device A         | ttendance  | 1 roll          | System    |            |                       |                       |        |       |
|------------------------|---------------|------------------|------------|-----------------|-----------|------------|-----------------------|-----------------------|--------|-------|
| 🗞 Q 🗉                  | Global Rule × | Leave Settings 🖂 |            |                 |           |            |                       |                       |        |       |
| Rule                   | Bookmarks -   | ▼ Filters -      | Add        |                 |           |            |                       |                       | ~      |       |
| 🗂 Shift 🔹              | Add 4 to      |                  | Auu        |                 |           |            |                       |                       | ^      |       |
| 🛱 Schedule             | Employee ID   | First Name L     | Department | - Emplo         | oyee      | م          | Selected 0            |                       |        | Nonth |
|                        | 10            | arpita -         | Employe.   | . First Name    | Last Name | Department | Employe F             | First Name 💠 🛛 Last N | lame ≑ |       |
| Approvals              |               | sara si          | 1          | sara            | sara      | Testing    | 1                     |                       |        |       |
| 🛱 Holiday              |               |                  | 10         | arpita          |           | Department |                       | None                  |        |       |
| E nonday               |               |                  | 10889      | Arthas          |           | Testing    |                       |                       |        |       |
| 🕷 OutDoor Management 🛪 |               |                  | 11         | vijay           |           | Department |                       |                       |        |       |
| o o catooti manageman  |               |                  | 12         | asin            |           | Department |                       |                       |        |       |
| A Leave Management     |               |                  | 13         | akshay          |           | Department |                       |                       |        |       |
| 2                      | <b>_</b>      |                  | 14         | justin          |           | Department |                       |                       |        |       |
| Leave Type             |               |                  | 15         | kate            |           | Department |                       |                       |        |       |
|                        |               |                  | 16         | madhu           |           | Department |                       |                       |        |       |
| Leave Settings < 3     |               |                  | 17         | Joshua          |           | Department |                       |                       |        |       |
| Lanua Cabadula         |               |                  | 18         | madhu           |           | Department |                       |                       |        |       |
| Leave scriedule        |               |                  | 10         | kato            |           | Denartment |                       |                       |        |       |
| Leave Detail Report    |               |                  | 20 Total 8 | 1 Records 🤇 🔾   | Page      | Confirm    |                       |                       |        |       |
| Calculate Attendance   |               |                  | Leave      | Allotment Type* | Yearly    | Ŧ          | Leave Effective From* |                       |        |       |
| C Transaction Report   |               |                  |            | Total Days*     | 0         | Max Allow  | ed Leave Per Month*   | 0                     |        |       |
| -                      |               |                  | Aut        | o Carryforward* | YES       | Y          | Carry Forward Limit*  | 0                     |        |       |
| C Scheduling Report    |               |                  |            |                 |           |            |                       |                       |        |       |
| 쉽 Summary Report       |               |                  |            |                 |           |            |                       |                       |        |       |
| Configurations         | -             |                  |            |                 |           |            |                       |                       |        |       |
|                        |               |                  |            |                 |           |            |                       | Confirm               | Cancel |       |
|                        |               |                  |            |                 |           |            |                       | Committee             |        |       |
|                        |               |                  |            |                 |           |            |                       |                       |        |       |

Leave Allotment Type: Select the leave allotment type. It can be Yearly/Monthly.

Auto-Carry-forward: Select whether or not to auto-carry-forward the accumulated leave to next month/year.

Total Days: Enter the total number of leaves.

Leave Effective From: Select the date from which the leaves are effective from.

Maximum allowed leave per month: Enter the maximum number of leaves that an employee can take.

Carry-forward limit: Enter the maximum carry-forward limit.

Click **Confirm** after setting the leave.

## **Edit Leave Settings**

Perform the following steps to edit the leave settings:

• Click the Employee ID or **edit** icon. A window appears as shown in the below image:

| S Q 🗉                    | GI | obal Rule 🛛 🕹 | Leave ×    | Leave Type | Leave Sett | ings ×         |                              |                  |            |                             |                   |
|--------------------------|----|---------------|------------|------------|------------|----------------|------------------------------|------------------|------------|-----------------------------|-------------------|
| 🛞 Rule 🔫                 |    | Bookmarks -   | ▼ Filters  | •          |            |                |                              |                  |            |                             |                   |
| 🗂 Shift 🛛 👻              |    | Add Delete    |            |            |            |                |                              |                  |            |                             |                   |
| 🛍 Schadula 👻             |    | Employee ID   | First Name | Last Name  | Department | Position       | Leave Allotment Type Leav    | e Effective From | Total Days | Max Allowed Leave Per Month | Carry Forward Lin |
|                          | T  | 999 4         | ramu       | G          | Testing    | Employee       | F-84                         |                  |            | .0                          | 0.0               |
| 🗹 Approvals 👻            |    | 7             | mag        | m          | Testing    | Employee       | Edit                         |                  | ×          | .0                          | 3.0               |
|                          |    | 6             | hugh       | -          | Department | -              | Employee*                    |                  |            | .0                          | 3.0               |
| 🛱 Holiday 🔫              |    |               | arpita     | а          | Testingg   | -              | Employee                     |                  |            | .0                          | 0.0               |
|                          |    | 45            | akshay     | а          | Department | -              | Leave Allotment Type*        | Monthly          | ~          | .0                          | 2.0               |
| 🕷 OutDoor Management 🛛 👻 |    | 25            | apple      | A          | Testing    | Employee       |                              |                  |            | .0                          | 0.0               |
|                          |    |               | ironman    | 1          | Testing    | Employee       | Total Days*                  | 0.0              |            | .0                          | 0.0               |
| Leave Management     2   |    |               | Sarada     | К          | Testingg   | Java Developer |                              |                  |            | .0                          | 0.0               |
|                          |    | 34            | madhu      |            | Department | -              | Leave Effective From*        | 2019-12-01       |            | .0                          | 0.0               |
| Leave Type               |    | 10010         | Kavya      | S          | Testingg   | Employee       | Max Allowed Leave Per Month* | 0.0              |            | .0                          | 0.0               |
| Leave Cattlena 3         |    | 10006         | Vasanthi   | Baratam    | Testingg   | Employee       | max raiowed cearer of monar  | 0.0              |            | .0                          | 0.0               |
| Leave Settings           |    | 10001         | Clarissa   | Thomas     | Testingg   | Position       | Auto Carryforward*           | YES              | ~          | .0                          | 0.0               |
| Leave Schedule           |    | 10009         | Subbu      | Gattu      | Testingg   | Employee       |                              |                  |            | .0                          | 4.0               |
|                          |    | 11            | vijay      | v          | Testingg   | -              | Carry Forward Limit*         | 0.0              |            | .0                          | 3.0               |
| Leave Detail Report      |    | 12            | asin       | а          | Testingg   |                |                              |                  |            | .0                          | 4.0               |
|                          |    | 18            | madhu      | р          | Department | -              |                              |                  |            | .0                          | 5.0               |
| E Calculate Attendance   |    | 15            | kate       | -          | Department | -              |                              |                  |            | .0                          | 1.0               |
|                          |    | 3             | 3          | kat        | Department | Employee       |                              |                  |            | .0                          | 3.0               |
| Transaction Report 🗸     |    | 2             | test       | xyz        | Testing    | Employee       |                              |                  |            | .0                          | 5.0               |
|                          |    | 1             | Jhgyu      | Jhg        | lestingg   | Employee       |                              |                  |            | .0                          | 5.0               |

• Modify the required details and click **Confirm.** 

### **Delete Leave Settings**

Perform the following steps to delete the leave settings:

- Select the Leave Settings and click **Delete** or click **del** icon 🔟 of the corresponding leave settings.
- On the appearing pop-up, click **Confirm** if you are sure to delete the Leave Settings.

### Leave Schedule

The leave schedule allows you to define the number of leaves for each leave type such as Sick leave, Casual Leave, Maternity Leave, and more.

| easy TimePrତ           | Personnel Device Attendance              | 1 roll System |
|------------------------|------------------------------------------|---------------|
| 🏷 Q 🍱                  | Global Rule × Leave Settings × Leave Sch | iedule ×      |
| 🛞 Rule 👻               | 🖨 Bookmarks - 📑 Filters -                |               |
| 📛 Shift 🗸 🚽            | Add Delete                               |               |
| 🟥 Schedule 🗸 🗸         | Employee ID                              | First Name    |
|                        |                                          | sara<br>amita |
| S Approvais Ψ          |                                          | Televina .    |
| 🛍 Holiday 👻            |                                          |               |
| 🍽 OutDoor Management 👻 |                                          |               |
| Leave Management     2 |                                          |               |
| Leave Type             |                                          |               |
| Leave Settings         |                                          |               |
| Leave Schedule         |                                          |               |
| Leave Detail Report    |                                          |               |

### Add a Leave Schedule

Total no. of leaves allotted here (leave settings) can be distributed on this interface.

Perform the following steps to add a leave schedule:

• Click Add to add a new leave schedule. A window appears as shown in the image below:

| 🖞 shift 🔄 🔽          | Add Deleta  | Department    | - Employe   | e         | ٩                               | Sele   | cted 1   |              |             |       | , | 5 |
|----------------------|-------------|---------------|-------------|-----------|---------------------------------|--------|----------|--------------|-------------|-------|---|---|
|                      | Employee ID | Employee      | First Name  | Last Name | Department                      |        | Employee | First Name 💠 | Last Name 💠 |       | × | 3 |
| Schedule             |             | 001           | Achal       |           | Development                     | $\sim$ | 70034    | Achal        | Abhishek    |       |   |   |
| A                    | 1000 2      | 1             | Asish       |           | test                            |        |          |              |             |       |   |   |
| Approvais            | 10001       | 70034         | Achal       | Abhishek  | Development                     |        |          |              |             |       |   |   |
| that total n         | umber       | 0 ▼ Total 4 R | lecords < > | 1 Page    | Confirm                         |        |          | Devid        |             |       |   |   |
| Leave Detail Report  |             | Sick Lea      | ve* 5       | 0.        | (6) Casual Leave                | * 5    |          | Day(s)       |             |       |   |   |
|                      |             | Maternity Lea | ve* 0       | Da        | y(s) Compassionate Leave        | * 0    |          | Day(s)       |             |       |   |   |
| Calculate Attendance | <b>~</b>    | Annual Lea    | ve* 5       | Da        | y(s) Business Trip <sup>*</sup> | • 0    |          | Day(s)       |             |       |   |   |
| Transaction Report   | -           |               |             |           |                                 |        |          |              | Confirm Ca  | ancel |   |   |
|                      |             |               |             |           |                                 |        |          |              |             |       |   |   |

**Sick Leave:** Enter the number of days to be credited as Sick Leave.

**Casual Leave:** Enter the number of days to be credited as Casual Leave.

Maternity Leave: Enter the number of days to be credited as Maternity Leave.

**Annual Leave:** Enter the number of days to be credited as Annual Leave.

**Business Leave:** Enter the number of days to be credited as Business Leave.

Click **Confirm** after scheduling the leaves.

#### Edit a Leave Schedule

Perform the following steps to edit a leave schedule:

• Click the Employee ID or **edit** icon. A window appears as shown in the image below:

| 🔊 Q 🎞                                                                                                    | Holiday K Les | ave Type 🖂 | Leave Schedul | e × Leave Settings                                                 | 5 X                      |                                                      |             |            |
|----------------------------------------------------------------------------------------------------|---------------|------------|---------------|--------------------------------------------------------------------|--------------------------|------------------------------------------------------|-------------|------------|
| 🖲 Rule 🔫                                                                                                    | Bookmarks-    | T Filte    | 15 -          |                                                                    |                          |                                                      |             |            |
| 🗂 Shift 🚽                                                                                                    | Add Delete    | ē.         |               |                                                                    |                          |                                                      |             |            |
| 🛱 Schedule 🔫                                                                                                    | Employee ID   |            |               | First Name                                                         |                          | Last Name                                            |             | Department |
|                                                                                                    | 10            |            |               | arpita                                                             |                          | Baby                                                 |             | Android    |
| 🛱 Holiday 🔻                                                                                                    |               |            |               |                                                                    |                          |                                                      |             |            |
|                                                                                                    |               |            |               |                                                                    |                          |                                                      |             |            |
|                                                                                                    |               |            | 100           |                                                                    |                          |                                                      |             |            |
| O Leave Management                                                                                                    |               |            |               | Edit                                                               |                          |                                                      |             | ×          |
| Leave Management     Leave Type                                                                                        |               |            |               | Edit<br>Employee*                                                  | 10 arpita                |                                                      |             | ×          |
| Leave Management     Leave Type Leave Settings                                                                         |               |            |               | Edit<br>Employee*<br>Sick Leave                                    | 10 argita                | Casual Leave                                         | 1           | ×          |
| Leave Management     Leave Type Leave Settings Leave Schedule                                                          |               |            |               | Edit<br>Employee*<br>Sick Leave<br>Maternity Leave                 | 10 arpita<br>1<br>2      | Casual Leave<br>Compassionate Leave                  | 1           | x          |
| Leave Management Leave Type Leave Settings Leave Schedule Leave Detail Report                                          |               |            |               | Edit<br>Employee*<br>Sick Leave<br>Maternity Leave<br>Annual Leave | 10 arpita<br>1<br>2<br>6 | Casual Leave<br>Compassionate Leave<br>Business Trip | 1<br>3<br>2 | ×          |
| Leave Management Leave Type Leave Settings Leave Schedule Leave Detail Report Calculate Attendance                     |               |            |               | Edit<br>Employee*<br>Sick Leave<br>Maternity Leave<br>Annual Leave | 10 агріта<br>1<br>2<br>6 | Casual Leave<br>Compassionate Leave<br>Business Trip | 1<br>3<br>2 | ×          |
| C Leave Management Leave Type Leave Settings Leave Schedule Leave Detail Report Calculate Attendance Tansaction Report |               |            |               | Edit<br>Employee*<br>Sick Leave<br>Maternity Leave<br>Annual Leave | 10 arpita<br>1<br>2<br>6 | Casual Leave<br>Compassionate Leave<br>Business Trip | 1 3 2       | X          |

• Modify the required details and click Confirm.

#### **Delete Leave Schedule**

Perform the following steps to delete the leave schedule:

- Select the Leave Schedule and click or click **del** icon 🗰 of the corresponding leave schedule.
- On the appearing pop-up, click **Confirm** if you are sure to delete the leave schedule.

## Leave Detail Report

The Leave Detail Report displays the allotted leaves, leaves already taken, leave balance, carry forward limit, and more. The columns are described as follows:

| easy TimePre             | Personnel Device               | Attendance 🥣   | yroll Syste      | m                |            |             |                     |                     | Welcome add    | nin (ji                 | )• ° |
|--------------------------|--------------------------------|----------------|------------------|------------------|------------|-------------|---------------------|---------------------|----------------|-------------------------|------|
| s q 🗉                    | Global Rule × Leave Settings > | Leave Schedule | × Leave Detail R | eport ×          |            |             |                     |                     |                |                         |      |
| 🔞 Rule 👻                 | ≈ = .                          | Start Date 2   | 019-12-01        | End Date 2019-12 | 2-02 Em    | ployee      | ~ Q                 |                     |                |                         |      |
| 🗂 Shift 👻                | Department                     |                |                  |                  |            |             |                     |                     | 7              | <ul> <li>III</li> </ul> | e =  |
| 🟥 Schedule 🗸             | 2 Dev                          | First Name     | Leave Type       | Start Date       | End Date   | Total Leave | Leaves Allowed Per. | Carry Forward Limit | Leave Consumed | Leave Ba                | ance |
| ☑ Approvals 🗸            |                                | sara           | veatly           | 2019-12-01       | 2020-12-01 | 15          | 5                   | 5                   | ٤              | 12                      |      |
| 🛱 Holiday 🗸              |                                |                |                  |                  |            |             |                     |                     |                |                         |      |
| 🍽 OutDoor Management 👻   |                                |                |                  |                  |            |             |                     |                     |                |                         |      |
| Ecave Management 2       |                                |                |                  |                  |            |             |                     |                     |                |                         |      |
| Leave Type               |                                |                |                  |                  |            |             |                     |                     |                |                         |      |
| Leave Settings           |                                |                |                  |                  |            |             |                     |                     |                |                         |      |
| Leave Schedule           |                                |                |                  |                  |            |             |                     |                     |                |                         |      |
| Leave Detail Report 3    |                                |                |                  |                  |            |             |                     |                     |                |                         |      |
| 🖬 Calculate Attendance 📼 |                                |                |                  |                  |            |             |                     |                     |                |                         |      |

First Name: The First Name of the employee.

**Leave Type:** Leave type defined to the employee. It can be Monthly/Early.

**Start Date:** The Starting date of the Leave Schedule.

**End Date:** The Ending date of the Leave Schedule.

Total Leave: The total number of leaves allotted to the employees.

Leaves allowed per month: The maximum number of leaves the employee is allowed to take.

Carry forward limit: The maximum number of leaves the employee can carry-forward to next month/year.

Leave consumed: The number of leaves taken by the employee.

**Leave balance:** The remaining number of leaves for the employee.

## 17 <u>Reports</u>

Reports play a major role in the progress of the business. Report provides consolidated, factual, and up-todate information of employee's attendance, payroll, and other system related reports. This helps in tracking of employees' attendance details, their salary details, and the functions performed by the system users in the application.

The main features of report generation are:

- Increased timeliness
- Accurate reports without any manual errors
- Greatly improves operational efficiency

## **17.1 Detailed Attendance Report**

#### **Transaction Report**

The Transaction Report displays all the transactions performed by the employees.

#### Transaction

The transaction report displays all the transaction details of the employees.

| easy TimePro                                     | Personnel Device At                          | tendance       | roll System             |                    |                      |                   | We          | come admi | • (    | D•  | ប |
|--------------------------------------------------|----------------------------------------------|----------------|-------------------------|--------------------|----------------------|-------------------|-------------|-----------|--------|-----|---|
| 🏷 Q 🕮                                            | Global Rule $\times$ Leave Settings $\times$ | Leave Schedule | × Leave Detail Report × | Manual Log × Leave | × Overtime × Trainin | g × Transaction × |             |           |        |     |   |
| 🔞 Rule 👻                                         | ≈ ≠ 4                                        | Start Date 20  | 019-12-01 End I         | Date 2019-12-02    | Employee             | ~ Q               |             |           |        |     |   |
| 📋 Shift 🗸 👻                                      | Department                                   |                |                         |                    |                      |                   |             | 1         | 2 D    | e 🕈 | 葦 |
|                                                  | W Testing<br>W Dev                           | Employee ID 💠  | First Name              | Department \$      | Date \$              | Time              | Punch State | Data St   | ources |     |   |
| Schedule 👻                                       | -                                            | 2              | test                    | Testing            | 2019-12-02           | 14:01             | Check In    | Device    |        |     |   |
|                                                  |                                              | 2              | test                    | Testing            | 2019-12-02           | 11:23             | Check In    | Device    |        |     |   |
| a Approvais                                      |                                              | 2              | test                    | Testing            | 2019-12-02           | 11:22             | Check In    | Device    |        |     |   |
| 🛱 Holiday 👻                                      |                                              | 3              | kate                    | Department         | 2019-12-02           | 09:00             | Check In    | Manua     | Log    |     |   |
|                                                  |                                              | 2              | test                    | Testing            | 2019-12-02           | 09:00             | Check In    | Manua     | Log    |     |   |
| o₩o OutDoor Management マ<br>O Leave Management マ |                                              |                |                         |                    |                      |                   |             |           |        |     |   |
| 🖩 Calculate Attendance 👻                         |                                              |                |                         |                    |                      |                   |             |           |        |     |   |
| 2 Iransaction Report                             |                                              |                |                         |                    |                      |                   |             |           |        |     |   |
| Transaction 3                                    |                                              |                |                         |                    |                      |                   |             |           |        |     |   |
| Time Card                                        |                                              |                |                         |                    |                      |                   |             |           |        |     |   |
| First & Last                                     |                                              |                |                         |                    |                      |                   |             |           |        |     |   |
| First In Last Out                                |                                              |                |                         |                    |                      |                   |             |           |        |     |   |

- Select either the Department, Area, or the Position to view the transaction report.
- By default, the start date will be the date of 1st day of the month and the end date will be the current date.
- You can filter an employee's particular schedule log by clicking the employee textbox.

• A window will appear as shown in the image below:

| easyTimePrତ                   | Personnel             | Device At                  | tendance Pa    | ayroll     | System                       |              |                |            |                               |                      |             |
|-------------------------------|-----------------------|----------------------------|----------------|------------|------------------------------|--------------|----------------|------------|-------------------------------|----------------------|-------------|
| s Q 🗉                         | Global Rule $	imes$ L | eave Settings $\times$     | Leave Schedule | C Leav     | e Detail Rep                 | ort × Manu   | al Log 🛛 🛛 Lea | ve × Overt | time $	imes$ Training $	imes$ | Transaction $\times$ |             |
|                               | S = 4                 |                            | Start Date 201 | 9-12-01    |                              | End Date 201 | 9-12-02        | Employee   | -                             | Q                    |             |
| 🗂 Shift 🛛 👻                   | Department            |                            |                |            |                              |              |                |            |                               |                      |             |
|                               | Dev                   |                            | Employee ID 💠  | First Name |                              | Departm      | nent ¢         | Date 🗘     | Tim                           | ie                   | Punch State |
| Schedule                      |                       | _                          | 2              | test       |                              | Testing      |                | 2019-12-0  | 02 14:0                       | 01                   | Check In    |
| 🖌 Approvals 🗸 🔻               |                       | Select Employ              | /ee            |            |                              |              |                |            |                               |                      | × neck In   |
|                               |                       |                            |                |            |                              |              |                |            |                               |                      | neck In     |
| 🗄 Holiday 🗸 🔻                 |                       |                            |                | r          | mplausa                      | 0            |                |            | Calestad 0                    |                      | neck In     |
|                               |                       | • = m                      |                |            | inployee                     | ų            |                |            | Selected 0                    |                      | ICCK III    |
| \delta OutDoor Management 🛛 🔻 |                       | <ul> <li>Depart</li> </ul> | ment           |            | Employe                      | First Name   | Last Name      | Departme   | Employe First N               | lame                 | 2           |
|                               |                       | Testing                    |                |            | 1                            | sara         | sara           | Testing    |                               |                      |             |
| Leave Management              |                       | 0.000                      |                |            | 10                           | arpita       |                | Departm    | NO                            | one                  |             |
| Calculate Attendance          |                       |                            |                |            | 10889                        | Arthas       |                | Testing    |                               |                      |             |
|                               |                       |                            |                |            | 11                           | vijay        |                | Departm    |                               |                      |             |
| Transaction Report            |                       |                            |                |            | 12                           | akebay       |                | Departm    |                               |                      |             |
|                               |                       |                            |                |            | 14                           | iustin       |                | Departm    |                               |                      |             |
|                               |                       |                            |                |            | 15                           | kate         |                | Departm    |                               |                      |             |
| Time Card                     |                       |                            |                |            | 16                           | madhu        |                | Departm    |                               |                      |             |
|                               |                       |                            |                |            | 17                           | Joshua       |                | Departm    |                               |                      |             |
| First & Last                  |                       |                            |                |            | 18                           | madhu        |                | Departm    |                               |                      |             |
|                               |                       |                            |                | 20         | <ul> <li>Total 81</li> </ul> | Records <    | > 1 Page       | Confirm    |                               |                      |             |
|                               |                       |                            |                |            |                              |              |                |            |                               |                      | -           |
| 21 Summany Report             |                       |                            |                |            |                              |              |                |            |                               | Confirm Cancel       |             |

- Select the employee to view the schedule log and click Confirm.
- The transaction log of the selected employee will be displayed as shown below:

| partment Area                         |               |            |              |            |          | ~~~~~~~~~~~~~~~~~~~~~~~~~~~~~~~~~~~~~~~ | 2 II (* ±    |
|---------------------------------------|---------------|------------|--------------|------------|----------|-----------------------------------------|--------------|
| 8 ≡ ₩                                 | Employee ID 💠 | First Name | Department 💠 | Date 💠     | Time     | Punch State                             | Data Sources |
| Testing                               | 001           | Achal      | Development  | 2020-04-10 | 23:00:00 | Check Out                               | Manual Log   |
| test                                  | 001           | Achal      | Development  | 2020-04-10 | 08:00:00 | Check In                                | Manual Log   |
| <ul> <li>Development</li> </ul>       | 001           | Achal      | Development  | 2020-04-08 | 14:45:40 | Check Out                               | Manual Log   |
| <ul> <li>Technical</li> </ul>         | 001           | Achal      | Development  | 2020-04-08 | 09:00:00 | Check In                                | Manual Log   |
| HR1                                   | 001           | Achal      | Development  | 2020-04-07 | 18:00:00 | Check Out                               | Manual Log   |
| Sales                                 | 001           | Achal      | Development  | 2020-04-07 | 09:00:00 | Check In                                | Manual Log   |
| test                                  | 001           | Achal      | Development  | 2020-04-06 | 18:00:00 | Check Out                               | Manual Log   |
| dept12                                | 001           | Achal      | Development  | 2020-04-06 | 09:00:00 | Check In                                | Manual Log   |
|                                       | 001           | Achal      | Development  | 2020-04-05 | 09:00:00 | Check In                                | Manual Log   |
| <ul> <li>Technical writing</li> </ul> | 001           | Achal      | Development  | 2020-04-04 | 18:00:00 | Check Out                               | Manual Log   |
|                                       | 001           | Achal      | Development  | 2020-04-04 | 09:00:00 | Check In                                | Manual Log   |
|                                       | 001           | Achal      | Development  | 2020-04-03 | 18:00:00 | Check Out                               | Manual Log   |
|                                       | 001           | Achal      | Development  | 2020-04-03 | 09:00:00 | Check In                                | Manual Log   |
|                                       | 001           | Achal      | Development  | 2020-04-02 | 17:00:00 | Check Out                               | Manual Log   |
|                                       | 001           | Achal      | Development  | 2020-04-02 | 09:00:00 | Check In                                | Manual Log   |
|                                       | 001           | Achal      | Development  | 2020-04-01 | 18:00:00 | Check Out                               | Manual Log   |
|                                       | 001           | Achal      | Development  | 2020-04-01 | 09:00:00 | Check In                                | Manual Log   |

#### **Mobile Transactions**

The Mobile Transactions report gives the details of mobile punches made by the employee. It also specifies the punch state and the location associated with the attendance punch.

| <b>≡ easy TimePr</b> ਫ            | Personnel          | Device     | Attendance       | Access I     | Payroll    | System | v           | Velcome admin | ®• û          |
|-----------------------------------|--------------------|------------|------------------|--------------|------------|--------|-------------|---------------|---------------|
| ∾ Q 重                             | Mobile Transaction |            |                  |              |            |        |             |               |               |
| 🕂 Holiday 🔻                       | Department Ar      | Start Da   | te 2020-03-01    | End Date     | 2020-06-19 |        | Employee    | T             | ٩             |
| 💑 OutDoor Management 🛛 🔻          |                    |            |                  |              |            |        |             | 2 Z           | □ 🕈 🗄         |
| 🔗 Leave Management 🛛 🔻            | ⊻ ≡ ₩              | Employee I | D 💠 🛛 First Name | Department 🌲 | Date 🌲     | Time   | Punch State | Data Sources  | GPS Location  |
| <u> </u>                          | Department         | 70015      | Prathamesh       | Department   | 30-04-2020 | 12:50  | 255         | Mobile        | B-2, Mother D |
| 📰 Calculate Attendance 🛛 👻        |                    | 70015      | Prathamesh       | Department   | 30-04-2020 | 12:47  | 255         | Mobile        | B-2, Mother D |
|                                   |                    | 70015      | Prathamesh       | Department   | 30-04-2020 | 12:39  | Check Out   | Mobile        | 567, Rd Numb  |
| 🖆 Transaction Report 🛛 🔺          |                    | 70015      | Prathamesh       | Department   | 30-04-2020 | 12:38  | check in    | Mobile        | 567, Rd Numb  |
| Transaction<br>Mobile Transaction |                    |            |                  |              |            |        |             |               |               |
|                                   |                    |            |                  |              |            |        |             |               |               |
| I otal Punches                    |                    |            |                  |              |            |        |             |               |               |
| First & Last                      |                    |            |                  |              |            |        |             |               |               |
| First In Last Out                 |                    |            |                  |              |            |        |             |               |               |

#### **Total Punches**

The Total Punches report gives the exact number and time of the punches made by each employee every day.

| <b>≡ easy TimePr</b> ⊙                                                   | Personnel De                            | evice Atter          | ndance A                      | access Pay                             | vroll Syst                             | em          | Welcome admin 🕠 🔻 🏠                                                                             |
|--------------------------------------------------------------------------|-----------------------------------------|----------------------|-------------------------------|----------------------------------------|----------------------------------------|-------------|-------------------------------------------------------------------------------------------------|
| <ul> <li>Q 重</li> <li>Holiday ▼</li> <li>OutDoor Management ▼</li> </ul> | Total Punches       Department     Area | Start Date 20        | 20-06-01                      | End Date 2                             | 2020-06-19                             | Emplo       | a a a a a a a a a a a a a a a a a a a                                                           |
| O Leave Management ▼                                                     |                                         | Employee ID 🌲        | First Name                    | Department                             | Date 🜲                                 | No. of Pu   | Time                                                                                            |
| 📰 Calculate Attendance 🛛 🔫                                               |                                         | 1<br>1<br>1          | bishesh<br>bishesh            | Department<br>Department<br>Department | 08-06-2020<br>09-06-2020               | 1           | 20:00:00<br>04:00:00                                                                            |
| Transaction Report                                                       |                                         | 1<br>1<br>1          | bishesh<br>bishesh<br>bishesh | Department<br>Department               | 15-06-2020<br>16-06-2020<br>17-06-2020 | 4 1         | 11:49:18, 11:55:28, 11:55:25, 11:49:15<br>18:00:00<br>06:00:00                                  |
| Mobile Transaction                                                       |                                         | 1 10005              | bishesh<br>Michael            | Department<br>Department               | 18-06-2020<br>10-06-2020               | 1           | 18:36:33<br>20:02:00                                                                            |
| Total Punches<br>First & Last                                            |                                         | 10005<br>1001        | Michael<br>jay                | Department<br>Department<br>Department | 12-06-2020<br>12-06-2020               | 2<br>1<br>3 | 05:00:00, 20:01:46<br>05:00:00<br>17:46:16, 17:46:07, 17:46:13                                  |
| First In Last Out                                                        |                                         | 1002<br>1002<br>1003 | rashmi<br>rashmi<br>bharath   | Department Department Department       | 12-06-2020<br>15-06-2020<br>12-06-2020 | 7 1 3       | 17:46:20, 17:46:22, 17:56:23, 17:29:22, 17:29:25, 1<br>09:26:12<br>17:48:29, 17:48:14, 17:48:26 |
| C Scheduling Report -                                                    |                                         | 1004                 | daya<br>zero                  | Department                             | 12-06-2020<br>12-06-2020               | 6           | 17:50:13, 17:50:34, 17:50:46, 17:50:06, 17:50:08, 1<br>17:51:43, 17:51:33, 17:51:37, 17:51:40   |
| Le Daily Report 🗸 🔻                                                      |                                         | C 20 🗸               | < 1 2                         | > Total 24 Records                     | 1 Page                                 | Confirm     |                                                                                                 |

## **First and Last Report**

| <b>easy TimePr</b> ତ                                                                                                    | Personnel Device At            | tendance       | yroll System                |                   |                    |            |                               | Wek                        | ome admin  | ® • | Ϋ́  |
|----------------------------------------------------------------------------------------------------|--------------------------------|----------------|-----------------------------|-------------------|--------------------|------------|-------------------------------|----------------------------|------------|-----|-----|
| N Q 🎞                                                                                                    | Global Rule × Leave Settings × | Leave Schedule | Example Leave Detail Report | × Manual Log      | × Leave × Overtime | × Training | $\times$ Transaction $\times$ | Time Card × First & Last × |            |     |     |
| 🔞 Rule 👻                                                                                                    | ≅ ≡ ₩                          | Start Date 2   | 019-12-01 End               | d Date 2019-12-02 | 2 Employee         |            | ▼ Q                           |                            |            |     |     |
| 🗎 Shift 🛛 👻                                                                                                    | Department                     |                |                             |                   |                    |            |                               |                            | 12         |     | • ÷ |
|                                                                                                    | Testing                        | Employee ID \$ | First Name                  | Department        | Date \$            | Weekday    | First Punch                   | Last Punch                 | Total Time |     |     |
| 🖬 Schedule 👻                                                                                                    | 2 m                            | 2              | test                        | Testing           | 2019-12-02         | Monday     | 09:00                         | 14:01                      | 301        |     |     |
| 🕅 Annrovals 👻                                                                                                    |                                | 3              | kate                        | Department        | 2019-12-02         | Monday     | 09:00                         | 09:00                      | 0          |     |     |
| Holiday      Aligned Control Control Contro Control Control Control Control Control Control Control Control C |                                |                |                             |                   |                    |            |                               |                            |            |     |     |
| Time Card                                                                                                    |                                |                |                             |                   |                    |            |                               |                            |            |     |     |
| First & Last 3                                                                                                    |                                |                |                             |                   |                    |            |                               |                            |            |     |     |

The first and last report displays the first and last attendance punches made by the employees.

- Select the Department to view the first and last report.
- By default, the start date will be the date of 1<sup>st</sup> day of the month and the end date will be the current date.

#### First In Last Out Report

The First In and Last Out report displays the first check-in and last check-out of the employees.

|                          | Department Area                 | Start Date 20  | 20-04-01   | End Date 2020 | 0-04-22        | Employee  | Ŧ              | ٩              |            |
|--------------------------|---------------------------------|----------------|------------|---------------|----------------|-----------|----------------|----------------|------------|
| 🖞 Schedule 🗸 👻           | Department Area                 |                |            |               |                |           |                | 7 2            | □ 🖻 🗄      |
| 🖌 Approvals 🗸 👻          |                                 | Employee ID  🔶 | First Name | Department    | Date $\varphi$ | Weekday   | First Check In | Last Check Out | Total Time |
|                          | Testing                         | 001            | Achal      | Development   | 2020-04-01     | Wednesday | 09:00:00       | 18:00:00       | 9          |
| 🕄 Holiday 🚽              | test                            | 001            | Achal      | Development   | 2020-04-02     | Thursday  | 09:00:00       | 17:00:00       | 8          |
|                          | <ul> <li>Development</li> </ul> | 001            | Achal      | Development   | 2020-04-03     | Friday    | 09:00:00       | 18:00:00       | 9          |
| 🕼 OutDoor Management 🚽   | <ul> <li>Technical</li> </ul>   | 001            | Achal      | Development   | 2020-04-04     | Saturday  | 09:00:00       | 18:00:00       | 9          |
| • Outboor Wanagement     | HR1                             | 001            | Achal      | Development   | 2020-04-05     | Sunday    | 09:00:00       |                |            |
|                          | Sales                           | 001            | Achal      | Development   | 2020-04-06     | Monday    | 09:00:00       | 18:00:00       | 9          |
| Leave Management         | 🗆 test                          | 001            | Achal      | Development   | 2020-04-07     | Tuesday   | 09:00:00       | 18:00:00       | 9          |
|                          | dept12                          | 001            | Achal      | Development   | 2020-04-08     | Wednesday | 09:00:00       | 14:45:40       | 6          |
| E Calculate Attendance - |                                 | 001            | Achal      | Development   | 2020-04-10     | Friday    | 08:00:00       | 23:00:00       | 15         |
|                          | Iechnical Writing               | 12345          | ttt        | Development   | 2020-04-01     | Wednesday | 09:00:00       | 18:00:00       | 9          |
| Transaction Report       |                                 | 12345          | ttt        | Development   | 2020-04-02     | Thursday  | 09:00:00       | 17:00:00       | 8          |
|                          |                                 | 12345          | ttt        | Development   | 2020-04-03     | Friday    | 09:00:00       | 18:00:00       | 9          |
| Transaction              |                                 | 12345          | ttt        | Development   | 2020-04-04     | Saturday  | 09:00:00       | 18:00:00       | 9          |
|                          |                                 | 12345          | ttt        | Development   | 2020-04-05     | Sunday    | 09:00:00       |                |            |
| Mobile Transaction       |                                 | 12345          | ttt        | Development   | 2020-04-06     | Monday    | 09:00:00       | 18:00:00       | 9          |
|                          |                                 | 12345          | ttt        | Development   | 2020-04-07     | Tuesday   | 09:00:00       | 18:00:00       | 9          |
| Total Punches            |                                 | 12345          | ttt        | Development   | 2020-04-08     | Wednesday | 09:00:00       | 14:45:40       | 6          |
| F                        |                                 | 12345          | ttt        | Development   | 2020-04-10     | Friday    | 08:00:00       | 23:00:00       | 15         |

- Select the Department to view the first in and last out report.
- By default, the start date will be the date of 1<sup>st</sup> day of the month and the end date will be the current date.

## **Scheduling Report**

The schedule report displays the daily attendance information of the employees within a specified time period. It displays the statistical reports of schedule log, attendance, time card, exception, late, early leave, overtime, absent, multiple transactions, and break time.

### Schedule Log

- The Schedule Log displays the schedule details of the employees.
- Select either the Department, Area, or the Position on the left side of the interface by selecting the corresponding checkbox. The schedule log will be displayed as shown in the image below:

| Image: Solution of transmission of transmission                           | easy TimePrତ                                                                                                    | Personnel Device /             | Attendance    | roll Sj    | vstem      |            |           |            |           |       | Welcome adr | nin 🛈 🔻       | ប   |
|----------------------------------------------------------------------------------------------------|----------------------------------------------------------------------------------------------------|--------------------------------|---------------|------------|------------|------------|-----------|------------|-----------|-------|-------------|---------------|-----|
| Image: Stand and a series       Stand bate 2019 11 01       End Date 2019 12 02       Employee       Image: Stand and a series         Image: Stand and a series       Image: Stand and a series       Image: Stand                                                                                                    | 🏷 Q 🍱                                                                                                    | Daily Attendance × Scheduled L | og ×          |            |            |            |           |            |           |       |             |               |     |
| C Statt                                                                                                    | ® Rule                                                                                                    | 8 ≡ ∆                          | Start Date 20 | 019-11-01  | End Date 2 | 019-12-02  | Employee  | Ŧ          | 0         |       |             |               |     |
| <ul> <li>Schedule</li> <li>Schedule</li> <li>Schedule&lt;</li></ul>                                                                                                    | 🗂 Shift 🔹                                                                                                    | Department                     |               |            |            |            |           |            |           |       | ¥           | 2 D C         | + ± |
| 2       tist       ayz       Tending       2019 11 00       Fridagy       08.00       Check In       Orock In         2       tist       ayz       Tending       2019 11 02       Fridagy       18.00       Check In       Orock In       Orock In         2       tist       ayz       Tending       2019 11 02       Statuday       08.00       Check In       Orock In       Orock In                                                                                                    |                                                                                                    | iesting<br>iez Dev             | Employee ID 💠 | First Name | Last Name  | Department | Work Code | Date \$    | Weekday ‡ | Time  | Punch State | Correct State | e i |
| 2       test       3yz       Testing       2019-11-01       Triday       18:00       Check Gut         4       test       3yz       Testing       2019-11-02       Statusty       06:00       Check Gut         1       sava       sava       Testing       10       2019-11-02       Statusty       06:00       Check Gut         M       Licklay       sava       sava       Testing       10       2019-11-02       Statusty       06:00       Check In       Check In         M       Outbook       Magement       sava       Testing       10       2019-11-27       Wedneday       00:00       Check In       Check In         0       Lewe Management       Image       sava       Testing       2019-11-27       Wedneday       00:00       Check In       Check In         Q:       Lewe Management       Image       sava       Testing       2019-11-27       Wedneday       00:00       Check In       Check In         Q:       Statustion Report       Q       Statustion Report       Q       Statustion Report       Q       Statustion Report       Q       Statustion Report       Q       Statustion Report       Q       Statustion       Resting       Statustion <td< td=""><td>E schedule</td><td>-</td><td>2</td><td>test</td><td>xyz</td><td>Testing</td><td></td><td>2019-11-01</td><td>Friday</td><td>08:00</td><td>Check In</td><td>Check In</td><td></td></td<>                                                                                                    | E schedule                                                                                                    | -                              | 2             | test       | xyz        | Testing    |           | 2019-11-01 | Friday    | 08:00 | Check In    | Check In      |     |
| 2       trit       by 2       ferling       2119-11-02       Subtraday       08:00       Check in       Oheck in       Oheck in                                                                                                    | Approvals                                                                                                    |                                | 2             | test       | xyz        | Testing    |           | 2019-11-01 | Friday    | 19:00 | Check Out   | Check Out     |     |
| 1       total       Suid       Preuing       10       2019 11 02       Suiduay       0030       Check Int       Otherk Dut         0       Quilbort Management       1       sara       Feeting       10       2019 11 02       Suiduay       0030       Check Int       Otherk Dut       Otherk Dut         0       Leave Management       1       sara       Feeting       10       2019 11 02       Suiduay       0030       Check Int       Otherk Dut         0       Leave Management       1       sara       Feeting       10       2019 11 02       Wedneday       0030       Check Int       Otherk Int         0       Leave Management       1       sara       Feeting       10       2019 11 02       Wedneday       0030       Check Int       Otherk Int         0       Leave Management       1       sara       Feeting       10       2019 11 02       Vector Int       Otherk Int         0       Scheduling Neport       2       2       Scheduling Neport       2       2       Scheduling Neport       2       1         Daby Altendase       Vector       Vector       Vector       Vector       Vector       Vector       Vector       Vector       Vector                                                                                                    |                                                                                                    |                                | 2             | test       | xyz        | Testing    | 10        | 2019-11-02 | Saturday  | 08:00 | Check In    | Check In      |     |
| Voltboor Management     Voltboor Management     V | 🛍 Holiday 🔹                                                                                                    |                                | 1             | sara       | sara       | Testing    | 10        | 2019-11-02 | Saturday  | 18:00 | Check In    | Check In      |     |
| O       Lose Management         Image: Constraint American and the second and the second american and the second american american amer                                                              | All OutDoor Management                                                                                                    |                                | 1             | sara       | sara       | Testing    | 10        | 2019-11-27 | Wednesday | 09:00 | Check In    | Check In      |     |
| Late                                                                                                    | Concerning the mean of the mean of th |                                |               |            |            |            |           |            |           |       |             |               |     |

• By default, the Start date is the first day of the month and the end date is the current date. You can also alter the date range as per your requirements.

## **Total Timecard**

The Total Timecard report is used to track the number of hours an employee worked for the payroll. It gives a detailed breakdown of the worked hours which can be used for further analysis.

| ~~~ <b>~</b>             | Total Time Card |               |            |              |            |           |           |          |           |           |
|--------------------------|-----------------|---------------|------------|--------------|------------|-----------|-----------|----------|-----------|-----------|
| 🛨 Holiday 🛛 🔻            | Devertment      | Start Date    | 2020-06-01 | End Date     | 2020-06-19 | E         | mployee   |          | -         | ٩         |
| 🄊 OutDoor Management 🛛 🔻 | Department Area |               |            |              |            |           |           | 2        | 2 D       | e =       |
| 🗛 Laava Managamant 🛛 📼   | ⊠ ≣ #           | Employee ID 🗧 | First Name | Department 🌲 | Date 🜲     | Weekday   | Timetable | Check In | Check Out | Duty Dura |
|                          | Department      | 1             | bishesh    | Department   | 01-06-2020 | Monday    | HD1       | 18:00    | 06:00     | 12:00     |
| Calculate Attendance 🗸   |                 | 1             | bishesh    | Department   | 02-06-2020 | Tuesday   | HD1       | 18:00    | 06:00     | 12:00     |
|                          |                 | 1             | bishesh    | Department   | 03-06-2020 | Wednesday | HD1       | 18:00    | 06:00     | 12:00     |
| Transaction Report 🗸 👻   |                 | 1             | bishesh    | Department   | 04-06-2020 | Thursday  | HD1       | 18:00    | 06:00     | 12:00     |
|                          |                 | 1             | bishesh    | Department   | 05-06-2020 | Friday    | HD1       | 18:00    | 06:00     | 12:00     |
| Scheduling Report 🔺      |                 | 1             | bishesh    | Department   | 06-06-2020 | Saturday  |           | 00:00    | 00:00     |           |
|                          |                 | 1             | bishesh    | Department   | 07-06-2020 | Sunday    |           | 00:00    | 00:00     |           |
| Scheduled Log            |                 | 1             | bishesh    | Department   | 08-06-2020 | Monday    | HD1       | 18:00    | 06:00     | 12:00     |
|                          |                 | 1             | bishesh    | Department   | 09-06-2020 | Tuesday   | HD1       | 18:00    | 06:00     | 12:00     |
| Total Time Card          |                 | 1             | bishesh    | Department   | 10-06-2020 | Wednesday | HD1       | 18:00    | 06:00     | 12:00     |
| Mirrod In & Out Punch    |                 | 1             | bishesh    | Department   | 11-06-2020 | Thursday  | HD1       | 18:00    | 06:00     | 12:00     |
|                          |                 | 1             | bishesh    | Department   | 12-06-2020 | Friday    | HD1       | 18:00    | 06:00     | 12:00     |
| Late                     |                 | 1             | bishesh    | Department   | 13-06-2020 | Saturday  |           | 00:00    | 00:00     |           |
|                          |                 | 1             | bishesh    | Department   | 14-06-2020 | Sunday    |           | 00:00    | 00:00     |           |
| Early Leave              |                 | 1             | bishesh    | Department   | 15-06-2020 | Monday    | HD1       | 18:00    | 06:00     | 12:00     |
|                          |                 |               |            |              |            |           |           |          |           |           |

## **Missed In & Out Punch**

It displays all the attendance exceptions. The procedure to view this report is the same as Schedule Log.

| * <u>-</u>                 | Missed in & Out Punch |               |            |                  |           |            |
|----------------------------|-----------------------|---------------|------------|------------------|-----------|------------|
| ] Holiday 🗸 🔻              |                       | Start Date 20 | 20-06-01   | End Date 2020-06 | 5-19 E    | mployee    |
| o OutDoor Management 				▼ | Department Area       |               |            |                  |           | · · ·      |
| Ŭ                          | ⊠ ≣ #                 | 5 J 10 A      |            |                  |           |            |
| Leave Management 🔹 🔻       | Department            | Employee ID 🌩 | First Name | Department       | limetable | Date 🤤     |
|                            | Department            | 1             | bishesh    | Department       | HD1       | 01-06-2020 |
| Calculate Attendance 🛛 🔻   |                       | 1             | bishesh    | Department       | HD1       | 02-06-2020 |
|                            |                       | 1             | bishesh    | Department       | HD1       | 03-06-2020 |
| Transaction Report 🛛 🔻     |                       | 1             | bishesh    | Department       | HD1       | 04-06-2020 |
|                            |                       | 1             | bishesh    | Department       | HD1       | 05-06-2020 |
| Scheduling Report 🔺        |                       | 1             | bishesh    | Department       |           | 06-06-2020 |
|                            |                       | 1             | bishesh    | Department       |           | 07-06-2020 |
| Scheduled Log              |                       | 1             | bishesh    | Department       | HD1       | 08-06-2020 |
|                            |                       | 1             | bishesh    | Department       | HD1       | 09-06-2020 |
| Total Time Card            |                       | 1             | bishesh    | Department       | HD1       | 10-06-2020 |
|                            |                       | 1             | bishesh    | Department       | HD1       | 11-06-2020 |
|                            |                       | 1             | bishesh    | Department       | HD1       | 12-06-2020 |
| Late                       |                       | 1             | bishesh    | Department       |           | 13-06-2020 |
|                            |                       | 1             | bishesh    | Department       |           | 14-06-2020 |
| Early Leave                |                       | 1             | bishesh    | Department       | HD1       | 15-06-2020 |
|                            |                       |               |            |                  | 0.54      | 47.00.0000 |

#### Late

The list displays the late arrival time of the employees. The procedure to view the late report is the same as Schedule Log.

| ਡ easy TimePr©                                             | Personnel De | evice /     | Attendanc    | e Ac      | cess               | Payroll       | System   |           | We       | lcome admin | ß       |          | Ϋ́      |
|------------------------------------------------------------|--------------|-------------|--------------|-----------|--------------------|---------------|----------|-----------|----------|-------------|---------|----------|---------|
| ♥ Q 運<br>Holiday   ▼                                       | Late         | Start Date  | e 2020-06-01 | 1         | End Dat            | te 2020-06-19 |          | Employee  | 9        |             | - 0     |          |         |
| 💑 OutDoor Management 🛛 🔻                                   |              |             |              |           |                    |               |          |           |          | 1           | •       | <b>~</b> | ÷       |
| 😌 Leave Management 🛛 👻                                     |              | Employee ID | D ≑ First N  | Name Depa | irtment            | Date 🌲        | Weekday  | Timetable | Check In | Check Ou    | t Clock | n        | Clock ( |
| _                                                          | Department   | 1           | bishe        | sh Depa   | irtment            | 18-06-2020    | Thursday | HD1       | 18:00    | 06:00       | 18:36   |          |         |
| Calculate Attendance 🛛 🔻                                   |              | 2           |              | Depa      | irtment<br>irtment | 18-06-2020    | Thursday | HD1       | 18:00    | 06:00       | 18:44   |          |         |
| ℓ²   Transaction Report   ▼     ℓ²   Scheduling Report   ▲ |              |             |              |           |                    |               |          |           |          |             |         |          |         |
| Scheduled Log                                              |              |             |              |           |                    |               |          |           |          |             |         |          |         |
| Total Time Card                                            |              |             |              |           |                    |               |          |           |          |             |         |          |         |
| Missed In & Out Punch                                      |              |             |              |           |                    |               |          |           |          |             |         |          |         |
| Late                                                       |              |             |              |           |                    |               |          |           |          |             |         |          |         |
| Early Leave                                                |              |             |              |           |                    |               |          |           |          |             |         |          |         |
|                                                            |              |             |              |           |                    |               |          |           |          |             |         |          |         |

## **Early Leave**

The list shows the time of the early leave of the employees. The procedure to view the early leave report is the same as Schedule Log.

| <b>⊒ easy</b> TimePrœ          | Personnel De    | vice Att      | endance    | Access P   | ayroll     | System  |           | Welco    | me admin     |
|--------------------------------|-----------------|---------------|------------|------------|------------|---------|-----------|----------|--------------|
| ∾ Q 🗉                          | Early Leave     |               |            |            |            |         |           |          |              |
| 🛨 Holiday 🛛 🔻                  |                 | Start Date    | 2020-06-01 | End Date   | 2020-06-19 |         | Employee  |          | -            |
| 💑 OutDoor Management 🛛 🔻       | Department Area |               |            |            |            |         |           |          | <i>»</i> г с |
| \varTheta Leave Management 🗸 🗸 | ⊠ ≣ #           | Employee ID 🗧 | First Name | Department | Date 🌲     | Weekday | Timetable | Check In | Check Out    |
| —                              | Department      | 1             | bishesh    | Department | 08-06-2020 | Monday  | HD1       | 18:00    | 06:00        |
| 📰 Calculate Attendance 🛛 🔻     |                 |               |            |            |            |         |           |          |              |
| 省 Transaction Report 🛛 🔻       |                 |               |            |            |            |         |           |          |              |
| 省 Scheduling Report 🔺          |                 |               |            |            |            |         |           |          |              |
| Scheduled Log                  |                 |               |            |            |            |         |           |          |              |
| Total Time Card                |                 |               |            |            |            |         |           |          |              |
| Missed In & Out Punch          |                 |               |            |            |            |         |           |          |              |
| Late                           |                 |               |            |            |            |         |           |          |              |
| Early Leave                    |                 |               |            |            |            |         |           |          | _            |
|                                |                 |               |            | _          |            |         |           |          |              |

## Birthday

The Birthday details of the employees are displayed here.

| 📎 Q 亘 Birthday                                                                                                    |             |                |                 |             |            |                 | 0          |       |
|----------------------------------------------------------------------------------------------------|-------------|----------------|-----------------|-------------|------------|-----------------|------------|-------|
| 🗄 Holiday 🛛 🔻                                                                                                    | Start Dat   | e 1988-06-01   | End Date        | 2020-06-19  | ٩          |                 |            |       |
| The partment The partment The p | Area        |                |                 |             | -          | ¥ 2             |            | 4<br> |
| e Leave Management                                                                                                    | Employee ID | D 💠 First Name | Last Name       | Nick Name   | Birthday   | Department Code | Department |       |
| Colculate Attendance                                                                                                    | 10005       | Michael        |                 |             | 1990-01-10 | 1               | Department |       |
|                                                                                                    |             |                |                 |             |            |                 |            |       |
| Scheduled Log                                                                                                    |             |                |                 |             |            |                 |            |       |
| Total Time Card                                                                                                    |             |                |                 |             |            |                 |            |       |
| Missed In & Out Punch                                                                                                    |             |                |                 |             |            |                 |            |       |
| Late                                                                                                    |             |                |                 |             |            |                 |            |       |
| Early Leave                                                                                                    |             |                |                 |             |            |                 |            |       |
| Birthday                                                                                                    | C 2         | .0 🗸 < 1 >     | Total 1 Records | 1 Page Conf | irm        |                 |            |       |

#### Overtime

The list displays the overtime of the employees. The procedure to view the overtime report is the same as Schedule Log.

| <b>≖ easy TimePr</b> ©   | Personnel Dev   | vice Atter    | ndance     | Access Pa       | yroll      | System    |          | Weld      | ome admin | • (1)     | Ϋ́       |
|--------------------------|-----------------|---------------|------------|-----------------|------------|-----------|----------|-----------|-----------|-----------|----------|
| ♥ Q 運                    | Overtime        |               |            |                 |            |           |          |           |           |           |          |
| 🛨 Holiday 🗸 🗸            | Department Area | Start Date 20 | 20-05-01   | End Date        | 2020-06-19 |           | Employee | •         |           |           |          |
| 💑 OutDoor Management 🛛 🔻 | Q = 1           |               |            |                 |            |           |          |           | Z Z       | •         | 4<br>    |
| 😌 Leave Management 🛛 👻   |                 | Employee ID 🌲 | First Name | Department      | Date 🌲     | Timetable | Check In | Check Out | Clock In  | Clock Out | Total Ti |
|                          |                 | 70029         | Prasanth   | Department      | 14-05-2020 | General S | 09:30    | 18:00     |           | 18:27     |          |
|                          |                 |               |            |                 |            |           |          |           |           |           |          |
| 🖞 Transaction Report 🛛 🔻 |                 |               |            |                 |            |           |          |           |           |           |          |
| 🖓 Scheduling Report 🔺    |                 |               |            |                 |            |           |          |           |           |           |          |
| Scheduled Log            |                 |               |            |                 |            |           |          |           |           |           |          |
| Total Time Card          |                 |               |            |                 |            |           |          |           |           |           |          |
| Missed In & Out Punch    |                 |               |            |                 |            |           |          |           |           |           |          |
| Late                     |                 |               |            |                 |            |           |          |           |           |           |          |
| Early Leave              |                 |               |            |                 |            |           |          |           |           |           |          |
| Birthday                 |                 |               |            |                 |            |           |          |           |           |           |          |
|                          |                 | 20 🗸          |            | Fotal I Records | I Page     | Confirm   |          |           |           |           |          |
| Overtime                 |                 |               |            |                 |            |           |          |           |           |           |          |

## Absent

The list displays the late arrival, early leave, and absent details of the employees. The procedure to view the absent report is the same as Schedule Log.

| 0.00                                                                                                    |                        |                  |                |              |            |          |           |            |           |                |            |                   |          |                     |      |
|----------------------------------------------------------------------------------------------------|------------------------|------------------|----------------|--------------|------------|----------|-----------|------------|-----------|----------------|------------|-------------------|----------|---------------------|------|
| • <b>○</b> =                                                                                                    | Holiday × Leave Type × | Leave Schedule × | Leave Settings | Eeave Detail | Report × C | alculate | < Transac | tion × Tir | me Card × | Daily Attendan | ce × Sched | uled Log $\times$ | Exceptio | n × Late            | × Bi |
| Rule                                                                                                    | ⊗ ≡ ▲                  | Start Date 2     | 019-11-01      | End Date     | 2019-11-11 |          | Employee  |            | ~ Q       | )              |            |                   |          |                     |      |
| 🗂 Shift                                                                                                    | @ Department           |                  |                |              |            |          |           |            |           |                |            |                   | 1        | <ul> <li></li></ul> | e =  |
|                                                                                                    | C Android              | Employee ID \$   | First Name     | Department   | Date ‡ W   | /eekday  | Timetable | Check In   | Check Out | Clock In       | Clock Out  | Total Time        | Late     | Early Leave         | Abse |
| Schedule 1                                                                                                    |                        | 1                | a              | Department   | 2019-11 S  | aturday  | tt        | 09:00      | 18:00     |                |            |                   | 0        | 0                   | 600  |
| 2 Annualia                                                                                                    |                        | 1                | a              | Department   | 2019-11 W  | /ednes   | tt        | 09:00      | 18:00     |                |            |                   | 0        | 0                   | 600  |
| <ul> <li>Approvais</li> </ul>                                                                                                    |                        | 1                | a              | Department   | 2019-11 TI | hursday  | tt        | 09:00      | 18:00     |                |            |                   | 0        | 0                   | 600  |
| Holiday                                                                                                    |                        | 1                | a              | Department   | 2019-11 Fr | riday    | tt        | 08:00      | 18:00     |                |            |                   | 0        | 0                   | 600  |
| ej monosy                                                                                                    |                        | 1                | a              | Department   | 2019-11 Si | aturday  | tt        | 09:00      | 18:00     |                |            |                   | 0        | 0                   | 600  |
| A Leave Management                                                                                                    |                        | 1                | a              | Department   | 2019-11 N  | londay   | π         | 08:00      | 18:00     |                |            |                   | 0        | 0                   | 600  |
| 2 Transaction Report                                                                                                    |                        |                  |                |              |            |          |           |            |           |                |            |                   |          |                     |      |
| 21 Transaction Report       1         21 Scheduling Report       2         Scheduled Log       1                                                                                                    |                        |                  |                |              |            |          |           |            |           |                |            |                   |          |                     |      |
| Transaction Report     Scheduling Report     Scheduled Log Daily Attendance                                                                                                    |                        |                  |                |              |            |          |           |            |           |                |            |                   |          |                     |      |
| Transaction Report     Scheduling Report     Scheduled Log     Daily Attendance     Total Time Card                                                                                                    |                        |                  |                |              |            |          |           |            |           |                |            |                   |          |                     |      |
| Transaction Report     Scheduling Report     Scheduled Log     Daily Attendance     Total Time Cand     Exception                                                                                                    |                        |                  |                |              |            |          |           |            |           |                |            |                   |          |                     |      |
| Iransaction Report     Scheduling Report     Scheduling Report     Daily Attendance     Total Time Card     Exception     Late                                                                                                    |                        |                  |                |              |            |          |           |            |           |                |            |                   |          |                     |      |
| Transaction Report     Scheduling Report     Scheduling Report     Scheduling Report     Duily Attendance     Total Time Card     Sception     Late     Early Leave                                                                                                    |                        |                  |                |              |            |          |           |            |           |                |            |                   |          |                     |      |
| Transaction Report     Schreduling Report     Schreduling Report     Schreduling Report     Schreduling Report     Schreduling Report     Schreduling Report     Schreduling Report     Schreduling     Schreduling     S |                        |                  |                |              |            |          |           |            |           |                |            |                   |          |                     |      |

#### Multiple Transaction

When the multiple transaction function is enabled, the duration of each period and the total working time will be displayed. The procedure to view the multiple transactions report is the same as Schedule Log.

| easyTimePrତ          | Personnel    | Device     | Attendance              | Payroll       | System             |                       |               |              |           |                    |               | Welcome admin | ® •           | ΰ    |
|----------------------|--------------|------------|-------------------------|---------------|--------------------|-----------------------|---------------|--------------|-----------|--------------------|---------------|---------------|---------------|------|
| © Q ⊒                | Holiday × Le | ave Type 🗵 | Leave Schedule $\times$ | Leave Setting | gs 🖂 – Leave Detai | Report ×              | Calculate × 1 | ransaction × | Time Card | × Daily Attendance | Scheduled Log | Exception ×   | Late $\times$ | Ei , |
| 🛞 Rule 🔹             | ≅ ≡ 4        |            | Start Date              | 2019-11-01    | End Date           | 2019-11-11            | Emp           | loyee        | Ŧ         | Q                  |               |               |               |      |
| 🗂 Shift              | Department   |            |                         |               |                    |                       |               |              |           |                    |               | 1 1           |               | * 2  |
| 🛱 Schedule           | R. Hunun     |            | Employee ID             | First Name    | Department         | Date 0                | Summary Time  | Clock In     | Clock Out | Total Time         |               |               |               |      |
|                      |              |            | 1                       | a             | Department         | 2019-11-01 2019-11-04 | 660           | 09:00        | 19:00     | 660                |               |               |               |      |
| Approvals            |              |            | 1                       | a             | Department         | 2019-11-05            | 660           | 08:00        | 19:00     | 660                |               |               |               |      |
| 🗄 Holiday 🔹          |              |            |                         |               |                    |                       |               |              |           |                    |               |               |               |      |
| Leave Management     |              |            |                         |               |                    |                       |               |              |           |                    |               |               |               |      |
| Calculate Attendance |              |            |                         |               |                    |                       |               |              |           |                    |               |               |               |      |
| Transaction Report   |              |            |                         |               |                    |                       |               |              |           |                    |               |               |               |      |
| Scheduling Report    |              |            |                         |               |                    |                       |               |              |           |                    |               |               |               |      |
| Scheduled Log        |              |            |                         |               |                    |                       |               |              |           |                    |               |               |               |      |
| Daily Attendance     |              |            |                         |               |                    |                       |               |              |           |                    |               |               |               |      |
| Total Time Card      |              |            |                         |               |                    |                       |               |              |           |                    |               |               |               |      |
| Exception            |              |            |                         |               |                    |                       |               |              |           |                    |               |               |               |      |
| Late                 |              |            |                         |               |                    |                       |               |              |           |                    |               |               |               |      |
| Early Leave          |              |            |                         |               |                    |                       |               |              |           |                    |               |               |               |      |
| Overtime             |              |            |                         |               |                    |                       |               |              |           |                    |               |               |               |      |
| Absent               |              |            |                         |               |                    |                       |               |              |           |                    |               |               |               |      |
| Multiple Transaction |              |            |                         |               |                    |                       |               |              |           |                    |               |               |               |      |

## Break Time

The total break time duration and the duration of each break period will be displayed. The procedure to view the Break time report is the same as Schedule Log.

| All ocurrent                                                                                                    | 8 ≡ 4        | Start Date    | 019-11-01  | End Date     | 2019-11-11 | Er        | nployee   |          | - Q       |             |          |           |          |          |
|----------------------------------------------------------------------------------------------------|--------------|---------------|------------|--------------|------------|-----------|-----------|----------|-----------|-------------|----------|-----------|----------|----------|
| Approvals                                                                                                    | C Department |               |            |              |            |           |           |          |           |             |          |           | 12       | □ ^ ≈    |
|                                                                                                    | R viging     | Employee ID 🔅 | First Name | Department ‡ | Date ‡     | Weekday   | Timetable | Check In | Check Out | Duty Durati | Clock In | Clock Out | Total Ti | Half Day |
| 🗄 Holiday 🔹                                                                                                    |              | 1             | a          | Department   | 2019-11-01 | Friday    | tt        | 09:00    | 18:00     | 600         | 09:00    |           |          |          |
| Leave Mananement                                                                                                    |              | 1             | 3          | Department   | 2019-11-02 | Saturday  | tt        | 09:00    | 18:00     | 600         | 09-00    | 10-00     | 640      |          |
| g beave management                                                                                                    |              | 1             | a          | Department   | 2019-11-04 | Tuesday   | tt        | 09:00    | 18:00     | 600         | 08:00    | 19:00     | 660      |          |
| Calculate Attendance                                                                                                    |              | 1             | a          | Department   | 2019-11-06 | Wednesday | tt        | 09:00    | 18:00     | 600         |          |           |          |          |
|                                                                                                    |              | 1             | a          | Department   | 2019-11-07 | Thursday  | tt        | 09:00    | 18:00     | 600         |          |           |          |          |
| Transaction Report                                                                                                    |              | 1             | a          | Department   | 2019-11-08 | Friday    | tt        | 08:00    | 18:00     | 600         |          |           |          |          |
| <b>6</b>                                                                                                    |              | 1             | a          | Department   | 2019-11-09 | Saturday  | tt        | 09:00    | 18:00     | 600         |          |           |          |          |
| Scheduling Report                                                                                                    |              | 1             | a          | Department   | 2019-11-11 | Monday    | tt        | 08:00    | 18:00     | 600         |          |           |          |          |
| Providence (Construction)                                                                                                    |              |               |            |              |            |           |           |          |           |             |          |           |          |          |
| Exception<br>Late<br>Early Leave<br>Overtime                                                                                    |              |               |            |              |            |           |           |          |           |             |          |           |          |          |
| Exception<br>Late<br>Early Leave<br>Overtime<br>Absent                                                                          |              |               |            |              |            |           |           |          |           |             |          |           |          |          |
| Exception<br>Late<br>Early Leave<br>Overtime<br>Absent<br>Multiple Transaction                                                  |              |               |            |              |            |           |           |          |           |             |          |           |          |          |
| Exception<br>Late<br>Early Leave<br>Overtime<br>Absent<br>Multiple Transaction<br>Break Time                                    |              |               |            |              |            |           |           |          |           |             |          |           |          |          |
| Exception<br>Late<br>Early Leave<br>Overtime<br>Absent<br>Multiple Transaction<br>Break Time<br>Half Day                        |              |               |            |              |            |           |           |          |           |             |          |           |          |          |
| Exception<br>Late<br>Early Leave<br>Overline<br>Absent<br>Multiple Transaction<br>Broak Time<br>Half Day<br>Kall Summary Report |              |               |            |              |            |           |           |          |           |             |          |           |          |          |

### Half Day

The employees for whom the attendance is calculated as half-a-day will be displayed here. The procedure to view the Half Day report is the same as Schedule Log.

| easy TimePre                                        | Personnel Device                      | Attendance Payroll    | System                |                   |                    |             |          | Welcom    | e admin  | ®•       | ΰ |
|-----------------------------------------------------|---------------------------------------|-----------------------|-----------------------|-------------------|--------------------|-------------|----------|-----------|----------|----------|---|
| 🔊 Q 🏛                                               | Break Time $\times$ Half Day $\times$ |                       |                       |                   |                    |             |          |           |          |          |   |
| 🟥 Schedule                                          | ⊗ ≡ <b>4</b>                          | Start Date 2019-11-01 | End Date 2019-11-11   | Employee          | ~ 0                |             |          |           |          |          |   |
| R Approvals                                         | @ Department                          |                       |                       |                   |                    |             |          |           | 1 2      |          | ÷ |
| C Appletos                                          | E Anarola                             | Employee ID           | Department            | Weekday Timetable | Check In Check Out | Duty Durati | Clock In | Clock Out | Total Ti | Half Day |   |
| 🔁 Holiday                                           |                                       | 1 a                   | Department 2019-11-01 | Friday tt         | 09:00 18:00        | 600         | 09:00    |           |          |          |   |
| 0.1                                                 |                                       | 1 a                   | Department 2019-11-02 | Saturday tt       | 09:00 18:00        | 600         | 00.00    | 10.00     | 640      |          |   |
| G Leave Management                                  |                                       | 1 4                   | Department 2019-11-04 | Monday tt         | 0500 1800          | 600         | 00.00    | 10:00     | 660      |          |   |
| Calculate Attendance                                |                                       | 1 4                   | Department 2019-11-05 | Wednesday II      | 09:00 18:00        | 600         | 08.00    | 15.00     | 000      |          |   |
|                                                     |                                       | 1 a                   | Department 2019-11-07 | Thursday tt       | 09.00 18:00        | 600         |          |           |          |          |   |
| 2 Transaction Report                                |                                       | 1 a                   | Department 2019-11-08 | Friday tt         | 08:00 18:00        | 600         |          |           |          |          |   |
|                                                     |                                       | 1 a                   | Department 2019-11-09 | Saturday tt       | 09:00 18:00        | 600         |          |           |          |          |   |
| C Scheduling Report                                 |                                       | 1 a                   | Department 2019-11-11 | Monday tt         | 08:00 18:00        | 600         |          |           |          |          |   |
| Total Time Card<br>Exception<br>Late<br>Early Leave |                                       |                       |                       |                   |                    |             |          |           |          |          |   |
| Overtime                                            |                                       |                       |                       |                   |                    |             |          |           |          |          |   |
| Absent                                              |                                       |                       |                       |                   |                    |             |          |           |          |          |   |
| Multiple Transaction                                |                                       |                       |                       |                   |                    |             |          |           |          |          |   |
| Break Time                                          |                                       |                       |                       |                   |                    |             |          |           |          |          |   |
| Half Day                                            |                                       |                       |                       |                   |                    |             |          |           |          |          |   |
|                                                     |                                       |                       |                       |                   |                    |             |          |           |          |          |   |
| C Summary Report                                    |                                       | a                     | Tu 100 - 1            |                   |                    |             |          |           |          |          |   |

## **Daily Report**

The Daily Attendance reports are used to analyze the day -to-day attendance status of the employees. The following reports serves the above said purpose without any complexity.

## **Daily Attendance**

The daily attendance interface displays the daily attendance status of the employees. It uses symbols or digits or the combination of symbols and digits to represent different attendance terminologies.

| <b>⊒ easy</b> TimePrල   | Personnel D      | evice Atter    | dance                 | Access                   | Payrol           | l Sys    | tem       |           | Welcome a | dmin (!  | <u>)</u> • ۲         |
|-------------------------|------------------|----------------|-----------------------|--------------------------|------------------|----------|-----------|-----------|-----------|----------|----------------------|
| 🃎 Q 🗉                   | Daily Attendance |                |                       |                          |                  |          |           |           |           |          |                      |
| 🔁 Transaction Report 🗸  | Department Area  | Start Date 202 | 0-06-01               | En                       | d Date 2020-     | 06-19    | En        | nployee   |           | -        | ٩                    |
| 省 Scheduling Report 🛛 👻 | @ ≡ ₼            |                |                       |                          |                  |          |           |           | P         | < □      | e =                  |
| 🕰 Daily Report 🔺        | Department       | Employee ID 🜲  | First Name<br>bishesh | Date ≑<br>01-06-2020     | Timetable<br>HD1 | Clock In | Clock Out | Actual WT | Total OT  | Total WT | Status<br>Absence(   |
| Daily Attendance        |                  | 1              | bishesh<br>bishesh    | 02-06-2020               | HD1              |          |           |           |           |          | Absence              |
| Daily Details           |                  | 1              | bishesh               | 04-06-2020               | HD1              |          |           |           |           |          | Absence(             |
| Daily Summary           |                  | 1              | bishesh               | 05-06-2020               | HD1              |          |           |           |           |          | Weekenc              |
| Daily Status            |                  | 1              | bishesh<br>bishesh    | 07-06-2020<br>08-06-2020 | HD1              |          | 04:00     |           |           |          | Weekenc<br>Early Lea |
| A Monthly Report        |                  | 1              | bishesh               | 09-06-2020               | HD1              |          |           |           |           |          | Absence              |
|                         |                  | 1              | bishesh               | 11-06-2020               | HD1              |          |           |           |           |          | Absencet             |
| L Summary Report 🔹 🔻    |                  | 1              | bishesh               | 12-06-2020               | HD1              |          |           |           |           |          | Absence(             |

#### **Daily Details**

The Daily Attendance Details include every day's attendance details such as assigned timetable, clockin time, clock-out time, check-in time, check-out time, actual working hours, total worked hours, overtime hours, and the recorded attendance punches. If there is any deviation from the actual designated parameters, it will be highlighted.

| <b>⊒ easyTimePr</b> હ    | Personnel     | Device At   | tendance   | Access     | Payrol       | I Sys    | stem      |          | Welcome a | dmin (    | )• ü     |
|--------------------------|---------------|-------------|------------|------------|--------------|----------|-----------|----------|-----------|-----------|----------|
| ≫ Q Œ                    | Daily Details |             |            |            |              |          |           |          |           |           |          |
| 🗗 Transaction Report 🛛 🔻 | Department Ar | Start Date  | 2020-06-01 | E          | nd Date 2020 | -06-19   | E         | mployee  |           | ~         | ٩        |
| 🖓 Schaduling Papart 🚽    |               |             |            |            |              |          |           |          | 1         | 2° 🗆      | e 🖻      |
|                          | ⊻ ≡ ₩         | Employee ID | First Name | Date 🌲     | Timetable    | Check In | Check Out | Clock In | Clock Out | Actual WT | Total OT |
| 🖆 Daily Report 🔺         | Department    | 1           | bishesh    | 01-06-2020 | HD1          | 18:00    | 06:00     |          |           |           |          |
|                          |               | 1           | bishesh    | 02-06-2020 | HD1          | 18:00    | 06:00     |          |           |           |          |
| Daily Attendance         |               | 1           | bishesh    | 03-06-2020 | HD1          | 18:00    | 06:00     |          |           |           |          |
|                          |               | 1           | bishesh    | 04-06-2020 | HD1          | 18:00    | 06:00     |          |           |           |          |
| Daily Details            |               | 1           | bishesh    | 05-06-2020 | HD1          | 18:00    | 06:00     |          |           |           |          |
| Daily Summany            |               | 1           | bishesh    | 06-06-2020 |              | 00:00    | 00:00     |          |           |           |          |
| Daily Summary            |               | 1           | bishesh    | 07-06-2020 |              | 00:00    | 00:00     |          |           |           |          |
| Daily Status             |               | 1           | bishesh    | 08-06-2020 | HD1          | 18:00    | 06:00     |          | 04:00     |           |          |
|                          |               | 1           | bishesh    | 09-06-2020 | HD1          | 18:00    | 06:00     |          |           |           |          |
| 🖓 Monthly Report 🛛 🔻     |               | 1           | bishesh    | 10-06-2020 | HD1          | 18:00    | 06:00     |          |           |           |          |
|                          |               | 1           | bishesh    | 11-06-2020 | HD1          | 18:00    | 06:00     |          |           |           |          |

## **Daily Summary**

The Daily Summary Report gives the details of actual clock-in, clock-out, and total worked hours of the employee.

| ≡ easy TimePre           | Personnel De    | evice Atte    | ndance     | Access F     | ayroll     | System    |          | Welcon    | ne admin  | ®•_î       |
|--------------------------|-----------------|---------------|------------|--------------|------------|-----------|----------|-----------|-----------|------------|
| ≫ Q ⊡                    | Daily Summary   |               |            |              |            |           |          |           |           |            |
| 연 Transaction Report 🗸 🗸 | Department Area | Start Date 20 | 20-06-01   | End Date     | 2020-06-19 |           | Employee |           | ~         | Q          |
| 🕑 Scheduling Report 🛛 👻  | ⊠ ≣ #           |               | -          | -            |            |           |          |           | / 2       | • 🕈 🗄      |
|                          |                 | Employee ID 🌩 | First Name | Department 🌩 | Date 🌩     | limetable | Clock In | Clock Out | I otal WI | Status     |
| 🖓 Daily Report 🔺         | Department      | 1             | bishesh    | Department   | 01-06-2020 | HD1       |          |           |           | Absence(   |
|                          |                 | 1             | bishesh    | Department   | 02-06-2020 | HD1       |          |           |           | Absence(   |
| Daily Attendance         |                 | 1             | bishesh    | Department   | 03-06-2020 | HD1       |          |           |           | Absence(   |
|                          |                 | 1             | bishesh    | Department   | 04-06-2020 | HD1       |          |           |           | Absence(   |
| Daily Details            |                 | 1             | bishesh    | Department   | 05-06-2020 | HD1       |          |           |           | Absence(   |
|                          |                 | 1             | bishesh    | Department   | 06-06-2020 |           |          |           |           | Weekend    |
| Daily Summary            |                 | 1             | bishesh    | Department   | 07-06-2020 |           |          |           |           | Weekend    |
| Daily Status             |                 | 1             | bishesh    | Department   | 08-06-2020 | HD1       |          | 04:00     |           | Early Leav |
| ž                        |                 | 1             | bishesh    | Department   | 09-06-2020 | HD1       |          |           |           | Absence(   |
| 🖆 Monthly Report 🛛 👻     |                 | 1             | bishesh    | Department   | 10-06-2020 | HD1       |          |           |           | Absence(   |
|                          |                 | 1             | bishesh    | Department   | 11-06-2020 | HD1       |          |           |           | Absence(   |
| 🖆 Summary Report 🛛 🔻     |                 | 1             | bishesh    | Department   | 12-06-2020 | HD1       |          |           |           | Absence(   |
|                          |                 | 1             | bishesh    | Department   | 13-06-2020 |           |          |           |           | Weekend    |
| 🖆 Special Report 🛛 🔻     |                 | 1             | bishesh    | Department   | 14-06-2020 |           |          |           |           | Weekend    |
|                          |                 | 1             | bishesh    | Department   | 15-06-2020 | HD1       |          |           |           | Absence(   |
| 🔁 TD/MD Reports 🛛 🔻      |                 |               |            |              | 1          |           |          | -         | 1         |            |

## **Daily Status**

The Daily Attendance Status of employees gives the present, absent, half-a-day, and so on for each day

| <b>≖ easy TimePr</b> c   | Personnel De    | vice Atte     | ndance Ac    | cess Payroll       | l Syste | em        |         | Welcome | admin | Q  | ) - ( | Ϋ́ |
|--------------------------|-----------------|---------------|--------------|--------------------|---------|-----------|---------|---------|-------|----|-------|----|
| ≫ Q ⊡                    | Daily Status    |               |              |                    |         |           |         |         |       |    |       |    |
| 🕼 Transaction Report 🛛 🔻 | Department Area | Start Date 20 | 20-06-01     | End Date 2020-     | 06-19   | Er        | nployee |         | T     | •  |       |    |
| 🕰 Scheduling Report 🛛 👻  | Ø ≡ A           |               |              |                    |         |           |         | 7       | 27    |    | 4     | ÷  |
|                          |                 | Employee ID 🜲 | First Name   | Department         | 1 2     | 3         | 4       | 5 6     | 7     | 8  | 9     | 1( |
| 🖆 Daily Report 🛛 🔺       | Department      | 1             | bishesh      | Department         | A A     | А         | Α       | A WO    | WO    | EL | Α     |    |
|                          |                 | 10005         | Michael      | Department         | A A     | A         | Α       | A WO    | WO    | Α  | Α     |    |
| Daily Attendance         |                 | 2             |              | Department         | A A     | Α         | Α       | A WO    | WO    | Α  | Α     |    |
|                          |                 | 3             |              | Department         | A A     | Α         | Α       | A WO    | WO    | Α  | Α     |    |
| Daily Details            |                 | 4             |              | Department         | A A     | А         | Α       | A WO    | WO    | Α  | Α     |    |
| Daily Summary            |                 | 70001         |              | Department         |         |           |         | A A     | WO    | Α  | Α     | _  |
| ,                        |                 | 70002         |              | Department         |         |           |         | A A     | WO    | Α  | Α     |    |
| Daily Status             |                 | 70005         | Jiten        | Department         |         |           |         | A A     | WO    | Α  | Α     |    |
| -                        |                 | 70015         | Prathamesh   | Department         |         |           |         | A A     | WO    | Α  | Α     | _  |
| 🖓 Monthly Report 🔹 🔻     |                 | 70021         | Abdur        | Department         |         |           |         | A A     | WO    | Α  | Α     |    |
| -                        |                 | 70034         |              | Department         |         |           |         | A A     | WO    | Α  | Α     |    |
| 🖆 Summary Report 🛛 🔻     |                 | 70041         |              | Department         |         |           |         | A A     | WO    | Α  | Α     |    |
| -                        |                 | 70042         | Jayarajkumar | Department         |         |           |         | A A     | WO    | Α  | Α     |    |
| 역 Special Report 🔹 🔻     |                 | 70044         |              | Department         |         |           |         | A A     | WO    | Α  | Α     |    |
| <u>^</u>                 |                 | 70045         |              | Department         |         |           |         | A A     | WO    | Α  | Α     |    |
| C2 TD/MD Reports ▼       |                 | C 20 🗸        | < 1 2 3      | > Total 49 Records | 1 Pag   | e Confirm | n       |         |       |    |       |    |
|                          |                 |               |              |                    |         |           |         |         |       |    |       |    |

## **Monthly Report**

The Monthly Reports can be used for quick analysis and evaluation of attendance status of all the employees in the month.

### **Basic Status**

The Basic Attendance Status displays the critical attendance status which are required for attendance analysis.

| ≡ easy TimePre                         | Personnel [     | evice At    | tendance                     | Access | Pay        | roll | Sys | stem   |        |    | Weld | ome ad   | min | <u>n</u> - | Û    |
|----------------------------------------|-----------------|-------------|------------------------------|--------|------------|------|-----|--------|--------|----|------|----------|-----|------------|------|
| ♥ Q II         Image: A monthly Report | Basic Status    | Start Date  | 2020-06                      | Em     | ployee     |      |     | Ŧ      | ٩      |    |      |          |     |            |      |
|                                        | Department Area |             |                              |        |            |      |     |        |        |    |      | <b>%</b> |     |            | - == |
| Status Summary                         | ⊠ ≡ #           | Employee ID | ≜ Department                 | 1      | 2          | 3    | 4   | 5      | 6      | 7  | 8    | 9        | 10  | 11         | 12   |
|                                        | Department      | 1           | Department                   |        | ~          | Δ    |     | ۵<br>۵ | WO     | WO | EI   | ۵<br>۵   |     | •          |      |
| OT Summary                             |                 | 10005       | Department                   | Δ      | Δ          | Δ    | Δ   | Δ      | WO     | WO | Δ    | Δ        | p   | P          | Δ    |
| Work Duration                          |                 | 2           | Department                   | A      | A          | A    | A   | A      | wo     | wo | A    | A        | A   | A          | A    |
| work Duration                          |                 | 3           | Department                   | A      | A          | A    | A   | A      | wo     | WO | A    | A        | A   | A          | A    |
| Work Detailed                          |                 | 4           | Department                   | A      | Α          | А    | A   | А      | wo     | WO | А    | Α        | Α   | А          | А    |
|                                        |                 | 70001       | Department                   |        |            |      |     | Α      | A      | WO | Α    | Α        | Α   |            |      |
| ATT Sheet Summary                      |                 | 70002       | Department                   |        |            |      |     | Α      | А      | WO | Α    | Α        | Α   |            |      |
| Attendence Status                      |                 | 70005       | Department                   |        |            |      |     | Α      | А      | WO | Α    | Α        | Α   |            |      |
| Attendance status                      |                 | 70015       | Department                   |        |            |      |     | Α      | А      | WO | Α    | Α        | Α   |            |      |
| Attendance Summary                     |                 | 70021       | Department                   |        |            |      |     | Α      | А      | WO | Α    | Α        | Α   |            |      |
|                                        |                 | 70034       | Department                   |        |            |      |     | Α      | Α      | WO | Α    | Α        | Α   |            |      |
| 🔁 Summary Report 🛛 🔻                   |                 | 70041       | Department                   |        |            |      |     | Α      | Α      | WO | Α    | Α        | Α   |            |      |
|                                        |                 | 70042       | Department                   |        |            |      |     | Α      | А      | WO | Α    | Α        | Α   |            |      |
| 省 Special Report 🔹 🔻                   |                 | 70044       | Department                   |        |            |      |     | Α      | А      | WO | Α    | Α        | Α   |            |      |
|                                        |                 | 70045       | Department                   |        |            |      |     | Α      | Α      | WO | Α    | Α        | Α   |            |      |
| 김 TD/MD Reports 🛛 🔻                    |                 | C 20        | <ul> <li>✓&lt;1 2</li> </ul> | з > То | tal 49 Red | ords | 1 P | age C  | onfirm |    |      |          |     |            |      |

#### **Status Summary**

The Attendance Status Summary report is used to analyse the entire attendance status of all the employees in that month. It includes Present hours, Absent hours, Holidays, Weekly-off and so on.

| <b>≡ ¢asy</b> TimePrල           | Personnel      | Device | Atter       | ndance     | Aco | ess    | Payro | II  | System |     |      | Welcon | ne admin     | ß   | <b>-</b> ਪਿੰ |
|---------------------------------|----------------|--------|-------------|------------|-----|--------|-------|-----|--------|-----|------|--------|--------------|-----|--------------|
| <b>○ Q </b> 亘                   | Status Summary |        |             |            |     |        |       |     |        |     |      |        |              |     |              |
| L <sup>e</sup> Monthly Report ▲ |                | Sta    | rt Date 202 | 20-06      |     | Employ | ee    |     | ~      | Q   |      |        |              |     |              |
| Basic Status                    | Department Are | a      |             |            |     |        |       |     |        | -   |      |        | **2 <b>a</b> | -   | <b>→</b> +   |
|                                 | S ≡ ₩          |        |             |            |     |        |       |     |        |     |      |        | / £          | ш   | r =          |
| Status Summary                  |                | Emplo  | oyee ID 🌲   | First Name | Р   | A      | HL    | HLP | WO     | WOP | p1/2 | CAL    | ML           | COL | AL           |
| OT Summany                      | Department     | 1      |             | bishesh    | 0   | 132:00 |       |     | 4      |     |      |        |              |     |              |
|                                 |                | 10005  | i           | Michael    | 0   | 96:00  |       |     | 4      |     |      |        |              |     |              |
| Work Duration                   |                | 2      |             |            |     | 156:00 |       |     | 4      |     |      |        |              |     |              |
|                                 |                | 3      |             |            |     | 168:00 |       |     | 4      |     |      |        |              |     |              |
| Work Detailed                   |                | 4      |             |            |     | 156:00 |       |     | 4      |     |      |        |              |     |              |
|                                 |                | 70001  |             |            |     | 42:30  |       |     | 1      |     |      |        |              |     |              |
| ATT Sheet Summary               |                | 70002  | 2           |            |     | 42:30  |       |     | 1      |     |      |        |              |     |              |
| Attendance Status               |                | 70005  | ;           | Jiten      |     | 42:30  |       |     | 1      |     |      |        |              |     |              |
| Attenuance Status               |                | 70015  | 5           | Prathamesh |     | 42:30  |       |     | 1      |     |      |        |              |     |              |
| Attendance Summary              |                | 70021  |             | Abdur      |     | 42:30  |       |     | 1      |     |      |        |              |     |              |
|                                 |                | 70034  | ļ.          |            |     | 42:30  |       |     | 1      |     |      |        |              |     |              |
| 🔁 Summary Report 🛛 🔻            |                | 70041  |             |            |     | 42:30  |       |     | 1      |     |      |        |              |     |              |
|                                 |                | 70042  | 2           | Jayarajku  |     | 42:30  |       |     | 1      |     |      |        |              |     |              |
| 🖆 Special Report 🛛 🔻            |                | 70044  | Ļ           |            |     | 42:30  |       |     | 1      |     |      |        |              |     |              |
|                                 |                | 70045  | ;           |            |     | 42:30  |       |     | 1      |     |      |        |              |     |              |
| TD/MD Reports                   |                |        |             | 1          |     |        |       |     |        |     | -    |        |              |     |              |

#### **OT Summary**

The Overtime Summary Report displays the overtime hours worked by the employees.

| $\equiv$ easy TimePro         | Personnel D                    | evice Att     | endance    | Ac  | cess | P         | ayrol   |     | Syst | em   |       |     | Wel  | come ac | lmin | R     |      | ۲  |
|-------------------------------|--------------------------------|---------------|------------|-----|------|-----------|---------|-----|------|------|-------|-----|------|---------|------|-------|------|----|
| 아 Q 프<br>셸 Monthly Report 🏾 🔺 | OT Summary                     |               |            |     |      |           |         |     |      |      |       |     |      |         |      |       |      |    |
|                               | Department Area                | Start Date 2  | 2020-06    |     | En   | nployee   |         |     |      | ~    | ٩     |     |      |         |      |       |      |    |
| Basic Status                  |                                |               |            |     |      |           |         |     |      |      |       |     |      | P       | 27   |       | e    |    |
| Status Summary                | ☑ ≡ ♣                          | Employee ID 👙 | First Name | 1 M | 2 T  | 3 W       | 4 Th    | 5 F | 6 St | 7 S  | 8 M   | 9 T | 10 W | 11 Th   | 12 F | 13 St | 14 S | 15 |
|                               | <ul> <li>Department</li> </ul> | 1             | bishesh    |     |      |           |         |     |      |      |       |     |      |         |      |       |      |    |
| OT Summary                    |                                | 10005         | Michael    |     |      |           |         |     |      |      |       |     |      |         |      |       |      |    |
| Work Duration                 |                                | 2             |            |     |      |           |         |     |      |      |       |     |      |         |      |       |      |    |
|                               |                                | 3             |            |     |      |           |         |     |      |      |       |     |      |         |      |       |      |    |
| Work Detailed                 |                                | 4             |            |     |      |           |         |     |      |      |       |     |      |         |      |       |      |    |
|                               |                                | 70001         |            |     |      |           |         |     |      |      |       |     |      |         |      |       |      |    |
| ATT Sheet Summary             |                                | 70002         |            |     |      |           |         |     |      |      |       |     |      |         |      |       |      |    |
| Attendance Status             |                                | 70005         | Jiten      |     |      |           |         |     |      |      |       |     |      |         |      |       |      |    |
|                               |                                | 70015         | Prathamesh |     |      |           |         |     |      |      |       |     |      |         |      |       |      |    |
| Attendance Summary            |                                | 70021         | Abdur      |     |      |           |         |     |      |      |       |     |      |         |      |       |      |    |
| -                             |                                | 70034         |            |     |      |           |         |     |      |      |       |     |      |         |      |       |      |    |
| 省 Summary Report 🛛 🔻 🔻        |                                | 70041         |            |     |      |           |         |     |      |      |       |     |      |         |      |       |      |    |
| <b>A</b>                      |                                | 70042         | Jayarajku  |     |      |           |         |     |      |      |       |     |      |         |      |       |      |    |
| 다음 Special Report 🔹 🔻         |                                | 70044         |            |     |      |           |         |     |      |      |       |     |      |         |      |       |      |    |
|                               |                                | 70045         |            |     |      |           |         |     |      |      |       |     |      |         |      |       |      |    |
|                               |                                | C 20          | v < 1      | 2 3 | > 1  | otal 49 F | Records | 1   | Pag  | e Co | ofirm |     |      |         |      |       |      |    |
| 📽 Configurations 🗸 🗸          |                                | 0 20          |            |     |      |           |         |     | . ag |      |       |     |      |         |      |       |      |    |
|                               |                                |               |            |     |      |           |         |     |      |      |       |     |      |         |      |       |      |    |
|                               |                                | _             | _          | _   | _    | _         | _       | _   | _    | _    | _     | _   | _    | _       | _    | _     | _    |    |

#### **Work Duration**

The Work Duration Report gives the details of attendance status, Clock-in time, Clock-out time and the total worked hours.

| <b>≡ easy</b> TimePr⊙     | Personnel     | Device | Atter         | idance     | Access                                | ayrol     |           | Syster | n    |       | ١   | Velcome  | admin | ß | • î   | ſ  |
|---------------------------|---------------|--------|---------------|------------|---------------------------------------|-----------|-----------|--------|------|-------|-----|----------|-------|---|-------|----|
| ● Q 亘<br>岱 Monthly Report | Work Duration | s      | tart Date 202 | 20-06      | Employe                               |           |           |        | -    | a     |     |          |       |   |       |    |
| Basic Status              | Department Ar | ea     |               |            |                                       |           |           |        |      |       |     | <i>.</i> | 2     |   | e =   | ÷  |
| Status Summary            | ⊠ ≣ ₼         | Emp    | oloyee ID 🌲   | Department | Туре                                  | 1         | 2         | 3      | 4    | 5     | 6   | 7        | 8     | 9 | 10    | 11 |
| OT Summany                | Department    | 1      |               | Department | Status                                | Α         | А         | А      | А    | Α     | WO  | WO       | EL    | A | А     | A  |
| Or summary                |               | 1      |               | Department | Clock In                              |           |           |        |      |       |     |          |       |   |       |    |
| Work Duration             |               | 1      |               | Department | Clock Out                             |           |           |        |      |       |     |          | 04:00 |   |       |    |
|                           |               | 1      |               | Department | Total WK                              |           |           |        |      |       |     |          |       |   |       |    |
| Work Detailed             |               | 100    | 05            | Department | Status                                | Α         | Α         | Α      | Α    | A     | WO  | WO       | Α     | Α | P     | Р  |
| ATT Chart Courses         |               | 100    | 05            | Department | Clock In                              |           |           |        |      |       |     |          |       |   | 20:02 | 2  |
| ATT Sheet Summary         |               | 100    | 05            | Department | Clock Out                             |           |           |        |      |       |     |          |       |   | 05:01 | 0  |
| Attendance Status         |               | 100    | 05            | Department | Total WK                              |           |           |        |      |       |     |          |       |   | 08:00 | 0  |
|                           |               | 2      |               | Department | Status                                | Α         | Α         | Α      | Α    | Α     | WO  | WO       | Α     | Α | Α     | Α  |
| Attendance Summary        |               | 2      |               | Department | Clock In                              |           |           |        |      |       |     |          |       |   |       |    |
| -                         |               | 2      |               | Department | Clock Out                             |           |           |        |      |       |     |          |       |   |       |    |
| 省 Summary Report 🔹 🔻      |               | 2      |               | Department | Total WK                              |           |           |        |      |       |     |          |       |   |       |    |
| _                         |               | 3      |               | Department | Status                                | Α         | Α         | Α      | Α    | Α     | WO  | WO       | Α     | Α | Α     | Α  |
| 년 Special Report 🛛 🔻      |               | 3      |               | Department | Clock In                              |           |           |        |      |       |     |          |       |   |       |    |
|                           |               | 3      |               | Department | Clock Out                             |           |           |        |      |       |     |          |       |   |       |    |
| 대 TD/MD Reports 🗸 🔻       |               |        | 20 🗸          | < 1 2      | 3 10 >                                | Total 196 | Records   | 1      | Page | Confi | · m |          |       |   |       |    |
| Configurations 🗸          |               |        | 20 0          |            | · · · · · · · · · · · · · · · · · · · | rotal 150 | , necolus |        | Jage | conn  |     |          |       |   |       | _  |

#### Work Detail Report

The Work Detail Report displays the attendance details namely Status, Clock-in, Clock-out, Total Work hours, Early Leave, Late coming, Overtime, and Timetable assigned to each employee.

| <b>Ξ easy TimePr</b> œ | Personnel De    | vice Atter    | ndance Ac  | cess P    | ayroll    |         | Systen | n    |        |    | Welcome | admin | R   | • í      | ٦       |
|------------------------|-----------------|---------------|------------|-----------|-----------|---------|--------|------|--------|----|---------|-------|-----|----------|---------|
| ♦ Q<br>Monthly Report  | Work Detailed   | Start Date 20 | 20-06      | Employee  |           |         |        |      |        |    |         |       |     |          |         |
| Basic Status           | Department Area |               | 20 00      | Employee  |           |         |        |      |        |    | *2      | R (   | m   | <u> </u> | -       |
| Status Summary         | ☞ 🔳 🚠           | Employee ID 🚔 | Department | Туре      | 1         | 2       | 2      | 4    | 5      | 6  | 7       | 8     | •   | 10       | ≇<br>1' |
| ,                      | Department      | 1             | Department | Charles   |           | ~       | •      | -    | •      | WO | ,<br>WO | 5     | -   | 10       |         |
| OT Summary             |                 | 1             | Department | Claskin   | A         | A       | A      | A    | A      | WO | WO      | EL    | A   | A        | A       |
|                        |                 | 1             | Department | Clock Out |           |         |        |      |        |    |         | 04.00 |     |          |         |
| Work Duration          |                 | 1             | Department | Total WK  |           |         |        |      |        |    |         | 04.00 |     |          |         |
| Work Detailed          |                 | 1             | Department | Late      |           |         |        |      |        |    |         |       |     |          |         |
|                        |                 | 1             | Department | Early     |           |         |        |      |        |    |         | 02:00 |     |          |         |
| ATT Sheet Summary      |                 | 1             | Department | OT        |           |         |        |      |        |    |         |       |     |          |         |
|                        |                 | 1             | Department | Timetable | HD1       | HD1     | HD1    | HD1  | HD1    |    |         | HD1   | HD1 | HD1      | н       |
| Attendance Status      |                 | 10005         | Department | Status    | Α         | A       | А      | Α    | Α      | WO | WO      | A     | Α   | Р        | Ρ       |
| Attendance Summary     |                 | 10005         | Department | Clock In  |           |         |        |      |        |    |         |       |     | 20:02    | 2       |
|                        |                 | 10005         | Department | Clock Out |           |         |        |      |        |    |         |       |     | 05:01    | 0       |
| 省 Summary Report 🗾 🔻   |                 | 10005         | Department | Total WK  |           |         |        |      |        |    |         |       |     | 08:00    | 0       |
|                        |                 | 10005         | Department | Late      |           |         |        |      |        |    |         |       |     |          |         |
| 🖆 Special Report 🛛 🔻   |                 | 10005         | Department | Early     |           |         |        |      |        |    |         |       |     |          |         |
|                        |                 | 10005         | Department | OT        |           |         |        |      | _      |    |         |       |     |          |         |
| Configurations         |                 | C 20 🗸        | < 1 2 3    | 20 > 1    | Total 392 | Records | 1      | Page | Confir | m  |         |       |     |          |         |

## **ATT Sheet Summary**

The Attendance Sheet Summary report shows the day-wise report of all the employees.

#### **Attendance Status**

The purpose of Attendance Status report is to depict the overall attendance status of all the enrolled employees. It gives a clear picture on the actual worked hours of the employee.

| <b>⊒ easy</b> TimePrල   | Persor    | nel      | Device     | Atter         | ndance  | Acce       | ess        | Payr | oll   |     | S  | /ste | em |    |    |    |    | We | lcon | ne adr | nin | (    | . (J | - 1 |
|-------------------------|-----------|----------|------------|---------------|---------|------------|------------|------|-------|-----|----|------|----|----|----|----|----|----|------|--------|-----|------|------|-----|
| ♥ Q Ⅲ<br>Monthly Report | Attendanc | e Status |            |               |         |            |            |      |       |     |    |      |    |    |    |    |    |    |      |        |     |      |      |     |
| Basic Status            | Start Da  | te 2020  | )-06-01    | Er            | id Date | 2020-06-19 |            | En   | nploy | /ee |    |      |    |    | -  |    | ٩  |    |      |        |     |      |      |     |
| Status Summary          |           |          |            | Employee Info | rmation |            |            |      |       |     |    |      |    |    |    |    |    |    |      |        | Ex  | port | ~    |     |
| OT Summary              |           |          |            |               |         |            |            | Мо   | Tu    | We  | Th | Fr   | Sa | Su | Мо | Tu | We | Th | Fr   | Sa     | Su  | Мо   | Tu   | We  |
| Work Duration           |           |          |            |               |         |            |            |      |       |     |    |      |    |    |    |    |    |    |      |        |     |      |      |     |
| Work Detailed           | SI No     | Code     | Emp Name   | Designation   | Gender  | Department | Emp Status | 1    | 2     | 3   | 4  | 5    | 6  | 7  | 8  | 9  | 10 | 11 | 12   | 13     | 14  | 15   | 16   | 17  |
| ATT Sheet Summary       | 1         | 1        | bishesh    | null          |         | Department | Active     | A    | А     | A   | А  | A    | wo | WO | EL | A  | A  | A  | A    | wo     | wo  | А    | P    | A   |
| Attendance Status       | 2         | 10005    | Michael    | null          |         | Department | Active     | Α    | Α     | A   | Α  | Α    | wo | wo | A  | A  | P  | Ρ  | Α    | wo     | wo  | Α    | Α    | A   |
|                         | 3         | 2        |            | null          |         | Department | Active     | Α    | A     | A   | A  | A    | wo | wo | A  | A  | A  | A  | A    | wo     | wo  | A    | A    | A   |
| Attendance Summary      | 4         | 3        |            | null          |         | Department | Active     | Α    | Α     | Α   | Α  | A    | wo | wo | Α  | Α  | Α  | Α  | Α    | wo     | wo  | Α    | Α    | A   |
| 🕰 Summary Report 🛛 👻    | 5         | 4        |            | null          |         | Department | Active     | Α    | Α     | Α   | Α  | A    | wo | wo | Α  | Α  | Α  | Α  | Α    | wo     | wo  | Α    | Α    | Α   |
|                         | 6         | 70001    |            | null          |         | Department | Active     |      |       |     |    | Α    | Α  | wo | Α  | Α  | Α  |    |      |        |     |      |      |     |
| 省 Special Report 🔹 🔻    | 7         | 70002    |            | null          |         | Department | Active     |      |       |     |    | A    | A  | wo | Α  | A  | Α  |    |      |        |     |      |      |     |
|                         | 8         | 70005    | Jiten      | null          |         | Department | Active     |      |       |     |    | A    | A  | wo | Α  | A  | Α  |    |      |        |     |      |      |     |
|                         | 9         | 70015    | Prathamesh | null          |         | Department | Active     |      |       |     |    | A    | A  | wo | A  | A  | A  |    |      |        |     |      |      |     |
| 📽 Configurations 🛛 🗸    | 10        | 70021    | Abdur      | null          |         | Department | Active     |      |       |     |    | A    | A  | wo | A  | A  | A  |    |      |        |     |      |      |     |
|                         | 11        | 70034    |            | null          |         | Department | Active     |      |       |     |    | Α    | А  | wo | A  | А  | А  |    |      |        |     |      |      |     |

### **Attendance Summary**

The function of Attendance Summary report is to display the detailed attendance summary of all the employees of the current month by including the Number of Present days, Number of Absent days, Paid leaves, Unpaid leaves, Total worked hours, Overtime, Leave Balance and so on.

| ≖ easyTimePrœ        | Personne              | el     | Dev   | vice   | At  | tendanc  | e     | Ac     | cess  | Pa  | ayroll | S   | ysten | n  |    |     | ۷     | Velcom | e admin |       | <u>R</u> - |
|----------------------|-----------------------|--------|-------|--------|-----|----------|-------|--------|-------|-----|--------|-----|-------|----|----|-----|-------|--------|---------|-------|------------|
| © Q ⊡                | Attendance Su         | ummary |       |        |     |          |       |        |       |     |        |     |       |    |    |     |       |        |         |       |            |
| L≝ Monthly Report ▲  | Start Date            | 2020-0 | 06-01 |        |     | End Date | 202   | 0-06-1 | 9     |     | Employ | ee  |       |    |    | -   | ٩     |        |         |       |            |
| Basic Status         |                       |        |       |        |     |          |       |        |       |     |        |     |       |    |    |     |       |        | Expo    | ort 🦰 | •          |
| Status Summary       | Emp<br>Code           |        |       | Name   | •   |          | Prese | ent    | Abs   | ent | н      | C   | W     | 0  | I  | HL  | Paio  | d_Lv   | Unpaid  | Lv F  | Paid_Days  |
| OT Summary           | 1                     |        |       | bishes | h   |          | 1     |        | 1     | 1   | 0      |     | 4     | L. |    | 0   |       | D      | 0       |       | 5          |
| Work Duration        |                       | Мо     | Tu    | We     | Th  | Fr       | Sa    | Su     | Mo    | Tu  | We     | Th  | Fr    | Sa | Su | Мо  | Tu    | We     | Th      | Fr    |            |
| Work Detailed        |                       | 1      | 2     | 3      | 4   | 5        | 6     | 7      | 8     | 9   | 10     | 11  | 12    | 13 | 14 | 15  | 16    | 17     | 18      | 19    |            |
|                      | Clock In              |        |       |        |     |          |       |        |       |     |        |     |       |    |    |     | 18:00 |        | 18:36   |       |            |
| ATT Sheet Summary    | Clock<br>Out          |        |       |        |     |          |       |        | 04:00 |     |        |     |       |    |    |     | 06:00 |        |         |       |            |
| Attendance Status    | Working<br>Hrs        |        |       |        |     |          |       |        |       |     |        |     |       |    |    |     | 12:0  |        |         |       |            |
| Attendance Summary   | OT Hrs                |        |       |        |     |          |       |        |       |     |        |     |       |    |    |     |       |        |         |       |            |
| 🕰 Summary Report 🛛 👻 | Late Hrs              |        |       |        |     |          |       |        |       |     |        |     |       |    |    |     |       |        | 00:36   |       |            |
| 🖨 Special Report 🛛 🔻 | Early<br>Leave<br>Hrs |        |       |        |     |          |       |        | 02:00 |     |        |     |       |    |    |     |       |        |         |       |            |
| C TD/MD Reports      | Time<br>Table         | HD1    | HD1   | HD1    | HD1 | HD1      |       |        | HD1   | HD1 | HD1    | HD1 | HD1   |    |    | HD1 | HD1   | HD1    | HD1     |       |            |
| 📽 Configurations 🛛 👻 | Status                | A      | Α     | Α      | А   | A        | wo    | wo     | EL    | А   | Α      | Α   | А     | wo | wo | А   | P     | Α      |         |       |            |

## Summary Report

The Summary Report displays the consolidated statistics of attendance, leave to and department details of all the employees.

#### • Employee Summary

The employee summary interface displays the attendance summary including attendance, leaves, and overtime.

Notes: The leaves are calculated based on the leave type.

• Select either the Department, Area, or the Position on the left side of the interface by selecting the corresponding checkbox. The employee summary will be displayed as shown in the below image.

|                       |                                               |               |            |            |           |             |         |             |           |            |            | 0     |     |
|-----------------------|-----------------------------------------------|---------------|------------|------------|-----------|-------------|---------|-------------|-----------|------------|------------|-------|-----|
| 🔊 Q 🗄                 | Global Rule × Employee Sur                    | mmary ×       |            |            |           |             |         |             |           |            |            |       |     |
| 13 Rule               | × ≈ = &                                       | Start Date    | 2019-10-01 | End Date 2 | 019-10-23 | Em          | ployee  | Ŧ           |           |            |            |       |     |
| Shift                 | <ul> <li>Manager</li> <li>District</li> </ul> |               |            |            |           |             |         |             |           |            | 7          | 2 D   | e 3 |
|                       |                                               | Employee ID 0 | First Name | Department | Late      | Early Leave | Absence | Actual Work | Normal OT | Weekend OT | Holiday OT | Leave |     |
| Schedule              | Developer                                     | 70001         | robin      | Manager    |           |             | 2730    |             |           |            |            |       |     |
|                       | Test Department                               | 70045         | Loki       | Manager    |           |             | 7410    |             |           |            |            |       |     |
| a Approvals           | - dev                                         | 964           | asin       | Manager    |           |             | 4680    |             |           |            |            |       |     |
| A                     | -                                             | 965           | akshay     | Manager    |           |             | 4680    |             |           |            |            |       |     |
| - Holday              | ×                                             | 966           | justin     | Manager    |           |             | 4680    |             |           |            |            |       |     |
| Lanua Management      | -                                             | 967           | kate       | Manager    |           |             | 4680    |             |           |            |            |       |     |
| y beave management    | Č                                             | 968           | madhu      | Manager    |           |             | 4680    |             |           |            |            |       |     |
| Calculate Attendance  | -                                             | 969           | apples     | Manager    |           |             | 4680    |             |           |            |            |       |     |
|                       | ~                                             | 97            | akshay     | Manager    |           |             | 4680    |             |           |            |            |       |     |
| Transaction Report    | -                                             | 970           | ball       | Manager    |           |             | 4680    |             |           |            |            |       |     |
|                       |                                               | 971           | cat        | Manager    |           |             | 4680    |             |           |            |            |       |     |
| Scheduling Report     | -                                             | 972           | dog        | Manager    |           |             | 4680    |             |           |            |            |       |     |
|                       |                                               | 973           | elephant   | Manager    |           |             | 4680    |             |           |            |            |       |     |
| Summary Report        | -                                             | 974           | fish       | Manager    |           |             | 4680    |             |           |            |            |       |     |
|                       |                                               | 975           | icecream   | Manager    |           |             | 4680    |             |           |            |            |       |     |
| Employee Summary      |                                               | 976           | arpita     | Manager    |           |             | 4680    |             |           |            |            |       |     |
|                       |                                               | 977           | vijay      | Manager    |           |             | 4680    |             |           |            |            |       |     |
| eave Summary          |                                               | 978           | asin       | Manager    |           |             | 4680    |             |           |            |            |       |     |
| Department Summary    |                                               | 979           | akshay     | Manager    |           |             | 4680    |             |           |            |            |       |     |
| o quanta a continuary |                                               | 98            | justin     | Manager    |           |             | 4680    |             |           |            |            |       |     |

- By default, the Start date is the first day of the month and the end date is the current date. You can also alter the date range as per your requirements.
- You can filter an employee's summary by clicking the employee text box.
- A window will appear as shown in the below image.

|                                  | E | mployee | Q          |           |             | Sele | cted 2  |              |         |
|----------------------------------|---|---------|------------|-----------|-------------|------|---------|--------------|---------|
| epartment Area                   |   | Employe | First Name | Last Name | Department  |      | Employe | First Name 💠 | Last Na |
| 🛙 🗮 🚠 Department Filter          |   | 001     | Achal      |           | Development |      | 70034   | Achal        | Abhish  |
|                                  |   | 1       | Asish      |           | test        |      | 1       | Asish        |         |
| Testing                          |   | 12345   | ttt        |           | Development |      |         |              |         |
| test dept12 SS Technical Writing |   |         |            |           |             |      |         |              |         |

- Select the employee and click **Confirm.**
- The attendance summary of the employee will be displayed as shown below.

| partment Area                                             | Start Date 201 | 9-04-01    | End Date   | 2020-04-22 |             | Employee | Achal, Asish | <b>T</b>  | ٩          |                  |        |    |
|-----------------------------------------------------------|----------------|------------|------------|------------|-------------|----------|--------------|-----------|------------|------------------|--------|----|
|                                                           |                |            |            |            |             |          |              |           | 1          | 2 <sup>7</sup> ( | •      | ÷  |
| б III Ф.                                                  | Employee ID 💠  | First Name | Department | Late       | Early Leave | Absence  | Actual Work  | Normal OT | Weekend OT | Holiday (        | T Lear | /e |
| Testing                                                   | 1              | Asish      | test       |            |             | 10080    |              |           |            |                  |        |    |
| HR1<br>Sales<br>test<br>dept12<br>SS<br>Technical Writing |                |            |            |            |             |          |              |           |            |                  |        |    |

• You can export an attendance report to .xls, PDF, CSV, or txt file formats. You can edit the PDF layout <u>here</u>.

#### • Leave Summary

The leave summary displays the total leaves taken by the employees. It includes sick leave, casual leave, parental leave, annual leave, compassionate leave, and more. The procedure to view the leave summary is the same as the Employee Summary.

| • Q ≝                  | Global Rule × Employee Summ | ary × Leave Sum | mary ×     |            |            |              |              |            | -            |               |    |       |            |
|------------------------|-----------------------------|-----------------|------------|------------|------------|--------------|--------------|------------|--------------|---------------|----|-------|------------|
| 🕲 Rule 👻               | 8 = 7                       | Start Date 2    | 019-10-01  | End Date   | 2019-10-23 | Empl         | oyee         | Ψ.         | 0            |               |    |       |            |
| 🗂 Shift 👻              | Manager                     |                 |            |            |            |              |              |            |              |               |    | 12    | m 🕈        |
|                        | E lesting                   | Employee ID \$  | First Name | Department | Sick Leave | Casual Leave | Maternity Le | Compassion | Annual Leave | Business Trip | T2 | fhghg | sick leave |
| 🖺 Schedule 🔍 👻         | Developer                   | 456879123654    | Dera       | Testing    |            |              |              |            |              |               |    |       |            |
|                        | Test Department             | 1               | Joshua     | Testing    |            | 180          |              |            |              |               |    |       |            |
| s Approvais 👻          | 🗆 dev                       | 2               | madhu      | Testing    |            |              |              |            |              |               |    |       |            |
| A Malalan 🗸 🗸          |                             | 3               | apples     | Testing    |            |              |              |            |              |               |    |       |            |
| g nonay •              |                             | 4               | ball       | Testing    |            |              |              |            |              |               |    |       |            |
| Leave Management       |                             | 5               | C81        | Testing    |            |              |              |            |              |               |    |       |            |
| y coure management v   |                             | 6               | dog        | Testing    |            |              |              |            |              |               |    |       |            |
| Calculate Attendance 👻 |                             | 7               | elephant   | Testing    |            |              |              |            |              |               |    |       |            |
|                        |                             | 8               | fish       | Testing    |            |              |              |            |              |               |    |       |            |
| Transaction Report 🛛 👻 |                             | 9               | icecream   | Testing    |            |              |              |            |              |               |    |       |            |
|                        |                             | 10              | arpita     | Testing    |            |              |              |            |              |               |    |       |            |
| Scheduling Report 🛛 👻  |                             | 11              | vijay      | Testing    |            |              |              |            |              |               |    |       |            |
|                        |                             | 12              | asin       | Testing    |            |              |              |            |              |               |    |       |            |
| 🖌 Summary Report 🖉     |                             | 13              | akshay     | Testing    |            |              |              |            |              |               |    |       |            |
|                        |                             | 14              | justin     | Testing    |            |              |              |            |              |               |    |       |            |
| Employee Summary       |                             | 15              | kate       | Testing    |            |              |              |            |              |               |    |       |            |
| Laura Cummuni          |                             | 16              | madhu      | Testing    |            |              |              |            |              |               |    |       |            |
| Leave summary          |                             | 17              | appies     | Testing    |            |              |              |            |              |               |    |       |            |
| Department Summary     |                             | 18              | Dall       | resting    |            |              |              |            |              |               |    |       |            |
|                        |                             | 19              | cat        | Testing    |            |              |              |            |              |               |    |       |            |

## • Department Summary

The Department Summary displays all the data of a department including the number of employees, late arrivals, leaves, absents, and more(count). The procedure to view the department summary is the same as the Employee Summary.

| • • • •                                                                                                    | second rates in | nan oxy A to | proyee sommar |           | -spannier | in some di |               |                 |             |                    |                    |                     |                  |            |            |   |
|----------------------------------------------------------------------------------------------------|-----------------|--------------|---------------|-----------|-----------|------------|---------------|-----------------|-------------|--------------------|--------------------|---------------------|------------------|------------|------------|---|
| 80 Rule 👻                                                                                                    | 8 = T           |              | Start Date    | 2019-11-0 | 01        | E          | ind Date 2019 | 9-11-11         | <u>a</u>    |                    |                    |                     |                  |            |            |   |
| 🗂 Shift 👻 👻                                                                                                    | C Department    |              |               |           |           |            |               |                 |             |                    |                    |                     |                  | γ.         | ~          | ₽ |
| 🛱 Schedule 🛛 🔫                                                                                                    | -               |              | Department    | Em<br>1   | nploye    | Late       | Early Leave   | Absence<br>3600 | Late(Times) | Early Leave(Times) | Absent(Times)<br>6 | Actual Work<br>1260 | Normal OT<br>120 | Weekend OT | Holiday OT |   |
| 🗟 Approvals 👻                                                                                                    |                 |              |               |           |           |            |               |                 |             |                    |                    |                     |                  |            |            |   |
| 🛱 Holiday 🗸 👻                                                                                                    |                 |              |               |           |           |            |               |                 |             |                    |                    |                     |                  |            |            |   |
| 😫 Leave Management 🛛 👻                                                                                                    |                 |              |               |           |           |            |               |                 |             |                    |                    |                     |                  |            |            |   |
| 🖬 Calculate Attendance 🛛 👻                                                                                                    |                 |              |               |           |           |            |               |                 |             |                    |                    |                     |                  |            |            |   |
|                                                                                                    |                 |              |               |           |           |            |               |                 |             |                    |                    |                     |                  |            |            |   |
| C Transaction Report                                                                                                    |                 |              |               |           |           |            |               |                 |             |                    |                    |                     |                  |            |            |   |
| <ul> <li>관 Transaction Report</li> <li>◆</li> <li>와 Scheduling Report</li> </ul>                                                                                                    |                 |              |               |           |           |            |               |                 |             |                    |                    |                     |                  |            |            |   |
| 42       Transaction Report       •         42       Scheduling Report       •         42       Summary Report       •                                                                                               |                 |              |               |           |           |            |               |                 |             |                    |                    |                     |                  |            |            |   |
| Q1 Transaction Report     V     Scheduling Report     V     Summary Report     Employee Summary                                                                                                    |                 |              |               |           |           |            |               |                 |             |                    |                    |                     |                  |            |            |   |
| Q1 Transaction Report     Q1 Scheduling Report     Q1 Summary Report     Employee Summary     Lesve Summary                                                                                                    |                 |              |               |           |           |            |               |                 |             |                    |                    |                     |                  |            |            |   |
| Q Transaction Report     Scheduling Report     Scheduling Report     Summary Report     Employee Summary     Leave Summary     Department Summary                                                                    |                 |              |               |           |           |            |               |                 |             |                    |                    |                     |                  |            |            |   |
| Q1 Transaction Report     •       Q2 Scheduling Report     •       Q3 Summary Report     •       Q4 Employee Summary     •       Leave Summary     •       Department Summary     •       Q2 Configurations     •    |                 |              |               |           |           |            |               |                 |             |                    |                    |                     |                  |            |            |   |
| Q1 Transaction Report     •       Q2 Scheduling Report     •       Q3 Scheduling Report     •       Q4 Employee Summary     •       Leave Summary     •       Department Summary     •       Q5 Configurations     • |                 |              |               |           |           |            |               |                 |             |                    |                    |                     |                  |            |            |   |
| Configurations     Configurations     Configurations                                                                                                    |                 |              |               |           |           |            |               |                 |             |                    |                    |                     |                  |            |            |   |
| Configurations     Configurations                                                                                                    |                 |              |               |           |           |            |               |                 |             |                    |                    |                     |                  |            |            |   |

#### • Yearly Summary

The Yearly Summary displays all the data of the employee including the number of late arrivals, leaves, absents, and more(count). The procedure to view is the same as the Employee Summary.

| <b>⊒ easy</b> TimePrੁ    | Personnel De    | evice Atte    | ndance | Access    | Payroll       | System         | Welco | ome admin | )• Ÿ |
|--------------------------|-----------------|---------------|--------|-----------|---------------|----------------|-------|-----------|------|
| <b>》</b> Q 亘             | Yearly Summary  |               |        |           |               |                |       |           |      |
| 街 Transaction Report 🛛 👻 | Department Area | Start Date 20 | 020    | Emp       | loyee         | - Q            |       |           |      |
| 🔁 Scheduling Report 🛛 👻  | ⊠ ≡ <b>#</b>    |               |        |           |               |                |       | ₽ ₽ □     | e =  |
|                          |                 | Employee ID 👙 | Month  | P         | A             | HL             | HLP   | WO        | WOP  |
| 🖆 Daily Report 🛛 👻       | Department      | 1             | 6      | 1         | 11            |                |       | 4         |      |
| -                        |                 | 10005         | 6      | 2         | 12            |                |       | 4         |      |
| 🖆 Monthly Report 🔹 🔻     |                 | 2             | 6      |           | 13            |                |       | 4         |      |
| <u> </u>                 |                 | 3             | 6      |           | 14            |                |       | 4         |      |
| 역 Summary Report 🔺       |                 | 4             | 6      |           | 13            |                |       | 4         |      |
|                          |                 | 70001         | 6      |           | 5             |                |       | 1         |      |
| Employee Summary         |                 | 70002         | 6      |           | 5             |                |       | 1         |      |
| Leave Summany            |                 | 70005         | 6      |           | 5             |                |       | 1         |      |
| Louis Summary            |                 | 70015         | 6      |           | 5             |                |       | 1         |      |
| Department Summary       |                 | 70021         | 6      |           | 5             |                |       | 1         |      |
|                          |                 | 70029         | 1      | 18        | 6             |                |       | 6         |      |
| Yearly Summary           |                 | 70029         | 2      | 20        | 2             |                |       | 6         |      |
| <b>A</b>                 |                 | 70029         | 3      | 5         | 18            |                |       | 7         |      |
| Cell Special Report 🔹 🔻  |                 | 70029         | 4      |           | 22            |                |       | 6         |      |
| D TO HIS S               |                 | 70029         | 5      |           | 21            |                |       | 8         |      |
| Le ID/MD Reports ▼       |                 |               |        |           |               |                | -     |           |      |
| 📽 Configurations 📼       |                 | C 20 🗸        | < 1    | 2 3 > Tot | al 54 Records | 1 Page Confirm |       |           |      |
|                          |                 |               |        |           |               |                |       |           |      |
|                          |                 |               |        |           |               |                |       |           |      |
|                          |                 |               |        |           |               |                |       |           |      |

## **Special Report**

### • Continuous Abnormal Report

This report displays the count and details of employee if they are absent for 3 consecutive working days. Considering below interface, employee "Bhanu" is absent for three consecutive working days on 01-04-2020, 02-04-2020, 03-04-2020. And then again, he is absent for 3 consecutive working days on 06-04-2020, 07-04-2020, 08-04-2020. The results are separated using bracket Count X [.....] and the count is mentioned before the brackets.

| ≕ easy nmepre                 | Personnel De                          | vice Atter        | idance A      | ccess Pay       | roll System          |                             | Nelcome adm    | in (J        | 9 <b>-</b> ℃ |
|-------------------------------|---------------------------------------|-------------------|---------------|-----------------|----------------------|-----------------------------|----------------|--------------|--------------|
| ) Q 正                         | Continuous Abnormal Repo              | t (3 Days Absent) |               |                 |                      |                             |                |              |              |
| 💑 OutDoor Management 🛛 🔻      | Department Area                       | Start Date 202    | 0-06-01       | End Date        | 2020-06-19           | Employee                    |                | -            |              |
| 😌 Leave Management 🛛 👻        | · · · · · · · · · · · · · · · · · · · |                   |               |                 |                      |                             | 1              | <b>2</b> 🗆   | e 🖶          |
| _                             | G ≡ ♥                                 | Employee ID 👙     | First Name    | Department      | Number Of Times      |                             |                |              |              |
| 🗰 Calculate Attendance 🛛 🔻    | Department                            | 1                 | bishesh       | Department      | count-2 ['2020-06-01 | '. '2020-06-02'. '2020-06-0 | 03'11'2020-06- | 09'. '2020-0 | 6-10'. '202  |
|                               |                                       | 10005             | Michael       | Department      | count-3 ['2020-06-01 | ', '2020-06-02', '2020-06-0 | 03']['2020-06- | 04', '2020-0 | 6-05', '202  |
| Le Iransaction Report 🗸 🗸     |                                       | 2                 |               | Department      | count-4 ['2020-06-01 | , '2020-06-02', '2020-06-0  | 03']['2020-06- | 04', '2020-0 | 6-05', '202  |
| 🖓 Schaduling Report 🚽         |                                       | 3                 |               | Department      | count-4 ['2020-06-01 | , '2020-06-02', '2020-06-0  | 03']['2020-06- | 04', '2020-0 | 6-05', '202  |
| 4 scheduling keport           |                                       | 4                 |               | Department      | count-4 ['2020-06-01 | , '2020-06-02', '2020-06-0  | 03']['2020-06- | 04', '2020-0 | 6-05', '202  |
| 🗗 Daily Report 🛛 👻            |                                       | 70001             |               | Department      | count-1 ['2020-06-05 | , '2020-06-06', '2020-06-0  | ['80           |              |              |
| , ··                          |                                       | 70002             |               | Department      | count-1 ['2020-06-05 | , '2020-06-06', '2020-06-0  | 08']           |              |              |
| 🖓 Monthly Report 🗸 🗸          |                                       | 70005             | Jiten         | Department      | count-1 ['2020-06-05 | , '2020-06-06', '2020-06-0  | 08']           |              |              |
|                               |                                       | 70015             | Prathamesh    | Department      | count-1 ['2020-06-05 | , '2020-06-06', '2020-06-0  | 08']           |              |              |
| 🕰 Summary Report 🛛 👻          |                                       | 70021             | Abdur         | Department      | count-1 ['2020-06-05 | , '2020-06-06', '2020-06-0  | 08']           |              |              |
|                               |                                       | 70034             |               | Department      | count-1 ['2020-06-05 | , '2020-06-06', '2020-06-0  | 08']           |              |              |
| 省 Special Report 🛛 🔺          |                                       | 70041             |               | Department      | count-1 ['2020-06-05 | ', '2020-06-06', '2020-06-0 | 08']           |              |              |
|                               |                                       | 70042             | Jayarajkumar  | Department      | count-1 ['2020-06-05 | ', '2020-06-06', '2020-06-0 | 08']           |              |              |
| Continuous Abnormal Report (3 |                                       | 70044             |               | Department      | count-1 ['2020-06-05 | ', '2020-06-06', '2020-06-0 | 08']           |              |              |
| <b>6</b>                      |                                       | 70045             |               | Department      | count-1 ['2020-06-05 | , '2020-06-06', '2020-06-0  | 08']           |              |              |
| TD/MD Reports                 |                                       | C 20 🗸            | < 1 2         | 3 > Total 49 Re | cords 1 Page         | Confirm                     |                |              |              |
| 📽 Configurations 🔹 🔻          |                                       |                   |               |                 |                      |                             |                |              |              |
|                               |                                       | Note: Report By   | Continuous Th | nree Days Absen | t                    |                             |                |              |              |

## **Temperature Detection and Mask Detection Report**

#### **Body Temperature Report**

The Body Temperature report elaborates the Temperature details of an employee when entering into the company and going out from the company i.e. IN and OUT Temperature. When the temperature is abnormal, a warning status will be displayed as shown below:

| J Transaction Report 🚆 📑 👻 |            |      |               |            |                   |            |          |          |         |
|----------------------------|------------|------|---------------|------------|-------------------|------------|----------|----------|---------|
|                            | Department | Area | Start Date 20 | 20-06-01   | End Date 202      | 20-06-11   | Employee | Ψ        | ٩       |
| Scheduling Report 🔹 🔻      |            |      |               |            |                   |            |          | Ŷ        | 2 □ ₱ ≅ |
| Daily Report 🗸 🔻           | S ≡ ♥      |      | Employee ID 👙 | First Name | Department        | Date 单     | IN Temp  | OUT Temp | Status  |
|                            | Depart     | ment | 2             | asish      | Department        | 2020-05-01 | 26.55    | 26.62    | Warning |
| Monthly Report 🛛 👻         | <u> </u>   |      | 2             | asish      | Department        | 2020-06-02 |          |          | warning |
|                            |            |      | 3             | asish      | Department        | 2020-06-02 | 55.97    |          | High    |
| Summary Report 🛛 👻         |            |      | 4             | sukanya    | Department        | 2020-06-01 | 36.78    |          | Warning |
|                            |            |      | 4             | sukanya    | Department        | 2020-06-02 |          |          | Warning |
| Special Report 🛛 👻         |            |      | 4             | sukanya    | Department        | 2020-06-03 |          |          | Warning |
|                            |            |      | 1             | kavya      | Department        | 2020-06-01 | 36.48    | 36.47    | Normal  |
| TD/MD Reports 2            |            |      | 1             | kavya      | Department        | 2020-06-02 | 36.46    |          | Normal  |
|                            |            |      | 1             | kavya      | Department        | 2020-06-03 | 36.47    | 36.39    | Normal  |
| ody Temperature Repor      |            |      | 1             | kavya      | Department        | 2020-06-04 |          |          |         |
| ace Mask Report            |            |      | 1             | kavya      | Department        | 2020-06-05 |          |          |         |
|                            |            |      | 1             | kavya      | Department        | 2020-06-06 |          |          |         |
| erification Photo Report   |            |      | 1             | kavya      | Department        | 2020-06-07 |          |          |         |
|                            |            |      | 1             | kavya      | Department        | 2020-06-08 |          |          |         |
| otal Temp Detection Report |            |      | 1             | kavya      | Department        | 2020-06-09 |          |          |         |
| enartment-wise Report      |            |      | 2             | PRASANTH   | Department        | 2020-06-01 |          |          | Warning |
| opartment was neport       |            |      | C 20 H        | / .        | X Total 24 Bernda | 1 0        |          |          |         |
|                            |            |      | 20 •          | 2          | Fotal 24 Records  | Page Cont  | urm      |          |         |

#### **Face Mask Report**

The Face Mask Report clearly displays whether the employee had worn the mask or not. If the mask was not worn by the employee, then it will be indicated on the software as shown below:

|                             |                 | Start Date 20 | 20-06-01 End Date | 2020-06-11 | Employee   | - Q         |
|-----------------------------|-----------------|---------------|-------------------|------------|------------|-------------|
| Scheduling Report 🔹         | Department Area |               |                   |            |            |             |
|                             | $\alpha = 1$    |               |                   |            |            | 1 2 🗆 🥐 🗉   |
| 🕽 Daily Report 🛛 🔻          |                 | Employee ID 🌲 | First Name        | Department | Date 🌲     | Masked Face |
|                             | Department      | 3             | asish             | Department | 2020-06-01 | No          |
| ] Monthly Report 🔹 🔻        |                 | 3             | asish             | Department | 2020-06-02 |             |
|                             |                 | 3             | asish             | Department | 2020-06-03 | Yes         |
| Summary Report              |                 | 4             | sukanya           | Department | 2020-06-01 | Yes         |
|                             |                 | 4             | sukanya           | Department | 2020-06-02 | Yes         |
| Special Report              |                 | 4             | sukanya           | Department | 2020-06-03 | No          |
|                             |                 | 1             | kavya             | Department | 2020-06-01 | No          |
|                             |                 | 1             | kavya             | Department | 2020-06-02 | Yes         |
| Body Temperature Report     |                 | 1             | kavya             | Department | 2020-06-03 | Yes         |
|                             |                 | 1             | kavya             | Department | 2020-06-04 |             |
| Face Mask Report 3          |                 | 1             | kavya             | Department | 2020-06-05 |             |
|                             |                 | 1             | kavya             | Department | 2020-06-06 |             |
| /erification Photo Report   |                 | 1             | kavya             | Department | 2020-06-07 |             |
| Fatal Tanan Data dian Ranad |                 | 1             | kavya             | Department | 2020-06-08 |             |
| Total Temp Detection Report |                 | 1             | kavya             | Department | 2020-06-09 |             |
|                             |                 | 2             | PRASANTH          | Department | 2020-06-01 | Yes         |

#### **Verification Photo Report**

The Verification Photo Report displays the photo of the employee which was captured during verification.

| Transaction Report 🔹 🔻       |                 | Start Data 20 | 20.05.01   | End Data 3         | 020 06 11  | Employ      |         |          |                 |
|------------------------------|-----------------|---------------|------------|--------------------|------------|-------------|---------|----------|-----------------|
| Scheduling Report 🔹 🔻        | Department Area | Start Date 20 | 20-00-01   | End Date 2         | 020-00-11  | Emplo       | yee     | · ·      | <b>S</b>        |
|                              |                 |               |            |                    |            |             |         | V 27     | • 🛃             |
| Daily Report 🛛 🔻             | ≝ <b>m</b>      | Employee ID 👙 | First Name | Department         | Date 🌲     | Masked Face | IN Temp | OUT Temp | Verification Ph |
|                              | Department      | 3             | asish      | Department         | 2020-06-01 | No          |         |          | Show            |
| Monthly Report 🔹 🔻           |                 | 3             | asish      | Department         | 2020-06-02 |             |         |          | Show            |
|                              |                 | 3             | asish      | Department         | 2020-06-03 | Yes         | 55.97   |          | Show            |
| Summary Report 🔹 🔻           |                 | 4             | sukanya    | Department         | 2020-06-01 | Yes         |         |          | Show            |
|                              |                 | 4             | sukanya    | Department         | 2020-06-02 | Yes         |         |          | Show            |
| Special Report 🔹 🔻           |                 | 4             | sukanya    | Department         | 2020-06-03 | No          |         |          | Show            |
|                              |                 | 1             | kavya      | Department         | 2020-06-01 | No          | 36.48   | 36.47    | Show            |
| TD/MD Reports                |                 | 1             | kavya      | Department         | 2020-06-02 | Yes         | 36.46   |          | Show            |
| ody Tomporatura Papart       |                 | 1             | kavya      | Department         | 2020-06-03 | Yes         | 36.47   | 36.39    | Show            |
| buy remperature report       |                 | 1             | kavya      | Department         | 2020-06-04 |             |         |          | Show            |
| ace Mask Report              |                 | 1             | kavya      | Department         | 2020-06-05 |             |         |          | Show            |
|                              |                 | 1             | kavya      | Department         | 2020-06-06 |             |         |          | Show            |
| erification Photo Report < 3 |                 | 1             | kavya      | Department         | 2020-06-07 |             |         |          | Show            |
|                              |                 | 1             | kavya      | Department         | 2020-06-08 |             |         |          | Show            |
| otal Temp Detection Report   |                 | 1             | kavya      | Department         | 2020-06-09 |             |         |          | Show            |
| epartment-wise Report        |                 | 2             | PRASANTH   | Department         | 2020-06-01 | Yes         |         |          | Show            |
| port                         |                 | C 20 🗸        | < 1 2      | > Total 24 Records | 1 Page     | Confirm     |         |          |                 |

#### **Total Temperature Detection Report**

The Total Temperature Detection Report displays all the temperature details of the employee which were recorded during each verification.

| ਡ ¢asyTimePrੁ                                                                | Personnel Devi              | ce Att      | endance 1          | yroll Sys        | tem        |           | Welcom                        | e admin     | 0.             | ۲<br>Û   |
|------------------------------------------------------------------------------|-----------------------------|-------------|--------------------|------------------|------------|-----------|-------------------------------|-------------|----------------|----------|
| 오 프<br>데 Transaction Report                                                  | Total Temp Detection Report |             |                    |                  |            |           |                               |             |                |          |
|                                                                              | Deventerent                 | Start Date  | 2020-06-01         | End Date         | 2020-06-11 | Empl      | loyee                         | -           | ٩              |          |
| C Scheduling Report 🔹                                                        | Department Area             |             |                    |                  |            |           |                               | p _ p       |                | • =      |
| 🖆 Daily Report 🛛 👻                                                           | ⊠ ≣ #                       | Employee ID | First Name         | Department       | Date 🜲     | No. of Pu | Body Temperature              |             |                |          |
|                                                                              | Department                  | 1           | kavva              | Department       | 2020-06-01 | 8         | 36.47, 36.50, 36.46, 36.42, 3 | 36.37, 36.4 | 7. 36.71. 36.  | 48       |
| 🖆 Monthly Report 🛛 🔻                                                         |                             | 1           | kavya              | Department       | 2020-06-02 | 1         | 36.46                         |             |                |          |
| _                                                                            |                             | 1           | kavya              | Department       | 2020-06-03 | 2         | 36.39, 36.47                  |             |                |          |
| 🖆 Summary Report 🔹 🔻                                                         |                             | 2           | PRASANTH           | Department       | 2020-06-01 | 11        | 36.70, 36.83, 36.56, 36.60, 3 | 86.54, 36.5 | 9, 36.55, 36.  | 57, 36.5 |
| <b>A</b>                                                                     |                             | 2           | PRASANTH           | Department       | 2020-06-02 | 1         | 36.46                         |             |                |          |
| 다른 Special Report 🔹 🔻                                                        |                             | 2           | PRASANTH           | Department       | 2020-06-03 | 9         | 36.52, 36.45, 36.46, 36.48, 3 | 86.62, 36.6 | 52, 36.38, 36. | 44, 36.4 |
|                                                                              |                             | 3           | asish              | Department       | 2020-06-01 | 3         | 36.63, 36.58, 36.55           |             |                |          |
| Le ID/MD Reports                                                             |                             | 3           | asish              | Department       | 2020-06-03 | 2         | 54.47, 55.97                  |             |                |          |
| Rody Tomporatura Poport                                                      |                             | 4           | sukanya            | Department       | 2020-06-01 | 2         | 36.75, 36.78                  |             |                |          |
| body remperature Report                                                      |                             | 4           | sukanya            | Department       | 2020-06-02 | 3         | 36.58, 36.69, 36.67           |             |                |          |
| Face Mask Report                                                             |                             | 4           | sukanya            | Department       | 2020-06-03 | 1         | 36.51                         |             |                |          |
|                                                                              |                             | 5           |                    | Department       | 2020-06-02 | 19        | 36.49, 36.51, 36.54, 36.54, 3 | 86.66, 36.7 | 70, 36.83, 36. | 55, 36.4 |
| Verification Photo Report Total Temp Detection Report Department-wise Report |                             | C 20        | < <mark>1</mark> > | Total 12 Records | 1 Page Con | firm      |                               |             |                |          |
| 📽 Configurations 🛛 🔻                                                         |                             |             |                    |                  |            |           |                               |             |                |          |

#### **Department-wise Report**

The Department-wise Report is used to analyse the temperature and mask details of all the employees in a department. You can get the details of normal temperature, abnormal temperature, masked faces and unmasked faces. An example is shown below:

| <b>⊒ easy TimePr</b> e                                             | Personnel Dev          | ice Atter     | ndance 1   | yroll S         | ystem      |                   |                   | Welcome admin     | ®• 얍                |
|--------------------------------------------------------------------|------------------------|---------------|------------|-----------------|------------|-------------------|-------------------|-------------------|---------------------|
| 🏷 Q 亘<br>덴 Transaction Report                                      | Department-wise Report | Start Date 20 | 020-06-01  | End Da          | e 2020-06- | .11               | Employee          |                   |                     |
| 🖨 Scheduling Report 🛛 👻                                            | Department Area        | Start Date 20 | 20-00-01   | End Da          | 2020-00    |                   | Employee          |                   |                     |
| ~                                                                  | S = 4                  |               |            |                 |            |                   |                   | 1 2               | □ 🥐 ቹ               |
| 다음 Daily Report 🔹 🔻                                                |                        | Date 🌲        | Department | Departme        | Total Emp  | Total Normal Temp | Total Abnormal Te | Total Masked Face | Total UnMasked Fa., |
| Øn Maarilla Daard -                                                | Department             | 2020-06-01    | Department | 1               | 5          | 0                 | 4                 | 2                 | 2                   |
| L <sup>e</sup> Monthly Report ▼                                    |                        | 2020-06-02    | Department | 1               | 5          | 2                 | 2                 | 2                 | 2                   |
| Con Summary Report -                                               |                        | 2020-06-03    | Department | 1               | 5          | 1                 | 3                 | 1                 | 3                   |
| C TD/MD Reports 2 A<br>Body Temperature Report<br>Face Mask Report |                        |               |            |                 |            |                   |                   |                   |                     |
| Verification Photo Report                                          |                        |               |            |                 |            |                   |                   |                   |                     |
| Total Temp Detection Report                                        |                        |               |            |                 |            |                   |                   |                   |                     |
| Department-wise Report                                             |                        | C 20 ¥        |            | Total 3 Records | 1 Pa       | Confirm           |                   |                   |                     |
| 📽 Configurations 🗢                                                 |                        | 0             |            |                 |            |                   |                   |                   |                     |
|                                                                    |                        |               |            |                 |            |                   |                   |                   |                     |

## 17.2 Accurate Logs

#### Log

Log collects and displays all the data-based operations/events/actions of a system. It helps you to track all the interactions through which the data, files or applications are stored, accessed, or modified. The log record consists of the following fields:

| Ξ easy TimePre         | Persor | inel Dev       | vice Attend         | ance Acc         | ess Payro         | 11      | System 1 Welcome a                           | admin       | • (1)     | · 갑       |
|------------------------|--------|----------------|---------------------|------------------|-------------------|---------|----------------------------------------------|-------------|-----------|-----------|
| N Q 🗉                  | Log    |                |                     |                  |                   |         |                                              |             |           |           |
| 嶜 Authentication 🛛 🔻   | 🛢 Boo  | kmarks 👻 🔻 F   | ilters 👻            |                  |                   |         |                                              |             |           |           |
| 🛢 Database 🔻 🔻         |        |                |                     |                  |                   |         |                                              | P           | 2 D       | ) ‡       |
|                        | User   | IP Address     | Action Time         | Action           | Action Category   | Status  | Description                                  |             |           |           |
|                        | admir  | 106.206.27.147 | 2020-06-19 10:35:18 | Change           | Employee          | Success | Birthday(None->1990-01-10),Admin(False->)    | ,Emp_field  | _enablePa | ayroll(Tr |
| ≓ Middleware Table 🗸 🗸 | admir  | 192.168.1.1    | 2020-06-19 10:17:48 | Login            | User              | Success |                                              |             |           |           |
|                        | admir  | 192.168.1.1    | 2020-06-19 10:15:59 | Login            | User              | Success |                                              |             |           |           |
| ೨ Log <mark>2</mark> ▲ | admir  | 106.206.27.147 | 2020-06-19 10:13:14 | Add              | Overtime          | Success | Employee=[],Start Time=2020-06-19 18:00:00   | ),End Time  | =2020-06  | 5-19 20:  |
|                        | admir  | 106.206.27.147 | 2020-06-19 09:48:58 | Add              | Private Message   | Success | Employee=[],Start Time=2020-06-19 00:00:00   | ),Duration  | =1,Conten | nt=Hell   |
| Log < 3                | admir  | 106.206.27.147 | 2020-06-19 09:44:41 | Add              | Public Message    | Success | Device=]>,Start Time=2020-06-19 00:00:00,D   | ouration=6  | 0,Content | t=Hello   |
|                        | admir  | 106.206.27.147 | 2020-06-19 08:46:43 | Add              | Reimbursement     | Success | Reimbursement_field_employee=[],Amount=      | 10000.0,A   | lowance T | Гуре=Б    |
| 🕰 Configuration 👻      | admir  | 106.206.27.147 | 2020-06-19 07:51:48 | Add              | Schedule Employee | Success | None=False,None=,None=]>,Start Date=202      | 0-06-01,E   | nd Date=2 | 2020-06   |
|                        | admir  | 106.206.27.147 | 2020-06-19 07:24:50 | Login            | User              | Success |                                              |             |           |           |
| _                      | admir  | 1 -            | 2020-06-19 00:05:00 | Resigned Scanner | -                 | Success | Success: 0, Failed: 0                        |             |           |           |
| -                      | C      | -              | 2020-06-19 00:02:21 | Auto Export      | Auto Export       | Fail    | [WinError 10060] A connection attempt failed | l because t | the conne | cted pa   |
| -                      | C      | -              | 2020-06-19 00:02:00 | Auto Export      | Auto Export       | Success | Export: 3                                    |             |           |           |
| -                      | C      | -              | 2020-06-19 00:01:59 | Auto Export      | Auto Export       | Success | Export: 0                                    |             |           |           |
|                        | admir  | 157.45.182.16  | 2020-06-18 21:31:45 | Login            | User              | Success |                                              |             |           |           |
|                        | admir  | 192.168.1.1    | 2020-06-18 18:47:16 | Add Schedule     | Employee Schedule | Success | None=False,None=,None=, , ]>,Start Date=2    | 020-06-01   | ,End Date | =2020-    |
|                        | admir  | 102 168 1 1    | 2020-06-18 18-20-13 | Change           | Device            | Current | Ares/1->Dracanth) Timezone/220->220) Regis   | stration De | wice(0.~0 | 1) Atten  |

**User:** The user type of action.

IP Address: The IP address of the user's system.

Action Time: The actual time of the execution of the action.

Action: The action performed by the user.

Action Category: The content type of the action (The module in which the action is performed).

**Object:** The output of the action.

**Status:** The status of the action. It can be successful/Failure.

**Description:** The short statement of the outcome of the action.

## **17.3 Payroll Framework**

The Payroll reports display all the reports related to employee's salary such as Salary Structure, Increments, Deductions, Salary Details, and Attendance parameters.

#### Salary Structure

- It displays the employee's detailed salary structure.
- Select the department on the left side of the interface by selecting the corresponding checkbox. The salary structure will be displayed as shown in the below image.

| easy TimePro         | c     | Personnel                     | Device | Attendance     | Payroll    | System  | ı        |            |           |           |           |           |           |        |         |          | Welcor | ne admin | ® •      | Û    |
|----------------------|-------|-------------------------------|--------|----------------|------------|---------|----------|------------|-----------|-----------|-----------|-----------|-----------|--------|---------|----------|--------|----------|----------|------|
| <b>S</b> 0           | 2 III | Salary Structure              |        |                |            |         |          |            |           |           |           |           |           |        |         |          |        |          |          |      |
| 替 Emplayee Profile   | -     | ≅ ≡ <b>4</b>                  |        | Start Date     | 2019-10-01 |         | End Date | 2019-10-24 |           | Employee  |           | Ŧ         |           |        |         |          |        |          |          |      |
| 🖬 Formula            | -     | C Manager                     |        |                |            |         |          |            |           |           |           |           |           |        |         |          |        | 7 2      |          | ŧ    |
| T Cotta Cunde        | -     | > O Admin                     |        | Employee ID \$ | First Na   | Last Na | Depart   | Basic Sal  | Effective | OT1       | OT2       | OT3       | Normal    | Weeken | Holiday | Late For | Absent | Early Le | Increase | Dedu |
|                      | Ť     | <ul> <li>Developer</li> </ul> |        | 70045          | Loki       | k       | Manager  | 1000       | 2019-10   |           |           |           |           |        |         |          |        |          |          |      |
| A Payroll Structure  | -     | P Test Departm                | nent   | 70001          | robin      | chen    | Manager  | 1000       | 2019-10   |           |           |           |           |        |         |          |        |          |          |      |
| and ruyron seructure | Ň     | ピ dev                         |        | 100            | madhu      | Fisher  | Test De  | 20000      | 2019-09   | ((Basic S | ((Basic S | ((Basic S | ((Basic S |        |         |          |        |          |          |      |
| O Loan               | -     |                               |        | 102            | ball       | ofindia | Test De  | 1000       | 2019-10   |           |           |           |           |        |         |          |        |          |          |      |
|                      |       |                               |        | 103            | cat        | Shobha  | Test De  | 1000       | 2019-10   |           |           |           |           |        |         |          |        |          |          |      |
| Salary Advance       | -     |                               |        |                |            |         |          |            |           |           |           |           |           |        |         |          |        |          |          |      |

- By default, the Start date is the first day of the month and the end date is the current date. You can also alter the date range as per your requirements.
- You can filter an employee's particular salary structure by clicking the employee text box.
- A window will appear as shown in the below image.

| easy TimePr                  | C Personnel Device          | Attendance Payroll System                                                                           |
|------------------------------|-----------------------------|----------------------------------------------------------------------------------------------------|
| <b>%</b> C                   | Employee Profile × Salary S | tructure ×                                                                                          |
| 矕 Employee Profile           | ✓ ⊗ = 4                     | Start Date 2019-11-01 End Date 2019-11-11 Employee 🗸 Q                                              |
| 📰 Formula                    | Department     Android      |                                                                                                    |
| 💷 Extra Funds                | •                           | Employee ID © First Na Last Na Depart Basic Sal Effective OT1 OT2 OT3 Normal Weeken Holiday Late Fo |
| A Payroll Structure          | -                           | Select Employee X                                                                                   |
|                              |                             |                                                                                                    |
| 🗘 Loan                       | Ť                           | Department v Employee Q Selected 0                                                                  |
| Salary Advance               | •                           | Employe First Name Last Name Department Employe First Name   Last Name                              |
| Reimbursement                | •                           | 1 a a Department                                                                                    |
| Bincingaraction              |                             | 10 arpita Baby Android None                                                                         |
| Calculation                  | ▼                           | 12 asin winstet Android                                                                             |
| <b>A a a a a a a a a a a</b> |                             | 13 akshay part2 Android                                                                             |
| C Report                     | ^                           | 14 justin timberlake Android                                                                        |
|                              |                             | 15 kate winslet Android                                                                             |
|                              |                             | 16 madhu bhala Android                                                                              |
| Increase Items               |                             | 17 Joshua berry Android                                                                             |
| Deduction Items              |                             | 19 kate Baly Android                                                                                |
|                              |                             | 2 W Denstmant                                                                                       |
| Salary Details               |                             | 20 V Total 50 Records < > 1 Page Confirm                                                            |
| Attendance Parameter         |                             |                                                                                                    |
|                              |                             | Confirm Canzel                                                                                      |
| OC Configurations            | ×                           | Conten                                                                                              |
|                              |                             |                                                                                                    |
|                              |                             |                                                                                                    |
|                              |                             |                                                                                                    |

- Select the employee and click **Confirm.**
- The Salary structure of the selected employee will be displayed as shown in the below image:

| ousy milerie           |                           |                  |               | <u> </u> |         |          |            |           |          |     |     |        |        |         |          |        |          | 0         |       |
|------------------------|---------------------------|------------------|---------------|----------|---------|----------|------------|-----------|----------|-----|-----|--------|--------|---------|----------|--------|----------|-----------|-------|
| 📎 Q. 🍱                 | Employee Profile $\times$ | Salary Structure | e ×           |          |         |          |            |           |          |     |     |        |        |         |          |        |          |           |       |
| 📽 Employee Profile 🛛 👻 | 8 = 4                     |                  | Start Date 20 | 19-11-01 |         | End Date | 2019-11-11 |           | Employee |     | ¥   | 0      |        |         |          |        |          |           |       |
| 🖬 Formula 👻            | Department     Android    |                  |               |          |         |          |            |           |          |     |     |        |        |         |          |        | 1 2      |           | • ‡   |
| 🖸 Extra Funds 🛛 👻      | 0                         |                  | Employee ID 0 | First Na | Last Na | Depart   | Basic Sal  | Effective | OT1      | OT2 | OT3 | Normal | Weeken | Holiday | Late For | Absent | Early Le | Increase. | . Ded |
|                        |                           |                  | 1             | a        | a       | Depart   | 25000      | 2019-11   |          |     |     |        |        |         |          |        |          |           |       |
| Payroll Structure 👻    |                           |                  |               |          |         |          |            |           |          |     |     |        |        |         |          |        |          |           |       |
| 🕈 Loan 👻               |                           |                  |               |          |         |          |            |           |          |     |     |        |        |         |          |        |          |           |       |
| Salary Advance 👻       |                           |                  |               |          |         |          |            |           |          |     |     |        |        |         |          |        |          |           |       |
| Reimbursement -        |                           |                  |               |          |         |          |            |           |          |     |     |        |        |         |          |        |          |           |       |
| Calculation -          |                           |                  |               |          |         |          |            |           |          |     |     |        |        |         |          |        |          |           |       |
| a Report 🔺             |                           |                  |               |          |         |          |            |           |          |     |     |        |        |         |          |        |          |           |       |
| Salary Structure       |                           |                  |               |          |         |          |            |           |          |     |     |        |        |         |          |        |          |           |       |
|                        |                           |                  |               |          |         |          |            |           |          |     |     |        |        |         |          |        |          |           |       |

#### **Bonus Report**

It displays the increment details of employees. The procedure to view the increment details is similar to the salary structure. Kindly refer <u>Salary Structure</u>.

| Doportment Area                 | Start Date 202 | 20-04-01   | E         | End Date 202 | 20-04-22   |            | Employee |     | Ŧ   | ٩         |         |            |       |
|---------------------------------|----------------|------------|-----------|--------------|------------|------------|----------|-----|-----|-----------|---------|------------|-------|
| Department Area                 |                |            |           |              |            |            |          |     |     |           | 1 2     |            | ŧ     |
|                                 | Employee ID 💠  | First Name | Last Name | Department   | Calc Date  | Total Incr | OT1      | OT2 | OT3 | Normal OT | Weekend | Holiday OT | Allov |
| Testing                         | 001            | Achal      |           | Developm     | 2020-05-20 | 0          | 0        | 0   | 0   | 0         | 0       | 0          | 0     |
| test                            | 12345          | ttt        |           | Developm     | 2020-05-20 | 0          | 0        | 0   | 0   | 0         | 0       | 0          | 0     |
| <ul> <li>Development</li> </ul> | 70034          | Achal      | Abhishek  | Developm     | 2020-05-20 | 0          | 0        | 0   | 0   | 0         | 0       | 0          | 0     |
| <ul> <li>Technical</li> </ul>   | 1              | Asish      |           | test         | 2020-05-20 | 0          | 0        | 0   | 0   | 0         | 0       | 0          | 0     |
|                                 |                |            |           |              |            |            |          |     |     |           |         |            |       |

## **Deduction Report**

It displays the deduction details of employees. The procedure to view the deduction details is similar to the salary structure. Kindly refer <u>Salary Structure</u>.

| Deddedon Report                 |                |            |           |             |            |           |          |             |        |           |           |         |      |
|---------------------------------|----------------|------------|-----------|-------------|------------|-----------|----------|-------------|--------|-----------|-----------|---------|------|
|                                 | Start Date     | 2020-04-01 |           | End Date 20 | 020-04-22  |           | Employee |             | Ŧ      | ٩         |           |         |      |
| Department Area                 |                |            |           |             |            |           |          |             |        |           | 7 2       | •       | ŧ    |
|                                 | Employee ID \$ | First Name | Last Name | Department  | Calc Date  | Total Ded | Late In  | Early Leave | Absent | Deduction | Extra Ded | Advance | Loan |
| >  Testing                      | 001            | Achal      |           | Developm    | 2020-05-20 | 10000     | 0        | 0           | 0      | 0         | 0         | 10000   | 0    |
| test                            | 12345          | ttt        |           | Developm    | 2020-05-20 | 0         | 0        | 0           | 0      | 0         | 0         | 0       | 0    |
| <ul> <li>Development</li> </ul> | 70034          | Achal      | Abhishek  | Developm    | 2020-05-20 | 0         | 0        | 0           | 0      | 0         | 0         | 0       | 0    |
| <ul> <li>Technical</li> </ul>   | 1              | Asish      |           | test        | 2020-05-20 | 10000     | 0        | 0           | 0      | 0         | 0         | 10000   | 0    |
|                                 |                |            |           |             |            |           |          |             |        |           |           |         |      |

#### **Salary Details**

It displays the complete salary details of the employees. The procedure to view the salary details is similar to the salary structure. Kindly refer <u>Salary Structure</u>.

#### **Attendance Parameter**

The Attendance Parameter displays the salary details along with attendance. The procedure to view the attendance parameter is similar to the salary structure. Kindly refer <u>Salary Structure</u>.

## 17.4 Employee Schedule

## **Schedule View**

Schedule View shows a concise view of the schedules allocated to different employees.

• Select a Department to view the details of the schedule assigned to the employee for the day/week/month.

| Rule 👻                   | ≌ <b>= A</b>      | Start Date 2  | 019-12-01 | End        | Date 2019-12 | -31    | Emp    | loyce  |        | -      |        |         |        |        |        |        |       |
|--------------------------|-------------------|---------------|-----------|------------|--------------|--------|--------|--------|--------|--------|--------|---------|--------|--------|--------|--------|-------|
| shift 👻                  | Department        |               |           |            |              |        |        |        |        |        |        |         |        |        | ~      | 2 D    | e =   |
|                          | Testing     O Day | Employee ID 🔅 | First Na  | Department | 1            | 2      | 3      | 4      | 5      | 6      | 7      | 8       | 9      | 10     | 11     | 12     | 13    |
| Schedule < 2 🔪 🔺         | Technical         | 14            | Justin    | Department |              |        |        |        |        |        |        |         |        |        |        |        |       |
| and mont for backs to    | I HR              | 10889         | Arthas    | Testing    |              |        |        |        |        |        |        |         |        |        |        |        |       |
| partment Schedule        | Product Manager   | 6             | hugh      | Department |              |        |        |        |        |        |        |         |        |        |        |        |       |
| ployee Schedule          | Manager           | 70034         | Achal A   | Testing    |              |        |        |        |        |        |        |         |        |        |        |        |       |
|                          |                   | 11            | vijay     | Department |              |        |        |        |        |        |        |         |        |        |        |        |       |
| mporary Schedule         |                   | 13            | akshay    | Department |              |        |        |        |        |        |        |         |        |        |        |        |       |
| hands to 17mm            |                   | 12            | asin      | Department | Weekend      | Normal | Normal | Normal | Normal | Normal | Normal | Weekend | Normal | Normal | Normal | Normal | Norma |
|                          |                   | 4             | Ironman   | Department |              |        |        |        |        |        |        |         |        |        |        |        |       |
| Annrovais 👻              |                   | 19            | kate      | Department |              |        |        |        |        |        |        |         |        |        |        |        |       |
| Approvals 5              |                   | 5             | leopold   | Department |              |        |        |        |        |        |        |         |        |        |        |        |       |
| Holiday 👻                |                   | 7             | mag       | Department |              |        |        |        |        |        |        |         |        |        |        |        |       |
|                          |                   | 18            | madhu     | Department |              |        |        |        |        |        |        |         |        |        |        |        |       |
| OutDoor Management 👻     |                   | 8             | hale      | Department |              |        |        |        |        |        |        |         |        |        |        |        |       |
|                          |                   | 70049         | Dayanan   | Dev        |              |        |        |        |        |        |        |         |        |        |        |        |       |
| Leave Management 🛛 👻     |                   | 70046         | Dibyajit  | Dev        |              |        |        |        |        |        |        |         |        |        |        |        |       |
|                          |                   | 9             | apple     | Department |              |        |        |        |        |        |        |         |        |        |        |        |       |
| Calculate Attendance 🔹 🔫 |                   | 7005          | test5     | Dev        |              |        |        |        |        |        |        |         |        |        |        |        |       |
|                          |                   | /004/         | Sudhans   | Dev        |              |        |        |        |        |        |        |         |        |        |        |        |       |
| Transaction Report 🔹 👻   |                   | 10            | madhu     | Department |              |        |        |        |        |        |        |         |        |        |        |        |       |
|                          |                   | 70048         | Amreeta   | Dev        |              |        |        |        |        |        |        |         |        |        |        |        |       |
| Scheduling Report 👻      |                   |               |           |            |              |        |        |        |        |        |        |         |        |        |        |        |       |
| Summary Report 🗸 👻       |                   |               |           |            |              |        |        |        |        |        |        |         |        |        |        |        |       |
|                          |                   |               |           |            |              |        |        |        |        |        |        |         |        |        |        |        |       |
| Configurations -         |                   |               |           |            |              |        |        |        |        |        |        |         |        |        |        |        |       |
|                          |                   |               |           |            |              |        |        |        |        |        |        |         |        |        |        |        |       |
|                          |                   |               |           |            |              |        |        |        |        |        |        |         |        |        |        |        |       |

## **18 Employee Self-Service Features**

The Employee Login provides an intuitive approach to the employees to manage the attendance details.

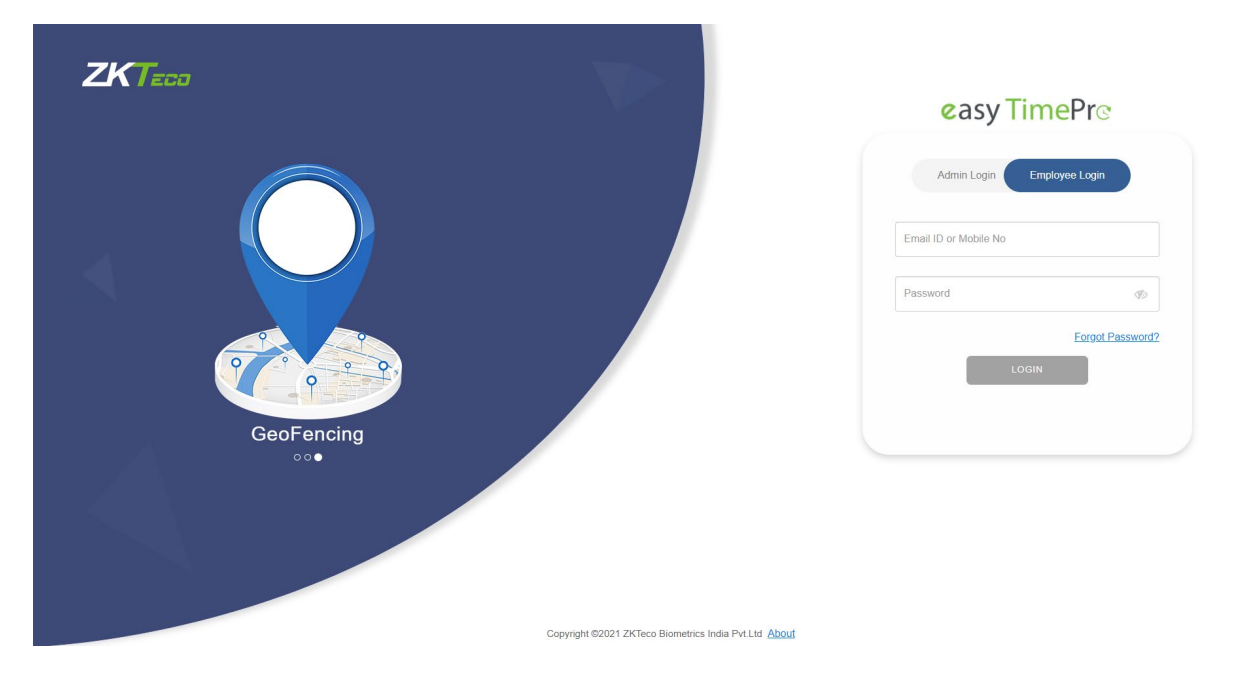

#### Homepage

The homepage of the Employee's login appears as shown in the image below:

| <b>ଌasy TimePr</b> ଙ     | Attendance Payroll                                                                                                    | Welcome 70029 ① ▼ ℃                     |
|--------------------------|----------------------------------------------------------------------------------------------------|-----------------------------------------|
| N Q 亘                    | Leave                                                                                                    |                                         |
| 🕼 Request 🔺              | Start Date End Date Categor                                                                                               | <b>v</b>                                |
|                          | Approval State Q C                                                                                                    |                                         |
| Overtime                 | Leave Details                                                                                                    |                                         |
| Manual Log               | Leave Effective From : 2020-06-01 Increment Date : 2021-06-01                                                             |                                         |
| Training                 | Leave Type : Yearly Total Leave : 15                                                                                      |                                         |
| 🗹 Approval 🗸 🗸           | Leaves Allowed PerMonth : 1 Leave Applied : 0.0                                                                           |                                         |
| Holiday 🔻                | Carry Forward Limit : 0 Leave Balance : 15                                                                                |                                         |
|                          | Add                                                                                                    | <i>7 2</i> ⊡ ∂ ≆                        |
| OutDoor Management     ▼ | First Name Last Name Category Start Time $\Leftrightarrow$ End Time Leave Payment Type Day Type Res                       | sign Reason Apply Reason Approval State |
| 🔁 Report 🛛 👻             | Prasanth         Sick Leave         2020-02-15 09:30:00         2020-02-15 18:00:00         Unpaid Leave         Full Day | Approved                                |
|                          |                                                                                                    |                                         |

**18.1** Where to view my schedule for On-Duty

You can view your schedule for visiting the client places by performing the following steps.

- Select Outdoor Management under Attendance module.
- Click **My Schedule**.
- The Schedule will be displayed as shown below:

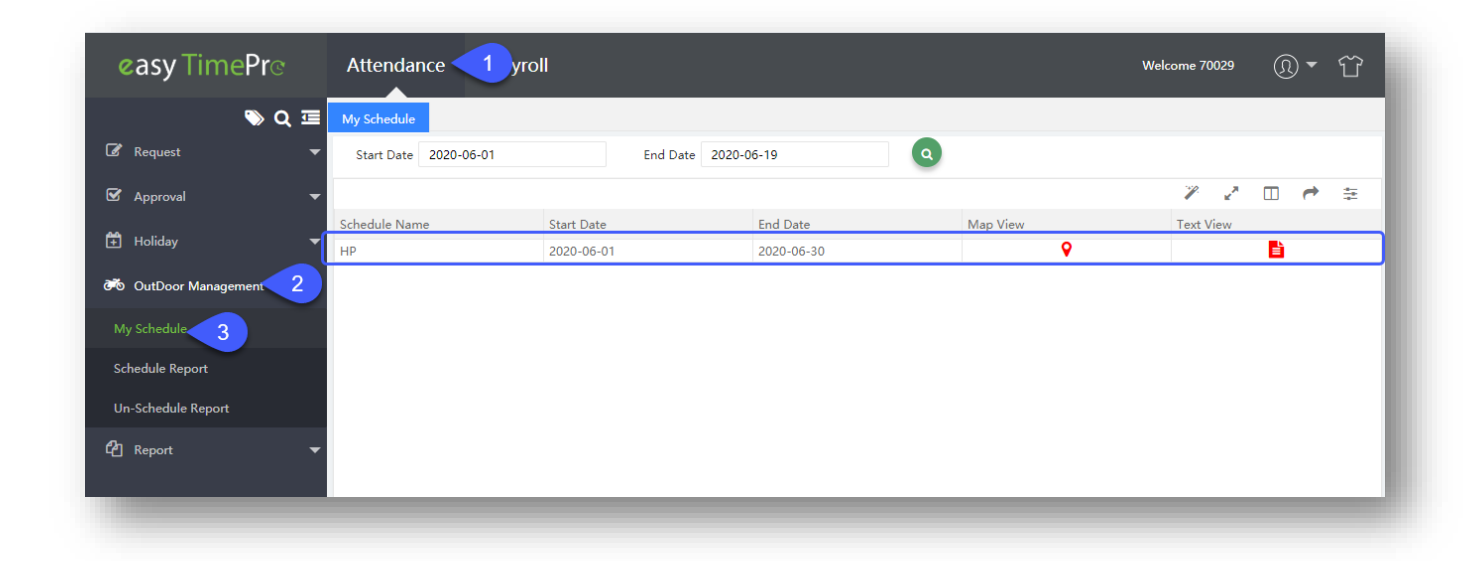

#### The columns are described as follows:

Schedule Name: Displays the name of the schedule which is assigned to the employee.

**Start Date:** Displays the starting date of the assigned schedule.

**End Date:** Displays the ending date of the assigned schedule.

**Map View:** Displays the geographical location of the client place.

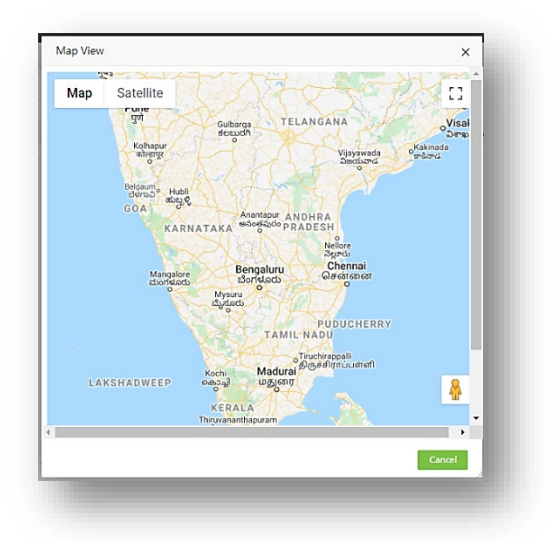

**Text View:** Displays the details of schedule in text format.

| <b>ଌasy</b> Time <b>Pr</b> ଙ                                          | Attendan                  | Text View |                      |          | ×      | Welcome 70029    | ®• û |
|-----------------------------------------------------------------------|---------------------------|-----------|----------------------|----------|--------|------------------|------|
| 🗞 Q 🖻                                                                 | My Schedule<br>Start Date | In<br>Out | 05:00:00<br>07:00:00 | Gulmohar |        |                  |      |
| <ul> <li>☑ Approval</li> <li>☑ Holiday</li> <li>☑ Approval</li> </ul> | Schedule Name<br>HP       |           |                      |          |        | V X<br>Text View | □    |
| OutDoor Management     My Schedule     Schedule Report                |                           |           |                      |          |        | Click here       |      |
| Un-Schedule Report<br>伦 Report -                                      |                           |           |                      |          |        |                  |      |
|                                                                       |                           |           |                      |          |        |                  |      |
|                                                                       | C 20 ·                    |           |                      |          | Cancel |                  |      |

# **18.2** How to send my time-off requests

#### Requests

The request functionality includes Leave request, Overtime request, Manual log request, and Training request. The employee can raise these requests and they will be approved by the corresponding approver.

#### Leave Request

The leave request page appears as shown below:

| easy TimePro             | Attendance vroll                                                              | Welcome 70029   ① ▼   ①                                                                                   |
|--------------------------|-------------------------------------------------------------------------------|----------------------------------------------------------------------------------------------------|
| Q Ξ Request 2 ▲          | Start Date End Date                                                           | Category                                                                                                  |
| Leave 3                  | Approval State Q C                                                            |                                                                                                    |
| Overtime                 | Leave Details                                                                 |                                                                                                    |
| Manual Log               | Leave Effective From : 2020-06-01 Increment Date                              | (e: 2021-06-01                                                                                            |
| Training                 | Leave Type : Yearly Total Leave :                                             | : 15                                                                                                    |
| 🖌 Approval 🗸             | Leaves Allowed PerMonth : 1 Leave Applied                                     | d: 0.0                                                                                                    |
| <b>4</b>                 | Carry Forward Limit : 0 Leave Balance                                         | e: 15                                                                                                    |
| 🛨 Holiday 🛛 🔻            |                                                                               |                                                                                                    |
| 🏹 OutDoor Management 🛛 🔻 | Add                                                                           |                                                                                                    |
| 🛱 Report 🛛 🔻             | Presenth         Sick Leave         2020-02-15 09:30:00         2020-02-15 18 | Bit State         Full Day         Approval         Approval         Approval         Approval         Im |
|                          |                                                                               |                                                                                                    |

#### **Leave Details**

The Leave details display the following details:

Start Date: It displays the starting date of leave calculation

End Date: It displays the ending date of the leave calculation

Leave Type: It displays the type of leave allocation to the employee. It can be Yearly/Monthly

**Leaves allowed per month:** It displays the allowed number of leaves that the employee can take in a month.

**Carry Forward Limit:** It displays the number of leaves that an employee can carry-forward to next month/year.

**Total Leave:** It displays the total number of leaves allotted to the employee.

Leave Applied: It displays the number of leaves already taken by the employee.
Leave Balance: It displays the remaining number of leaves of the employee.

#### **Search Options**

You can search the leaves as shown in the image below:

| <b>easy</b> Time <b>Pr</b> ଙ | Attendance Payroll             |                     |                     |                    |                    | Welcome 70029      | •              | Ϋ́ |
|------------------------------|--------------------------------|---------------------|---------------------|--------------------|--------------------|--------------------|----------------|----|
| ♥ Q 亘<br>Ø Request           | Leave<br>Start Date 2020-06-01 | E                   | nd Date 2020-06-19  |                    | Category Si        | ick Leave          | ~              |    |
| Leave                        | Approval State                 | • Q C               |                     |                    |                    |                    |                |    |
| Overtime                     | Leave Details                  |                     |                     |                    |                    |                    |                |    |
| Manual Log                   | Leave Effective From :         | 2020-06-01          | Increment Date :    | 2021-06-01         |                    |                    |                |    |
| Training                     | Leave Type :                   | Yearly              | Total Leave :       | 15                 |                    |                    |                |    |
| 🗹 Approval 👻                 | Leaves Allowed PerMonth :      | 1                   | Leave Applied :     | 0.0                |                    |                    |                |    |
| 🛨 Holiday 🗸 🔻                | Carry Forward Limit :          | 0                   | Leave Balance :     | 15                 |                    |                    |                |    |
|                              | Add                            |                     |                     |                    |                    | × .                | · • •          | ÷  |
| Geo OutDoor Management •     | First Name Last Name Category  | Start Time 👙        | End Time            | Leave Payment Type | Day Type Resign Re | eason Apply Reason | Approval State | 3  |
| 🖆 Report 🛛 👻                 | Prasanth Sick Leave            | 2020-02-15 09:30:00 | 2020-02-15 18:00:00 | Unpaid Leave       | Full Day           |                    | Approved       | Ŵ  |
|                              |                                |                     |                     |                    |                    |                    |                | _  |

Start Date: Select the start date of applied leave.

**End Date:** Select the end date of applied leave.

Category: Select the leave category.

**Approval State:** Select the approval status of the leave.

Click **Search** to view the filtered leaves.

#### **Request a leave**

An employee can request leave through the employee portal.

Perform the following steps to request a leave:

Click Add. A pop-up appears as shown in the image below:

| easy TimePre At          | ten <sup>Add</sup> |          |          |       |           |     |        | ×                        |
|--------------------------|--------------------|----------|----------|-------|-----------|-----|--------|--------------------------|
| 📎 Q 🖅 🗔                  | June               | e 2020   |          |       |           | Т   | oday < | • Full Day               |
| 🕼 Request                | Sta Sur            | Mon<br>1 | Tue<br>2 | Wed 3 | Thur<br>4 | Fri | 6 2    | First Half               |
| Leave                    | prov               |          |          |       |           |     |        | Second Half              |
| Overtime                 | ve Dei 7           | 8        | 9        | 10    | 11        | 12  | 13     |                          |
| Manual Log               | L                  |          |          |       |           |     |        | Leave Type* Paid Leave 💌 |
| Training                 | 14                 | 15       | 16       | 17    | 18        | 19  | 20     | Category* Sick Leave 🗢   |
| 🗹 Approval 🗸 🗸           | Lean 21            | 22       | 23       | 24    | 25        | 26  | 27 4   | Days* 2                  |
| 🗄 Holiday 💦 🗾            | 3                  | Full Day | Full Day |       |           |     | -      | Apply Reason             |
| 💑 OutDoor Management 🚺 A | id 28              | 29       | 30       | 1     | 2         | 3   | 4      |                          |
| 🖞 Report 🗸 🗖             | Prasi              |          | _        |       |           |     |        |                          |
|                          | 5                  | 6        | 7        | 8     | 9         | 10  | 11     |                          |
|                          |                    |          |          |       |           |     |        |                          |
|                          |                    |          |          |       |           |     |        |                          |
|                          |                    |          |          |       |           |     |        | 5 Confirm Cancel         |
|                          |                    |          |          |       |           |     |        |                          |

**Date:** Select the date(s) of the leave.

Day Type: Select the day type for the leave. It can be Half-a-day or Full-day or Second half.

**Category:** Select the leave category. The leaves are predefined by the Admin in Leave Management.

**Payment Type:** Select the payment type for the leave. It can be paid leave or unpaid leave.

**Reason:** Enter the reason for applying leave.

Click **Confirm** after entering the details.

# **18.3** Where to view my assigned holidays

#### **Holiday List**

Holiday list displays the list of holidays assigned to the employee. Enter the Start Date and End Date of the holiday and click button. The holiday list will be displayed as shown below:

| <b>ଌasy TimePr</b> ଙ | Attendance 1 yr       | roll                     |                          |               | Welcome 70029  | <u>,</u>  | Ϋ́  |
|----------------------|-----------------------|--------------------------|--------------------------|---------------|----------------|-----------|-----|
| ∾ Q 🗉                | Holiday List          |                          |                          |               |                |           |     |
| 🕼 Request 🗸 🔻        | Start Date 2020-01-01 | End Date 2020            | -12-19                   | 4             |                |           |     |
| 🗹 Approval 🛛 👻       |                       |                          | Holiday List for this ye | ar            |                |           |     |
|                      |                       |                          |                          |               | V 2            | •         | *** |
| 🛨 Holiday 📿 🔺        | Name                  | Location                 | Start Date               | Duration(Day) | Working On H   | oliday    |     |
| Holiday List 3       | Aug15                 | null                     | 2020-08-15               | 1             | Calculate as H | oliday OT |     |
| € Report •           | C 20 • < 1            | > Total 1 Records 1 Page | Confirm                  |               |                |           |     |

#### The columns are described as follows:

Name: Name of the employee.

Location: Location of the employee.

Start Date: Starting date of the Holiday.

Duration (Day): Number of days of leave for the holiday.

**Working on Holiday:** If an employee works on holiday then it should be counted as a specific type of work (like Holiday OT or Normal work).

# 18.4 How to change my assigned schedule

An employee can request to change the schedule assigned to him through our Mobile App. When an employee submits a request to change the shift through Mobile App, the Administrator can approve the request through the Web application or Mobile App. The columns are described as shown below:

| ≡ easy      | y TimePr©    | Personnel        | Devic         | e A       | ttendance  |          | roll       | System            |              |              | Welcome a     | dmin    | R       | • ĩ       | 7   |
|-------------|--------------|------------------|---------------|-----------|------------|----------|------------|-------------------|--------------|--------------|---------------|---------|---------|-----------|-----|
|             | 🃎 Q 🗉        | Schedule Adjustm | ent           |           |            |          |            |                   |              |              |               |         |         |           |     |
| R Rule      | -            | 🛢 Bookmarks -    | - T Filte     | ers 👻     |            |          |            |                   |              |              |               |         |         |           |     |
| 💾 Shift     | -            | Delete Ap        | oprove/Reject | Revo      | ke         |          |            |                   |              |              | ¥             | 27      | 9       |           |     |
| 🛗 Schedule  | <b>–</b>     | Employee ID      | First Name    | Last Name | Department | Position | Date       | Previous Schedule | New Schedule | Apply Reason | Apply Time    |         | Approva | al Status | Rer |
| -           |              | 3                | asish         | -         | Department | -        | 2020-06-22 | Bangalore         | Bangalore    |              | 2020-06-20 09 | ):59:17 | Pending |           | •   |
| M Approval  | s Z A        |                  |               |           |            |          |            |                   |              |              |               |         |         |           | - 1 |
| Manual Log  |              |                  |               |           |            |          |            |                   |              |              |               |         |         |           | - 1 |
| Leave       |              |                  |               |           |            |          |            |                   |              |              |               |         |         |           | - 1 |
| Overtime    |              |                  |               |           |            |          |            |                   |              |              |               |         |         |           |     |
| Training    |              |                  |               |           |            |          |            |                   |              |              |               |         |         |           | - 1 |
| Schedule Ad | justment 3   |                  |               |           |            |          |            |                   |              |              |               |         |         |           |     |
| 🕂 Holiday   | •            |                  |               |           |            |          |            |                   |              |              |               |         |         |           |     |
| 💏 OutDoor   | Management 🔻 |                  |               |           |            |          |            |                   |              |              |               |         |         |           |     |
|             |              |                  |               |           |            | -        |            |                   |              |              |               | -       | -       | -         | ۲   |

**Employee ID, First Name, Last Name, Department, Position:** Displays the Employee ID, Name, Department, and Position of the employee who applied for schedule adjustment.

**Date:** Displays the date for which the employee requests for schedule adjustment.

- Previous Schedule: Displays the previous schedule assigned to the employee.
- New Schedule: Displays the schedule which the employee has requested to assign.
- Apply Reason: Displays the reason for the schedule adjustment.
- **Apply Time:** Displays the time at which the training is requested.
- Approval Status: Displays the status of approval of the training.
- **Approval Remarks:** Displays the remarks for the processed training request.
- Approval Time: Displays the time of approval.
- **Approver:** Displays the name of the approver.

#### Approve/Reject a Schedule Adjustment

- To Approve/Reject a schedule adjustment, perform the following steps:
  - Select the Schedule Adjustment request and click Approve/Reject.
  - On the appearing pop-up, select the state as Approved/Rejected.
  - Enter the remarks of approval. Click **Confirm.**

#### Delete a Schedule Adjustment

Perform the following steps to delete a schedule adjustment:

- Select the Schedule Adjustment request and click **Delete** or click **edit** icon of the corresponding schedule adjustment.
- Click **Delete** if you are sure to delete the schedule adjustment.

#### **Revoke a Schedule Adjustment**

To revoke a schedule adjustment, perform the following steps:

- Select the schedule adjustment request to be revoked and click **Revoke**.
- Enter the revoke reason and click **Confirm.**

# **18.5** How to send overtime and training requests

#### **Overtime Request**

You can request for overtime through Employee login if you have worked additional hours apart from predefined hours.

| <b>easy</b> TimePrତ      | Attendance 1 yroll                             |                         | Welcome 70029 | • 1 | Ϋ́  |
|--------------------------|------------------------------------------------|-------------------------|---------------|-----|-----|
| > Q ⊡                    | Overtime                                       |                         |               |     |     |
| Request 2                | Start Date End Date                            | Overtime Type           |               | -   |     |
| Leave                    | Approval State Q C                             |                         |               |     |     |
| Overtime 3               | Add                                            |                         | V 2           | •   | *** |
| Manual Log               | Employee ID 💠 First Name Last Name Overtime Ty | pe Start Time 💠 End Tim | ne            | AI  |     |
| Training                 |                                                |                         |               |     |     |
| 🗹 Approval 🗸 🔻           |                                                |                         |               |     |     |
| 🗄 Holiday 🗸 🔻            |                                                |                         |               |     |     |
| 🏹 OutDoor Management 🛛 🔻 |                                                |                         |               |     |     |
| C2 Report ▼              |                                                |                         |               |     |     |

#### The columns are described as follows:

Employee ID, First Name, Last Name: Displays the Employee ID and Name of the applied Employee.

**Overtime Type:** Displays the type of applied overtime.

**Start Time:** Displays the start date and time of the overtime.

**End Time:** Displays the end date and time of the overtime.

**Approval Status:** Displays the status of approval of the applied overtime. It can be approved /rejected /pending.

Perform the following steps to add an overtime request:

Click **Add**. A pop-up appears as shown in the image below:

| <b>øasy TimePr</b> ଙ | Attendance              | yroll                |                     |    |              |        |
|----------------------|-------------------------|----------------------|---------------------|----|--------------|--------|
| Request 2            | Covertime<br>Start Date |                      | End Date            |    | Overtin      | ne Typ |
| Leave                | Approval State          | - Add                | ×                   |    |              |        |
| Overtime 3           | 4 Add                   | Start Time*          | 2020-06-20 18:00:00 |    |              |        |
| Manual Log           | Employee ID 🗢 Fir       | st Name<br>End Time* | 2020-06-20 22:00:00 | me | Apply Reason | Арј    |
| Training             | _                       | 5<br>Overtime Type*  | Normal OT 👻         |    |              |        |
| 🗹 Approval           | •                       | Reason               |                     |    |              |        |
| 💾 Holiday            | •                       |                      |                     |    |              |        |
| 💑 OutDoor Management | •                       |                      |                     |    |              |        |
| 🖨 Report             | •                       |                      |                     |    |              |        |
|                      |                         |                      | Confirm Cancel      |    |              |        |
|                      |                         |                      |                     |    |              |        |
| -                    |                         |                      |                     |    |              |        |

Start Time: Select the start date and time for overtime.

**End Time:** Select the end date and time for overtime.

**Overtime Type:** Select the overtime type.

**Reason:** Enter the reason for applying.

Click **Confirm** after entering the details.

## **Training Request**

If you need training in any prescribed specialization within your company, you can request through the Employee Login.

| easy TimePre           | Attendance 1 yroll           |           |               |              |              | Welc     | ome 7002 | 9    | <u>N</u> • | Ϋ́                                      |
|------------------------|------------------------------|-----------|---------------|--------------|--------------|----------|----------|------|------------|-----------------------------------------|
| SQ Ⅲ C Request 2       | Training<br>Start Date       | En        | d Date        |              | Training Typ | pe       |          | Ŧ    |            |                                         |
| Leave                  | Approval State               | ▼ Q C     |               |              |              |          |          |      |            |                                         |
| Overtime<br>Manual Log | Add Employee ID 💠 First Name | Last Name | Training Type | Start Time 👙 |              | End Time | 1        | 2 II | AI         | +++++++++++++++++++++++++++++++++++++++ |
| Training 3             |                              |           |               |              |              |          |          |      |            |                                         |
| 🗹 Approval 👻           |                              |           |               |              |              |          |          |      |            |                                         |
| 🕑 Holiday 🗸            |                              |           |               |              |              |          |          |      |            |                                         |
| 요 Report 🗸             |                              |           |               |              |              |          |          |      |            |                                         |
|                        | -                            |           |               |              |              |          |          |      |            |                                         |

### The columns are described as follows:

Employee ID, First Name, Last Name: Displays the Employee ID and Name of the employee.

**Training Type:** Displays the requested training type by the employee.

**Start Time:** Displays the starting time of the training.

**End Time:** Displays the ending time of the training.

Approval State: Displays the approval status of the requested training as Approved/Rejected/Pending.

Perform the following steps to add a training request:

Click Add. A pop-up appears as shown in the image below:

| <b>ଌasy TimePr</b> ଙ     | Attendance     | Payroll              |                     |         |
|--------------------------|----------------|----------------------|---------------------|---------|
| ≫ Q ⊡                    | Training       |                      |                     |         |
| 🕼 Request 🔺              | Start Date     |                      | End Date            | Т       |
| Leave                    | Approval State | Add                  | ×                   |         |
| Overtime 1               | Add            | Start Time*          | 2020-06-18 10:00:00 |         |
| Manual Log               | Employee ID 🌲  | First Ne 2 End Time* | 2020-06-18 13:00:00 | :Time 🜲 |
|                          |                | Training Type*       | software Training 🔍 |         |
| 🗹 Approval 🛛 🔻           |                | Reason               |                     |         |
| 💾 Holiday 🗸 🔻            |                | Reason               |                     |         |
| 🏽 OutDoor Management 🛛 🔻 |                |                      |                     |         |
| 🖓 Report 🔻               |                |                      |                     |         |
|                          |                |                      | Confirm Cancel      |         |
|                          |                |                      |                     |         |

**Start Time:** Select the starting time of training.

**End Time:** Select the ending time of training.

**Training Type:** Select the training type from the drop-down list.

**Reason:** Enter the reason for training request.

Click **Confirm** after entering the details.

# 18.6 Where does my attendance report appear?

#### Report

The following reports can be generated through Employee login.

#### **Search Options**

For all the reports, you can enter the start date and end date to view the reports in that particular date range.

| easy TimePrଙ                     | Attendance        |            |                   |                |             |                |                  | Welcome 70029 | <b>()</b> - | Ŷ   |
|----------------------------------|-------------------|------------|-------------------|----------------|-------------|----------------|------------------|---------------|-------------|-----|
| S Q 🗉                            | Leave Detail Repo | t          |                   |                |             |                |                  |               |             |     |
| 🕼 Request 🗸 🔻                    | Start Date 202    | 0-06-01    | End Da            | te 2020-06-19  |             | ٩              |                  |               |             |     |
| 🗹 Approval 🗸 🔻                   |                   |            |                   |                |             |                |                  | V 2           | •           |     |
| <b>A</b>                         | First Name        | Leave Type | Leave Effective F | Increment Date | Total Leave | Leaves Allowed | Carry Forward Li | Leave Used    | Leave Bala  | nce |
| 🛨 Holiday 🛛 🔻                    | Prasanth          | Yearly     | 2020-06-01        | 2021-06-01     | 15          | 1              | 0                | 0.0           | 15          |     |
| CoutDoor Management              |                   |            |                   |                |             |                |                  |               |             |     |
| Transaction Report               |                   |            |                   |                |             |                |                  |               |             |     |
| Scheduled Log<br>Total Time Card |                   | _          | _                 | _              | _           | _              | _                | _             | _           |     |

#### Leave Detail Report

The Leave Detail Report displays the leave schedule assigned to the employee.

| <b>øasy</b> TimePrତ                                                                                                    | Attendance        |            |                   |                |             |                |                  | Welcome 70 | 029            | <b>R</b> - | Ϋ́   |
|----------------------------------------------------------------------------------------------------|-------------------|------------|-------------------|----------------|-------------|----------------|------------------|------------|----------------|------------|------|
| >> Q 亘                                                                                                    | Leave Detail Repo | t          |                   |                |             |                |                  |            |                |            |      |
|                                                                                                    | Start Date 202    | 0-06-01    | End Da            | te 2020-06-19  |             |                |                  |            |                |            |      |
| 🗹 Approval 🗸 👻                                                                                                    |                   |            |                   |                |             |                |                  | P          | e <sup>n</sup> | •          | 4    |
| A                                                                                                    | First Name        | Leave Type | Leave Effective F | Increment Date | Total Leave | Leaves Allowed | Carry Forward Li | Leave Used |                | Leave Bala | ince |
| I+ Holiday ▼                                                                                                    | Prasanth          | Yearly     | 2020-06-01        | 2021-06-01     | 15          | 1              | 0                | 0.0        |                | 15         |      |
| Image: Weight of the second second |                   |            |                   |                |             |                |                  |            |                |            |      |
| Transaction Report                                                                                                    |                   |            |                   |                |             |                |                  |            |                |            |      |
| Scheduled Log                                                                                                    |                   |            |                   |                |             |                |                  |            |                |            |      |
| Total Time Card                                                                                                    |                   |            | _                 |                |             | _              |                  |            | -              | -          |      |

#### The columns are described as follows:

First Name: Name of the employee.

**Leave Type:** Assigned type of leave to the employee.

Start Date: Starting date of the leave schedule from where the report is to be generated.

**End Date:** Ending date of the leave schedule from where the report is to be generated.

**Total Leave:** Total leave allotted to the employee.

Leaves allowed per month: Displays the total number of leaves that an employee can take in a month.

**Carry-Forward Limit:** Displays the total number of leaves an employee can carry-forward to next month or year.

Leave Consumed: Displays the total number of leaves taken by the employee.

Leave Balance: Displays the remaining leaves of the employee.

#### **Transaction Report**

The Transaction Report displays all the transactions of the employee with a given time period.

| 🄊 Q 🗉                            | Transaction R | eport        |                     |            |       |             |              |
|----------------------------------|---------------|--------------|---------------------|------------|-------|-------------|--------------|
| Request 🗸                        | Start Date    | 2020-06-01   | End Date 202        | 0-06-20    | ٩     |             |              |
| Approval 🔫                       |               |              |                     |            |       | Ŷ           | 2 🗆 🔿        |
|                                  | Employee ID   | First Name   | Department 🌲        | Date 🌲     | Time  | Punch State | Data Sources |
| Holiday 🔻                        | 70029         | Prasanth     | Department          | 12-06-2020 | 17:38 | check in    | Device       |
|                                  | 70029         | Prasanth     | Department          | 12-06-2020 | 11:58 | check in    | Device       |
| OutDoor Management 🔹             | 70029         | Prasanth     | Department          | 12-06-2020 | 11:57 | check in    | Device       |
|                                  | 70029         | Prasanth     | Department          | 12-06-2020 | 10:03 | check in    | Device       |
| Keport 4                         | 70029         | Prasanth     | Department          | 10-06-2020 | 12:13 | 255         | Device       |
| asve Detail Report               | 70029         | Prasanth     | Department          | 10-06-2020 | 10:43 | 255         | Device       |
|                                  | 70029         | Prasanth     | Department          | 08-06-2020 | 14:39 | check in    | Device       |
| ransaction Report                | 70029         | Prasanth     | Department          | 08-06-2020 | 14:37 | check in    | Device       |
|                                  | 70029         | Prasanth     | Department          | 05-06-2020 | 18:14 | check in    | Device       |
| cheduled Log                     | 70029         | Prasanth     | Department          | 05-06-2020 | 18:02 | check in    | Device       |
| . 172 . 0. 1                     | 70029         | Prasanth     | Department          | 05-06-2020 | 18:00 | check in    | Device       |
| otal Time Card                   | 70029         | Prasanth     | Department          | 05-06-2020 | 17:56 | check in    | Device       |
| mplovee Summarv                  | 70029         | Prasanth     | Department          | 05-06-2020 | 17:54 | check in    | Device       |
| ultiple Transaction<br>reak Time | C 20          | ▼ < 1 > Tota | Il 13 Records 1 Pag | e Confirm  |       |             |              |

#### The columns are described as follows:

**Employee ID:** Displays the ID of the employee.

First Name: Name of the employee.

**Department:** Displays the department of the employee.

**Date:** Displays the date to the corresponding transaction.

Time: Displays the time to the corresponding transaction.

**Punch State:** Displays the punch state of the transaction.

Data Sources: Displays the name of the device from which the data is obtained.

## Scheduled Log

The Scheduled Log Report displays the report of actual punch state made by the employee and the correct punch state.

| easy TimePrଙ                        | Attendance     | 1 yro      | II              |               |           |            |           |       | Welcome 3  | ®• ũ           |
|-------------------------------------|----------------|------------|-----------------|---------------|-----------|------------|-----------|-------|------------|----------------|
| <b>シ</b> Q 運                        | Scheduled Log  |            |                 |               |           |            |           |       |            |                |
| 🛿 Request 🛛 🔻                       | Start Date 202 | 20-06-01   | E               | nd Date 2020- | 06-20     | ٩          |           |       |            |                |
| 🗹 Approval 🗸 👻                      |                |            |                 |               |           |            |           |       | ¥ 2        | □ 🖻 🗄          |
| <b>M</b>                            | Employee ID 🌲  | First Name | Last Name       | Department    | Work Code | Date 🌲     | Weekday 🌲 | Time  | Punch Stat | e Correct Stat |
| 🛨 Holiday 🛛 🔻                       | 3              | asish      |                 | Department    |           | 2020-06-01 | Monday    | 09:21 | 255        | Check In       |
| <b>*</b> • • • • • •                | 3              | asish      |                 | Department    |           | 2020-06-01 | Monday    | 18:22 | 255        | Check Out      |
| •• Outboor Management •             | 3              | asish      |                 | Department    |           | 2020-06-03 | Wednesday | 08:57 | 255        | Check In       |
| Transaction Report<br>Scheduled Log |                |            |                 |               |           |            |           |       |            |                |
| Employee Summary                    |                |            |                 |               |           |            |           |       |            |                |
| Multiple Transaction                |                |            |                 |               |           |            |           |       |            |                |
| Break Time                          | C 20 🗸         | < 1 >      | Total 3 Records | 1 Page        | Confirm   |            |           |       |            |                |
|                                     |                |            |                 |               |           |            |           |       |            |                |

#### The columns are described as follows:

**Employee ID:** Displays the ID of the employee.

First Name, Last Name: Displays the name of the employee.

**Department:** Displays the department of the employee.

Work Code: Displays the work code for the employee for different roles, he/she performs in the company.

**Date:** Displays the date to the corresponding log.

Weekday: Displays the corresponding day.

**Time:** Displays the Time and Date of the schedule.

Punch State: Displays the actual punch state of the employee.

**Correct State:** Displays the correct punch state.

## **Total Time Card**

The Total Time Card displays the entire attendance and time details of the employee.

| Request             | Start Date 202  | 20-06-01   |              | End Date 2020-06- | 20        | 4         |           |          |          |           |         |     |
|---------------------|-----------------|------------|--------------|-------------------|-----------|-----------|-----------|----------|----------|-----------|---------|-----|
|                     | Start Date _202 | 0 00 01    |              | 2020 00           |           |           |           |          |          |           |         |     |
| Approval            | -               |            |              |                   |           |           |           |          | 2        | P 2       |         |     |
|                     | Employee ID 💠   | First Name | Department 🌲 | Date 🌲            | Weekday   | Exception | Timetable | Duration | Check In | Check Out | Duty Du | ra. |
| Holiday             | 3               | asish      | Department   | 2020-06-01        | Monday    |           | Bangalore | 08:30    | 09:30    | 18:00     | 08:30   |     |
|                     | 3               | asish      | Department   | 2020-06-02        | Tuesday   |           | Bangalore | 08:30    | 09:30    | 18:00     | 08:30   |     |
| OutDoor Management  | 3               | asish      | Department   | 2020-06-03        | Wednesday |           | Bangalore | 08:30    | 09:30    | 18:00     | 08:30   |     |
| <b>D</b>            | 3               | asish      | Department   | 2020-06-04        | Thursday  |           | Bangalore | 08:30    | 09:30    | 18:00     | 08:30   |     |
| Keport              | 3               | asish      | Department   | 2020-06-05        | Friday    |           | Bangalore | 08:30    | 09:30    | 18:00     | 08:30   |     |
| ave Detail Report   | 3               | asish      | Department   | 2020-06-06        | Saturday  |           | Bangalore | 08:30    | 09:30    | 18:00     | 08:30   |     |
|                     | 3               | asish      | Department   | 2020-06-07        | Sunday    | Weekend   |           |          | 00:00    | 00:00     |         |     |
| ansaction Report    | 3               | asish      | Department   | 2020-06-08        | Monday    |           | Bangalore | 08:30    | 09:30    | 18:00     | 08:30   |     |
|                     | 3               | asish      | Department   | 2020-06-09        | Tuesday   |           | Bangalore | 08:30    | 09:30    | 18:00     | 08:30   |     |
| heduled Log         | 3               | asish      | Department   | 2020-06-10        | Wednesday |           | Bangalore | 08:30    | 09:30    | 18:00     | 08:30   |     |
| stal Time Card      | 3               | asish      | Department   | 2020-06-11        | Thursday  |           | Bangalore | 08:30    | 09:30    | 18:00     | 08:30   |     |
|                     | 3               | asish      | Department   | 2020-06-12        | Friday    |           | Bangalore | 08:30    | 09:30    | 18:00     | 08:30   |     |
| nployee Summary     | 3               | asish      | Department   | 2020-06-13        | Saturday  | Weekend   |           |          | 00:00    | 00:00     |         |     |
|                     | 3               | asish      | Department   | 2020-06-14        | Sunday    | Weekend   |           |          | 00:00    | 00:00     |         |     |
| ultiple Transaction | 3               | asish      | Department   | 2020-06-15        | Monday    |           | Bangalore | 08:30    | 09:30    | 18:00     | 08:30   |     |

# **Employee Summary**

The Employee Summary displays exceptions, leaves, worked hours and OT hours worked by the employee.

| <b>ଌasy TimePr</b> ଡ                                                                                                    | Attendance     |            | oll          |          |        |             |         |             |           | Welco      | ome 3  | 6     | •        | Û |
|----------------------------------------------------------------------------------------------------|----------------|------------|--------------|----------|--------|-------------|---------|-------------|-----------|------------|--------|-------|----------|---|
| <b>シ</b> Q 運                                                                                                    | Employee Summa | ary        |              |          |        |             |         |             |           |            |        |       |          |   |
|                                                                                                    | Start Date 20  | 20-06-01   |              | End Date | 2020-0 | 06-20       |         | 4           |           |            |        |       |          |   |
| 🗹 Approval 🗸 🗸                                                                                                    |                |            |              |          |        |             |         |             |           | P          | ×*     |       | <b>~</b> | ÷ |
| 🛱 Holiday 🗸                                                                                                    | Employee ID 🌲  | First Name | Department   | L        | ate    | Early Leave | Absence | Actual Work | Normal OT | Weekend OT | Holida | iy OT | Leave    |   |
| Couldoon management     Couldoon management     Couldoon     Couldoon     Coul |                |            |              |          |        |             |         |             |           |            |        |       |          |   |
| Employee Summary 3<br>Multiple Transaction                                                                                                    |                |            |              |          |        |             |         |             |           |            |        |       |          |   |
|                                                                                                    |                | 2 1        | Total 1 Reco | rds 1    | Page   | Confirm     |         |             |           |            |        |       |          |   |
| Break Time                                                                                                    | (3 ≥0 ∨        |            | rotar riteco |          |        | Commi       |         |             |           |            |        |       |          |   |

**Employee ID, First Name:** Displays the Name of the employee.

**Department:** Displays the Department of the employee.

Late: Displays the late minutes.

Early Leave: Displays the early leave minutes.

Absence: Displays the absence minutes.

Actual Work: Displays the actual worked minutes.

Normal OT: Displays the Normal OT hours worked by the employee.

Weekend OT: Displays the Weekend OT hours worked by the employee.

Holiday OT: Displays the Holiday OT hours worked by the employee.

Leave: Displays the total Leave hours of the employee.

#### **Multiple Transaction**

The Multiple Transaction report displays the details of various transactions made by the employee.

| easy TimePre                                               | Attendanc       |            |                  |               |              |          |           | Welcor     | ne 3 | <u>n</u> - | Ϋ́ |
|------------------------------------------------------------|-----------------|------------|------------------|---------------|--------------|----------|-----------|------------|------|------------|----|
| S Q 🗉                                                      | Multiple Transa | ction      |                  |               |              |          |           |            |      |            |    |
| ☑ Request ▼                                                | Start Date      | 2020-06-01 | End Da           | te 2020-06-20 |              | 4        |           |            |      |            |    |
| 🗹 Approval 🗸 👻                                             |                 |            |                  |               |              |          |           | Т.         | 27   | •          | 4  |
| <b>44</b>                                                  | Employee ID 👙   | First Name | Department       | Date 💠        | Summary Time | Clock In | Clock Out | Total Time |      |            |    |
| 🛨 Holiday 🛛 🔻                                              | 3               | asish      | Department       | 2020-06-01    | 09:01        | 09:21    | 18:22     | 09:01      |      |            |    |
| 🕷 OutDoor Management 🛛 💌                                   | 3               | asish      | Department       | 2020-06-03    |              | 08:57    |           |            |      |            |    |
| Leave Detail Report<br>Transaction Report<br>Scheduled Log |                 |            |                  |               |              |          |           |            |      |            |    |
| Total Time Card                                            |                 |            |                  |               |              |          |           |            |      |            |    |
| Employee Summary                                           |                 |            |                  |               |              |          |           |            |      |            |    |
| Multiple Transaction 3                                     |                 |            |                  |               |              |          |           |            |      |            |    |
| Break Time                                                 | C 20 🗸          | • < 1 > To | otal 2 Records 1 | Page Conf     | irm          |          |           |            |      |            |    |
| Time Card                                                  |                 |            |                  |               |              |          |           |            |      |            |    |
|                                                            |                 |            |                  |               |              |          |           |            |      |            |    |

**Employee ID, First Name:** Displays the Employee ID and First Name of the employee.

**Department:** Displays the Department of the employee.

**Date:** Displays the date in which the transaction is made.

**Summary Time:** Total leave allotted to the employee.

**Clock In:** Displays the actual clock-in time of the employee.

**Clock Out:** Displays the actual clock-out time of the employee.

**Total Time:** Displays the total worked time.

#### **Break Time**

The Break Time displays the outline of break time, break in-time, break out-time and the total break time utilized by the employee.

|                                                                                      | Welcom                                                                                                    | e 3                                                                                                    | (J) 🗸                                     | Ϋ́                                                                                                    |
|--------------------------------------------------------------------------------------|----------------------------------------------------------------------------------------------------|----------------------------------------------------------------------------------------------------|-------------------------------------------|----------------------------------------------------------------------------------------------------|
| reak Time                                                                            |                                                                                                    |                                                                                                    |                                           |                                                                                                    |
| Start Date 2020-06-01 End Date 2020-06-20                                            |                                                                                                    |                                                                                                    |                                           |                                                                                                    |
|                                                                                      | 1                                                                                                    | e <sup>n</sup>                                                                                                    | •                                         | *<br>*-                                                                                                    |
| nployee ID 💠 First Name Department Date 💠 Summary Time Break Out Break In Total Time |                                                                                                    |                                                                                                    |                                           |                                                                                                    |
| None                                                                                 |                                                                                                    |                                                                                                    |                                           |                                                                                                    |
|                                                                                      |                                                                                                    |                                                                                                    |                                           |                                                                                                    |
|                                                                                      |                                                                                                    |                                                                                                    |                                           |                                                                                                    |
|                                                                                      |                                                                                                    |                                                                                                    |                                           |                                                                                                    |
|                                                                                      |                                                                                                    |                                                                                                    |                                           |                                                                                                    |
|                                                                                      |                                                                                                    |                                                                                                    |                                           |                                                                                                    |
|                                                                                      |                                                                                                    |                                                                                                    |                                           |                                                                                                    |
|                                                                                      |                                                                                                    |                                                                                                    |                                           |                                                                                                    |
|                                                                                      |                                                                                                    |                                                                                                    |                                           |                                                                                                    |
|                                                                                      |                                                                                                    |                                                                                                    |                                           |                                                                                                    |
|                                                                                      |                                                                                                    |                                                                                                    |                                           |                                                                                                    |
| n                                                                                    | ekt Time<br>Start Date 2020-06-01 End Date 2020-06-20 Q<br>ployee ID ‡ First Name Department Date \$ Summary Time Break Out Break In Total Time<br>None<br>None | ekt Time<br>Start Date 2020-06-01 End Date 2020-06-20<br>ployee ID ‡ First Name Department Date \$ Summary Time Break Out Break In Total Time<br>None | elat Trate 2020-06-01 End Date 2020-06-20 | elat Trate<br>Estart Date 2020-06-01 End Date 2020-06-20<br>ployee ID \$ First Name Department Date \$ Summary Time Break Out Break In Total Time<br>None |

**Employee ID, First Name:** Displays the Employee ID and First Name of the employee.

**Department:** Displays the Department of the employee.

**Date:** Displays the Date of break-time report.

**Summary Time:** Displays the summary time of the allotted break.

Break Out: Displays the time at which the employee went out for break.

Break In: Displays the time at which the employee returns after break.

**Total Time:** Displays the total break time.

## Time Card

The Time Card displays the report for number of attendance punch made by the employee

| <b>ଌasy TimePr</b> ଙ                                                          | Attendance     |            |                  |              |           |                              | Welcome 3 | R • | Ϋ́ |
|-------------------------------------------------------------------------------|----------------|------------|------------------|--------------|-----------|------------------------------|-----------|-----|----|
| ≫ Q 🥶                                                                         | Time Card      |            |                  |              |           |                              |           |     |    |
|                                                                               | Start Date 202 | 20-06-01   | End Date         | 2020-06-20   |           | 4                            |           |     |    |
| 🗹 Approval 🗸 👻                                                                |                |            |                  |              |           |                              | 1 2       | •   | ÷  |
| <b>40</b>                                                                     | Employee ID 🜲  | First Name | Department       | Date 🜲       | No. of Pu | Time                         |           |     |    |
| 🛨 Holiday 🔻                                                                   | 3              | asish      | Department       | 2020-06-01   | 3         | 09:21:45, 09:21:48, 18:22:29 |           |     |    |
| 🕷 OutDoor Management 🛛 🔻                                                      | 3              | asish      | Department       | 2020-06-03   | 2         | 08:57:19, 08:57:22           |           |     |    |
| Leave Detail Report<br>Transaction Report<br>Scheduled Log<br>Total Time Card |                |            |                  |              |           |                              |           |     |    |
| Employee Summary                                                              |                |            |                  |              |           |                              |           |     |    |
| Multiple Transaction                                                          |                |            |                  |              |           |                              |           |     |    |
| Break Time                                                                    | C 20 🗸         | < 1 > т    | otal 2 Records 1 | Page Confirm | n         |                              |           |     |    |
|                                                                               |                |            |                  |              |           |                              |           |     |    |

Employee ID, First Name: Displays the Employee ID and First Name.

**Department:** Displays the Department of the employee.

**Date:** Displays the date of report generation.

No. of Punch(s): Displays the number of attendance punches made by the employee on the particular day.

**Time:** Displays the time of attendance punch.

# 18.7 What to do if I have forgotten to do attendance punch

## **Manual Log Request**

If you have forgotten to do attendance punch for check-in, check-out, break-in, break-out, you can request for a manual log.

| <b>easy</b> TimePrତ    | Attendance               |            |           |              |             |           |              |                  | Welcome 3  | ٩    | · ۲ |
|------------------------|--------------------------|------------|-----------|--------------|-------------|-----------|--------------|------------------|------------|------|-----|
| Q Ⅲ Request 2 ▲        | Manual Log<br>Start Date |            |           | End Date     |             |           | Punc         | h State          |            | •    |     |
| Leave                  | Approval State           |            | T         | q C          |             |           |              |                  |            |      |     |
| Overtime               | Add                      |            |           |              |             |           |              |                  | 1 2        |      | • = |
| Manual Log             | Employee ID              | First Name | Last Name | Punch Time 👙 | Punch State | Work Code | Apply Reason | Approval Remarks | Approval S | tate |     |
| Training               |                          |            |           |              | 1           | None      |              |                  |            |      |     |
| 🗹 Approval 🗸           |                          |            |           |              |             |           |              |                  |            |      |     |
| 💾 Holiday 🔻            |                          |            |           |              |             |           |              |                  |            |      |     |
| 🐔 OutDoor Management 🔻 |                          |            |           |              |             |           |              |                  |            |      |     |
| C2 Report ▼            |                          |            |           |              |             |           |              |                  |            |      |     |
|                        | -                        |            |           |              |             |           |              |                  |            |      |     |

### The columns are described as follows:

Employee ID, First Name, Last Name: Displays the Employee ID and Name of the employee.

Punch Time: Displays the date and time of the requested manual log.

Punch State: Displays the punch state of the requested manual log.

Work Code: Displays the Work Code of the employee if applicable.

**Reason:** Displays the reason for applying the manual log.

Approval State: Displays the approval state of the manual log as Approved/Rejected/Pending.

Perform the following steps to add a manual log:

Click Add. A pop-up appears as shown in the image below:

| easy TimePro                                                              | Attendance                                 | Payroll     |                                                                           |             |        |            |                  | Welcome 3 | R - | Ϋ́ |
|---------------------------------------------------------------------------|--------------------------------------------|-------------|---------------------------------------------------------------------------|-------------|--------|------------|------------------|-----------|-----|----|
| 🗞 Q 🖻<br>दि Request 🔹                                                     | Manual Log<br>Start Date<br>Approval State | Add         | End Date                                                                  | ×           |        | Punc       | h State          |           |     |    |
| Ceave 1 Overtime 1 Manual Log Training  C Approval Holiday Holiday Report | Add Employee ID \$                         | First N 2 P | Punch Time* 2020-06-2<br>unch State* Check In<br>Work Code<br>pply Reason | 0 09:00:00  | ode Ap | ply Reason | Approval Remarks | X X       | te  | 47 |
|                                                                           |                                            |             | Con                                                                       | firm Cancel |        |            |                  |           |     |    |

**Punch Time:** Select the Date and Time for the manual log.

Punch State: Select the attendance punch state.

Work Code: Enter the work code if applicable.

**Reason:** Enter the reason for applying the manual log.

Click **Confirm** after entering the details.

# **18.8** Where to apply for Reimbursement

The Reimbursement option in Employee login initiates the reimbursement request to the concerned approver.

| <b>easy</b> TimePrତ | Attendance    | Payrol     |           |                     |                     |               |                   | Welcom           | ne 3  | ହ      | ) -      | Ϋ́ |
|---------------------|---------------|------------|-----------|---------------------|---------------------|---------------|-------------------|------------------|-------|--------|----------|----|
| ) Q 正               | Reimbursement |            |           |                     |                     |               |                   |                  |       |        |          |    |
| 🛱 Request 2         | Start Date    |            |           | End Da              | te                  |               | Approval State    |                  |       | Ψ.     | Q        | G  |
| Reimbursemer 3      | Add           |            |           |                     |                     |               |                   | Ŷ                | 27    |        | <b>~</b> | ÷  |
| 🗹 Approval 🗸        | Employee ID   | First Name | Last Name | Start Date   🌲      | End Date            | Allowance Typ | e Purpose Type    | Reimbursement Re | ceipt | Apply  |          |    |
|                     | 3             | asish      |           | 2020-06-20 00:00:00 | 2020-06-20 00:00:01 | Travel        | Business expenses | 3ML3g1UqqCc.png  |       | 2020-0 | 匬        |    |
|                     | 3             | asish      |           | 2020-06-20 00:00:00 | 2020-06-20 00:00:01 | Travel        | Business expenses | 3WXbz6alMho.png  |       | 2020-1 | 圃        |    |
|                     | 3             | asish      |           | 2020-06-20 00:00:00 | 2020-06-20 00:00:01 | Travel        | Business expenses | 3KJ7JXXZZHN.png  |       | 2020-1 | 圃        | Ø  |
|                     |               |            |           |                     |                     |               |                   |                  |       |        |          |    |

The columns are explained as follows:

Employee ID, First Name, Last Name: Displays the Employee ID and Name of the applied Employee.
Start Date: Displays the Start Date and Time of reimbursement.
End Date: Displays the End Date and Time of reimbursement.
Allowance Type: Displays the applicable Allowance category.
Purpose Type: Displays the allowance purpose.
Reimbursement Receipt: Displays the attached reimbursement receipt.
Apply Time: Displays the request applied time
Apply Reason: Displays the applied reason.
Approval Remarks: Displays the remarks for reimbursement.

Approval State: Displays whether the request is approved or not.

#### **Add Reimbursement Request**

| easy TimeP | ۲ <sup>.</sup> Attenda | ance Payro                | II                                                                                                    |                                   |                     |         |          |
|------------|------------------------|---------------------------|----------------------------------------------------------------------------------------------------|-----------------------------------|---------------------|---------|----------|
| -          | Q 🖭 Reimbursen         | nent                      |                                                                                                    |                                   |                     |         |          |
| 🔁 Request  | ▲ Start                | Date                      |                                                                                                    | End Date                          |                     | Approva | al State |
|            | 1 Add                  | Add                       |                                                                                                    |                                   |                     | ×       | :        |
| 🗹 Approval | Employ     3     3     | Amount*                   | 1                                                                                                    | Additional<br>Employee            |                     | ~       | ises     |
|            | Enter the              | Start Date*               | 2020-06-19 09:00:00                                                                                      | End Date*                         | 2020-06-20 21:00:00 |         | ises     |
|            | details                | Allowance Type*           | Travel                                                                                                   | <ul> <li>Purpose Type*</li> </ul> | Business expenses   |         |          |
|            |                        | Reimbursement<br>Receipt* | t Choose Files No file chose<br>Only supports .jpg, .jpeg, .pn<br>.bmp, .pdf, .docx, and .xlsx<br>format | en Remark<br>g,                   | 1                   |         | l        |
|            |                        |                           |                                                                                                    |                                   | Confirm             | Cancel  |          |

On the Reimbursement interface, click **Add** to raise a reimbursement request.

- Enter the reimbursement amount.
- Enter the Start Date and End date of reimbursement.
- Select the Allowance Type and Purpose Type.
- Then, attach the related receipt.

Click **Confirm** after entering the corresponding details.